# PureFlow WSX

# ユニファイドネットワークコントローラ NF7600 シリーズ コンフィギュレーションガイド TCP 高速化編

#### 第6版

・製品を適切・安全にご使用いただくために、製品をご使用になる前に、本書を必ずお読みください。
・本書に記載以外の各種注意事項は、ユニファイドネットワークコントローラ取扱説明書(NF7600-W011J)に記載の事項に準じますので、そちらをお読みください。
・本書は製品とともに保管してください。

### アンリツ株式会社

# 安全情報の表示について ―

当社では人身事故や財産の損害を避けるために、危険の程度に応じて下記のようなシグナルワードを用いて安全に関す る情報を提供しています。記述内容を十分理解して機器を設置および操作するようにしてください。 下記の表示およびシンボルは、そのすべてが本器に使用されているとは限りません。また、外観図などが本書に含まれる とき、製品に貼り付けたラベルなどがその図に記入されていない場合があります。

#### 本書中の表示について

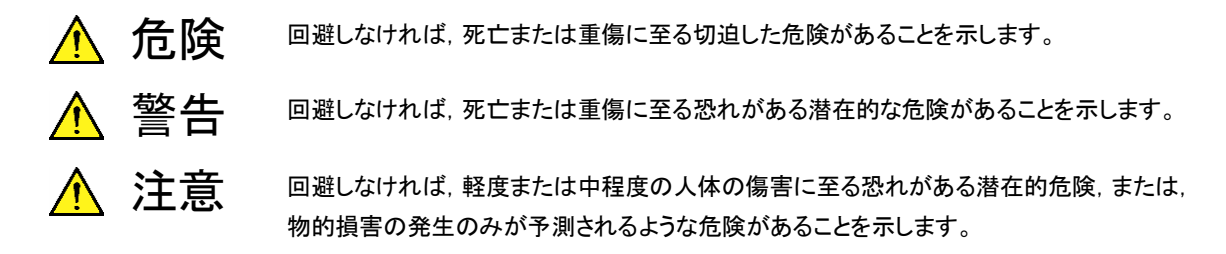

機器に表示または本書に使用されるシンボルについて

機器の内部や操作箇所の近くに,または本書に,安全上および操作上の注意を喚起するための表示があります。 これらの表示に使用しているシンボルの意味についても十分理解して,注意に従ってください。

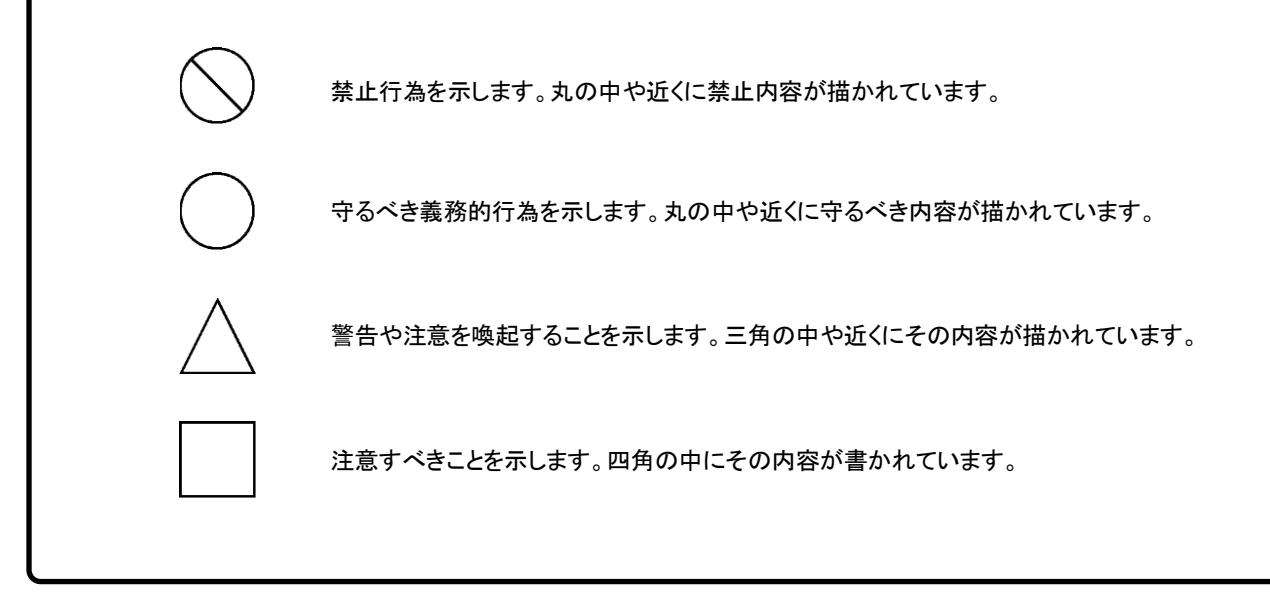

PureFlow WSX ユニファイドネットワークコントローラ NF7600 シリーズ コンフィギュレーションガイド

2016年(平成28年)3月9日(初版) 2020年(令和2年)12月19日(第6版)

・予告なしに本書の内容を変更することがあります。
 ・許可なしに本書の一部または全部を転載・複製することを禁じます。
 Copyright © 2016-2020, ANRITSU CORPORATION.
 Printed in Japan

# 当社へのお問い合わせ

本製品については、安全マニュアルに記載の「本製品についてのお問い合わせ窓口」へご連絡ください。

# 保守契約について

保守契約を結んでいただくと種々のサービスを受けることが可能です。保守契約の 詳細については、ご購入いただいた販売店にお問い合わせください。

#### 日本国外持出しに関する注意

本製品および添付マニュアル類は,輸出および日本国外持ち出しの際に は、「外国為替及び外国貿易法」により、日本国政府の輸出許可や役務取 引許可を必要とする場合があります。また、米国の「輸出管理規則」によ り、日本からの再輸出には米国政府の再輸出許可を必要とする場合があ ります。

本製品は日本国以外の安全規格などに準拠していない場合があります。 本製品や添付マニュアル類を輸出または日本国外持ち出しする場合は, 事前に必ず弊社の営業担当までご連絡ください。

輸出規制を受ける製品やマニュアル類を廃棄処分する場合は, 軍事用途 等に不正使用されないように, 破砕または裁断処理していただきますよう お願い致します。

#### 商標·登録商標

Windows および Windows Server, Active Directory は, 米国 Microsoft Corporation の米国およびその他の国における商標または登録商標です。 OpenFlow は, Open Networking Foundation の商標または登録商標です。

### 本書の内容

この取扱説明書は、PureFlow WSX ユニファイドネットワークコントローラ(以下, 本装置)で動作するソフトウェアの設定方法と使用方法を説明します。本装置を設 置,導入,管理を行うネットワーク管理者を対象としています。インターネットワーキ ングに対する以下のような基礎知識を持った読者を想定しています。

- ・ ローカルエリアネットワーク(LAN)
- Ethernet
- ・ インターネットプロトコル(IP)

本説明書が適用できる本装置の形名を下記に示します。

- NF7601A
- NF7602A
- NF7605A

本装置の取扱説明書は、以下の①~④で構成されています。本書は③です。

- ① 取扱説明書 TCP 高速化編(NF7600-W011J) この説明書は、本装置の設置および取り扱いについて記述してあります。
- ② コマンドリファレンス TCP 高速化編(NF7600-W012J) この説明書は、本装置で使用するコマンドの詳細について記述してあります。
- ③ コンフィギュレーションガイド TCP 高速化編(NF7600-W013J) この説明書は、本装置の持つ基本的な機能およびその機能を使ってネットワ ークを構築する際の具体的な設定例について記述してあります。
- ④ WebGUI操作説明書 TCP 高速化編(NF7600-W014J) この説明書は、ネットワーク接続した端末の Web ブラウザを利用して、本装置の設定や表示を行うための操作方法について記述してあります。

また,本製品に関連する下記文書または機能に関する文書が発行された場合,必 ずご一読ください。

**リリースノート** (リリースノートの発行については、ご購入いただいた販売店にお問い合わせくだ さい)

# 目次

| 本書の  | )内容                                        | Ι   |
|------|--------------------------------------------|-----|
| 第1章  | 』 ソフトウェアの概要                                | 1-1 |
| 第2章  | 重 基本機能説明                                   | 2-1 |
| 2.1  | トラフィックコントロール機能                             | 2-2 |
| 2.2  | リンクダウン転送機能                                 | 2-2 |
| 2.3  | SSH 機能                                     | 2-2 |
| 2.4  | Simple Network Management Protocol(SNMP)機能 | 2-2 |
| 2.5  | 統計情報                                       | 2-2 |
| 2.6  | RADIUS 機能                                  | 2-3 |
| 2.7  | WebAPI 機能                                  | 2-3 |
| 2.8  | WebGUI 機能                                  | 2-3 |
| 2.9  | OpenFlow 機能                                | 2-3 |
| 2.10 | ネットワークバイパス機能                               | 2-3 |
| 2.11 | トップカウンタ機能                                  | 2-3 |
|      |                                            |     |

### 

| Command Line Interface (CLI) | 3-2                                                                                                    |
|------------------------------|----------------------------------------------------------------------------------------------------|
| コマンド構造の説明                    | 3-3                                                                                                    |
| コマンドシンタックス                   | 3-4                                                                                                    |
| ヘルプ機能                        | 3-5                                                                                                    |
| コマンドの省略形と補完                  | 3-5                                                                                                    |
| ヒストリ機能                       | 3-6                                                                                                    |
| コマンド編集機能                     | 3-7                                                                                                    |
| ページャ機能                       | 3-8                                                                                                    |
| 起動とログイン                      | 3-9                                                                                                    |
| 設定の保存方法                      | 3-11                                                                                                    |
| 設定のリストア方法                    | 3-11                                                                                                    |
| 装置の起動時間                      | 3-12                                                                                                    |
|                              | <ul> <li>Command Line Interface(CLI)</li> <li>□マンド構造の説明</li> <li>□マンドシンタックス</li> <li>ヘルプ機能</li> <li>□マンドの省略形と補完</li> <li>ヒストリ機能</li> <li>□マンド編集機能</li> <li>ページャ機能</li> <li>起動とログイン</li> <li>設定の保存方法</li> <li>設定のリストア方法</li> <li>装置の起動時間</li> </ul> |

| 第4章   | を 装置本体の情報表示と設定                      | 4-1          |
|-------|-------------------------------------|--------------|
| 4.1   | 日付/時刻                               | 4-2          |
| 4.2   | Simple Network Time Protocol (SNTP) | 4-4          |
| 4.3   | ユーザ名とパスワード                          | 4-5          |
| 4.4   | SYSLOG                              | 4-6          |
| 4.5   | モジュール情報                             | 4-9          |
| 4.6   | ライセンスキー                             | 4-12         |
|       |                                     |              |
| 第5章   | ፤ Ethernet ポートの設定                   | 5-1          |
| 第6章   | t Network ポートの設定                    | 6-1          |
| 6.4   | भग क                                | <u> </u>     |
| 6.1   | 概安<br>Natural ポートの尾性の記字             | 6-2<br>C 4   |
| 6.2   | Network ホートの属性の設定                   | 6-4<br>6-6   |
| 0.3   | 取入ノレーム長の設定<br>- いった、                | 0-0          |
| 6.4   | 設定,                                 | 0-8          |
|       |                                     |              |
| 第 7 章 | む システムインタフェースの設定                    | 7-1          |
| 7.1   | 概要                                  | 7-2          |
| 7.2   | システムインタフェース通信                       | 7-3          |
| 7.3   | システムインタフェースフィルタ                     | 7-8          |
| 7.4   | コンフィギュレーション例                        | 7-9          |
| 7.5   | 設定, 状態の確認                           | 7-11         |
|       |                                     |              |
| 第8章   | 』トラフィックコントロール機能                     | 8-1          |
| 8.1   | 概要                                  | 8-2          |
| 8.2   | トラフィックアクセラレーション                     | 8-3          |
| 8.3   | トラフィックシェーピング                        | 8-3          |
| 8.4   | 大規模ネットワークへの適用                       | 8-4          |
| 8.5   | チャネル                                | 8-5          |
| 8.6   | シナリオ                                | 8-6          |
| 8.7   | 階層化シナリオ                             | 8-10         |
| 8.8   | アクセラレーショントンネル                       | 8-15         |
| 8.9   |                                     |              |
|       | 設定方法                                | 8-17         |
| 8.10  | 設定方法<br>ルールリストの設定方法                 | 8-17<br>8-36 |

# 付 録

| 8.12 | アプリケーション高速化機能 | 8-41 |
|------|---------------|------|
| 8.13 | コンフィギュレーション例  | 8-45 |

8.14さらに高度な設定8-538.15トラフィックアクセラレーション実行時のアドレス8-83

#### 

9.1 リンクダウン転送機能...... 9-2

#### 第 10 章 SSH 機能 ..... 10-1

- 10.1 概要...... 10-2
- 10.2 仕様一覧...... 10-3
- 10.3 SSH の利用方法..... 10-4

#### 第 11 章 SNMP の設定..... 11-1

| 11.1 | SNMP の概要           | 11-2 |
|------|--------------------|------|
| 11.2 | SNMPv1/SNMPv2c の設定 | 11-3 |
| 11.3 | SNMPv3 の設定         | 11-5 |
| 11.4 | TRAP の設定           | 11-7 |

#### 第 12 章 統計情報..... 12-1

12.1 ポート統計情報12-212.2 シナリオ統計情報12-3

### 第 13 章 RADIUS 機能 ..... 13-1

| 13 1 | 概要            | 13-2 |
|------|---------------|------|
| 13.2 | ログイン認証の制御     | 13-3 |
| 13.3 | ログインモードの制御    | 13-3 |
| 13.4 | RADIUS 機能の設定  | 13-4 |
| 13.5 | RADIUS サーバの設定 | 13-6 |

# 第 14 章 ダウンロードとアップロード...... 14-1

### 第 15 章 WebAPI 機能...... 15-1

| 15.1 | 概要         | 15-2 |
|------|------------|------|
| 15.2 | 通信プロトコル    | 15-3 |
| 15.3 | HTTP メソッド  | 15-3 |
| 15.4 | JSON 形式    | 15-4 |
| 15.5 | API 一覧     | 15-5 |
| 15.6 | 共通エラーメッセージ | 15-6 |
| 15.7 | エラーメッセージー覧 | 15-7 |

### 第 16 章 OpenFlow 機能 ..... 16-1

| 16.1 | 概要                        | 16-2  |
|------|---------------------------|-------|
| 16.2 | OpenFlow バージョン            | 16-3  |
| 16.3 | OpenFlow 対応メッセージ          | 16-4  |
| 16.4 | CLI コマンド対応 OpenFlow メッセージ | 16-6  |
| 16.5 | JSON 形式                   | 16-7  |
| 16.6 | 対応コマンドー覧                  | 16-8  |
| 16.7 | 共通エラーメッセージ                | 16-9  |
| 16.8 | エラーメッセージー覧                | 16-10 |
|      |                           |       |

| 第 17 : | 章 ネットワークバイパス機能 | 17-1 |
|--------|----------------|------|
| 17.1   | 概要             | 17-2 |
| 17.2   | 設定と確認方法        | 17-3 |
| 17.3   | 注意事項           | 17-5 |

| 1          |
|------------|
| 2          |
| 3          |
| 4          |
| 5          |
| 6          |
| 7          |
| 8          |
| 9          |
| 10         |
| 11         |
| 12         |
| 13         |
| 14         |
| 15         |
| 16         |
| 17         |
| 18         |
| <br>付<br>録 |

| 笛 18 音 | トップカウンタ機能 | 18-1 |
|--------|-----------|------|
|        |           | 101  |

| 18.1    | 概要                             | 18-2 |
|---------|--------------------------------|------|
| 18.2    | トップカウンタの表示単位について               | 18-2 |
| 18.3    | トップカウンタの測定範囲について               | 18-3 |
| 18.4    | トラフィックカウンタについて                 | 18-4 |
| 18.5    | アプリケーションポート番号の測定について           | 18-5 |
| 18.6    | 操作コマンドー覧                       | 18-5 |
| 18.7    | 操作手順                           | 18-6 |
| 18.8    | 操作例                            | 18-7 |
| 18.9    | 注意事項                           | 18-9 |
| 付録A     | デフォルト値                         | A-1  |
| 付録B     | SYSLOG 一覧                      | B-1  |
| 付録C     | SNMP Trap 一覧                   | C-1  |
| 付録D     | Enterprise MIB 一覧              | D-1  |
| 付録 E    | JSON の記述方法                     | E-1  |
| 付録 F    | WebAPI 詳細                      | F-1  |
| 付録 G    | i WebAPI サンプルプログラム             | G-1  |
| 付録 H    | CLI コマンド対応<br>OpenFlow メッセージ詳細 | H-1  |
| /→ 4⊒ ਾ |                                |      |
| 门亚水     | Openriow                       | 1-1  |

ここでは、本装置ソフトウェアの概要について説明します。

基本機能を以下に列記します。

- ・ トラフィックコントロール機能
- ・ リンクダウン転送機能
- ・ SSH 機能
- Simple Network Management Protocol(SNMP)機能
- 統計情報
- ・ RADIUS 機能
- ・ WebAPI 機能
- ・ WebGUI 機能
- OpenFlow 機能
- ネットワークバイパス機能
- トップカウンタ機能

1

(空白ページ)

# 第2章 基本機能説明

ここでは、本装置ソフトウェアの基本機能について説明します。

| 2.1  | トラフィックコントロール機能                             | 2-2 |
|------|--------------------------------------------|-----|
| 2.2  | リンクダウン転送機能                                 | 2-2 |
| 2.3  | SSH 機能                                     | 2-2 |
| 2.4  | Simple Network Management Protocol(SNMP)機能 | 2-2 |
| 2.5  | 統計情報                                       | 2-2 |
| 2.6  | RADIUS 機能                                  | 2-3 |
| 2.7  | WebAPI 機能                                  | 2-3 |
| 2.8  | WebGUI 機能                                  | 2-3 |
| 2.9  | OpenFlow 機能                                | 2-3 |
| 2.10 | ネットワークバイパス機能                               | 2-3 |
| 2.11 | トップカウンタ機能                                  | 2-3 |

### 2.1 トラフィックコントロール機能

本装置は、トラフィックアクセラレーション機能およびトラフィックシェーピング機能を実装しています。

今日のデータセンタは、機器コストや運用コストを削減し、かつ、セキュリティを強化するため、データセンタ にサーバとストレージをセンター集中型に配置する需要が高まっています。一方で、災害時においてもサー バのデータを確実に復旧するためにバックアップデータを遠隔に転送する需要が高まっています。しかし、 多くのデータ通信で使用する TCP/IP は、回線遅延により転送速度が低下します。本装置のトラフィックアク セラレーション機能は、回線遅延により影響を受ける TCP/IP の転送性能を向上し、高速なデータ通信を実 現します。また、トラフィックシェーピング機能を使用することでネットワークにおけるパケット廃棄を防ぎ、 TCP/IP の転送速度を向上することができます。

トラフィックアクセラレーション機能およびトラフィックシェーピング機能についての詳細な説明は、「第8章ト ラフィックコントロール機能」を参照してください。

### 2.2 リンクダウン転送機能

一方のリンクのダウンを検出すると他方のリンクをダウンさせ、リンク異常を通知することができます。

リンクダウン転送機能についてのさらに詳細な説明は、「第9章 リンクダウン転送機能」を参照してください。

### 2.3 SSH 機能

SSH サーバ機能により,本装置と SSH クライアント間の通信が暗号化され,安全性が保証されていない ネットワークを経由する場合でも,セキュアな遠隔操作が可能になります。

SSH 機能についてのさらに詳細な説明は、「第 10 章 SSH 機能」を参照してください。

### 2.4 Simple Network Management Protocol (SNMP) 機能

SNMP は, ルータやサーバなどのネットワーク機器に対してネットワークを通してリモートで管理するための プロトコルです。

SNMP 機能についてのさらに詳細な説明は、「第 11 章 SNMP の設定」を参照してください。

### 2.5 統計情報

各カウンタ,キューバッファ情報などの統計情報があります。

統計情報についてのさらに詳細な説明は、「第12章 統計情報」を参照してください。

### 2.6 RADIUS 機能

RADIUS 機能は、TELNET、SSH、およびシリアルコンソールのログイン時に、RADIUS(RFC2865)を 使用してユーザ認証する機能です。

RADIUS についてのさらに詳細な説明は、「第13章 RADIUS 機能」を参照してください。

### 2.7 WebAPI 機能

WebAPI 機能は、本装置のトラフィックコントロール機能の設定を行う際に、HTTP(Hypertext Transfer Protocol:RFC2616)を使用して設定を行う機能です。

WebAPI についてのさらに詳細な説明は、「第15章 WebAPI 機能」を参照してください。

### 2.8 WebGUI 機能

WebGUI 機能は、ネットワーク接続した端末の Web ブラウザを利用して、本装置の設定や表示を行う機能です。

WebGUI についてのさらに詳細な説明は、「WebGUI 操作説明書(NF7600-W014J)」を参照してください。

### 2.9 OpenFlow 機能

OpenFlow 機能は、本装置のトラフィックコントロール機能の設定を行う際に、OpenFlow プロトコルを使用 して設定を行う機能です。

OpenFlow 機能についてのさらに詳細な説明は、「第16章 OpenFlow 機能」を参照してください。

# 2.10 ネットワークバイパス機能

NF7605A は、Network ポートのバイパス機能があります。装置異常発生時に Network ポートをバイパスして、通信経路を確保することができます。

ネットワークバイパス機能についてのさらに詳細な説明は、「第 17 章 ネットワークバイパス機能」を参照して ください。

### 2.11 トップカウンタ機能

トップカウンタ機能は、トラフィックの利用状況を把握するための機能です。

トップカウンタ機能についてのさらに詳細な説明は、「第18章 トップカウンタ機能」を参照してください。

2

(空白ペ**ージ**)

ここでは,設定の基本について説明します。

| 3.1  | Command Line Interface(CLI) | 3-2  |
|------|-----------------------------|------|
| 3.2  | コマンド構造の説明                   | 3-3  |
| 3.3  | コマンドシンタックス                  | 3-4  |
| 3.4  | ヘルプ機能                       | 3-5  |
| 3.5  | コマンドの省略形と補完                 | 3-5  |
| 3.6  | ヒストリ機能                      | 3-6  |
| 3.7  | コマンド編集機能                    | 3-7  |
| 3.8  | ページャ機能                      | 3-8  |
| 3.9  | 起動とログイン                     | 3-9  |
| 3.10 | 設定の保存方法                     | 3-11 |
| 3.11 | 設定のリストア方法                   | 3-11 |
| 3.12 | 装置の起動時間                     | 3-12 |

第3章 設定の基本

本装置の設定は Command Line Interface(以下 CLI)を使用します。CLI はコンソールポートからコン ソールケーブル経由で接続したターミナル(端末),またはシステムの IP ネットワークインタフェース(システ ムインタフェース)へのネットワーク経由で Telnet および SSH によるリモートアクセスが利用可能です。シス テムインタフェースへの通信は, Ethernet ポートで行うことができます。

### 3.1 Command Line Interface (CLI)

CLI は,装置の動作パラメータの表示や設定を行うことができます。コマンドの詳細については, 「PureFlow WSX ユニファイドネットワークコントローラ NF7600 シリーズ コマンドリファレンス」を参照して ください。

(1) コンソールポート

コンソールポートの接続条件は次のとおりです。

通信速度: 9600 bit/s
キャラクタ長: 8ビット
パリティ: なし
ストップビット長:1ビット
フロー制御: なし

コンソールを接続するシリアルインタフェースコネクタは本体の前面にあります。添付のコンソールケーブルを使用して接続してください。

(注)

通信速度を115200 bit/s で使用する場合,お使いの環境(端末ハードウェア,ソフトウェア)によっては 文字化けや文字抜けが発生する場合があります。文字化けや文字抜けが発生した場合は,通信速度 を下げて使用してください。

本装置では、"set console baudrate"コマンドで通信速度を 9600 bit/s, 19200 bit/s, 38400 bit/s, 115200 bit/s のいずれかに変更が可能です。

(2) Telnet

Telnet を使用するためには、本装置のシステムインタフェースの設定を行う必要があります。SSH セッションと Telnet セッションを合わせ、最大4 セッションまで同時利用可能です。

Ethernet ポートに接続されたネットワークを経由した端末から Telnet を使用してください。

システムインタフェースの設定の説明は「第7章 システムインタフェースの設定」を参照してください。

Telnet を使用しない場合は、"set telnet"コマンドで Telnet を無効にしてください。

(3) SSH

本装置の SSH (Secure Shell)は、SSH Version2 をサポートしています。SSH セッションと Telnet セッションを合わせ、最大4セッションまで同時利用可能です。

SSH を使用しない場合は、"set ssh"コマンドで SSH を無効にしてください。

### 3.2 コマンド構造の説明

本装置の CLI には normal モードと administrator モードの 2 つがあります。 normal モードでは, ステー タスやカウンタ, および設定値の表示だけができます。 administrator モードでは, すべての設定・変更・表 示を行うことができます。

本装置のセキュリティを確保するため, normal モードに入るためのパスワードと administrator モードに入るためのパスワードを設定できます。パスワードが設定されている状態では, 正しいパスワードを入力しないと, それぞれのモードに移行できません。

また, RADIUS 機能を使用しログイン認証を実施した場合, RADIUS サーバに設定されるユーザごとの サービスタイプに従って, normal モードまたは administrator モードに入ります。詳細は RADIUS 機能を 参照してください。

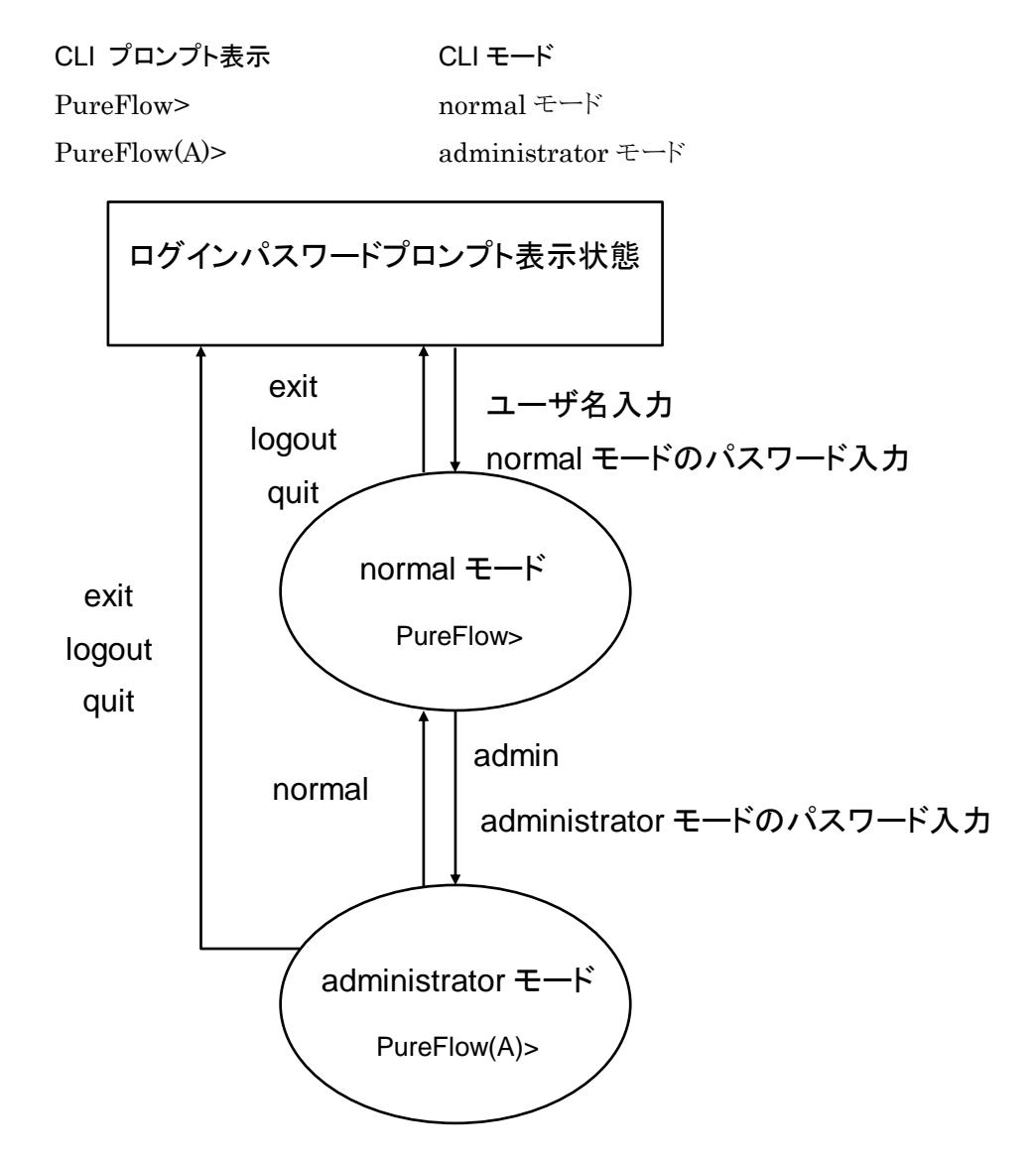

### 3.3 コマンドシンタックス

本装置 CLI のコマンドシンタックスは以下のような体系です。

アクション 設定項目 値

たとえば

| アクション          | 設定項目         | 値              |
|----------------|--------------|----------------|
| $\downarrow$   | $\downarrow$ | $\downarrow$   |
| 設定する           | 時刻           | 数值             |
| $\downarrow$   | $\downarrow$ | $\downarrow$   |
| $\mathbf{set}$ | date         | 20150430101010 |

また,機能に関する設定項目が多数あるので,「設定項目」は,「設定グループ+設定項目」のように階層化している場合があります。

設定グループの例 ip

scenario port

設定グループを伴うコマンドシンタックスの例を以下に示します。

| アクション        | 設定グループ       | 設定項目                       | 値            |
|--------------|--------------|----------------------------|--------------|
| $\downarrow$ | $\downarrow$ | $\downarrow$               | $\downarrow$ |
| 設定する         | PORT グループ    | $1/2 \oslash \text{SPEED}$ | 100 M 固定     |
| $\downarrow$ | $\downarrow$ | $\downarrow$               | $\downarrow$ |
| set          | port         | speed 1/2                  | 100M         |

### 3.4 ヘルプ機能

システムプロンプト,またはコマンドの途中で疑問符(?)を入力すると,各コマンド入力モードで使用できるコ マンドのリストを表示します。

| PureFlow(A)> ?<br>Command | Description                                                  |
|---------------------------|--------------------------------------------------------------|
| ?                         | Lists the top-level commands available                       |
| add                       | Adds some parameters, use 'add ?' for more information       |
| arp                       | Shows address resolution table and control                   |
| clear                     | Clears system statistics, use 'clear ?' for more information |
| delete                    | Deletes some parameters, use 'delete ?' for more information |
| •                         |                                                              |

| PureFlow(A)> set port ?<br>flow_control | Sets the flow control parameters |
|-----------------------------------------|----------------------------------|
| speed                                   | Sets the port speed              |

(注)

<?>キーによるヘルプ機能はコマンドラインの最後尾でのみ動作します。

### 3.5 コマンドの省略形と補完

各コマンドは判別可能な範囲で省略可能です。たとえば、s で始まるコマンドは save, set, show などがあり ますが、2 文字目が異なっているので、se と入力されれば"set"コマンドであると判別可能です。以下の2つ の入力は、同じコマンドを表します。

set port autonegotiation 1/2 disable = se po au 1/2 d

判別可能な文字を入力した段階で、<TAB>キーを入力すると、キーワードを補完して表示します。

PureFlow(A)> set po<TAB> ↓ PureFlow(A)> set port

(注)

<TAB>キーによる補完機能はコマンドラインの最後尾でのみ動作します。また、コマンドのキーワードによっては、省略および<TAB>キーが動作しないものがあります。その場合は、ヘルプ機能でキーワードを確認し、 すべてのキーワードを入力してください。

### 3.6 ヒストリ機能

#### コマンド ヒストリの使用方法

CLI は,入力されたコマンドの履歴(記録)機能を持っています。 コマンドヒストリから,次に入力しようとするコマンドに類似した履歴コマンドを呼び出し,あとで説明するコマ ンド編集機能で編集後,実行することができます。

コマンドヒストリは下記のキー入力で履歴を呼び出すことができます。

#### Ctrl-Pまたは上矢印キー

最も新しいコマンドからヒストリ バッファのコマンドを呼び出します。このキー操作を繰り返すと,続けて古い コマンドが呼び出されます。

#### Ctrl-Nまたは下矢印キー

Ctrl-P または上矢印キーでコマンドが呼び出されてから、ヒストリ バッファの新しいコマンドに戻ります。この キー操作を繰り返すと、続けて新しいコマンドが呼び出されます。

また、"show history"コマンドにより、コマンド履歴を表示することができます。

### 3.7 コマンド編集機能

コマンドラインを編集するために必要なキーストロークを示します。

#### Ctrl-Bまたは左矢印キー

カーソルを1文字分後退させます。

#### Ctrl-Fまたは右矢印キー

カーソルを1文字分前に進めます。

#### Ctrl-Aキー

カーソルを行の先頭に戻します。

#### Ctrl-Eキー

カーソルを行の最後に進めます。

#### Ctrl-DまたはDeleteキー

カーソルの位置にある文字を削除します。

#### Ctrl-HキーまたはBSキー

カーソルの位置の前の文字を削除します。

#### Ctrl-Kキー

カーソル以降の文字列を削除するとともに、バッファにコピーします。

#### Ctrl-Wキー

カーソルで選択された単語を削除するとともに、バッファにコピーします。

#### Ctrl-Yキー

カーソル位置にバッファの内容をペーストします。

#### Ctrl-Uキー

カーソルの行を削除するとともに,バッファにコピーします。

#### (注)

コマンドライン編集機能はコマンドライン表示が1行に収まる場合のみ動作します。

### 3.8 ページャ機能

ターミナルへの表示を伴うコマンドを実行したとき表示内容が24行を超えるものについては、画面単位および行単位のページャ機能による表示を行います。その場合は画面の最終行に"—More—"と表示し、表示内容がその行以降も続いていることを表します。

ページャ機能を無効にする場合は、CLIより以下のコマンドで設定します。

PureFlow(A)> set pager disable

また、ページャ機能を有効にする場合は、CLIより以下のコマンドで設定します。

PureFlow(A)>set pager enable

"---More---"が表示されているときに入力可能なキーは、以下のとおりです。

#### スペースまたはFキー

次の画面を表示します。

#### Enterキー

次の行を表示します。

#### Q+-

表示を終了します。

### 3.9 起動とログイン

本装置の電源を投入すると,装置内部の内蔵フラッシュメモリ(以下,内蔵フラッシュメモリ)のソフトウェアオ ブジェクトを自動で読み込み起動します。また,ソフトウェアオブジェクト(ファイル名:nf7600.bin)が入った CFカードまたはUSBメモリ(以下,外部メディア)を挿入して電源を投入すると外部メディア内のソフトウェア オブジェクトを優先して読み込み起動します。外部メディアの優先順位はUSBメモリ, CFカードの順です。

コンフィギュレーションについても同様に,設定ファイル(ファイル名:extcnf.txt)が入った外部メディアが挿入されている場合,外部メディア内の設定ファイルを優先して読み込みます。

外部メディアの読み込み中は,外部メディアに対しアクセスをしていますので,起動が完了する前に外部メディアを抜いたり電源をオフにすると,外部メディアが破損する恐れがあります。

本装置のコンソールポートに接続されている場合は、下記のような起動メッセージが表示されます(起動メッ セージでの表示項目については、ソフトウェアバージョンによって、変更されることがあります)。

Anritsu PureFlow NF7600-S001A Software Version 2.1.1 Copyright 2016-2017 ANRITSU NETWORKS CO., LTD. All rights reserved.

| Power Supply 0               | [OK]   |
|------------------------------|--------|
| Power Supply 1               | [NONE] |
| Fan 0                        | [OK]   |
| Fan 1                        | [OK]   |
| Serial Port                  | [OK]   |
| Backup Memory Checking       | [OK]   |
| Real Time Clock Checking     | [OK]   |
| File System Checking         | [OK]   |
| EEPROM Checking              | [OK]   |
| Ethernet Controller Checking |        |
| Management Port              | [OK]   |
| Internal Port                | [OK]   |

Software License : NF7600-L201A (TCP Acceleration Software)

Loading Forwarding Processor module software ......completed

Slot 1 boot up complete Medium type 10GBase-R 4 ports

System booting up

.....

Loading Configuration from Master.

Restoration in Progress 100 % done

3

Restoration completed

PureFlow login:

設定に際しては、まずシステムコンソールとしてコンソールポートに添付のコンソールケーブルを接続します。 コンソールが接続され、[Enter]キーを入力すると、コンソール上に次のようなメッセージを表示し、ログイン 受付状態となります。

#### PureFlow login:

本装置のユーザ名は"root"です。また、工場出荷時の初期状態において、ログインパスワードは未設定となっています。ログインが認証されると、プロンプトが表示され、コマンド受付状態になります。

PureFlow login:root Password:([Enter]キーを入力) PureFlow>

この状態は normal モードで, 設定内容を見ることはできますが, 内容を変更することはできません。設定を行うためには administrator モードに移行する必要があります。この移行は"admin"コマンドで行います。

PureFlow>admin Enter the Admin Password:([Enter]キーを入力) PureFlow(A)>

この administrator モードでは、各種パラメータの表示に加えて、動作パラメータの変更、パスワードの設定が可能になります。administrator モードは、同時に複数のユーザが移行でき、同時に設定変更が可能です。administrator モードの権限は、パスワードを設定するなど、ユーザ管理を行ってください。

### 3.10 設定の保存方法

本装置にて設定した内容は、コマンドによる設定後すみやかに有効となりますが、そのままでは電源断時に 設定内容は失われ、再起動後は無効となります。本装置は内蔵フラッシュメモリに設定内容をコンフィギュ レーションファイルとして保存することが可能です。次回電源投入後に設定内容を有効にするためには、内 蔵フラッシュメモリに save コマンドにて設定内容を保存する必要があります。

保存方法は次のとおりです。

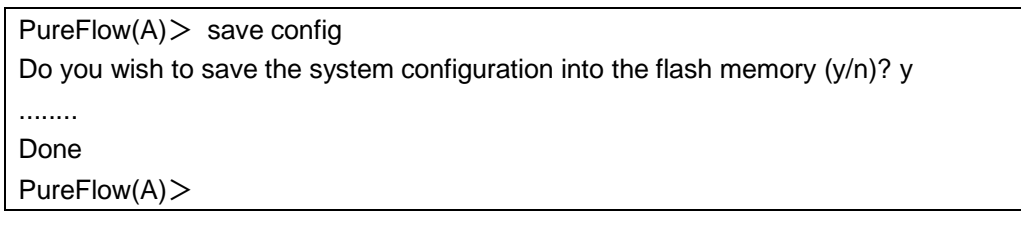

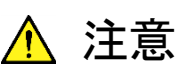

コンソール画面に"Done"の表示がされる前に、本装置の電源を切断すると正しく設定値が保存されない場合があります。また、内蔵フラッシュメモリの故障の原因となります。

# 3.11 設定のリストア方法

本装置の電源を投入すると、内蔵フラッシュメモリに保存されたコンフィギュレーションファイルを自動で読み 込みます。また、コンフィギュレーションファイル(ファイル名:extcnf.txt)が格納されている CF カードまたは 外部メディアを挿入して電源を投入すると、外部メディア内のコンフィギュレーションファイルを優先して読み 込みます。外部メディアの優先順位は USB メモリ、CF カードの順です。

外部メディアの読み込み中は,外部メディアに対しアクセスをしていますので,起動が完了する前に外部メディアを抜いたり電源をオフにすると,外部メディアが破損する恐れがあります。

3

### 3.12 装置の起動時間

コンフィギュレーション情報量によって, save コマンド実行時間および電源投入時の起動時間が異なります。 以下に, 参考値を示します。

|                          | save コマンド実行時間 | 起動時間  |
|--------------------------|---------------|-------|
| デフォルト                    |               | 3分00秒 |
| シナリオ 100 件<br>フィルタ 100 件 | 5秒            | 3分10秒 |

※ フィルタ/シナリオの設定の説明は「第8章 トラフィックコントロール機能」を参照してください。

※ save コマンド実行時間と起動時間は、設定コマンドのライン数やパラメータの数によって異なります。

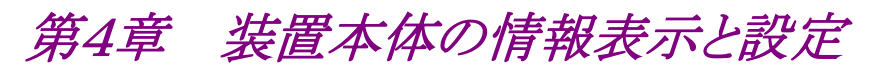

ここでは,装置本体の情報表示と設定について説明します。

| 4.1 | 日付/時刻                               | 4-2  |
|-----|-------------------------------------|------|
| 4.2 | Simple Network Time Protocol (SNTP) | 4-4  |
| 4.3 | ユーザ名とパスワード                          | 4-5  |
| 4.4 | SYSLOG                              | 4-6  |
| 4.5 | モジュール情報                             | 4-9  |
| 4.6 | ライセンスキー                             | 4-12 |
|     |                                     |      |

本装置には時刻, CLI パスワードなどの装置全体にかかわる設定や, ハードウェア, ソフトウェアのバージョン表示などの装置全体にかかわる情報があります。これらの情報表示と設定について説明します。

本装置には、下記の装置本体情報と設定項目があります。

| 日付/時刻      | 装置内蔵のカレンダ・クロックです。SYSLOG によるイベントの記録に使用<br>されます。                     |
|------------|--------------------------------------------------------------------|
| SNTP       | Simple Network Time Protocol (SNTP) クライアント機能です。                    |
| ユーザ名とパスワード | CLI による装置へのアクセス制御のためのユーザ名とパスワードです。                                 |
| SYSLOG 設定  | 装置の状態変化イベントやエラーイベントを内蔵メモリ,バッテリバックアップメモリに保存したり、リモートホストに送信することができます。 |
| モジュール情報    | 装置内の各モジュール情報(バージョンなど)です。                                           |

### 4.1 日付/時刻

本装置は、カレンダ機能に対応しています。日付、時刻はSYSLOGによるイベントの記録に使用されます。 日付、時刻の設定は CLI コマンドで指定する方法と、SNTP クライアント機能により NTP サーバの時刻に 自動同期させる方法があります。

#### CLIコマンドによる設定

CLI で設定する場合は以下のコマンドを使用します。

| set date <yyyymmddhhmmss></yyyymmddhhmmss>                                                                                                    | 日付,時刻の設定を行います。                                                                          |
|----------------------------------------------------------------------------------------------------|-----------------------------------------------------------------------------------------|
| set timezone<br><hours-offset> [<minutes-offset>]</minutes-offset></hours-offset>                                                                  | 協定世界時(UTC: Coordinated Universal Time)から<br>のタイムゾーンオフセットを設定します。<br>デフォルト値は+9[時間]0[分]です。 |
| set summertime<br>from <week> <day> <month> <hh><br/>to <week> <day> <month> <hh><br/>[offset]</hh></month></day></week></hh></month></day></week> | 夏時間の適用期間を設定します。<br>デフォルトでは設定されていません。                                                    |
| unset summertime                                                                                                    | 夏時間の設定を解除します。                                                                           |
| show date                                                                                                    | 日付,時刻の表示を行います。                                                                          |

コマンドの実行例を示します。

PureFlow(A)> set timezone +9 PureFlow(A)> set summertime from 2 Sunday March 2 to 1 Sunday November 2 PureFlow(A)> set date 20120630124530 PureFlow(A)> show date May 18 2005(Mon) 12:45:32 UTC Offset : +09:00 Summer Time : From Second Sunday March 02:00 To First Sunday November 02:00 Offset 60 minutes

PureFlow(A)>

タイムゾーンの設定は、UTC(協定世界時)からのオフセット時間を符号付きで入力します。必要ならば分単位のオフセットを入力します。

夏時間の設定は,夏時間の開始日時と終了日時を指定します。必要ならば夏時間である間時刻に加える オフセットを分単位で入力します。オフセットを省略した場合は 60[分]が適用されます。 開始日時および終了日時は以下のフォーマットで指定します。

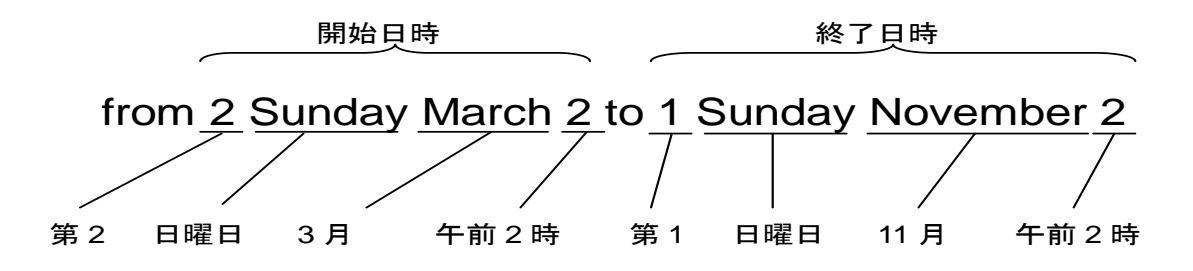

日付,時刻の設定は西暦年,月,日,時,分,秒を続けて14桁で入力します。

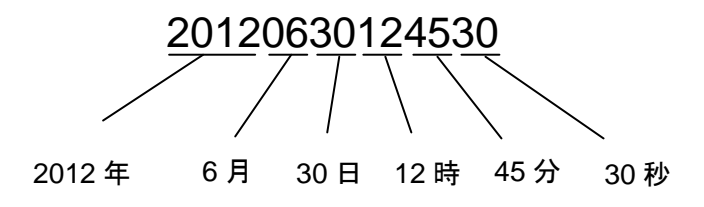

カレンダ・クロックに設定した時刻は,装置内部のバッテリで駆動され,装置電源がオフの状態でも止まらず に進み続けます。

### 4.2 Simple Network Time Protocol (SNTP)

本装置は、SNTP クライアント機能を実装しています。SNTP クライアントはシステムインタフェース経由で NTP サーバと通信し、本装置の日付および時刻を NTP サーバと同期させます。SNTP クライアントを使用 するためには、本装置のシステムインタフェースの設定を行う必要があります。システムインタフェースの設 定の説明は「第7章 システムインタフェースの設定」を参照してください。

| set sntp {enable   disable}               | SNTP クライアント機能を有効化/無効化します。<br>有効化後, interval 設定時間が経過すると時刻同期を開始しま<br>す。                                                                                                    |
|-------------------------------------------|----------------------------------------------------------------------------------------------------|
| set sntp server <ip_address></ip_address> | NTP サーバの IP アドレスを設定します。 NTP サーバは 1 つの<br>み指定できます。                                                                                                    |
| set sntp interval <interval></interval>   | NTP サーバへ定期的に時刻の問い合わせを行う間隔を秒単位<br>で設定します。設定範囲は 60~86400[秒]です。デフォルトは<br>3600[秒]です。設定可能な値は上記のとおりですが,実際の動<br>作は 60 秒単位に端数切り上げで丸められます。<br>変更後の interval 設定時間が経過すると時刻同期を開始しま<br>す。 |
| sync sntp                                 | NTP サーバへ時刻の問い合わせを行います。<br>SNTP クライアント機能が有効の場合のみ実行可能です。                                                                                                    |
| show sntp                                 | SNTP クライアント機能の状態および設定を表示します。                                                                                                    |

SNTP クライアントの設定には以下のコマンドを使用します。

NTP サーバ 192.168.10.10, 問い合わせ間隔 86400 秒を設定する場合, 以下に示すコマンドを実行します。

PureFlow(A)> set sntp server 192.168.10.10 PureFlow(A)> set sntp interval 86400 PureFlow(A)> set sntp enable PureFlow(A)> sync sntp Transmitted to the server. PureFlow(A)> show sntp Status : enable Server : 192.168.10.10 Interval : 86400 Sync : kept PureFlow(A)>

"show sntp"コマンドの Sync の表示が"kept"になっていれば, NTP サーバとの同期が取れている状態です。

# 4.3 ユーザ名とパスワード

装置のセキュリティを保つために装置設定をシリアルコンソール,または Telnet で行う前にはユーザ名とパ スワードによる認証が行われます。このパスワードはユーザが変更することができます。

| set password      | ログインパスワードを設定します。ログインパスワードは16文字以内です。                                 |
|-------------------|---------------------------------------------------------------------|
| set adminpassword | administorator モードに移行するためのログインパスワードを設定します。ロ<br>グインパスワードは 16 文字以内です。 |

コマンドの実行例を示します。

ログインパスワードに設定できる文字は、以下の ASCII 文字です。

1234567890 abcdefghijklmnopqrstuvwxyz ABCDEFGHIJKLMNOPQRSTUVWXYZ !#\$%&'()=~-^|\&@`[]{:\*;+\_/.,<>

ログインパスワードを設定解除する場合は、"New Password"の問いに対し、パスワードを入力せず、 [Enter]キーを入力してください。 装置本体の情報表示と設定

### 4.4 SYSLOG

装置に起きたエラーイベントやリンクアップ・ダウンなどのイベント(以後,ログデータと呼ぶ)を複数の方法で 記録することができます。本装置はログデータを通電状態で内蔵メモリに最大 8000 イベント保持します。内 蔵メモリに保持するログデータは電源が遮断されると消失します。ログデータは内蔵バックアップメモリと, ネットワークを介した SYSLOG ホストに記録することができます。内蔵バックアップメモリへは,前回と前々回 の装置稼働時におけるログデータを,それぞれ最大 1200 イベント保持します。内蔵バックアップメモリに保 持するログデータは、電源を遮断しても消失しません。

| show syslog                                                       | 内蔵メモリに記録されたログデータを表示します。                                                                                                    |
|-------------------------------------------------------------------|----------------------------------------------------------------------------------------------------|
| show backup syslog [last   second_last]                           | 内蔵バックアップメモリに記録されたログデータを<br>表示します。                                                                                                    |
| clear syslog                                                      | 内蔵メモリに記録されたログデータをクリアします。                                                                                                    |
| set syslog severity <severity_level></severity_level>             | ログデータを記録するレベルを指定します。                                                                                                    |
| show syslog host                                                  | システムログ出力に関する設定を表示します。                                                                                                    |
| set syslog host {enable   disable}                                | SYSLOG ホストへの記録を有効化/無効化します。                                                                                                    |
| add syslog host <ip_address> [<udp_port>]</udp_port></ip_address> | SYSLOGホストのIPアドレス/UDPポートを追加<br>します。                                                                                                    |
| delete syslog host <ip_address></ip_address>                      | SYSLOGホストのIPアドレス/UDPポートを削除<br>します。                                                                                                    |
| set syslog facility {ccpu   fcpu} <facility_code></facility_code> | <ul> <li>システムログの facility を設定します。</li> <li>ccpu: Control CPU(制御系 CPU)で検出,記録したログメッセージ</li> <li>fcpu: Forwarding CPU(フォワーディング系 CPU)で検出,記録したログメッセージ</li> </ul> |

ログデータはテキストデータとして以下のフォーマットで装置内に記録されています。

・show syslog コマンドで表示される内蔵メモリのログデータ

| 日時              | Host     | Ident  | PID     | メッセージ                          |
|-----------------|----------|--------|---------|--------------------------------|
| Jun 30 16:51:19 | PureFlow | System | [10330] | Port 1/1 changed Up from Down. |

・show backup syslog コマンドで表示される内蔵バックアップメモリのログデータ

| プライオリティ | 日時                   | メッセージ                          |
|---------|----------------------|--------------------------------|
| 134     | 2012 Jun 30 16:51:19 | Port 1/1 changed Up from Down. |

#### 日時

イベントが発生した日時です。

#### Host

Host はログメッセージを記録した装置名を示します。"PureFlow"固定です。

#### Ident

Ident はログメッセージを記録したプログラムの識別子を示します。"System"固定です。

#### PID

PID はログメッセージを記録したプロセスのプロセス ID 値を示します。

#### メッセージ

イベントの内容を示すメッセージが格納されます。

メッセージは show syslog コマンドで表示できます。

| PureFlow> show syslog |          |          |        |            |                                |
|-----------------------|----------|----------|--------|------------|--------------------------------|
| Date                  | Time     | Host     | Ident  | [PID]      | Message                        |
| Jan 25 2              | 21:50:54 | PureFlow | System | [10330]: ] | Port 1/1 changed Up from Down. |

データは装置の通電中,メモリに保持されていますが,オペレータがメッセージをクリアすることができます。

| PureFlow(A)> clear syslog<br>PureFlow(A)> show syslog |      |      |       |       |         |
|-------------------------------------------------------|------|------|-------|-------|---------|
| Date                                                  | Time | Host | Ident | [PID] | Message |

PureFlow(A)>

#### プライオリティ

プライオリティはログメッセージの特徴を示すコードです。プライオリティのコードは RFC3164 で規定されて いる方式で計算し,格納されます。プライオリティコードはメッセージのカテゴリを表す Facility とメッセージ の重大度を示す Severity の2 つの数値を組み合わせたコードで表現されます。

プライオリティ=Facility×8+Severity

本装置のSYSLOG メッセージの Facility は設定が可能です。設定可能な Facility の範囲は 0~23 です。 デフォルト値は以下となります。 control CPU: 16 forwarding CPU: 17

コマンドの実行例を以下に示します。

PureFlow(A)> set syslog facility ccpu 18 PureFlow(A)> set syslog facility fcpu 19 forwarding cpuのFacilityを18にします。

Severity には 0 から 6 までの数値が格納されます。プライオリティ 0 が最も重大度が高く,数値が大きくなるほど低くなります。各メッセージの重大度は RFC 3164 に規定された以下の基準に従って割り当てられています。

| Numerical<br>Code | Severity       |                                  |
|-------------------|----------------|----------------------------------|
| 0                 | Emergency:     | system is unusable               |
| 1                 | Alert:         | action must be taken immediately |
| 2                 | Critical:      | critical conditions              |
| 3                 | Error:         | error conditions                 |
| 4                 | Warning:       | warning conditions               |
| 5                 | Notice:        | normal but significant condition |
| 6                 | Informational: | informational messages           |

たとえばプライオリティ 129(16×8+1)のメッセージは Facility が 16, Severity が 1 です。つまり Control CPU で検出された Alert レベル(緊急)メッセージです。
## 4.5 モジュール情報

装置内の各モジュール情報を表示します。バージョン、製造番号などを確認することができます。

| show module | 各モジュール情報を表示します。 |
|-------------|-----------------|
|-------------|-----------------|

モジュール情報には、以下のものがあります。

### Management MAC Address

システムインタフェースの MAC アドレスを表します。

### Forwarding MAC Address

チャネルインタフェースの MAC アドレスを表します。

### **Chassis Model Name**

本体の形名を表します。形名は、以下のとおりです。

NF7601A : PureFlow WSX NF7602A : PureFlow WSX Lite NF7605A : PureFlow WSX Lite

### **Chassis Serial Number**

本体の製造番号を表します。

### **Control Module Version**

Control モジュールのハードウェアバージョンを表します。

### Shaper Module Version

Shaper モジュールのハードウェアバージョンを表します。

#### **Bypass Module Version**

Bypass モジュールのハードウェアバージョンを表します。 装置本体の形名が NF7605A のときに表示されます。

### Software Version

インストールしたソフトウェアのバージョンを表します。

### Software License

現在動作しているソフトウェアライセンスを表します。

### Management U-Boot Version, Forwarding U-Boot Version

U-Boot バージョンを表します。

装置本体の情報表示と設定

### MCU-C Version, MCU-S Version, MCU-B Version

MCU バージョンを表します。 MCU-B のバージョンは,装置本体の形名が NF7605A のときに表示されます。

### Uptime

本装置が起動してからの動作時間を表します。

### Temperature

入気温度を表します。

### Power Supply Unit N

電源ユニットの状態を表します。

### FAN Unit N

ファンユニットの状態を表します。

#### コマンドの実行例を示します。

PureFlow(A)> show module Anritsu PureFlow NF7600-S001A Software Version 2.1.1 Copyright 2016-2017 ANRITSU NETWORKS CO., LTD. All rights reserved.

| Management MAC Address    | :00-00-91-12-34-56                         |  |  |
|---------------------------|--------------------------------------------|--|--|
| Forwarding MAC Address    | : 00-00-91-12-34-57                        |  |  |
| Chassis Model Name        | : NF7605A                                  |  |  |
| Chassis Serial Number     | : 1234567890                               |  |  |
| Control Module Version    | : 01A                                      |  |  |
| Shaper Module Version     | : 00A                                      |  |  |
| Bypass Module Version     | : 00A                                      |  |  |
| Software Version          | : 2.1.1                                    |  |  |
| Software License          | : NF7600-L201A (TCP Acceleration Software) |  |  |
| Management U-Boot Version | : 1.1.6                                    |  |  |
| Forwarding U-Boot Version | : 1.1.6                                    |  |  |
| MCU-C Version             | : 109                                      |  |  |
| MCU-S Version             | : 109                                      |  |  |
| MCU-B Version             | : 109                                      |  |  |
| Uptime                    | : 0 days, 00:27:17                         |  |  |
| Temperature               |                                            |  |  |
| Intake Temperature        | : 32C                                      |  |  |
| Power Supply Unit 0       |                                            |  |  |
| Operation Status          | : operational                              |  |  |
| Fan Speed                 | : 6240[rpm]                                |  |  |
| Power Supply Unit 1       |                                            |  |  |
| Operation Status          | : not present                              |  |  |
| Fan Speed                 | : 0[rpm]                                   |  |  |
|                           |                                            |  |  |

| FAN Unit 0              |  |
|-------------------------|--|
| <b>Operation Status</b> |  |
| Fan Speed               |  |
| FAN Unit 1              |  |
| <b>Operation Status</b> |  |
| Fan Speed               |  |
| PureFlow(A)>            |  |

: operational : 3840[rpm]

: operational : 3960[rpm]

4

## 4.6 ライセンスキー

ライセンスキーを購入することにより、本装置の機能や性能を拡張することが可能です。

ライセンスキーは、キーを記載したライセンス証書で提供されます。ライセンスキーを装置購入後に購入する 場合は、装置シリアル番号をご指定ください。

ライセンスキーを本装置に設定するには、"set option"コマンドを入力してください。ライセンスキー入力を 促すメッセージが表示されますので、ライセンスキーを入力してください。ライセンスキー入力の際、4 文字ご とにハイフンを入力しても、ハイフンを入力しなくても同じライセンスキーとして認識します。入力されたライセ ンスキーと装置のシリアル番号を比較し、一致した場合にライセンスが有効となります。

ライセンスキーに関するコマンドには以下ものがあります。

| set option  | ライセンスキーを本装置に設定します。   |
|-------------|----------------------|
| show option | 有効になっているライセンスを表示します。 |

コマンドの実行例を示します。

PureFlow(A)> set option Enter the option key : XFS8wbFEFBNkfqLJ

Authentication succeed.

Making be available : License Key NF7600-L214A (10G Bandwidth License) Updation done. Enter update scenario command to change port bandwidth. PureFlow(A)> PureFlow(A)> show option License Key NF7600-L214A available (10G Bandwidth License) PureFlow(A)> 第5章 Ethernet ポートの設定

本装置は、ネットワーク経由のリモートによる設定、制御を行うために、Ethernet ポートを装置前面に実装しています。 本ポートはマネジメント用のローカルポートで、Network ポートとは切り離されています。本ポートは Auto-MDIX をサポートした 10/100/1000BASE-T ポートです。

Ethernet ポートには以下の設定が可能です。 AutoNegotiation の有効/無効(注1参照) 通信速度(10 Mbit/s, 100 Mbit/s, 1 Gbit/s)(注2参照) duplex モード(full, half)(注2参照)

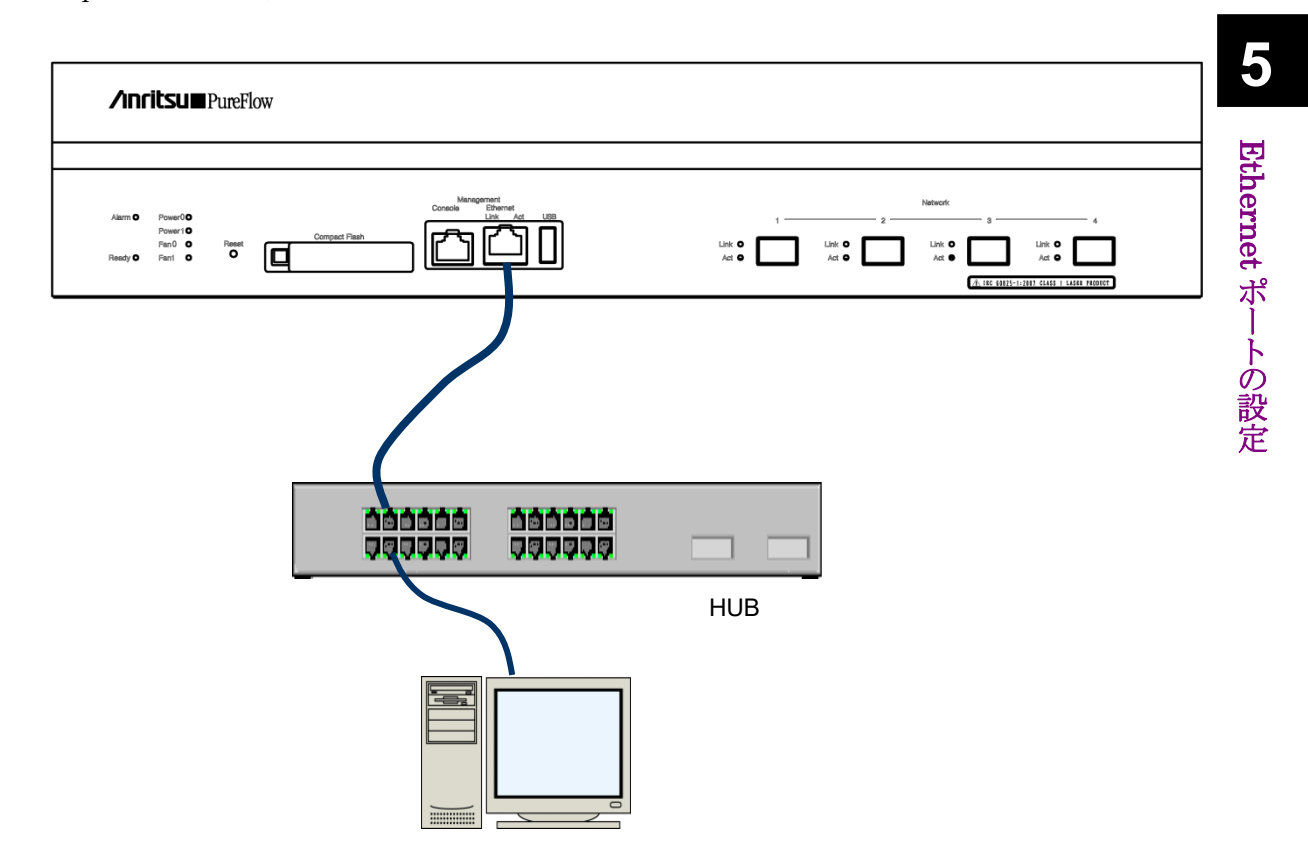

Ethernet ポートに接続されたネットワーク経由のリモートによる設定,制御を行うためには,本装置のシステムインタフェースの設定を行う必要があります。システムインタフェースの設定の説明は「第7章システムインタフェースの設定」を参照してください。

(注1)

1 Gbit/s 通信を行う場合は、AutoNegotiation 有効で使用してください。

(注2)

通信速度/duplexモードの設定は、AutoNegotiation 無効のときのみ有効です。AutoNegotiation 有効 のとき、AutoNegotiation の結果が反映されるため、これらの設定内容は適用されず、AutoNegotiation 無効に設定したときに反映されます。"show port"コマンドでリンク状態が半二重の場合、ポートの AutoNegotiation/通信速度/duplexモードの設定が接続装置と合っているか確認してください。

(注3)

Ethernet ポートの最大フレーム長は 1518 Byte 固定です。

(空白ページ)

# 第6章 Network ポートの設定

ここでは、本装置の Network ポートの設定について説明します。

| 6.1 | 概要 | 6-2 |
|-----|----|-----|
|-----|----|-----|

### 6.1 概要

Network ポートとは、ネットワーク上に流れるトラフィックをコントロール(トラフィックコントロール)するための ポートです。

本装置の Network ポートには、以下に示す SFP/SFP+を装着することが可能です。(注1参照) SFP+ 10GBASE-SR/10GBASE-LR は NF7601A PureFlow WSX でのみ使用できます。

SFP+10GBASE-SR/10GBASE-LR(LCコネクタ) SFP 1000BASE-SX/1000BASE-LX(LCコネクタ) SFP 1000BASE-T(RJ-45/Auto-MDIX)

Network ポートには以下の設定が可能です。

AutoNegotiation の有効/無効(注 2, 注 4 参照) フローコントロール(auto, pause フレーム受信/送信) 通信速度(10 Mbit/s, 100 Mbit/s, 1 Gbit/s)(注 3 参照) duplex モード(full, half)(注 3 参照) 最大フレーム長(2048 Byte, 10240 Byte)(注 5 参照)

上記設定は装着されている SFP によって適用範囲が異なります。

|                 | 10GBASE-SR/LR          | 1000BASE-SX/LX                 | 1000BASE-T                     |
|-----------------|------------------------|--------------------------------|--------------------------------|
| AutoNegotiation | 適用されない                 | 有効/無効                          | 有効/無効                          |
| 通信速度            | 10G のみ                 | 1G のみ                          | 10M/100M/1G                    |
| duplex モード      | Fullのみ                 | Fullのみ                         | Full/Half                      |
| フローコントロール       | 受信 ON/OFF<br>送信 ON/OFF | Auto<br>受信 ON/OFF<br>送信 ON/OFF | Auto<br>受信 ON/OFF<br>送信 ON/OFF |
| 最大フレーム長         | 2048/10240[Byte]       | 2048/10240[Byte]               | 2048/10240[Byte]               |

CLIからNetworkポートを指定するには<スロット番号/ポート番号>の組み合わせで指定します。 本装置のスロット番号には1を指定します。

スロット内のポート番号は左から順番に 1/1, 1/2, 1/3, 1/4 と番号付けられており, これにより, Network ポートの識別番号は以下のようになります。

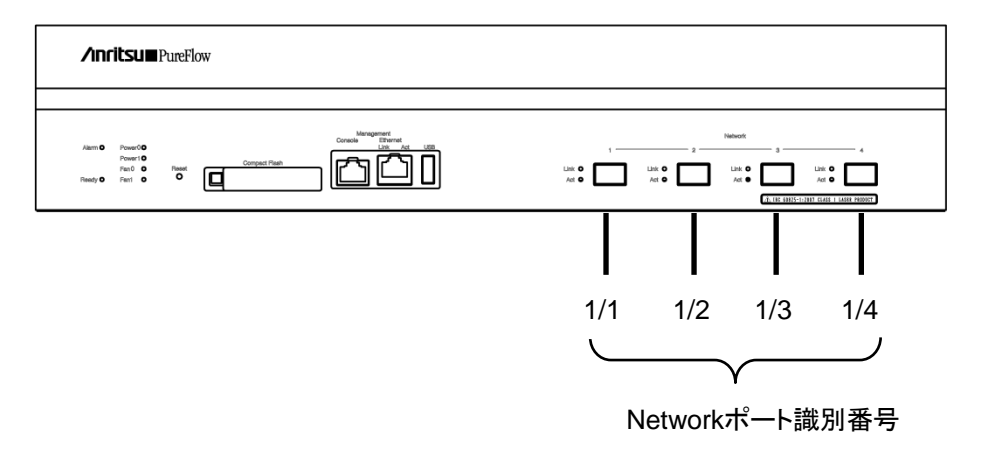

(注1)

本装置は,装置起動中に Network ポートに実装されている SFP+または SFP を識別するため,装置起動 後に SFP+と SFP の交換を行った場合,装置の再起動が必要です。装置起動後に SFP+と SFP の交換を 行った場合,当該 Network ポートの Active/Link LED が両点滅し,再起動が必要であることを示します。 SFP+同士(10GBASE-SR と 10GBASE-LR)の交換, SFP 同士(1000BASE-SX/LX, 1000BASE-T)の 交換では装置再起動は必要ありません。

装置起動中に何も実装されていない Network ポートは, SFP+が実装されている場合の動作となります。

(注2)

10GBASE-SR/LR の場合, AutoNegotiation の設定は適用されません。

(注3)

10GBASE-SR/LR の場合, 通信速度は 10G, duplex モードは Full のみとなります。 1000BASE-SX/LX の場合, AutoNegotiation の設定にかかわらず, 通信速度は 1G, duplex モードは

Full となります。

**1000BASE-T SFP**の通信速度/duplex モードの設定は, AutoNegotiation 無効のときのみ有効です。 AutoNegotiation 有効のとき, これらの設定内容は無効です。

(注4)

最大フレーム長の設定は、システムインタフェースには適用されません。システムインタフェースの最大フレーム長は1518 Byte 固定です。

(注5)

"show port"コマンドでリンク状態が半二重の場合,ポートの AutoNegotiation/通信速度/duplex モードの設定が接続装置と合っているか確認してください。

# 6.2 Network ポートの属性の設定

1000BASE-T SFP 使用時, AutoNegotiation 無効のときは, Network ポートの通信速度や duplex モードといったポートの動作属性を CLI から変更できます。これらの Network ポート属性は, 通常 AutoNegotiation により, 最も適切な動作モードに自動的に設定されます。接続先のスイッチやノードが AutoNegotiation をサポートしていない場合は, Network ポートの通信速度と duplex モードをマニュアル 設定 する必要 があります。接続先が AutoNegotiation 設定になっている場合は,本装置も AutoNegotiation 設定にしてください。片方がマニュアル設定で,他方が AutoNegotiation 設定になって いると, 正しく接続できません。

| set port autonegotiation <slot port=""> {enable  <br/>disable}</slot> | Network ポートの AutoNegotiation の有効/<br>無効を設定します。デフォルトは enable です。                                                                                                    |
|-----------------------------------------------------------------------|----------------------------------------------------------------------------------------------------|
| set port speed <slot port=""> {10M   100M   1G}</slot>                | Network ポートの通信速度を設定します。本設<br>定は, AutoNegotiation 無効のときの通信速度<br>設定です。AutoNegotiation 有効のとき,この<br>設定内容は無効です。デフォルトは 1G です。<br>注)1000BASE-T の 1 Gbit/s 通信は,<br>AutoNegotiation 有効で使用してください。 |
| set port duplex <slot port=""> {full   half}</slot>                   | Network ポートの duples モードを設定します。<br>本設定は, AutoNegotiation 無効のときの<br>duplex モード設定です。AutoNegotiation 有<br>効のとき, この設定内容は無効です。デフォルト<br>は full です。                                             |

Network ポート 1/2 の AutoNegotiation 無効, 通信速度 100 Mbit/s, duplex モード full を設定する場合, 以下に示すコマンドを実行します。

PureFlow(A)> set port autonegotiation 1/2 disable PureFlow(A)> set port speed 1/2 100M PureFlow(A)> set port duplex 1/2 full

(注)

ポートのリンク状態が半二重の場合,フレーム衝突(コリジョン)によるフレーム廃棄が発生する可能性があります。"show port"コマンドでリンク状態を確認してください。

また、いずれの SFP+/SFP 使用時においても、Network ポートのフローコントロールを CLI から変更できます。

| set port flow_control <slot port=""><br/>auto</slot>                            | Network ポートのフローコントロールを設定します。 デフォルト<br>は auto です。  |
|---------------------------------------------------------------------------------|---------------------------------------------------|
| <pre>set port flow_control <slot port=""> {recv   send} {on   off}</slot></pre> | なお, autoを指定した場合, ポートタイプにより次のように動作<br>します。         |
|                                                                                 | ポートタイプ 1000BASE-T および 1000BASE-X の場合:             |
|                                                                                 | AutoNegotiation により pause フレームの受信および送信<br>を決定します。 |
|                                                                                 | AutoNegotiation 無効の場合は受信および送信ともに有効となります。          |
|                                                                                 | ポートタイプ 10GBASE-R の場合:                             |
|                                                                                 | 受信および送信ともに有効となります。                                |

Network ポート1/2のフローコントロールで pause フレームを送受信しない設定にする場合,以下に示すコマンドを実行します。

PureFlow(A)> set port flow\_control 1/2 recv off
PureFlow(A)> set port flow\_control 1/2 send off
PureFlow(A)>

# 6.3 最大フレーム長の設定

Network ポートで転送可能な最大フレーム長を CLI から変更できます。一般的に、MTU (Maximum Transmission Unit)とはヘッダや FCS を含まないペイロード長を指しますが、本コマンドでは Ethernet ヘッダおよび FCS を含むフレーム全体の長さを指定します。ただし、VLAN Tag ありフレームの場合は「本設定値+4」バイト、2 重 VLAN Tag ありフレームの場合は「本設定値+8」バイトが実際の MTU となります。 最大フレーム長は、すべての Network ポートで共通の設定値です。

| set port mtu {2048   10240} | Network ポートの最大フレーム長を設定しま  |
|-----------------------------|---------------------------|
|                             | 。<br>デフォルトは 2048 Byte です。 |

最大フレーム長の設定変更を適用するには,装置の再起動が必要です。最大フレーム長を10240 バイトに 設定する場合,以下に示すコマンドを実行します。

PureFlow(A)> set port mtu 10240

Warning

This configuration change will be take effect on next boot.

Please save the system configuration and reboot the system.

If changed to 10240, some scenario parameters will be rounded as below.

bandwidth minimum 10k -> 50k

bandwidth resolution  $1k \rightarrow 5k$ 

buffer size minimum 2k -> 11k

If changed to 2048, cahnnel mtu specified larger than 2048 will be rounded.

Do you wish to save the system configuration into the flash memory (y/n)? y

Done

Rebooting the system, ok (y/n)? y

コマンドを実行すると、再起動が必要であること、およびシナリオパラメータの設定範囲に関する Warning メッセージとともに、コンフィギュレーションの保存を確認するプロンプトが表示されます。"y"を入力してコン フィギュレーションを保存してください。次に、装置の再起動を確認するプロンプトが表示されます。"y"を入 力して装置を再起動してください。装置を再起動すると10240 バイトへの設定変更が適用されます。 (注1)

本設定値によって、下記シナリオパラメータで有効な設定範囲と設定単位が変化します。 最大フレーム長の変更によって、すでに登録済みのシナリオパラメータが範囲外となる場合、自動的に範囲 内への丸めを行います。また、追加で登録する場合は丸めが適用される旨の Warning メッセージが表示さ れます。いずれにおいても、トラフィックコントロールは丸め後の値で実行されます。

| シナリオパラメータ |      | 最大フレーム長(Network ポート)            |                                |
|-----------|------|---------------------------------|--------------------------------|
|           |      | 2048[Byte]                      | 10240[Byte]                    |
| 最低带域      | 設定範囲 | 10 k[bit/s]~10G[bit/s]<br>および 0 | 50k[bit/s]~10G[bit/s]<br>および 0 |
|           | 設定単位 | 1k[bit/s]                       | 5k[bit/s]                      |
| 最大帯域      | 設定範囲 | 10k[bit/s]~10G[bit/s]           | $50k[bit/s] \sim 10G[bit/s]$   |
|           | 設定単位 | 1k[bit/s]                       | 5k[bit/s]                      |
| 入力バースト長   | 設定範囲 | 2 k[Byte]~1G[Byte]              | 11k[Byte]~1G[Byte]             |
|           | 設定単位 | 1k[Byte]                        | 1k[Byte]                       |

(注2)

本設定値によって,下記チャネルパラメータで有効な設定範囲が変化します。

最大フレーム長を 2048 バイトにした場合, すでに登録済みのチャネルパラメータが範囲外となる場合, 自動的に範囲内への丸めが行われます。

| チャネルパラメータ |      | 最大フレーム長(Network ポート)                                                            |                 |
|-----------|------|---------------------------------------------------------------------------------|-----------------|
|           |      | 2048[Byte]                                                                      | 10240[Byte]     |
| МТU       | 設定範囲 | 300~10200[Byte]<br>2008 より大きい値に設定<br>していた場合, デフォルト<br>値 1488[Byte]に丸めを行<br>います。 | 300~10200[Byte] |

(注3)

本設定値によって,下記ピークバーストサイズで有効な設定範囲が変化します。

最大フレーム長を2048バイトにした場合, すでに登録済みのピークバーストサイズが範囲外となる場合, 自動的に範囲内への丸めが行われます。

| ピークバーストサイズ |      | 最大フレーム長(Network ポート)                                                                           |                  |
|------------|------|------------------------------------------------------------------------------------------------|------------------|
|            |      | 2048[Byte]                                                                                     | 10240[Byte]      |
| ピークバーストサイズ | 設定範囲 | 1536~9216[Byte]<br>ピークバーストサイズを<br>2048 より大きい値に設定<br>していた場合, デフォルト<br>値 1536[Byte]に丸めを行<br>います。 | 7680~46080[Byte] |

## 6.4 設定,状態の確認

設定コマンドで設定した内容や,現在の Network ポートの動作状態を確認するには, "show port"コマンドを使用します。

| PureFlo | w(A)> show port |         |      |          |       |        |
|---------|-----------------|---------|------|----------|-------|--------|
| Port    | Туре            | Status  | Link | Autonego | Speed | Duplex |
|         |                 |         |      |          |       |        |
| 1/1     | 10GBASE-R       | Enabled | Up   |          | 10G   | Full   |
| 1/2     | 10GBASE-R       | Enabled | Up   |          | 10G   | Full   |
| 1/3     | 1000BASE-T      | Enabled | Up   | Enabled  | 100M  | Full   |
| 1/4     | 1000BASE-T      | Enabled | Up   | Enabled  | 100M  | Full   |
| system  | 1000BASE-T      | Enabled | Up   | Enabled  | 100M  | Full   |
| PureFlo | ow(A)>          |         |      |          |       |        |

"show port"コマンドにより、実装されているすべての Network ポートの状態が確認できます。さらに詳細な情報を確認するには、Network ポート識別番号をコマンド引数で指定することにより、確認できます。

PureFlow> show port 1/1

| : 1/1       |
|-------------|
| : 10GBASE-R |
| : Enabled   |
| : Up        |
| :           |
| : 1G        |
| : 10G       |
| Full        |
| Full        |
| :Auto       |
| :Auto       |
| :2048       |
| :2048       |
|             |
|             |

Network ポートの統計情報を確認するには、"show counter"コマンドを使用します。本コマンドで表示するカウンタ長は、32ビットです。

| PureFlow(A | A)> show counter |                    |            |             |
|------------|------------------|--------------------|------------|-------------|
| Port       | Rcv Octets       | <b>Rcv</b> Packets | Trs Octets | Trs Packets |
|            |                  |                    |            |             |
| 1/1        | 57566366         | 14194297           | 0          | 0           |
| 1/2        | 0                | 0                  | 59383412   | 14195494    |
| 1/3        | 57566366         | 14194297           | 0          | 0           |
| 1/4        | 0                | 0                  | 59383412   | 14195494    |
| system     | 58368            | 152                | 85424      | 152         |
| Port       | Rcv Broad        | Rcv Multi          | Trs Broad  | Trs Multi   |
|            |                  |                    |            |             |
| 1/1        | 10000            | 14208097           | 0          | 0           |
| 1/2        | 0                | 0                  | 10000      | 14209615    |
| 1/3        | 10000            | 14208097           | 0          | 0           |
| 1/4        | 0                | 0                  | 10000      | 14209615    |
| system     | 5                | 0                  | 10         | 0           |
| Port       | Err Packets      | Collision          | Discard    |             |
|            |                  |                    |            |             |
| 1/1        | 0                | 0                  | 0          |             |
| 1/2        | 0                | 0                  | 0          |             |
| 1/3        | 0                | 0                  | 0          |             |
| 1/4        | 0                | 0                  | 0          |             |
| system     | N/A              | N/A                | N/A        |             |

また、Network ポート識別番号をコマンド引数で指定することにより、詳細内容を表示できます。本コマンドで表示するカウンタ長は、64 ビットです。"show counter"コマンドの 32 ビットカウンタがラップアラウンドした場合、"show counter <slot/port>"コマンドの 64 ビットカウンタと異なる値が表示されることに注意してください。

| PureFlow(A) > show counter 1/1 |           |
|--------------------------------|-----------|
| Rcv Packets                    | 14194297  |
| Rcv Broad                      | 10000     |
| Rev Multi                      | 14208097  |
| Rcv Octets                     | 57566366  |
| Rcv Rate                       | 16 [kbps] |
| Trs Packets                    | 0         |
| Trs Broad                      | 0         |
| Trs Multi                      | 0         |
| Trs Octets                     | 0         |
| Trs Rate                       | 0 [kbps]  |
| Collision                      | 0         |
| Drop                           | 0         |
| Discard                        | 0         |
| Error Packets                  | 0         |
| CRC Align Error                | 0         |
| Undersize Packet               | 0         |
| Oversize Packet                | 0         |
| Fragments                      | 0         |
| Jabbers                        | 0         |
|                                |           |

(空白ペ**ージ**)

第7章 システムインタフェースの設定

ここでは、本装置のシステムインタフェースの設定について説明します。

- 7.2 システムインタフェース通信...... 7-3
- 7.3 システムインタフェースフィルタ...... 7-8
- 7.5 設定, 状態の確認 ...... 7-11

## 7.1 概要

システムインタフェースとは、管理者が本装置をネットワーク経由でリモートアクセスするための IP ネットワー クインタフェースです。本装置へのリモートからの制御には Telnet, SNMP などの手段を用い、本装置の設 定および状態監視を行うことができます。

トラフィックコントロールを行うネットワーク(Network ポートからの入出力)とは別の管理用ネットワークに管理者端末を配置し, Ethernet ポートを経由して制御することができます。

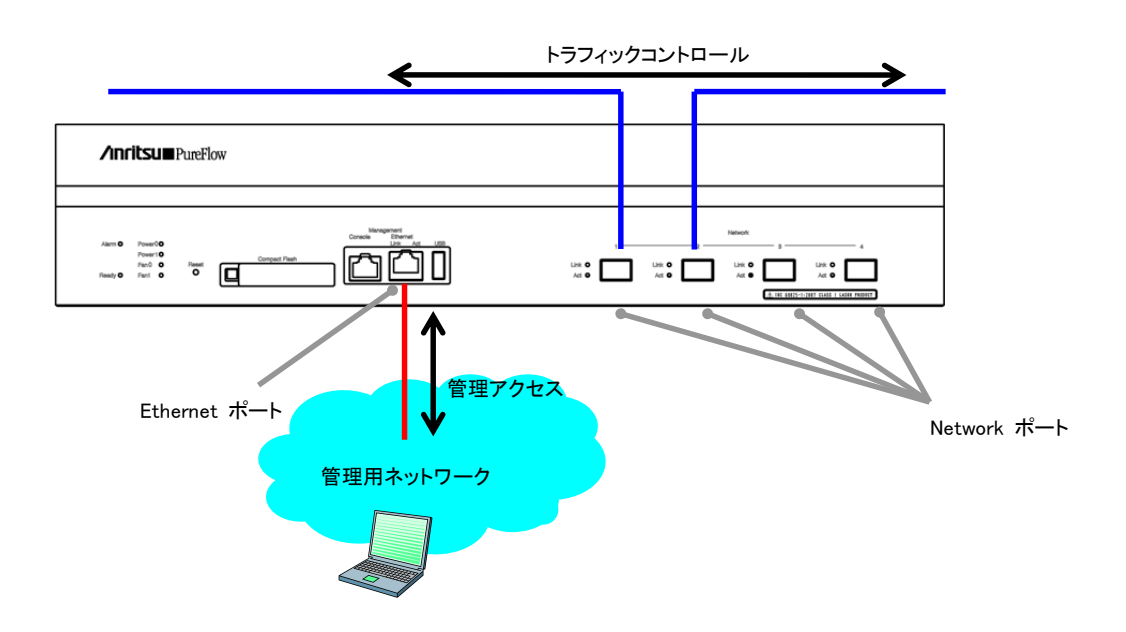

# 7.2 システムインタフェース通信

システムインタフェースへの通信は、VLAN Tagなしフレームの通信を行うことができます。不特定多数の端 末からシステムインタフェースへの通信を制限するためにフィルタ機能を使用することもできます。

システムインタフェース通信は IPv4 および IPv6 の同時利用が可能ですが、一部の機能は IPv4 のみのサポートとなります。

| 機能                       | IPv4 | IPv6 |
|--------------------------|------|------|
| Telnet                   | 0    | 0    |
| SSH                      | 0    | 0    |
| RADIUS                   | 0    | 0    |
| TFTP                     | 0    | 0    |
| FTP                      | 0    | 0    |
| SYSLOG                   | 0    | 0    |
| SNTP                     | 0    | 0    |
| SNMP                     | 0    | ×    |
| PING                     | 0    | 0    |
| Telnet クライアント            | 0    | 0    |
| システムインタフェース<br>フィルタ      | 0    | 0    |
| WebAPI                   | 0    | 0    |
| WebGUI                   | 0    | 0    |
| OpenFlow                 | 0    | 0    |
| NF7201A<br>モニタリングマネージャ 2 | 0    | ×    |

7

ファイアーウォールなどのセキュリティ設定を行っている場合は、以下のサービスが通信できるように設定を 変更してください。

| ポート番号 | TCP/UDP | サービス名    | 備考                  |
|-------|---------|----------|---------------------|
| 23    | TCP     | telnet   | telnet 接続           |
| 22    | TCP     | ssh      | SSH 接続              |
| 1812  | UDP     | radius   | RADIUS 認証           |
| 69    | UDP     | tftp     | TFTP 接続             |
| 21    | TCP     | ftp      | FTP 制御              |
| 20    | TCP     | ftp      | FTP データ転送           |
| 514   | UDP     | syslog   | SYSLOG 送信           |
| 123   | UDP     | ntp      | SNTP クライアント機能       |
| 161   | UDP     | snmp     | SNMP 監視             |
| 162   | UDP     | snmptrap | SNMP TRAP 送信        |
| 80    | TCP     | http     | WebAPI, WebGUI      |
| 443   | TCP     | https    | WebAPI, WebGUI      |
| 6653  | TCP     | openflow | OpenFlow 接続(デフォルト値) |
| 51967 | TCP     | —        | モニタリングマネージャ2との接続    |

システムインタフェースの設定には以下のコマンドを使用します。

| set ip system<br><ip_address><br/>netmask <netmask><br/>[{up   down}]</netmask></ip_address> | システムインタフェースの IP アドレスを設定します。<br>IPv4 アドレスのデフォルト値は 192.168.1.1 です。サブネットマスクのデ<br>フォルト値は 255.255.255.0 です。<br>IPv6 アドレスのデフォルト値は::192.168.1.1(::C0A8:101)です。プレ<br>フィックス長のデフォルト値は 64 です。 |
|----------------------------------------------------------------------------------------------|----------------------------------------------------------------------------------------------------|
| set ip system gateway<br><gateway></gateway>                                                 | システムインタフェースのデフォルトゲートウェイアドレスを設定します。                                                                                                    |
| unset ip system gateway<br><gateway></gateway>                                               | システムインタフェースのデフォルトゲートウェイアドレスを解除します。                                                                                                    |
| show ip system                                                                               | システムインタフェース情報を表示します。                                                                                                    |

システムインタフェースに IPv4 アドレス(192.168.10.3), サブネットマスク(255.255.255.0), デフォルト ゲートウェイ(192.168.10.1)を設定する場合,以下に示すコマンドを実行します。

PureFlow(A)> set ip system 192.168.10.3 netmask 255.255.255.0 up PureFlow(A)> set ip system gateway 192.168.10.1

IPv6を使用する場合でも IPv4の場合と同様に設定します。以下に示すコマンドを実行して、IPv6アドレス (2001:DB8::1)、プレフィックス長(32)、デフォルトゲートウェイ(2001:DB8::FE)を設定してください。 IPv6 プレフィックス長は set ip system コマンドの netmask 引数に指定します。

PureFlow(A)> set ip system 2001:db8::1 netmask 32 up PureFlow(A)> set ip system gateway 2001:db8::fe また、システムインタフェースでは以下のコマンドを使用して、ネットワークの疎通確認をすることができます。

| ping <ip_address></ip_address>                   | ICMP ECHO_REQUEST パケットを指定 IP アドレスに送信します。<br>(IPv4/IPv6) |
|--------------------------------------------------|---------------------------------------------------------|
| arp –a<br>arp –d <ip_address></ip_address>       | ARP エントリの内容を表示(-a), または削除(-d)します。(IPv4のみ)               |
| delete ndp neighbor<br><ip_address></ip_address> | NDP エントリの削除を行います。(IPv6のみ)                               |
| show ndp neighbor                                | NDP エントリの内容を表示します。(IPv6 のみ)                             |

IPv4 アドレス 192.168.10.100 との疎通確認を行う場合,以下に示すコマンドを実行します。

PureFlow(A)> ping 192.168.10.100 PING 192.168.10.100 (192.168.10.100) 56(84) bytes of data. 64 bytes from 192.168.10.100: icmp\_seq=1 ttl=64 time=0.372 ms

疎通確認失敗時は,以下のように表示します。システムインタフェースの設定,およびネットワーク接続を確認してください。

PureFlow(A)> ping 192.168.10.101 PING 192.168.10.101 (192.168.10.101) 56(84) bytes of data.

--- 192.168.10.101 ping statistics ---1 packets transmitted, 0 received, 100% packet loss, time 100ms PureFlow(A)>

IPv4 アドレス 192.168.10.101 の ARP エントリを削除する場合,以下に示すコマンドを実行します。

```
IPv6 アドレス 2001:DB8::1との疎通確認を行う場合,以下に示すコマンドを実行します。
PureFlow(A)> ping 2001:db8::1
PING 2001:db8::1 (2001:db8::1) 56(84) bytes of data.
64 bytes from 192.168.10.100: icmp_seq=1 ttl=64 time=0.372 ms
--- 2001:db8::1 ping statistics ---
1 packets transmitted, 1 received, 0% packet loss, time 0ms
rtt min/avg/max/mdev = 0.372/0.372/0.372/0.000 ms
PureFlow(A)> show ndp neighbor
IP address
                      MAC address
                                            type
_____
                      _____
2001:db8::1
                      00-00-91-01-23-45
                                            reachable
PureFlow(A)>
疎通確認失敗時は,以下のように表示します。システムインタフェースの設定,およびネットワーク接続を確
認してください。
PureFlow(A)> ping 2001:db8::10
PING 2001:db8::10 (2001:db8::10) 56(84) bytes of data.
--- 2001:db8::10 ping statistics ---
1 packets transmitted, 0 received, 100% packet loss, time 100ms
PureFlow(A)>
IPv6 アドレス 2001:db8::10 の NDP エントリを削除する場合,以下に示すコマンドを実行します。
PureFlow(A)> delete ndp neighbor 2001:db8::10
PureFlow(A)> show ndp neighbor
IP address
                      MAC address
                                            type
PureFlow(A)>
```

システムインタフェースの設定

7

## 7.3 システムインタフェースフィルタ

システムインタフェースへの通信を,ホストごとなどの単位で許可するか,拒否するかを選択することができます。

システムインタフェースへの通信を識別するルールは、システムフィルタにより定義します。IP パケットの以下のフィールド、およびその組み合わせで定義します。

- ・ 送信元 IP アドレス
- ・ 宛先 IP アドレス
- プロトコル番号
- ・送信元ポート番号(Sport)
- 宛先ポート番号(Dport)
- (注意)

ToS 値の指定が可能ですが、ToS 値によるフィルタリングは非サポートです。tos 指定を含むコマンドは受け付けますが、動作には反映されません

システムインタフェースフィルタの設定には以下のコマンドを使用します。

| add ip system filter    | システムインタフェースのフィルタを設定します。 |
|-------------------------|-------------------------|
| delete ip system filter | システムインタフェースのフィルタを削除します。 |
| show ip system          | システムインタフェース情報を表示します。    |

システムインタフェースに IPv4 アドレス(192.168.10.3), サブネットマスク(255.255.255.0)を設定し, IPv4 アドレス(192.168.10.100)のパソコンからのみ装置にアクセスできるようにする場合は, 以下に示すコマンド を実行します。

PureFlow(A)> set ip system 192.168.10.3 netmask 255.255.255.0 up PureFlow(A)> set ip system gateway 192.168.10.1 PureFlow(A)> add ip system filter 20 sip 192.168.10.100 permit PureFlow(A)> add ip system filter 30 deny

システムインタフェースフィルタをすべて解除する場合は、以下に示すコマンドを実行します。

PureFlow(A)> delete ip system filter all

システムインタフェースフィルタの30を解除する場合は、以下に示すコマンドを実行します。

PureFlow(A)> delete ip system filter 30

(注意)

システムインタフェースフィルタは十分に気をつけて設定してください。

機能を有効にする場合は permit を初めに設定し、そのあとに deny の設定を行ってください。機能を削除 する場合は、 deny を初めに削除し、そのあと permit の削除を行ってください。または、 delete ip system filter all コマンドですべてのフィルタを削除してください。

## 7.4 コンフィギュレーション例

以下のネットワーク環境において,遠隔による保守/監視を行う場合のコンフィギュレーション例を示します。

### [Case 1]ローカルネットワークから Ethernet ポートを経由して保守/監視を行う

- ・本社内のローカルネットワークは192.168.10.0/255.255.255.0です。
- ・ システムインタフェースの IPv4 アドレス 192.168.10.100, サブネットマスク 255.255.255.0 です。
- ・ システムインタフェースのデフォルトゲートウェイアドレス 192.168.10.1 です。
- ・保守用端末(CLI、ダウンロード/アップロード)のIPv4アドレス192.168.10.5です。
- ・ 監視用端末(SNMP, Syslog)の IPv4 アドレス 192.168.10.6 です。
- ・ SNTP サーバの IPv4 アドレス 192.168.10.7 です。

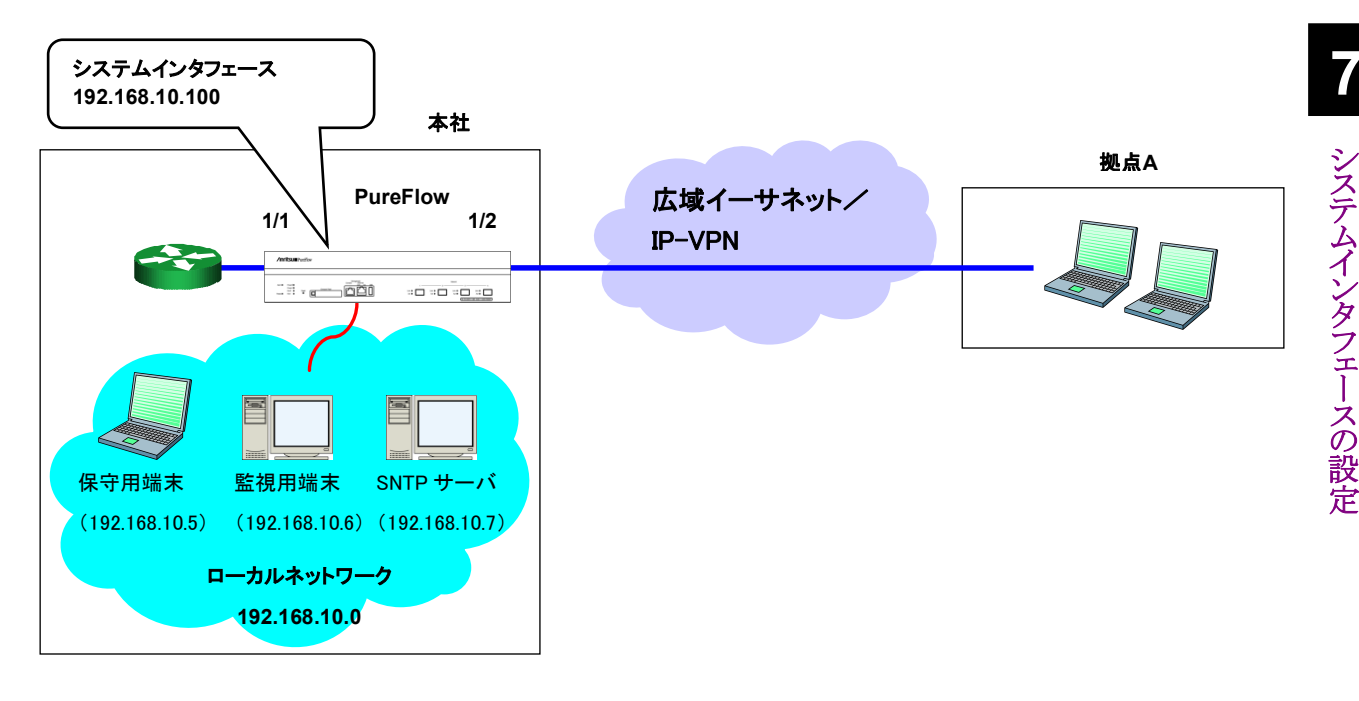

以下のコマンドを実行します。

```
<システムインタフェース設定>
```

PureFlow(A)> set ip system 192.168.10.100 netmask 255.255.255.0 up

PureFlow(A)> set ip system gateway 192.168.10.1

<SNMPホスト設定>

PureFlow(A)> add snmp view All iso included

PureFlow(A)> add snmp community honsya\_system\_management view All

PureFlow(A)> add snmp host 192.168.10.6 version v2c

community honsya\_system\_management trap

<Syslog ホスト設定>

PureFlow(A)> add syslog host 192.168.10.6

PureFlow(A)> set syslog host enable

<SNTP サーバ設定>

PureFlow(A)> set sntp server 192.168.10.7

PureFlow(A)> set sntp enable

### [Case 2] 特定の端末から Ethernet ポートを経由して保守/監視を行う 不特定の端末からは監視を行わない

- ・本社内のローカルネットワークは 192.168.10.0/255.255.255.0 です。
- ・ システムインタフェースの IPv4 アドレス 192.168.10.100, サブネットマスク 255.255.255.0 です。
- ・ システムインタフェースのデフォルトゲートウェイアドレス 192.168.10.1 です。
- ・保守用端末(CLI、ダウンロード/アップロード)のIPv4アドレス192.168.10.5です。
- ・ 通常業務用端末の IPv4 アドレス 192.168.10.10 です。

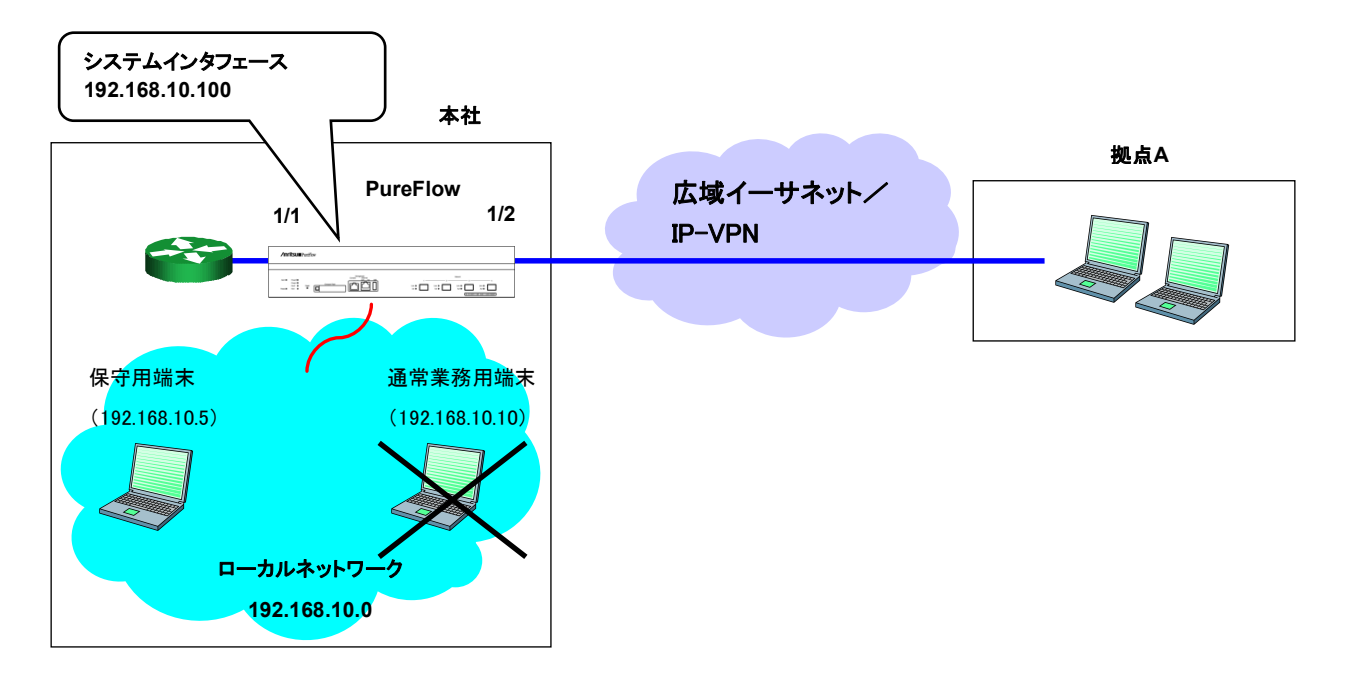

以下のコマンドを実行します。

<システムインタフェース設定>

PureFlow(A)> set ip system 192.168.10.100 netmask 255.255.255.0 up PureFlow(A)> set ip system gateway 192.168.10.1

```
<システムインタフェースフィルタ設定>
```

PureFlow(A)> add ip system filter 10 sip 192.168.10.5 permit PureFlow(A)> add ip system filter 20 deny

# 7.5 設定,状態の確認

システムインタフェースの設定コマンドで設定した内容を確認するには、"show ip system"コマンドを使用 します。

| PureFlow(A)> show ip system |                  |  |  |  |
|-----------------------------|------------------|--|--|--|
| Status                      | : Up             |  |  |  |
| IP Address                  | : 192.168.10.3   |  |  |  |
| Netmask                     | :255.255.255.0   |  |  |  |
| Broadcast                   | : 192.168.10.255 |  |  |  |
| Default Gateway             | : 192.168.10.1   |  |  |  |
| IPv6 Address                | : 2001:DB8::1    |  |  |  |
| Prefix                      | : 32             |  |  |  |
| Default Gateway             | : 2001:DB8::FE   |  |  |  |
| Port                        | : Network (1/2)  |  |  |  |
| VID                         | : 20             |  |  |  |
| TPID                        | : 0x8100         |  |  |  |
| Inner-VID                   | : none           |  |  |  |
| Inner-TPID                  | :                |  |  |  |
|                             |                  |  |  |  |

Number of system filter entries: 0 PureFlow(A)>

システムインタフェースの統計情報を確認するには、"show counter"コマンドを使用します。本コマンドで 表示するカウンタ長は、32ビットです。

| PureFlow( | A)> show counter |                    |            |             |
|-----------|------------------|--------------------|------------|-------------|
| Port      | Rcv Octets       | <b>Rcv</b> Packets | Trs Octets | Trs Packets |
|           |                  |                    |            |             |
| 1/1       | 57566366         | 14194297           | 0          | 0           |
| 1/2       | 0                | 0                  | 59383412   | 14195494    |
| 1/3       | 57566366         | 14194297           | 0          | 0           |
| 1/4       | 0                | 0                  | 59383412   | 14195494    |
| system    | 58368            | 152                | 85424      | 152         |
| Port      | Rcv Broad        | Rcv Multi          | Trs Broad  | Trs Multi   |
|           |                  |                    |            |             |
| 1/1       | 10000            | 14208097           | 0          | 0           |
| 1/2       | 0                | 0                  | 10000      | 14209615    |
| 1/3       | 10000            | 14208097           | 0          | 0           |
| 1/4       | 0                | 0                  | 10000      | 14209615    |
| system    | N/A              | N/A                | N/A        | N/A         |
| Port      | Err Packets      | Collision          | Discard    |             |
|           |                  |                    |            |             |
| 1/1       | 0                | 0                  | 0          |             |
| 1/2       | 0                | 0                  | 0          |             |
| 1/3       | 0                | 0                  | 0          |             |
| 1/4       | 0                | 0                  | 0          |             |
| system    | N/A              | N/A                | N/A        |             |

7

また,システムインタフェースをコマンド引数に指定することにより,詳細内容を表示できます。本コマンドで 表示するカウンタ長は,64ビットです。"show counter"コマンドの32ビットカウンタがラップアラウンドした場 合, "show counter system"コマンドの64ビットカウンタと異なる値が表示されることに注意してください。

| PureFlow(A)> show counter syste | m     |     |
|---------------------------------|-------|-----|
| Rcv Packets                     | 152   |     |
| Rev Broad                       | N/A   |     |
| Rev Multi                       | N/A   |     |
| Rcv Octets                      | 58368 |     |
| Rcv Rate                        | N/A   |     |
| Trs Packets                     | 152   |     |
| Trs Broad                       | N/A   |     |
| Trs Multi                       | N/A   |     |
| Trs Octets                      | 85424 |     |
| Trs Rate                        | N/A   |     |
| Collision                       | N/A   |     |
| Drop                            | N/A   |     |
| Discard                         | N/A   |     |
| Error Packets                   | N/A   |     |
| CRC Align Error                 |       | N/A |
| Undersize Packet                |       | N/A |
| Oversize Packet                 |       | N/A |
| Fragments                       |       | N/A |
| Jabbers                         |       | N/A |
|                                 |       |     |

# 第8章 トラフィックコントロール機能

ここでは、トラフィックコントロール機能と設定について説明します。

| 8.1  | 概要                          | 8-2  |
|------|-----------------------------|------|
| 8.2  | トラフィックアクセラレーション             | 8-3  |
| 8.3  | トラフィックシェーピング                | 8-3  |
| 8.4  | 大規模ネットワークへの適用               | 8-4  |
| 8.5  | チャネル                        | 8-5  |
| 8.6  | シナリオ                        | 8-6  |
|      | 8.6.1 トラフィックアトリビュート         | 8-7  |
|      | 8.6.2 フィルタ                  | 8-8  |
| 8.7  | 階層化シナリオ                     | 8-10 |
|      | 8.7.1 フィルタの階層関係             | 8-11 |
|      | 8.7.2 フィルタとシナリオの関係          | 8-12 |
|      | 8.7.3 ルールリスト                | 8-14 |
| 8.8  | アクセラレーショントンネル               | 8-15 |
| 8.9  | 設定方法                        | 8-17 |
| 8.10 | ルールリストの設定方法                 | 8-36 |
| 8.11 | チャネルインタフェース通信               | 8-39 |
| 8.12 | アプリケーション高速化機能               | 8-41 |
|      | 8.12.1 SMB プロトコル高速化機能       | 8-42 |
|      | 8.12.2 SMB プロトコル高速化機能の注意点   | 8-44 |
| 8.13 | コンフィギュレーション例                | 8-45 |
| 8.14 | さらに高度な設定                    | 8-53 |
|      | 8.14.1 フロー                  | 8-53 |
|      | 8.14.2 キュー                  | 8-55 |
|      | 8.14.3 通信ギャップモード            | 8-62 |
|      | 8.14.4 トラフィックアクセラレーションバイパス  | 8-64 |
|      | 8.14.5 トラフィックアクセラレーションの冗長構成 | 8-67 |
|      | 8.14.6 TCP-FEC 機能           | 8-74 |
|      | 8.14.7 TCP 輻輳制御機能           | 8-77 |
|      | 8.14.8 リマーキング機能             | 8-79 |
| 8.15 | トラフィックアクセラレーション実行時のアドレス     | 8-83 |

## 8.1 概要

本装置は、トラフィックアクセラレーション機能を実装しており、WAN など長距離回線による遅延の影響を受けない高速なデータ通信を可能にします。

今日のデータセンタは、機器コストや運用コストを削減し、かつ、セキュリティを強化するため、データセンタ にサーバとストレージをセンター集中型に配置する需要が高まっています。一方で、災害時においてもサー バのデータを確実に復旧するため、バックアップデータを遠隔地に転送する需要が高まっています。しかし、 多くのデータ通信で使用する TCP/IP は、回線遅延により転送速度が低下します。

本装置のトラフィックアクセラレーション機能は、回線遅延による TCP/IP のデータ転送速度の低下を抑え、 高速なデータ通信を実現します。

また、本装置は、トラフィックシェーピング機能も持ち、一度に複数のサーバやクライアントから送信される バーストトラフィックを平滑化し、ネットワーク中に配置されたルータやスイッチなどでのパケット廃棄を防止し ます。

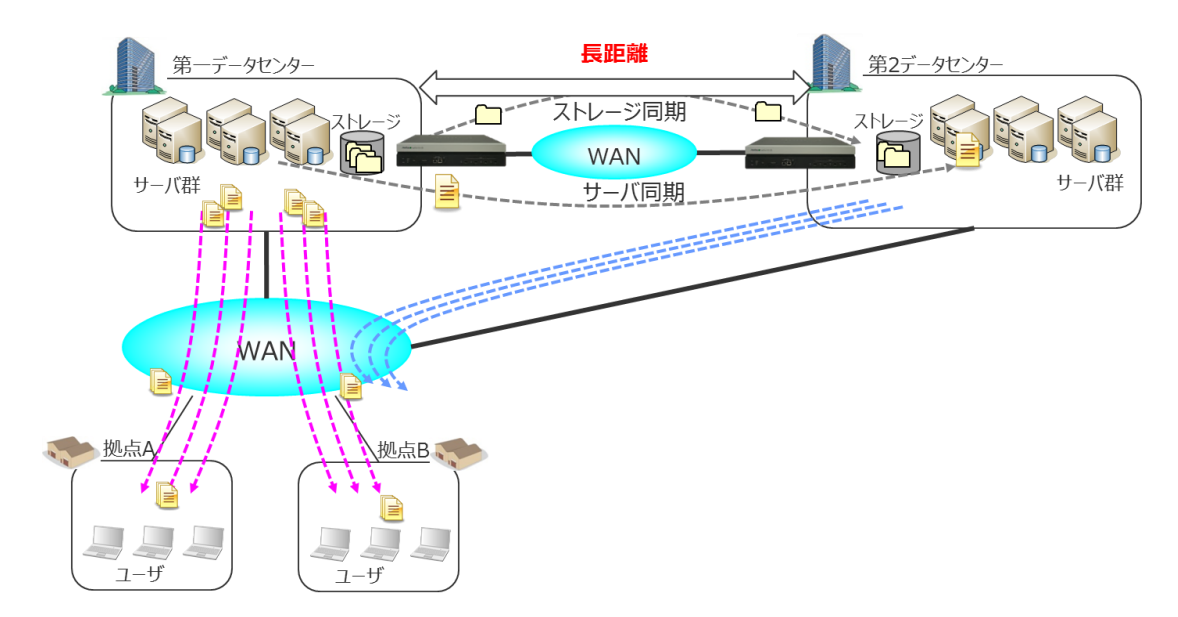

# 8.2 トラフィックアクセラレーション

本機能は、長距離間の TCP/IP のデータ通信を高速化します。長距離間のデータ転送においては、伝送路の物理的距離が長く、かつ、ルータやスイッチなどの中継装置が多くなるため、送信側のサーバがパケットを送信してから、受信側のクライアントがパケット受信するまでの遅延時間が大きくなります。多くのサーバ、クライアントが使用する TCP/IP プロトコルは、遅延が大きい場合、データ転送速度が低下します。本装置は、数十ミリの遅延がある通信回線を経由した場合においても、データ転送速度の低下を抑え、高速なデータ転送を可能にします。

また,本装置は,TCP-FEC機能,TCP輻輳制御機能により,WAN回線等のパケット廃棄率の高い回線を利用した場合においても,データ転送速度の低下を抑え,高速なデータ転送を可能にします。

TCP-FEC 機能については、「8.14.7 TCP-FEC 機能」を参照してください。

TCP 輻輳制御機能については、「8.14.8 TCP 輻輳制御機能」を参照してください。

トラフィックアクセラレーションの IP バージョンは、 IPv4 および IPv6 をサポートします。

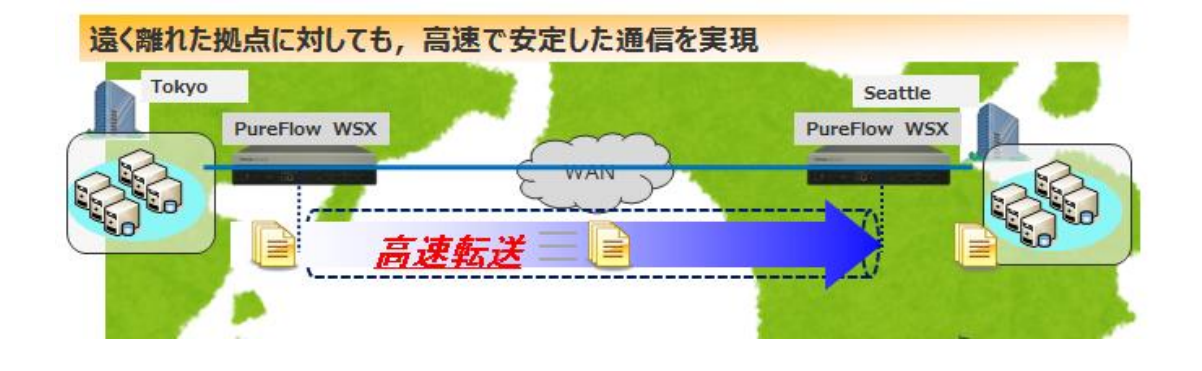

# 8.3 トラフィックシェーピング

本機能は、一度に複数のサーバやクライアントから送信されるバーストトラフィックを平滑化し、ネットワーク中 に配置されたルータやスイッチなどでのパケット廃棄を防止します。これにより、高速でかつ安定した TCP/IP 通信を可能にします。

トラフィックシェーピングの IP バージョンは、 IPv4 および IPv6 をサポートします。

バーストトラフィックの平滑化

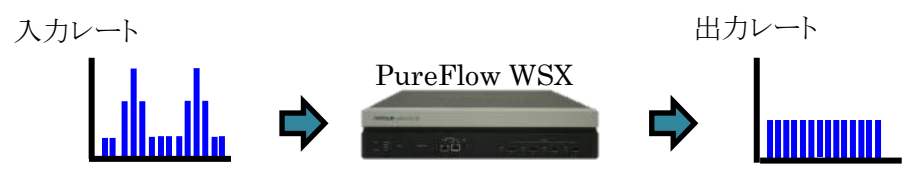

## 8.4 大規模ネットワークへの適用

本装置は、多数拠点を持つ大規模な企業基幹ネットワークや、複数の企業向けにクラウドサービスを提供するような大規模なネットワークに適用可能です。トラフィックを階層的にグループ化し、グループ単位で管理できますので、運用が容易です。

たとえば、トラフィックを企業単位でグループ化し、さらに拠点単位に細分化し、さらにアプリ(サービス)や ユーザ単位に細分化します。さらに、それぞれのグループに対し、トラフィックシェーピングおよびトラフィック アクセラレーションが可能です。また、会社や拠点、アプリやユーザといった任意のグループごとにトラフィッ クを階層的に分類し、トラフィックシェーピングやトラフィックアクセラレーションを行うことも可能です。

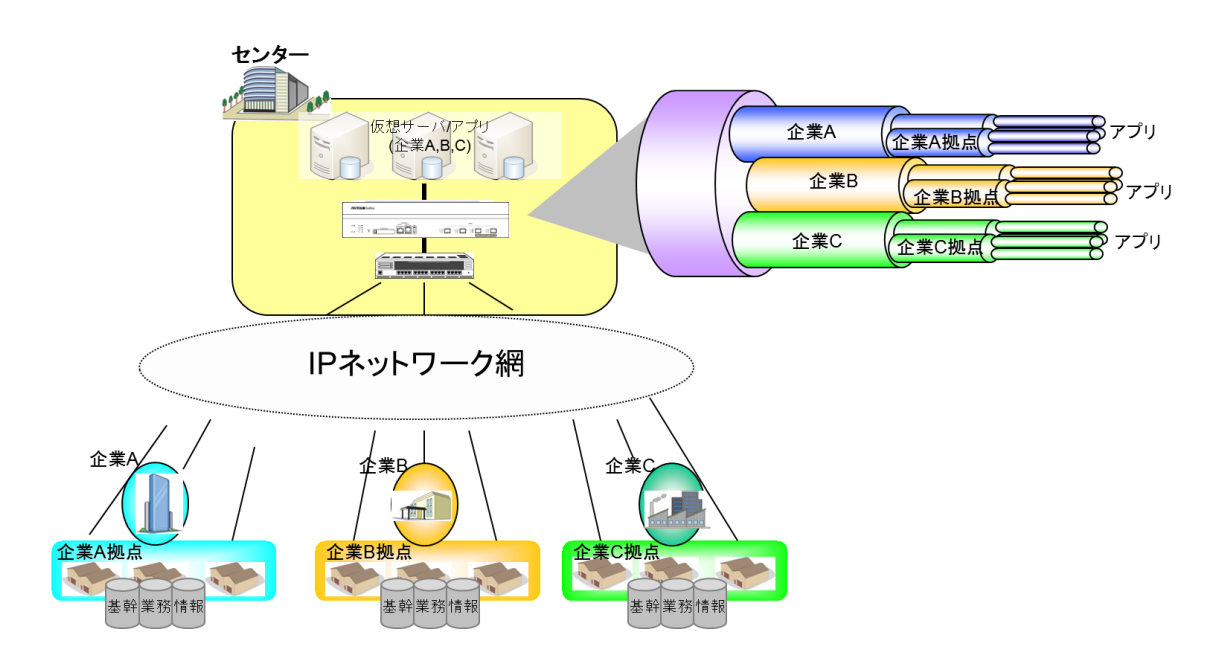

## 8.5 チャネル

本装置は、Network ポートを4つ持ち、任意の2ポート間でブリッジ動作を行います。ブリッジ動作を行う2 ポート間の組み合わせを「チャネル」と呼びます。チャネルによりLAN 側とWAN 側のネットワークを接続す るため、チャネルに対してLAN 側ポートとWAN 側ポートを指定する必要があります。

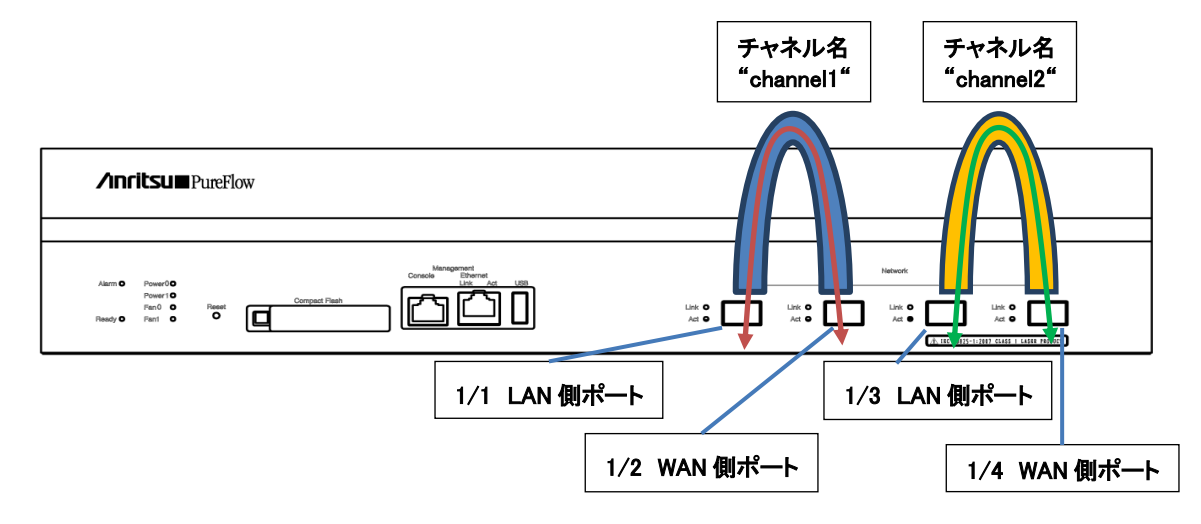

4 つの Network ポートは, 2 ポートごとをチャネルとして自由に組み合わせることが可能ですが, 特に理由 がない場合は 1/1 と 1/2 または 1/3 と 1/4 をチャネルの組み合わせとして使用してください。これ以外の組 み合わせ(たとえば 1/1 と 1/3)で使用すると, 装置性能が低下する場合があります。

チャネルには、トラフィックアクセラレーションで使用する IP ネットワークインタフェース(チャネルインタフェース)の装置 IP アドレスを設定します。本装置は、このチャネルインタフェース経由で TCP/IP のデータ通信を 高速化するためのアクセラレーショントンネルを構成します。アクセラレーショントンネルの詳細は、「8.9 アク セラレーショントンネル」を参照してください。

また, WAN 回線が VLAN を使用する広域 Ethernet 回線の場合, VLAN ごとに異なるチャネルと装置 IP アドレスが必要になります。チャネルには設定した VLAN に該当したフローを転送する通常チャネルと, 通常チャネルに該当しないフローを転送するデフォルトチャネルの2種類があります。

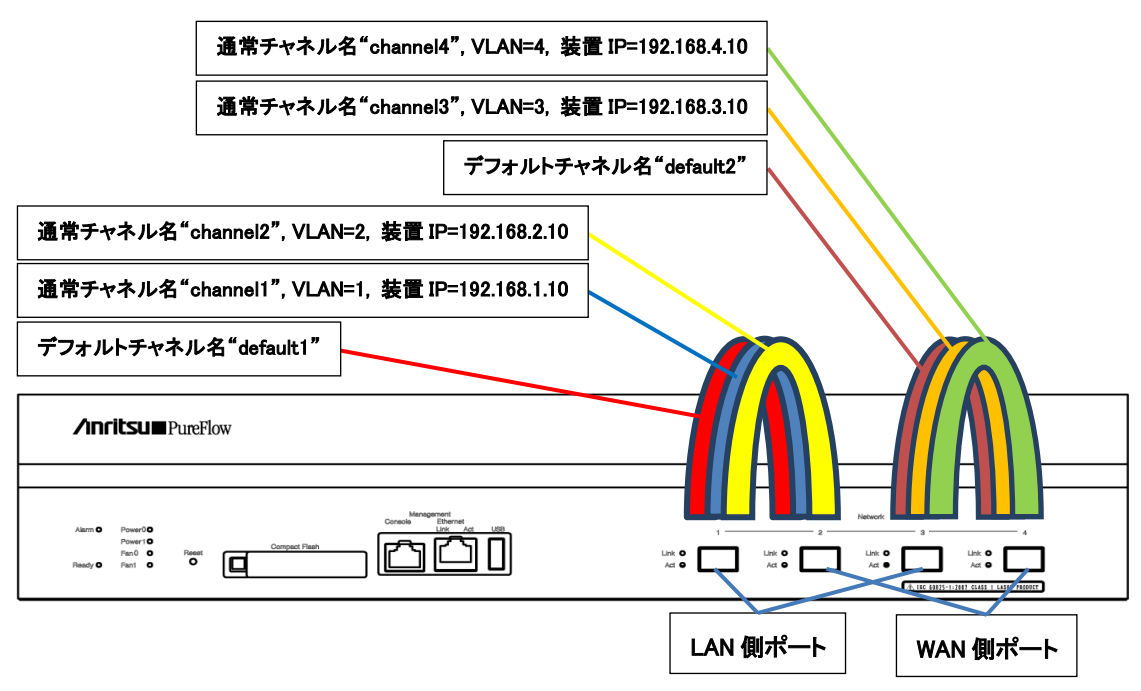

## 8.6 シナリオ

本装置は、ネットワークを流れるトラフィックに対して実行する制御をシナリオと呼ぶ単位で指定します。シナ リオには、トラフィックを分類する条件を記述したフィルタと、分類されたトラフィックに対する制御を指定する トラフィックアトリビュートを指定します。

本装置は、通過するパケットをフィルタルールにより分類し、トラフィックをグループ化します。グループ化されたトラフィックは、シナリオと呼ばれるトラフィックアトリビュートに従ってトラフィックコントロールします。

1つのシナリオに複数のフィルタを設定することが可能です。

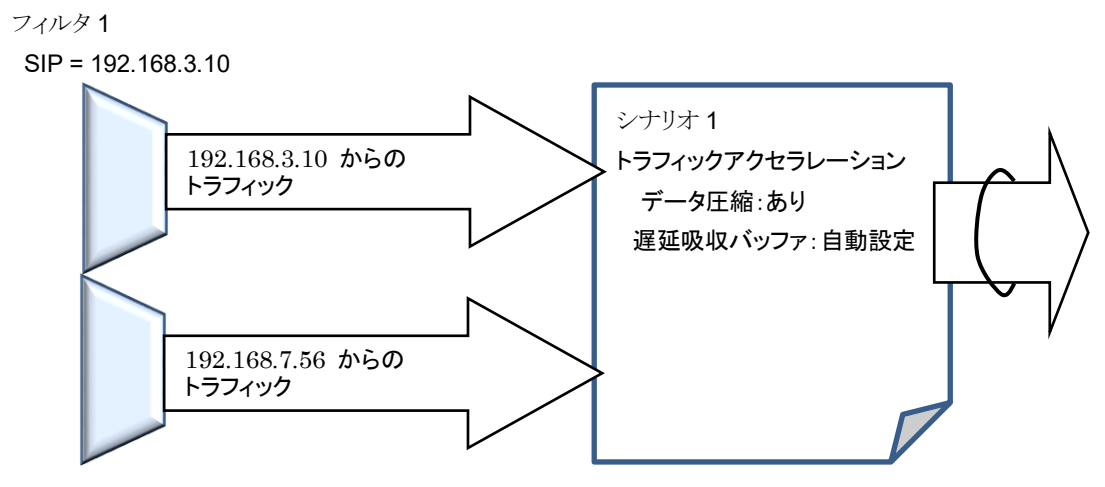

フィルタ2

SIP = 192.168.7.56

SIP:送信元IPアドレス

### 8.6.1 トラフィックアトリビュート

トラフィックアトリビュートには、ネットワークを流れるトラフィックに対して実行するトラフィックコントロールの種別(アクセラレーション、シェーピング)とトラフィックに対する制御パラメータを指定します。

トラフィックアトリビュートの動作(アクション)には,

- (1) アクセラレーションモード(Wan-accel モード)
- (2) 集約キューモード(Aggregate モード)
- (3) 個別キューモード(Individual モード)
- (4) パケットを廃棄する廃棄モード(Discard モード)

のモードがあります。

アクセラレーションモード(Wan-accel モード)は、フィルタに一致したトラフィックのうち TCP トラフィックに対 し、トラフィックアクセラレーションを実行し、TCP 通信を高速化します。TCP 以外のトラフィックは、受信パ ケットをそのまま転送します。

集約キューモード(Aggregate モード)は、フィルタに一致したトラフィックをひとつの固まりとして通信帯域を コントロールします。

個別キューモード(Individualモード)は、フィルタに一致したトラフィックをさらに個々のフロー(装置内で識別できるトラフィックの最小単位)ごとに識別し、各フローの通信帯域をコントロールします。

廃棄モード(Discard モード)は、フィルタに一致したトラフィックを廃棄します。

トラフィックコントロール機能

### 8.6.2 フィルタ

シナリオごとにパケットを分類する条件をフィルタに設定します。フィルタには、Bridge-ctrl フレームのみを 分類する"Bridge-ctrl フィルタ", Ethernet ヘッダの length/type フィールド/VLAN Tag フィールドを分 類する"Ethernet フィルタ", VLAN Tag フィールド/IP ヘッダ/プロトコルヘッダを分類する"IPフィルタ" の3種類があります。

 Bridge・ctrl フィルタとは、スパニングツリープロトコルの BPDU やリンクアグリゲーションの LACP など、 スイッチのコントロール用として予約されている MAC アドレスを対象としたフィルタです。 たとえば、スパニングツリー構築環境下において BPDU を優先、もしくは帯域確保したい場合に使用 します。 対象となる宛先 MAC アドレスは以下です。

- 宛先 MAC アドレス 01-80-C2-00-00-00~01-80-C2-00-00-FF
- Ethernet フィルタとは、Ethernet フレーム全般を対象としたフィルタです。 VLAN ごとに分類したい場合、パケット種別ごとに分類したい場合に使用します。 たとえば、VLAN のみを指定することにより VLAN ごとの帯域制御が実現できます。 また、ARP パケットを優先、もしくは帯域確保したい場合には、Ethernet Type「0806」を指定すること により実現できます。
- IP フィルタとは、IP パケットを対象にしたフィルタです。
   IP パケットフィールドにより IP パケットを分類したい場合に使用します。
   IP を IP フィルタにより分類する場合は、さらに以下の IP パケットフィールドの値を用いて細分化することができます。
  - VLAN ID
  - 送信元 IP アドレス(SIP)
  - 宛先 IP アドレス(DIP)
  - プロトコル番号
  - 送信元ポート番号(Sport)
  - 宛先ポート番号(Dport)
トラフィックをフィルタにより分類する際, 適用するフィルタ種別はパケットの内容によって固定的です。宛先 MAC アドレスが 01-80-C2-00-00-XX であるフレームは, それ以外のフィールドの内容にかかわらず Brdge-ctrl フィルタのみが適用されます。 宛先 MAC アドレスが 01-80-C2-00-00-XX ではなく, Ethernet Type 値が 0x0800 であるパケットは IPv4 フィルタおよび Ethernet フィルタのみが, また, 0x86DD である パケットは IPv6 フィルタおよび Ethernet フィルタのみが適用されます。 上記のいずれにも該当しないパ ケットは Ethernet フィルタのみが適用されます。

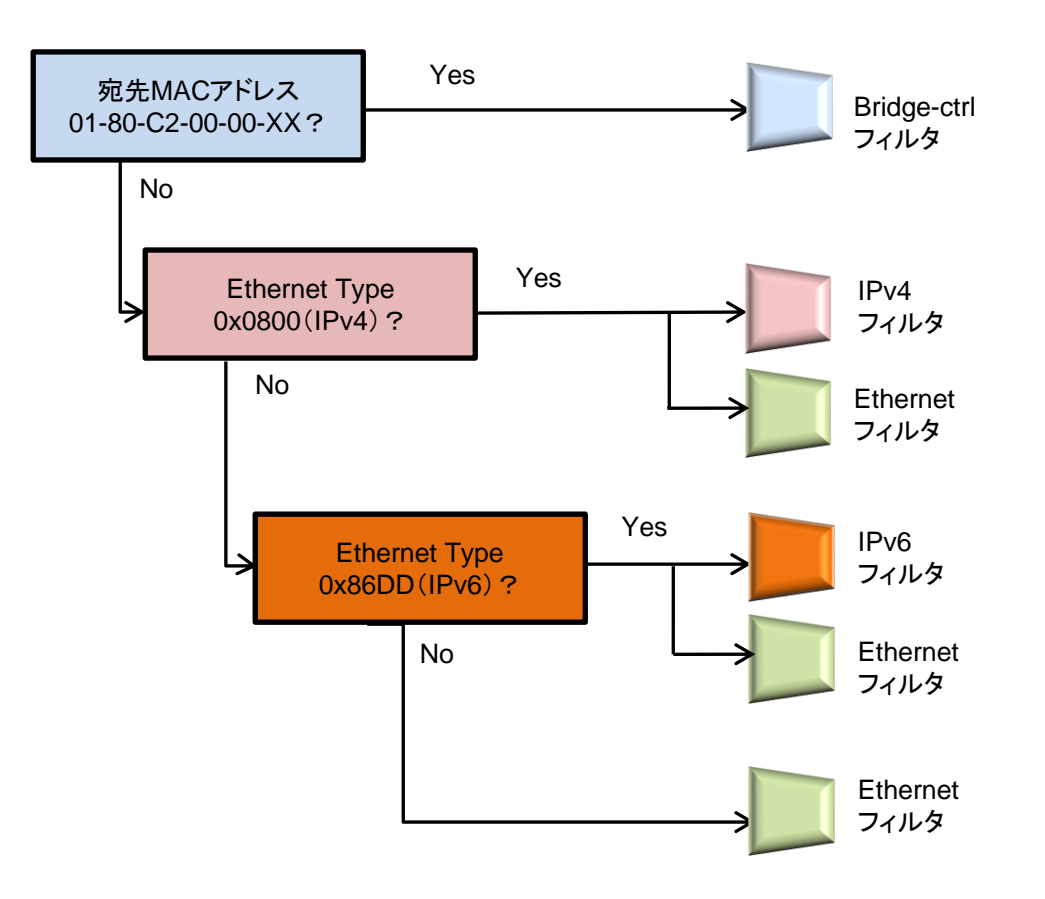

# 8.7 階層化シナリオ

本装置は、シナリオを階層的に指定することができます。

第1階層(レベル1)では、物理回線帯域を任意の帯域で制御(トラフィックシェーピング)します。第2階層 (レベル2)では、会社や拠点、ユーザなどのトラフィックを分類し、トラフィックアクセラレーションやトラフィッ クシェーピングすることができます。レベル2の仮想回線にトラフィックを流すことで、仮想回線ごとに回線帯 域を分割し、それぞれに個別の帯域を割り当てることができます。第3階層(レベル3)以降でも同様に上位 レベルに割り当てた帯域を分割し、制御できます。 以下に、階層化シナリオの概念図を示します。

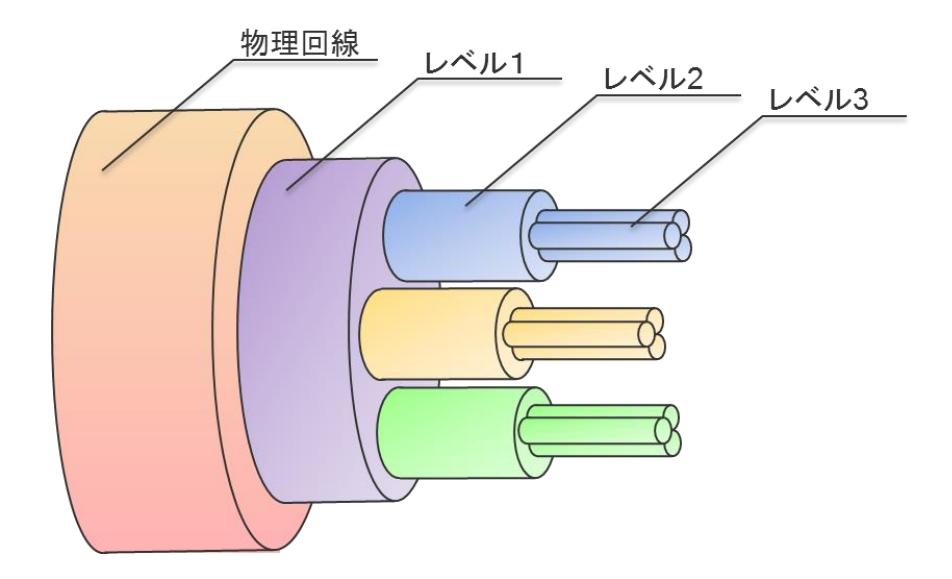

レベル1(第1階層):

レベル1を通過する総帯域をトラフィックシェーピングすることができます。

レベル1は1つ,または複数のレベル2を集約できます。

レベル2(第2階層):

レベル1のトラフィックを分類,制御します。

トラフィックに対し、トラフィックアクセラレーションやトラフィックシェーピングすることができます。 レベル2は1つ、または複数のレベル3を集約できます。

レベル3(第3階層):

レベル2内の帯域を分割,制御します。

トラフィックに対し、トラフィックアクセラレーションやトラフィックシェーピングすることができます。 レベル3は1つ、または複数のレベル4を集約できます。

同様に、レベル8(第8階層)まで帯域を分割、制御することができます。

### 8.7.1 フィルタの階層関係

各シナリオのフィルタは、上位レベルシナリオのフィルタ条件を継承し、階層的にパケットを分類します。

上位レベルシナリオのフィルタ条件に一致し、下位レベルシナリオのフィルタ条件にも一致するトラフィックは、 下位レベルシナリオのトラフィックとして分類します。上位レベルシナリオのフィルタ条件に一致し、下位レベ ルシナリオのフィルタ条件には一致しないトラフィックは、上位レベルシナリオのトラフィックとして分類され、 上位レベルシナリオの空き帯域を使ってトラフィックを送出します。

以下の図は、パケットを階層的に分類した例です。レベル2シナリオのフィルタに、IPv4を指定することにより IPv4 パケットと IPv4 以外のパケットを分類します。さらに、レベル3シナリオのフィルタに Subnet アドレスを指定することにより、SubnetA のパケットと SubnetB のパケットとそのほかの Subnet の IPv4 パケット に分類します。続いて、レベル4シナリオのフィルタに ProtocolTCP を指定することにより、SubnetB の TCP パケットと TCP 以外のパケットに分類します。

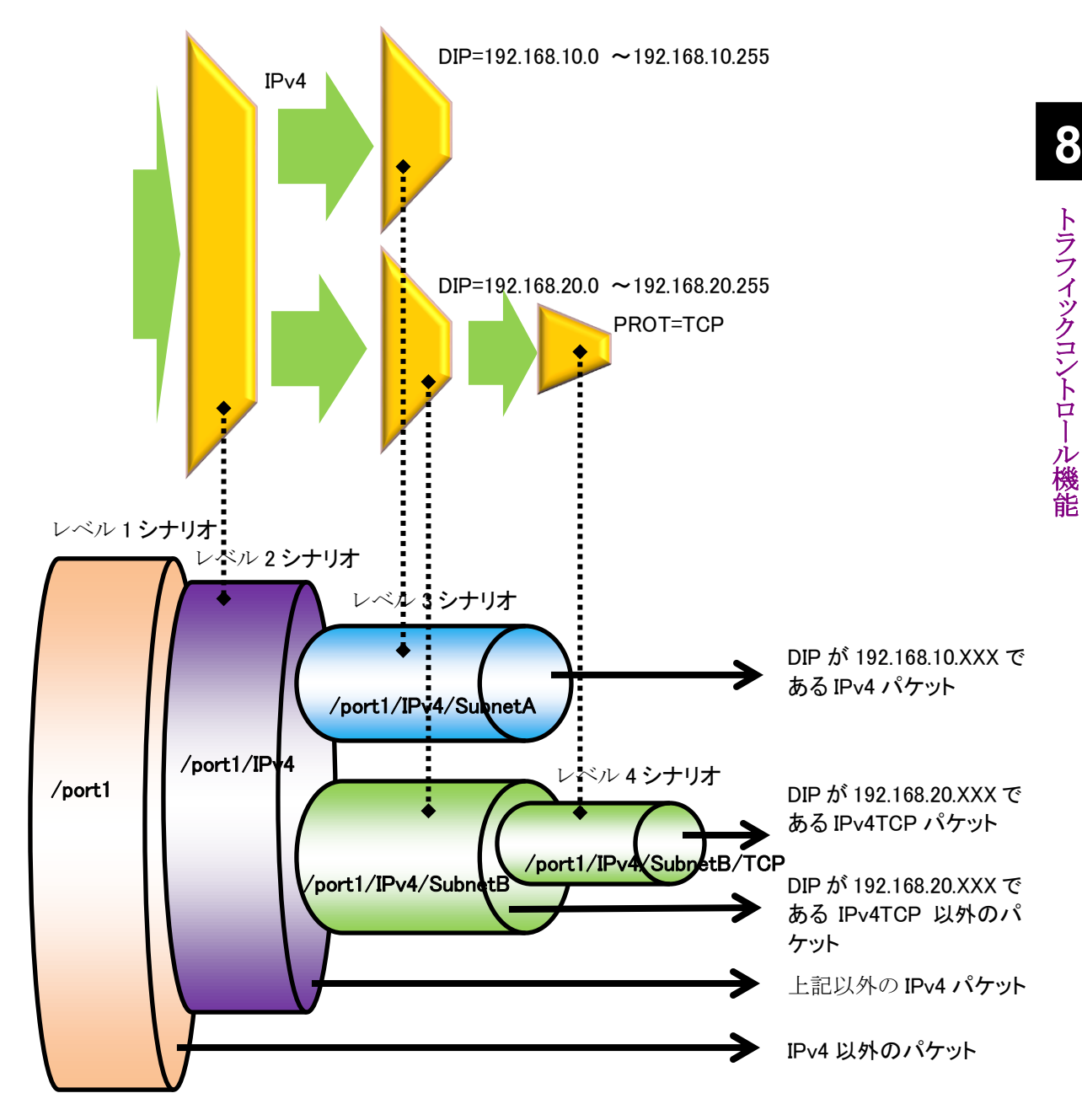

#### 8.7.2 フィルタとシナリオの関係

本装置は、物理回線内に流れるパケットをフィルタで分類し、トラフィックを抽出します。抽出したトラフィックを帯域、バッファサイズなどのトラフィックアトリビュートに従ってトラフィックコントロール転送します。

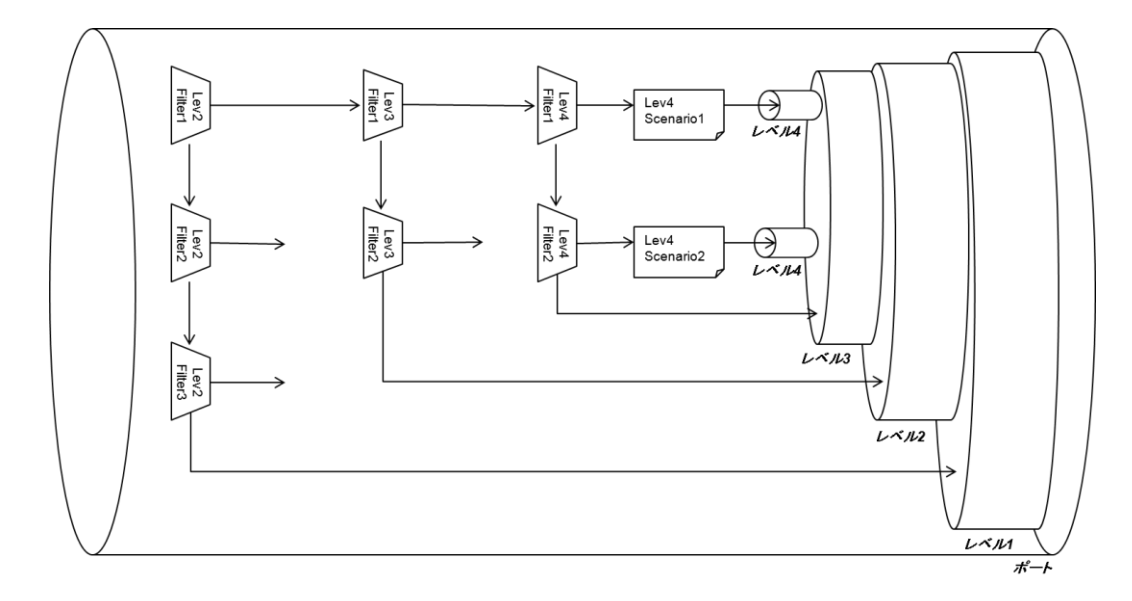

上図は、フィルタとシナリオの設定と、実際のトラフィックコントロール動作の関係を示した概念図です。

レベル1からレベル8での帯域制御,およびフィルタ設定による廃棄,転送が制御できます。 また,レベル2からレベル8でのトラフィックアクセラレーションが可能です。

フィルタの動作は、"aggregate"、"individual"、"discard"、"wan-accel"の指定が可能です。フィルタ ルールに一致したパケットは、フィルタに設定した動作に従います。

装置はパケットを受信すると、レベル2のフィルタにてフィルタ優先度の高い順からフィルタルールに一致するかどうか調べます。

レベル 2 フィルタルールに一致すると,フィルタに関連付けされているレベル 2 シナリオの動作が "aggregate"ならばそのシナリオで指定されたトラフィックアトリビュートに従ってパケットを転送します。また, そのシナリオに関連付けされているレベル 3 シナリオのレベル 3 フィルタにてフィルタ優先度の高い順から フィルタルールに一致するかどうか調べます。

"individual"ならばそのシナリオで指定されたトラフィックアトリビュートに従ってパケットを転送します。 "individual"シナリオの下位レベルにシナリオおよびフィルタを登録できますが, "individual"シナリオより 下位レベルのフィルタ検索は行いません。"individual"シナリオより下位レベルのシナリオでパケットが転 送されることはなく, 無効となります。

"discard"の場合,パケットを廃棄します。"discard"シナリオの下位レベルにシナリオおよびフィルタを登録 できますが、"discard"シナリオより下位レベルのフィルタ検索は行いません。"discard"シナリオより下位レ ベルのシナリオでパケットが転送されることはなく、無効となります。

"wan-accel"の場合,トラフィックアクセラレーションを実行します。"wan-accel"シナリオの下位レベルにシ ナリオおよびフィルタを登録できますが、"wan-accel"シナリオより下位レベルのフィルタ検索は行いません。 "wan-accel"シナリオより下位レベルのシナリオでパケットが転送されることはなく、無効となります。

レベル3から8までのフィルタに関しても同じです。

フィルタには、Bridge-ctrl フィルタ, Ethernet フィルタ, IP フィルタを指定できます。各フィルタとも任意の文 字列でフィルタ名を指定します。全フィルタ合計で 40000 個のフィルタルールを設定できます。

また,各フィルタルールには優先度を設定できます。

シナリオに関連付けされた同一レベルのフィルタ群のうち,一致するフィルタルールが複数ある場合,どの フィルタが適用されるかをフィルタ優先度に従って決定します。フィルタ優先度は値が小さいほど優先度が 高くなります。

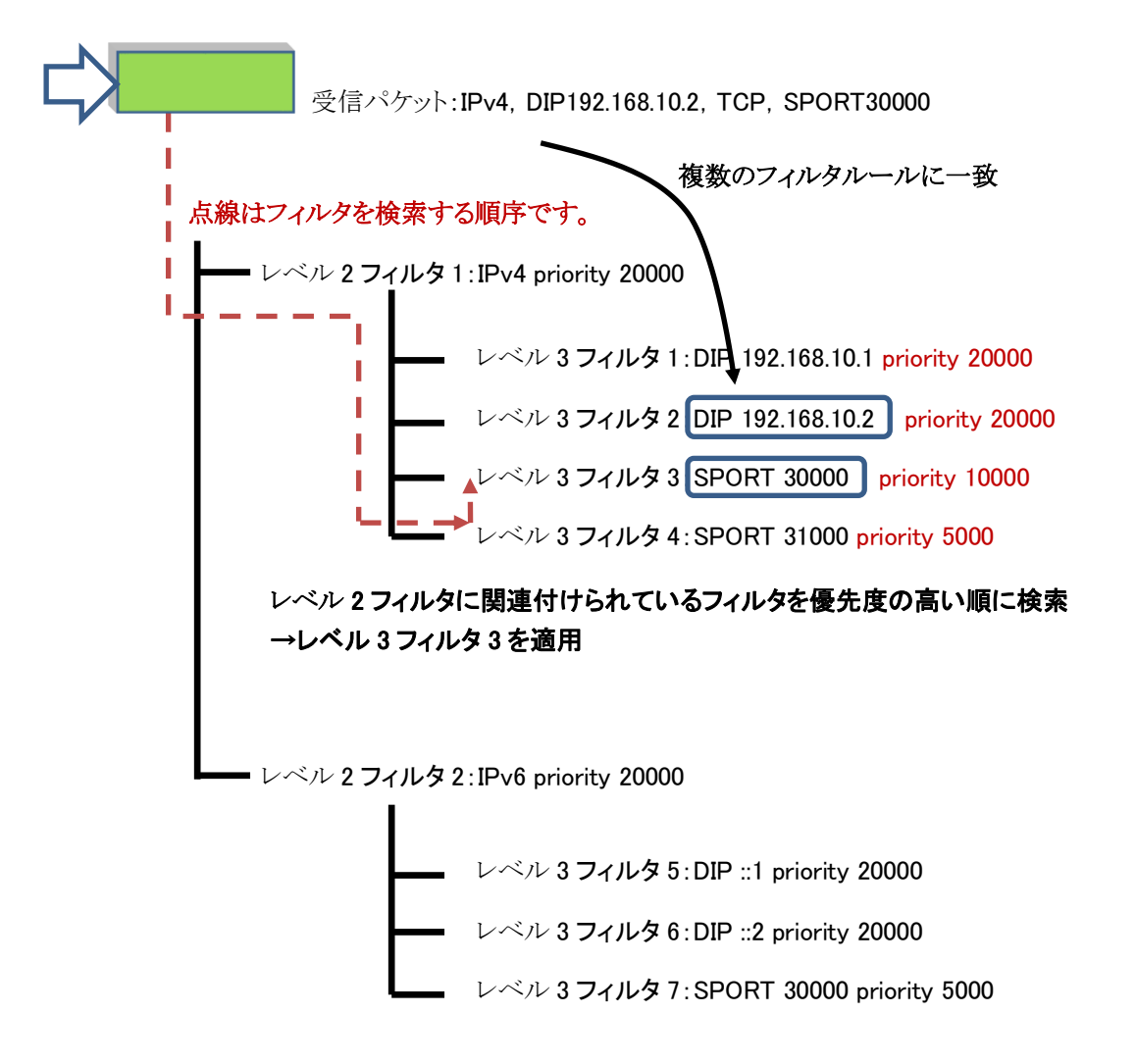

なお、一致するフィルタルールの優先度が同じである場合、どのフィルタが適用されるかは任意となります。 複数のフィルタルールに一致するようなフィルタ構成を行う場合、フィルタ優先度を調整して適用されるフィ ルタを明確にすることを推奨します。フィルタ優先度を指定しない場合、優先度 20000 が自動的に設定され ます。

#### 8.7.3 ルールリスト

ルールリストは,複数のトラフィック分類条件(IP アドレスやポート番号)をグループ化する機能です。これに より,複数のトラフィック分類条件を単一のルールリスト名で指定できます。

ルールリスト名をフィルタ追加コマンドの引数に指定することで、トラフィック分類条件として設定できます。

ルールリストに指定可能なトラフィック分類条件は、以下のとおりです。

- ① IPv4 アドレス : IP アドレス/アドレスマスク
- ② IPv6 アドレス : IP アドレス/アドレスマスク
- ③ L4 ポート番号 : ポート番号範囲

ルールリストは複数のフィルタで繰り返し指定できます。ルールリストを使用することでフィルタ数や設定行数 を削減できます。

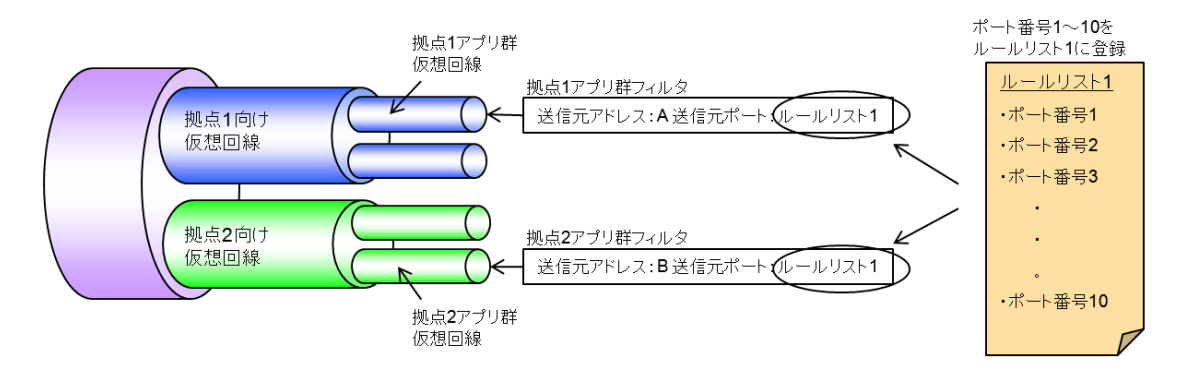

上図は, ルールリストの設定と, 実際のトラフィックコントロール動作の関係を示した概念図です。この概念図では, ルールリスト1に, 複数の TCP/UDP ポート番号を登録しておき, 拠点1アプリ群仮想回線と拠点2アプリ群仮想回線のフィルタ設定コマンドにおいて, sport(送信元ポート番号)のパラメータとして利用しています。

## 8.8 アクセラレーショントンネル

本装置は、シナリオのトラフィックアトリビュートでアクセラレーションモードを選択することにより、トラフィックアクセラレーションを行います。

トラフィックアクセラレーションを行うためには、WAN 回線を経由した対向装置間でアクセラレーショントンネルを構成する必要があります。アクセラレーショントンネルを構成するためには、対向装置の IP アドレス/ TCP 接続ポート番号/VLAN をシナリオに指定します。この対向装置と、自装置に設定したチャネルインタフェースの装置 IP アドレス/VLAN の間でアクセラレーショントンネルを構成します。

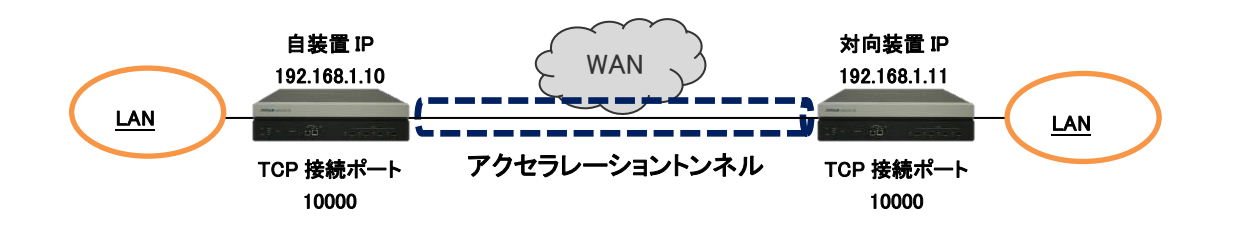

また, WAN 回線が VLAN を使用する広域 Ethernet 回線の場合, VLAN ごとのネットワークでトラフィック アクセラレーションが可能です。この場合, VLAN ごとに自装置および対向装置の IP アドレスが必要です。

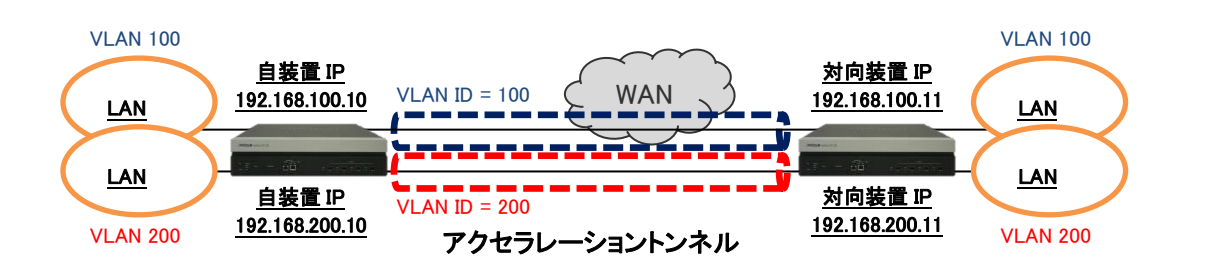

また,本装置を複数拠点に設置し,複数拠点間でトラフィックアクセラレーションを行うことが可能です。この 場合,宛先拠点ごとにシナリオを作成し,シナリオで対向装置の IP アドレスを指定します。

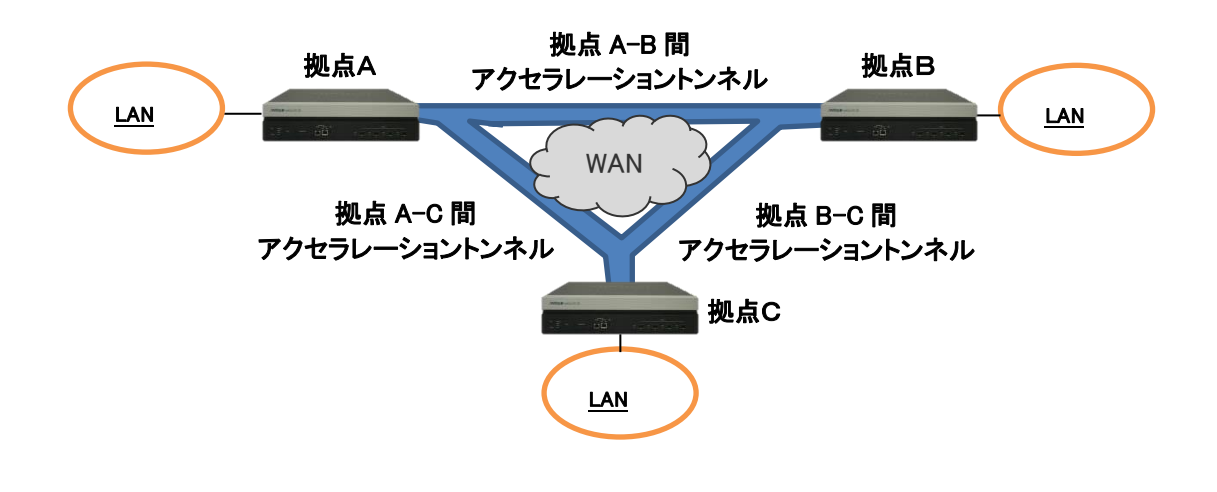

アクセラレーショントンネルは、自装置のIPアドレス/VLAN(チャネルインタフェース)と対向装置のIPアドレス/VLAN(シナリオ)の組み合わせで構成されます。自装置と対向装置のチャネルインタフェースおよび シナリオのVLANが異なる場合、アクセラレーショントンネルは構成されません。

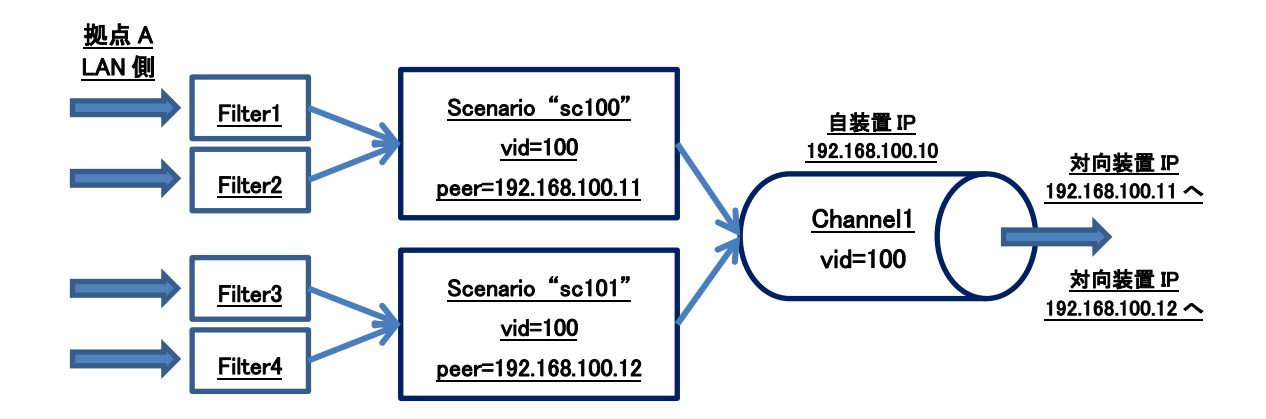

複数の VLAN を用いてトンネルを構成する場合は、シナリオの VLAN によりチャネルが決定されます。

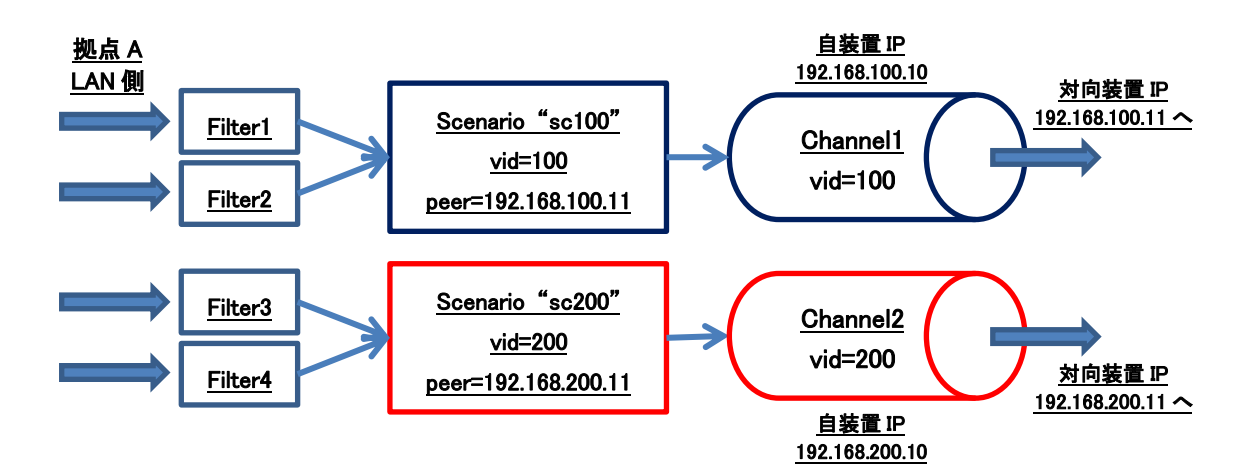

# 8.9 設定方法

設定方法の流れをまとめると下図のようになります。

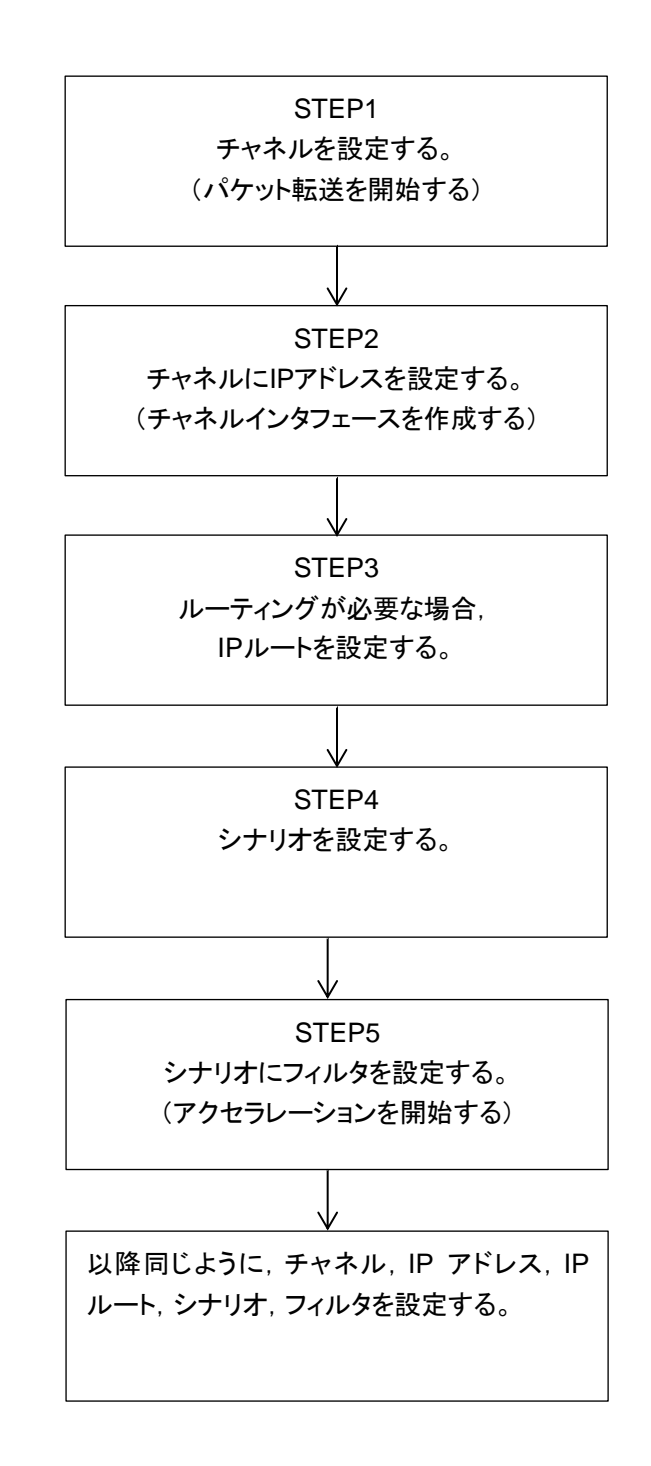

次に,流れに沿って設定方法を説明します。

#### STEP 1:チャネルの設定

本装置では、トラフィックアクセラレーションを行うため、チャネル登録により LAN 側の Network ポートと WAN 側の Network ポートおよび VLAN を指定します。本設定は、トラフィックアクセラレーションを動作させる場合に必要です。

また、WAN 回線が VLAN を使用する広域 Ethernet 回線の場合、VLAN ごとに異なるチャネルが必要になります。チャネルには VLAN に該当したフローを転送する通常チャネルと、該当しないフローを転送する デフォルトチャネルの2種類があります。

チャネル登録のパラメータを以下に示します。

| パラメータ                                  | 設定範囲                                      | 省略可能<br>/不可 | 説明                                                                                                    |
|----------------------------------------|-------------------------------------------|-------------|----------------------------------------------------------------------------------------------------|
| チャネル名<br>(channel_name)                | "xxxxxxx"                                 | 不可          | チャネル名を指定します。<br>設定範囲は 1~32 文字です。                                                                        |
| LAN 側ポート<br>(slot/port,<br>group_name) | 1/1, 1/2, 1/3, 1/4<br>"xxxxxxxx"          | 不可          | LAN 側の Network ポートを指定しま<br>す。スロット位置は1固定です。<br>リンクアグリゲーションを使用する場合に<br>は,ポートグループで登録したグループ<br>名を指定します(注1)。 |
| WAN 側ポート<br>(slot/port,<br>group_name) | 1/1, 1/2, 1/3, 1/4<br>"xxxxxxxx"          | 不可          | WAN 側の Network ポートを指定しま<br>す。スロット位置は1固定です。<br>リンクアグリゲーションを使用する場合に<br>は、ポートグループで登録したグループ<br>名を指定します(注1)。 |
| VLAN ID<br>(VID,<br>none)              | 1~4094<br>none                            | 不可          | チャネルの VLAN ID を指定します。<br>VLAN Tag なしフレームをトラフィックアク<br>セラレーションする場合は, "none"を指<br>定します。                    |
| TPID<br>(tpid)                         | 0x8100, 0x88a8, 0x9100,<br>0x9200, 0x9300 | 可能          | チャネルの TPID (Tag Protocol Identifier)を指定します。                                                             |
| Inner-VLAN ID<br>(VID,<br>none)        | 1~4094<br>none                            | 可能          | チャネルの Inner-VLAN ID を指定しま<br>す。<br>Inner-VLAN Tag なしフレームをトラ<br>フィックアクセラレーションする場合は,<br>"none"を指定します。     |
| Inner-TPID<br>(tpid)                   | 0x8100, 0x88a8, 0x9100,<br>0x9200, 0x9300 | 可能          | チャネルの Inner-TPID(Tag Protocol<br>Identifier)を指定します。                                                     |
| MTU<br>(mtu)                           | 300~10200[Byte]                           | 可能          | チャネルの MTU (Maximum<br>Transmission Unit)を指定します。<br>本パラメータは, LAN 側と WAN 側の<br>Network ポートの両方に適用します。      |
| チャネルタイプ<br>(default)                   | default                                   | 可能          | デフォルトチャネルを登録する場合は<br>"default"を指定します。                                                                   |

注1:

現状,ポートグループはサポートしていません。

以下に、チャネル設定に関する CLI コマンドを示します。

| add channel <channel_name></channel_name>                    | 通常チャネルを登録します。            |
|--------------------------------------------------------------|--------------------------|
| lan { <slot <group_name="" port=""  ="">}</slot>             | トラフィックアクセラレーションする VLAN ご |
| wan { <slot <group_name="" port=""  ="">}</slot>             | とに登録します。                 |
| vid { <vid>   none&gt;} [tpid <tpid>]</tpid></vid>           |                          |
| [inner-vid { <vid>   none}] [inner-tpid <tpid>]</tpid></vid> |                          |
| [mtu <mtu>]</mtu>                                            |                          |
| add channel <channel_name></channel_name>                    | デフォルトチャネルを登録します。         |
| lan { <slot <group_name="" port=""  ="">}</slot>             | 通常チャネルに該当しないフローを転送す      |
| wan { <slot <group_name="" port=""  ="">}</slot>             | るために登録します。               |
| default                                                      |                          |
| delete chanel all                                            | すべてのチャネルを削除します。          |
| delete chanel <channel_name></channel_name>                  | 指定したチャネルを削除します。          |
| show chanel all                                              | すべてのチャネル情報を表示します。        |
| show chanel name <channel_name> [next]</channel_name>        | 指定したチャネルのチャネル情報を表示し      |
|                                                              | ます。                      |

以下に,チャネルの設定例を示します。

Sample 1) Network ポート 1/1を LAN 側に接続, Network ポート 1/2を WAN 側に接続し, VLAN Tag なしフレームをチャネル名"ch1"として, トラフィックアクセラレーションする場合

PureFlow (A) > add channel "ch1" lan 1/1 wan 1/2 vid none

Sample 2) Network ポート 1/1 を LAN 側に接続, Network ポート 1/2 を WAN 側に接続し, VLAN ID が 100 のトラフィックをチャネル名"ch2"として, トラフィックアクセラレーションする場合

PureFlow(A) > add channel "ch2" lan 1/1 wan 1/2 vid 100

Sample 3) Network ポート 1/1 を LAN 側に接続, Network ポート 1/2 を WAN 側に接続するデフォルト チャネルを登録する場合

 $\operatorname{PureFlow}\left(\mathbf{A}\right)>$ add channel "default" lan 1/1 wan 1/2 default

また,本装置では,リンクアグリゲーションポートのポートグループを登録することが可能です(注 2)。 ポートグループ登録のパラメータを以下に示します。

| パラメータ                             | 設定範囲               | 省略可能<br>/不可 | 説明                                      |
|-----------------------------------|--------------------|-------------|-----------------------------------------|
| ポートグループ名<br>(group_name)          | "xxxxxxx"          | 不可          | ポートグループ名を指定します。<br>設定範囲は 1~32 文字です。     |
| リンクアグリゲーション<br>ポート<br>(slot/port) | 1/1, 1/2, 1/3, 1/4 | 不可          | Network ポートを2ポート指定します。<br>スロット位置は1固定です。 |

注2:

現状,ポートグループはサポートしていません。

以下に、ポートグループ設定に関する CLI コマンドを示します(注3)。

| add port group <group_name> port <slot port="">,</slot></group_name> | ポートグループを登録します。      |
|----------------------------------------------------------------------|---------------------|
| <slot port=""></slot>                                                |                     |
| delete port group all                                                | ポートグループをすべて削除します。   |
| delete port group <group_name></group_name>                          | 指定されたポートグループを削除します。 |
| show port group all                                                  | すべてのポートグループ情報を表示しま  |
|                                                                      | す。                  |
| show port group <group_name></group_name>                            | 指定したポートグループ名のポートグルー |
|                                                                      | プ情報を表示します。          |

<u>注</u>3;

現状,本コマンドはサポートしていません。

### STEP 2:チャネルのIPアドレス設定

本装置は、チャネルの IP アドレス設定により、チャネルインタフェースを作成します。自装置のチャネルイン タフェースの IP アドレスと対向装置のチャネルインタフェースの IP アドレスとの間でアクセラレーショントンネ ル(TCP 接続ポート:10000)を構成します。本設定は、トラフィックアクセラレーションを動作させる場合に必 要です。トラフィックシェーピングのみを動作させる場合、設定は不要です。 チャネルインタフェース設定のパラメータを以下に示します。

省略可能 パラメータ 設定範囲 説明 /不可 チャネル名を指定します。 チャネル名 不可 "xxxxxxx" (channel name) デフォルトチャネル名は指定できません。 チャネルインタフェースの IPv4/IPv6アド レスを指定します。 IP アドレス IPv4 および IPv6 アドレス 不可 (IP\_address) 1 つのチャネルに対して IPv4 アドレスと IPv6アドレスを同時に設定できます。 サブネットマスク/プ 不可 チャネルインタフェースに IPv4 アドレスを xxx.xxx.xxx.xxx/ レフィックス長 指定する場合は、サブネットマスクを指定し  $0 \sim 128$ (netmask) ます。 チャネルインタフェースに IPv6 アドレスを 指定する場合は、プレフィックス長を指定し ます。

以下に、チャネルインタフェースに関する CLI コマンドを示します。

| set ip channel <channel_name> <ip_address></ip_address></channel_name> | チャネルの IP ネットワークインタフェース |
|------------------------------------------------------------------------|------------------------|
| netmask <netmask></netmask>                                            | (チャネルインタフェース)を設定します。   |
| unset ip channel all                                                   | すべてのチャネルインタフェースを設定解    |
|                                                                        | 除します。                  |
| unset ip channel <channel_name> [{ipv4   ipv6}]</channel_name>         | 指定したチャネル/IP バージョンのチャネ  |
|                                                                        | ルインタフェースを設定解除します。      |
| show ip channel all                                                    | すべてのチャネルインタフェース情報を表    |
|                                                                        | 示します。                  |
| show ip channel name <channel_name> [next]</channel_name>              | 指定したチャネルのチャネルインタフェース   |
|                                                                        | 情報を表示します。              |

以下に,チャネルインタフェースの設定例を示します。

Sample 1) チャネル名"ch1"に対して、IPv4 アドレス 20.1.5.9、サブネットマスク 255.255.255.0 のチャネ ルインタフェースを設定する場合

PureFlow (A) > set ip channel "ch1" 20.1.5.9 netmask 255.255.255.0

Sample 2) チャネル名"ch1"のチャネルインタフェースを設定解除する場合

PureFlow(A) > unset ip channel "ch1"

8

### STEP 3: IPルートの設定

本装置は IP ルートの登録により、チャネルインタフェースのスタティック経路(デフォルト経路およびターゲット経路)を登録し、トラフィックの転送先を決定します。本設定は、トラフィックアクセラレーションを動作させる場合に必要です。

スタティック経路登録のパラメータを以下に示します。

| パラメータ                              | 設定範囲                      | 省略可能<br>/不可 | 説明                                                                                           |
|------------------------------------|---------------------------|-------------|----------------------------------------------------------------------------------------------|
| IP アドレス<br>(IP_address)            | xxx.xxx.xxx               | 不可          | 宛先ネットワークの IPv4/IPv6 アドレスを指定します。                                                              |
| サブネットマスク/プ<br>レフィックス長<br>(netmask) | xxx.xxx.xxx.xxx/<br>0~128 | 不可          | 宛先ネットワークに IPv4 アドレスを指定する場合は, サブネットマスクを指定します。<br>宛先ネットワークに IPv6 アドレスを指定する場合は, プレフィックス長を指定します。 |
| ゲートウェイアドレス<br>(gateway)            | xxx.xxx.xxx               | 不可          | ゲートウェイの IPv4/IPv6 アドレスを指定します。                                                                |
| チャネル名<br>(channel_name)            | "xxxxxxx"                 | 不可          | チャネル名を指定します。<br>デフォルトチャネル名は指定できません。                                                          |
| LAN 側経路/WAN<br>側経路<br>(lan, wan)   | lan,<br>wan               | 不可          | LAN 側のスタティック経路を登録する場合は<br>"lan"を, WAN 側のスタティック経路を登録す<br>る場合は"wan"を指定します。                     |

以下に、スタティック経路設定に関する CLI コマンドを示します。

| add route default gateway <ip_address></ip_address>                                                                                                  | チャネルインタフェースのスタティック経路                                                                                                   |
|----------------------------------------------------------------------------------------------------|----------------------------------------------------------------------------------------------------|
| channel <channel_name> {lan   wan}</channel_name>                                                                                                    | (デフォルト経路)を登録します。                                                                                                    |
| add route target <ip_address> netmask <netmask></netmask></ip_address>                                                                               | チャネルインタフェースのスタティック経路                                                                                                   |
| gateway <gateway></gateway>                                                                                                    | (ターゲット経路)を登録します。                                                                                                    |
| channel <channel_name> {lan   wan}</channel_name>                                                                                                    |                                                                                                    |
| delete route all                                                                                                    | すべてのスタティック経路を削除します。                                                                                                    |
| delete route target <ip_address> netmask <netmask></netmask></ip_address>                                                                            | 指定した宛先ネットワークのスタティック経                                                                                                   |
| gateway <gateway></gateway>                                                                                                    | 路を削除します。                                                                                                    |
| channel <channel_name> {lan   wan}</channel_name>                                                                                                    |                                                                                                    |
| show route all                                                                                                    | すべてのスタティック経路情報を表示しま                                                                                                    |
|                                                                                                    |                                                                                                    |
|                                                                                                    | 90                                                                                                    |
| show route channel <channel_name></channel_name>                                                                                                    | <u>す。</u><br>指定したチャネルのスタティック経路情報                                                                                       |
| show route channel <channel_name></channel_name>                                                                                                    | す。<br>指定したチャネルのスタティック経路情報<br>を表示します。                                                                                   |
| show route channel <channel_name> show route target <ip_address> netmask <netmask></netmask></ip_address></channel_name>                             | <ul> <li>す。</li> <li>指定したチャネルのスタティック経路情報</li> <li>を表示します。</li> <li>指定した宛先ネットワークのスタティック経</li> </ul>                     |
| show route channel <channel_name> show route target <ip_address> netmask <netmask> gateway <gateway></gateway></netmask></ip_address></channel_name> | <ul> <li>す。</li> <li>指定したチャネルのスタティック経路情報</li> <li>を表示します。</li> <li>指定した宛先ネットワークのスタティック経</li> <li>路情報を表示します。</li> </ul> |

以下に,スタティック経路の設定例を示します。

Sample 1) チャネル名 "ch1"の WAN 側のスタティック経路として, 宛先 IPv4 ネットワークアドレス 30.2.1.0/24, ゲートウェイアドレス 20.1.5.1 のスタティック経路を登録する場合

PureFlow (A) > add route target 30.2.1.0 netmask 255.255.255.0 gateway 20.1.5.1 channel "ch1" wan

Sample 2) チャネル名 "ch1"の WAN 側のスタティック経路で, 宛先 IPv4 ネットワークアドレス 30.2.1.0/24, ゲートウェイアドレス 20.1.5.1 のスタティック経路を削除する場合

PureFlow (A)> delete route target 30.2.1.0 netmask 255.255.255.0 gateway 20.1.5.1 cannel "ch1" wan

Sample 3) すべてのスタティック経路を削除する場合

PureFlow (A) > delete route all

### STEP 4:シナリオの設定

本装置は、シナリオの登録により、各仮想回線のトラフィックアトリビュートを割り当てます。本設定は、トラフィックアクセラレーションまたはトラフィックシェーピングを動作させる場合に必要です。 レベル2以降のシナリオに設定できるパラメータを以下に示します。

| パラメータ                    | 設定範囲                                                                                                    | 省略可能<br>/不可 | 説明                                                                                                    |
|--------------------------|----------------------------------------------------------------------------------------------------|-------------|----------------------------------------------------------------------------------------------------|
| シナリオ名<br>(scenario_name) | "/port1/xxxx"(2 階層) "/port2/xxxx"(2 階層) "/port3/xxxx"(2 階層) "/port4/xxxx"(2 階層) "/group1/xxxx"(2 階層) "/group2/xxxx"(2 階層) "/port1/xxxx/xxxx"(3 階層) "/port2/xxxx/xxxx"(3 階層) "/port4/xxxx/xxxx"(3 階層) "/group1/xxxx/xxxx"(3 階層) "/group1/xxxx/xxxx"(3 階層) "/group1/xxxx/xxxx"(3 階層) "/group1/xxx/xxxx"(3 階層) "/group1/xxx/xxxx"(3 階層) "/group1/xxx/xxxx"(3 階層) "/group1/xxx/xxxx"(3 階層) "/group1/xxx/xxxx"(3 階層) "/group1/xxx/xxxx"(3 階層) ※/group1/xxx/xxxx"(3 階層) ※/y降同様に 8 階層まで | 不可          | update コマンドでの省略,<br>変更不可。<br>第1階層目には, Network<br>ポートのポート番号を<br>"/port1"のように指定し,<br>第2階層以降に登録する<br>シナリオ名を指定してください。ポートグループを登録<br>した場合には,ポートグ<br>ループ名を"/group1"のよ<br>うに指定します(注1)。<br>設定範囲は全階層<br>(/port1, /port2, /port3,<br>/port4)を含めて 1~128<br>文字です。 |
| アクションモード                 | wan-accel:アクセラレーションモード<br>フィルタに一致した TCP トラ<br>フィックをトラフィックアクセラ<br>レーションします。<br>aggregate:集約キューモード<br>フィルタに一致したすべての<br>トラフィックを1つのキューでト<br>ラフィックコントロールします。<br>individual:個別キューモード<br>フィルタに一致したトラフィック<br>を個別のキューでトラフィック<br>aントロールします。<br>discard :廃棄モード<br>フィルタに一致したトラフィック<br>を廃棄します。                                                                                                    | 不可          | update コマンドでの省略,<br>変更不可。                                                                                                    |
| クラス<br>(class)           | 1~8                                                                                                    | 可能          | 省略時:2<br>1(高)⇔(低)8<br>aggregate, individual<br>モードで有効                                                                                                    |
| 最低带域<br>(min_bandwidth)  | 0, 10 k[bit/s]~10 G[bit/s]<br>(設定単位:1k[bit/s])                                                                                                    | 可能          | 省略時:最低帯域保証なし<br>aggregate, individual,<br>wan-accel モードで有効                                                                                                    |
| 最大带域<br>(peak_bandwidth) | 10 k[bit/s]~10 G[bit/s]<br>(設定単位:1k[bit/s])                                                                                                    | 可能          | 省略時:最大帯域制限なし<br>aggregate, individual,<br>wan-accel モードで有効                                                                                                    |
| バッファサイズ<br>(bufsize)     | 2 k[Byte]~1G[Byte]<br>(設定単位:1k[Byte])                                                                                                    | 可能          | 省略時:15 M[Byte]<br>aggregate , individual ,<br>wan-accel モードで有効                                                                                                    |

#### 第8章 トラフィックコントロール機能

| パラメータ                                | 設定範囲                                                                                                    | 省略可能<br>/不可 | 説明                                                                                                    |
|--------------------------------------|----------------------------------------------------------------------------------------------------|-------------|----------------------------------------------------------------------------------------------------|
| シナリオインデックス<br>(scenario_id)          | 1~40000                                                                                                    | 可能          | <b>update</b> コマンドでの変更<br>不可。<br>省略時:自動付与<br>すべてのアクションモード<br>で有効                                                                                                    |
| 最大キュー数<br>(maxquenum)                | 1~4096                                                                                                    | 可能          | 省略時:4096<br>individual モードで有効                                                                                                    |
|                                      | default : 5tuple (sip, dip, proto,<br>sport, dport)の組み合わせ<br>でキューを分割します。                                                   |             |                                                                                                    |
|                                      | vlan : VLAN ID でキューを分割し<br>ます。                                                                                             |             |                                                                                                    |
|                                      | ethertype: EthernetType/Length で<br>キューを分割します。                                                                             |             |                                                                                                    |
| キュー分割対象<br>(quedivision)             | sip : 送信元 IP アドレスでキューを<br>分割します。                                                                                           | 可能          | 省略時: default<br>individual モードで有効                                                                                                    |
| (queurvision)                        | dip : 宛先 IP アドレスでキューを分割します。                                                                                                |             | individual 七一下 C 有 30                                                                                                    |
|                                      | proto :プロトコル番号でキューを分<br>割します。                                                                                              |             |                                                                                                    |
|                                      | sport :送信元ポート番号でキューを<br>分割します。                                                                                             |             |                                                                                                    |
|                                      | dport : 宛先ポート番号でキューを分<br>割します。                                                                                             |             |                                                                                                    |
| キュー最大数超過アク<br>ション<br>(failaction)    | discard : 廃棄します。<br>forwardbesteffort<br>: ベストエフォート(クラス 8)転<br>送します。<br>forwardattribute<br>: トラフィックアトリビュートを指<br>定して転送します。 | 可能          | 省略時:<br>forwardbesteffort<br>個別キューの最大数を超<br>過した場合の動作,<br>または,キュー分割対象で<br>5tuple (sip, dip, proto,<br>sport, dport)のいずれか<br>が指定された場合の IP 以<br>外のフロー(ARP など)に<br>適用される動作を指定しま<br>す。<br>individual モードで有効 |
| キュー最大数超過時の<br>最低帯域<br>(fail_min_bw)  | 0, 10 k[bit/s]~10 G[bit/s]                                                                                                 | 可能          | 省略時:最低帯域保証なし<br>individual モードで<br>"forwardattribute"指定<br>時のみ有効                                                                                                    |
| キュー最大数超過時の<br>最大帯域<br>(fail_peak_bw) | 10 k[bit/s]~10 G[bit/s]                                                                                                    | 可能          | 省略時:最大帯域制限なし<br>individual モードで<br>"forwardattribute"指定<br>時のみ有効                                                                                                    |
| キュー最大数超過時の<br>クラス<br>(fail_class)    | 1~8                                                                                                    | 可能          | 省略時:8<br>1(高)⇔(低)8<br>個別キューモードで<br>"forwardattribute"指定<br>時のみ有効                                                                                                    |

● トラフィックコントロール機能

#### 第8章 トラフィックコントロール機能

| パラメータ                                       | 設定範囲               | 省略可能<br>/不可 | 説明                                                                                                    |
|---------------------------------------------|--------------------|-------------|----------------------------------------------------------------------------------------------------|
| 対向装置の Primary IP<br>アドレス<br>(peer)          | IPv4 または IPv6 アドレス | 不可          | update コマンドでの変更<br>不可。<br>アクセラレーショントンネル<br>を構成する対向装置の<br>Primary IPアドレスを設定<br>します。<br>wan-accel モードのみ有効                                                                                                    |
| 対向装置の Secondary<br>IP アドレス<br>(second-peer) | IPv4 または IPv6 アドレス | 可能          | update コマンドでの変更<br>不可。<br>アクセラレーショントンネル<br>を構成する対向装置の<br>Secondary IP アドレスを指<br>定します。<br>最大 100 個までのアクセラ<br>レーションモードシナリオに<br>指定できます。<br>wan-accel モードのみ有効<br>(詳細は「8.14.6 トラフィッ<br>クアクセラレーションの冗長<br>構成」を参照してくださ<br>い。)                        |
| TCP 接続ポート番号<br>(dport)                      | 10001~20000        | 可能          | <ul> <li>update コマンドでの変更<br/>不可。</li> <li>省略時:10000</li> <li>アクセラレーショントンネル</li> <li>を構成する対向装置の</li> <li>TCP 接続ポート番号を指定します。</li> <li>指定する場合は自装置と</li> <li>対向装置に設定するシナリ</li> <li>オの dport は同じ値を指定してください。</li> <li>wan-accel モードのみ有効</li> </ul> |
| VLAN ID<br>(VID)                            | 1~4094             | 可能          | 省略時:none<br>トラフィックアクセラレーショ<br>ンするチャネルの VLAN<br>IDを設定します。<br>wan-accel モードのみ有効                                                                                                    |
| Inner-VLAN ID<br>(VID)                      | 1~4094             | 可能          | 省略時:none<br>トラフィックアクセラレーショ<br>ンするチャネルの Inner-<br>VLAN IDを設定します。<br>wan-accel モードのみ有効                                                                                                    |
| CoS<br>(through,<br>user_priority)          | through $0\sim7$   | 可能          | 省略時:through<br>CoS の書き換え値を設定し<br>ます。<br>aggregate, individual,<br>wan-accel モードで有効<br>wan-accel モードのみ<br>update コマンドでの変更<br>不可。                                                                                                    |

| パラメータ                                                                        | 設定範囲                                              | 省略可能<br>/不可 | 説明                                                                                                    |
|------------------------------------------------------------------------------|---------------------------------------------------|-------------|----------------------------------------------------------------------------------------------------|
| Inner-CoS<br>(through,<br>user_priority)                                     | through $0 \sim 7$                                | 可能          | 省略時:through<br>Inner-CoSの書き換え値を<br>設定します。<br>aggregate, individual,<br>wan-accelモードで有効<br>wan-accelモードのみupdate<br>コマンドでの変更不可。                                                                             |
| DSCP<br>(through,<br>user_priority)                                          | through $0{\sim}63$                               | 可能          | 省略時:through<br>DSCPの書き換え値を設定<br>します。<br>aggregate, individual,<br>wan-accelモードで有効<br>wan-accelモードのみupdate<br>コマンドでの変更不可。                                                                                  |
| 圧縮機能の有効/無効<br>(compression)                                                  | enable<br>disable                                 | 可能          | 省略時:有効<br>トラフィックアクセラレーショ<br>ンする TCP データについ<br>て, 圧縮の有効/無効を指<br>定します。<br>wan-accel モードのみ有効                                                                                                    |
| TCP バッファサイズ<br>(tcp-mem)                                                     | auto<br>64 k[Byte]~200 M[Byte]<br>(設定単位:1k[Byte]) | 可能          | 省略時:auto<br>TCP のバッファサイズを指<br>定します。<br>wan-accel モードのみ有効                                                                                                    |
| 輻輳制御モード<br>(cc-mode)                                                         | normal<br>semi-fast<br>fast                       | 可能          | 省略時:normal<br>トラフィックアクセラレーショ<br>ンの輻輳制御モードを指定<br>します。<br>wan-accel モードのみ有効                                                                                                    |
| トラフィックアクセラレー<br>ションの自動バイパスの<br>RTT しきい値<br>(bypass-thresh)                   | 0~10000 ミリ秒                                       | 可能          | 省略時:0<br>トラフィックアクセラレーショ<br>ンの自動バイパス機能の<br>RTT(Round Trip Time:<br>往復遅延時間)しきい値を<br>ミリ秒単位で指定します。<br>wan-accelモードのみ有効<br>(詳細は「8.14.5 トラフィッ<br>クアクセラレーションバイパ<br>ス」を参照してください。)                                 |
| トラフィックアクセラレー<br>ションの自動バイパスの<br>Keep Alive 監視の有効<br>/無効<br>(bypass-keepalive) | enable<br>disable                                 | 可能          | 省略時:disable<br>トラフィックアクセラレーショ<br>ンの自動バイパス機能の<br>Keep Alive 監視の有効/<br>無効を指定します。<br>最大 100 個までのアクセラ<br>レーションモードシナリオに<br>指定できます。<br>wan・accel モードのみ有効<br>(詳細は「8.14.5 トラフィッ<br>クアクセラレーションバイパ<br>ス」を参照してください。) |

| パラメータ                                    | 設定範囲                                     | 省略可能<br>/不可 | 説明                                                                                                    |
|------------------------------------------|------------------------------------------|-------------|----------------------------------------------------------------------------------------------------|
| TCP-FEC 機能の有効<br>/無効<br>(fec)            | enable<br>disable                        | 可能          | 省略時:無効<br>TCP-FEC 機能の有効/<br>無効を指定します。<br>wan-accel モードのみ有効<br>(詳細は「8.14.7 TCP-FEC<br>機能」を参照してください。)                                                                             |
| FEC ブロックサイズ<br>(block-size)              | 2 k[Byte]~50 k[Byte]<br>(設定単位:1k[byte])  | 可能          | 省略時:2k<br>TCP-FEC 機能の FEC ブ<br>ロックサイズを指定します。<br>wan-accel モードのみ有効<br>(詳細は「8.14.7 TCP-FEC<br>機能」を参照してください。)                                                                      |
| データブロックサイズ<br>(data-block-size)          | 2 k[Byte]~200 k[Byte]<br>(設定単位:1k[Byte]) | 可能          | 省略時:20k<br>TCP-FEC 機能のデータブ<br>ロックサイズを指定します。<br>wan-accel モードのみ有効<br>(詳細は「8.14.7 TCP-FEC<br>機能」を参照してください。)                                                                       |
| FEC セッション数<br>(fec <sup>-</sup> session) | 0~1000 セッション<br>(装置全体で最大 1000 セッション)     | 可能          | 省略時:1000<br>TCP-FEC 機能を使用する<br>TCP セッション(FEC セッ<br>ション)数を指定します。本<br>パラメータにより,各シナリ<br>オで使用する FEC セッショ<br>ン数を制限します。<br>wan-accel モードのみ有効<br>(詳細は「8.14.7 TCP-FEC<br>機能」を参照してください。) |

注1:

現状,ポートグループはサポートしていません。

| add scenario <scenario name=""> action discard</scenario>                                                                                                    | 廃棄モードのシナリオを登録します。                                                                                                    |
|----------------------------------------------------------------------------------------------------|----------------------------------------------------------------------------------------------------|
| [scenario <scenario_id>]</scenario_id>                                                                                                    | シナリオインデックスは自動付与されるの                                                                                                    |
|                                                                                                    | で、通常は指定する必要はありません。                                                                                                    |
| add scenario <scenario name=""> action aggregate</scenario>                                                                                                    | 生約キューモードのシナリオを登録します。                                                                                                    |
| [cos {through   <user priority="">]</user>                                                                                                    | 帯城、バッファサイズなどのトラフィックアトリ                                                                                                    |
| [inner-cos {through   <user priority="">]</user>                                                                                                    | ビュートを指定します。                                                                                                    |
| [dscn {through   <user_priority>]</user_priority>                                                                                                    | シナリオインデックスは自動付与されるの                                                                                                    |
| [min_hw <min_handwidth>]</min_handwidth>                                                                                                    | で 通常は設定する必要はありません                                                                                                    |
| [neak hw <neak handwidth="">]</neak>                                                                                                    |                                                                                                    |
| [class <class>] [hufsiza <hufsiza>]</hufsiza></class>                                                                                                    |                                                                                                    |
| [crass <crass] <buisize="" [buisize="">]</crass]>                                                                                                    |                                                                                                    |
| add scanario <scanario nama=""> action individual</scanario>                                                                                                    | 個別キューチードのシナリオを登録します                                                                                                    |
| [cos {through   <usor priority="">]</usor>                                                                                                    | 置加 バッファサイズなどのトラフィックアトリ                                                                                                    |
| [inpor-cos {through   <usor priority="">]</usor>                                                                                                    | ドゥートを設定]ますまた。個別キューの                                                                                                    |
| [deen {through   <user_priority>]</user_priority>                                                                                                    | 島大数 キュー分割対象 個別キュー数招                                                                                                    |
| [usep (through   <user_phoney>]</user_phoney>                                                                                                    | 取八数, イエーの司利家, 個別イエー 数起<br>温時の動作を指定] ます                                                                                                    |
| [mm_bw <mm_bandwidth>]</mm_bandwidth>                                                                                                    | 週時の動作で1日だしより。<br>シートリナインデックスけ白動付ちされるの                                                                                                    |
| [peak_bw <peak_bandwidth>]</peak_bandwidth>                                                                                                    | で 通常け設定する必要けありません                                                                                                    |
| [class <class] <br="" [bullsize=""></class]> bullsize]                                                                                                    | く, 通用は取足りる必要はのりよどん。                                                                                                    |
|                                                                                                    |                                                                                                    |
| [maxquenum <quenum>]</quenum>                                                                                                    |                                                                                                    |
| [fullation {discard   forwardbostoffort                                                                                                    |                                                                                                    |
| forwardattributa}]                                                                                                    |                                                                                                    |
| [foil min by <min bandwidth="">]</min>                                                                                                    |                                                                                                    |
| [fail_noak_bw <noak_bandwidth>]</noak_bandwidth>                                                                                                    |                                                                                                    |
| [foil_aloos_caloos]                                                                                                    |                                                                                                    |
| [iaii_ciass <ciass-]< td=""><td>アクセラレーションモードのシナリナを登録</td></ciass-]<>                                                                                                    | アクセラレーションモードのシナリナを登録                                                                                                    |
| add scenario scenario_name> action wan accer                                                                                                    | ノノビノレ ション ヒートのシノリス を豆琢                                                                                                    |
| accord-man <ip address=""></ip>                                                                                                    | しより。<br>対向社置の ID アドレス TCD 接結ポート釆                                                                                                    |
| [uid cuids] [innervid                                                                                                    | 内内表直のII ノーレハ, IOI 波杭ホーー笛                                                                                                    |
| [via <via>] [inner via <vid>]</vid></via>                                                                                                    | ク、VLAIN なとドノノイワノノノビノレ ショ<br>ンのトラフィックアトリビュートを設定します                                                                                                    |
| [cos (through   <user_priority>]</user_priority>                                                                                                    | シットリンイシンテージビューを設定しより。                                                                                                    |
| [deen {through   <user_priority>]</user_priority>                                                                                                    | で 通常け設定する必要けありません。                                                                                                    |
| [asp (inrough   <user_priority>]</user_priority>                                                                                                    | C, 通用は設定する必要はのりません。<br>"Gooondow"の対向社選の ID アドレスを                                                                                                    |
| [compression (enable   disable)]                                                                                                    | Secondary の利用表直の IF アドレスを<br>指定すると 同時に継ばが方為にかります                                                                                                    |
| [compade {normal   compared to fact)]                                                                                                    | 1日にすると、同時に1後11/14月301になりより。                                                                                                    |
| [burgesethreeh settes]                                                                                                    |                                                                                                    |
| [bypass-thresh <rtt>]</rtt>                                                                                                    |                                                                                                    |
| [bypass-keepanve (enable [disable/]                                                                                                    |                                                                                                    |
| [blook-size < size>] [dete-blook-size < size>]                                                                                                    |                                                                                                    |
| [block size \size ] [uata block size \size ]                                                                                                    |                                                                                                    |
| [nin hur min handwidth]                                                                                                    |                                                                                                    |
| [mark hw <nook handwidth="">]</nook>                                                                                                    |                                                                                                    |
| [bufaizo <bufaizo>]</bufaizo>                                                                                                    |                                                                                                    |
| [sconario <sconario id="">]</sconario>                                                                                                    |                                                                                                    |
| add scenario <scenario_name> action wan-accel<br/>peer <ip_address><br/>second-peer <ip_address> [dport <port>]<br/>[vid <vid>] [inner-vid <vid>]<br/>[cos {through   <user_priority>]<br/>[inner-cos {through   <user_priority>]<br/>[dscp {through   <user_priority>]<br/>[compression {enable   disable} ]<br/>[tcp-mem {auto   <size>]<br/>[cc-mode {normal   semi-fast   fast}]<br/>[bypass-thresh <rtt>]<br/>[bypass-thresh <rtt>]<br/>[bypass-keepalive {enable   disable}]<br/>[fec {enable   disable}]<br/>[fec -session <session>]<br/>[min_bw <min_bandwidth>]<br/>[peak_bw <peak_bandwidth>]<br/>[bufsize <bufsize>]<br/>[scenario <scenario_id>]</scenario_id></bufsize></peak_bandwidth></min_bandwidth></session></rtt></rtt></size></user_priority></user_priority></user_priority></vid></vid></port></ip_address></ip_address></scenario_name> | アクセラレーションモードのシナリオを登録<br>します。<br>対向装置の IP アドレス, TCP 接続ポート番<br>号, VLAN などトラフィックアクセラレーショ<br>ンのトラフィックアトリビュートを設定します。<br>シナリオインデックスは自動付与されるの<br>で,通常は設定する必要はありません。<br>"Secondary"の対向装置の IP アドレスを<br>指定すると,同時に機能が有効になります。 |

以下に、レベル2以降のシナリオ設定に関するCLIコマンドを示します。

| update scenario <scenario_name> action aggregate</scenario_name>  | 集約キューモードのシナリオを変更します。      |
|-------------------------------------------------------------------|---------------------------|
| [cos {through   <user_priority>]</user_priority>                  | 本コマンドにより, トラフィックコントロールさ   |
| [inner-cos {through   <user_priority>]</user_priority>            | れている状態でトラフィックアトリビュートを     |
| [dscp {through   <user_priority>]</user_priority>                 | 変更できます。各パラメータは省略可能で       |
| [min_bw <min_bandwidth>]</min_bandwidth>                          | すが, すべてを省略することはできません。     |
| [peak_bw <peak_bandwidth>]</peak_bandwidth>                       | 変更したいパラメータを1つ以上指定してく      |
| [class <class>] [bufsize <bufsize>]</bufsize></class>             | ださい。                      |
|                                                                   | シナリオ名, アクションモード, シナリオイン   |
|                                                                   | デックスは変更できません。             |
| update scenario <scenario_name> action individual</scenario_name> | 個別キューモードのシナリオを変更します。      |
| [cos {through   <user_priority>]</user_priority>                  | 本コマンドにより, トラフィックコントロールさ   |
| [inner-cos {through   <user_priority>]</user_priority>            | れている状態でトラフィックアトリビュートを     |
| [dscp {through   <user_priority>]</user_priority>                 | 変更できます。各パラメータは省略可能で       |
| [min_bw <min_bandwidth>]</min_bandwidth>                          | すが, すべてを省略することはできません。     |
| [peak_bw <peak_bandwidth>]</peak_bandwidth>                       | 変更したいパラメータを1つ以上指定してく      |
| [class <class>] [bufsize <bufsize>]</bufsize></class>             | ださい。                      |
| [maxquenum <quenum>]</quenum>                                     | シナリオ名, アクションモード, シナリオイン   |
| [quedivision <field>]</field>                                     | デックスは変更できません。             |
| [failaction {discard   forwardbesteffort                          |                           |
| forwardattribute}]                                                |                           |
| [fail_min_bw <min_bandwidth>]</min_bandwidth>                     |                           |
| [fail_peak_bw <peak_bandwidth>]</peak_bandwidth>                  |                           |
| [fail_class <class>]</class>                                      |                           |
| update scenario <scenario_name> action wan-accel</scenario_name>  | アクセラレーションモードのシナリオを変更      |
| [vid <vid>] [inner-vid <vid>]</vid></vid>                         | します。                      |
| [compression {enable   disable}]                                  | 本コマンドにより, トラフィックコントロールさ   |
| [tcp-mem {auto   <size>]</size>                                   | れている状態でトラフィックアトリビュートを     |
| [cc-mode {normal   semi-fast   fast}]                             | 変更できます。各パラメータは省略可能で       |
| [bypass-thresh <rtt>]</rtt>                                       | すが, すべてを省略することはできません。     |
| [bypass-keepalive {enable   disable}]                             | 変更したいパラメータを1つ以上指定してく      |
| [fec {enable   disable}]                                          | ださい。                      |
| [block-size <size>] [data-block-size <size>]</size></size>        | シナリオ名,アクションモード,対向装置の      |
| [fec-session <session>]</session>                                 | IP アドレス, TCP 接続ポート番号,     |
| [min_bw <min_bandwidth>]</min_bandwidth>                          | VLAN, シナリオインデックスは変更できま    |
| [peak_bw <peak_bandwidth>]</peak_bandwidth>                       | せん。                       |
| [bufsize <bufsize>]</bufsize>                                     |                           |
| delete scenario all                                               | すべてのシナリオを削除します。           |
| delete scenario <scenario_name> [recursive]</scenario_name>       | 指定したシナリオ名のシナリオを削除します。     |
|                                                                   | recursiveを指定した場合には、指定シナリ  |
|                                                                   | オ以下のシナリオを削除します。           |
|                                                                   | recursive を指定しない場合には、下位層の |
|                                                                   | シナリオを持つシナリオは、削除できません。     |

| show scenario all                                            | すべてのシナリオ情報を表示します。         |
|--------------------------------------------------------------|---------------------------|
| show scenario name <scenario_name> [summary]</scenario_name> | 指定したシナリオ名のシナリオ情報を表示       |
| [next]                                                       | します。                      |
|                                                              | summary を指定した場合には, フィルタ情  |
|                                                              | 報は表示しません。                 |
|                                                              | next を指定した場合には, 次のシナリオ情   |
|                                                              | 報を表示します。                  |
| set scenario tree mode {inbound   outbound}                  | シナリオのツリーモード(入力側/出力側)      |
|                                                              | を設定します。シナリオおよびフィルタ分類      |
|                                                              | を, Network ポートへの入力トラフィックに |
|                                                              | 対して適用するか, Network ポートからの  |
|                                                              | 出力トラフィックに対して適用するかを指定      |
|                                                              | します。                      |
| show scenario tree                                           | シナリオの階層関連を示すツリーを表示し       |
|                                                              | ます。                       |

以下に,レベル2シナリオの設定例を示します。

Sample 1) Network ポート 1/1 から受信した"Tokyo"拠点への集約キューモードシナリオについて, 最大 帯域を3 Gbit/s のシナリオを登録する場合

PureFlow(A)> add scenario "/port1/Tokyo" action aggregate peak\_bw 3G

Sample 2) Network ポート 1/1 から受信した"Osaka"拠点への個別キューモードシナリオについて, 最大帯域 500 kbit/s, 最大キュー数 20 個のシナリオを登録する場合

PureFlow(A)> add scenario "/port1/Osaka" action individual peak\_bw 500k maxquenum 20

Sample 3) Network ポート 1/1 から受信した"Nagoya"拠点へのアクセラレーションモードシナリオについて,対向装置の IP アドレス 20.1.2.9 のシナリオを登録する場合

PureFlow(A) > add scenario "/port1/Nagoya" action wan-accel peer 20.1.2.9

Sample 4) ポートグループ設定した"group1"から受信した"Nagoya"拠点へのアクセラレーションモード シナリオについて,対向装置の IP アドレス 20.1.2.9 のシナリオを登録する場合

PureFlow(A) > add scenario "/group1/Nagoya" action wan-accel peer 20.1.2.9

レベル3以降のシナリオについても同様に、シナリオ名で上位シナリオと階層を指定します。

Sample 5) "Tokyo"拠点配下の"Shinjuku"エリアを集約キューモードシナリオで登録し,最大帯域を 100 Mbit/s のシナリオを登録する場合

PureFlow (A) > add scenario "/port1/Tokyo/Shinjuku" action aggregate peak\_bw 100M

シナリオを削除する例を以下に示します。

Sample 6) "Tokyo" 拠点配下のシナリオを削除する場合

PureFlow (A) > delete scenario "/port1/Tokyo" recursive

### STEP 5:フィルタの設定

本装置は, Bridge-ctrl フレーム, Ethernet フレーム, IPv4 パケット, IPv6 パケットのトラフィックをフィルタ により識別します。本設定は、トラフィックアクセラレーションまたはトラフィックシェーピングを動作させる場合 に必要です。

レベル2以降のフィルタに設定できるパラメータを,以下に示します。

| パラメータ                    |      | 設定範囲                                                             | 省略可能/不可                     |
|--------------------------|------|------------------------------------------------------------------|-----------------------------|
| フィルタ名<br>(filter_name)   |      | 1~48 文字                                                          | 不可                          |
| シナリオ名<br>(scenario_name) |      | 全階層を含めて 1~128 文字<br>("add scenario"コマンドで登録したもの)                  | 不可                          |
| フィルタ種類                   |      | bridge-ctrl, ethernet, ipv4, ipv6                                | 不可                          |
| イーサタイプ<br>(ethertype)    |      | Ethernet ヘッダ内 Type フィールド値指定<br>0x0000~0xFFFF                     | 可能<br>Ethernet フィルタの<br>み有効 |
| VLAN ID<br>(VID)         |      | IEEE802.1Q VLAN ID を指定<br>0~4094(範囲指定可能),<br>none(VLAN Tag なし)   | 可能                          |
| Inner-VLAN ID<br>(VID)   |      | QinQ におけるインナーVLAN ID を指定<br>0~4094(範囲指定可能),<br>none(VLAN Tag なし) | 可能                          |
| 送信元 IP アドレス<br>(sip)     | IPv4 | 0.0.0.0~255.255.255.255<br>(範囲指定「start-end」可能)<br>ルールリスト名        | 可能<br>IP フィルタのみ有効           |
|                          | IPv6 | 0::0~FFFF::FFFF(小文字入力,範囲指<br>定「start-end」可能)<br>ルールリスト名          | 可能<br>IP フィルタのみ有効           |
| 宛先 IP アドレス<br>(dip)      | IPv4 | 0.0.0.0~255.255.255.255<br>(範囲指定「start-end」可能)<br>ルールリスト名        | 可能<br>IP フィルタのみ有効           |
|                          | IPv6 | 0::0~FFFF::FFFF(小文字入力,範囲指<br>定「start-end」可能)<br>ルールリスト名          | 可能<br>IP フィルタのみ有効           |
| プロトコル番号<br>(proto)       |      | 0~255<br>(範囲指定「start-end」可能)<br>(tcp, udp, icmp は文字入力可能)         | 可能<br>IP フィルタのみ有効           |
| 送信元ポート番号<br>(sport)      |      | 0~65535<br>(範囲指定「start-end」可能)<br>ルールリスト名                        | 可能<br>IP フィルタのみ有効           |
| 宛先ポート番号<br>(dport)       |      | 0~65535<br>(範囲指定「start-end」可能)<br>ルールリスト名                        | 可能<br>IP フィルタのみ有効           |
| フィルタ優先度<br>(priority)    |      | 1~40000                                                          | 可能<br>省略時は 20000            |

8

以下に, レベル2以降のフィルタに関するCLIコマンドを示します。

|                                                                             | T                               |
|-----------------------------------------------------------------------------|---------------------------------|
| add filter scenario <scenario_name> filter</scenario_name>                  | 宛先 MAC アドレスが 01-80-C2-00-00-00  |
| <filter_name> bridge-ctrl</filter_name>                                     | ~01-80-C2-00-00-FF(スパニングツリー     |
| [priority <filter_pri>]</filter_pri>                                        | プロトコル,リンクアグリゲーション, EAPoL        |
|                                                                             | (認証プロトコル)などを含む)であるフレー           |
|                                                                             | ムを識別します。                        |
| add filter scenario <scenario_name> filter</scenario_name>                  | Ethernet ヘッダの length/type フィールド |
| <filter_name> ethernet</filter_name>                                        | を対象としてフレームを識別します。また,            |
| [vid { <vid>   none}] [inner-vid {<vid>   none}]</vid></vid>                | VLAN Tag 内の VLAN ID を指定できま      |
| [ethertype <type>]</type>                                                   | す。                              |
| [priority <filter_pri>]</filter_pri>                                        | 各パラメータは省略可能ですが,すべてを             |
|                                                                             | 省略することはできません。"priority"以外       |
|                                                                             | のパラメータを1つ以上指定してください。            |
| add filter scenario <scenario_name> filter</scenario_name>                  | IPv4 パケットの IP アドレス,プロトコル番       |
| <filter_name> ipv4</filter_name>                                            | 号,ポート番号などを対象としてパケットを            |
| [vid { <vid>   none}] [inner-vid {<vid>   none}]</vid></vid>                | 識別します。また, VLAN ID を指定できま        |
| [sip [list] { <src_ip_address>   <list_name>}]</list_name></src_ip_address> | す。                              |
| [dip [list] { <dst_ip_address>   <list_name>}]</list_name></dst_ip_address> | 各パラメータは省略可能です。すべてを省             |
| [proto <protocol>]</protocol>                                               | 略した場合は、IPv4 パケットすべてとなりま         |
| [sport [list] { <sport>   <list_name>}]</list_name></sport>                 | す。                              |
| [dport [list] { <dport>   <list_name>}]</list_name></dport>                 |                                 |
| [priority <filter_pri>]</filter_pri>                                        |                                 |
| add filter scenario <scenario_name> filter</scenario_name>                  | IPv6 パケットの IP アドレス,プロトコル番       |
| <filter_name> ipv6</filter_name>                                            | 号,ポート番号などを対象としてパケットを            |
| [vid { <vid>   none}] [inner-vid {<vid>   none}]</vid></vid>                | 識別します。また, VLAN ID を指定できま        |
| [sip [list] { <src_ip_address>   <list_name>}]</list_name></src_ip_address> | す。                              |
| [dip [list] { <dst_ip_address>   <list_name>}]</list_name></dst_ip_address> | 各パラメータは省略可能です。すべてを省             |
| [proto <protocol>]</protocol>                                               | 略した場合は、IPv6 パケットすべてとなりま         |
| [sport [list] { <sport>   <list_name>}]</list_name></sport>                 | す。                              |
| [dport [list] { <dport>   <list_name>}]</list_name></dport>                 |                                 |
| [priority <filter_pri>]</filter_pri>                                        |                                 |
| delete filter scenario <scenario_name> filter</scenario_name>               | 指定シナリオの指定フィルタを削除します。            |
| <filter_name></filter_name>                                                 |                                 |
| delete filter scenario <scenario_name></scenario_name>                      | 指定シナリオ内のすべてのフィルタを削除             |
|                                                                             | します。                            |
| delete filter all                                                           | すべてのフィルタを削除します。                 |
| show filter scenario <scenario_name> [filter</scenario_name>                | 指定したシナリオのフィルタ情報を表示しま            |
| <filter_name>] [summary] [next]</filter_name>                               | す。                              |
|                                                                             | summary を指定した場合には、フィルタ名         |
|                                                                             | のみ表示します。                        |
|                                                                             | next を指定した場合には, 次のシナリオ情         |
|                                                                             | 報を表示します。                        |
| show filter all                                                             | すべてのシナリオの全フィルタ設定内容を             |
|                                                                             | 表示します。                          |

以下に、レベル2フィルタの設定例を示します。

Sample 1) レベル 2 シナリオ"/port1/bpdu"に流すフィルタ条件として、BPDU のフィルタを登録する場合

PureFlow(A)> add filter scenario "/port1/bpdu" filter "bpdu" bridge-ctrl priority 1

Sample 2) レベル 2 シナリオ"/port1/arp"に流すフィルタ条件として, ARP のフィルタを登録する場合

PureFlow (A) > add filter scenario "/port1/arp" filter "arp" ethernet ethertype 0x0806

Sample 3) レベル 2 シナリオ"/port1/Tokyo"に流すフィルタ条件として、IPv4 における VLAN ID を"10" のフィルタを登録する場合。

PureFlow (A) > add filter scenario "/port1/Tokyo" filter "Tokyo" ipv4 vid 10

Sample 4) レベル 2シナリオ"/port1/Osaka"に流すフィルタ条件として, IPv6 における VLAN ID を"20" のフィルタを登録する場合。

PureFlow (A) > add filter scenario "/port1/Osaka" filter "Osaka" ipv6 vid 20

レベル3以降のフィルタについても同様に、対象シナリオを指定してフィルタを設定します。

Sample 5) レベル 3 シナリオ"/port1/Tokyo/Shinjuku"に流すフィルタ条件として、IPv4 における送信元 IP アドレス"192.168.10.0 ~ 192.168.10.255"のフィルタを登録する場合。

PureFlow(A)> add filter scenario "/port1/Tokyo/Shinjuku" filter "Shinjuku" ipv4 sip 192.168.10.0-192.168.10.255

# 8.10 ルールリストの設定方法

本章ではルールリストの設定方法について説明します。

ルールリストを利用するには、以下の手順で設定します。 手順1)ルールリストを登録する。 手順2)ルールリストに対してルールリストエントリを登録する。 手順3)フィルタ登録コマンドにルールリストを指定する。

ルールリストおよびルールリストエントリのパラメータを,以下に示します。

ルールリストのパラメータ

| パラメータ     | 設定範囲               |
|-----------|--------------------|
| ルールリスト名   | 1 文字-32 文字         |
| ルールリストタイプ | ipv4, ipv6, l4port |

ルールリストエントリのパラメータ

| パラメータ                     |               | 設定範囲                        |  |
|---------------------------|---------------|-----------------------------|--|
| ルールリスト名 登録済みのルールリスト名を指定する |               | 登録済みのルールリスト名を指定する           |  |
| ルールリスト                    | タイプ           | ipv4, ipv6, l4port          |  |
| トラフィック                    | IPv4 アドレス     | 0.0.0.0 -255.255.255.255    |  |
| 分類条件                      | IPv6 アドレス     | 0::0 – FFFF::FFFFF(小文字入力可能) |  |
|                           | TCP/UDP ポート番号 | 0-65535(範囲指定可能)             |  |

以下に、ルールリスト設定に関する CLI コマンドを示します。

| add rulelist group <list_name></list_name>                                   | ルールリストを登録します。                                |
|------------------------------------------------------------------------------|----------------------------------------------|
| (1pv4 + 1pv0 + 14port)                                                       | ipv4, ipv0, i4poit 0,00.9 200-201家(こ)<br>ます。 |
| add rulelist entry <list_name> ipv4 <ip_address></ip_address></list_name>    | IPv4 アドレスのルールリストエントリを登録<br>します。              |
| add rulelist entry <list_name> ipv6 <ip_address></ip_address></list_name>    | IPv6 アドレスのルールリストエントリを登録<br>します。              |
| add rulelist entry <list_name> l4port <port></port></list_name>              | TCP/UDP ポート番号のルールリストエント<br>リを登録します。          |
| delete rulelist group { <list_name>   all}</list_name>                       | ルールリストを削除します。                                |
| delete rulelist entry <list_name> ipv4 <ip_address></ip_address></list_name> | IPv4 アドレスのルールリストエントリを削除<br>します。              |
| delete rulelist entry <list_name> ipv6 <ip_address></ip_address></list_name> | IPv6 アドレスのルールリストエントリを削除<br>します。              |
| delete rulelist entry <list_name> l4port <port></port></list_name>           | TCP/UDP ポート番号のルールリストエント<br>リを削除します。          |
| show rulelist all                                                            | すべてのルールリスト情報を表示します。                          |
| show rulelist [ <list_name>]</list_name>                                     | 指定したルールリスト名のルールリスト情報<br>を表示します。              |

ルールリストは,以下のルールに従って設定してください。

- (1) 装置内で重複しないユニークなルールリスト名を設定してください。
- (2) "delete rulelist group"コマンドは、フィルタに登録されていないルールリストに対してのみ行うことができます。
- (3) ルールリスト名には、"all"は指定できません。

以下に,ルールリストの設定例を示します。

手順1) ルールリスト"TVCservers"を登録する。

PureFlow(A) > add rulelist group "TVCservers" ipv4

手順2) ルールリスト"TVCservers"に、ルールリストエントリを登録する。

PureFlow(A) > add rulelist entry "TVCservers" ipv4 172.16.111.11 PureFlow(A) > add rulelist entry "TVCservers" ipv4 172.16.112.11 ・ (リスト化するホスト IP の追加)

手順3) フィルタ登録コマンドの sip にルールリスト名"TVC servers"を登録する。

.

PureFlow (A) > add filter scenario "/port1/Tokyo/TVC" filter "TVC" ipv4 sip list "TVCservers"

# 8.11 チャネルインタフェース通信

チャネルインタフェース通信は IPv4 および IPv6 の同時利用が可能です。

| 機能         | IPv4 | IPv6 |
|------------|------|------|
| PING       | 0    | 0    |
| TRACEROUTE | 0    | 0    |

チャネルインタフェースでは以下のコマンドを使用して, ネットワークの疎通確認/経路確認をすることができます。

| ping <ip_address><br/>channel <channel_name> {lan   wan}<br/>[<send_count>]</send_count></channel_name></ip_address> | ICMP ECHO_REQUEST パケットを指定<br>IP アドレスに送信します。<br>(IPv4/IPv6) |
|----------------------------------------------------------------------------------------------------|------------------------------------------------------------|
| traceroute <ip_address><br/>channel <channel_name> {lan  wan}</channel_name></ip_address>                            | 指定 IP アドレスに到達するまでの経路を表示します。                                |
| arp -a channel <channel_name> <ip_address></ip_address></channel_name>                                               | ARP エントリを表示します。(IPv4のみ)                                    |
| arp -d <ip_address> channel <channel_name></channel_name></ip_address>                                               | ARP エントリを削除します。(IPv4 のみ)                                   |
| delete ndp neighbor <ip_address><br/>[channel <random_str>]</random_str></ip_address>                                | NDP エントリを削除します。(IPv6 のみ)                                   |
| show ndp neighbor<br>[channel { <channel_name> all}] [<ip_address>]</ip_address></channel_name>                      | NDP エントリを表示します。(IPv6 のみ)                                   |

チャネルで設定した WAN 側ポートから IPv4 アドレス 192.168.10.100 との疎通確認を行う場合,以下に示すコマンドを実行します。

PureFlow(A)> ping 192.168.10.100 channel "channel1" wan PING 192.168.10.100 0(28) bytes of data. 8 byte from 192.168.10.100: icmp\_req=1 time=200.208 ms 8 byte from 192.168.10.100: icmp\_req=2 time=200.206 ms 8 byte from 192.168.10.100: icmp\_req=3 time=200.184 ms ---- 192.168.10.100 ping statistics ----3 packets transmitted, 3 received, 0% packet loss rtt min/avg/max = 200.184/200.199/200.208 ms PureFlow(A)>

疎通確認失敗時は,以下のように表示します。チャネルインタフェースの設定,およびネットワーク接続を確認してください。

PureFlow(A)> ping 192.168.10.101 channel channel1 wan
PING 192.168.10.101 0(28) bytes of data.
from 192.168.10.101: icmp\_req=1 Destination Host Unreachable
from 192.168.10.101: icmp\_req=2 Destination Host Unreachable
from 192.168.10.101: icmp\_req=3 Destination Host Unreachable
---- 192.168.10.101 ping statistics ---3 packets transmitted, 0 received, 100% packet loss

8

PureFlow(A)>

IPv4 アドレス 192.168.10.101 の ARP エントリを削除する場合,以下に示すコマンドを実行します。

PureFlow(A)> arp -d 192.168.10.100 channel "channel1"PureFlow(A)> arp -a channel "channel1" 192.168.10.100IP addressMAC addresstype

PureFlow(A)>

チャネルで設定した WAN 側ポートから IPv6 アドレス 2001:DB8::1 との疎通確認を行う場合,以下に示す コマンドを実行します。

PureFlow(A)> ping 2001:db8::1 channel "channel1" wan PING 2001:db8::1 (2001:db8::1) 56(84) bytes of data. 64 bytes from 192.168.10.100: icmp\_seq=1 ttl=64 time=0.372 ms

--- 2001:db8::1 ping statistics ---

1 packets transmitted, 1 received, 0% packet loss, time 0ms

rtt min/avg/max/mdev = 0.372/0.372/0.372/0.000 ms

PureFlow(A)> show ndp neighbor channel "channel1" 2001:db8::1

IP address MAC address type

-----

2001:db8::1 00-00-91-01-23-45 reachable PureFlow(A)>

```
疎通確認失敗時は,以下のように表示します。チャネルフェースの設定,およびネットワーク接続を確認して
ください。
```

PureFlow(A)> ping 2001:db8::10 channel "channel1" wan PING 2001:db8::10 (2001:db8::10) 56(84) bytes of data.

--- 2001:db8::10 ping statistics ---1 packets transmitted, 0 received, 100% packet loss, time 100ms PureFlow(A)>

IPv6 アドレス 2001:db8::10 の NDP エントリを削除する場合,以下に示すコマンドを実行します。

```
PureFlow(A)> delete ndp neighbor 2001:db8::10 channel "channel1"PureFlow(A)> show ndp neighbor channel "channel1" 2001:db8::10IP addressMAC addresstype
```

PureFlow(A)>

# 8.12 アプリケーション高速化機能

アプリケーション高速化機能は、アプリケーションプロトコルにおけるコマンドのやり取りを効率化することで、 アプリケーションのデータ転送を高速化します。たとえば、SMB プロトコル高速化機能を有効にした場合、 ファイル共有プロトコルで接続された遠隔のファイルサーバからファイルをダウンロードする場合、ファイル転 送時間を削減することができます。

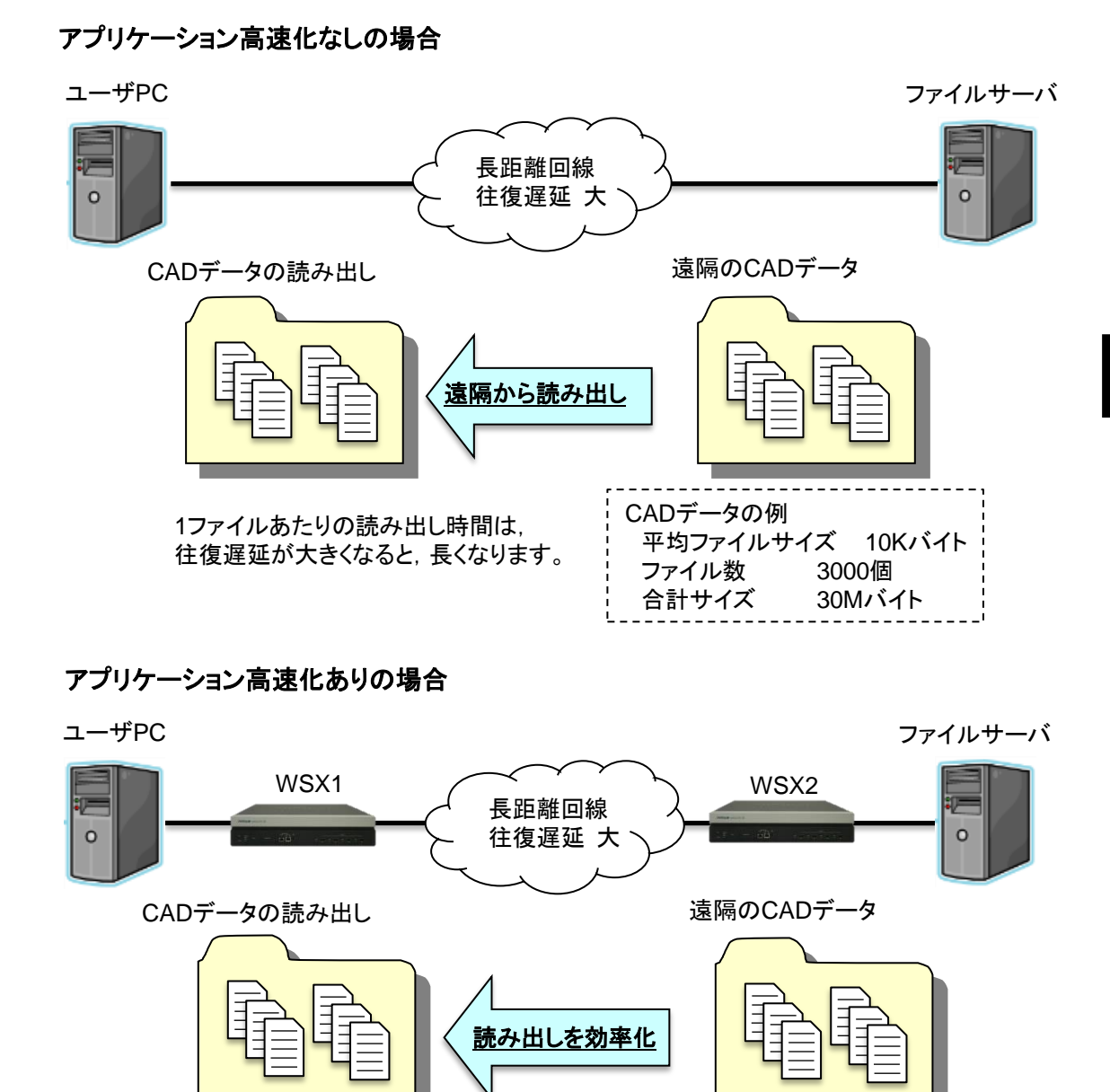

CADデータの例

ファイル数 合計サイズ

平均ファイルサイズ 10Kバイト

3000個

30Mバイト

ファイルの読み出しを効率化し 待ち時間を短縮します。

#### 8.12.1 SMBプロトコル高速化機能

SMB(Server Message Block)プロトコルは、Windows®サーバネットワークにおいて、共有フォルダ設定 やネットワークドライブを設定することでファイルサーバのファイルを共有するときに使用するプロトコルで す。

SMB プロトコル高速化機能は、SMB プロトコルでの通信を効率化し、ファイルリードやファイルライトの操作を高速化します。

ファイルリードの操作において、ファイル属性をリードする SMB コマンド(SMB2\_QUERY\_INFO コマンド) とファイルデータをリードするコマンド(SMB2\_READ コマンド)のコマンド通信を最適化し、全体のリード時 間を短縮します。また、ファイルライトの操作において、ファイルデータを書き込む前のファイル属性をリード するコマンド(SMB2\_QUERY\_INFO コマンド)を最適化し、全体のライト時間を短縮します。

本機能は、SMB クライアントと SMB サーバが使用する SMB プロトコルのバージョンが SMB2.0 以上 SMB3.0 未満の場合に有効です。また、SMBクライアントが SMB3.0 以上をサポートしている場合、高速化 対象外となります。SMB サーバと SMB クライアントのバージョンの組み合わせは、以下の表をご覧ください。

| SMB サーバ<br>SMB クライアント             | SMB 2.0.2          | SMB 2.1            | SMB 3.0<br>SMB 3.0.2<br>SMB 3.1.1 |
|-----------------------------------|--------------------|--------------------|-----------------------------------|
| SMB 2.0.2                         | TCP 高速化<br>SMB 高速化 | TCP 高速化<br>SMB 高速化 | TCP 高速化<br>SMB 高速化                |
| SMB 2.1                           | TCP 高速化<br>SMB 高速化 | TCP 高速化<br>SMB 高速化 | TCP 高速化<br>SMB 高速化                |
| SMB 3.0<br>SMB 3.0.2<br>SMB 3.1.1 | TCP 高速化            | TCP 高速化            | TCP 高速化                           |

本機能は、実行例①のように、SMB プロトコル高速化を指定するだけで使用できます。実行例②は、SMB 高速化対象をTCPポート番号の445だけに限定する場合の設定です。

実行例①:TCP ポート番号 139と445を SMB プロトコルとして高速化する場合

PureFlow(A)> add apl-accel scenario /port1/woc1 protocol smb

実行例②:SMB プロトコルの TCP ポート番号を 445 だけに制限する場合

PureFlow(A)> update apl-accel scenario /port1/woc1 protocol smb tcp 445

実行例③:SMB高速化設定を削除する場合

PureFlow(A)> delete apl-accel scenario /port1/woc1 protocol smb

デフォルト値以外のパラメータを使用する場合は,以下のパラメータを指定します。

| コマンド                                                | パラメータ                             | 説明                                                                                                    |
|-----------------------------------------------------|-----------------------------------|----------------------------------------------------------------------------------------------------|
| add apl-accel scenario<br>update apl-accel scenario | [tcp <port>]</port>               | SMB プロトコルの TCP ポート番号を指定します。<br>SMB プロトコルは標準で TCP 139 および 445 を使用します。SMB プロトコルの TCP ポート番号を変更している場合に、本パラメータで変更後の TCP ポート番号を設定してください。<br>TCP ポート番号はカンマ","で区切って最大 16 個まで指定できます。                      |
|                                                     | [smb-session <session>]</session> | Windows®ファイル共有高速化を使用<br>する TCP セッション(SMB セッション)<br>数を指定します。<br>本パラメータにより、各シナリオで使用<br>する SMB セッション数を制限します。<br>SMB セッション数は、装置全体で最大<br>10,000 セッションです。<br>なお、本パラメータで SMB セッション数<br>が保証されるわけではありません。 |
|                                                     | [read-attr {enable   disable}]    | 通常はデフォルト値でご利用ください。<br>SMB プロトコルの read 操作における<br>SMB2 QUERY_INFO コマンドの代理<br>応答を有効にする場合は"enable"を,<br>無効にする場合は"disable"を指定し<br>ます。                                                                 |
|                                                     | read-operation {enable   disable} | 通常はデフォルト値でご利用ください。<br>SMB プロトコルの read 操作における<br>SMB2 READ コマンドの代理応答を有<br>効にする場合は"enable"を, 無効にす<br>る場合は"disable"を指定します。                                                                          |

トラフィックコントロール機能

| コマンド          | パラメータ                                | 説明                                                                                                    |
|---------------|--------------------------------------|----------------------------------------------------------------------------------------------------|
|               | [read-cache-size <size>]</size>      | 通常はデフォルト値でご利用ください。<br>SMB プロトコルの read 操作における<br>SMB2 READ コマンドの代理応答の<br>キャッシュサイズを指定します。<br>設定範囲は 64k[Byte]~60M[Byte]で<br>す。有効な設定単位は 1k[Byte]です。<br>設定単位(k, M)を指定してください。 |
|               | [write-attr {enable   disable}]      | 通常はデフォルト値でご利用ください。<br>SMB プロトコルの write 操作における<br>SMB2 QUERY_INFO コマンドの代理<br>応答を有効にする場合は"enable"を,<br>無効にする場合は"disable"を指定し<br>ます。                                       |
|               | [write-attr-1st {enable   disable}]  | 通常はデフォルト値でご利用ください。<br>SMB プロトコルの write 操作前の<br>SMB2 SET_INFO コマンドの代理応<br>答を有効にする場合は"enable"を, 無<br>効にする場合は"disable"を指定しま<br>す。                                          |
|               | [write-attr-2nd {enable   disable}]  | SMB プロトコルの write 操作後の<br>SMB2 SET_INFO コマンドの代理応<br>答を有効にする場合は"enable"を, 無<br>効にする場合は"disable"を指定しま<br>す。                                                                |
|               | [write-operation {enable   disable}] | 通常はデフォルト値でご利用ください。<br>SMB プロトコルの write 操作における<br>SMB2 WRITE コマンドの代理応答を<br>有効にする場合は"enable"を, 無効に<br>する場合は"disable"を指定します。                                               |
| show scenario | name <scenario_name></scenario_name> | 指定したシナリオ名のシナリオ情報(ア<br>プリケーション高速化機能に関するパラ<br>メータ)を表示します。                                                                                                    |

### 8.12.2 SMBプロトコル高速化機能の注意点

- SMBパケットのデジタル署名が常に有効だった場合,本機能はSMBプロトコルの高速化を実行せず, TCP 通信の高速化のみを実行します。たとえば,SMB サーバ(ファイル共有サーバ)が Active Directory®のドメインコントローラであるとき,SMB サーバとSMB クライアント(ユーザ PC)との通信は, 常にデジタル署名が行われます。この場合,本機能はSMBプロトコルの高速化を実行せず,TCP 通 信の高速化のみを実行します。ファイル共有サーバが Active Directory®のメンバサーバであるとき, 本機能はSMBプロトコルを高速化します。
- 2) 大容量ファイルの SMB 転送において, クライアント PC が WindowsSerer® 2008 などのサーバ OS を 使用している場合, SMB 無効設定でトラフィックアクセルしたほうがファイル転送時間が短くなる場合が あります。
- 3) SMB プロトコル高速化機能のリソースが不足したとき、Appli-Accel Sessions および Appli-Accel Buffer に関するシステムログを表示します。これらシステムログが表示されたとき、smb-session パラ メータおよび read-cache-size パラメータを指定し、セッション数およびバッファ量を制限してください。
# 8.13 コンフィギュレーション例

以下のネットワーク環境の設定を行う場合のコンフィギュレーション例を示します。

[Case 1] VLAN で束ねられていない通常ネットワーク間のアクセラレーションを行う

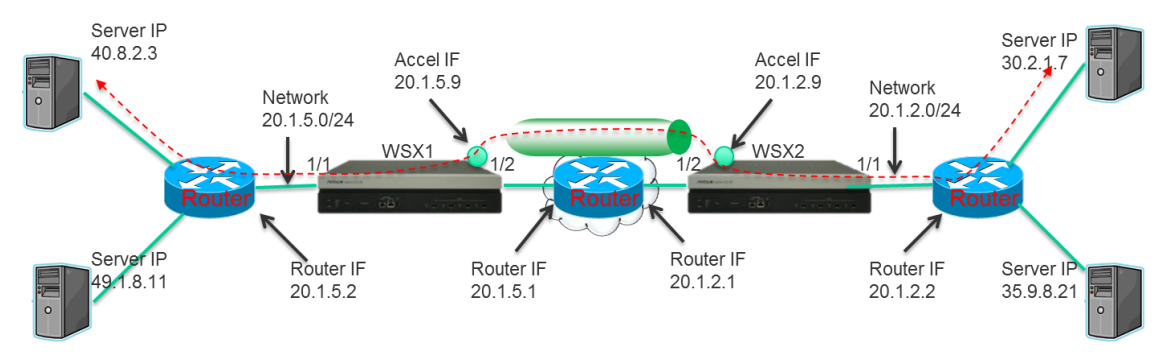

WSX1の設定

- 以下のコマンドを実行します。
- <チャネル設定>

PureFlow (A) > add channel "ch1" lan 1/1 wan 1/2 vid none

<デフォルトチャネル設定>

PureFlow(A) > add channel "ch10000" lan 1/1 wan 1/2 default

### <ネットワークインタフェースの IP アドレス設定>

PureFlow (A) > set ip interface "ch1" 20.1.5.9 netmask 255.255.255.0

<WAN 側のルート設定>

 $\label{eq:pureFlow} PureFlow\,(A) > add \ route \ target \ 20.1.2.0 \ netmask \ 255.255.255.0 \ gateway \ 20.1.5.1 \ \ channel \ "ch1" \ wan$ 

 $\label{eq:pureFlow} PureFlow\,(A) > add \ route \ target \ 30.2.1.0 \ netmask \ 255.255.255.0 \ gateway \ 20.1.5.1 \ \ channel \ "ch1" \ wan$ 

 $\label{eq:PureFlow} PureFlow\,(A) > add \ route \ target \ 35.9.8.0 \ netmask \ 255.255.255.0 \ gateway \ 20.1.5.1 \ \ channel \ "ch1" \ wan$ 

<LAN 側のルート設定>

PureFlow (A) > add route target 40.8.2.0 netmask 255.255.255.0 gateway 20.1.5.2 channel "ch1" lan

 $\label{eq:pureFlow} PureFlow\,(A) > add \ route \ target \ 49.1.8.0 \ netmask \ 255.255.255.0 \ gateway \ 20.1.5.2 \ \ channel \ "ch1" \ lan$ 

<シナリオ設定>

 $PureFlow\,(A) > add \; scenario \; `'port1/woc1" \; action \; wan-accel \; peer \; 20.1.2.9$ 

<LAN 側アクセル対象のフィルタ設定>

PureFlow (A) > add filter scenario "/port1/woc1" filter "F1" ipv4 sip 40.8.2.3 PureFlow (A) > add filter scenario "/port1/woc1" filter "F2" ipv4 sip 49.1.8.11

### WSX2の設定

以下のコマンドを実行します。

<チャネル設定>

PureFlow (A) > add channel "ch1" lan 1/1 wan 1/2 vid none

<デフォルトチャネル設定>

PureFlow (A) > add channel "ch10000" lan 1/1 wan 1/2 default

### <ネットワークインタフェースの IP アドレス設定>

PureFlow(A) > set ip interface "ch1" 20.1.2.9 netmask 255.255.255.0

### <WAN 側のルート設定>

PureFlow (A) > add route target 20.1.5.0 netmask 255.255.255.0 gateway 20.1.2.1 channel "ch1" wan

PureFlow (A) > add route target 40.8.2.0 netmask 255.255.255.0 gateway 20.1.2.1 channel "ch1" wan

PureFlow (A) > add route target 49.1.8.0 netmask 255.255.255.0 gateway 20.1.2.1 channel "ch1" wan

### <LAN 側のルート設定>

PureFlow (A) > add route target 30.2.1.0 netmask 255.255.255.0 gateway 20.1.2.2 channel "ch1" lan

 $\label{eq:pureFlow} PureFlow\,(A) > add \ route \ target \ 35.9.8.0 \ netmask \ 255.255.255.0 \ gateway \ 20.1.2.2 \quad channel \ "ch1" \ lan$ 

### <シナリオ設定>

PureFlow(A)> add scenario "/port1/woc1" action wan-accel peer 20.1.5.9

<LAN 側アクセル対象のフィルタ設定>

PureFlow (A) > add filter scenario "/port1/woc1" filter "F1" ipv4 sip 30.2.1.7 PureFlow (A) > add filter scenario "/port1/woc1" filter "F2" ipv4 sip 35.9.8.21

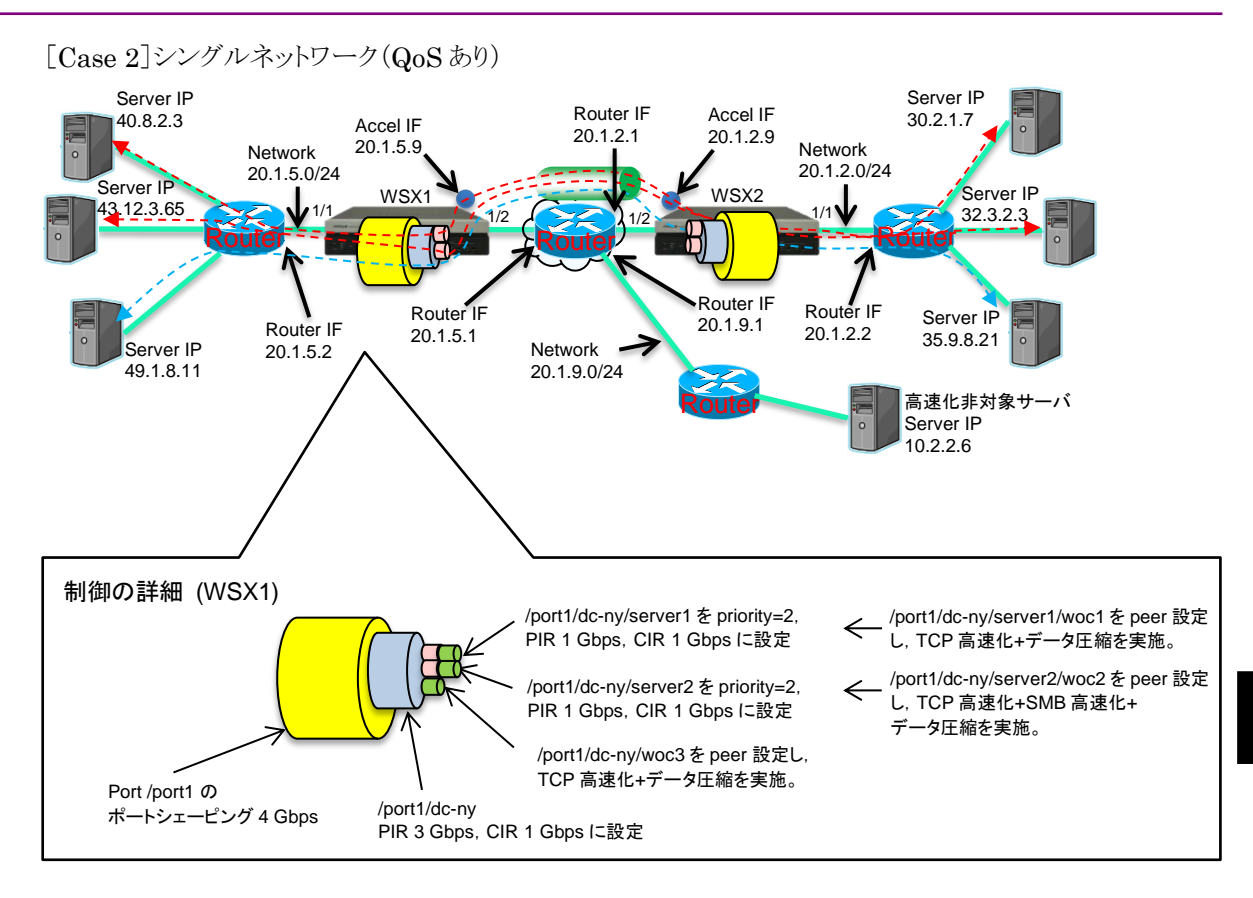

### WSX1の設定

- 以下のコマンドを実行します。
- <チャネル設定>

PureFlow (A) > add channel "ch1" lan 1/1 wan 1/2 vid none

```
<デフォルトチャネル設定>
```

PureFlow(A) > add channel "ch10000" lan 1/1 wan 1/2 default

<ネットワークインタフェースの IP アドレス設定>

 $\label{eq:PureFlow} PureFlow\,(A) > set \ ip \ interface \ ``ch1'' \ 20.1.5.9 \ netmask \ 255.255.255.0$ 

```
<WAN 側のルート設定>
```

PureFlow (A) > add route target 20.1.2.0 netmask 255.255.255.0 gateway 20.1.5.1 channel "ch1" wan

 $\label{eq:pureFlow} PureFlow\,(A) > add \ route \ target \ 30.2.1.0 \ netmask \ 255.255.255.0 \ gateway \ 20.1.5.1 \ \ channel \ "ch1" \ wan$ 

 $\label{eq:pureFlow} PureFlow\,(A) > add \ route \ target \ 32.3.2.0 \ netmask \ 255.255.255.0 \ gateway \ 20.1.5.1 \quad channel \ "ch1" \ wan$ 

PureFlow (A) > add route target 35.9.8.0 netmask 255.255.255.0 gateway 20.1.5.1 channel "ch1" wan

### <LAN 側のルート設定>

PureFlow(A) > add route target 40.8.2.0 netmask 255.255.255.0 gateway 20.1.5.2 channel "ch1" lan

PureFlow (A) > add route target 43.12.3.0 netmask 255.255.255.0 gateway 20.1.5.2 channel "ch1" lan

PureFlow(A) > add route target 49.1.8.0 netmask 255.255.255.0 gateway 20.1.5.2 channel "ch1" lan

### <シナリオ設定>

PureFlow (A) > update scenario "/port1" action aggregate peak\_bw 4G

PureFlow(A) > add scenario "/port1/dc-ny" action aggregate min\_bw 1G peak\_bw 3G

PureFlow(A)> add scenario "/port1/dc-ny/server1" action aggregate min\_bw 1G peak\_bw 1G class 2

PureFlow(A)> add scenario "/port1/dc-ny/server2" action aggregate min\_bw 1G peak\_bw 1G class 2

 $\label{eq:pureFlow} $$ (A) > add scenario "/port1/dc-ny/server1/woc1" action wan-accel peer 20.1.2.9 $$ PureFlow (A) > add scenario "/port1/dc-ny/server2/woc2" action wan-accel peer 20.1.2.9 $$ PureFlow (A) > add scenario "/port1/dc-ny/server2/woc2" action wan-accel peer 20.1.2.9 $$ PureFlow (A) > add scenario "/port1/dc-ny/server2/woc2" action wan-accel peer 20.1.2.9 $$ PureFlow (A) > add scenario "/port1/dc-ny/server2/woc2" action wan-accel peer 20.1.2.9 $$ PureFlow (A) > add scenario "/port1/dc-ny/server2/woc2" action wan-accel peer 20.1.2.9 $$ PureFlow (A) > add scenario "/port1/dc-ny/server2/woc2" action wan-accel peer 20.1.2.9 $$ PureFlow (A) > add scenario "/port1/dc-ny/server2/woc2" action wan-accel peer 20.1.2.9 $$ PureFlow (A) > add scenario "/port1/dc-ny/server2/woc2" action wan-accel peer 20.1.2.9 $$ PureFlow (A) > add scenario "/port1/dc-ny/server2/woc2" action wan-accel peer 20.1.2.9 $$ PureFlow (A) > add scenario "/port1/dc-ny/server2/woc2" $$ PureFlow (A) > add $$ PureFlow (A) > add $$ PureFlow (A) >$ 

PureFlow(A) > add scenario "/port1/dc-ny/woc3" action wan-accel peer 20.1.2.9

<LAN 側アクセル対象, QoS のフィルタ設定>

PureFlow(A) > add filter scenario "/port1/dc-ny" filter "F0" ipv4 PureFlow(A) > add filter scenario "/port1/dc-ny/server1" filter "F1-2" ipv4 sip 40.8.2.3 PureFlow(A) > add filter scenario "/port1/dc-ny/server2" filter "F2-2" ipv4 sip 43.12.3.65 PureFlow(A) > add filter scenario "/port1/dc-ny/server1/woc1" filter "F1-3" ipv4 sip 40.8.2.3 PureFlow(A) > add filter scenario "/port1/dc-ny/server2/woc2" filter "F2-3" ipv4 sip 43.12.3.65

PureFlow (A) > add filter scenario "/port1/dc-ny/woc3" filter "F3-2" ipv4 sip 49.1.8.11

<アプリケーション高速化設定 対象アプリケーション:SMB>

PureFlow (A) > add apl-accel scenario "/port1/dc-ny/server2/woc2" protocol smb

WSX2の設定

以下のコマンドを実行します。

<チャネル設定>

PureFlow (A) > add channel "ch1" lan 1/1 wan 1/2 vid none

<デフォルトチャネル設定>

PureFlow (A) > add channel "ch10000" lan 1/1 wan 1/2 default

<ネットワークインタフェースの IP アドレス設定>

PureFlow (A) > set ip interface "ch1" 20.1.2.9 netmask 255.255.255.0

<WAN 側のルート設定>

PureFlow (A) > add route target 20.1.5.0 netmask 255.255.255.0 gateway 20.1.2.1 channel "ch1" wan

PureFlow (A) > add route target 40.8.2.0 netmask 255.255.255.0 gateway 20.1.2.1 channel "ch1" wan

 $\label{eq:PureFlow} $$ (A) > add route target $43.12.3.0$ netmask $255.255.255.0$ gateway $20.1.2.1$ channel "ch1" wan$ 

PureFlow (A) > add route target 49.1.8.0 netmask 255.255.255.0 gateway 20.1.2.1 channel "ch1" wan

<LAN 側のルート設定>

PureFlow (A) > add route target 30.2.1.0 netmask 255.255.255.0 gateway 20.1.2.2 channel "ch1" lan

PureFlow (A) > add route target 32.3.2.0 netmask 255.255.255.0 gateway 20.1.2.2 channel "ch1" lan

PureFlow (A) > add route target 35.9.8.0 netmask 255.255.255.0 gateway 20.1.2.2 channel "ch1" lan

<シナリオ設定>

PureFlow(A) > update scenario "/port1" action aggregate peak\_bw 4G

PureFlow(A) > add scenario "/port1/dc-ny" action aggregate min\_bw 1G peak\_bw 3G PureFlow(A) > add scenario "/port1/dc-ny/server1" action aggregate min\_bw 1G peak\_bw 1G class 2

PureFlow(A)> add scenario "/port1/dc-ny/server2" action aggregate min\_bw 1G peak\_bw 1G class 2

PureFlow (A) > add scenario "/port1/dc-ny/server1/woc1" action wan-accel peer 20.1.5.9 PureFlow (A) > add scenario "/port1/dc-ny/server2/woc2" action wan-accel peer 20.1.5.9 PureFlow (A) > add scenario "/port1/dc-ny/woc3" action wan-accel peer 20.1.5.9

<LAN 側アクセル対象, QoS のフィルタ設定>

PureFlow (A) > add filter scenario "/port1/dc-ny" filter "F0" ipv4 PureFlow (A) > add filter scenario "/port1/dc-ny/server1" filter "F1-2" ipv4 sip 30.2.1.7 PureFlow (A) > add filter scenario "/port1/dc-ny/server2" filter "F2-2" ipv4 sip 32.3.2.3 PureFlow (A) > add filter scenario "/port1/dc-ny/server1/woc1" filter "F1-3" ipv4 sip 30.2.1.7 PureFlow (A) > add filter scenario "/port1/dc-ny/server2/woc2" filter "F2-3" ipv4 sip 32.3.2.3 PureFlow (A) > add filter scenario "/port1/dc-ny/server2/woc2" filter "F2-3" ipv4 sip 32.3.2.3

<アプリケーション高速化設定 対象アプリケーション:SMB>

PureFlow(A) > add apl-accel scenario "/port1/dc-ny/server2/woc2" protocol smb

### [Case 3]Out of Path 接続

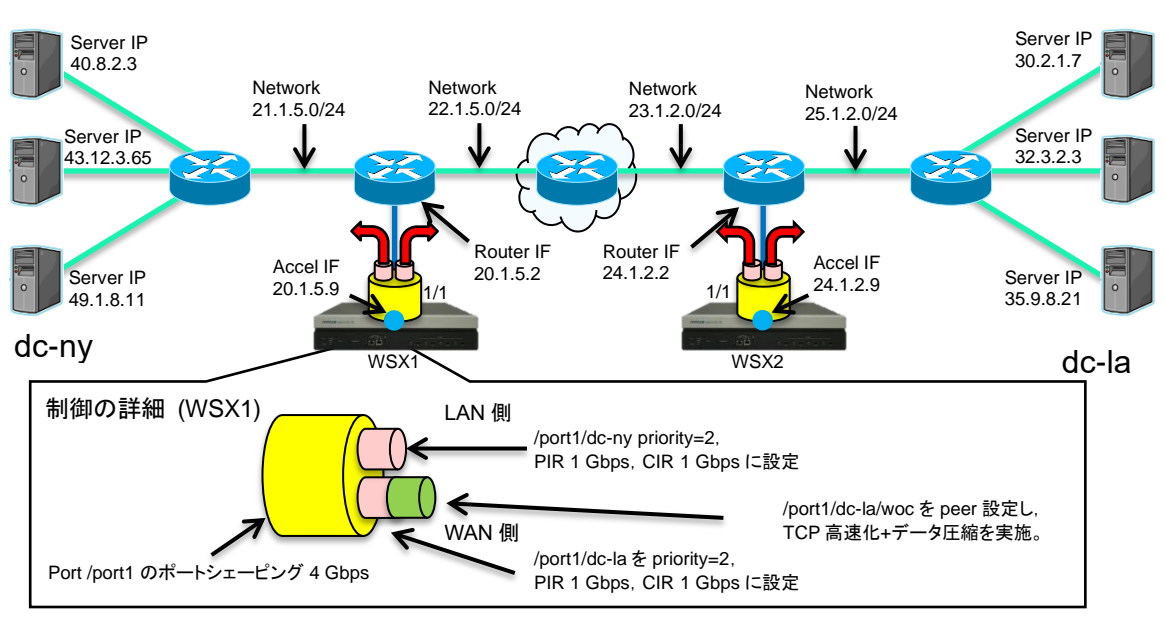

### WSX1の設定

以下のコマンドを実行します。

<シナリオツリーモード設定>

PureFlow (A) > set scenario tree mode outbound

<チャネル設定>

PureFlow(A) > add channel "ch1" lan 1/1 wan 1/1 vid none

```
<デフォルトチャネル設定>
```

PureFlow(A) > add channel "ch10000" lan 1/1 wan 1/1 default

<ネットワークインタフェースの IP アドレス設定>

PureFlow(A) > set ip interface "ch1" 20.1.5.9 netmask 255.255.255.0

```
<WAN 側のルート設定>
```

PureFlow (A) > add route target 24.1.2.0 netmask 255.255.255.0 gateway 20.1.5.2 channel "ch1" wan

 $\label{eq:pureFlow} PureFlow\,(A) > add \ route \ target \ 30.2.1.0 \ netmask \ 255.255.255.0 \ gateway \ 20.1.5.2 \ \ channel \ "ch1" \ wan$ 

PureFlow (A) > add route target 32.3.2.0 netmask 255.255.255.0 gateway 20.1.5.2 channel "ch1" wan

 $\label{eq:pureFlow} PureFlow\,(A) > add \ route \ target \ 35.9.8.0 \ netmask \ 255.255.255.0 \ gateway \ 20.1.5.2 \ \ channel \ "ch1" \ wan$ 

#### <LAN 側のルート設定>

PureFlow (A) > add route target 40.8.2.0 netmask 255.255.255.0 gateway 20.1.5.2 channel "ch1" lan

 $\label{eq:PureFlow} $$ (A) > add route target $43.12.3.0$ netmask $255.255.255.0$ gateway $20.1.5.2$ channel "ch1" lan$ 

PureFlow(A) > add route target 49.1.8.0 netmask 255.255.255.0 gateway 20.1.5.2 channel "ch1" lan

### <シナリオ設定>

PureFlow (A) > update scenario "/port1" action aggregate peak\_bw 4G
PureFlow (A) > add scenario "/port1/dc-ny" action aggregate min\_bw 1G peak\_bw 1G class 2
PureFlow (A) > add scenario "/port1/dc-la" action aggregate min\_bw 1G peak\_bw 1G class 2
PureFlow (A) > add scenario "/port1/dc-la" action aggregate min\_bw 1G peak\_bw 1G class 2
PureFlow (A) > add scenario "/port1/dc-la" action aggregate min\_bw 1G peak\_bw 1G class 2

### <ルールリストの設定>

PureFlow (A) > add rulelist group "ny-serv" ipv4 PureFlow (A) > add rulelist entry "ny-serv" ipv4 40.8.2.3 PureFlow (A) > add rulelist entry "ny-serv" ipv4 43.12.3.65 PureFlow (A) > add rulelist entry "ny-serv" ipv4 49.1.8.11

<LAN 側アクセル対象, QoS のフィルタ設定>

PureFlow (A) > add filter scenario "/port1/dc-ny" filter "F1-lan" ipv4 dip list "ny-serv" PureFlow (A) > add filter scenario "/port1/dc-la" filter "F2-wan" ipv4 sip list "ny-serv" PureFlow (A) > add filter scenario "/port1/dc-la/woc" filter "F2-wan-1" ipv4 sip list "ny-serv"

#### WSX2の設定

以下のコマンドを実行します。

<シナリオツリーモード設定>

PureFlow (A) > set scenario tree mode outbound

<チャネル設定>

PureFlow (A) > add channel "ch1" lan 1/1 wan 1/1 vid none

#### <デフォルトチャネル設定>

PureFlow (A) > add channel "ch10000" lan 1/1 wan 1/1 default

<ネットワークインタフェースの IP アドレス設定>

PureFlow (A) > set ip interface "ch1" 24.1.2.9 netmask 255.255.255.0

<WAN 側のルート設定> PureFlow (A)> add route target 20.1.5.0 netmask 255.255.255.0 gateway 24.1.2.2 channel "ch1" wan

PureFlow(A) > add route target 40.8.2.0 netmask 255.255.255.0 gateway 24.1.2.2 channel "ch1" wan

PureFlow (A) > add route target 43.12.3.0 netmask 255.255.255.0 gateway 24.1.2.2 channel "ch1" wan

 $\label{eq:pureFlow} PureFlow\,(A) > add \ route \ target \ 49.1.8.0 \ netmask \ 255.255.255.0 \ gateway \ 24.1.2.2 \quad channel \ "ch1" \ wan$ 

<LAN 側のルート設定>

 $\label{eq:pureFlow} PureFlow\,(A) > add \ route \ target \ 30.2.1.0 \ netmask \ 255.255.255.0 \ gateway \ 24.1.2.2 \quad channel \ "ch1" \ lan$ 

 $\label{eq:pureFlow} PureFlow\,(A) > add \ route \ target \ 32.3.2.0 \ netmask \ 255.255.255.0 \ gateway \ 24.1.2.2 \quad channel \ "ch1" \ lan$ 

 $\label{eq:pureFlow} PureFlow\,(A) > add \ route \ target \ 35.9.8.0 \ netmask \ 255.255.255.0 \ gateway \ 24.1.2.2 \quad channel \ "ch1" \ lan$ 

### <シナリオ設定>

PureFlow (A) > update scenario "/port1" action aggregate peak\_bw 4G PureFlow (A) > add scenario "/port1/dc-la" action aggregate min\_bw 1G peak\_bw 1G class 2

PureFlow(A)> add scenario "/port1/dc-ny" action aggregate min\_bw 1G peak\_bw 1G class 2 PureFlow(A)> add scenario "/port1/dc-ny/woc" action wan\_accel peer 20.1.5.9

### <ルールリストの設定>

PureFlow(A) > add rulelist group "la-serv" ipv4 PureFlow(A) > add rulelist entry "la-serv" ipv4 30.2.1.7 PureFlow(A) > add rulelist entry "la-serv" ipv4 32.3.2.3 PureFlow(A) > add rulelist entry "la-serv" ipv4 35.9.8.21

### <LAN 側アクセル対象, QoS のフィルタ設定>

PureFlow(A) > add filter scenario "/port1/dc-la" filter "F1-lan" ipv4 dip list "la-serv" PureFlow(A) > add filter scenario "/port1/dc-ny" filter "F2-wan" ipv4 sip list "la-serv" PureFlow(A) > add filter scenario "/port1/dc-ny/woc" filter "F2-wan-1" ipv4 sip list "la-serv"

# 8.14 さらに高度な設定

本装置には、さらに高度な設定として、以下の設定があります。

- フロー
- ・ キュー
- ・ 通信ギャップモード
- トラフィックアクセラレーションバイパス
- ・ トラフィックアクセラレーションの冗長構成
- TCP-FEC 機能
- TCP 輻輳制御機能
- リマーキング機能

### 8.14.1 フロー

フローとは,装置内で識別できるトラフィックの最小単位です。トラフィックは,複数のフローからなるグルー プと考えることができます。

本装置は、パケットを受信すると、そのパケットを転送するためのフローを登録します。登録したフローは、 フィルタに設定した動作に従ってキューにパケットを格納し、トラフィックコントロールします。

フローには、BridgeControlフロー, EthernetTypeフロー, IPv4フロー, および IPv6フローの4種類があります。

(1) BridgeControl  $\neg \Box \neg$ 

BridgeControl フローは, Bridge-ctrl フィルタによって識別するフローです。宛先 MAC アドレスが 01-80-C2-00-00~01-80-C2-00-00-FF であるフレームを,入力ポートごとにひとつのフローに集約します。

(2) EthernetType フロー

EthernetType フローは, Ethernet フィルタによって識別するフローです。以下の Ethernet フィールドの 組み合わせでフロー識別します。

- VLAN ID (VLAN Tag あり/なしも識別)
- Ethernet Type

(3) IPv4/IPv6フロー

IPv4/IPv6フローは、IPv4/IPv6フィルタによって識別するフローです。以下のIPパケットフィールドの組み 合わせでフロー識別します。

- VLAN ID (VLAN Tag あり/なしも識別)
- 送信元 IP アドレス(SIP)
- 宛先 IP アドレス(DIP)
- プロトコル番号
- 送信元ポート番号(Sport)
- 宛先ポート番号(Dport)

注:

- 1. 装置内部には最大 1,280,000 フロー(BridgeControl フロー, EthernetType フロー, および IPv4/IPv6 フローの合計)を同時に作成,帯域制御に用いることができます。
- 2. BridgeControl フローは、ポートに対して1つのみです。

8

3. フラグメントパケットは、フラグメントされたすべてのパケットが本装置を経由するようにしてください。 フラグメントパケットの先頭パケットが無い場合、フロー識別されないため、後続パケットは転送さ れません。

### 8.14.2 キュー

本装置は、各フローに対してキューを割り当て、受信したパケットを割り当てたキューに格納します。キュー に格納したパケットはスケジューリングされ、トラフィックコントロール転送されます。

(1) デフォルトキュー

任意のレベルnシナリオ内で,それに属する下位のレベルnシナリオに該当しないフローを転送するための キューです。デフォルトキューは,ベストエフォートクラス(クラス8)となります。

任意のレベルフィルタに一致し、それに属する下位のレベルフィルタに一致しないすべてのフローを同じデ フォルトキューに割り当て、トラフィックコントロールを行います。

たとえば、レベル2シナリオで保証帯域100 Mbit/s に設定した場合は、以下のようになります。

本装置に,以下のフィルタを登録したと仮定します。

- レベル2フィルタ

送信元 IP アドレス: 192.168.0.0 - 192.168.255.255

宛先 IP アドレス : 192.168.0.0 - 192.168.255.255

- レベル 3 フィルタ 送信元 IP アドレス : 192.168.10.0 - 192.168.10.255 宛先 IP アドレス : 192.168.10.0 - 192.168.10.255

また,以下の3つのトラフィックが入力されたと仮定します。

- 192.168.1.1から 192.168.1.100 へのトラフィック(フロー1)
- 192.168.1.1 から 192.168.1.150 へのトラフィック(フロー 2)
- 192.168.1.1から 192.168.1.200 へのトラフィック(フロー 3)

これらのフローは、レベル 2 フィルタに一致し、レベル 3 フィルタに一致しないため、デフォルトキューにパケットを格納します。

- フロー 1~3の合計が 100 Mbit/s

レベル2シナリオとして,合計100 Mbit/sの帯域を保証します。

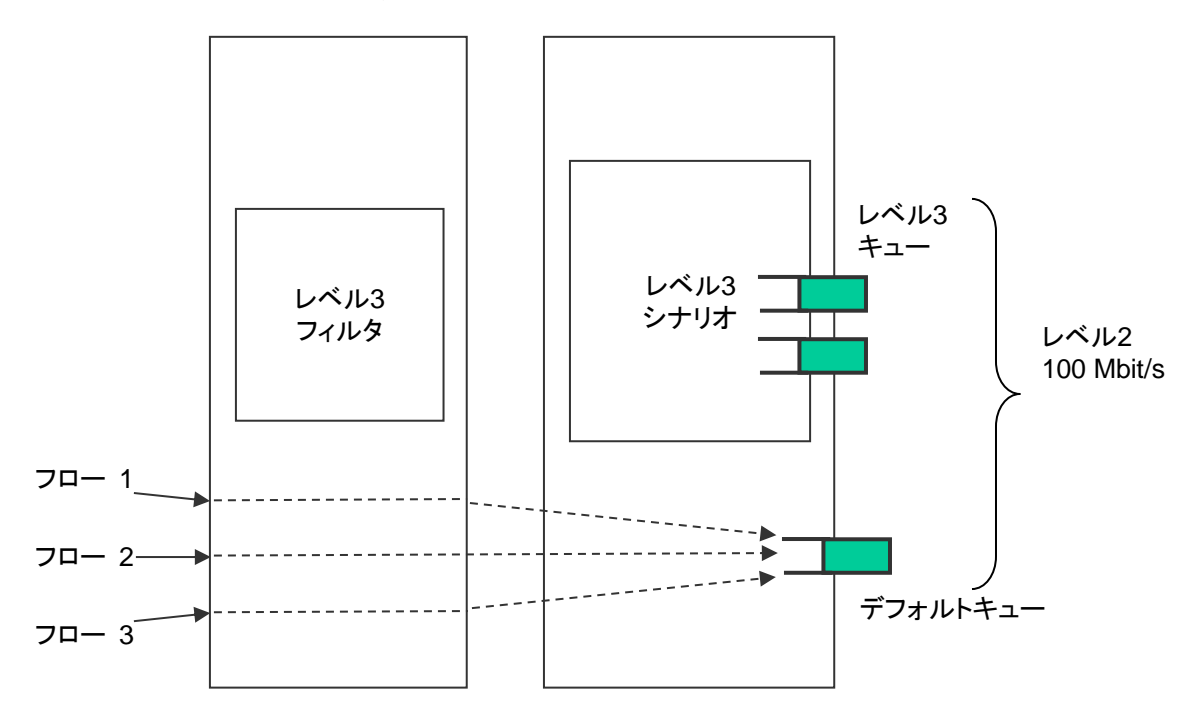

ただし,優先度が高いクラスのレベル3キューに割り当てられたフローが流れている場合,デフォルトキュー に割り当てられたフローの合計は100 Mbit/sの帯域を保証できません。 (2) 集約キュー(レベル n キュー)

Aggregate (集約キューモード)のレベル n シナリオとは、レベル n フィルタに一致した複数のフローを1つのレベル n キューに集約して割り当てる方式です。

レベルnフィルタに一致し、その下位に属するレベルnフィルタにも一致したすべてのフローを同じレベルn キューに割り当て、トラフィックコントロールを行います。

たとえば,送信元 IP アドレスが 192.168.10.1 で,宛先 IP アドレスが 192.168.10.100, 192.168.10.150, 192.168.10.200 の場合に,レベル n シナリオの集約キューで最大帯域 10 Mbit/s に設定した場合は,以下のようになります。

本装置に,以下のフィルタを登録したと仮定します。

レベル2フィルタ
送信元 IP アドレス: 192.168.0.0 - 192.168.255.255
宛先 IP アドレス: 192.168.0.0 - 192.168.255.255
レベル3フィルタ
送信元 IP アドレス: 192.168.10.0 - 192.168.10.255
宛先 IP アドレス: 192.168.10.0 - 192.168.10.255

また、以下の3つのトラフィックが入力されたと仮定します。

- 192.168.10.1 から 192.168.10.100 へのトラフィック(フロー 4)
- 192.168.10.1から 192.168.10.150 へのトラフィック(フロー 5)
- 192.168.10.1 から 192.168.10.200 へのトラフィック(フロー 6)

これらのフローは、レベル 2 フィルタに一致し、レベル 3 フィルタにも一致するため、レベル 3 キュー(集約キュー)にパケットを格納します。

- フロー 4~6の合計が 10 Mbit/s

レベル3シナリオとして,合計10Mbit/sの帯域を使用します。

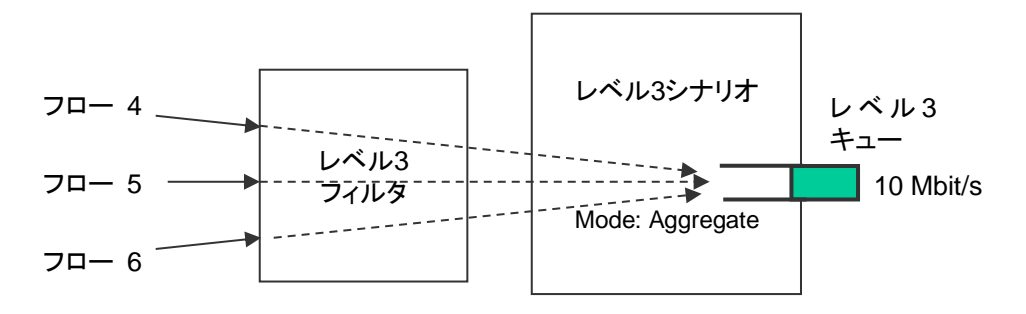

(3) 個別キュー(レベル n キュー)

Individual(個別キューモード)のレベル n シナリオとは、レベル n フィルタに一致した複数のフローに対して、個別のレベル n キューを割り当てる方式です。

レベル n フィルタに一致したすべてのフローごとに個別のレベル n キューを割り当て,トラフィックコントロー ルを行います。下位レベルにシナリオを登録することはできますが, Individual シナリオの下位レベルシナ リオにフローが割り当てられることはありません。

たとえば,送信元 IP アドレスが 192.168.20.1 で,宛先 IP アドレスが 192.168.20.100, 192.168.20.150, 192.168.20.200 の場合に,レベル n シナリオの個別キューで最大帯域 10 Mbit/s に設定した場合は,以下のようになります。

本装置に,以下のフィルタを登録したと仮定します。

・レベル2フィルタ

送信元 IP アドレス : 192.168.0.0 - 192.168.255.255

宛先 IP アドレス : 192.168.0.0 - 192.168.255.255

- レベル 3 フィルタ 送信元 IP アドレス : 192.168.20.0 - 192.168.20.255 宛先 IP アドレス : 192.168.20.0 - 192.168.20.255

また,以下の3つのトラフィックが入力されたと仮定します。

- 192.168.20.1 から 192.168.20.100 へのトラフィック(フロー 7)
- 192.168.20.1 から 192.168.20.150 へのトラフィック(フロー 8)
- 192.168.20.1 から 192.168.20.200 へのトラフィック(フロー 9)

これらのフローは, レベル 2 フィルタに一致し, レベル 3 フィルタにも一致するため, レベル 3 キュー(個別キュー)にパケットを格納します。

- フロー 7は10 Mbit/s
- フロー 8は10 Mbit/s
- フロー 9は10 Mbit/s

レベル3シナリオとして,合計30 Mbit/sの帯域を使用します。

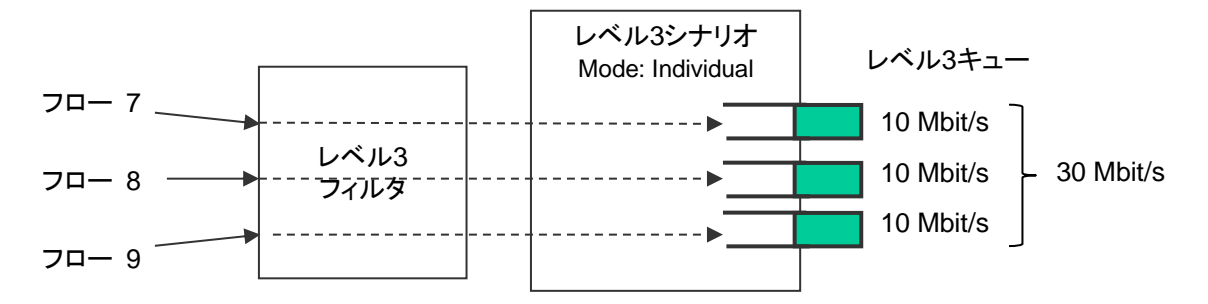

注:

モニタリングマネージャ2において、個別キューモードのシナリオは集約キューモードと同様に1つの キューとして表示されます。個別キューは表示されません。 (4) バッファサイズ

レベル n キューは, バッファサイズを設定できます。

バッファサイズは,キューで許容できる入力バースト長です。バーストでパケット受信したときに,キューに格納できるバイト数です。

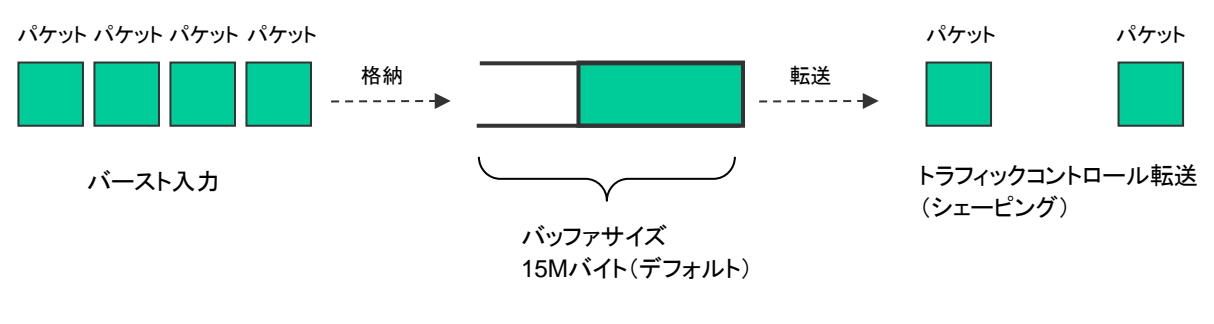

15Mバイトまで、パケットを格納 15Mバイトを超えると、パケットを廃棄

入力バースト長が, バッファサイズを超えてしまうと, パケットを廃棄します。 バッファサイズ不足により, パケットが廃棄されてしまう場合, レベル n シナリオ (トラフィックアトリビュート)でバッファサイズを設定してください。

パケットが廃棄されているかどうかは,キュー統計情報で確認することができます。(詳細は「第 12 章 統計 情報」を参照してください。)

デフォルトキューおよびレベル n シナリオで割り当てるレベル n キューのバッファサイズは, バイト指定で設定します。

以下にレベル nシナリオで割り当てるレベル nキューのバッファサイズを変更するコマンドを示します。

Sample 1) すでに存在するレベル 2 シナリオに対して, バッファサイズ 5M バイトに変更する場合

PureFlow(A) > update scenario "/port1/Tokyo" action aggregate bufsize 5M

Sample 2) すでに存在するレベル3シナリオに対して、バッファサイズ2Mバイトに変更する場合

PureFlow(A) > update scenario "/port1/Tokyo/Shinjuku" action aggregate bufsize 2M

#### (5) クラス

レベル2以降のキューには、クラス(キューの優先順位)を設定することが可能です。

本装置のトラフィックコントロール方式は、8 クラス(クラス 1~8)の優先度に基づくキュー間を優先度の高い ものから出力していく方式(Strict Priority)です。

以下に Strict Priority 動作を示します。

本装置に以下のレベル2,3キューを割り当てたものと仮定します。

- レベル2キュー(クラス8,保証帯域100 Mbit/s)

- レベル3キュー1(クラス1, 最低帯域 60 Mbit/s/最大帯域 80 Mbit/s)
- レベル3キュー2(クラス1, 最低帯域20 Mbit/s/最大帯域制限なし)
- レベル3キュー3(クラス1,最低帯域保証なし/最大帯域20 Mbit/s)
- レベル 3 キュー4(クラス 2, 最低帯域 20 Mbit/s/最大帯域 30 Mbit/s)

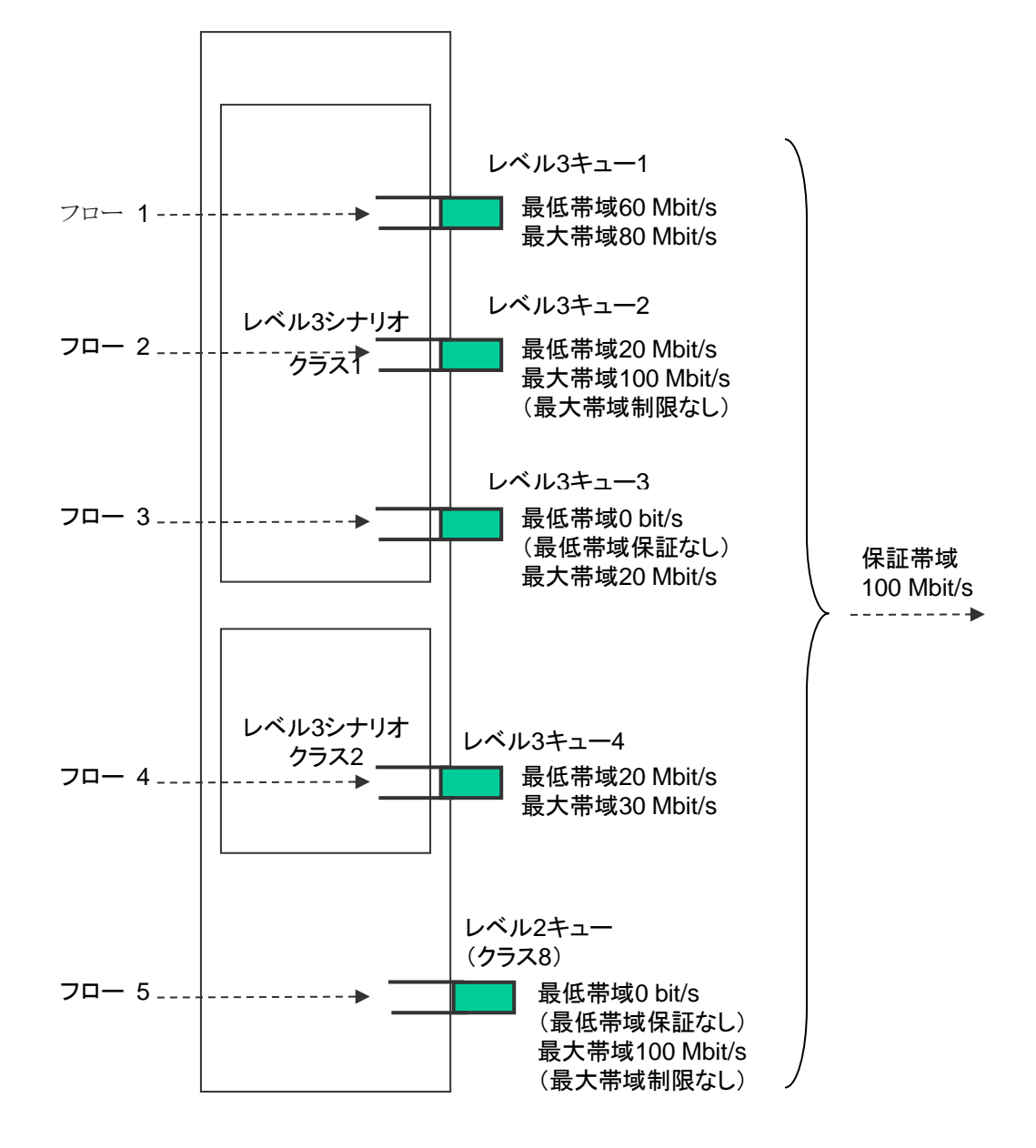

a) レベル2シナリオは,帯域を保証します。

たとえば、レベル2シナリオ外で990 Mbit/sのフローが流れている場合でも、レベル2シナリオ内のフローは100 Mbit/sを保証します。

ただし、各レベル2シナリオに割り当てた保証帯域の合計がレベル1シナリオの帯域を超えている場合、 レベル2シナリオの帯域を保証できません。

b) 最低帯域保証ありのレベル3キューに割り当てられたフローは、最低帯域を保証します。

たとえば、フロー3(100 Mbit/s)のフローが流れている場合でも、フロー1(60 Mbit/s)のフローは 60 Mbit/s, フロー2(20 Mbit/s)のフローは 20 Mbit/s でトラフィックコントロールします。

ただし、各レベル3シナリオに割り当てた最低帯域の合計が、レベル2シナリオの保証帯域を超えている場合、レベル3シナリオの最低帯域を保証できません。

c) 同じレベル2シナリオ内に、複数のクラスのレベル3キューを割り当てた場合、優先度が低いクラスのレベル3キューのフローは、最低帯域を保証できません。優先度が低いクラスのレベル3キューは、優先度が高いクラスの余剰帯域でトラフィックコントロールします。

たとえば、フロー1(60 Mbit/s)、フロー2(20 Mbit/s)、フロー3(15 Mbit/s)のフロー(クラス 1)と、フ ロー4(20 Mbit/s)のフロー(クラス2)が流れている場合、フロー4は5 Mbit/sでトラフィックコントロール します。

d) 最大帯域制限ありのレベル3キューに割り当てられたフローは、その最大帯域で制限します。

たとえば, フロー3(30 Mbit/s)が流れている場合は, フロー3は 20 Mbit/s でトラフィックコントロールします。

また、レベル3キューの最大帯域がレベル2シナリオの保証帯域を超えている場合、レベル2シナリオの保証帯域でトラフィックコントロールします。

e) 最大帯域制限なしのレベル 3 キューに割り当てられたフローは、レベル 2 シナリオの保証帯域でトラ フィックコントロールします。

たとえば、フロー2(120 Mbit/s)が流れている場合、フロー2は 100 Mbit/s でトラフィックコントロールします。

レベル3キューに優先度をつけると、優先度の高いクラスのキューに格納されたパケットを優先して転送しますので、優先度が低いクラスに比べて揺らぎが小さくなります。レベル3キューに優先度をつけたい場合、レベル3シナリオ(トラフィックアトリビュート)でクラスを設定してください。

以下にレベル3シナリオのクラスを変更するコマンドを示します。

Sample) すでに存在するレベル3シナリオに対して、クラス1に変更する場合

### PureFlow(A) > update scenario "/port1/Tokyo/Shinjuku" action aggregate class 1

注:

CLI コマンドなどによるシナリオのクラス変更は、対象シナリオが1パケット送信したあとに反映されます。優先度の高い他シナリオが帯域を占有している状態では、対象シナリオがパケットを送出できないため、クラス変更が反映されません。クラスの変更は帯域に余裕がある(最大帯域に達していない)状態で行ってください。

8

### 8.14.3 通信ギャップモード

Ethernetは、フレームを連続して送信する場合、フレームとフレームの間にギャップとプリアンブルが挿入されます。トラフィックアトリビュート(シナリオ、Network ポート)の帯域を設定するときに、これらを含めてトラフィックコントロール(ネットワーク帯域全体)を行うか、または含めないでトラフィックコントロール(フレームのみを対象)を行うかを選択することができます。本設定は装置全体に適用します。

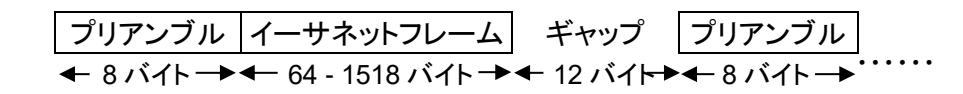

図 イーサネットフレームのギャップとプリアンブルについて

通信ギャップモードに関する CLI は以下のコマンドがあります。

| set bandwidth mode {gap [ <size>]   no_gap}</size> | 通信帯域設定で,フレーム間ギャップとプリア<br>ンブルの有効/無効を選択します。                                                                                      |
|----------------------------------------------------|----------------------------------------------------------------------------------------------------|
|                                                    | デフォルト値は"gap"(有効)です。                                                                                                    |
|                                                    | gap の場合は、フレーム間ギャップおよびプリ<br>アンブルを帯域に含み、サイズを指定すること<br>ができます。サイズの設定範囲は-100[Byte]<br>~100[Byte]です。サイズを 0 に設定すると<br>no_gapと同意になります。 |

コマンドの実行例を示します。

PureFlow(A)> set bandwidth mode gap PureFlow(A)>

通信ギャップモードを有効としたときは、トラフィックアトリビュート(シナリオ、Network ポート)の帯域設定値 による制御がフレーム間ギャップとプリアンブルを含めた制御となります。この設定は、帯域設定値が物理回 線と同じ数値の意味を示しますので、出力 WAN 回線の帯域に対する輻輳回避や、トラフィックの優先制御 を実施する場合に有効です。

通信ギャップモードを無効としたときは、トラフィックアトリビュート(シナリオ、Network ポート)の帯域設定値 による制御がフレーム間ギャップとプリアンブルを含めないイーサネットフレームのみのデータレートとして制 御します。この設定は、一般的にフレーム間ギャップやプリアンブルを含まないデータレートで示されている コンテンツ、映像、音声などのバースト回避のための平滑化、サーバに対して受信レートを制御するなどの コンテンツレート制御に有効です。

通信ギャップモードを無効で使用する場合は、トラフィックアトリビュート(シナリオ、Network ポート)の帯域 設定値が回線帯域と異なる出力レートとなるので、通信ギャップを考慮した帯域設定値にする必要がありま す。たとえば回線帯域が100 Mbit/sの場合、すべてのフレーム長(64 バイト~1522 バイト)においてフレー ム落ちなく転送できる設定値は約76 Mbit/s((100 Mbit/s)×(64 byte/84 byte))になります。この場合、 いかなるフレーム長においても76 Mbit/s に制限するので、フレーム長が長いほど転送量に無駄が生じるこ とになります。回線帯域を無駄なく使用する場合は、通信ギャップモードを有効に設定し、フレーム間ギャッ プを含めた帯域を設定してください。 注:

通信ギャップモードの設定値はパケットごとにパケット受信時に適用されます。通信ギャップモード変 更時に各シナリオバッファに滞留しているパケットには適用されません。このため,通信ギャップモー ドの変更は,変更時に滞留していたパケットを排出したあとに反映されます。

# 8.14.4 トラフィックアクセラレーションバイパス

トラフィックアクセラレーション実行の際に,対向装置と接続できない場合や対向装置間の RTT (Round Trip Time)が一定値未満の場合に,トラフィックアクセラレーションを行わずにバイパス転送します。

トラフィックアクセラレーションバイパスに設定できるパラメータを以下に示します。

| パラメータ                                                                         | 設定範囲              | 省略可能/<br>不可 | 説明                                                                                                    |  |
|-------------------------------------------------------------------------------|-------------------|-------------|----------------------------------------------------------------------------------------------------|--|
| 機能の有効/無効                                                                      | enable<br>disable | 不可          | トラフィックアクセラレーションの自動バイパス機能の有効/無効を設定します。<br>有効の場合,以下の条件になるとバイパス転送<br>状態になります。<br>・TCP 接続エラー発生時<br>・TCP 接続時の RTT がしきい値未満<br>・Keep Alive 監視で ICMP 疎通異常<br>デフォルトは,有効です。<br>すべてのアクセラレーションモードシナリオに適<br>用します。                                                              |  |
| バイパス回復時間                                                                      | 1~600 秒           | 不可          | トラフィックアクセラレーションの自動バイパス機能のバイパス回復時間を設定します。<br>バイパス転送状態となった場合,本設定時間経<br>過後の新規 TCP セッションについて,再度トラ<br>フィックアクセラレーションを試みます。<br>デフォルトは,60秒です。<br>すべてのアクセラレーションモードシナリオに適<br>用します。                                                                                          |  |
| トラフィックアクセラ<br>レーションの自動バイ<br>パスの RTT しきい値<br>(bypass-thresh)                   | 0~10000ミリ秒        | 可能          | 省略時:0<br>トラフィックアクセラレーションの自動バイパス機<br>能の RTT(Round Trip Time:往復遅延時間)<br>しさい値をミリ秒単位で指定します。<br>デフォルトは、0秒です。0秒を指定すると、RTT<br>によるバイパス転送は行わず、TCP 接続エラー<br>によるバイパス転送を行います。<br>本パラメータは、アクセラレーションモードシナリ<br>オごとに指定可能です。                                                       |  |
| トラフィックアクセラ<br>レーションの自動バイ<br>パスの Keep Alive 監<br>視の有効/無効<br>(bypass-keepalive) | enable<br>disable | 可能          | 省略時:disable<br>トラフィックアクセラレーションの自動バイパス機能の Keep Alive 監視の有効/無効を指定します。最大 100 個までのアクセラレーションモートシナリオに指定できます。<br>有効の場合,当該シナリオに指定した対向装置を ICMP により疎通監視します。疎通異常の場合,バイパス転送状態にします。バイパス転送状態においても疎通監視は継続し,疎通異常が回復するまではバイパス転送状態を維持します。<br>本パラメータは、アクセラレーションモードシナ!<br>オごとに指定可能です。 |  |

### 以下に、トラフィックアクセラレーションのバイパス設定に関する CLI コマンドを示します。

| set wan-accel bypass status {enable   disable}                                                                                                    | トラフィックアクセラレーションの自動バイパ<br>ス機能の有効/無効を設定します。                                                                                                |
|----------------------------------------------------------------------------------------------------|----------------------------------------------------------------------------------------------------|
| set wan-accel bypass recoverytime <duration></duration>                                                                                                    | トラフィックアクセラレーションの自動バイパ<br>スのバイパス回復時間を設定します。                                                                                               |
| <pre>add scenario <scenario_name> action wan-accel peer <ip_address> second-peer <ip_address> [dport <dport>] [vid <vid>] [inner-vid <vid>] [compression {enable   disable} ] [tcp-mem {auto   <size>] [cc-mode {normal   semi-fast   fast}] [bypass-thresh <rtt>] [bypass-thresh <rtt>] [bypass-keepalive {enable   disable}] [fec {enable   disable}] [block-size <size>] [data-block-size <size>] [fec-session <session>] [min_bw <min_bandwidth>] [bufsize <bufsize>] [scenario <scenario_id>]</scenario_id></bufsize></min_bandwidth></session></size></size></rtt></rtt></size></vid></vid></dport></ip_address></ip_address></scenario_name></pre> | アクセラレーションモードのシナリオを登録<br>します。<br>トラフィックアクセラレーションの自動バイパ<br>スの RTT しきい値(bypass-thresh),<br>Keep Alive 監視(bypass-keepalive)の有<br>効/無効を指定します。 |
| <pre>update scenario <scenario_name> action wan-accel [vid <vid>] [inner-vid <vid>] [compression {enable   disable} ] [tcp-mem {auto   <size>] [cc-mode {normal   semi-fast   fast}] [bypass-thresh <rtt>] [bypass-thresh <rtt>] [bypass-keepalive {enable   disable}] [fec {enable   disable}] [block-size <size>] [data-block-size <size>] [fec-session <session>] [min_bw <min_bandwidth>] [peak_bw <peak_bandwidth>] [bufsize <bufsize>]</bufsize></peak_bandwidth></min_bandwidth></session></size></size></rtt></rtt></size></vid></vid></scenario_name></pre>                                                                                      | アクセラレーションモードのシナリオを変更<br>します。<br>トラフィックアクセラレーションの自動バイパ<br>スの RTT しきい値(bypass-thresh),<br>Keep Alive 監視(bypass-keepalive)の有<br>効/無効を指定します。 |
| switch wan-accel bypass force {enable   disable} all                                                                                                    | トラフィックアクセラレーションの強制バイパス機能の有効/無効を設定します。<br>有効の場合,強制的にバイパス転送状態になります。                                                                        |
| switch wan-accel bypass force {enable   disable}<br>scenario <scenario_name></scenario_name>                                                                                                    | 指定したシナリオ名のトラフィックアクセラ<br>レーションの強制バイパス機能の有効/無<br>効を設定します。<br>有効の場合,強制的にバイパス転送状態<br>になります。                                                  |
| show wan-accel bypass                                                                                                    | トラフィックアクセラレーションのバイパス情報を表示します。                                                                                                    |

トラフィックコントロール機能

RTT しきい値は、"add scenario"コマンドのアクションモード"wan-accel"でトラフィックアクセラレーション の自動バイパスの RTT しきい値を指定します。TCP 接続時に測定した RTT が設定した RTT しきい値未 満の場合にバイパス転送します。通常は、6 ミリ秒に設定してください。RTT が 6 ミリ秒以内の場合、トラ フィックアクセラレーションを適用しない方が高速転送できます。RTT が 6 ミリ秒を超える場合に、本装置のト ラフィックアクセラレーションが効果的に機能します。

コマンドの実行例を示します。

PureFlow(A)> set wan-accel bypass status enable PureFlow(A)> set wan-accel bypass recoverytime 30

トラフィックアクセラレーションバイパスに関する情報は、"show scenario info name"コマンドで表示します。

| トラフィックアクセラレーション<br>バイパスのパラメータ | 表示内容                                                                               |
|-------------------------------|------------------------------------------------------------------------------------|
| Status                        | トラフィックアクセラレーションの自動バイパス機能の状態(有効<br>/無効)を表示します。                                      |
| Recovery time                 | バイパス転送状態となったシナリオが,トラフィックアクセラレー<br>ションを再試行するまでの時間を表示します。                            |
| State                         | トラフィックアクセラレーションの自動バイパス機能の,現在のシ<br>ナリオ状態を表示します。                                     |
|                               | Standby :トラフィック入力の待機中です。                                                           |
|                               | Measuring :RTT およびコネクション接続の測定中です。                                                  |
|                               | Acceleration :トラフィックアクセラレーション適用中です。                                                |
|                               | Bypass :バイパス転送中です。                                                                 |
|                               | Force Bypass:強制バイパス転送中です。                                                          |
| Threshold RTT                 | RTTしきい値を表示します。                                                                     |
| Minimum RTT                   | RTT 測定値の最小値を表示します。本測定値が RTT しきい値<br>を下回ると,トラフィックアクセラレーションを停止して,バイパス転<br>送状態に移行します。 |
| Low RTT                       | RTTしきい値未満の検出状態を表示します。                                                              |
|                               | not detected : RTT しきい値未満の RTT を検出していません。                                          |
|                               | detected :RTT しきい値未満の RTT を検出しました。                                                 |
| Connection Error              | TCP 接続エラーの検出状態を表示します。                                                              |
|                               | not detected :TCP 接続エラーを検出していません。                                                  |
|                               | detected :TCP 接続エラーを検出しました。                                                        |
| Keep Alive                    | トラフィックアクセラレーションの自動バイパス機能の Keep Alive<br>監視機能の状態(有効/無効)を表示します。                      |
| Keep Alive State              | Keep Alive 監視の状態を表示します。                                                            |
|                               | Alive : Peer との疎通が正常であることを示します。                                                    |
|                               | Timeout : Peer との疎通がタイムアウトしたことを示します。                                               |
|                               | :KeepAlive 監視を行っていないことを示します。                                                       |
| Acceleration Trans            | トラフィックアクセラレーションのシナリオが, "Acceleration"状態<br>へ遷移した累積回数を表示します。                        |
| Bypass Trans                  | トラフィックアクセラレーションのシナリオが、"Bypass"状態へ遷移した累積回数を表示します。                                   |

### 8.14.5 トラフィックアクセラレーションの冗長構成

本装置のトラフィックアクセラレーションは、ホットスタンバイ型の装置冗長構成で使用できます。 冗長構成を 行うためには、以下のようなネットワーク構成にします。

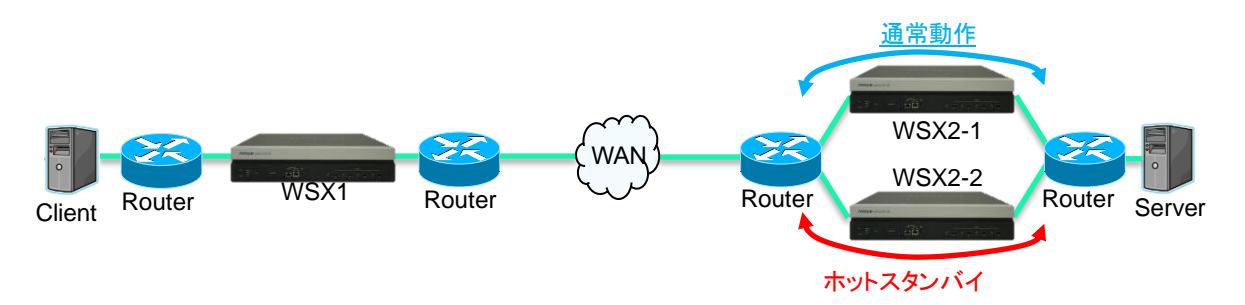

WSX1とWSX2-1は通常動作でトラフィックアクセラレーションします(ここではWSX2-1をPrimary Peer と呼びます)。WSX2-2はホットスタンバイ状態で待機します(ここではWSX2-2をSecondary Peerと呼び ます)。通常,WSX1はPrimary Peerとアクセラレーショントンネルを構成しますが,Primary Peerの装置 が故障した場合や,WAN 側の経路の異常などで Primary Peer の装置へ通信できない場合に, Secondary Peer に切り替えます。

Client 側の WSX にて Primary Peer / Secondary Peer のどちらを使用するか制御するため, Client 側の WSX に対して Secondary Peer の設定を行います。上記の構成の場合, WSX1 のシナリオに 「second-peer(Secondaryの対向装置の IP アドレス)」を設定します。また, WSX を4台で2対2の構成 とする場合は, 双方向で「second-peer」を設定する必要があります。

注:

冗長構成で使用する場合は以下に注意してください。

- ① 対向装置(peer)への経路がレイヤ3で制御されている必要があります。
- ルータにて通常動作で使用される経路上のWSXをPrimary Peerに指定する必要があります。 (たとえば、ルーティングプロトコルが OSPF の場合、OSPF の経路コストの調整により Primary Peer 側を優先する経路に設定してください)。
- ③ リンクダウン転送機能を有効に設定する必要があります(設定方法は「第9章 リンクダウン転送機 能」を参照してください)。

通常は WSX1 と Primary Peer 装置間でアクセラレーショントンネルを構成します。 このとき, WSX1 は Primary Peer 装置と ICMP により, 3 秒に 1 回の間隔で疎通確認を行っています。

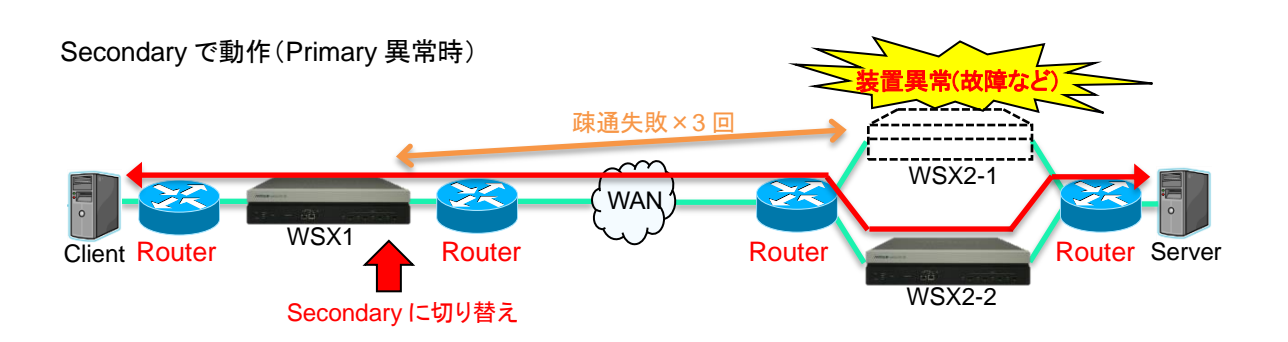

疎通確認が3回連続で失敗すると、WSX1は Primary Peer 装置と接続不能と判断して、Secondary Peer 装置と接続を行います。以降は、WSX1と Secondary Peer 装置間でアクセラレーショントンネルを構成します。

注1:

WSX1 と Primary Peer 装置でトラフィックアクセラレーション中の TCP セッションは, Secondary Peer へ切り替わりません。

Primary に切り戻し(Primary 復旧時)

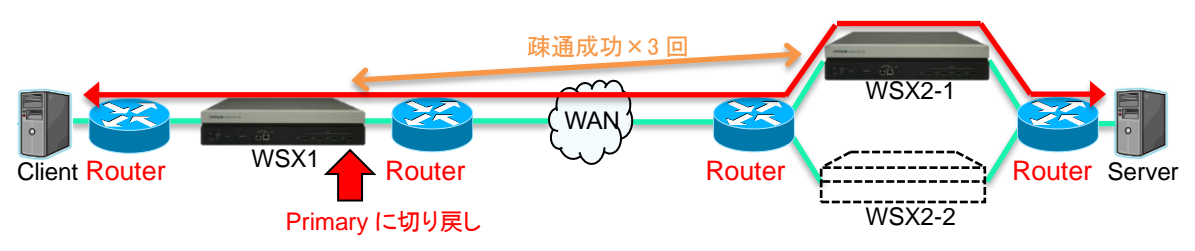

Secondary Peer 装置と接続している間も WSX1 は Primary Peer 装置との疎通確認を継続します。 Primary Perr 装置の異常(故障など)が回復して疎通確認が3回連続で成功すると, WSX1 は Primary Peer 装置と接続可能と判断して, Primary Peer 装置に接続を切り戻します。以降は, WSX1 と Primary Peer 装置とTCP アクセラレーショントンネルを復旧させます。

注2:

WSX1と Secondary Peer 装置でトラフィックアクセラレーション中の TCP セッションは, Primary Peer へ切り替わりません。アクセラレーショントンネル経由の TCP セッションが終了するまで Secondary Peer 装置経由で接続します。

注3:

冗長構成とトラフィックアクセラレーションのバイパス機能を併用した場合は,以下の手順で動作します。

① Primary Peer で障害発生 : 冗長構成機能により Secondary Peer へ切り替え

② Secondary Peer でも障害発生 :自動バイパス機能により TCP バイパス転送状態へ移行

冗長構成の場合, Primary Peer に対して ICMP による疎通監視を行いますが, Secondary Peer に対しては疎通監視を行いません。自動バイパスの Keep Alive 監視を有効にすることで, Secondary Peer と通信中に Secondary Peer に対して ICMP による疎通監視を行うことができます。

以下に, 冗長構成時に使用するコマンドおよびパラメータを示します。詳細な設定方法は「8.9 設定方法」 の「STEP4:シナリオの設定」を参照してください。

| コマンド                    | パラメータ                                                                                                    | 説明                                                                       |  |
|-------------------------|----------------------------------------------------------------------------------------------------|--------------------------------------------------------------------------|--|
| add scenario            | second-peer<br><ip_address></ip_address>                                                                                       | Secondary Peer 装置の IP アドレスを指定<br>します。                                    |  |
| show scenario info name | <scenario name=""><br/>second-peer を指定したシナリオに対して<br/>実行することで、Primary/Secondary のと<br/>ちらの Peer と接続しているか確認できま<br/>す。</scenario> |                                                                          |  |
| show syslog             | なし                                                                                                    | Primary と Secondary の接続状態をシス<br>テムログで確認できます。                             |  |
|                         |                                                                                                    | <b>Primary Peer</b> から Secondary Peer への<br>切り替え時は、以下のシステムログが記録さ<br>れます。 |  |
|                         |                                                                                                    | 「 Wan-accel scenario switched to seconday-peer. [S:#M]」                  |  |
|                         |                                                                                                    | Secondary Peerから Primary Peerへの<br>切り戻し時は、以下のシステムログが記録さ<br>れます。          |  |
|                         |                                                                                                    | 「Wan-accel scenario switched back to primary-peer. [S:#M]」               |  |
|                         |                                                                                                    | M には対象のシナリオ名が入ります。                                                       |  |

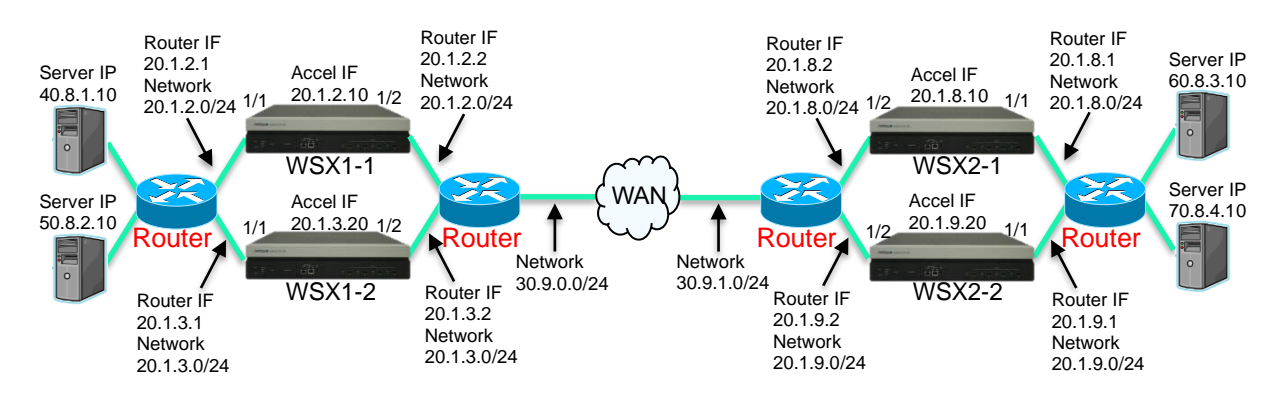

参考として,以下に冗長構成時の設定例を示します。

### WSX1-1の設定

- 以下のコマンドを実行します。
- <デフォルトチャネル設定>

PureFlow (A) > add channel "ch10000" lan 1/1 wan 1/2 default

### <チャネル設定>

PureFlow (A) > add channel "ch1" lan 1/1 wan 1/2 vid none

<リンクダウン転送機能の設定>

PureFlow(A)> add lpt pair port 1/1 1/2 PureFlow(A)> set lpt enable

### <ネットワークインタフェースの IP アドレス設定>

PureFlow (A) > set ip interface "ch1" 20.1.2.10 netmask 255.255.255.0

### <LAN 側のルート設定>

PureFlow(A) > add route target 40.8.1.0 netmask 255.255.255.0 gateway 20.1.2.1 channel "ch1" lan

PureFlow(A)> add route target 50.8.2.0 netmask 255.255.255.0 gateway 20.1.2.1 channel "ch1" lan

### <WAN 側のルート設定>

PureFlow(A) > add route target 20.1.8.0 netmask 255.255.255.0 gateway 20.1.2.2 channel "ch1" wan

PureFlow(A)> add route target 20.1.9.0 netmask 255.255.255.0 gateway 20.1.2.2 channel "ch1" wan

PureFlow(A) > add route target 60.8.3.0 netmask 255.255.255.0 gateway 20.1.2.2 channel "ch1" wan

 $\operatorname{PureFlow}\left(\mathrm{A}\right)>$ add route target 70.8.4.0 netmask 255.255.255.0 gateway 20.1.2.2 channel "ch1" wan

<シナリオ設定>

PureFlow(A)> add scenario /port1/woc1-1 action wan\_accel peer 20.1.8.10 second-peer 20.1.9.20

<フィルタ設定>

PureFlow (A) > add filter scenario /port1/woc1-1 filter "F1" ipv4 sip 40.8.1.10

### WSX1-2の設定

以下のコマンドを実行します。

<デフォルトチャネル設定>

PureFlow(A)> add channel "ch10000" lan 1/1 wan 1/2 default

<チャネル設定>

PureFlow (A) > add channel "ch1" lan 1/1 wan 1/2 vid none

<リンクダウン転送機能の設定>

PureFlow(A)> add lpt pair port 1/1 1/2 PureFlow(A)> set lpt enable

#### <ネットワークインタフェースの IP アドレス設定>

PureFlow(A) > set ip interface "ch1" 20.1.3.20 netmask 255.255.255.0

### <LAN 側のルート設定>

PureFlow(A)> add route target 40.8.1.0 netmask 255.255.255.0 gateway 20.1.3.1 channel "ch1" lan

 $\operatorname{PureFlow}\left(\mathbf{A}\right)>$ add route target 50.8.2.0 netmask 255.255.255.0 gateway 20.1.3.1 channel "ch1" lan

### <WAN 側のルート設定>

PureFlow(A) > add route target 20.1.8.0 netmask 255.255.255.0 gateway 20.1.3.2 channel "ch1" wan

PureFlow(A)> add route target 20.1.9.0 netmask 255.255.255.0 gateway 20.1.3.2 channel "ch1" wan

 $\operatorname{PureFlow}\left(\mathrm{A}\right)>$ add route target 60.8.3.0 netmask 255.255.255.0 gateway 20.1.3.2 channel "ch1" wan

 $\operatorname{PureFlow}\left(\mathrm{A}\right)>$ add route target 70.8.4.0 netmask 255.255.255.0 gateway 20.1.3.2 channel "ch1" wan

<シナリオ設定>

 $\label{eq:pureFlow} PureFlow(A) > add \ scenario \ /port1/woc1-2 \ action \ wan_accel \ peer \ 20.1.8.10 \ second-peer \ 20.1.9.20$ 

### <フィルタ設定>

PureFlow (A) > add filter scenario /port1/woc1-2 filter "F1" ipv4 sip 50.8.2.10

### WSX2-1の設定

以下のコマンドを実行します。

<デフォルトチャネル設定>

PureFlow(A) > add channel "ch10000" lan 1/1 wan 1/2 default

<チャネル設定>

PureFlow (A) > add channel "ch1" lan 1/1 wan 1/2 vid none

<リンクダウン転送機能の設定>

PureFlow(A)> add lpt pair port 1/1 1/2 PureFlow(A)> set lpt enable

<ネットワークインタフェースの IP アドレス設定>

PureFlow (A) > set ip interface "ch1" 20.1.8.10 netmask 255.255.255.0

<LAN 側のルート設定>

PureFlow (A) > add route target 60.8.3.0 netmask 255.255.255.0 gateway 20.1.8.1 channel "ch1" lan

PureFlow(A)> add route target 70.8.4.0 netmask 255.255.255.0 gateway 20.1.8.1 channel "ch1" lan

<WAN 側のルート設定>

PureFlow(A)> add route target 20.1.2.0 netmask 255.255.255.0 gateway 20.1.8.2 channel "ch1" wan

PureFlow(A) > add route target 20.1.3.0 netmask 255.255.255.0 gateway 20.1.8.2 channel "ch1" wan

PureFlow(A) > add route target 40.8.1.0 netmask 255.255.255.0 gateway 20.1.8.2 channel "ch1" wan

 $\operatorname{PureFlow}\left(\mathrm{A}\right)>$ add route target 50.8.2.0 netmask 255.255.255.0 gateway 20.1.8.2 channel "ch1" wan

<シナリオ設定>

 $\label{eq:pureFlow} PureFlow(A) > add scenario /port1/woc2-1 action wan_accel peer 20.1.2.10 second-peer 20.1.3.20$ 

<フィルタ設定>

PureFlow (A) > add filter scenario /port1/woc2-1 filter "F1" ipv4 sip 60.8.3.10

### WSX2-2の設定

以下のコマンドを実行します。

<デフォルトチャネル設定>

 $\operatorname{PureFlow}\left(\mathbf{A}\right)>$ add channel "ch<br/>10000" lan 1/1 wan 1/2 default

<チャネル設定>

PureFlow(A) > add channel "ch1" lan 1/1 wan 1/2 vid none

<リンクダウン転送機能の設定>

PureFlow(A)> add lpt pair port 1/1 1/2 PureFlow(A)> set lpt enable

### <ネットワークインタフェースの IP アドレス設定>

PureFlow(A) > set ip interface "ch1" 20.1.9.20 netmask 255.255.255.0

### <LAN 側のルート設定>

 $\operatorname{PureFlow}\left(\mathbf{A}\right)>$ add route target 60.8.3.0 netmask 255.255.255.0 gateway 20.1.9.1 channel "ch1" lan

 $\operatorname{PureFlow}\left(\mathbf{A}\right)>$ add route target 70.8.4.0 netmask 255.255.<br/>255.0 gateway 20.1.9.1 channel "ch1" lan

### <WAN 側のルート設定>

 $\operatorname{PureFlow}\left(\mathbf{A}\right)>$ add route target 20.1.2.0 netmask 255.255.255.0 gateway 20.1.9.2 channel "ch1" wan

 $\operatorname{PureFlow}\left(\mathbf{A}\right)>$  add route target 20.1.3.0 netmask 255.255.255.0 gateway 20.1.9.2 channel "ch1" wan

 $\operatorname{PureFlow}\left(\mathbf{A}\right)>$  add route target 40.8.1.0 netmask 255.255.255.0 gateway 20.1.9.2 channel "ch1" wan

 $\operatorname{PureFlow}\left(\mathbf{A}\right)>$ add route target 50.8.2.0 netmask 255.255.255.0 gateway 20.1.9.2 channel "ch1" wan

<シナリオ設定>

 $\label{eq:pureFlow} PureFlow(A) > add \ scenario \ /port1/woc2-2 \ action \ wan_accel \ peer \ 20.1.2.10 \ second-peer \ 20.1.3.20$ 

### <フィルタ設定>

 $PureFlow\,(A) > add \ filter \ scenario \ /port1 / woc2 \cdot 2 \ filter \ ``F1'' \ ipv4 \ sip \ 70.8.4.10$ 

### 8.14.6 TCP-FEC機能

本装置は TCP-FEC 機能を備えています。本機能は、トラフィックアクセラレーションの TCP パケットに冗長 データを付加し、FEC (Forward Error Correction)を行う機能です。TCP はパケット廃棄が発生すると再 送を行いますが、TCP-FEC 機能を使用するとパケット廃棄時に廃棄したデータをリカバリするため、再送を 必要としません。その結果、パケット廃棄が多い環境でも十分な性能を発揮することができます。 パケット廃棄発生時の動作を以下に示します。

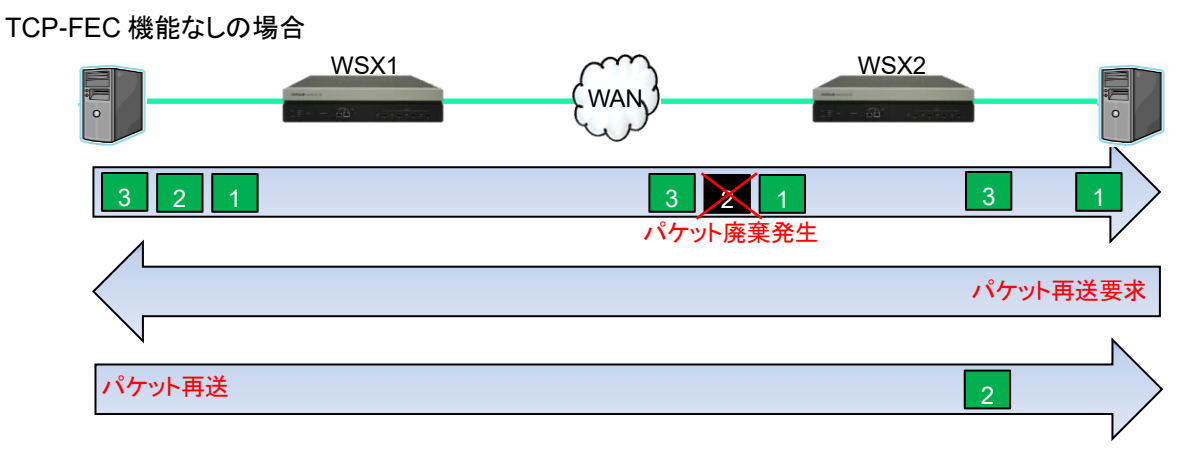

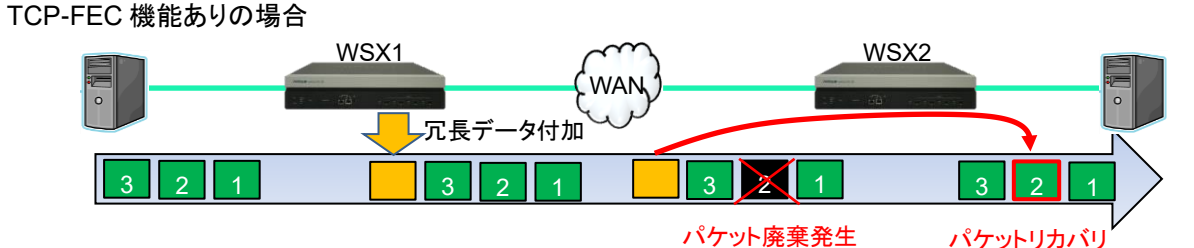

本機能を使用するために、データブロックサイズと FEC(冗長)ブロックサイズを設定する必要があります。 データブロックサイズと FEC ブロックサイズの関係を以下に示します。

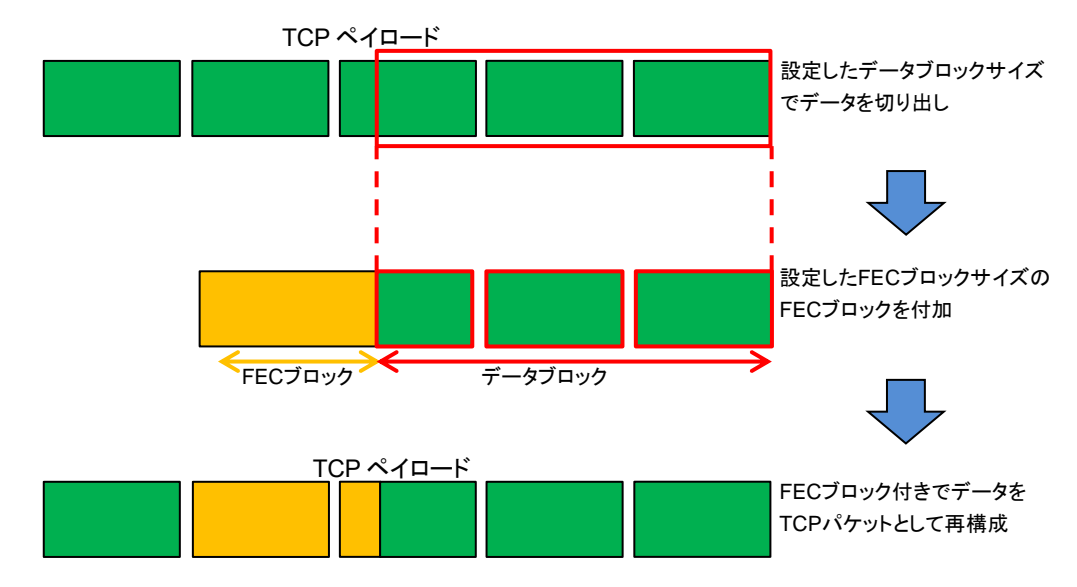

注:

冗長比率(=FEC ブロックサイズ/データブロックサイズ)を大きくすることによりリカバリできる可能性 は高くなりますが,回線効率は下がります。 本機能はシナリオごとに設定します。本機能を使用する場合は、シナリオ登録時またはシナリオ更新時に TCP-FEC機能を有効にした上でパラメータを設定してください。

以下に, TCP-FEC 機能に関するパラメータを示します。詳細な設定方法やパラメータの確認方法は「8.9 設定方法」の「STEP4:シナリオの設定」を参照してください。

| コマンド                            | パラメータ                                | 説明                                                                                                    |
|---------------------------------|--------------------------------------|----------------------------------------------------------------------------------------------------|
| add scenario<br>update scenario | fec {enable   disable}               | TCP-FEC 機能の有効/無効を指定します。                                                                                                    |
|                                 | block-size <size></size>             | FEC ブロックサイズを指定します。 データブロックサ<br>イズ以上の値は設定できません。 また, データブロッ<br>クサイズに対して割り切れる値を設定してください。                                                                                    |
|                                 | data-block-size <size></size>        | データブロックサイズを指定します。FEC ブロックサ<br>イズ以下の値は設定できません。また,FEC ブロック<br>サイズに対して倍数になる値を設定してください。                                                                                      |
|                                 | fec-session <session></session>      | TCP-FEC 機能を使用した TCP セッションを FEC<br>セッションと呼びます。本パラメータを設定するシナリ<br>オに使用できる FEC セッション数を制限します。<br>FEC セッションは装置全体で最大 1000 セッションで<br>す。なお、本パラメータで FEC セッション数が保証さ<br>れるわけではありません。 |
| show scenario                   | name <scenario_name></scenario_name> | 指定したシナリオ名のシナリオ情報(TCP-FEC機能<br>に関するパラメータ)を表示します。                                                                                                    |

以下にコマンドの実行例を示します。

実行例①:TCP-FEC 機能付きのシナリオを追加する場合

パラメータ:FEC ブロックサイズ 4 kbyte, データブロックサイズ 8 kbyte, FEC セッション制限数 10

PureFlow(A)> add scenario /port1/woc1-fec action wan-accel peer 192.168.100.11 compression disable fec enable block-size 4k data-block-size 8k fec-session 10

実行例②:すでに登録されているシナリオを TCP-FEC 機能付きのシナリオにアップデートする場合 パラメータ:FEC ブロックサイズ 8 kbyte, データブロックサイズ 24 kbyte, FEC セッション制限数 100

PureFlow(A)> update scenario /port1/woc1 action wan-accel compression disable fec enable block-size 8k data-block-size 24k fec-session 100

実行例③:すでに登録されている TCP-FEC 機能付きのシナリオを通常のシナリオにアップデートする場合 パラメータ:TCP-FEC 機能無効

 $PureFlow\,(A) > update \ scenario \ /port1/woc1-fec \ action \ wan-accel \ compression \ enable \ fec \ disable$ 

以下に TCP-FEC 機能の設定目安を示します。ただし,使用する回線環境によって詳細な調整を行ってください。

| 回線環境例                 | 設定目安                                       |
|-----------------------|--------------------------------------------|
| TCP 通信のデータ量が小さい。      | データブロックサイズを小さくしてください。                      |
| 応答性を重視したい。            | FEC ブロックサイズを小さくしてください。                     |
| WAN 回線のパケット廃棄率が高い。    | データブロックサイズを小さく, FEC ブロックサイズを大きく<br>してください。 |
| WAN 回線の回線効率を低下したくない。  | FEC ブロックサイズに対してデータブロックサイズを大きくしてください。       |
| WAN 回線のバースト廃棄が発生しやすい。 | FEC ブロックサイズを大きくしてください。                     |

### 8.14.7 TCP輻輳制御機能

本装置は TCP 輻輳制御機能を備えています。輻輳制御とは、ネットワークの輻輳を回避しつつ、通信容量 を効率的に使用するため、TCP 通信の送信速度を調整する機能です。輻輳制御では、ネットワークの輻輳 によってパケット損失が発生したとき送信レートを減少させ、パケット損失が発生しないときは送信速度を 徐々に増加させます。これにより、ネットワークの通信容量をリアルタイムに追従するように、送信速度を調節 します。しかし、従来の輻輳制御アルゴリズムには課題があり、パケット損失が多いネットワークでは、通信速 度が回復するまえに、次のパケット損失によって、さらに通信速度を減少させ、その平均は通信容量の半分 未満になる場合もあります。

本装置は、上記の課題を解決するため、独自の輻輳制御アルゴリズムを選択することが可能です。独自の 輻輳制御アルゴリズムを使用するときは、シナリオの輻輳制御モード(cc-mode)を指定します。normal は、 標準の輻輳制御アルゴリズムです。semi-fast および fast は、独自の輻輳制御アルゴリズムであり、パケット 損失が発生したときの通信速度の低下を緩やかにします。その結果、パケット廃棄が多い環境でも十分な 性能を発揮することができます。

semi-fast または fast を指定した場合, アクセラレーショントラフィックと非アクセラレーショントラフィックが 同一回線上に混在すると, 非アクセラレーショントラフィックのレートが低く抑えられる傾向になります。 semi-fast または fast を使用する場合, シナリオの最大帯域(peak)を回線帯域以下に設定し, 非アクセ ラレーショントラフィックが適切に転送されるように設定してください。

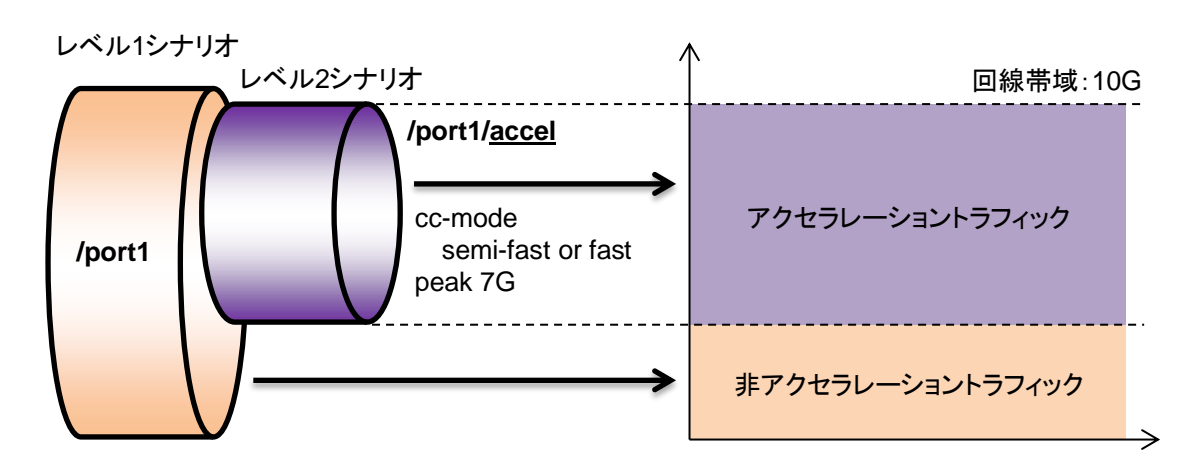

輻輳制御機能はシナリオごとに設定します。

| コマンド                            | パラメータ                                  | 説明                                                                    |
|---------------------------------|----------------------------------------|-----------------------------------------------------------------------|
| add scenario<br>update scenario | cc-mode<br>{normal   semi-fast   fast} | 省略時:normal<br>トラフィックアクセラレーションの輻輳制御モード<br>を指定します。<br>wan-accel モードのみ有効 |
| show scenario                   | name <scenario_name></scenario_name>   | 指定したシナリオ名のシナリオ情報(TCP 輻輳<br>制御機能に関するパラメータ)を表示します。                      |

以下にコマンドの実行例を示します。

実行例:輻輳制御モードを高速のシナリオを追加する場合

パラメータ:輻輳制御モード fast

 $\label{eq:PureFlow} PureFlow\,(A) > add \; scenario \; /port1/woc1\mbox{-}fast \; action \; wan\mbox{-}accel \; peer \; 192.168.100.11 \\ \mbox{cc-mode fast } \; peak \; 7G$ 

以下に輻輳制御機能の設定目安を示します。ただし,使用する回線環境によって詳細な調整を行ってくだ さい。

| 回線環境例                  | 設定目安                        |
|------------------------|-----------------------------|
| WAN 回線のパケット廃棄がない。      | 輻輳制御モードを"normal"にしてください。    |
| WAN 回線で少量のパケット廃棄が発生する。 | 輻輳制御モードを"semi-fast"にしてください。 |
| WAN 回線のパケット廃棄が多い。      | 輻輳制御モードを"fast"にしてください。      |

## 8.14.8 リマーキング機能

本装置は、IEEE802.1QおよびQinQのVLAN Tagフィールド内の"User Priority"(ユーザ優先度:CoS) と、IP ヘッダの"Type Of Service"(ToS)フィールド内の"DiffServ Code Point"(DSCP)をシナリオで指 定した値に書き換える(リマーキング)機能を備えています。本装置で、CoS や DSCP を書き換えることで、 WAN 回線内の優先制御サービスを適用可能となります。

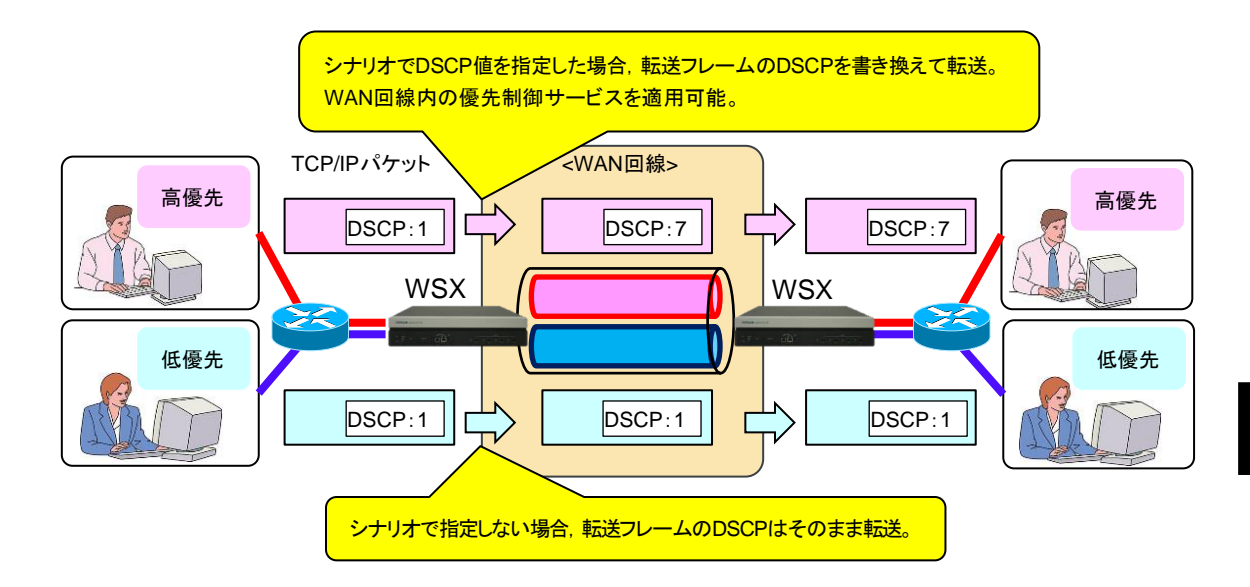

### 本装置で CoS および DSCP 書き換え可能なシナリオモードを以下に示します。

| シナリオモード                     | CoS 書き換え   | DSCP 書き換え  |
|-----------------------------|------------|------------|
| アクセラレーションモード(Wan-accel モード) | $\bigcirc$ | $\bigcirc$ |
| 集約キューモード(Aggregate モード)     | 0          | 0          |
| 個別キューモード(Individual モード)    | 0          | 0          |
| 廃棄モード(Discard モード)          | ×          | ×          |

注:

アクセラレーションモードの場合,自装置と対向装置とアクセラレーショントンネルを構成し、トラフィッ クアクセラレーションを行います。アクセラレーションモードで、CoS や DSCP を書き換える場合,自 装置と対向装置のシナリオ設定を同じ値にしてください。クライアントとサーバ間の TCP 通信におい て、WAN 側とLAN 側に送信する TCP パケットの CoS と DSCP が同じ値になります。

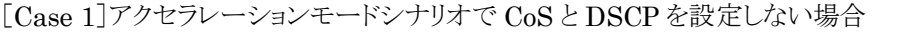

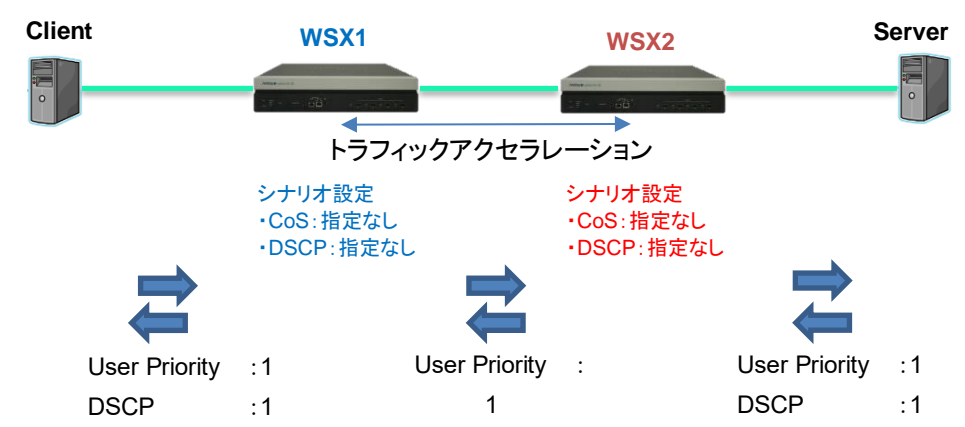

クライアントとサーバ間のTCPパケットのCoSとDSCPを書き換えません。

[Case 2] 自装置と対向装置で同じ CoSとDSCPを設定した場合

クライアントとサーバ間のTCPパケットのCoSとDSCPを書き換えます。

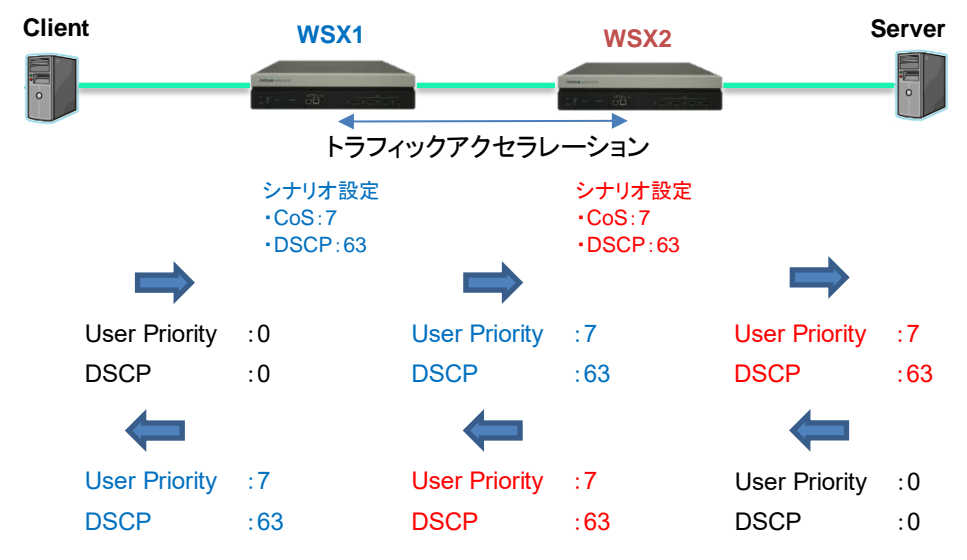

[Case 3] 自装置と対向装置で異なる CoSとDSCPを設定する場合

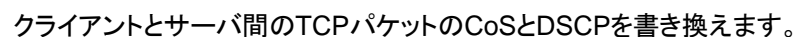

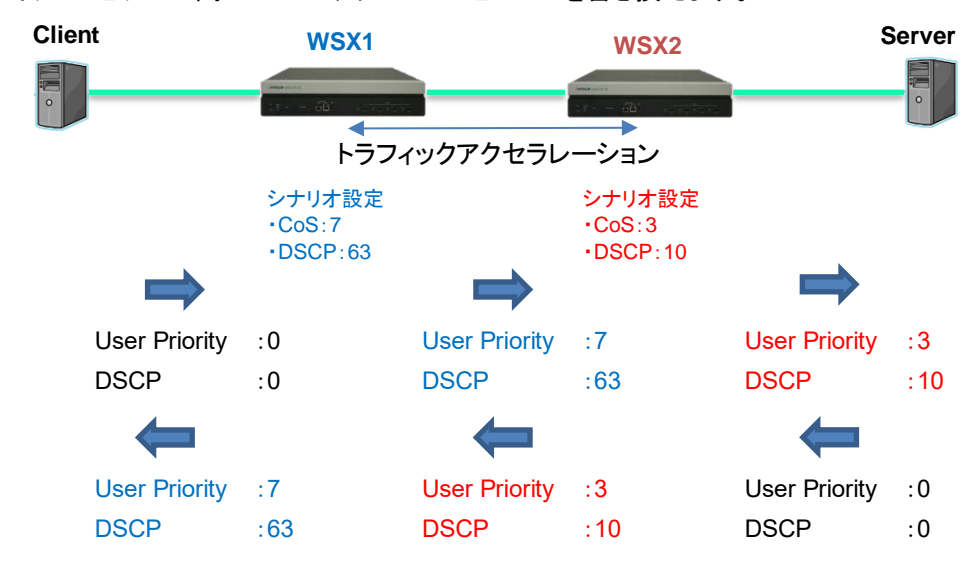
本機能では、本装置が転送する Ethernet フレームの VLAN Tag 内の上位 3 ビットであるユーザ優先度 (CoS)を書き換えることができます。また、IP ヘッダ内の ToS フィールドの上位 6 ビットである DSCP を書き 換えることができます。

以下に,フレームフォーマットを示します。

#### VLAN TagのEthernetフレームフォーマット

| MAC-DA | MAC-SA | 1段目の<br>VLAN Tag | Ether<br>Type | Data | FCS |
|--------|--------|------------------|---------------|------|-----|

2重VLAN TagのEthernetフレームフォーマット

| MAC-DA | MAC-SA | 1段目の<br>VLAN Tag | 2段目の<br>VLAN Tag | Ether<br>Type | Data | FCS |
|--------|--------|------------------|------------------|---------------|------|-----|

VLAN Tagのヘッダフォーマット(ユーザ優先度:CoS)

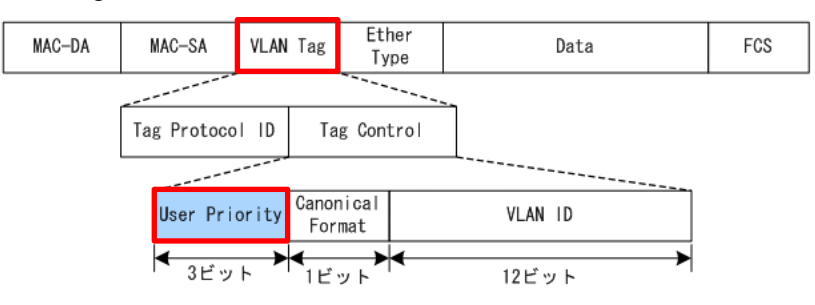

#### IPv4のヘッダフォーマット(DSCP)

| _ |                                                                                                    |  |              |                   |     |
|---|----------------------------------------------------------------------------------------------------|--|--------------|-------------------|-----|
|   | Ver         HLEN         Type Of Service           Identification         Y           Time To Live         Protocol |  | Total Length |                   |     |
|   |                                                                                                    |  | Έ∖lag        | s Fragment Offset |     |
|   |                                                                                                    |  | ``           | Header Checksum   |     |
|   | / Source IP                                                                                                    |  | P Addrèes    |                   |     |
|   | Destination                                                                                                    |  | IP Addrèss   |                   |     |
|   |                                                                                                    |  |              |                   |     |
|   | DSCP                                                                                                    |  |              |                   | 未使用 |
|   | ● 6ビット                                                                                                    |  |              | (▶<br>2ビット        |     |

### IPv6のヘッダフォーマット(DSCP)

| Ver | Traffic Class     |                      | Flow Lab    | el        |  |
|-----|-------------------|----------------------|-------------|-----------|--|
|     | Payload Length    | · · · · ·            | Next Header | Hop Limit |  |
|     | Source NR_Address |                      |             |           |  |
|     | Dest              | stination IP Address |             |           |  |
|     |                   |                      |             |           |  |
| [   | DSCP 未使用          |                      |             |           |  |
|     | <b>(</b> 6ビット     |                      | →<br>2ビット   |           |  |

本機能は、シナリオごとに設定します。本機能を使用する場合は、シナリオ登録時またはシナリオ更新時に パラメータを設定してください。シナリオ更新は、aggregate モードと individual モードのみ可能です。 以下に、リマーキング機能に関するパラメータを示します。詳細な設定方法やパラメータの確認方法は「8.9 設定方法」の「STEP4:シナリオの設定」を参照してください。

| コマンド                            | パラメータ                                                 | 説明                                                 |
|---------------------------------|-------------------------------------------------------|----------------------------------------------------|
| add scenario<br>update scenario | cos {through   <user_priority>}</user_priority>       | VLAN Tag ありフレームの CoS 書き換え値を指定します。                  |
|                                 | inner-cos {through   <user_priority>}</user_priority> | 2 重 VLAN Tag ありフレームの CoS<br>書き換え値を指定します。           |
|                                 | dscp {through   <dscp>}</dscp>                        | DSCP 書き換え値を指定します。                                  |
| show scenario                   | name <scenario_name></scenario_name>                  | 指定したシナリオ名のシナリオ情報(リ<br>マーキング機能に関するパラメータ)を<br>表示します。 |

以下にコマンドの実行例を示します。

実行例①:シナリオで DSCP を指定する場合(CoS は未指定)

パラメータ:DSCP 5

PureFlow (A) > add scenario /port1/woc1 action wan-accel peer 192.168.100.11 dscp 5 PureFlow (A) > add scenario /port1/agg1 action aggregate dscp 5

実行例②:すでに登録されているアクセラレーションモード以外のシナリオに CoS と Inner-CoS をアップ デートする場合

パラメータ: CoS 3, Inner-CoS 4

PureFlow (A) > update scenario /port1/agg1 action aggregate cos 3 inner-cos 4

実行例③:すでに登録されているアクセラレーションモード以外のシナリオを CoS と DSCP を書き換えない ようアップデートする場合

パラメータ:CoS, DSCP 書き換え無効

PureFlow(A)> update scenario /port1/agg1 action wan-accel cos through dscp through

## 8.15 トラフィックアクセラレーション実行時のアドレス

トラフィックアクセラレーションは,本装置のチャネルインタフェースに設定された IP アドレスおよび MAC アドレスを使用し動作します。以下に,トラフィックアクセラレーション実行時の IP アドレスおよび MAC アドレス の関係を示します。

[Case 1]同一サブネットでトラフィックアクセラレーションを実行する場合

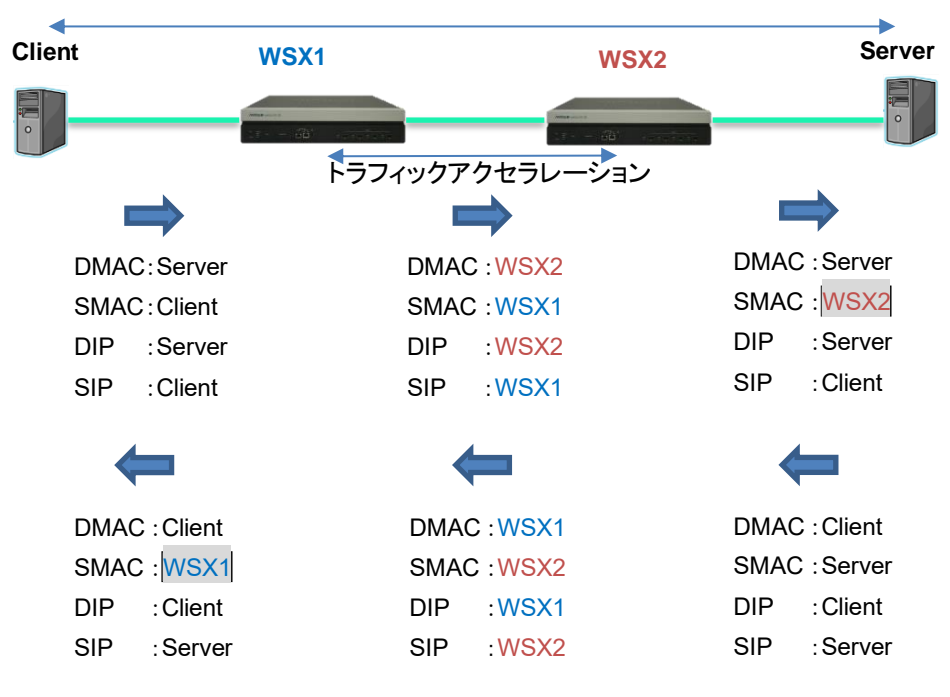

### クライアントとサーバ間のARP, NDPパケットは, 透過されます。

ARPとNDPは、Client-Server間で送受信し、WSXはそれらを透過します。

トラフィックアクセラレーションを適用した TCP セッションの送信元 MAC アドレスは, WSX の MAC アドレス に置き換わります。ここで使用される MAC アドレスは, "show module"コマンドで表示される"Forwarding MAC Address"となります。

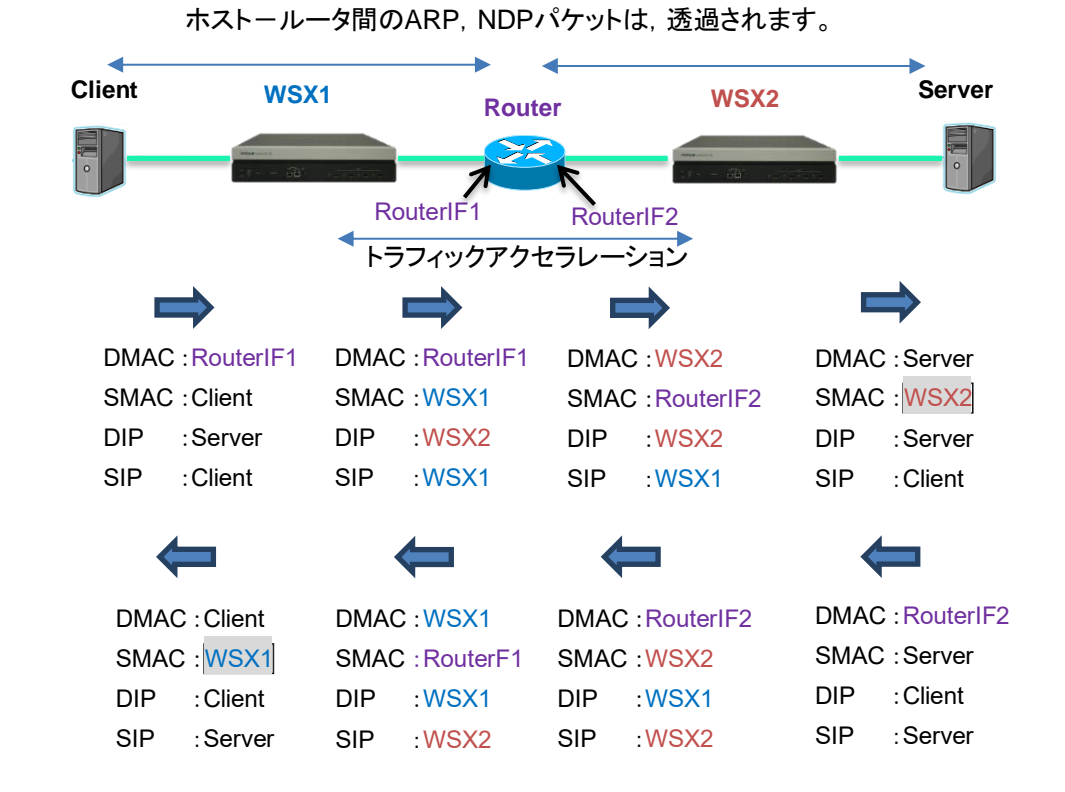

[Case 2]ルータ経由でトラフィックアクセラレーションを実行する場合

ARPとNDPは、ホスト・Router間で送受信し、WSXはそれらを透過します。

トラフィックアクセラレーションを適用した TCP セッションの送信元 MAC アドレスは, WSX の MAC アドレス に置き換わります。ここで使用される MAC アドレスは, "show module"コマンドで表示される"Forwarding MAC Address"となります。

第9章 リンクダウン転送機能

ここでは、リンクダウン転送機能について説明します。

9.1 リンクダウン転送機能...... 9-2

## 9.1 リンクダウン転送機能

本装置のリンクダウン転送機能を使用すると、「IEEE802.3ad Link Aggregation」などの回線冗長機能を 使用している装置の間に本装置を挿入しても外部装置間の回線冗長機能を妨げることなく協調動作を行い ます。

本装置では、リンクダウンを検出すると対向のリンクをダウンさせることにより対向装置に対して警報の転送を行います。対向の装置は、そのリンクダウンを検出することにより回線を切り替えることが可能となります。

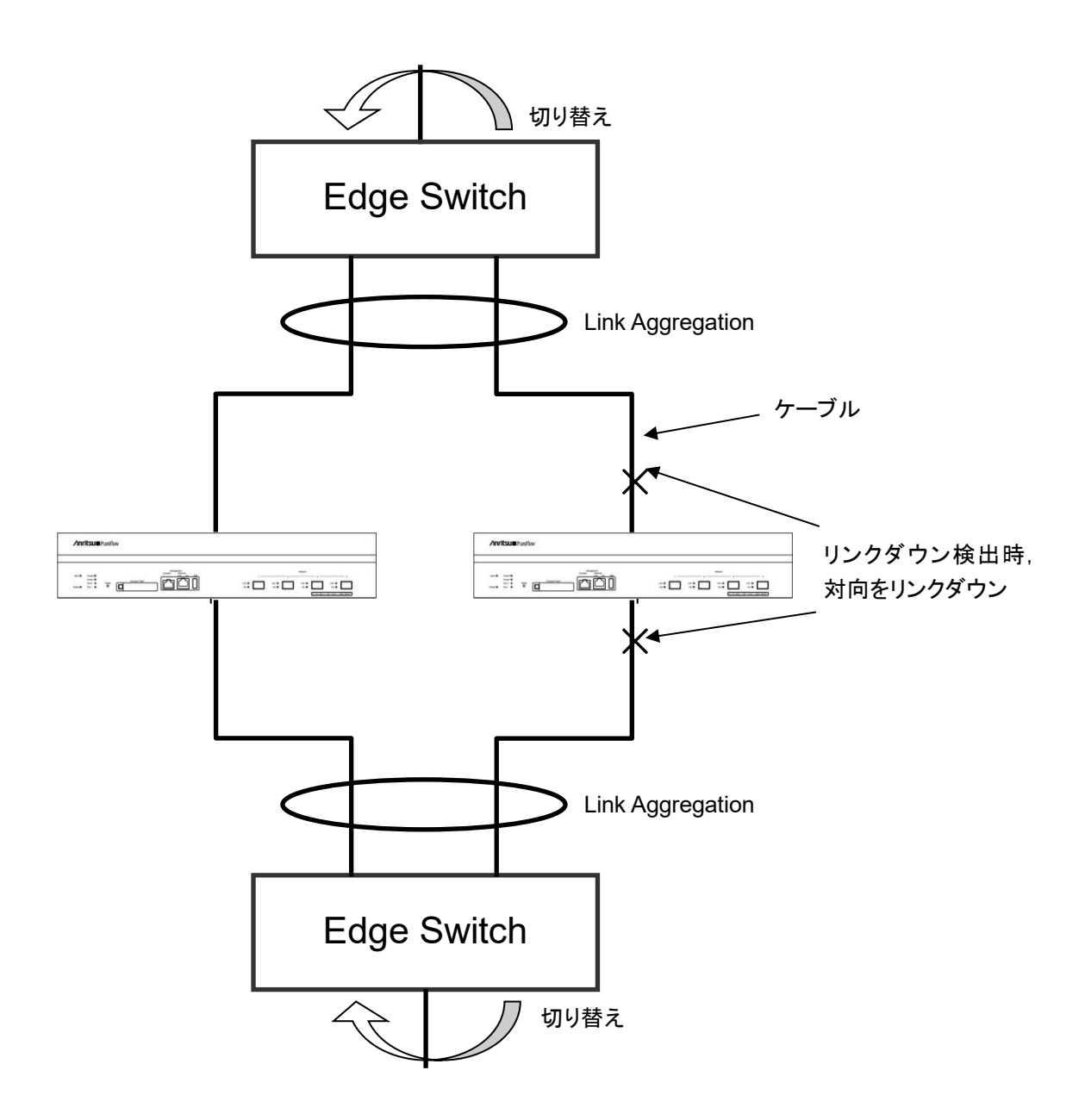

リンクダウン転送機能の設定を以下に示します。

| add lpt pair port                           | リンクダウン転送機能の Network ポートの組み合わせを |
|---------------------------------------------|--------------------------------|
| <slot port=""> <slot port=""></slot></slot> | 登録します。                         |
| delete lpt pair port                        | リンクダウン転送機能の Network ポートの組み合わせを |
| <slot port=""> <slot port=""></slot></slot> | 削除します。                         |
| set lpt {enable   disable}                  | リンクダウン転送機能の有効/無効を設定します。        |
| show lpt                                    | リンクダウン転送機能に関する情報を表示します。        |

コマンドの実行例を示します。

PureFlow(A)> add lpt pair port 1/1 1/2 PureFlow(A)> add lpt pair port 1/3 1/4 PureFlow(A)> set lpt enable PureFlow(A)>

(注1)

Network ポートの組み合わせを登録または削除するときは,リンクダウン転送機能が無効のときに行ってください。

(注2)

一度登録した Network ポートは、別の組み合わせで登録することはできません。

(空白ペ**ージ**)

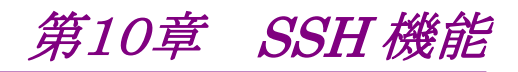

ここでは、SSH(Secure SHell)機能について説明します。

| 10.1 | 概要                   | 10-2 |
|------|----------------------|------|
| 10.2 | 仕様一覧                 | 10-3 |
| 10.3 | SSH の利用方法            | 10-4 |
|      | 10.3.1 本体の設定         | 10-4 |
|      | 10.3.2 SSH クライアントの準備 | 10-4 |
|      | 10.3.3 注意事項          | 10-5 |
|      |                      |      |

### 10.1 概要

本装置は、SSH バージョン2に準拠した SSH サーバ機能を提供します。SSH サーバ機能により、本装置と SSH クライアント間の通信が暗号化され、安全性が保証されていないネットワークを経由する場合でも、セ キュアな遠隔操作が可能になります。また、強力なサーバ認証機能を有し、第3者による「盗聴」や「なりすま し」を防止することができます。

SSH サーバによる接続を利用する場合も、不特定多数の端末から本装置への通信を制限するためのシス テムインタフェースフィルタを設定することができます。詳細は、「第7章システムインタフェースの設定」を 参照してください。また、Telnetと同様に、ローカルに設定された root ユーザのパスワード認証だけでなく、 RADIUS サーバ経由でのパスワード認証が利用できます。RADIUS 機能の詳細は、「第13章 RADIUS 機能」を参照してください。

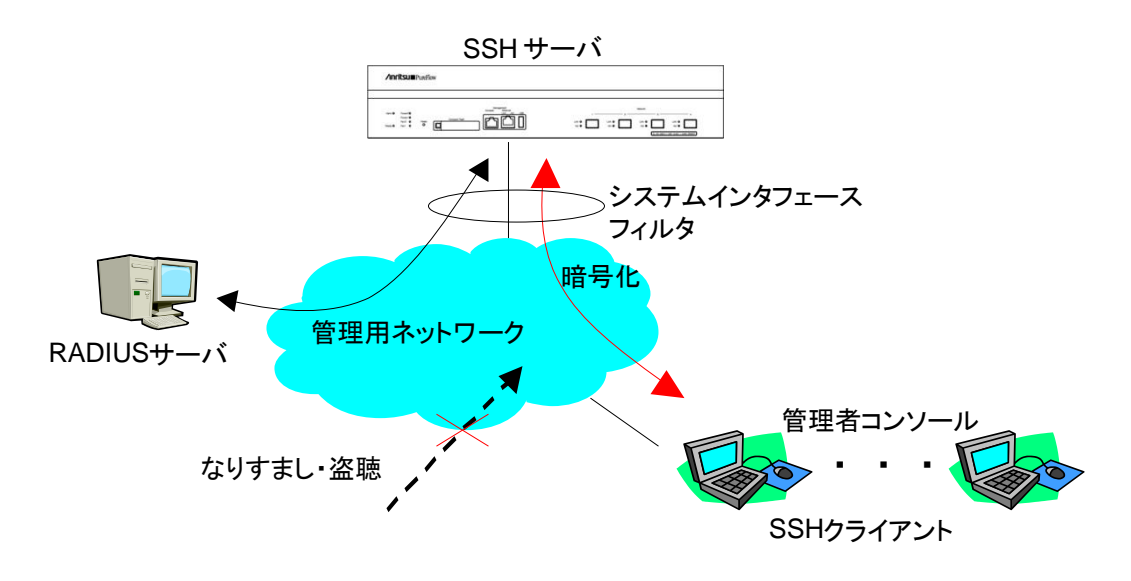

## 10.2 仕様一覧

本装置の SSH サーバ機能の仕様一覧を記載します。

| 項目          | 内容                                                                                                    |
|-------------|----------------------------------------------------------------------------------------------------|
| SSH バージョン   | SSH Ver.2 準拠                                                                                                    |
| ユーザ認証方式     | パスワード認証                                                                                                    |
| 鍵交換アルゴリズム   | ecdh-sha2-nistp256,<br>ecdh-sha2-nistp384,<br>ecdh-sha2-nistp521,<br>diffie-hellman-group-exchange-sha256,<br>diffie-hellman-group-exchange-sha1,<br>diffie-hellman-group14-sha1,<br>diffie-hellman-group1-sha1                                                                                                    |
| 公開鍵アルゴリズム   | RSA 2048bit, DSA 1024bit, ECDSA 256bit                                                                                                    |
| 暗号化アルゴリズム   | aes128-ctr, aes192-ctr, aes256-ctr,<br>arcfour256, arcfour128,<br>aes128-gcm@openssh.com, aes256-gcm@openssh.com,<br>aes128-cbc, blowfish-cbc, cast128-cbc,<br>aes192-cbc, aes256-cbc, arcfour,<br>rijndael-cbc@lysator.liu.se                                                                                                    |
| MAC アルゴリズム  | hmac-md5-etm@openssh.com,<br>hmac-sha1-etm@openssh.com,<br>umac-64-etm@openssh.com,<br>umac-128-etm@openssh.com,<br>hmac-sha2-256-etm@openssh.com,<br>hmac-sha2-512-etm@openssh.com,<br>hmac-ripemd160-etm@openssh.com,<br>hmac-sha1-96-etm@openssh.com,<br>hmac-md5-96-etm@openssh.com,<br>hmac-md5,<br>hmac-sha1,<br>umac-64@openssh.com,<br>umac-128@openssh.com,<br>hmac-sha2-256,<br>hmac-sha2-512,<br>hmac-ripemd160,<br>hmac-ripemd160,<br>hmac-ripemd160@openssh.com,<br>hmac-sha1-96,<br>hmac-md5-96 |
| 接続ポート番号     | 22                                                                                                    |
| クライアント最大接続数 | 4(telnet 接続数と合わせて)                                                                                                    |

### 10.3 SSH の利用方法

### 10.3.1 本体の設定

本装置の SSH サーバ機能を使用するには、以下の設定が必要です。

- システムインタフェースの設定
   本装置の IP アドレスや Gateway を設定します。接続する端末を制限する場合は、システムインタ フェースフィルタを設定します。詳細は、「第7章 システムインタフェースの設定」を参照してください。
- (2) 公開鍵(ホスト鍵)の生成

SSH サーバは、SSH クライアントとの接続を確立するために、ホスト鍵(RSA 認証鍵または DSA 認証 鍵)を必要とします。このホスト鍵は、工場出荷時に無作為に生成された鍵が設定されており、装置外 部からは参照できない状態で装置内部に保存しています。特に、新しく生成する必要はありませんが、 必要に応じてシリアルコンソールから変更することができます。

### 10.3.2 SSHクライアントの準備

SSH バージョン2に準拠したSSH クライアントを用意してください。

### 10.3.3 注意事項

(1) 初めて SSH 接続を行うときの注意事項

SSH クライアントからリモートホストに初めて接続するとき、そのホストを信用していいかどうかを確認す るサーバ認証を行います。このとき、SSH クライアントは、リモートホストが通知してきた認証鍵の fingerprint を表示し、このホストに接続していいかの確認を求めます。この場合は、SSH クライアント が表示したリモートホストの fingerprint と本装置の fingerprint が一致しているかどうかを確認するこ とを推奨します。

本装置のホスト鍵の fingerprint は、 "show ssh"コマンドで表示可能です。

(2) ホスト鍵の再生成

本装置の SSH サーバが使用するホスト鍵は、工場出荷時に生成され本装置内部に保存されています。 このホスト鍵は、"set ssh server key"コマンドで変更することが可能ですが、このコマンドは、シリアル コンソールからログインしたときだけ実行可能です。

(3) ホスト鍵を再生成したあとの SSH 接続

SSH クライアントは、過去に接続したリモートホストの fingerprint を記憶しており、過去に通知してきた fingerprint が異なる場合、SSH クライアントは、ワーニングを表示し、リモートホストへの SSH 接続を 切断します。これは、リモートホストの「なりすまし」を防止するための動作であり、多くの SSH クライアン トが同様な動作をします。

本装置のホスト鍵を再生成した場合は、本装置に SSH で接続したことがある SSH クライアントから、本 装置の fingerprint を削除または更新する必要があります。詳細は、SSH クライアントのマニュアルを 参照してください。

(4) RADIUS 機能を有効にした場合の SSH 接続

本装置の RADIUS 機能を有効にした場合,本装置は、ログイン認証時に RADIUS サーバに問い合わせます。SSH クライアントから本装置に新しい SSH セッションの接続を試みた場合, SSH クライアントと本装置の通信は SSH 機能により暗号化されますが、RADIUS サーバと本装置の通信は暗号化されません。RADIUS サーバとの通信を傍受された場合、パスワードはRADIUS プロトコルにより秘匿されますが、ログイン名が第三者によって解読される可能性があります。

SSH 機能

(空白ペ**ージ**)

# *第11章 SNMPの設定*

ここでは、SNMPの機能と設定について説明します。

| 11.1 | SNMP の概要          | 11-2 |
|------|-------------------|------|
| 11.2 | SNMPv1/SNMPv2cの設定 | 11-3 |

- 11.3 SNMPv3の設定......11-5
- 11.4 TRAP の設定 ..... 11-7

### 11.1 SNMP の概要

SNMP は、ルータやサーバなどのネットワーク機器に対してネットワークを通してリモートで管理するための プロトコルです。SNMP では、ルータやサーバなどの管理される側をエージェントノード(またはエージェン ト)、管理用のアプリケーションソフトウェアをインストールした PCや EWSをマネジメントノード(またはマネー ジャ)と呼んでいます。ネットワーク管理者はマネジメントノードのコンソールを使って、ネットワーク機器(エー ジェントノード)の障害を発見したり、設定を変更することで、日々のネットワーク管理業務を遂行します。

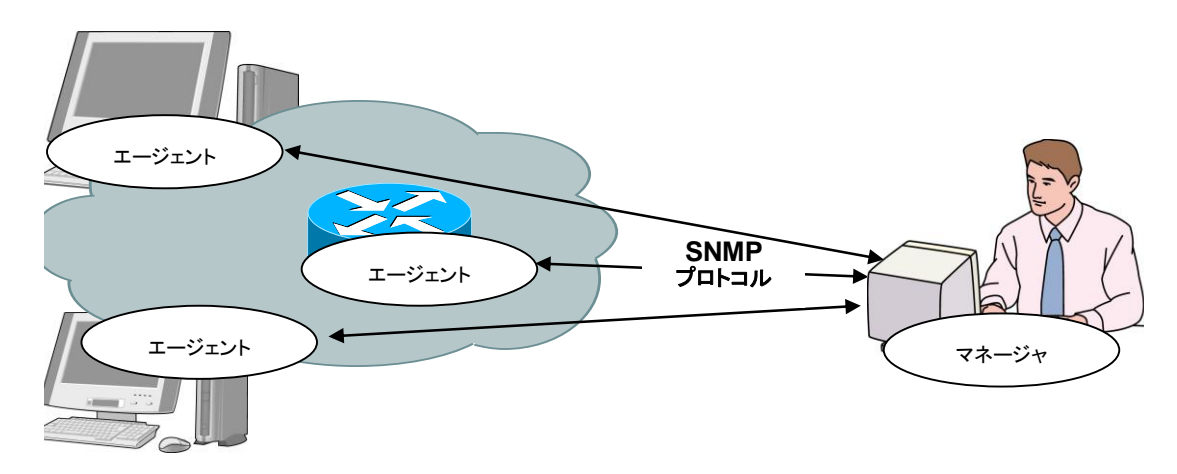

SNMP には SNMPv1, SNMPv2c, SNMPv3 の 3 つのバージョンが存在します。 本装置は SNMPv1, SNMPv2c, SNMPv3 の 3 つのバージョンをすべてサポートしています。それぞれの バージョンによる違いは以下のとおりです。

- SNMPv1:最もシンプルで簡単なプロトコルで、管理情報の取得、設定、トラップ(警報)の3つのオペレーションから成り立っています。セキュリティはコミュニティ名と呼ばれる文字列(パスワードのようなもの)で実現されています。コミュニティ名はSNMPv1データ要求とともにパケットに含まれてしまうため、ネットワークを測定器などでモニタされると盗み見されてしまいます。コミュニティ名は暗号化されないため、安全とみなすことはできません。外部の人間がネットワークに接続しないイントラネットなどでしか用いることができません。
- ・SNMPv2c:管理情報の取得に、バルク転送と呼ばれるデータの一括取得処理をサポートすることで、プロトコルのオーバヘッドを軽減しました。アクセス・セキュリティは SNMPv1 と同様にコミュニティ文字列で行うため、セキュリティ強度は SNMPv1 と同等です。
- ・SNMPv3:最新のプロトコルで、ユーザ名とそれに対応した暗号化パスワードでアクセスを認証します。 エージェントへのアクセスはユーザ名が必要です。ユーザ名はグループという単位でまとめられ、グループごとに管理情報の取得、設定の権限の範囲を変えておくことで、コーポレートごとの管理者グループ、部門管理者グループ、一般ユーザグループという具合いに、権限を階層構造にもたせることができます。大規模イントラネットからインターネットまで、一般的な用途で利用可能です。SNMPv3のセキュリティは暗号化機能も持ちますが、本装置では暗号化機能をサポートしていません。

一般的なマネジメントソフトウェアは,エージェントがサポートできるバージョンを自動検知し,最も高いバー ジョンを優先使用します。

※ OpenFlow 機能を使用する場合は、SNMP マネージャのタイムアウトを2秒以上に設定してください。

## 11.2 SNMPv1/SNMPv2cの設定

SNMPv1 および SNMPv2c はどちらもコミュニティ名と呼ばれる文字列(パスワードのようなもの)を設定することでマネジメントノードからのアクセスが可能となります。

| add snmp community <community_string><br/>[version {v1   v2c}] [view <view_name>]<br/>[permission {ro   rw}]</view_name></community_string> | SNMPv1/v2cのコミュニティを追加します。                             |
|----------------------------------------------------------------------------------------------------|------------------------------------------------------|
| delete snmp community <community_string></community_string>                                                                                 | コミュニティを削除します。                                        |
| add snmp view <view_name> <oid> {included<br/>  excluded}</oid></view_name>                                                                 | SNMP の View (管理範囲の制限)を設定します。                         |
|                                                                                                    | 注)snmpv2 グループは,本コマンドで指定可能<br>ですが SNMP によるアクセスはできません。 |
| delete snmp view <view_name> [<oid>]</oid></view_name>                                                                                      | SNMP の View (管理範囲の制限)を削除します。                         |
| show snmp community [ <community_string>]</community_string>                                                                                | 設定されているコミュニティを表示します。                                 |
| show snmp view [ <view_name>]</view_name>                                                                                                   | 設定されている View を表示します。                                 |

最初に SNMPv1 コミュニティに"netman1", SNMPv2c コミュニティに"netman2"というコミュニティ名を設定します。

PureFlow(A)> add snmp view All iso included PureFlow(A)> add snmp community netman1 version v1 permission rw PureFlow(A)> add snmp community netman2 version v2c permission rw

View はそのコミュニティ名でアクセスするマネジメントノードが本装置のどの MIB Tree に対してアクセス可能かを許可/制限する機構です。add snmp community で view を省略時は"All"の View 名に対してアクセスが可能となります。また、v2c のトラップ送信を使用する場合、<oid>パラメータに、"private"を指定する際は "system"と"snmpmodules"の"included"設定も追加してください。

SNMPv1 コミュニティ netman1 を interfaces グループだけにアクセス制限をかけるには、以下のコマンド を実行します。

PureFlow(A)> add snmp view All iso included PureFlow(A)> add snmp view myview1 interface included PureFlow(A)> add snmp community netman1 version v1 view myview1 permission rw 設定コマンドで設定した community 名や view の内容を確認するには, show snmp community コマンド と show snmp view コマンドを使用します。

| PureFlow> show snmp community         |           |  |  |
|---------------------------------------|-----------|--|--|
| Community Name                        | :netman1  |  |  |
| Version                               | :v1       |  |  |
| Read View                             | :myview1  |  |  |
| Write View                            | :myview1  |  |  |
| Community Name                        | :netman2  |  |  |
| Version                               | :v2c      |  |  |
| Read View                             | :All      |  |  |
| Write View                            | :All      |  |  |
| PureFlow><br>PureFlow> show snmp view |           |  |  |
| View name                             | :All      |  |  |
| Subtree                               | :iso      |  |  |
| Access State                          | included  |  |  |
| View name                             | :myview1  |  |  |
| Subtree                               | interface |  |  |
| Access State                          | :Included |  |  |
| PureFlow>                             |           |  |  |

## 11.3 SNMPv3 の設定

SNMPv3 の管理フレームワークは, ユーザごとにセキュリティを設定するユーザベースセキュリティです。各 ユーザはグループに属し, グループの属性として View を設定します。

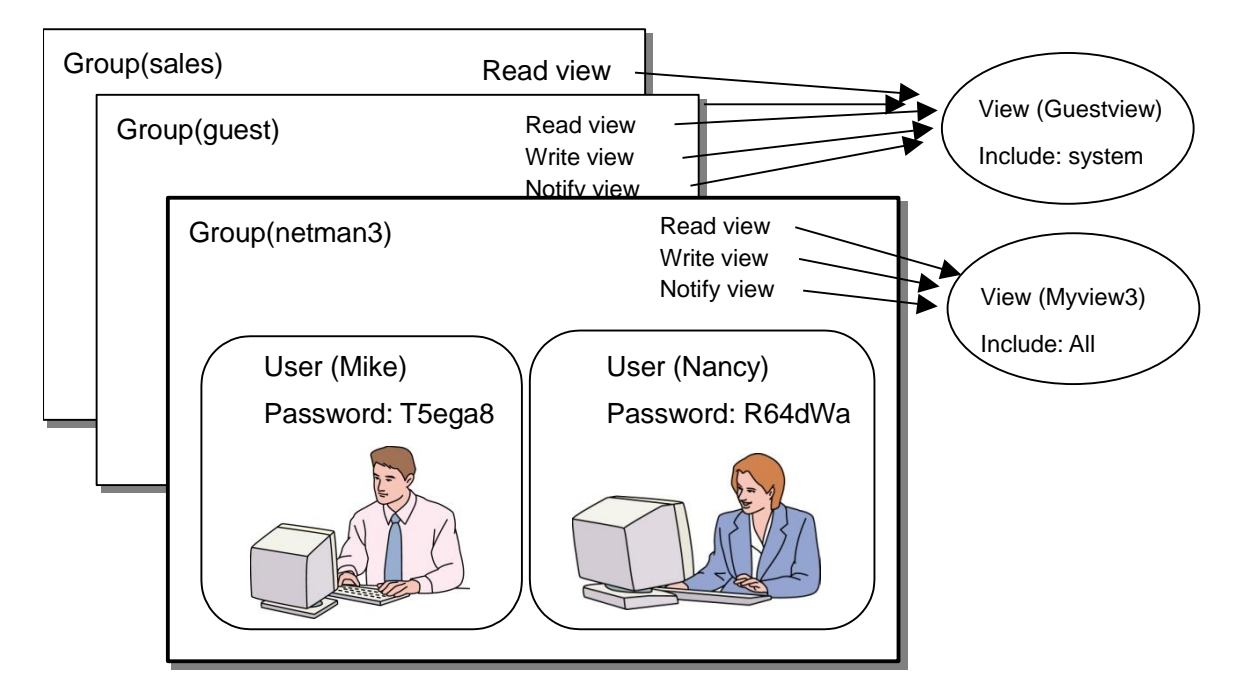

SNMPv3 を使用するためには、グループ、ユーザ、View の設定が必要です。以下のコマンドを使用します。

| add snmp group <group_name> [auth_type {auth  <br/>noauth} ] [read <readview>] [write <writeview>]<br/>[notify <notifyview>]</notifyview></writeview></readview></group_name> | SNMPv3 のグループを追加します。                                                            |
|----------------------------------------------------------------------------------------------------|--------------------------------------------------------------------------------|
| delete snmp group <group_name></group_name>                                                                                                    | グループを削除します。                                                                    |
| add snmp user <user_name> <group_name><br/>[auth_type {auth   noauth}] [password<br/><auth_password>]</auth_password></group_name></user_name>                                | SNMPv3 のユーザを追加します。パス<br>ワードを指定する場合, 8 文字以上 24 文<br>字以下で指定してください。               |
| delete snmp user <user_name></user_name>                                                                                                    | ユーザを削除します。                                                                     |
| add snmp view <view_name> <oid> {included  <br/>excluded}</oid></view_name>                                                                                                   | <ul> <li>SNMPのView(管理範囲の制限)を設定します。</li> <li>注) snmpv2 グループは、本コマンドで指</li> </ul> |
|                                                                                                    | た可能ですか SNMP によるノクセスはで<br>きません。                                                 |
| delete snmp view <view_name> [<oid>]</oid></view_name>                                                                                                    | SNMPのView(管理範囲の制限)を削除<br>します。                                                  |
| show snmp group [ <group_name>]</group_name>                                                                                                    | 設定されているグループを表示します。                                                             |
| show snmp user [ <user_name>]</user_name>                                                                                                    | 設定されているユーザを表示します。                                                              |
| show snmp view [ <view_name>]</view_name>                                                                                                    | 設定されている View を表示します。                                                           |

View はそのグループ, ユーザ名でアクセスするマネジメントノードが本装置のどの MIB Tree に対してアク セス可能かを許可/制限する機構です。add snmp group で view を省略時は"All"の View 名に対して アクセスが可能となります。また, v3 のトラップ送信を使用する場合, <oid>パラメータに, "private"を指定 する際は "system"と"snmpmodules"の"included"設定も追加してください。

以下のコマンド例は SNMPv3 ユーザ Mike と Nancy をグループ netman3 の一員として設定します。

PureFlow(A)> add snmp view myview3 iso included

PureFlow(A)> add snmp group netman3 auth\_type auth read myview3 write myview3 notify myview3

PureFlow(A)> add snmp user Mike netman3 auth\_type auth password T5ega8GH PureFlow(A)> add snmp user Nancy netman3 auth\_type auth password R64dWa99

## 11.4 TRAP の設定

SNMP ではエージェントノードの状態変化を検出して、マネジメントノードへ通知する機能があります。通知 用の View とマネジメントノード(ホスト)のアドレスを設定することでマネジメントノードへの TRAP(ノーティ フィケーション)の送信が可能となります。

| add snmp view <view_name> <oid> {included<br/>  excluded}</oid></view_name>                                                                                                    | SNMP の View(管理範囲の制限)を設定します。                                                                                                    |
|----------------------------------------------------------------------------------------------------|----------------------------------------------------------------------------------------------------|
| add snmp host <host_address> version {v1  <br/>v2c   v3 [auth_type { auth   noauth}] } {user  <br/>community} <community_string <br="">username&gt; } {trap   inform} [udp_port<br/><port_number>] [<notification_type>]</notification_type></port_number></community_string></host_address>                                                                                                    | SNMP TRAP(ノーティフィケーション)の送信先<br>を示すホストを追加します。                                                                                                    |
| delete snmp host <host_address></host_address>                                                                                                    | TRAP の送信先を示すホストを削除します。                                                                                                    |
| set snmp traps {authentication   linkup  <br>linkdown   warmstart   coldstart  <br>modulefailurealarm   modulefailurerecovery  <br>powerinsert   powerextract   powerfailure  <br>powerrecovery   faninsert   fanextract  <br>fanfailure   fanrecovery   queuebuffalarm  <br>queuebuffrecovery   queueallocalarm  <br>queueallocrecovery   maxqnumalarm  <br>maxqnumrecovery} {enable   disable} | SNMP の TRAP 送信を有効/無効に設定しま<br>す。トラップ種別ごとに設定することができます。<br><trapname>には、<br/>"authentication"、<br/>"linkup"、<br/>"linkdown"、<br/>"coldstart"、<br/>"modulefailurealarm"、<br/>"modulefailurerecovery"、<br/>"systemheatalarm"、<br/>"systemheatalarm"、<br/>"systemheatrecovery"、<br/>"powerinsert"、<br/>"powerinsert"、<br/>"powerfailure"、<br/>"powerfailure"、<br/>"powerfailure"、<br/>"faninsert"、<br/>"fanextract"、<br/>"fanfailure"、<br/>"fanfailure"、<br/>"fanrecovery"、<br/>"fanrecovery"、<br/>"gueuebuffalarm"、<br/>"systembuffalarm"、<br/>"systembuffalarm"、<br/>"systembuffalarm"、<br/>"systembuffalarm"<br/>"queueallocrecovery"<br/>"fueueallocrecovery"<br/>"maxqnumalarm"<br/>"maxqnumrecovery"</trapname> |
| show snmp host [ <host_address>]</host_address>                                                                                                    | TRAP の送信先を示すホストの一覧を表示します。                                                                                                    |

最初に SNMP TRAP 送信用に View を設定します。SNMP 基本 TRAP は snmpv2 オブジェクト, Enterprise TRAP は private オブジェクトに含まれています。snmpv2 オブジェクト, private オブジェクト へのアクセスを有効にすることで TRAP をマネジメントノードの送信することが可能となります。

PureFlow(A)> add snmp view All iso included PureFlow(A)> add snmp host 192.168.1.10 version v1 community public trap udp\_port 162

authenticationFailure TRAP の送信を無効にするには下記を設定します。

PureFlow(A)> set snmp traps authentication disable

設定コマンドで設定したホストの内容を確認するには、show snmp host コマンドを使用します。

|                   | -                  |
|-------------------|--------------------|
| Host Address      | :192.168.1.10      |
| Version           | :v1                |
| Security          | :No Authentication |
| Security Name     | :public            |
| UDP port          | :162               |
| Notification Type | :all               |
|                   |                    |
| Host Address      | :192.168.1.11      |
| Version           | :v2c               |
| Security          | :No Authentication |
| Security Name     | :public            |
| UDP port          | :162               |
| Notification Type | :all               |
| PureFlow(A)>      |                    |

#### PureFlow(A)> show snmp host

設定コマンドで設定したTRAPの有効/無効の内容を確認するには, show snmp system コマンドを使用します。

| PureFlow(A)> show snmp system |                                      |  |
|-------------------------------|--------------------------------------|--|
| System Location               | :Not Yet Set                         |  |
| System Contact                | :Not Yet Set                         |  |
| System Name                   | :Not Yet Set                         |  |
| Engine ID                     | :00:00:04:7f:00:00:00:a1:c0:a8:01:01 |  |
| Traps                         |                                      |  |
| authentication                | :disable                             |  |
| linkup                        | :enable                              |  |
| linkdown                      | :enable                              |  |
| warmstart                     | :enable                              |  |
| coldstart                     | :enable                              |  |
| modulefailurealarm            | :enable                              |  |
| modulefailurerecovery         | :enable                              |  |
| systemheatalarm               | :enable                              |  |
| systemheatrecovery            | :enable                              |  |
| powerinsert                   | :enable                              |  |
| powerextract                  | :enable                              |  |
| powerfailure                  | :enable                              |  |
| powerrecovery                 | :enable                              |  |
| faninsert                     | :enable                              |  |
| fanextract                    | :enable                              |  |
| fanfailure                    | :enable                              |  |
| fanrecovery                   | :enable                              |  |
| queuebuffalarm                | :enable                              |  |
| queuebuffrecovery             | :enable                              |  |
| systembuffalarm               | :enable                              |  |
| systembuffrecovery            | :enable                              |  |
| queueallocalarm               | :enable                              |  |
| queueallocrecovery            | :enable                              |  |
| maxqnumalarm                  | :enable                              |  |
| maxqnumrecovery               | :enable                              |  |

-SNMPの設定

PureFlow(A)>

(空白ペ**ージ**)

第12章 統計情報

12

統計情報

*12-1* 

ここでは,統計情報について説明します。

本装置には、ポート統計情報、シナリオ統計情報があります。

| 12.1 | ポート統計情報 | 12-2 |
|------|---------|------|
|------|---------|------|

- - 12.2.2 シナリオ動作情報..... 12-4 12.2.3 レート測定..... 12-5
  - 12.2.4 シナリオパラメータ決定方法 ...... 12-6

### 12.1 ポート統計情報

ポート統計情報には、Network ポートカウンタおよびシステムインタフェースカウンタがあります。 この情報は、Network ポートごと、およびシステムインタフェースの統計情報です。

### 12.1.1 ポートカウンタ

Network ポートごと,およびシステムインタフェースのカウンタです。 ポートカウンタでは,以下の内容を表示します。

- ・ 受信バイト数
- ・ 受信パケット数
- ・ 受信ブロードキャストパケット数
- ・ 受信マルチキャストパケット数
- ・送信バイト数
- ・ 送信パケット数
- ・ 送信ブロードキャストパケット数
- ・送信マルチキャストパケット数
- ・ 受信エラーパケット数
- Collision (パケットの衝突) 発生回数
- ・ 廃棄パケット数
- ・受信したパケットの平均レート(単位 kbit/s)
- ・送信したパケットの平均レート(単位 kbit/s)

システムインタフェースカウンタでは、以下の内容を表示します。

- ・受信バイト数
- ・ 受信パケット数
- ・送信バイト数
- ・ 送信パケット数

ポートカウンタに関する CLI は以下のコマンドがあります。

| show counter [brief]                                     | すべての Network ポートおよびシステムイン<br>タフェースのカウンタを表示します。 briefを指<br>定した場合は, 概要を表示します。 |
|----------------------------------------------------------|-----------------------------------------------------------------------------|
| <pre>show counter {<slot port="">   system}</slot></pre> | 指定 Network ポートまたはシステムインタ<br>フェースのカウンタを表示します。                                |
| clear counter [ <slot port="">   system]</slot>          | 指定 Network ポートまたはシステムインタ<br>フェースのカウンタをクリアします。                               |

### 12.2 シナリオ統計情報

シナリオ統計情報には、シナリオカウンタ、シナリオ動作情報、レート測定があります。 この情報は、シナリオごとの統計情報です。

### 12.2.1 シナリオカウンタ

シナリオごとのカウンタです。 シナリオカウンタでは、以下の内容を表示します。

- ・ 受信バイト数, 受信パケット数
- ・送信バイト数,送信パケット数
- 廃棄バイト数,廃棄パケット数

シナリオカウンタは、関連する下位レベルのシナリオカウンタを含めた合計値となります。

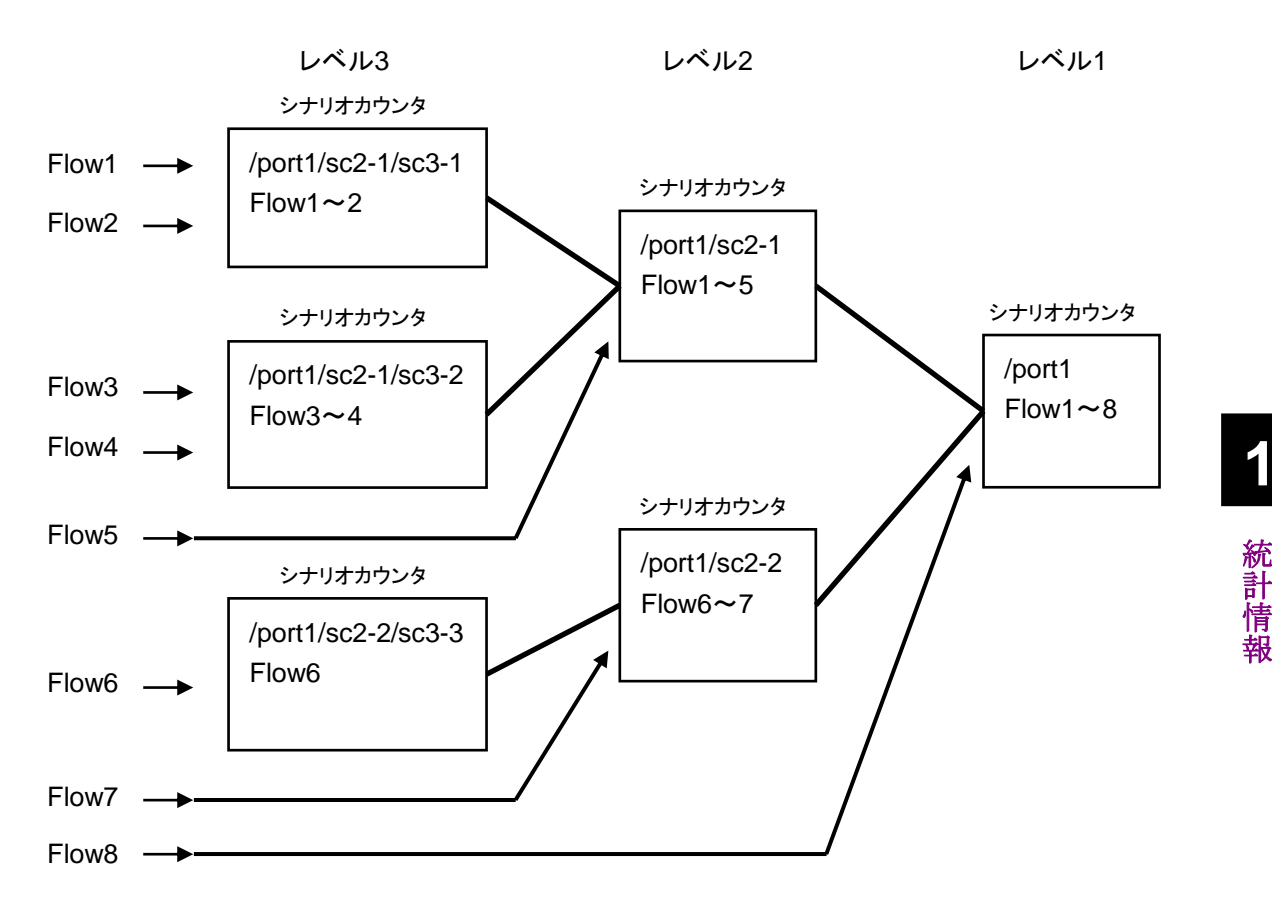

シナリオカウンタに関する CLI は以下のコマンドがあります。

| show scenario counter name <scenario_name></scenario_name>  | シナリオのカウンタを表示します。      |
|-------------------------------------------------------------|-----------------------|
| show scenario counter summary                               | シナリオのカウンタを一覧で表示します。   |
| clear scenario counter name <scenario_name></scenario_name> | シナリオのカウンタをクリアします。     |
| clear scenario counter all                                  | すべてのシナリオのカウンタをクリアします。 |

<scenario\_name>は, "add scenario"コマンドで指定したシナリオ名を指定します。

12

### 12.2.2 シナリオ動作情報

シナリオごとの動作情報です。 シナリオ動作情報では,以下の内容を表示します。

<シナリオのデフォルトキューに関する情報>

- バッファ使用量とバッファ使用率
- ・ バッファピークホールド(バッファ使用最大値)
- フロー数

<シナリオの送信レートに関する情報>

- ・送信ピークレート(直近1分間の最大送信レート)
- ・送信平均レート(直近1分間の平均送信レート)

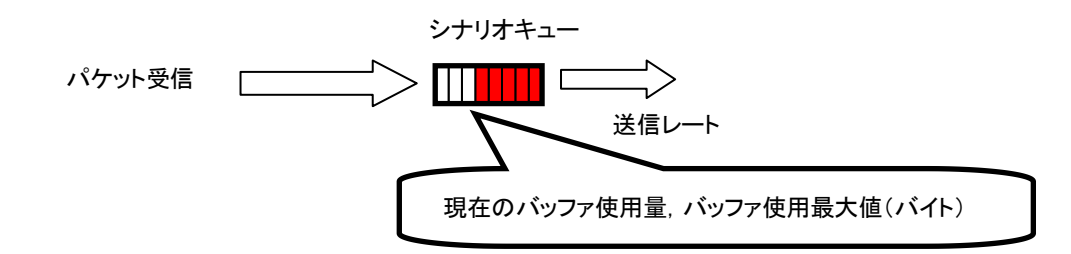

<トラフィックアクセラレーションに関する情報>

- ・トラフィックアクセラレーションを適用している TCP セッション数
- アクセラレーショントンネルを構成している対向装置(PRIMARY/SECONDARY)
- トラフィックアクセラレーションのバイパス機能に関する設定内容および動作状態
  - (パイパス機能の詳細は、「8.13.4 トラフィックアクセラレーションバイパス」を参照してください。)

#### シナリオ動作情報に関する CLI は以下のコマンドがあります。

| show scenario info name <scenario_name></scenario_name>                | シナリオに関する動作情報を表示します。            |
|------------------------------------------------------------------------|--------------------------------|
| show scenario info summary                                             | シナリオに関する動作情報を一覧で表示します。         |
| clear scenario peakhold buffer name<br><scenario_name></scenario_name> | シナリオに関するバッファ使用最大値をクリアしま<br>す。  |
| clear scenario peakhold buffer all                                     | すべてのシナリオのバッファ使用最大値をクリア<br>します。 |

<scenario\_name>は, "add scenario"コマンドで指定したシナリオ名を指定します。

注:

個別キューモードシナリオにおいては、個別キューのバッファ情報は表示されません。キュー最大数超 過時転送キューのバッファ情報が表示されます。

### 12.2.3 レート測定

シナリオの受信/送信レートを測定します。受信/送信レートは、1 秒ごとに測定を行い、指定回数分表示します。

表示単位は kbit/s で,小数点以下 3 桁まで表示します。また,受信/送信レートの測定は,パケットのみを 対象とし,フレーム間ギャップとプリアンブルを含みません。

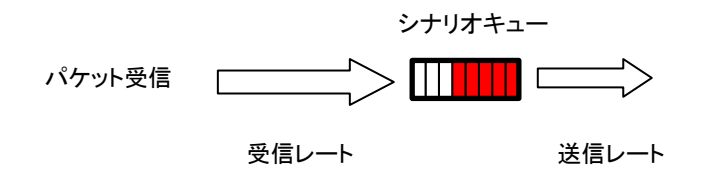

レート測定に関する CLI は以下のコマンドがあります。

| 言/送信レートを測定します。 |
|----------------|
| ſ              |

コマンドの実行例を示します。

PureFlow(A)> monitor rate /port1/Tokyo 3 Scenario Name : "/port1/Tokyo"

| Times[s]                | Rcv Rate[kbps]                   | Trs Rate[kbps]                   |
|-------------------------|----------------------------------|----------------------------------|
| <br>1<br>2<br>3         | 3587.562<br>3482.826<br>3624.692 | 1254.531<br>1198.426<br>1217.879 |
| Average<br>PureFlow(A)> | 3565.026                         | 1223.612                         |

注) CLI 中の"bps"は bit/s を表します。

### 12.2.4 シナリオパラメータ決定方法

シナリオ統計情報を用いることで,シナリオの平均レート,バーストサイズを測定し,パラメータ決定の参考に することができます。以下に,決定方法を説明します。

#### STEP1 レート測定機能を用いた平均レートの測定方法

レート測定するためには、シナリオを割り当てる必要があります。測定対象フローに対し、シナリオとフィルタ を設定します。

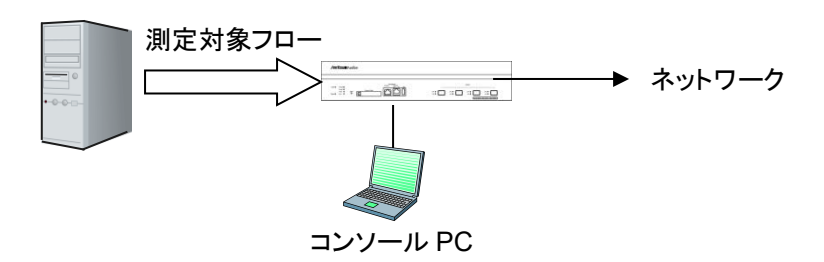

まず, 測定用のシナリオをレベル 2 にバッファサイズ 100 Mbyte(設定可能最大値)で設定します。測定用 シナリオに, 測定対象フローのみがヒットするフィルタを設定します。

#### 設定例:

PureFlow(A)> add scenario /port1/measscenario action aggregate bufsize 100M PureFlow(A)> add filter scenario /port1/measscenario filter measflow ipv4 sip 192.168.10.9

実際にフローを流し,測定シナリオに対してレート測定を実行します。

| PureFlow(A)> mo<br>Scenario Name : | onitor rate /port1/meassco<br>"/port1/measscenario" | enario 3       |
|------------------------------------|-----------------------------------------------------|----------------|
| Times[s]                           | Rcv Rate[kbps]                                      | Trs Rate[kbps] |
| 1                                  | 3587.562                                            | 3587.562       |
| 2                                  | 3482.826                                            | 3482.826       |
| 3                                  | 3624.692                                            | 3624.692       |
| Average<br>PureFlow(A)>            | 3565.026                                            | 3565.026       |

注) CLI 中の"bps"は bit/s を表します。

レート測定の結果,平均受信レートが約3.6 Mbit/s であることが分かります。

STEP2 バッファピークホールドを用いたバッファ使用最大値の測定方法

次にバッファサイズを決定するためにバーストサイズの測定を行います。STEP1の測定により得られた平均 受信レートに10%程度のマージンを加えたレートをトラフィックアトリビュートに再設定します。 下記の例では、4 Mbit/sのレートをトラフィックアトリビュートに再設定しています。

PureFlow(A)> update scenario /port1/measscenario action aggregate peak\_bw 4M

次にフローを流している状態で,バッファ使用最大値をクリアします。

PureFlow(A)> clear scenario peakhold buffer name /port1/measscenario

この状態で, バッファ使用最大値の再記録が行われます。通常の映像トラフィックであれば1分程度で映像のバーストサイズがバッファ使用最大値として記録されます。 記録されたバッファ使用最大値を以下のように表示させます。

| PureFlow(A)> show scenario info | name /port1/measscenario |
|---------------------------------|--------------------------|
| Scenario 1: "/port1/measscenari | 0"                       |
| Rate Control Unit:              |                          |
| Create Mode                     | :Aggregate               |
| Class                           | :2                       |
| Min Bandwidth                   | :                        |
| Peak Bandwidth                  | :4M[bps]                 |
| Default Queue:                  | -                        |
| Class                           | :8                       |
| Buf Size                        | :100M[Bytes]             |
|                                 |                          |
| Attached Filters:               |                          |
| "measflow"                      |                          |
|                                 |                          |
| Scenario Rate Information       |                          |
| Recent interval Tx peak         | :0[bps]                  |
| Recent interval Tx average      | :0[bps]                  |
| 8                               | - 1 -                    |
| Default Queue Information       |                          |
| Buffer Utilization              |                          |
| Current                         | :105384(10%)[Bytes(%)]   |
| Peak Hold                       | (149504(14%)[Bytes(%)])  |
| Related Flow                    |                          |
| Flow Num                        | :1[flows]                |
| PureFlow(A)>                    |                          |
|                                 |                          |

バッファ使用最大値が 149504 バイトであることが分かります。測定により得られたバッファ使用最大値に安 全率 2を与え, bufsize を 300000 バイトとします。

PureFlow(A)> update scenario /port1/measscenario action aggregate bufsize 300000

以上で、対象フローへのトラフィックアトリビュートは下記の値となります。 PeakBandwidth: 4 Mbit/s BufSize : 300000 bytes

注:

安全率は、ネットワーク環境やトラフィックにより適性値を与えてください。

(空白ペ**ージ**)

# 第13章 RADIUS 機能

ここでは、RADIUS (Remote Authentication Dial In User Service)機能について説明します。

| 13.1 | 概要            | 13-2 |
|------|---------------|------|
| 13.2 | ログイン認証の制御     | 13-3 |
| 13.3 | ログインモードの制御    | 13-3 |
| 13.4 | RADIUS 機能の設定  | 13-4 |
| 13.5 | RADIUS サーバの設定 | 13-6 |
|      |               |      |

13 RADIUS 機能

### 13.1 概要

RADIUS 機能は、TELNET、SSH、およびシリアルコンソールのログイン時に、RADIUS(RFC2865)を 使用してユーザ認証する機能です。本装置は、RADIUS クライアントとして動作し、外部に設置した RADIUS サーバのユーザ情報に基づいたユーザ認証が可能です。

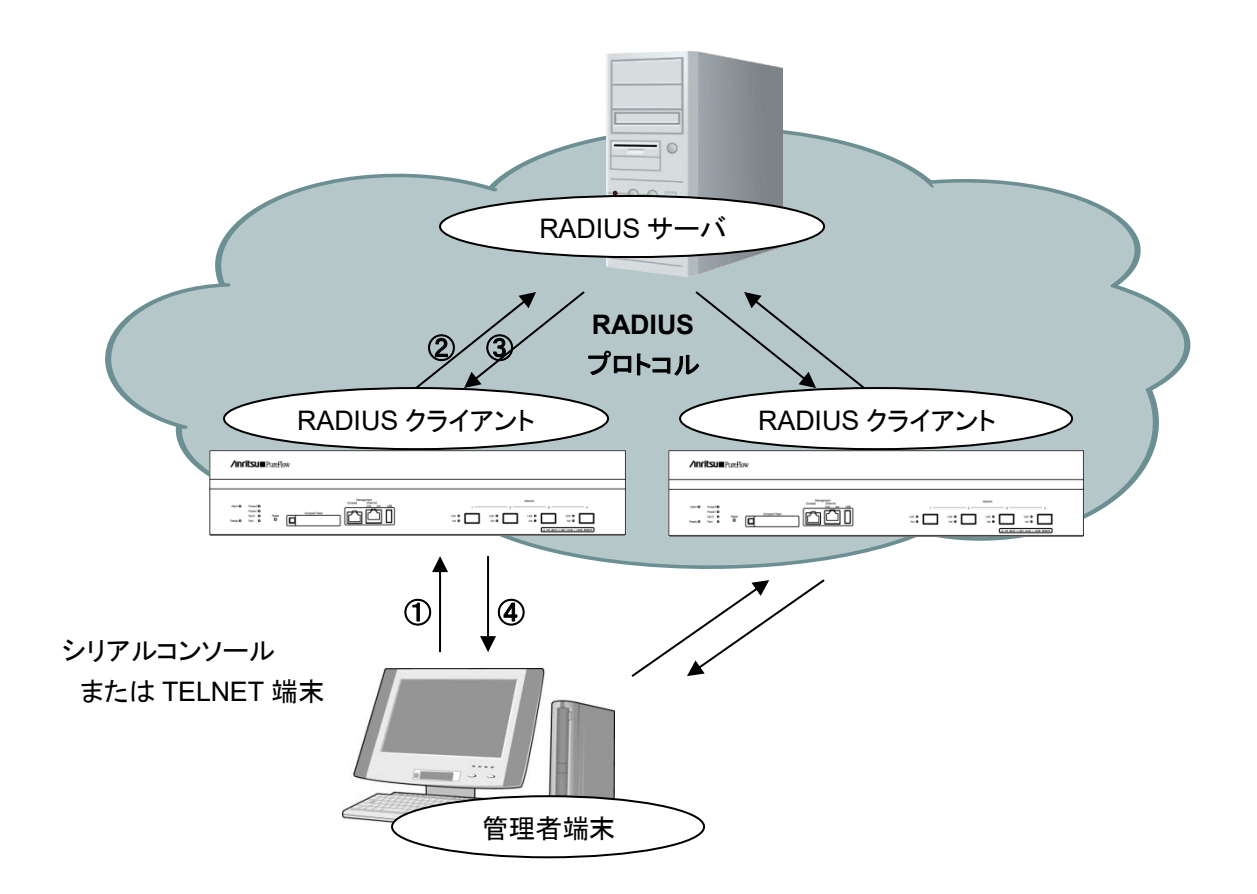

- ① ユーザが管理者端末からユーザ名とパスワードを入力する。
- ② 本装置の RADIUS クライアントから RADIUS サーバに認証要求を送信する。
- ③ RADIUS サーバから RADIUS クライアントに認証応答を送信する。
- ④ 本装置は受信した認証応答に基づいて管理者端末からの接続を許可する。

## 13.2 ログイン認証の制御

RADIUS 機能を有効にした場合のログイン認証の制御について説明します。RADIUS 機能が有効な場合 と無効な場合におけるログイン認証の制御は以下のとおりです。

|    | RADIUS 認証有効時の<br>ログイン認証手順                                               |    | RADIUIS 認証無効時の<br>ログイン認証手順                    |
|----|-------------------------------------------------------------------------|----|-----------------------------------------------|
| 1) | 本装置に設定されたユーザ名とロ<br>グインパスワードでログイン認証を<br>実施します。                           | 1) | 本装置に設定されたユーザ名とロ<br>グインパスワードでログイン認証を<br>実施します。 |
| 2) | ログイン認証が拒否された場合,<br>RADIUS サーバに登録された<br>ユーザ名とログインパスワードでロ<br>グイン認証を実施します。 |    |                                               |

## 13.3 ログインモードの制御

本装置は、RADIUS サーバに設定されるユーザごとのサービスタイプに従って、ユーザがログインしたときのログインモードを切り替えます。本装置がサポートするサービスタイプは以下のとおりです。

| サービスタイプ                | ログインモード           |
|------------------------|-------------------|
| Login-User(1)          | normal モード        |
| Administrative-User(6) | administrator モード |

なお, RADIUS サーバから上記以外のサービスタイプが指定された場合, Normal モードでログインします。

13

## 13.4 RADIUS 機能の設定

RADIUS 認証サーバの情報および認証用パラメータを設定することで RADIUS クライアントとしてユーザ 認証することが可能となります。

| <pre>set radius auth { enable   disable }</pre>                                                                | RADIUS 認証の有効/無効を設定します。                                                |
|----------------------------------------------------------------------------------------------------|-----------------------------------------------------------------------|
| set radius auth timeout <timeout></timeout>                                                                    | RADIUS 認証応答パケットの受信タイムアウト値<br>を設定します。設定範囲は 1~30[秒]です。デ<br>フォルトは5[秒]です。 |
| set radius auth retransmit <retry></retry>                                                                     | RADIUS 認証要求パケットの再送信回数を設定<br>します。設定範囲は 0~10[回]です。デフォルト<br>は 3[回]です。    |
| set radius auth method {PAP   CHAP   default}                                                                  | RADIUS 認証方法を設定します。                                                    |
| add radius auth server <ip_address> [port<br/><port>] key <string> [Primary]</string></port></ip_address>      | RADIUS 認証サーバを追加します。                                                   |
| update radius auth server <ip_address> [port<br/><port>] [key <string>] [Primary]</string></port></ip_address> | すでに存在しているRADIUS認証サーバの設定<br>内容を変更します。                                  |
| delete radius auth server <ip_address></ip_address>                                                            | RADIUS 認証サーバの設定を削除します。                                                |
| show radius                                                                                                    | RADIUS 設定情報を表示します。                                                    |

以下に RADIUS 機能の設定例を記述します。

① RADIUS 認証方法を設定します。例では、PAP 認証方式を設定しています。

PureFlow(A)> set radius auth method PAP

② RADIUS 認証サーバを追加します。例では、2 つのサーバを登録しています。ひとつは、サーバ IP アドレス 192.168.1.10, RADIUS 共有鍵"testing123"で設定しています。もうひとつは、サーバ IP アドレス 192.168.1.11, RADIUS 共有鍵"testing789"で設定しています。 Primary 指定は、最初にログイン認証を問い合わせする RADIUS サーバに設定します。Primary 指定がない場合は、RADIUS サーバが登録された順番にログイン認証を問い合わせします。

PureFlow(A)> add radius auth server 192.168.1.10 key testing123 Primary PureFlow(A)> add radius auth server 192.168.1.11 key testing789

③ RADIUS 機能を有効にします。

PureFlow(A)> set radius auth enable
④ 設定内容を確認します。

| PureFlow(A)> show radius                                 |                                        |  |  |
|----------------------------------------------------------|----------------------------------------|--|--|
| <b>RADIUS</b> Authentication                             | : Enable                               |  |  |
| RADIUS method                                            | : PAP                                  |  |  |
| RADIUS server entries                                    | :2                                     |  |  |
| Retry retransmit                                         | : 5                                    |  |  |
| Retry timeout                                            | : 3                                    |  |  |
| Type Pri Server                                          | Port key                               |  |  |
| auth * 192.168.1.10<br>auth 192.168.1.11<br>PureFlow(A)> | 1812 "testing123"<br>1812 "testing789" |  |  |

13 RADIUS 機能

# 13.5 RADIUS サーバの設定

RADIUS サーバの設定方法を説明します。RADIUS サーバには,以下のユーザ情報を設定します。

#### RADIUS 共有鍵

本装置に設定した RADIUS 共有鍵と同一の文字列を指定します。

#### ユーザ ID

ユーザ ID を設定します。

#### 認証方法

本装置に設定した認証方法と同じ認証方法(CHAP または PAP)を指定します。

パスワード

パスワードを設定します。

サービスタイプ

このパラメータは必要に応じて設定します。RADIUS サーバからサービスタイプが通知されない場合, 本装置は normal モードでのログインをユーザに許可します。RADIUS サーバからサービスタイプが 通知され, そのサービスタイプが Administrative-User の場合, administrator モードでのログイン をユーザに許可します。

本書では、RADIUS サーバとして FreeRADIUS バージョン 1 を使用した場合を説明しますが、実際の設定についてはお使いの RADIUS サーバの種類によって異なる設定が必要となります。また、 FreeRADIUS をご利用の場合でも、FreeRADIUS のバージョンによって設定方法が異なります。 FreeRADIUS は、LDAP(Lightweight Directory Access Protocol)、SQL Server、UNIX システムの ユーザ情報などのさまざまなユーザ情報と統合可能であり、企業内の多数のユーザの管理、認証、認可に 使用することができます。

(注)

Linux に FreeRADIUS がインストールされていることを前提としています。FreeRADIUS の設定方法および,使用方法の詳細は,インストールされているソフトウエアのマニュアルを参照してください。

FreeRADIUS バージョン1の設定方法

RADIUS 共有鍵の設定 (1)RADIUS サーバに RADIUS クライアントとして登録する装置の IP アドレスおよび, RADIUS 共有鍵 を以下の形式で設定します。 RADIUS サーバの/usr/local/etc/raddb/clients.conf ファイルを開き, 適切なセクションに以下の設 定を追加してください。

client 192.168.37.10 { secret = testing 123shortname = wsx

(2)ユーザの設定

}

RADIUS サーバに本装置へのログインを許可するユーザ情報を設定します。ユーザごとに、ユーザ ID, 認証方法, パスワード, サービスタイプを設定します。 RADIUS サーバの/usr/local/etc/raddb/users ファイルを開き, 適切なセクションに以下の設定を追

加してください。

1) 認証方法に CHAP を使用する場合

normal モードでのログインを許可するユーザの設定 user1 Cleartext-Password:="" user1passwd " Auth-Type:=CHAP, Service-Type=Login-User

```
Administrator モードでのログインを許可するユーザの設定
  user2 Cleartext-Password:=" user2passwd "
       Auth-Type:=CHAP,
       Service-Type= Administrative-User
```

2) 認証方法に PAP を使用する場合

normal モードでのログインを許可するユーザの設定

user3 Cleartext-Password:=" user3passwd " Auth-Type:=PAP, Service-Type=Login-User

Administrator モードでのログインを許可するユーザの設定 user4 Cleartext-Password:=" user4passwd " Auth-Type:=PAP, Service-Type=Administrative-User

(空白ペ**ージ**)

# 第14章 ダウンロードとアップロード

ここでは、ソフトウェアやコンフィギュレーションのダウンロード/アップロードについて説明します。

| 14.1 | ソフトウェアのダウンロード/アップロード 14-2              |
|------|----------------------------------------|
|      | 14.1.1 ソフトウェアを CF カードよりダウンロードする 14-2   |
|      | 14.1.2 ソフトウェアを CF カードにアップロードする 14-3    |
|      | 14.1.3 ソフトウェアを USB メモリよりダウンロードする. 14-3 |
|      | 14.1.4 ソフトウェアを USB メモリにアップロードする 14-3   |
|      | 14.1.5 ソフトウェアを TFTP によりダウンロードする 14-4   |
|      | 14.1.6 ソフトウェアを FTP によりダウンロードする 14-4    |
|      | 14.1.7 ソフトウェアを WebGUI によりダウンロードする 14-5 |
| 14.2 | ソフトウェアアップデートパッチの適用14-6                 |
|      | 14.2.1 ソフトウェアアップデートパッチを                |
|      | CF カードより適用する14-6                       |
|      | 14.2.2 ソフトウェアアップデートパッチを                |
|      | USB メモリより適用する14-6                      |
| 14.3 | コンフィギュレーションのダウンロード/アップロード 14-7         |
|      | 14.3.1 コンフィギュレーションを                    |
|      | CF カードよりダウンロードする 14-7                  |
|      | 14.3.2 コンフィギュレーションを                    |
|      | CF カードにアップロードする14-7                    |
|      | 14.3.3 コンフィギュレーションを                    |
|      | USB メモリよりダウンロードする 14-8                 |
|      | 14.3.4 コンフィギュレーションを                    |
|      | USB メモリにアップロードする14-8                   |
|      | 14.3.5 コンフィギュレーションを                    |
|      | TFTP によりダウンロードする14-9                   |
|      | 14.3.6 コンフィギュレーションを                    |
|      | TFTP によりアップロードする14-9                   |
|      | 14.3.7 コンフィギュレーションを                    |
|      | FTP によりダウンロードする14-10                   |
|      | 14.3.8 コンフィギュレーションを                    |
|      | FTP によりアップロードする14-10                   |
| 14.4 | ソフトウェアを再起動する14-11                      |

ソフトウェアやコンフィギュレーションをダウンロード/アップロードする場合は、Compact Flash(以下 CF) カードまたは USB メモリを使用します。ファイルシステムは FAT16/FAT32 を対象とします。また、ソフト ウェアのダウンロード、コンフィギュレーションのダウンロード/アップロードについては、システムインタ フェースからTFTP、FTP、またはWebGUIにより実行することもできます。システムインタフェースを使用す る場合にはTFTP サーバ、FTP サーバ機能、またはWeb ブラウザを備えた PC などを用意してください。

また, CF カードをご使用になる場合,弊社推奨 CF カードをご使用ください。推奨 CF カード以外の動作は 保証対象外です。弊社動作確認済の USB メモリの詳細につきましては,取扱説明書をご覧ください。

ソフトウェアやコンフィギュレーションのロードは、Command Line Interface (CLI)を使用します。CLI については、「第3章 設定の基本」を参照してください。

# 14.1 ソフトウェアのダウンロード/アップロード

#### ソフトウェアをダウンロードするときの注意事項

弊社指定の正規オブジェクトファイル(ファイル名:nf7600.bin)以外をダウンロードしますと,装置が起動し ません。上記のダウンロード(download)コマンドで正規のオブジェクトファイル以外の誤ったファイルをダウ ンロードしないようにご注意ください。誤ったオブジェクトファイルをダウンロードした場合は,正規のオブジェ クトファイルが入った CFカードまたはUSBメモリを挿入して,装置を起動してください。その後,正規のオブ ジェクトファイルを再度ダウンロードしてください。

正規オブジェクトファイルの入手方法は、ご購入いただいた販売店にお問い合わせください。

### 14.1.1 ソフトウェアをCFカードよりダウンロードする

CF カードスロットに,新しいソフトウェアオブジェクトが入った CF カードを挿入して,新しいソフトウェアを装置にダウンロードします。ダウンロードしたソフトウェアは自動的に内蔵フラッシュメモリに保存されます。このとき古いバージョンのソフトウェアは別領域に待避し,新しいソフトウェアの書き込みを行います。バージョンアップ作業中は,CF カードを抜いたり,装置の電源が切断されないようにご注意ください。万が一作業中に,CF カードを抜いたり,装置の電源を切断してしまった場合は,別領域に待避してある古いバージョンのソフトウェアを再ロードしますので,再度装置を起動してダウンロード作業をやり直してください。

```
PureFlow(A)> download cf obj nf7600.bin
Download "nf7600.bin" from Flash Memory Card (y/n)? y
Loading .....completed.
creating Backup from Master file.....completed.
Done.
PureFlow(A)>
```

ダウンロードが完了しても,新しいソフトウェアはすぐに反映されません。ダウンロードが完了したあとで,装置を再起動してください。

### 14.1.2 ソフトウェアをCFカードにアップロードする

CF カードスロットに CF カードを挿入してソフトウェアを CF カードにアップロードします。アップロードしたソ フトウェアは挿入した CF カードに保存されます。

PureFlow(A)> upload cf obj nf7600.bin
Upload as "nf7600.bin" to Flash Memory Card (y/n)? y
Loading .....
Done.
PureFlow(A)>

## 14.1.3 ソフトウェアをUSBメモリよりダウンロードする

USB ポートに、新しいソフトウェアオブジェクトが入った USB メモリを挿入して、新しいソフトウェアを装置に ダウンロードします。ダウンロードしたソフトウェアは自動的に内蔵フラッシュメモリに保存されます。このとき 古いバージョンのソフトウェアは別領域に待避し、新しいソフトウェアの書き込みを行います。バージョンアッ プ作業中は、USB メモリを抜いたり、装置の電源が切断されないようにご注意ください。万が一作業中に、 USBメモリを抜いたり、装置の電源を切断してしまった場合は、別領域に待避してある古いバージョンのソフ トウェアを再ロードしますので、再度装置を起動してダウンロード作業をやり直してください。

```
PureFlow(A)> download usb obj nf7600.bin
Download "nf7600.bin" from USB Memory (y/n)? y
Loading .....completed.
creating Backup from Master file.....completed.
Done.
PureFlow(A)>
```

ダウンロードが完了しても,新しいソフトウェアはすぐに反映されません。ダウンロードが完了したあとで,装置を再起動してください。

# 14.1.4 ソフトウェアをUSBメモリにアップロードする

USB ポートに USB メモリを挿入してソフトウェアを USB メモリにアップロードします。 アップロードしたソフト ウェアは挿入した USB メモリに保存されます。

```
PureFlow(A)> upload usb obj nf7600.bin
Upload as "nf7600.bin" to USB Memory (y/n)? y
Loading .....
Done.
PureFlow(A)>
```

ダウンロードとアップロード

### 14.1.5 ソフトウェアをTFTPによりダウンロードする

**TFTP** によりソフトウェアを装置にダウンロードします。ダウンロードしたソフトウェアは自動的に内蔵フラッシュメモリに保存されます。このとき古いバージョンのソフトウェアは別領域に待避し、新しいソフトウェアの書き込みを行います。バージョンアップ作業中は装置の電源が切断されないようにご注意ください。万が一作業中に装置の電源を切断してしまった場合は、別領域に待避してある古いバージョンのソフトウェアを再ロードしますので、再度装置を起動してダウンロード作業をやり直してください。また、ダウンロード中に通信が切断された場合は、再度ダウンロード作業をやり直してください。

ソフトウェアを装置にダウンロードするには以下のコマンドを使用します。あらかじめ TFTP サーバと通信で きるようにシステムインタフェースに正しい IP アドレスを設定してください。システムインタフェースの設定の 説明は「第7章 システムインタフェースの設定」を参照してください。

ソフトウェアのファイルサイズが 32MByte を超えるため, RFC2349 に規定される tsize オプションに対応した TFTP サーバをお使いください。

PureFlow(A)> download tftp obj 192.168.100.40 nf7600.bin
Download "nf7600.bin" from 192.168.100.40 (y/n)? y
Loading ...
creating Backup from Master file.....completed.
Done.
PureFlow(A)>

ダウンロードが完了しても,新しいソフトウェアはすぐに反映されません。ダウンロードが完了したあとで,装置を再起動してください。

### 14.1.6 ソフトウェアをFTPによりダウンロードする

**FTP** によりソフトウェアを装置にダウンロードします。ダウンロードしたソフトウェアは自動的に内蔵フラッシュ メモリに保存されます。このとき古いバージョンのソフトウェアは別領域に待避し、新しいソフトウェアの書き込 みを行います。バージョンアップ作業中は装置の電源が切断されないようにご注意ください。万が一作業中 に装置の電源を切断してしまった場合は、別領域に待避してある古いバージョンのソフトウェアを再ロードし ますので、再度装置を起動してダウンロード作業をやり直してください。また、ダウンロード中に通信が切断 された場合は、再度ダウンロード作業をやり直してください。

ソフトウェアを装置にダウンロードするには以下のコマンドを使用します。あらかじめ FTP サーバと通信でき るようにシステムインタフェースに正しい IP アドレスを設定してください。システムインタフェースの設定の説 明は「第7章 システムインタフェースの設定」を参照してください。また,ダウンロードで使用する FTP サー バのユーザ名とパスワードを用意してください。

```
PureFlow(A)> download ftp obj 192.168.100.40 nf7600.bin
Name:ftpuser (ユーザ名を入力)
Password: (パスワードを入力)
Download "nf7600.bin" from 192.168.100.40 (y/n)? y
Loading ...
creating Backup from Master file.....completed.
Done.
PureFlow(A)>
```

ダウンロードが完了しても,新しいソフトウェアはすぐに反映されません。ダウンロードが完了したあとで,装置を再起動してください。

## 14.1.7 ソフトウェアをWebGUIによりダウンロードする

WebGUI によりソフトウェアを装置にダウンロードします。ダウンロードしたソフトウェアは自動的に内蔵フラッシュメモリに保存されます。このとき古いバージョンのソフトウェアは別領域に待避し、新しいソフトウェアの書き込みを行います。バージョンアップ作業中は装置の電源が切断されないようにご注意ください。万が一作業中に装置の電源を切断してしまった場合は、別領域に待避してある古いバージョンのソフトウェアを再ロードしますので、再度装置を起動してダウンロード作業をやり直してください。また、ダウンロード中に通信が切断された場合は、再度ダウンロード作業をやり直してください。

WebGUI についてのさらに詳細な説明は、「WebGUI 操作説明書(NF7600-W014J)」を参照してください。 あらかじめ WebGUI と通信できるようにシステムインタフェースに正しい IP アドレスを設定してください。シス テムインタフェースの設定の説明は「第7章 システムインタフェースの設定」を参照してください。

ダウンロードが完了しても,新しいソフトウェアはすぐに反映されません。ダウンロードが完了したあとで,装置を再起動してください。

# 14.2 ソフトウェアアップデートパッチの適用

本装置のソフトウェアは、ソフトウェアアップデートパッチの適用により新しいソフトウェアに更新することもできます。パッチ適用は、ソフトウェアオブジェクトのダウンロードと同様の手順で行います。ただし、パッチ適用をTFTPまたはFTP経由で行うことはできません。

ソフトウェアアップデートパッチの入手方法は、ご購入いただいた販売店にお問い合わせください。

### 14.2.1 ソフトウェアアップデートパッチをCFカードより適用する

CFカードスロットに、ソフトウェアアップデートパッチが入った CFカードを挿入して、装置内部のソフトウェア に適用します。パッチ適用作業中は、CF カードを抜いたり、装置の電源が切断されないようにご注意ください。万が一作業中に、CFカードを抜いたり、装置の電源を切断してしまった場合は、別領域に待避してある 古いバージョンのソフトウェアを再ロードしますので、再度装置を起動してパッチ適用作業をやり直してください。

パッチ適用が完了しても,新しいソフトウェアはすぐに反映されません。パッチ適用が完了したあとで,装置 を再起動してください。

### 14.2.2 ソフトウェアアップデートパッチをUSBメモリより適用する

USBポートに、ソフトウェアアップデートパッチが入った USBメモリを挿入して、装置内部のソフトウェアに適用します。パッチ適用作業中は、USBメモリを抜いたり、装置の電源が切断されないようにご注意ください。 万が一作業中に、USBメモリを抜いたり、装置の電源を切断してしまった場合は、別領域に待避してある古いバージョンのソフトウェアを再ロードしますので、再度装置を起動してパッチ適用作業をやり直してください。

```
PureFlow(A)> download usb patch
Apply patch from USB Memory (y/n)? y
Appling file system patch ..... done
Appling apps patch ..... done
Appling fcpu patch ..... done
creating Backup from Master file..... completed.
Done.
PureFlow(A)>
```

パッチ適用が完了しても,新しいソフトウェアはすぐに反映されません。パッチ適用が完了したあとで,装置 を再起動してください。

# 14.3 コンフィギュレーションのダウンロード/アップロード

### コンフィギュレーションをダウンロードするときの注意事項

ダウンロードするコンフィギュレーションファイルは、上記のアップロード(upload)コマンドにより CF カード, USBメモリ、TFTP サーバ、FTP サーバにアップロードした正規コンフィギュレーションファイルを使用してく ださい。正規コンフィギュレーションファイル以外をダウンロードしますと、装置が起動しない場合があります。 誤ったコンフィギュレーションファイルをダウンロードした場合は、正規のコンフィギュレーションファイル(ファ イル名:extenf.txt)が入った CF カードまたは USB メモリを挿入して、装置を起動してください。その後、 save コマンドにて設定内容を保存してください。

# 14.3.1 コンフィギュレーションをCFカードよりダウンロードする

CFカードスロットに CFカードを挿入して新しいコンフィギュレーションファイルを装置にダウンロードします。 ダウンロードしたコンフィギュレーションファイルは自動的に内蔵フラッシュメモリに保存されます。このとき古 いコンフィギュレーションファイルは別領域に待避し、新しいコンフィギュレーションファイルの書き込みを行 います。ダウンロードが完了しても、新しいコンフィギュレーションはすぐに反映されません。ダウンロードが 完了したあとで、装置を再起動してください。ダウンロード作業中は、CFカードを抜いたり、装置の電源が切 断されないようにご注意ください。万が一作業中に、CFカードを抜いたり、装置の電源を切断してしまった 場合は、別領域に待避してある古いコンフィギュレーションファイルを再ロードしますので、再度装置を起動 してダウンロード作業をやり直してください。

```
PureFlow(A)> download cf conf config.txt
Download "config.txt" from Flash Memory Card (y/n)? y
Loading ...
Done.
PureFlow(A)>
```

ダウンロードが完了しても,ダウンロードしたコンフィギュレーションはすぐに反映されません。ダウンロードが 完了したあとで,装置を再起動してください。

# 14.3.2 コンフィギュレーションをCFカードにアップロードする

CF カードスロットに CF カードを挿入してコンフィギュレーションファイルを CF カードにアップロードします。 アップロードしたコンフィギュレーションファイルは挿入した CF カードに保存されます。

```
PureFlow(A)> upload cf conf config.txt
Upload as "config.txt" to Flash Memory Card (y/n)? y
Loading ...
Done.
PureFlow(A)>
```

動作中のコンフィギュレーション情報ではなく,内部フラッシュメモリにセーブされたコンフィギュレーション情報がアップロードされます。コンフィギュレーション情報は, save config コマンドを実行したとき,内部フラッシュメモリに保存されます。

## 14.3.3 コンフィギュレーションをUSBメモリよりダウンロードする

USB スロットに USB メモリを挿入して新しいコンフィギュレーションファイルを装置にダウンロードします。ダ ウンロードしたコンフィギュレーションファイルは自動的に内蔵フラッシュメモリに保存されます。このとき古い コンフィギュレーションファイルは別領域に待避し、新しいコンフィギュレーションファイルの書き込みを行い ます。ダウンロードが完了しても、新しいコンフィギュレーションはすぐに反映されません。ダウンロードが完 了したあとで、装置を再起動してください。ダウンロード作業中は、USB メモリを抜いたり、装置の電源が切 断されないようにご注意ください。万が一作業中に、USB メモリを抜いたり、装置の電源を切断してしまった 場合は、別領域に待避してある古いコンフィギュレーションファイルを再ロードしますので、再度装置を起動 してダウンロード作業をやり直してください。

```
PureFlow(A)> download usb conf config.txt
Download "config.txt" from USB Memory (y/n)? y
Loading ...
Done.
PureFlow(A)>
```

ダウンロードが完了しても,ダウンロードしたコンフィギュレーションはすぐに反映されません。ダウンロードが 完了したあとで,装置を再起動してください。

### 14.3.4 コンフィギュレーションをUSBメモリにアップロードする

USB ポートに USB メモリを挿入してコンフィギュレーションファイルを USB メモリにアップロードします。アッ プロードしたコンフィギュレーションファイルは挿入した USB メモリに保存されます。

```
PureFlow(A)> upload usb conf config.txt
Upload as "config.txt" to USB Memory (y/n)? y
Loading ...
Done.
PureFlow(A)>
```

動作中のコンフィギュレーション情報ではなく, 内部フラッシュメモリにセーブされたコンフィギュレーション情 報がアップロードされます。コンフィギュレーション情報は, save config コマンドを実行したとき, 内部フラッ シュメモリに保存されます。

## 14.3.5 コンフィギュレーションをTFTPによりダウンロードする

**TFTP** によりコンフィギュレーションファイルを装置にダウンロードします。ダウンロードしたコンフィギュレーションファイルは自動的に内蔵フラッシュメモリに保存されます。このとき古いバージョンのコンフィギュレーションファイルは別領域に待避し、新しいコンフィギュレーションファイルの書き込みを行います。ダウンロードが完了しても、新しいコンフィギュレーションはすぐに反映されません。ダウンロードが完了したあとで、装置を再起動してください。ダウンロード作業中は装置の電源が切断されないようにご注意ください。万が一作業中に装置の電源を切断してしまった場合は、別領域に待避してある古いコンフィギュレーションファイルで再ロードしますので、再度装置を起動してダウンロード作業をやり直してください。また、ダウンロード中に通信が切断された場合は、再度ダウンロード作業をやり直してください。

コンフィギュレーションファイルを装置にダウンロードするには以下のコマンドを使用します。あらかじめ TFTP サーバと通信できるようにシステムインタフェースに正しい IP アドレスを設定してください。システムイ ンタフェースの設定の説明は「第7章 システムインタフェースの設定」を参照してください。

PureFlow(A) > download tftp conf 192.168.100.40 config.txt
Download "config.txt" from 192.168.100.40 (y/n)? y
Loading ...
Done.
PureFlow(A) >

ダウンロードが完了しても,ダウンロードしたコンフィギュレーションはすぐに反映されません。ダウンロードが 完了したあとで,装置を再起動してください。

## 14.3.6 コンフィギュレーションをTFTPによりアップロードする

TFTP によりコンフィギュレーションファイルを TFTP サーバにアップロードします。アップロードしたコンフィ ギュレーションファイルは TFTP サーバに保存されます。

PureFlow(A)> upload tftp conf 192.168.100.40 config.txt
Upload as "config.txt" to 192.168.100.40 (y/n)? y
Loading ...
Done.
PureFlow(A)>

動作中のコンフィギュレーション情報ではなく,内部フラッシュメモリにセーブされたコンフィギュレーション情報がアップロードされます。

14

ダウンロードとアップロード

### 14.3.7 コンフィギュレーションをFTPによりダウンロードする

FTP によりコンフィギュレーションファイルを装置にダウンロードします。ダウンロードしたコンフィギュレーショ ンファイルは自動的に内蔵フラッシュメモリに保存されます。このとき古いバージョンのコンフィギュレーション ファイルは別領域に待避し、新しいコンフィギュレーションファイルの書き込みを行います。ダウンロードが完 了しても、新しいコンフィギュレーションはすぐに反映されません。ダウンロードが完了したあとで、装置を再 起動してください。ダウンロード作業中は装置の電源が切断されないようにご注意ください。万が一作業中 に装置の電源を切断してしまった場合は、別領域に待避してある古いコンフィギュレーションファイルで再 ロードしますので、再度装置を起動してダウンロード作業をやり直してください。また、ダウンロード中に通信 が切断された場合は、再度ダウンロード作業をやり直してください。

コンフィギュレーションファイルを装置にダウンロードするには以下のコマンドを使用します。あらかじめ FTP サーバと通信できるようにシステムインタフェースに正しい IP アドレスを設定してください。システムインタ フェースの設定の説明は「第7章 システムインタフェースの設定」を参照してください。また,ダウンロードで 使用する FTP サーバのユーザ名とパスワードを用意してください。

```
PureFlow(A)> download ftp conf 192.168.100.40 config.txt
Name:ftpuser (ユーザ名を入力)
Password: (パスワードを入力)
Download "config.txt" from 192.168.100.40 (y/n)? y
Loading ...
Done.
PureFlow(A)>
```

ダウンロードが完了しても、ダウンロードしたコンフィギュレーションはすぐに反映されません。ダウンロードが 完了したあとで、装置を再起動してください。

### 14.3.8 コンフィギュレーションをFTPによりアップロードする

FTP によりコンフィギュレーションファイルを FTP サーバにアップロードします。アップロードしたコンフィギュ レーションファイルは FTP サーバに保存されます。

```
PureFlow(A)> upload ftp conf 192.168.100.40 config.txt
Name:ftpuser (ユーザ名を入力)
Password: (パスワードを入力)
Upload as "config.txt" to 192.168.100.40 (y/n)? y
Loading ...
Done.
PureFlow(A)>
```

動作中のコンフィギュレーション情報ではなく,内部フラッシュメモリにセーブされたコンフィギュレーション情報がアップロードされます。

# 14.4 ソフトウェアを再起動する

ダウンロードが完了したあとは新しいソフトウェアで再起動させます。

(1) 装置を再起動する

装置の再起動方法です。電源を再投入するか以下のコマンドを使用してください。

```
PureFlow(A) > reboot system
Rebooting the system, ok(y/n)? y
```

(2) 起動ファイルを確認する

シリアルコンソールのボーレートを 9600 bps に設定している場合,装置の起動時に起動ファイル種別 および CRC チェックの結果が表示されます。

reading :Object
checkCRC:OK

ダウンロード中の電源断等でダウンロードが異常終了すると、Master ファイルが CRC エラーとなり、 Backup ファイルで起動します。Backup ファイルでの起動後に再度ダウンロードしてください。

```
reading :Object
checkCRC:NG
reading :Backup
checkCRC:OK
```

起動ファイル種別は以下のとおりです。

| 表示               | 説明            | 優先度        |
|------------------|---------------|------------|
| /dev/usb1        | USB メモリ上のファイル | 高          |
| /dev/externalcf1 | CF カード上のファイル  | $\uparrow$ |
| Object           | Master ファイル   |            |
| Backup           | Backup ファイル   | 仏          |

(3) 再起動の完了確認

再起動は Telnet/SSH の接続がいったん切断されます。装置起動後, 再度 Telnet/SSH によりログインし直してください。

ダウンロードとアップロード

(空白ページ)

第15章 WebAPI 機能

ここでは、WebAPI(Web Application Program Interface)機能について説明します。

| 15.1 | 概要         | 15-2 |
|------|------------|------|
| 15.2 | 通信プロトコル    | 15-3 |
| 15.3 | HTTP メソッド  | 15-3 |
| 15.4 | JSON 形式    | 15-4 |
| 15.5 | API 一覧     | 15-5 |
| 15.6 | 共通エラーメッセージ | 15-6 |
| 15.7 | エラーメッセージー覧 | 15-7 |
|      |            |      |

# 15.1 概要

WebAPI 機能は、本装置のトラフィックコントロール機能の設定を行う際に、HTTP(Hypertext Transfer Protocol:RFC2616)を使用して設定を行う機能です。本装置は、HTTP サーバとして動作し、外部に設置した管理端末のHTTPクライアントからJSON(JavaScript Object Notation:RFC4627)形式で設定を行うことができます。

クラウド環境において、クラウドサーバの構成変更に連動して手動でネットワーク装置のトラフィックコントロール設定を更新することは困難になってきています。クラウド管理端末上でJSON形式をサポートしたプログラ ミング言語を利用し、クラウドサーバの構成変更に連動して本装置のトラフィックコントロール設定を更新する ユーザプログラムを作成することにより、本装置の設定更新を自動化することができます。

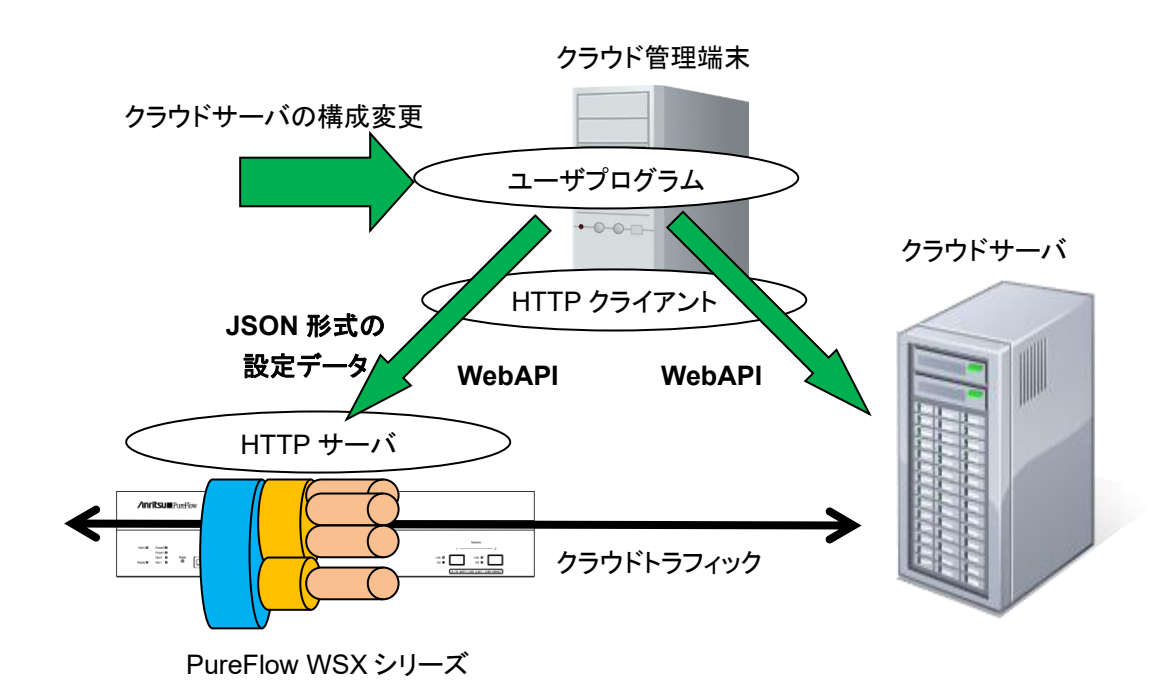

また, SSL 暗号化通信による HTTP 接続 (HTTPS: Hypertext Transfer Secure)を使用することができます。 HTTPS では WebAPI の通信が暗号化され, 盗聴やなりすましを防ぐことができます。

WebAPIは同時に4セッションまで実行可能です。

同時に 5 セッション以上の WebAPI を実行した場合, 5 セッション以上の接続は可能ですが, 要求発行時 にいずれかのセッションでエラーが発生します。例えば, セッション 1~4 で WebAPI を実行中に 5 セッショ ン目の要求を発行すると, セッション 1~5 のいずれかでセッション数超過エラーやコネクションの切断が発 生します。WebAPI は 4 セッション以内でご利用ください。

HTTP リクエストと次の HTTP リクエストまでのタイムアウト時間は 15 秒です。

# 15.2 通信プロトコル

WebAPI機能では通信プロトコルとして HTTP または HTTPS を使用します。通信プロトコルの設定には以下のコマンドを使用します。

| set http protocol<br>{normalhttp   httpsecure} | <ul> <li>Web アプリケーションで使用する通信プロトコルを設定します。</li> <li>デフォルトは normalhttp です。</li> <li>normalhttp: HTTP を使用します。</li> <li>httpsecure: HTTPS を使用します。</li> <li>HTTP と HTTPS の同時利用はできません。</li> </ul> |
|------------------------------------------------|----------------------------------------------------------------------------------------------------|
| show http                                      | Web アプリケーションの設定を表示します。                                                                                                    |

# 15.3 HTTP メソッド

WebAPI 機能がサポートする HTTP メソッドは以下のとおりです。

| HTTP メソッド | 用途                                          |
|-----------|---------------------------------------------|
| HEAD      | アクセス可否の判断等に使用されます。                          |
| GET       | 情報の取得に使用されます。<br>本装置では情報取得系の要求で使用します。       |
| POST      | 情報の設定に使用されます。<br>本装置では追加, 更新, 削除系の要求で使用します。 |

なお, HTTP クライアントから上記以外のメソッドが指定された場合, HTTP ステータスコード 405 (Method Not Allowed)を返します。

# 15.4 JSON 形式

WebAPI機能はGETやPOSTメソッドでJSON形式のデータを利用します。JSONとはデータを表現するためのデータ記述言語です。JSONの記述方法では、パラメータのキーと値の組をコロン":"でペアにします。パラメータが複数ある場合はコンマ"、"で区切ります。これらの全体を中括弧"{"および"}"で括ります。

WebAPI機能ではキーや値はすべて文字列で記述してください。APIの種別を示すキー"command"と、 APIに相当する CLI コマンドのパラメータを指定します。WebAPIにおいてはキーの記述順序は順不同で す。CLI コマンドのパラメータ順序と合わせる必要はありません。

下記にシナリオ追加 API の JSON 記述例を示します。

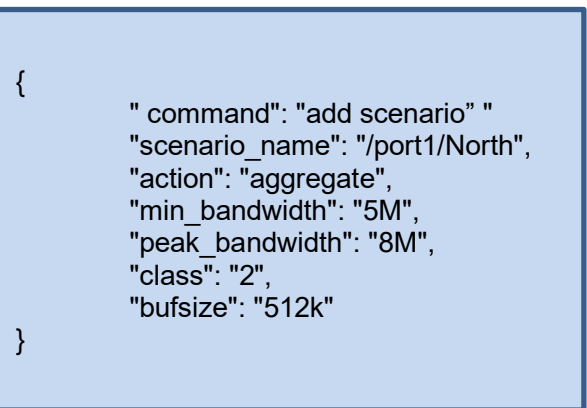

JSON の記述方法の詳細については「付録 E JSON の記述方法」を参照してください。

# 15.5 API 一覧

WebAPI は、シナリオ、フィルタ、ルールリストに関する設定、および情報取得の API を提供します。それぞれの機能は、相当する CLI コマンドと同等です。API で指定するパラメータ、値の範囲や省略可能/不可についても同等です。各 API の詳細については「付録 F WebAPI 詳細」を参照してください。

| 対象          | 操作     | 相当する CLI コマンド                  |
|-------------|--------|--------------------------------|
| シナリオ        | 追加     | add scenario                   |
|             | 更新     | update scenario                |
|             | 削除     | delete scenario                |
|             | 情報取得   | show scenario                  |
| アプリケーション高速  | 追加     | add apl-accel                  |
| 化           | 更新     | update apl-accel               |
|             | 削除     | delete apl-accel               |
| フィルタ        | 追加     | add filter                     |
|             | 削除     | delete filter                  |
|             | 情報取得   | show filter                    |
| ルールリスト      | グループ追加 | add rulelist group             |
|             | グループ削除 | delete rulelist group          |
|             | エントリ追加 | add rulelist entry             |
|             | エントリ削除 | delete rulelist entry          |
|             | 情報取得   | show rulelist                  |
| チャネル        | 追加     | add channel                    |
|             | 削除     | delete channel                 |
|             | 情報取得   | show channel                   |
| チャネル        | 設定     | set ip channel                 |
| インタフェース     | 解除     | unset ip channel               |
|             | 情報取得   | show ip channel                |
| OpenFlow    | 追加     | add openflow controller        |
| コントローフ      | 削除     | delete openflow controller     |
|             | 情報取得   | show openflow controller       |
| チャネルインタフェー  | 追加     | add route                      |
| スのスタティック経路  | 削除     | delete route                   |
|             | 情報取得   | show route target              |
| コンフィギュレーション | 保存     | save config                    |
|             | 情報取得   | show save status <sup>**</sup> |

※ コンフィギュレーションの情報取得 API は、コンフィギュレーションの保存が実行中であるかどうかのステー タスを取得する API です。コンフィギュレーションの保存が実行中である間はコンフィギュレーションの保存 を重複して実行できません。保存の所要時間については「第3章 設定の基本」を参照してください。

# 15.6 共通エラーメッセージ

HTTPメソッドおよびJSONフォーマットが正しいが,指定内容が不正な場合,HTTPステータスコード200 (OK)に加えてエラーメッセージを返します。共通エラーメッセージは以下のとおりです。

| エラーメッセージ                                           | 説明                                                                               |
|----------------------------------------------------|----------------------------------------------------------------------------------|
| Specified command is invalid.                      | APIコマンドが不正です。<br>指定した JSON 形式のキーと値が正しいか確認してくだ<br>さい。                             |
| Required parameter is not specified.               | 必須のパラメータが指定されていません。<br>指定した JSON 形式のキーと値が正しいか確認してくだ<br>さい。                       |
| Specified command is invalid when GET request.     | GET メソッドでは指定できないコマンド(追加・更新・削除)です。<br>指定した JSON 形式のキーと値が正しいか確認してください。             |
| Specified command is invalid when<br>POST request. | <b>POST</b> メソッドでは指定できないコマンド(情報取得)で<br>す。<br>指定した JSON 形式のキーと値が正しいか確認してくだ<br>さい。 |
| WebAPI session is full.                            | WebAPIの最大セッション数が超過しました。<br>時間をおいて再度実行してください。                                     |
| Failed to create pipe.                             | 内部通信用の PIPE 作成でエラーが発生しました。<br>時間をおいて再度実行してください。                                  |
| No response message from LR.                       | 内部ソフトウェアからの応答がありません。<br>時間をおいて再度実行してください。                                        |

# 15.7 エラーメッセージー覧

各 API 個別のエラーメッセージは以下のとおりです。

| API    | エラーメッセージ                                                                                                    |
|--------|----------------------------------------------------------------------------------------------------|
| シナリオ追加 | Specified Scenario Class is invalid. It must be either of 1,2,3,4,5,6,7,8.<br>・class の指定が不正です。                          |
|        | Specified scenario fail action class is invalid. It must be either of 1,2,3,4,5,6,7,8.                                  |
|        | ・Fail Action class の指定が不正です。                                                                                            |
|        | Specified Minimum Bandwidth is invalid. (Valid from 0, 10k to 10G)<br>・Minimum Bandwidth の指定が不正です。                      |
|        | Specified Peak Bandwidth is invalid. (Valid from 10k to 10G)<br>・Peak Bandwidth の指定が不正です。                               |
|        | Specified fail action minimum bandwidth is invalid. (Valid from 0, 10k to 10G)                                          |
|        | ・Fail Action Minimum Bandwidth の指定が不正です。                                                                                |
|        | Specified fail action peak bandwidth is invalid. (Valid from 10k to 10G)<br>・Fail Action Peak Bandwidth の指定が不正です。       |
|        | Peak Bandwidth should be greater than Minimum Bandwidth.<br>・peak_bandwidth は min_bandwidth 以上に設定する必要があります。             |
|        | Specified Buff Size is invalid. (Valid from 2k to 1G)<br>・bufsize の指定が不正です。                                             |
|        | Specified Scenario Name is invalid.<br>・シナリオ名の指定が不正です。                                                                  |
|        | Specified Scenario Name is already used.<br>・指定のシナリオ名はすでに別のシナリオで使われています。                                                |
|        | Specified Scenario of upper level hierarchy is not found.<br>・上位階層のシナリオが存在しません。                                         |
|        | maximum number of scenario was exceeded.<br>・シナリオの最大登録件数を超えました。                                                         |
|        | Specified Scenario ID is invalid. (Valid from 1 to 40000)<br>・シナリオインデックスが範囲外です。                                         |
|        | Specified Scenario ID is already used.<br>・指定のシナリオインデックスはすでに別のシナリオで使われています。                                             |
|        | Specified Max Q Num is invalid. (Valid from 1 to 4096)<br>・maxquenum が範囲外です。                                            |
|        | Specified Q Division Field is invalid.<br>Valid fields:                                                                 |
|        | default, vlan, cos, inner-vlan, inner-cos, ethertype, sip, dip, tos, proto, sport, dport<br>・quedivision のフィールド指定が不正です。 |

| API        | エラーメッセージ                                                                                                    |
|------------|----------------------------------------------------------------------------------------------------|
| シナリオ追加(続き) | failaction is not specified.<br>・failactionを指定せずにfail_min_bw, fail_peak_bw, fail_classを設定する<br>ことはできません。         |
|            | Specified Failaction is invalid.                                                                                 |
|            | ・fail_min_bw, fail_peak_bw, fail_class は failaction として forwardattribute を指定した場合のみ設定可能です。                        |
|            | Invalid IP address<br>・指定した IP アドレスのフォーマットまたは値が不正です。                                                             |
|            | Peer IP version and second-peer IP version are different.<br>・peer と second-peer の IP バージョンは一致させる必要があります。        |
|            | Peer and second-peer are same IP_address.<br>・peer と second-peer には異なる IP アドレスを設定する必要があります。                      |
|            | Specified dport is invalid. (Valid from 10001 to 20000)<br>・dport の指定が不正です。                                      |
|            | Specified Dport is already used.<br>・指定の dport はすでに別のシナリオで使われています。                                               |
|            | Specified vid is invalid. (Valid from 1 to 4094)<br>・VLAN ID の指定が不正です。                                           |
|            | Specified inner-vid is invalid. (Valid from 1 to 4094)<br>・Inner-VLAN ID の指定が不正です。                               |
|            | VID must be specified when inner-VID is specified.<br>・Inner VLAN ID は VLAN ID を指定した場合のみ指定できます。                  |
|            | Specified cos is invalid. (Valid from 0 to 7)<br>・CoS 値の指定が不正です。                                                 |
|            | Specified inner-cos is invalid. (Valid from 0 to 7)<br>・CoS 値の指定が不正です。                                           |
|            | VID must be specified when CoS is specified.<br>・CoS 値は VLAN ID を指定した場合のみ指定できます。                                 |
|            | Inner-VID must be specified when inner-cos is specified.<br>・Inner CoS 値は Inner VLAN ID を指定した場合のみ指定できます。         |
|            | Specified dscp is invalid. (Valid from 0 to 63)<br>・DSCP 値の指定が不正です。                                              |
|            | Specified tcp-mem is invalid. (Valid from 64k to 200M)<br>・TCP のバッファサイズの指定が不正です。                                 |
|            | Specified bypass threshold RTT is invalid. (Valid from 0 to 10000)<br>・トラフィックアクセラレーションの自動バイパスの RTT しきい値の指定が不正です。 |
|            | Specified peak bandwidth is not licensed.<br>・指定した帯域幅のライセンスがありません。                                               |

| API        | エラーメッセージ                                                                                                    |
|------------|----------------------------------------------------------------------------------------------------|
| シナリオ追加(続き) | Data block size should be divided by fec block size.<br>・データブロックサイズは FEC ブロックサイズで割り切れる値に設定する必要が<br>あります。                                                                                  |
|            | Data block size should be greater than fec block size.<br>・データブロックサイズは FEC ブロックサイズより大きな値に設定する必要があり<br>ます。                                                                                 |
|            | Specified fec block size is invalid. (Valid from 2K to 50K)<br>・FEC ブロックサイズの指定が不正です。                                                                                                    |
|            | Specified data block size is invalid. (Valid from 2K to 200K)<br>・データブロックサイズの指定が不正です。                                                                                                    |
|            | Specified fec session is invalid. (Valid from 0 to 1000)<br>・FEC セッション数の指定が不正です。                                                                                                    |
|            | FEC function is not licensed.<br>・TCP-FEC 機能のライセンスがありません。                                                                                                    |
|            | Maximum number of secondary peer was exceeded.<br>・second-peer を指定したシナリオの最大登録件数を超えました。                                                                                                    |
|            | Maximum number of keep alive scenario was exceeded.<br>・bypass-keep を有効に指定したシナリオの最大登録件数を超えました。                                                                                            |
|            | <ul> <li>Specified scenario has packets in buffer.</li> <li>Please wait until the buffer becomes empty, and try again.</li> <li>・指定のシナリオはパケットの送出中です。送出が完了するまで待ってから,再度実行してください。</li> </ul> |

| API    | エラーメッセージ                                                                                                    |
|--------|----------------------------------------------------------------------------------------------------|
| シナリオ更新 | Specified Scenario Name is invalid.<br>・シナリオ名の指定が不正です。                                                                 |
|        | Specified scenario name is not used.<br>・指定シナリオが存在しません。                                                                |
|        | Specified Scenario Class is invalid. It must be either of 1,2,3,4,5,6,7,8.<br>・class の指定が不正です。                         |
|        | Specified scenario fail action class is invalid. It must be either of 1,2,3,4,5,6,7,8.<br>・Fail Action class の指定が不正です。 |
|        | Specified Minimum Bandwidth is invalid. (Valid from 0, 10k to 10G)<br>・Minimum Bandwidth の指定が不正です。                     |
|        | Specified fail action minimum bandwidth is invalid. (Valid from 0, 10k to 10G)                                         |
|        | ・Fail Action Minimum Bandwidth の指定が不正です。                                                                               |
|        | Specified Peak Bandwidth is invalid. (Valid from 10k to 10G)<br>・Peak Bandwidth の指定が不正です。                              |

| API        | エラーメッセージ                                                                                                    |
|------------|----------------------------------------------------------------------------------------------------|
| シナリオ更新(続き) | Specified fail action peak bandwidth is invalid. (Valid from 10k to 10G)<br>・Fail Action Peak Bandwidth の指定が不正です。                                                                       |
|            | Peak Bandwidth should be greater than Minimum Bandwidth. ・peak_bandwidth は min_bandwidth 以上に設定する必要があります。                                                                                |
|            | Specified Buff Size is invalid. (Valid from 2k to 1G)<br>・bufsize の指定が不正です。                                                                                                    |
|            | It is necessary to set one or more parameters.<br>・1 つ以上のパラメータを設定する必要があります。                                                                                                    |
|            | Specified Scenario Mode is invalid.<br>・シナリオモードの指定が不正です。                                                                                                    |
|            | Specified Max Q Num is invalid. (Valid from 1 to 300000)<br>・maxquenum が範囲外です。                                                                                                    |
|            | Extended number of scenario is not licensed.<br>・シナリオ拡張ライセンスの制限数を超えてシナリオを登録することはできません。                                                                                                  |
|            | ・シナリオ拡張ライセンスの制限数を超えた maxquenum を設定することはできません。                                                                                                    |
|            | Specified Q Division Field is invalid.<br>Valid fields:                                                                                                    |
|            | default, vlan, cos, inner-vlan, inner-cos, ethertype, sip, dip, tos, proto,<br>sport, dport<br>•quedivision のフィールド指定が不正です。                                                              |
|            | <ul> <li>Fail action forward is incorrect.Specified Failaction is invalid.</li> <li>fail_min_bw, fail_peak_bw, fail_class は failaction として forwardattribute を指定した場合のみ設定可能です。</li> </ul> |
|            | Invalid IP address<br>・指定した IP アドレスのフォーマットまたは値が不正です。                                                                                                    |
|            | Specified cos is invalid. (Valid from 0 to 7)<br>・CoS 値の指定が不正です。                                                                                                    |
|            | Specified inner-cos is invalid. (Valid from 0 to 7)<br>・CoS 値の指定が不正です。                                                                                                    |
|            | Specified dscp is invalid. (Valid from 0 to 63)<br>・DSCP 値の指定が不正です。                                                                                                    |
|            | Specified tcp-mem is invalid. (Valid from 64k to 200M)<br>・TCP のバッファサイズの指定が不正です。                                                                                                    |
|            | Specified bypass threshold RTT is invalid. (Valid from 0 to 10000)<br>・トラフィックアクセラレーションの自動バイパスの RTT しきい値の指定が不正です。                                                                        |
|            | Specified peak bandwidth is not licensed. ・指定した帯域幅のライセンスがありません。                                                                                                    |

| API        | エラーメッセージ                                                                                                  |
|------------|----------------------------------------------------------------------------------------------------|
| シナリオ更新(続き) | Data block size should be divided by fec block size.<br>・データブロックサイズは FEC ブロックサイズで割り切れる値に設定する必要が<br>あります。  |
|            | Data block size should be greater than fec block size.<br>・データブロックサイズは FEC ブロックサイズより大きな値に設定する必要があり<br>ます。 |
|            | Specified fec block size is invalid. (Valid from 2K to 50K)<br>・FEC ブロックサイズの指定が不正です。                      |
|            | Specified data block size is invalid. (Valid from 2K to 200K)<br>・データブロックサイズの指定が不正です。                     |
|            | Specified fec session is invalid. (Valid from 0 to 1000)<br>・FEC セッション数の指定が不正です。                          |
|            | FEC function is not licensed.<br>・TCP-FEC 機能のライセンスがありません。                                                 |
|            | Maximum number of keep alive scenario was exceeded.<br>・bypass-keep を有効に指定したシナリオの最大登録件数を超えました。            |

| API    | エラーメッセージ                                                   |
|--------|------------------------------------------------------------|
| シナリオ削除 | Specified Scenario Name is invalid.<br>・シナリオ名の指定が不正です。     |
|        | Specified scenario name is not used.<br>・指定シナリオが存在しません。    |
|        | Down level hierarchy scenario exists.<br>・下位階層のシナリオが存在します。 |

| API      | エラーメッセージ                                                |  |
|----------|---------------------------------------------------------|--|
| シナリオ情報取得 | Specified Scenario Name is invalid.<br>・シナリオ名の指定が不正です。  |  |
|          | Specified scenario name is not used.<br>・指定シナリオが存在しません。 |  |

| API               | エラーメッセージ                                                                                                    |
|-------------------|----------------------------------------------------------------------------------------------------|
| アプリケーション高速化<br>追加 | Specified Scenario Name is invalid.<br>・シナリオ名の指定が不正です。                                                                                                  |
|                   | Specified scenario name is not used.<br>・指定シナリオが存在しません。                                                                                                 |
|                   | Specified scenario name is not wan-accel mode.<br>・指定シナリオがアクセラレーションモードではありません。                                                                          |
|                   | Specified Scenario Name is already used.<br>・指定シナリオはすでに SMB 高速化設定されています。                                                                                |
|                   | Specified tcp port is invalid.(Valid from 0 to 65535)<br>(Up to 16 ports can be specified with separated comma without space)<br>・SMB TCP Port の指定が不正です |
|                   | SMB FOF Fortの指定が不正です。<br>Specified smb session is invalid. (Valid from 0 to 1000)<br>・SMB Session の指定が不正です。                                             |
|                   | Specified read cache size is invalid. (Valid from 64k to 60M)<br>・Read Cache Size の指定が不正です。                                                             |

| API               | エラーメッセージ                                                                                                    |
|-------------------|----------------------------------------------------------------------------------------------------|
| アプリケーション高速化<br>更新 | Specified channel name is invalid.<br>・チャネル名の指定が不正です。                                                                                                    |
|                   | Channel name already exists.<br>・指定のチャネル名はすでに別のチャネルで使われています。                                                                                             |
|                   | Slot #N is invalid.<br>・スロット指定が不正です。                                                                                                    |
|                   | Specified tcp port is invalid.(Valid from 0 to 65535)<br>(Up to 16 ports can be specified with separated comma without space)<br>・SMB TCP Port の指定が不正です。 |
|                   | Specified smb session is invalid. (Valid from 0 to 1000)<br>・SMB Session の指定が不正です。                                                                       |
|                   | Specified read cache size is invalid. (Valid from 64k to 60M)<br>・Read Cache Size の指定が不正です                                                               |
|                   | ・Read Cache Size の指定か个止です。                                                                                                    |

| API               | エラーメッセージ                                                                       |
|-------------------|--------------------------------------------------------------------------------|
| アプリケーション高速化<br>削除 | Specified Scenario Name is invalid.<br>・シナリオ名の指定が不正です。                         |
|                   | Specified scenario name is not used.<br>・指定シナリオが存在しません。                        |
|                   | Specified scenario name is not wan-accel mode.<br>・指定シナリオがアクセラレーションモードではありません。 |
|                   | Specified protocol is already disabled.<br>・指定されたプロトコルはすでに無効です。                |

| API    | エラーメッセージ                                                                                                    |
|--------|----------------------------------------------------------------------------------------------------|
| フィルタ追加 | Specified Scenario Name is invalid.<br>・シナリオ名の指定が不正です。                                                                                                    |
|        | Specified scenario name is not used.<br>・指定シナリオが存在しません。                                                                                                    |
|        | Specified filter Name is invalid.<br>(Number only cannot be specified. "all" cannot be specified.)<br>(Valid Filter Name length is from 1 to 48.)<br>・フィルタ名の指定が不正です。            |
|        | Specified filter Name is already used.<br>・指定のフィルタ名はすでに別のフィルタで使われています。                                                                                                    |
|        | Specified Ether type is invalid. (Valid from 0x0000 to 0xFFFF)<br>・Ether type の指定が不正です。                                                                                         |
|        | Specified vid is invalid. (Valid from 0 to 4094, Or Start - End)<br>・VLAN ID の指定が不正です。                                                                                          |
|        | Specified cos is invalid. (Valid from 0 to 7, Or Start - End)<br>・CoS 値の指定が不正です。                                                                                                |
|        | Specified inner-vid is invalid. (Valid from 0 to 4094, Or Start - End)<br>・VLAN ID の指定が不正です。                                                                                    |
|        | Specified inner-cos is invalid. (Valid from 0 to 7, Or Start - End)<br>・CoS 値の指定が不正です。                                                                                          |
|        | The format or value of the specified source IP address is invalid.<br>・Source IP address の指定が不正です。                                                                              |
|        | The format or value of the specified destination IP address is invalid.<br>・Destination IP address の指定が不正です。                                                                    |
|        | The format or value of the specified source IPv6 address is invalid.<br>・Source IPv6 address の指定が不正です。                                                                          |
|        | The format or value of the specified destination IPv6 address is invalid.<br>・Destination IPv6 address の指定が不正です。                                                                |
|        | The format or value of the specified source IPv6 address is invalid.<br>•Source IPv6 address の指定が不正です。                                                                          |
|        | Specified rulelist name of source IP address is invalid.<br>Specified rulelist name of destination IP address is invalid.<br>Specified rulelist name of source port is invalid. |
|        | Specified rulelist name of destination port is invalid.<br>・ルールリスト名が不正です。                                                                                                    |
|        | The format or value of the specified destination IPv6 address is invalid.<br>・Destination IPv6 address の指定が不正です。                                                                |

| API        | エラーメッセージ                                                                                                    |
|------------|----------------------------------------------------------------------------------------------------|
| フィルタ追加(続き) | Specified rulelist name of source IP address is not used.<br>Specified rulelist name of destination IP address is not used.<br>Specified rulelist name of source port is not used.<br>Specified rulelist name of destination port is not used.<br>・指定ルールリストが存在しません。<br>Specified rulelist name of source IP address is invalid.<br>Specified rulelist name of destination IP address is invalid.<br>Specified rulelist name of source port is invalid.<br>Specified rulelist name of destination port is invalid.<br>Specified rulelist name of destination port is invalid.                                             |
|            | IP Filter and rulelist of source IP address is not same type.<br>IP Filter and rulelist of destination IP address is not same type.<br>IP Filter and rulelist of source port is not same type.<br>IP Filter and rulelist of destination port is not same type.<br>·対象ルールリストと種別が異なります。<br>Specified rulelist name of source IP address is not used.<br>Specified rulelist name of destination IP address is not used.<br>Specified rulelist name of source port is not used.<br>Specified rulelist name of destination port is not used.<br>Specified rulelist name of destination port is not used.<br>·指定ルールリストが存在しません。 |
|            | Specified ToS is invalid. (Valid from 0 to 255, Or Start - End)<br>•ToS 値 または Traffic Class 値の指定が不正です。<br>Specified protocol number is invalid. (Valid from 0 to 255, Start - End,<br>Or tcp/udp/icmp)<br>•プロトコル番号の指定が不正です                                                                                                    |
|            | Specified Source TCP/UDP port number is invalid. (Valid from 0 to<br>65535. Or Start - End)<br>・sport 番号の指定が不正です。<br>Specified Destination TCP/UDP port number is invalid. (Valid from 0                                                                                                    |
|            | to 65535. Or Start - End)<br>・dport 番号の指定が不正です。<br>Specified Filter Priority is invalid (Valid from 1 to 40000)                                                                                                    |
|            | <ul> <li>・フィルタ優先度の指定が不正です。</li> <li>maximum number of filter was exceeded.</li> <li>・フィルタの最大登録件数を超えました。</li> </ul>                                                                                                    |
|            | It is necessary to set one or more parameters other than Priority.<br>・Ethernet フィルタは Priority 以外で少なくとも 1 つのパラメータを指定する<br>必要があります。                                                                                                    |
|            | Could not Add the Filter.<br>・フィルタが登録できません。                                                                                                    |

| API    | エラーメッセージ                                                                                                    |
|--------|----------------------------------------------------------------------------------------------------|
| フィルタ削除 | Specified scenario name is invalid.<br>・シナリオ名の指定が不正です。                                                                                                    |
|        | Specified scenario name is not used.<br>・指定シナリオが存在しません。                                                                                                    |
|        | Specified filter name is invalid.<br>(Number only cannot be specified. "all" cannot be specified.)<br>(Valid Filter Name length is from 1 to 48.)<br>・フィルタ名の指定が不正です。 |
|        | Specified filter name is not used.<br>・指定フィルタが存在しません。                                                                                                    |

| API      | エラーメッセージ                                                                                                    |
|----------|----------------------------------------------------------------------------------------------------|
| フィルタ情報取得 | Specified scenario name is invalid.<br>・シナリオ名の指定が不正です。                                                                                                    |
|          | Specified scenario name is not used.<br>・指定シナリオが存在しません。                                                                                                    |
|          | Specified filter name is invalid.<br>(Number only cannot be specified. "all" cannot be specified.)<br>(Valid Filter Name length is from 1 to 48.)<br>・フィルタ名の指定が不正です。 |
|          | Specified filter name is not used.<br>・指定フィルタが存在しません。                                                                                                    |

| API              | エラーメッセージ                                                                                                    |
|------------------|----------------------------------------------------------------------------------------------------|
| ルールリストグループ<br>追加 | Specified rulelist name is invalid.<br>(Number only cannot be specified. "all" cannot be specfied.)<br>(Valid rulename length is from 1 to 32.)<br>・ルールリスト名が不正です。 |
|                  | Specified rulelist name is already in use.<br>・同一名のルールリストがすでに存在します。                                                                                               |
|                  | Maximum number of rulelist was exceeded.<br>・ルールリストの最大登録件数を超えました。                                                                                                 |

15 WebAPI機能

| API              | エラーメッセージ                                                                                                    |
|------------------|----------------------------------------------------------------------------------------------------|
| ルールリストグループ<br>削除 | Specified rulelist name is invalid.<br>(Number only cannot be specified. "all" cannot be specified.)<br>(Valid rulename length is from 1 to 32.)<br>・ルールリスト名が不正です。 |
|                  | Specified rulelist name is not used.<br>・指定ルールリストが存在しません。                                                                                                    |
|                  | Rulelist is used by filter.<br>・ルールリストがフィルタに設定されています。                                                                                                    |

| API              | エラーメッセージ                                                                                                    |
|------------------|----------------------------------------------------------------------------------------------------|
| ルールリストエントリ<br>追加 | Specified rulelist name is invalid.<br>(Number only cannot be specified. "all" cannot be specified.)<br>(Valid rulename length is from 1 to 32.)<br>・ルールリスト名が不正です。 |
|                  | Specified rulelist name is not used.<br>・指定ルールリストが存在しません。                                                                                                    |
|                  | The format or value of the specified IP address is invalid.<br>・IP address の指定が不正です。                                                                               |
|                  | Specified TCP/UDP port number is invalid. (Valid from 0 to 65535. Or Start - End)<br>・TCP/UDP ポート番号の指定が不正です。                                                       |
|                  | Maximum number of rulelist entry was exceeded.<br>・指定ルールリストのルールリストエントリ最大登録件数(512件)を超えました。                                                                          |
|                  | Maximum number of total rulelist entry was exceeded.<br>・ 全ルールリスト合計のルールリストエントリ最大登録件数(64000 件)を超えました。                                                               |
|                  | Specified rulelist entry is already in use.<br>・指定ルールリストエントリはすでに登録されています。                                                                                          |
|                  | Rulelist entry and rulelist is not same type. ・対象ルールリストと種類が異なります。                                                                                                  |

| API              | エラーメッセージ                                                                                                    |
|------------------|----------------------------------------------------------------------------------------------------|
| ルールリストエントリ<br>削除 | Specified rulelist name is invalid.<br>(Number only cannot be specified. "all" cannot be specified.)<br>(Valid rulename length is from 1 to 32.)<br>・ルールリスト名が不正です。 |
|                  | Specified rulelist name is not used.<br>・指定ルールリストが存在しません。                                                                                                    |
|                  | The format or value of the specified IP address is invalid.<br>・IP address の指定が不正です。                                                                               |
|                  | Specified TCP/UDP port number is invalid. (Valid from 0 to 65535. Or Start - End)<br>・TCP/UDP ポート番号の指定が不正です。                                                       |
|                  | Rulelist entry and rulelist is not same type. ・対象ルールリストと種別が異なります。                                                                                                  |
|                  | Specified rulelist entry is not used.<br>・指定ルールリストエントリが存在しません。                                                                                                    |

| API        | エラーメッセージ                                                     |
|------------|--------------------------------------------------------------|
| ルールリスト情報取得 | Specified rulelist name is invalid.                          |
|            | (Number only cannot be specified. "all" cannot be specfied.) |
|            | (Valid rulename length is from 1 to 32.)                     |
|            | ・ルールリスト名が不正です。                                               |
|            | Specified rulelist name is not used.<br>・指定ルールリストが存在しません。    |

| API    | エラーメッセージ                                                               |  |
|--------|------------------------------------------------------------------------|--|
| チャネル追加 | Specified channel name is invalid.<br>・チャネル名の指定が不正です。                  |  |
|        | Channel name already exists.<br>・指定のチャネル名はすでに別のチャネルで使われています。           |  |
|        | Slot #N is invalid.<br>・スロット指定が不正です。                                   |  |
|        | Port <slot port=""> is invalid.<br/>・ポート指定が不正です。</slot>                |  |
|        | Specified group name is invalid.<br>・グループ名の指定が不正です。                    |  |
|        | Specified group name is not used.<br>・指定グループが存在しません。                   |  |
|        | Specified vid is invalid. (Valid from 1 to 4094)<br>・VLAN ID の指定が不正です。 |  |

| API        | エラーメッセージ                                                                                                    |
|------------|----------------------------------------------------------------------------------------------------|
| チャネル追加(続き) | Specified TPID is invalid. (Valid 0x8100,0x88a8,0x9100,0x9200 or 0x9300.)<br>・TPID の指定が不正です。                                         |
|            | Specified inner-vid is invalid. (Valid from 1 to 4094)<br>・Inner-VLAN ID の指定が不正です。                                                   |
|            | VID must be specified when inner-VID is specified.<br>・Inner VLAN ID は VLAN ID を指定した場合のみ指定できます。                                      |
|            | Specified mtu is invalid. (Valid from 300 to 10200)<br>・mtu の指定が不正です。                                                                |
|            | Specified vid and inner-vid is already used on channel "channel name".<br>・指定された vid と inner-vid はすでに"channel name"チャネルで使われて<br>います。 |
|            | Specified port is already used on other default-channel.<br>・指定のポートはすでに別のデフォルトチャネルで使われています。                                          |
|            | Maximum number of channel was exceeded.<br>・チャネルの最大登録件数を超えました。                                                                       |

| API    | エラーメッセージ                                               |
|--------|--------------------------------------------------------|
| チャネル削除 | Specified channel name is invalid.<br>・チャネル名の指定が不正です。  |
|        | Specified channel name is not used.<br>・指定チャネルが存在しません。 |

| API      | エラーメッセージ                                               |
|----------|--------------------------------------------------------|
| チャネル情報取得 | Specified channel name is invalid.<br>・チャネル名の指定が不正です。  |
|          | Specified channel name is not used.<br>・指定チャネルが存在しません。 |

| API       | エラーメッセージ                                                               |
|-----------|------------------------------------------------------------------------|
| インタフェース設定 | Specified channel name is invalid.<br>・チャネル名の指定が不正です。                  |
|           | Specified channel name is not used.<br>・指定チャネルが存在しません。                 |
|           | Invalid IP address<br>・指定した IP アドレスのフォーマットまたは値が不正です。                   |
|           | Invalid netmask<br>・指定したサブネットマスクのフォーマットまたは値が不正です。                      |
|           | Default-channel cannot be set for this command.<br>・デフォルトチャネルに設定できません。 |

| API       | エラーメッセージ                                                               |
|-----------|------------------------------------------------------------------------|
| インタフェース解除 | Specified channel name is invalid.<br>・チャネル名の指定が不正です。                  |
|           | Specified channel name is not used.<br>・指定チャネルが存在しません。                 |
|           | Cannot specified "ipv4" or "ipv6".<br>・"all"に対して"IPv4"と"IPv6"は指定できません。 |

| API         | エラーメッセージ                                                               |
|-------------|------------------------------------------------------------------------|
| インタフェース情報表示 | Specified channel name is invalid.<br>・チャネル名の指定が不正です。                  |
|             | Specified channel name is not used.<br>・指定チャネルが存在しません。                 |
|             | IP interface is not configured.<br>・指定チャネルまたは次チャネルに IP アドレスが設定されていません。 |

| API        | エラーメッセージ                                                             |
|------------|----------------------------------------------------------------------|
| スタティック経路追加 | Route entry already exists.<br>・すでに存在するルートエントリです。                    |
|            | Invalid IP address<br>・指定した IP アドレスのフォーマットまたは値が不正です。                 |
|            | Invalid netmask ・指定したサブネットマスクのフォーマットまたは値が不正です。 ・指定したプレフィックス長の値が不正です。 |
|            | Invalid gateway<br>・ゲートウェイ IP アドレスのフォーマットまたは値が不正です。                  |

| API                | エラーメッセージ                                                                                          |
|--------------------|---------------------------------------------------------------------------------------------------|
| スタティック経路追加<br>(続き) | Default-channel cannot be set for this command.<br>・デフォルトチャネルは指定できません。                            |
|                    | Specified channel name is invalid.<br>・チャネル名の指定が不正です。                                             |
|                    | Specified channel name is not used.<br>・指定チャネルが存在しません。                                            |
|                    | Target IP address and gateway is not same IP version.<br>・宛先 IP アドレスとゲートウェイ IP アドレスのバージョンが一致しません。 |
|                    | Maximum number of route was exceeded.<br>・スタティック経路の最大登録件数を超えました。                                  |

| API        | エラーメッセージ                                                                                          |
|------------|---------------------------------------------------------------------------------------------------|
| スタティック経路削除 | Invalid IP address<br>・指定した IP アドレスのフォーマットまたは値が不正です。                                              |
|            | Invalid netmask<br>・指定したサブネットマスクのフォーマットまたは値が不正です。                                                 |
|            | Invalid gateway<br>・ゲートウェイ IP アドレスのフォーマットまたは値が不正です。                                               |
|            | Route info is not found.<br>・指定スタティック経路が存在しません。                                                   |
|            | Specified channel name is invalid.<br>・チャネル名の指定が不正です。                                             |
|            | Specified channel name is not used.<br>・指定チャネルが存在しません。                                            |
|            | Target IP address and gateway is not same IP version.<br>・宛先 IP アドレスとゲートウェイ IP アドレスのバージョンが一致しません。 |

| API              | エラーメッセージ                                               |
|------------------|--------------------------------------------------------|
| スタティック経路<br>情報表示 | Specified channel name is invalid.<br>・チャネル名の指定が不正です。  |
|                  | Specified channel name is not used.<br>・指定チャネルが存在しません。 |
| API                                                                               | エラーメッセージ                                                                              |  |
|-----------------------------------------------------------------------------------|---------------------------------------------------------------------------------------|--|
| OpenFlow コントローラ<br>追加                                                             | Specified IP address already used.<br>・指定の IP アドレスはすでに使われています。                        |  |
|                                                                                   | The format of value of the specified IP address is invalid.<br>・IP address の指定が不正です。  |  |
|                                                                                   | Specified TCP port number is invalid.(Valid from 1 to 65535)<br>・TCP ポート番号の指定が不正です。   |  |
|                                                                                   | Maximum number of openflow controller was exceeded.<br>・OpenFlow コントローラの最大登録件数を超えました。 |  |
| System busy: Another conflicting command is in progress.<br>・OpenFlow コマンドの実行中です。 |                                                                                       |  |
|                                                                                   | System busy: Please try again later.<br>・OpenFlow コマンドがタイムアウトしました。                    |  |
|                                                                                   | OpenFlow function is not licensed.<br>・OpenFlow 機能のライセンスがありません。                       |  |

| API                   | エラーメッセージ                                                                             |
|-----------------------|--------------------------------------------------------------------------------------|
| OpenFlow コントローラ<br>削除 | Specified IP address is not used.<br>・指定 IP アドレスが存在しません。                             |
|                       | The format of value of the specified IP address is invalid.<br>・IP address の指定が不正です。 |
|                       | System busy: Another conflicting command is in progress.<br>・OpenFlow コマンドの実行中です。    |
|                       | System busy: Please try again later.<br>・OpenFlow コマンドがタイムアウトしました。                   |
|                       | OpenFlow function is not licensed.<br>・OpenFlow 機能のライセンスがありません。                      |

| API                     | エラーメッセージ                                                                          |  |
|-------------------------|-----------------------------------------------------------------------------------|--|
| OpenFlow コントローラ<br>情報表示 | No OpenFlow controller is set.<br>・OpenFlow コントローラが登録されていません。                     |  |
|                         | System busy: Another conflicting command is in progress.<br>・OpenFlow コマンドの実行中です。 |  |
|                         | OpenFlow function is not licensed.<br>・OpenFlow 機能のライセンスがありません。                   |  |

#### 第15章 WebAPI機能

| API                 | エラーメッセージ                                                 |  |
|---------------------|----------------------------------------------------------|--|
| コンフィギュレーション<br>保存   | configuration save is in progress.<br>・コンフィギュレーション保存中です。 |  |
| コンフィギュレーション<br>情報取得 | なし                                                       |  |

第16章 OpenFlow 機能

ここでは、OpenFlow 機能について説明します。

| 16.1 | 概要                        | 16-2  |
|------|---------------------------|-------|
| 16.2 | OpenFlow バージョン            | 16-3  |
| 16.3 | OpenFlow 対応メッセージ          | 16-4  |
| 16.4 | CLI コマンド対応 OpenFlow メッセージ | 16-6  |
| 16.5 | JSON 形式                   | 16-7  |
| 16.6 | 対応コマンドー覧                  | 16-8  |
| 16.7 | 共通エラーメッセージ                | 16-9  |
| 16.8 | エラーメッセージー覧                | 16-10 |
|      |                           |       |

16 OpenFlow 機能

## 16.1 概要

OpenFlow 機能は、本装置のトラフィックコントロール機能の設定を行う際に、OpenFlow プロトコルを使用 して設定を行う機能です。本装置は、外部に設置した OpenFlow コントローラから JSON (JavaScript Object Notation: RFC4627)形式で設定を行うことができます。

クラウド環境において、クラウドサーバの構成変更に連動して手動でユニファイドネットワークコントローラのト ラフィックコントロール設定を更新することは困難になってきています。クラウド上の OpenFlow コントローラ 上で OpenFlow プロトコルを利用し、クラウドサーバの構成変更に連動して本装置のトラフィックコントロール 設定を更新するユーザプログラムを作成することにより、本装置の設定更新を自動化することができます。

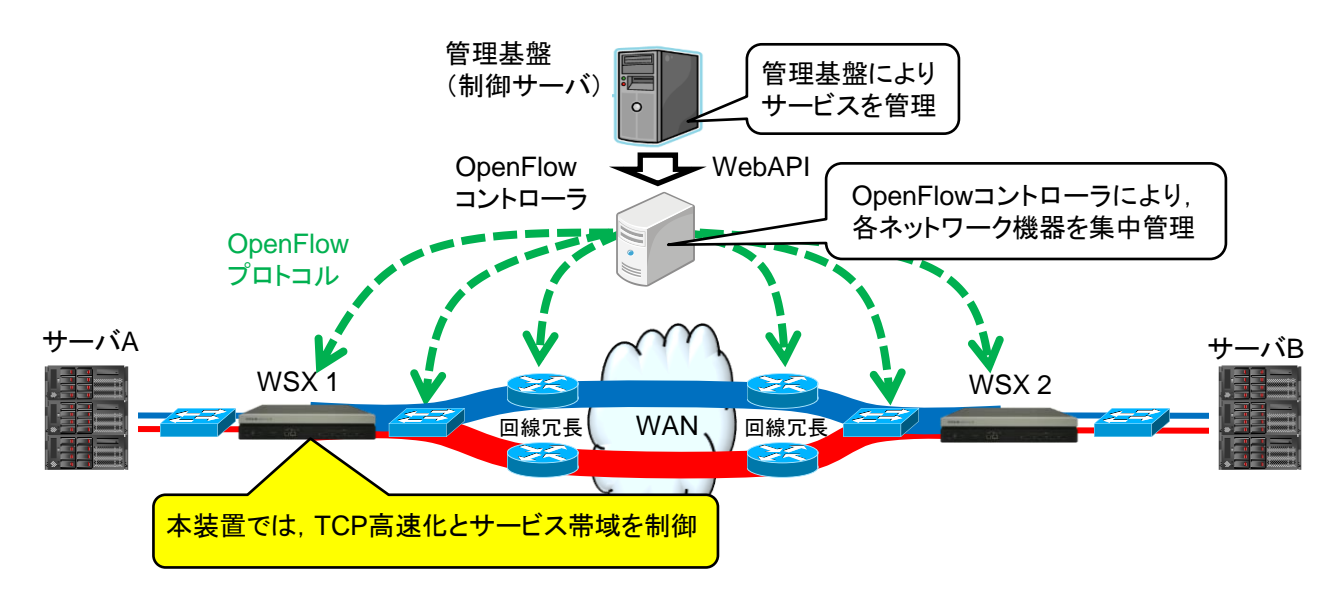

OpenFlow にはプロアクティブ型とリアクティブ型のプロトコル方式があります。本装置では、プロアクティブ型の方式を採用しています。

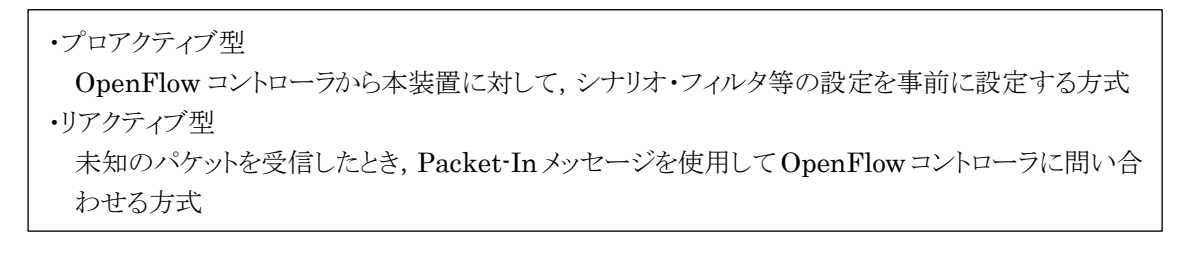

また、本装置では、役割(Role)の変更は非サポートです。MASTER/SLAVE 方式はとらず常に Equal で動作します。OpenFlow は同時に2つのコントローラまで接続可能です。

# 16.2 OpenFlow バージョン

本装置がサポートする OpenFlow バージョンは v1.3.4 に準拠します。

v1.3 以外のバージョンを使用した場合は,接続が切断されます。また,v1.3 であれば接続は可能ですが,本装置が準拠しているv1.3.4 のみをサポートします。

| OpenFlow バージョン | 備考     |
|----------------|--------|
| 1.0            | 非対応    |
| 1.1            | 非対応    |
| 1.2            | 非対応    |
| 1.3.0          | 非対応    |
| 1.3.1          | 非対応    |
| 1.3.2          | 非対応    |
| 1.4.0          | 非対応    |
| 1.3.3          | 非対応    |
| 1.3.4          | 対応     |
| 1.3.5          | 将来対応予定 |
| 1.4.1          | 将来対応予定 |
| 1.5.1          | 将来対応予定 |

1 OpenFlow 機能

# 16.3 OpenFlow 対応メッセージ

本装置が対応する OpenFlow メッセージは以下のとおりです。

| メッセージ(type)                            | 用途                                                                                                    | サポート |
|----------------------------------------|----------------------------------------------------------------------------------------------------|------|
| OFPT_HELLO (0)                         | バージョン情報等の交換に使用します。                                                                                                    | 0    |
| OFPT_ERROR (1)                         | エラーを伝達します。                                                                                                    | 0    |
| OFPT_ECHO_REQUEST (2)                  | エコーリクエストです。                                                                                                    | 0    |
| OFPT_ECHO_REPLY (3)                    | エコーリプライです。                                                                                                    | 0    |
| OFPT_EXPERIMENTER (4)                  | Experimenter メッセージのデータ部に JSON 形式の入力をサポートします。本装置の設定コマンドが実行できます。                                                        | 0    |
| OFPT_FEATURES_REQUEST (5)              | データパス情報等の交換に使用します。                                                                                                    | 0    |
| OFPT_FEATURES_REPLY (6)                | データパス情報等の交換に使用します。                                                                                                    | 0    |
| OFPT_GET_CONFIG_REQUEST (7)            | OpenFlow のコンフィグ情報をリクエストします。                                                                                           | 0    |
| OFPT_GET_CONFIG_REPLY (8)              | OpenFlowのコンフィグ情報のリクエストに対する応答をします。                                                                                     | 0    |
| OFPT_SET_CONFIG (9)                    | OpenFlow のコンフィグを設定します。                                                                                                | 0    |
| OFPT_PACKET_IN (10)                    | _                                                                                                    | ×    |
| OFPT_FLOW_REMOVED (11)                 | _                                                                                                    | ×    |
| OFPT_PORT_STATUS (12)                  | _                                                                                                    | ×    |
| OFPT_PACKET_OUT (13)                   | _                                                                                                    | ×    |
| OFPT_FLOW_MOD (14)                     | Flow Mod メッセージのコマンド部でフローの追加・削除<br>を, Match 部でフローマッチ条件を指定し, アクション<br>フィールドの Experimenter データ部で JSON 形式の入<br>力をサポートします。 | 0    |
| OFPT_GROUP_MOD (15)                    | _                                                                                                    | ×    |
| OFPT_PORT_MOD (16)                     | _                                                                                                    | ×    |
| OFPT_TABLE_MOD (17)                    | _                                                                                                    | ×    |
| OFPT_MULTIPART_REQUEST<br>(18)         | 各種情報の取得のリクエストです。<br>また, Multipart タイプが<br>OFPMP_EXPERIMENTER(0xffff)の場合<br>Experimenter データ部に JSON 形式の入力をサポート<br>します。 | 0    |
| OFPT_MULTIPART_REPLY (19)              | 各種情報の取得のリクエストです。                                                                                                    | 0    |
| OFPT_BARRIER_REQUEST (20)              | メッセージ実行完了通知リクエストです。                                                                                                   | 0    |
| OFPT_BARRIER_REPLY (21)                | メッセージ実行完了通知リプライです。                                                                                                    | 0    |
| OFPT_QUEUE_GET_CONFIG_<br>REQUEST (22) | _                                                                                                    | ×    |
| OFPT_QUEUE_GET_CONFIG_<br>REPLY (23)   | _                                                                                                    | ×    |
| OFPT_ROLE_REQUEST (24)                 | OpenFlow コントローラの役割通知リクエストです。                                                                                          | 0    |

| メッセージ(type)                    | 用途                          | サポート |
|--------------------------------|-----------------------------|------|
| OFPT_ROLE_REPLY (25)           | OpenFlow コントローラの役割通知リプライです。 | 0    |
| OFPT_GET_ASYNC_REQUEST<br>(26) | _                           | ×    |
| OFPT_GET_ASYNC_REPLY (27)      | —                           | ×    |
| OFPT_SET_ASYNC (28)            | _                           | ×    |
| OFPT_METER_MOD (29)            | _                           | ×    |

※非サポートメッセージを受信した場合,エラーメッセージ(OFPT\_ERROR)を送信します。

なお,各メッセージの詳細は「付録 I OpenFlow メッセージ詳細」を参照してください。また,本装置にコマンド投入が可能な OpenFlow 対応メッセージについては「付録 H CLI コマンド対応 OpenFlow メッセージ詳細」を参照してください。

# 16.4 CLI コマンド対応 OpenFlow メッセージ

OpenFlow プロトコルを使用して本装置にコマンド入力が可能な OpenFlow メッセージは、以下のとおりです。

| メッセージ                  | 用途                                                                                                    |
|------------------------|----------------------------------------------------------------------------------------------------|
| OFPT_EXPERIMENTER      | <b>OFPT_EXPERIMENTER</b> メッセージのデータ部に JSON<br>形式のデータを入力してください。                                                                |
| OFPT_MULTIPART_REQUEST | OFPT_MULTIPART_REQUEST メッセージの multipart<br>type が OFPMP_EXPERIMENTER の場合のデータ部に<br>JSON 形式のデータを入力してください。                      |
| OFPT_FLOW_MOD          | OFPT_FLOW_MOD メッセージのコマンド部でフローの追<br>加・削除を, Match 部でフローマッチ条件を指定し, アク<br>ションフィールドの Experimenter データ部に JSON 形式<br>のデータを入力してください。 |

なお,詳細は「付録 H CLI コマンド対応 OpenFlow メッセージ詳細」を参照してください。

### 16.5 JSON 形式

本装置のコマンドに対応した OpenFlow 機能は JSON 形式のデータを利用します。JSON とはデータを表 現するためのデータ記述言語です。JSON の記述方法では、パラメータのキーと値の組をコロン":"でペア にします。パラメータが複数ある場合はコンマ"、"で区切ります。これらの全体を中括弧"{"および"}"で括りま す。

キーや値はすべて文字列で記述してください。コマンドの種別を示すキー"command"と、CLI コマンドのパラメータを指定します。OpenFlow においてはキーの記述順序は順不同です。CLI コマンドのパラメータ順序と合わせる必要はありません。

下記にシナリオ追加の JSON 記述例を示します。

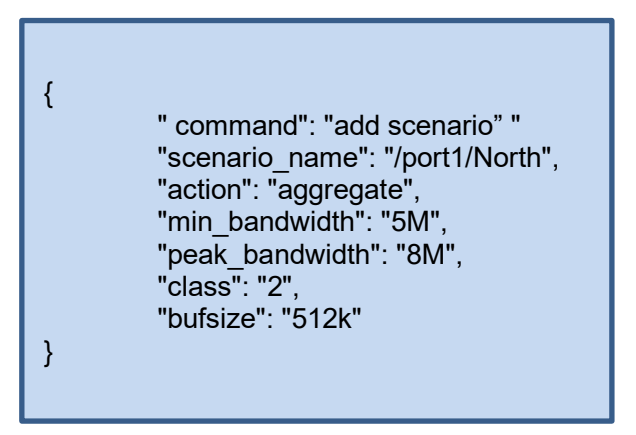

JSON の記述方法の詳細については「付録 E JSON の記述方法」を参照してください。

## 16.6 対応コマンド一覧

OpenFlow は、シナリオ、フィルタ、ルールリストに関する設定、および情報取得のコマンドを提供します。それぞれの機能は、相当する CLI コマンドと同等です。指定するパラメータ、値の範囲や省略可能/不可についても同等です。詳細については「付録 H CLI コマンド対応 OpenFlow メッセージ詳細」を参照してください。

| 対象           | 操作            | 相当する CLI コマンド                     |
|--------------|---------------|-----------------------------------|
| シナリオ         | 追加            | add scenario                      |
|              | 更新            | update scenario                   |
|              | 削除            | delete scenario                   |
|              | 情報取得          | show scenario                     |
|              | カウンタ取得        | show scenario counter             |
| アプリケーション高速化  | 追加            | add apl-accel                     |
|              | 更新            | update apl-accel                  |
|              | 削除            | delete apl-accel                  |
| フィルタ         | 追加            | add filter                        |
|              | 削除            | delete filter                     |
|              | 情報取得          | show filter                       |
| ルールリスト       | グループ追加        | add rulelist group                |
|              | グループ削除        | delete rulelist group             |
|              | エントリ追加        | add rulelist entry                |
|              | エントリ削除        | delete rulelist entry             |
|              | 情報取得          | show rulelist                     |
| チャネル         | 追加            | add channel                       |
|              | 削除            | delete channel                    |
|              | 情報取得          | show channel                      |
| チャネルインタフェース  | 設定            | set ip channel                    |
|              | 解除            | unset ip channel                  |
|              | 情報取得          | show ip channel                   |
| チャネルインタフェース  | 追加            | add route                         |
| のスタティック経路    | 削除            | delete route                      |
|              | 情報取得          | show route target                 |
| トラフィックアクセラレー | 有効設定          | set wan-accel bypass status       |
| ションバイバス      | リカバリタイム<br>設定 | set wan-accel bypass recoverytime |
|              | 強制設定          | switch wan-accel bypass force     |

# 16.7 共通エラーメッセージ

JSON フォーマットは正しいが,指定内容が不正な場合,エラーメッセージを返します。共通エラーメッセージは以下のとおりです。

| エラーメッセージ                             | 説明                                                         |
|--------------------------------------|------------------------------------------------------------|
| Specified command is invalid.        | コマンドが不正です。<br>指定した JSON 形式のキーと値が正しいか確認してくだ<br>さい。          |
| Required parameter is not specified. | 必須のパラメータが指定されていません。<br>指定した JSON 形式のキーと値が正しいか確認してくだ<br>さい。 |
| Failed to create pipe.               | 内部通信用の PIPE 作成でエラーが発生しました。<br>時間をおいて再度実行してください。            |
| No response message from LR.         | 内部ソフトウェアからの応答がありません。<br>時間をおいて再度実行してください。                  |
| System busy.                         | システムビジー状態です。<br>時間をおいて再度実行してください。                          |

# 16.8 エラーメッセージー覧

各 API 個別のエラーメッセージは以下のとおりです。

| API    | エラーメッセージ                                                                                                    |
|--------|----------------------------------------------------------------------------------------------------|
| シナリオ追加 | Specified Scenario Class is invalid. It must be either of 1,2,3,4,5,6,7,8.<br>・class の指定が不正です。                                                         |
|        | Specified scenario fail action class is invalid.It must be either of 1,2,3,4,5,6,7,8.                                                                  |
|        | ・Fail Action class の指定が不止です。                                                                                                    |
|        | Specified Minimum Bandwidth is invalid. (Valid from 0, 10k to 10G)<br>・Minimum Bandwidth の指定が不正です。                                                     |
|        | Specified Peak Bandwidth is invalid. (Valid from 10k to 10G)<br>・Peak Bandwidth の指定が不正です。                                                              |
|        | Specified fail action minimum bandwidth is invalid. (Valid from 0, 10k to 10G)                                                                         |
|        | ・Fail Action Minimum Bandwidth の指定が不正です。                                                                                                    |
|        | Specified fail action peak bandwidth is invalid. (Valid from 10k to 10G)<br>・Fail Action Peak Bandwidth の指定が不正です。                                      |
|        | Peak Bandwidth should be greater than Minimum Bandwidth.<br>・peak_bandwidth は min_bandwidth 以上に設定する必要があります。                                            |
|        | Specified Buff Size is invalid. (Valid from 2k to 1G)<br>・bufsize の指定が不正です。                                                                            |
|        | Specified Scenario Name is invalid.<br>・シナリオ名の指定が不正です。                                                                                                 |
|        | Specified Scenario Name is already used.<br>・指定のシナリオ名はすでに別のシナリオで使われています。                                                                               |
|        | Specified Scenario of upper level hierarchy is not found.<br>・上位階層のシナリオが存在しません。                                                                        |
|        | maximum number of scenario was exceeded.<br>・シナリオの最大登録件数を超えました。                                                                                        |
|        | Specified Scenario ID is invalid. (Valid from 1 to 40000)<br>・シナリオインデックスが範囲外です。                                                                        |
|        | Specified Scenario ID is already used.<br>・指定のシナリオインデックスはすでに別のシナリオで使われています。                                                                            |
|        | Specified Max Q Num is invalid. (Valid from 1 to 4096)<br>・maxquenum が範囲外です。                                                                           |
|        | Specified Q Division Field is invalid.<br>Valid fields:<br>default, vlan, cos, inner-vlan, inner-cos, ethertype, sip, dip, tos, proto,<br>sport, dport |
|        | ・quedivisionのフィールド指定が不正です。                                                                                                    |

| API        | エラーメッセージ                                                                                                    |
|------------|----------------------------------------------------------------------------------------------------|
| シナリオ追加(続き) | failaction is not specified.<br>・failactionを指定せずにfail_min_bw, fail_peak_bw, fail_classを設定する<br>ことはできません。                        |
|            | Specified Failaction is invalid.<br>・fail_min_bw,fail_peak_bw, fail_class は failaction として<br>forwardattribute を指定した場合のみ設定可能です。 |
|            | Invalid IP address<br>・指定した IP アドレスのフォーマットまたは値が不正です。                                                                            |
|            | Peer IP version and second-peer IP version are different.<br>・peer と second-peer の IP バージョンは一致させる必要があります。                       |
|            | Peer and second-peer are same IP_address.<br>・peer と second-peer には異なる IP アドレスを設定する必要があります。                                     |
|            | Specified dport is invalid. (Valid from 10001 to 20000)<br>・dport の指定が不正です。                                                     |
|            | Specified Dport is already used.<br>・指定の dport はすでに別のシナリオで使われています。                                                              |
|            | Specified vid is invalid. (Valid from 1 to 4094)<br>・VLAN ID の指定が不正です。                                                          |
|            | Specified inner-vid is invalid. (Valid from 1 to 4094)<br>・Inner-VLAN ID の指定が不正です。                                              |
|            | VID must be specified when inner-VID is specified.<br>・Inner VLAN ID は VLAN ID を指定した場合のみ指定できます。                                 |
|            | Specified cos is invalid. (Valid from 0 to 7)<br>・CoS 値の指定が不正です。                                                                |
|            | Specified inner-cos is invalid. (Valid from 0 to 7)<br>・CoS 値の指定が不正です。                                                          |
|            | VID must be specified when CoS is specified.<br>・CoS 値は VLAN ID を指定した場合のみ指定できます。                                                |
|            | Inner-VID must be specified when inner-cos is specified.<br>・Inner CoS 値は Inner VLAN ID を指定した場合のみ指定できます。                        |
|            | Specified dscp is invalid. (Valid from 0 to 63)<br>・DSCP 値の指定が不正です。                                                             |
|            | Specified tcp <sup>-</sup> mem is invalid. (Valid from 64k to 200M)<br>•TCP のバッファサイズの指定が不正です。                                   |
|            | Specified bypass threshold RTT is invalid. (Valid from 0 to 10000)<br>・トラフィックアクセラレーションの自動バイパスの RTT しきい値の指定が不正です。                |
|            | Specified peak bandwidth is not licensed. ・指定した帯域幅のライセンスがありません。                                                                 |
|            | Data block size should be divided by fec block size.<br>・データブロックサイズは FEC ブロックサイズで割り切れる値に設定する必要が<br>あります。                        |

| API        | エラーメッセージ                                                                                                    |
|------------|----------------------------------------------------------------------------------------------------|
| シナリオ追加(続き) | Data block size should be greater than fec block size.<br>・データブロックサイズは FEC ブロックサイズより大きな値に設定する必要があり<br>ます。                                                      |
|            | Specified fec block size is invalid. (Valid from 2K to 50K)<br>・FEC ブロックサイズの指定が不正です。                                                                           |
|            | Specified data block size is invalid. (Valid from 2K to 200K)<br>・データブロックサイズの指定が不正です。                                                                          |
|            | Specified fec session is invalid. (Valid from 0 to 1000)<br>・FEC セッション数の指定が不正です。                                                                               |
|            | FEC function is not licensed.<br>・TCP-FEC 機能のライセンスがありません。                                                                                                    |
|            | Maximum number of secondary peer was exceeded.<br>・second-peer を指定したシナリオの最大登録件数を超えました。                                                                         |
|            | Maximum number of keep alive scenario was exceeded.<br>・bypass-keep を有効に指定したシナリオの最大登録件数を超えました。                                                                 |
|            | Specified scenario has packets in buffer.<br>Please wait until the buffer becomes empty, and try again.<br>・指定のシナリオはパケットの送出中です。送出が完了するまで待ってから, 再<br>度実行してください。 |

| API    | エラーメッセージ                                                                                                    |
|--------|----------------------------------------------------------------------------------------------------|
| シナリオ更新 | Specified Scenario Name is invalid.<br>・シナリオ名の指定が不正です。                                                                     |
|        | Specified scenario name is not used.<br>・指定シナリオが存在しません。                                                                    |
|        | Specified Scenario Class is invalid. It must be either of 1,2,3,4,5,6,7,8.<br>・class の指定が不正です。                             |
|        | Specified scenario fail action class is invalid. It must be either of 1,2,3,4,5,6,7,8.<br>• Fail Action class の指定が不正です。    |
|        | Specified Minimum Bandwidth is invalid. (Valid from 0, 10k to 10G)<br>・Minimum Bandwidth の指定が不正です。                         |
|        | Specified fail action minimum bandwidth is invalid. (Valid from 0, 10k to 10G)<br>・Fail Action Minimum Bandwidth の指定が不正です。 |
|        | Specified Peak Bandwidth is invalid. (Valid from 10k to 10G)<br>・Peak Bandwidth の指定が不正です。                                  |
|        | Specified fail action peak bandwidth is invalid. (Valid from 10k to 10G)<br>・Fail Action Peak Bandwidth の指定が不正です。          |
|        | Peak Bandwidth should be greater than Minimum Bandwidth.<br>・peak_bandwidth は min_bandwidth 以上に設定する必要があります。                |

| API        | エラーメッセージ                                                                                                    |
|------------|----------------------------------------------------------------------------------------------------|
| シナリオ更新(続き) | Specified Buff Size is invalid. (Valid from 2k to 1G)<br>・bufsize の指定が不正です。                                                                                                    |
|            | It is necessary to set one or more parameters.<br>・1 つ以上のパラメータを設定する必要があります。                                                                                                    |
|            | Specified Scenario Mode is invalid.<br>・シナリオモードの指定が不正です。                                                                                                    |
|            | Specified Max Q Num is invalid. (Valid from 1 to 300000)<br>・maxquenum が範囲外です。                                                                                                    |
|            | Extended number of scenario is not licensed.<br>・シナリオ拡張ライセンスの制限数を超えてシナリオを登録することはできません。                                                                                                  |
|            | ・シナリオ拡張ライセンスの制限数を超えた maxquenum を設定することはできません。                                                                                                    |
|            | Specified Q Division Field is invalid.<br>Valid fields:                                                                                                    |
|            | default, vlan, cos, inner-vlan, inner-cos, ethertype, sip, dip, tos, proto, sport, dport                                                                                                |
|            | ・quedivisionのフィールド指定が不正です。                                                                                                    |
|            | Fail action forward is incorrect.Specified Failaction is invalid. <ul> <li>fail_min_bw, fail_peak_bw, fail_class は failaction として</li> <li>forwardattribute を指定した場合のみ設定可能です。</li> </ul> |
|            | Invalid IP address<br>・指定した IP アドレスのフォーマットまたは値が不正です。                                                                                                    |
|            | Specified cos is invalid. (Valid from 0 to 7)<br>・CoS 値の指定が不正です。                                                                                                    |
|            | Specified inner-cos is invalid. (Valid from 0 to 7)<br>・CoS 値の指定が不正です。                                                                                                    |
|            | Specified dscp is invalid. (Valid from 0 to 63)<br>・DSCP 値の指定が不正です。                                                                                                    |
|            | Specified tcp-mem is invalid. (Valid from 64k to 200M)<br>・TCP のバッファサイズの指定が不正です。                                                                                                    |
|            | Specified bypass threshold RTT is invalid. (Valid from 0 to 10000)<br>・トラフィックアクセラレーションの自動バイパスの RTT しきい値の指定が不正です。                                                                        |
|            | Specified peak bandwidth is not licensed. ・指定した帯域幅のライセンスがありません。                                                                                                    |
|            | Data block size should be divided by fec block size.<br>・データブロックサイズは FEC ブロックサイズで割り切れる値に設定する必要が<br>あります。                                                                                |
|            | Data block size should be greater than fec block size.<br>・データブロックサイズは FEC ブロックサイズより大きな値に設定する必要があり<br>ます。                                                                               |

| API        | エラーメッセージ                                                                                       |
|------------|------------------------------------------------------------------------------------------------|
| シナリオ更新(続き) | Specified fec block size is invalid. (Valid from 2K to 50K)<br>・FEC ブロックサイズの指定が不正です。           |
|            | Specified data block size is invalid. (Valid from 2K to 200K)<br>・データブロックサイズの指定が不正です。          |
|            | Specified fec session is invalid. (Valid from 0 to 1000)<br>・FEC セッション数の指定が不正です。               |
|            | FEC function is not licensed.<br>・TCP-FEC 機能のライセンスがありません。                                      |
|            | Maximum number of keep alive scenario was exceeded.<br>・bypass-keep を有効に指定したシナリオの最大登録件数を超えました。 |

| API    | エラーメッセージ                                                   |
|--------|------------------------------------------------------------|
| シナリオ削除 | Specified Scenario Name is invalid.<br>・シナリオ名の指定が不正です。     |
|        | Specified scenario name is not used.<br>・指定シナリオが存在しません。    |
|        | Down level hierarchy scenario exists.<br>・下位階層のシナリオが存在します。 |

| API      | エラーメッセージ                                                |
|----------|---------------------------------------------------------|
| シナリオ情報取得 | Specified Scenario Name is invalid.<br>・シナリオ名の指定が不正です。  |
|          | Specified scenario name is not used.<br>・指定シナリオが存在しません。 |

| API              | エラーメッセージ                                                |
|------------------|---------------------------------------------------------|
| シナリオカウンタ情報<br>取得 | Specified scenario name is invalid.<br>・シナリオ名の指定が不正です。  |
|                  | Specified scenario name is not used.<br>・指定シナリオが存在しません。 |
|                  | Next scenario is not exist.<br>・next シナリオが存在しません。       |

| API               | エラーメッセージ                                                                                                    |
|-------------------|----------------------------------------------------------------------------------------------------|
| アプリケーション高速化<br>追加 | Specified Scenario Name is invalid.<br>・シナリオ名の指定が不正です。                                                                                                   |
|                   | Specified scenario name is not used.<br>・指定シナリオが存在しません。                                                                                                  |
|                   | Specified scenario name is not wan-accel mode.<br>・指定シナリオがアクセラレーションモードではありません。                                                                           |
|                   | Specified Scenario Name is already used.<br>・指定シナリオはすでに SMB 高速化設定されています。                                                                                 |
|                   | Specified tcp port is invalid.(Valid from 0 to 65535)<br>(Up to 16 ports can be specified with separated comma without space)<br>・SMB TCP Port の指定が不正です。 |
|                   | Specified smb session is invalid. (Valid from 0 to 1000)<br>・SMB Session の指定が不正です。                                                                       |
|                   | Specified read cache size is invalid. (Valid from 64k to 60M)<br>・Read Cache Size の指定が不正です。                                                              |

| API               | エラーメッセージ                                                                                                    |
|-------------------|----------------------------------------------------------------------------------------------------|
| アプリケーション高速化<br>更新 | Specified channel name is invalid.<br>・チャネル名の指定が不正です。                                                                                                    |
|                   | Channel name already exists.<br>・指定のチャネル名はすでに別のチャネルで使われています。                                                                                             |
|                   | Slot #N is invalid.<br>・スロット指定が不正です。                                                                                                    |
|                   | Specified tcp port is invalid.(Valid from 0 to 65535)<br>(Up to 16 ports can be specified with separated comma without space)<br>・SMB TCP Port の指定が不正です。 |
|                   | Specified smb session is invalid. (Valid from 0 to 1000)<br>・SMB Session の指定が不正です。                                                                       |
|                   | Specified read cache size is invalid. (Valid from 64k to 60M)                                                                                            |
|                   | ・nead Uache Size の指定が不正です。                                                                                                    |

| API               | エラーメッセージ                                                                       |       |
|-------------------|--------------------------------------------------------------------------------|-------|
| アプリケーション高速化<br>削除 | Specified Scenario Name is invalid.<br>・シナリオ名の指定が不正です。                         | OpenF |
|                   | Specified scenario name is not used.<br>・指定シナリオが存在しません。                        | low 機 |
|                   | Specified scenario name is not wan-accel mode.<br>・指定シナリオがアクセラレーションモードではありません。 | 能     |
|                   | Specified protocol is already disabled.<br>指定されたプロトコルはすでに無効です。                 |       |

| API    | エラーメッセージ                                                                                                    |
|--------|----------------------------------------------------------------------------------------------------|
| フィルタ追加 | Specified Scenario Name is invalid.<br>・シナリオ名の指定が不正です。                                                                                                    |
|        | Specified scenario name is not used.<br>・指定シナリオが存在しません。                                                                                                    |
|        | Specified filter Name is invalid.<br>(Number only cannot be specified. "all" cannot be specified.)<br>(Valid Filter Name length is from 1 to 48.)<br>・フィルタ名の指定が不正です。 |
|        | Specified filter Name is already used.<br>・指定のフィルタ名はすでに別のフィルタで使われています。                                                                                               |
|        | Specified Ether type is invalid. (Valid from 0x0000 to 0xFFFF)<br>・Ether type の指定が不正です。                                                                              |
|        | Specified vid is invalid. (Valid from 0 to 4094, Or Start - End)<br>・VLAN ID の指定が不正です。                                                                               |
|        | Specified cos is invalid. (Valid from 0 to 7, Or Start - End)<br>・CoS 値の指定が不正です。                                                                                     |
|        | Specified inner-vid is invalid. (Valid from 0 to 4094, Or Start - End)<br>・VLAN ID の指定が不正です。                                                                         |
|        | Specified inner-cos is invalid. (Valid from 0 to 7, Or Start - End)<br>・CoS 値の指定が不正です。                                                                               |
|        | The format or value of the specified source IP address is invalid.<br>・Source IP address の指定が不正です。                                                                   |
|        | The format or value of the specified destination IP address is invalid.<br>・Destination IP address の指定が不正です。                                                         |
|        | The format or value of the specified source IPv6 address is invalid.<br>・Source IPv6 address の指定が不正です。                                                               |
|        | The format or value of the specified destination IPv6 address is invalid.<br>・Destination IPv6 address の指定が不正です。                                                     |
|        | The format or value of the specified source IPv6 address is invalid.<br>・Source IPv6 address の指定が不正です。                                                               |
|        | Specified rulelist name of source IP address is invalid.<br>Specified rulelist name of destination IP address is invalid.                                            |
|        | Specified rulelist name of source port is invalid.<br>Specified rulelist name of destination port is invalid.<br>・ルールリスト名が不正です。                                      |
|        | The format or value of the specified destination IPv6 address is invalid.<br>• Destination IPv6 address の指定が不正です。                                                    |

| API        | エラーメッセージ                                                                                                    |
|------------|----------------------------------------------------------------------------------------------------|
| フィルタ追加(続き) | Specified rulelist name of source IP address is not used.<br>Specified rulelist name of destination IP address is not used.<br>Specified rulelist name of source port is not used.<br>Specified rulelist name of destination port is not used.<br>・指定ルールリストが存在しません。<br>Specified rulelist name of source IP address is invalid.<br>Specified rulelist name of destination IP address is invalid.<br>Specified rulelist name of source port is invalid.<br>Specified rulelist name of destination port is invalid.<br>Specified rulelist name of destination port is invalid.                                             |
|            | IP Filter and rulelist of source IP address is not same type.<br>IP Filter and rulelist of destination IP address is not same type.<br>IP Filter and rulelist of source port is not same type.<br>IP Filter and rulelist of destination port is not same type.<br>·対象ルールリストと種別が異なります。<br>Specified rulelist name of source IP address is not used.<br>Specified rulelist name of destination IP address is not used.<br>Specified rulelist name of source port is not used.<br>Specified rulelist name of destination port is not used.<br>Specified rulelist name of destination port is not used.<br>·指定ルールリストが存在しません。 |
|            | Specified ToS is invalid. (Valid from 0 to 255, Or Start - End)<br>•ToS 値または Traffic Class 値の指定が不正です。<br>Specified protocol number is invalid. (Valid from 0 to 255, Start - End,<br>Or tcp/udp/icmp)                                                                                                    |
|            | <ul> <li>・プロトコル番号の指定が不正です。</li> <li>Specified Source TCP/UDP port number is invalid. (Valid from 0 to 65535. Or Start - End)</li> <li>・sport 番号の指定が不正です。</li> </ul>                                                                                                    |
|            | Specified Destination TCP/UDP port number is invalid. (Valid from 0 to 65535. Or Start - End)<br>・dport 番号の指定が不正です。                                                                                                    |
|            | ・フィルタ優先度の指定が不正です。<br>maximum number of filter was exceeded.                                                                                                    |
|            | <ul> <li>・フィルタの最大登録件数を超えました。</li> <li>It is necessary to set one or more parameters other than Priority.</li> <li>・Ethernet フィルタは Priority 以外で少なくとも 1 つのパラメータを指定する<br/>必要があります。</li> </ul>                                                                                                    |
|            | Could not Add the Filter.<br>・フィルタが登録できません。                                                                                                    |

| API    | エラーメッセージ                                                                                                    |
|--------|----------------------------------------------------------------------------------------------------|
| フィルタ削除 | Specified scenario name is invalid.<br>・シナリオ名の指定が不正です。                                                                                                    |
|        | Specified scenario name is not used.<br>・指定シナリオが存在しません。                                                                                                    |
|        | Specified filter name is invalid.<br>(Number only cannot be specified. "all" cannot be specified.)<br>(Valid Filter Name length is from 1 to 48.)<br>・フィルタ名の指定が不正です。 |
|        | Specified filter name is not used. ・指定フィルタが存在しません。                                                                                                    |

| API      | エラーメッセージ                                                                                                    |
|----------|----------------------------------------------------------------------------------------------------|
| フィルタ情報取得 | Specified scenario name is invalid.<br>・シナリオ名の指定が不正です。                                                                                                    |
|          | Specified scenario name is not used.<br>・指定シナリオが存在しません。                                                                                                    |
|          | Specified filter name is invalid.<br>(Number only cannot be specified. "all" cannot be specified.)<br>(Valid Filter Name length is from 1 to 48.)<br>・フィルタ名の指定が不正です。 |
|          | Specified filter name is not used.<br>・指定フィルタが存在しません。                                                                                                    |

| API              | エラーメッセージ                                                                                                    |
|------------------|----------------------------------------------------------------------------------------------------|
| ルールリストグループ<br>追加 | Specified rulelist name is invalid.<br>(Number only cannot be specified. "all" cannot be specified.)<br>(Valid rulename length is from 1 to 32.)<br>・ルールリスト名が不正です。 |
|                  | Specified rulelist name is already in use.<br>・同一名のルールリストがすでに存在します。                                                                                                |
|                  | Maximum number of rulelist was exceeded.<br>・ルールリストの最大登録件数を超えました。                                                                                                  |

| API              | エラーメッセージ                                                                                                    |
|------------------|----------------------------------------------------------------------------------------------------|
| ルールリストグループ<br>削除 | Specified rulelist name is invalid.<br>(Number only cannot be specified. "all" cannot be specified.)<br>(Valid rulename length is from 1 to 32.)<br>・ルールリスト名が不正です。 |
|                  | Specified rulelist name is not used.<br>・指定ルールリストが存在しません。                                                                                                    |
|                  | Rulelist is used by filter.<br>・ルールリストがフィルタに設定されています。                                                                                                    |

| API              | エラーメッセージ                                                                                                    |
|------------------|----------------------------------------------------------------------------------------------------|
| ルールリストエントリ<br>追加 | Specified rulelist name is invalid.<br>(Number only cannot be specified. "all" cannot be specified.)<br>(Valid rulename length is from 1 to 32.)<br>・ルールリスト名が不正です。 |
|                  | Specified rulelist name is not used.<br>・指定ルールリストが存在しません。                                                                                                    |
|                  | The format or value of the specified IP address is invalid.<br>・IP address の指定が不正です。                                                                               |
|                  | Specified TCP/UDP port number is invalid. (Valid from 0 to 65535. Or Start - End)<br>・TCP/UDP ポート番号の指定が不正です。                                                       |
|                  | Maximum number of rulelist entry was exceeded.<br>・指定ルールリストのルールリストエントリ最大登録件数(512件)を超えました。                                                                          |
|                  | Maximum number of total rulelist entry was exceeded.<br>・全ルールリスト合計のルールリストエントリ最大登録件数(64000 件)を超えました。                                                                |
|                  | Specified rulelist entry is already in use.<br>・指定ルールリストエントリはすでに登録されています。                                                                                          |
|                  | Rulelist entry and rulelist is not same type.<br>・対象ルールリストと種類が異なります。                                                                                               |

| API              | エラーメッセージ                                                                                                    |
|------------------|----------------------------------------------------------------------------------------------------|
| ルールリストエントリ<br>削除 | Specified rulelist name is invalid.<br>(Number only cannot be specified. "all" cannot be specified.)<br>(Valid rulename length is from 1 to 32.)<br>・ルールリスト名が不正です。 |
|                  | Specified rulelist name is not used.<br>・指定ルールリストが存在しません。                                                                                                    |
|                  | The format or value of the specified IP address is invalid.<br>・IP address の指定が不正です。                                                                               |
|                  | Specified TCP/UDP port number is invalid. (Valid from 0 to 65535. Or Start - End)<br>・TCP/UDP ポート番号の指定が不正です。                                                       |
|                  | Rulelist entry and rulelist is not same type. ・対象ルールリストと種別が異なります。                                                                                                  |
|                  | Specified rulelist entry is not used.<br>・指定ルールリストエントリが存在しません。                                                                                                    |

| API        | エラーメッセージ                                                                                                    |
|------------|----------------------------------------------------------------------------------------------------|
| ルールリスト情報取得 | Specified rulelist name is invalid.<br>(Number only cannot be specified. "all" cannot be specified.)<br>(Valid rulename length is from 1 to 32.)<br>・ルールリスト名が不正です。 |
|            | Specified rulelist name is not used.<br>・指定ルールリストが存在しません。                                                                                                    |

| API    | エラーメッセージ                                                                                                    |
|--------|----------------------------------------------------------------------------------------------------|
| チャネル追加 | Specified channel name is invalid.<br>・チャネル名の指定が不正です。                                                                                |
|        | Channel name already exists.<br>・指定のチャネル名はすでに別のチャネルで使われています。                                                                         |
|        | Slot #N is invalid.<br>・スロット指定が不正です。                                                                                                 |
|        | Port <slot port=""> is invalid.<br/>・ポート指定が不正です。</slot>                                                                              |
|        | Specified group name is invalid.<br>・グループ名の指定が不正です。                                                                                  |
|        | Specified group name is not used.<br>・指定グループが存在しません。                                                                                 |
|        | Specified vid is invalid. (Valid from 1 to 4094)<br>・VLAN ID の指定が不正です。                                                               |
|        | Specified TPID is invalid. (Valid 0x8100,0x88a8,0x9100,0x9200 or 0x9300.)<br>・TPID の指定が不正です。                                         |
|        | Specified inner-vid is invalid. (Valid from 1 to 4094)<br>・Inner-VLAN ID の指定が不正です。                                                   |
|        | VID must be specified when inner-VID is specified.<br>・Inner VLAN ID は VLAN ID を指定した場合のみ指定できます。                                      |
|        | Specified mtu is invalid. (Valid from 300 to 10200)<br>・mtu の指定が不正です。                                                                |
|        | Specified vid and inner-vid is already used on channel "channel name".<br>・指定された vid と inner-vid はすでに"channel name"チャネルで使われて<br>います。 |
|        | Specified port is already used on other default-channel.<br>・指定のポートはすでに別のデフォルトチャネルで使われています。                                          |
|        | Maximum number of channel was exceeded.<br>・チャネルの最大登録件数を超えました。                                                                       |

| API    | エラーメッセージ                                                     |             |
|--------|--------------------------------------------------------------|-------------|
| チャネル削除 | <b>Specified channel name is invalid.</b><br>・チャネル名の指定が不正です。 | (<br>1<br>1 |
|        | Specified channel name is not used.<br>・指定チャネルが存在しません。       |             |
|        | ·                                                            | X           |

| API      | エラーメッセージ                                               |
|----------|--------------------------------------------------------|
| チャネル情報取得 | Specified channel name is invalid.<br>・チャネル名の指定が不正です。  |
|          | Specified channel name is not used.<br>・指定チャネルが存在しません。 |

| API       | エラーメッセージ                                                               |
|-----------|------------------------------------------------------------------------|
| インタフェース設定 | Specified channel name is invalid.<br>・チャネル名の指定が不正です。                  |
|           | Specified channel name is not used.<br>・指定チャネルが存在しません。                 |
|           | Invalid IP address<br>・指定した IP アドレスのフォーマットまたは値が不正です。                   |
|           | Invalid netmask<br>・指定したサブネットマスクのフォーマットまたは値が不正です。                      |
|           | Default-channel cannot be set for this command.<br>・デフォルトチャネルに設定できません。 |

| API       | エラーメッセージ                                                               |
|-----------|------------------------------------------------------------------------|
| インタフェース解除 | Specified channel name is invalid.<br>・チャネル名の指定が不正です。                  |
|           | Specified channel name is not used.<br>・指定チャネルが存在しません。                 |
|           | Cannot specified "ipv4" or "ipv6".<br>・"all"に対して"IPv4"と"IPv6"は指定できません。 |

| API         | エラーメッセージ                                                               |
|-------------|------------------------------------------------------------------------|
| インタフェース情報表示 | Specified channel name is invalid.<br>・チャネル名の指定が不正です。                  |
|             | Specified channel name is not used.<br>・指定チャネルが存在しません。                 |
|             | IP interface is not configured.<br>・指定チャネルまたは次チャネルに IP アドレスが設定されていません。 |

| API        | エラーメッセージ                                                                                          |
|------------|---------------------------------------------------------------------------------------------------|
| スタティック経路追加 | Route entry already exists.<br>・すでに存在するルートエントリです。                                                 |
|            | Invalid IP address<br>・指定した IP アドレスのフォーマットまたは値が不正です。                                              |
|            | Invalid netmask<br>・指定したサブネットマスクのフォーマットまたは値が不正です。<br>・指定したプレフィックス長の値が不正です。                        |
|            | Invalid gateway<br>・ゲートウェイ IP アドレスのフォーマットまたは値が不正です。                                               |
|            | Default-channel cannot be set for this command.<br>・デフォルトチャネルは指定できません。                            |
|            | Specified channel name is invalid.<br>・チャネル名の指定が不正です。                                             |
|            | Specified channel name is not used.<br>・指定チャネルが存在しません。                                            |
|            | Target IP address and gateway is not same IP version.<br>・宛先 IP アドレスとゲートウェイ IP アドレスのバージョンが一致しません。 |
|            | Maximum number of route was exceeded.<br>・スタティック経路の最大登録件数を超えました。                                  |

| API        | エラーメッセージ                                                                                          |
|------------|---------------------------------------------------------------------------------------------------|
| スタティック経路削除 | Invalid IP address<br>・指定した IP アドレスのフォーマットまたは値が不正です。                                              |
|            | Invalid netmask<br>・指定したサブネットマスクのフォーマットまたは値が不正です。                                                 |
|            | Invalid gateway<br>・ゲートウェイ IP アドレスのフォーマットまたは値が不正です。                                               |
|            | Route info is not found. ・指定スタティック経路が存在しません。                                                      |
|            | Specified channel name is invalid.<br>・チャネル名の指定が不正です。                                             |
|            | Specified channel name is not used.<br>・指定チャネルが存在しません。                                            |
|            | Target IP address and gateway is not same IP version.<br>・宛先 IP アドレスとゲートウェイ IP アドレスのバージョンが一致しません。 |

| API              | エラーメッセージ                                               |
|------------------|--------------------------------------------------------|
| スタティック経路<br>情報表示 | Specified channel name is invalid.<br>・チャネル名の指定が不正です。  |
|                  | Specified channel name is not used.<br>・指定チャネルが存在しません。 |

| API                         | エラーメッセージ |
|-----------------------------|----------|
| トラフィックアクセラレー<br>ションバイパス有効設定 | なし       |

| API                                  | エラーメッセージ                                            |  |
|--------------------------------------|-----------------------------------------------------|--|
| トラフィックアクセラレー<br>ションバイパスリカバリタ<br>イム設定 | Duration is valid from 1 to 600<br>・バイパス回復時間が範囲外です。 |  |

| API                               | エラーメッセージ                                                                                               |
|-----------------------------------|----------------------------------------------------------------------------------------------------|
| トラフィックアクセラレー<br>ション強制バイパス有効<br>設定 | Specified scenario name is invalid.<br>・シナリオ名の指定が不正です。                                                 |
|                                   | Specified scenario name is not used.<br>・指定シナリオが存在しません。                                                |
|                                   | Scenario type is different. Please specify a wan-accel scenario.<br>・指定したシナリオがアクセラレーションモードシナリオではありません。 |

# 第17章 ネットワークバイパス機能

ここでは、ネットワークバイパス機能と設定について説明します。

| 17.1 | 概要 | 17-2 |
|------|----|------|
|      |    |      |

 17.2 設定と確認方法
 17-3

 17.3 注意事項
 17-5

## 17.1 概要

NF7605A は Network ポートのバイパス機能(ネットワークバイパス機能)があります。装置異常発生時に Network ポートをバイパスして, 通信経路を確保することが可能です。

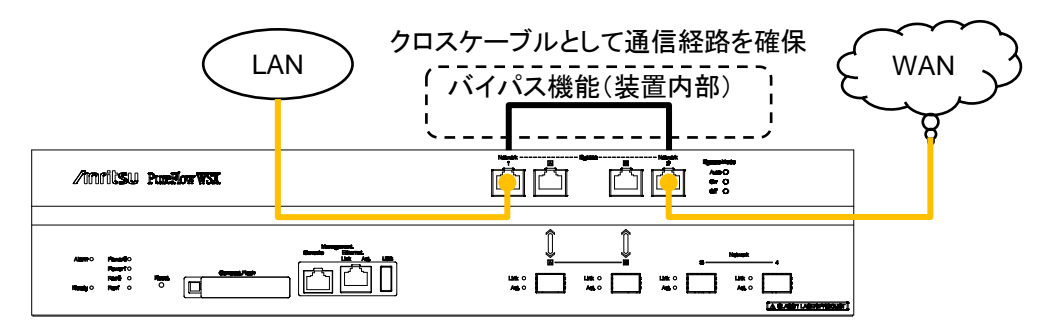

Network ポートがバイパスされると、本装置はネットワークから切り離された状態となり、トラフィックコントロールは機能しません。バイパス状態では、クロスケーブルとして動作するため、対向装置を直結した場合と同じになります。

バイパス状態へ切り替わった際,対向装置の接続ポートが一時的にリンクダウン状態となりますが,対向装置間で再度リンクが確立され通信が再開されます。

## 17.2 設定と確認方法

本装置の動作中に自動または任意のバイパス操作を行うことができます。

バイパス操作は以下のコマンドで行います。

| set bypass {auto   on   off}         | ネットワークバイパス機能の制御モードを設定します。<br>auto を指定すると,装置異常検出時の自動バイパス制御<br>が有効になります。<br>on を指定すると,強制的にバイパス状態になります。<br>off を指定すると,強制的に非バイパス状態になります。<br>デフォルトは auto です。                                                                                                    |
|--------------------------------------|----------------------------------------------------------------------------------------------------|
| bypass time <time> {on   off}</time> | <ul> <li>一時的にネットワークバイパスの切り替えを行います。</li> <li>on を指定すると、強制的にバイパス状態に切り替え、time 秒経過後に自動的に以前の状態に戻します。</li> <li>off を指定すると、強制的に非バイパス状態に切り替え、time 秒経過後に自動的に以前の状態に戻します。</li> <li>本コマンドを実行すると、現在時刻およびタイマの満了時刻が表示されます。</li> <li>注) 本コマンドは、save config コマンドによる保存はできません。</li> </ul> |
| show bypass                          | ネットワークバイパス機能の設定および状態を表示します。                                                                                                    |

Network ポートを強制的にバイパス状態にする場合,以下に示すコマンドを実行します。

PureFlow(A)> set bypass on PureFlow(A)>

Network ポートを一時的に 300 秒間バイパス状態にする場合,以下に示すコマンドを実行します。

PureFlow(A)> bypass time 300 on Current time : Feb 29 17:38:47 Expiring time: Feb 29 17:43:47 PureFlow(A)>

300秒を待たずに実行前の状態に戻したい場合は、短い時間(1秒等)で再度設定し直してください。

17

設定コマンドで設定した内容や,現在の Network ポートのバイパス状態を確認するには, "show bypass" コマンドを使用します。

PureFlow(A)> show bypass Control mode : auto Bypass state : off Timer remaining : 12[s] PureFlow(A)>

自動バイパス制御を有効にすることで、装置異常が発生した際、ネットワークの停止を回避することができます。"set bypass"コマンドで auto を指定している場合、以下のタイミングでバイパス状態となります。

• 装置起動完了時

Forwarding CPU の起動異常時にバイパス状態となります。正常に起動した場合は非バイパス状態となります。

- ・装置異常検出時
   Forwarding CPUの異常検出時および Control CPU でのコア停止異常のような重度のエラー発生時
   にバイパス状態となります。
- "reboot system"コマンド実行時 再起動前にバイパス状態となります。
- ・ Reset ボタン押下時 再起動開始時にバイパス状態となります。
- ・ 電源切断時 電源が遮断されたときバイパス状態となります。

#### 注:

"set bypass auto"コマンドによる自動バイパス制御は、上記条件発生時のみ作動します。 本コマンドを実行しても、上記条件が発生しなければ、バイパス状態は変化しません。 コマンドでバイパス操作を行った後、auto 設定で運用する場合は、"set bypass off"コマンドで非バ イパス状態にしてから、"set bypass auto"コマンドを実行し、運用を開始してください。バイパス状態 で"set bypass auto"コマンドを実行しても、自動的に非バイパス状態にはなりません。

Control CPU での重度のエラー発生時のバイパス操作については syslog への記録は行われませんが, ほかのバイパス操作はいずれも syslog へ記録されます。記録される syslog メッセージは次のとおりです。 なお,自動バイパス制御が作動した場合,その原因については下記 syslog メッセージの直前に記録された メッセージを参照してください。

- バイパス状態に変化
   Bypass state was changed to on
- ・ 非バイパス状態に変化
   Bypass state was changed to off

## 17.3 注意事項

ネットワークバイパス機能を使用する際は、下記事項に注意してください。

バイパス状態では、本装置はクロスケーブルとして動作します。本装置と対向装置を接続するケーブルの種類(クロス/ストレート)、長さは、バイパス状態/非ハイパス状態のいずれでも通信できるように「PureFlow WSX ユニファイドネットワークコントローラ NF7600 シリーズ 取扱説明書」を参照し正しく選定してください。

ネットワークバイパス操作時は対向装置のポートは一度リンクダウンし,数秒後リンクが再確立します。 再確立するまでの時間は接続装置の特性により異なります。実運用前に確認することを推奨します。

バイパス状態での本装置のNetworkポートはリンクダウン状態となり、Link LED は消灯します。このため、 ネットワークバイパス操作時にSNMPのリンク変化トラップやリンク変化 syslog が送出されます。ただし、装置異常検出時のバイパス操作ではリンク変化が検出されない場合があります。

17

(空白ペ**ージ**)

第18章 トップカウンタ機能

ここでは、トップカウンタ機能について説明します。

| 18.1 | 概要                   | 18-2 |
|------|----------------------|------|
| 18.2 | トップカウンタの表示単位について     | 18-2 |
| 18.3 | トップカウンタの測定範囲について     | 18-3 |
| 18.4 | トラフィックカウンタについて       | 18-4 |
| 18.5 | アプリケーションポート番号の測定について | 18-5 |
| 18.6 | 操作コマンドー覧             | 18-5 |
| 18.7 | 操作手順                 | 18-6 |
| 18.8 | 操作例                  | 18-7 |
| 18.9 | 注意事項                 | 18-9 |
|      |                      |      |

### 18.1 概要

トップカウンタ機能は、トラフィックの利用状況を把握するための機能です。この機能は、IP アドレスごとまた はアプリケーションポート番号ごとにトラフィック量を自動認識、流量測定し、トラフィック量が多い順に上位 25 位までのトラフィック量を表示します。

また,モニタリングマネージャ2を使用することにより,利用状況をリアルタイムにグラフ表示し,過去のデータを含めたレポートを作成することができます。詳細はモニタリングマネージャ2の取扱説明書を参照してください。

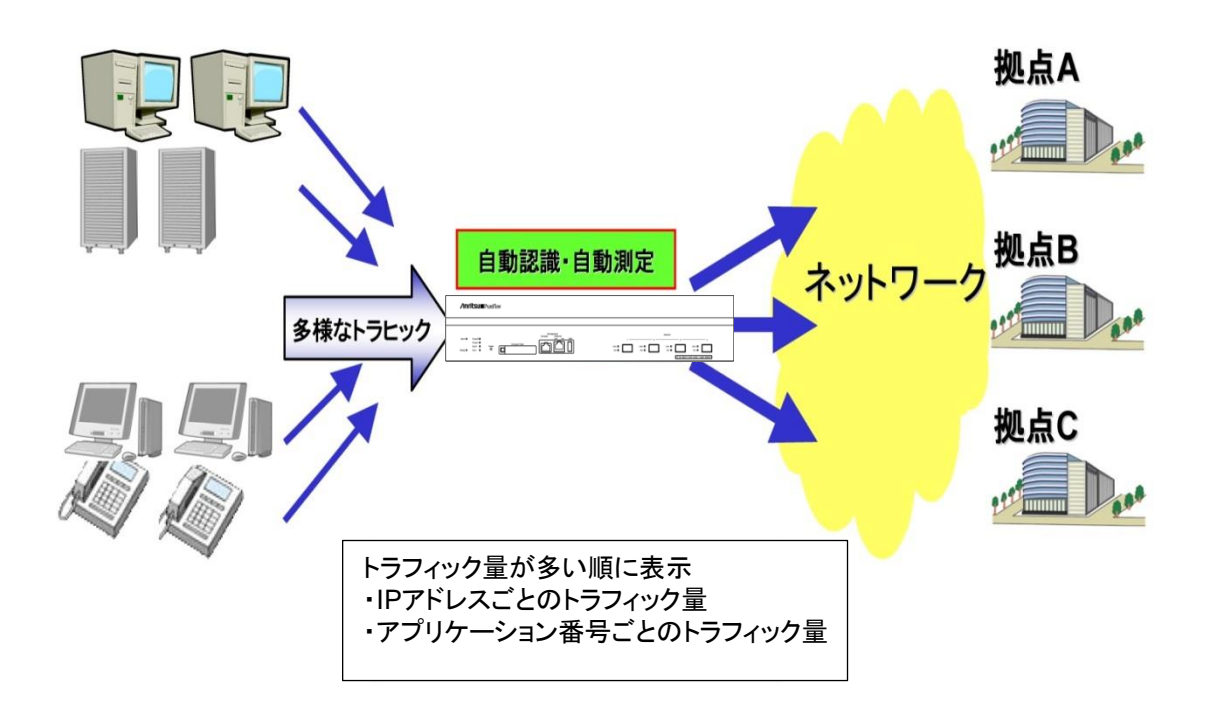

## 18.2トップカウンタの表示単位について

トップカウンタ機能は,以下の4種の表示単位でトラフィックを計測し,それぞれの表示単位ごとに,上位25 位までのトラフィック量を表示します。

- 送信元 IP アドレス(SIP)
- 宛先 IP アドレス(DIP)
- ・ 送信元 IP アドレスと宛先 IP アドレスの組(SIP\_DIP)
- ・ アプリケーションポート番号(APPLI)

## 18.3トップカウンタの測定範囲について

トップカウンタ機能は、本装置を通過する全トラフィックの中から、トップカウンタを測定する範囲を指定する ことができます。測定範囲として、任意のシナリオを指定でき、最大で200個まで登録できます。

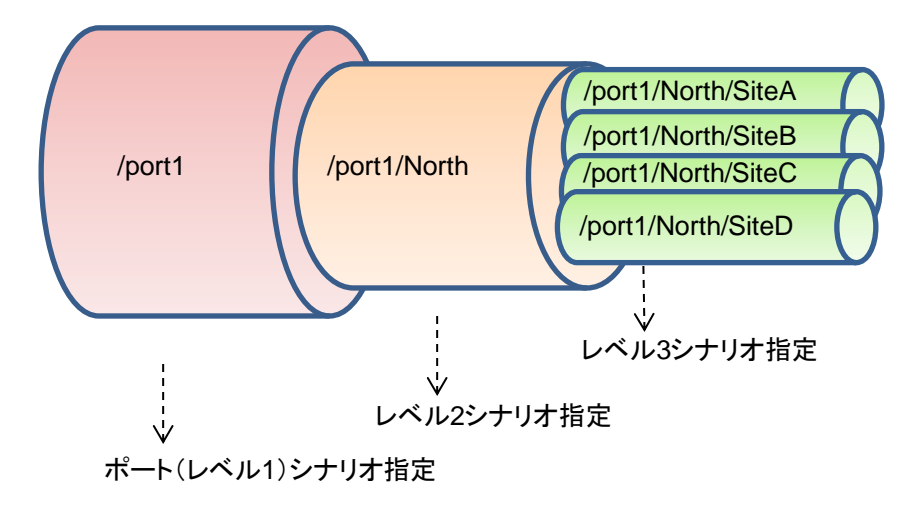

たとえば、あるレベルnシナリオを通過するトラフィックにおいて、通信帯域をより多く消費しているトラフィック を観測する場合は、測定範囲に該当するレベルnシナリオを指定します。これにより、シナリオに入力された トラフィックの中から、送出量が最も多いトラフィックを把握することができます。

アクセラレーションモードを使用する場合は、以下の点にご注意ください。

- (1) アクセラレーションモードシナリオを通過し、アクセル対象となるトラフィック
  - ① LAN 側ネットワークからアクセラレーションモードシナリオに入力されたトラフィックの中で,端末からの送出量が最も多いトラフィックを把握することになります。
  - ② LAN 側ネットワークに出力するアクセル対象トラフィックについては、アクセラレーションモードシナ リオではなく、ポートシナリオ、またはレベルnシナリオを通過するトラフィックの中から、送出量が最 も多いトラフィックを把握することになります。

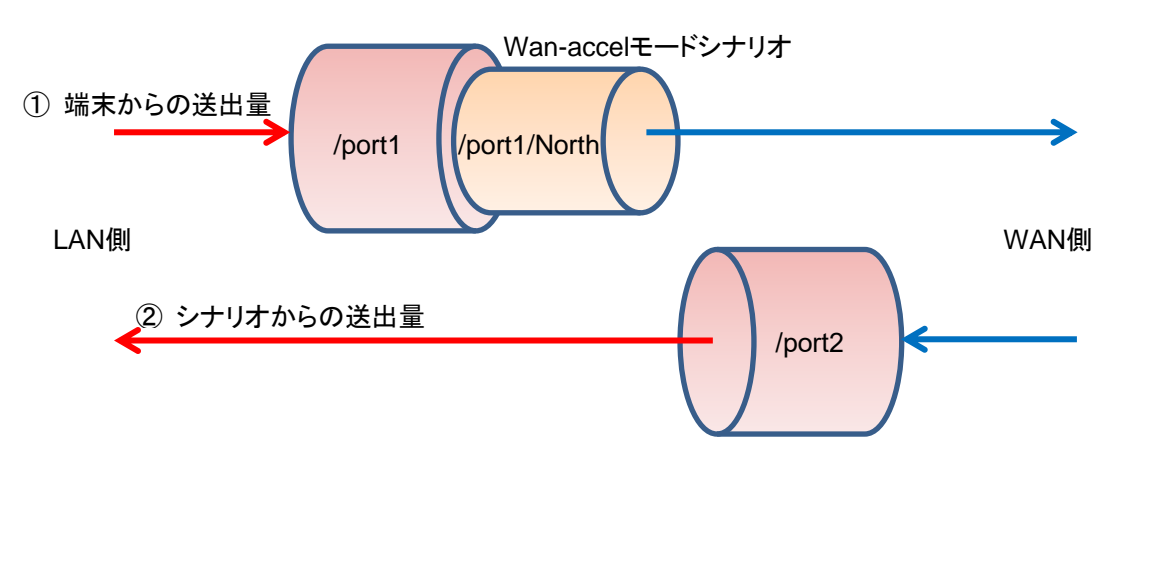

トップカウンタ機能

- (2) アクセラレーションモードシナリオを通過するが、アクセル対象とはならないトラフィック
  - ③ LAN 側ネットワークからアクセラレーションモードシナリオに入力されたトラフィックの中で、シナリオ からの送出量が最も多いトラフィックを把握することになります。
  - ④ LAN 側ネットワークに出力するアクセル対象トラフィックについては、アクセラレーションモードシナリオではなく、ポートシナリオ、またはレベル n シナリオを通過するトラフィックの中から、シナリオからの送出量が最も多いトラフィックを把握することになります。

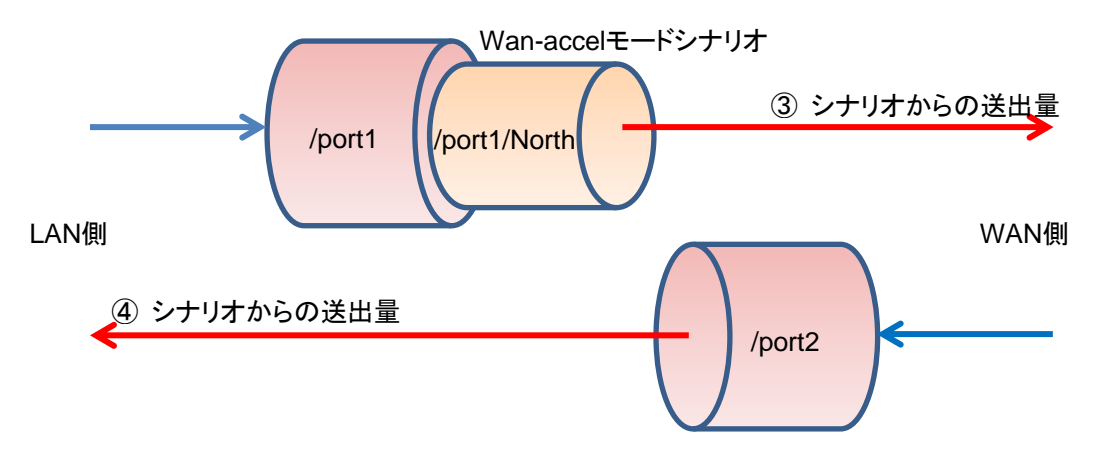

## 18.4 トラフィックカウンタについて

トラフィックカウンタは、トラフィックの IP アドレスやアプリケーションポート番号ごとなど、自動認識したトラフィックごとに自動配置され、それぞれの送信トラフィック量を測定するカウンタです。

トップカウンタ機能を使用する場合,あらかじめ,利用可能なトラフィックカウンタの最大数をそれぞれの測定 範囲ごとに指定する必要があります。トラフィックカウンタの総数は,全測定対象合計で1,000,000 個までで す。

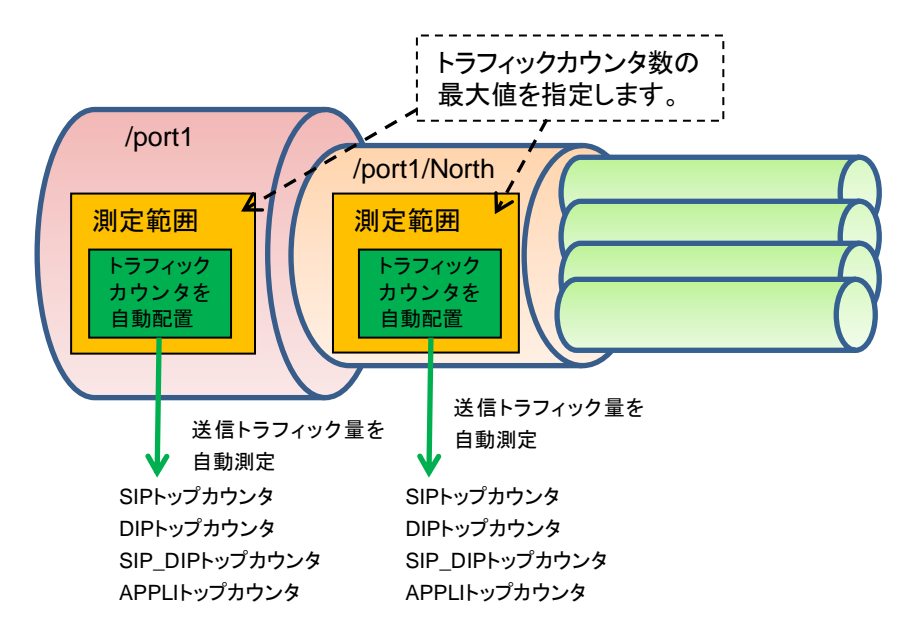
## 18.5 アプリケーションポート番号の測定について

トップカウンタ機能は、特定のアプリケーションポート番号だけにトラフィックカウンタを割り当て、トラフィック 量を測定します。公知のアプリケーションについては測定を実施するようにデフォルトで登録済です。デフォ ルト状態で測定を実施するアプリケーションポート番号は、"show topcounter config all"コマンドで確認し てください。

また,任意のアプリケーションポート番号も測定することができます。測定したいアプリケーションポート番号 を"add topcounter config appli port"コマンドで追加してください。

アプリケーションポート番号の測定では、任意のアプリケーションを常時監視することもできます。常時監視 に指定すると、当該アプリケーションポート番号のトラフィックカウンタを固定的に確保します。また、その実 際の順位が上位25位以内でなくても、"show topcounter target"コマンドの測定結果に常に表示します。 常時監視したいアプリケーションポート番号は、測定範囲(シナリオ)ごとに、"add topcounter config appli port static"コマンドで登録してください。

## 18.6 操作コマンド一覧

トップカウンタ機能の操作は、以下のコマンドで行います。

| set topcounter                             | トップカウンタの有効/無効を設定します。                 |
|--------------------------------------------|--------------------------------------|
| set topcounter config interval time        | トップカウンタの収集周期を設定します。                  |
| add topcounter target                      | トップカウンタの測定範囲を追加します。                  |
| update topcounter target                   | トップカウンタの測定範囲に指定されているパラメータを変更<br>します。 |
| delete topcounter target                   | トップカウンタの測定範囲を削除します。                  |
| show topcounter config                     | トップカウンタの設定を表示します。                    |
| show topcounter target                     | トップカウンタを表示します。                       |
| add topcounter config appli port           | トップカウンタを測定するアプリケーションポート番号を追加<br>します。 |
| delete topcounter config appli port        | トップカウンタを測定するアプリケーションポート番号を削除<br>します。 |
| add topcounter config appli port static    | 常時監視するアプリケーションポート番号を登録します。           |
| delete topcounter config appli port static | 常時監視するアプリケーションポート番号を削除します。           |

18

### 18.7 操作手順

トップカウンタ機能を使用するための操作手順は以下のとおりです。

- (1) トップカウンタの測定範囲を設定する。
   "add topcounter target"コマンドを使用し、トップカウンタを測定するトラフィックを指定してください。
   測定範囲として、任意のシナリオのトラフィックを指定することができます。
- (2) 必要に応じて、トップカウンタの収集周期を設定する。

"set topcounter config interval time"コマンドを使用し、トップカウンタの収集周期を変更することが できます。ただし、モニタリングマネージャ 2 を接続している場合、収集周期が変更される場合がありま す(「18.9 注意事項(2)」参照)。動作中の収集周期は、"show topcounter config"コマンドで確認す ることができます。

- (3) 必要に応じて、トップカウンタで測定するアプリケーションポート番号を追加する。
   デフォルト設定以外のアプリケーションポート番号を測定する場合は、"add topcounter config appli port"コマンドを使用し、任意のポート番号を追加することができます。デフォルト設定のポート番号は、
   "show topcounter config all"コマンドで確認することができます。
- (4) 必要に応じて、常時監視するアプリケーションポート番号を登録する。 任意のアプリケーションポート番号を"add topcounter config appli port static"コマンドを使用し、常時監視するように登録することができます。常時監視するアプリケーションポート番号の登録は測定範囲(シナリオ)ごとに行ってください。
- (5) トップカウンタの収集を有効にする。
   "set topcounter enable"コマンドを使用し、トップカウンタ機能を有効にしてください。トップカウンタ機能が有効になってから、収集周期が経過した後、次の(6)でトップカウンタを表示します。
- (6) トップカウンタを表示する。
   "show topcounter target"コマンドを使用し、トップカウンタを表示します。送信元 IP アドレスごと、宛先 IP アドレスごと、送信元 IP アドレスと宛先 IP アドレスの組み合わせごと、アプリケーションポート番号ごとなど、それぞれのトップカウンタを表示することができます。

### 18.8 操作例

以下の表に示す設定で、トップカウンタ機能を使用するときのコマンド設定例を記載します。

| ユーザ設定項目       | 設定値                                              | 備考                                                                              |
|---------------|--------------------------------------------------|---------------------------------------------------------------------------------|
| 測定範囲          | Network ポート 1/1<br>/port1                        | トラフィックカウンタ数を任意に設定                                                               |
|               | レベル2シナリオ<br>/port1/North                         | トラフィックカウンタ数をデフォルト設定                                                             |
|               | レベル3シナリオ<br>/port1/North/SiteA                   | トラフィックカウンタ数をデフォルト設定                                                             |
| 収集周期          | 5分                                               | モニタリングマネージャ 2 を接続した場合, 収集周期が変更される場合があります<br>(「18.9 注意事項(2)」参照)。                 |
| アプリケーションポート番号 | 測定するアプリケーション<br>ポート番号を追加<br>10000<br>20000~20003 | デフォルト設定のアプリケーションポート番号に加えて,10000,20000,20001,<br>20002,20003のアプリケーションポート番号を測定する。 |
|               | 常時監視するアプリケーショ<br>ンポート番号を登録                       | HTTP(ポート番号 80)トラフィックを常時<br>監視する。                                                |
|               | シナリオ /port1<br>ポート番号 80                          |                                                                                 |

設定コマンドは、以下のとおりです。

PureFlow(A)> add topcounter target scenario /port1 sip 10000 dip 10000 sip\_dip 10000 appli 250

PureFlow(A)> add topcounter target scenario /port1/North

PureFlow(A)> add topcounter target scenario /port1/North/SiteA

PureFlow(A)> set topcounter config interval time 5

PureFlow(A)> add topcounter config appli port 10000

PureFlow(A)> add topcounter config appli port 20000-20003

PureFlow(A)> add topcounter config appli port static /port1 80

PureFlow(A)> set topcounter enable

PureFlow(A)>

トップカウンタは、以下のように表示されます。

 PureFlow(A)> show topcounter target scenario /port1 group sip

 From
 : 2016 Dec 02 19:47:55
 To
 : 2016 Dec 02 19:57:55

 Total Octet:
 1475806000
 Total Packet: 1475806

| Order    | IP Address                              | Tx Octet | Tx Packet |
|----------|-----------------------------------------|----------|-----------|
|          |                                         |          |           |
| 1        | 192.168.101.121                         | 8214     | 111       |
| 2        | 192.168.101.122                         | 5846     | 79        |
| 3        | fe80:0000:0000:0000:0290:ccff:fe22:8b4c | 5772     | 78        |
| 4        | fe80:0000:0000:0000:0290:ccff:fe22:8b4d | 5698     | 77        |
| <b>5</b> | fe80:0000:0000:0000:0290:ccff:fe22:8b4e | 3848     | 52        |
| PureFle  | ow(A)>                                  |          |           |

PureFlow(A)> show topcounter target scenario /port1 group appli

 From
 : 2016 Dec 02 19:47:55
 To
 : 2016 Dec 02 19:57:55

 Total Octet:
 1475806000
 Total Packet:
 1475806

| Order    | TCP/UDP Port | Type   | Tx Octet | Tx Packet |
|----------|--------------|--------|----------|-----------|
|          |              |        |          |           |
| 1        | 10000        |        | 22625    | 276       |
| 2        | 20000        |        | 1288     | 46        |
| 3        | 20001        |        | 446      | 12        |
| 4        | 20002        |        | 446      | 12        |
| <b>5</b> | 20003        |        | 240      | 20        |
| 6        | 80           | static | 0        | 0         |

PureFlow(A)>

### 18.9 注意事項

- (1)トラフィックカウンタが不足した場合,正確なトップカウンタを表示しない場合があります。 割り当てたトラフィックカウンタの数よりも,実際に通信している通信ノードが多い場合,トラフィックカウン タが不足する場合があります。トラフィックカウンタが割り当てられていない通信ノードは,個別の流量を 測定することができないため,トップカウンタとして表示されません。
- (2) モニタリングマネージャ2を使用している場合、CLIで設定した収集周期とは異なる周期でトップカウン タを集計する場合があります。 本装置にモニタリングマネージャ2が接続された場合、トップカウンタの収集周期がモニタリングマネージャによって変更される場合があります。CLIで設定された収集周期と、モニタリングマネージャ2の GUIで設定された収集周期を比較し、より長いほうの周期でトップカウンタを収集します。動作中の収 集周期は、"show topcounter config"コマンドで確認してください。
- (3) 受信した TCP/IP パケットにおいて,送信元ポート番号と宛先ポート番号の両方が,トップカウンタを測 定するアプリケーションポート番号として登録されている場合,そのパケットは,宛先ポート番号のトラ フィックカウンタに計上されます。送信元ポート番号のトラフィックカウンタには計上されません。
- (4) トップカウンタを測定するアプリケーションポート番号を必要に応じて追加できますが、デフォルトで設定されているアプリケーションポート番号は削除できません。
- (5) CLI またはモニタリングマネージャ2からトップカウンタの収集周期を変更した場合,一度だけ,設定されている収集周期よりも短い期間で集計されたトップカウンタを表示する場合があります。これは,前回の収集周期に達した時刻から,収集周期を変更した時刻までのトップカウンタの集計結果です。
- (6) トップカウンタは、トップカウンタの収集周期に到達してから約1分経過したときに更新されます。
- (7) トップカウンタの収集周期が1分の場合は、全測定対象合計は100,000 個までに制限されます。

(空白ペ**ージ**)

# 付録A デフォルト値

本装置には、機能に応じていくつもの設定項目があります。項目の中にはその機能を使用しない限り設定 する必要のないものもありますが、設定が必須なものもあります。設定値を必要とする項目については、あら かじめ値が設定されています。表 1 に設定項目と設定値を示します。コマンドの詳細については 「PureFlow WSX ユニファイドネットワークコントローラ NF7600 シリーズ コマンドリファレンス(TCP 高速 化編)」を参照してください。

| 設定項目               | コマンド                               | 既設定値       | 設定範囲                                       |
|--------------------|------------------------------------|------------|--------------------------------------------|
| ユーザ名               | ユーザ名                               | root       | 設定なし                                       |
| プロンプト              | set prompt                         | PureFlow   | 最大 15 文字                                   |
| ボーレート              | set console baudrate               | 9600 bps   | 9600/19200/38400/<br>115200 bps            |
| ページャ               | set pager                          | enable     | enable/disable                             |
| オートログアウト           | set autologout time                | 10 分       | 1~30分                                      |
| パスワード              | set password                       | (なし)       | 最大 16 文字                                   |
|                    | set adminpassword                  | (なし)       | 最大 16 文字                                   |
| Network ポート        | set port autonegotiation           | enable     | enable/disable                             |
| 設定<br>(1000BASE-T  | set port speed                     | 1G         | 1G/100M/10M                                |
| SFP のみ適用)          | set port duplex                    | full       | full/half                                  |
| フロー<br>コントロール      | set port flow_control              | auto       | auto<br>Pause 受信 on/off<br>Pause 送信 on/off |
| 最大フレーム長            | set port mtu                       | 2048       | 2048/10240                                 |
| Ethernet ポート<br>設定 | set port autonegotiation<br>system | enable     | enable/disable                             |
|                    | set port speed system              | 1G         | 1G/100M/10M                                |
|                    | set port duplex system             | full       | full/half                                  |
| SYSLOG             | set syslog host                    | disable    | enable/disable                             |
|                    | add syslog host<br>(IP Address)    | (なし)       | IP Address                                 |
|                    | add syslog host<br>(UDP port)      | 514        | $1 \sim 65534$                             |
|                    | set syslog severity                | notice (5) | 0~6                                        |
|                    | set syslog facility ccpu           | 16(local0) | 0~23                                       |
|                    | set syslog facility fcpu           | 17(local1) | 0~23                                       |

表1 デフォルト値一覧

付 録 A

| 設定項目       | コマンド                       | 既設定値        | 設定範囲                                                                                       |
|------------|----------------------------|-------------|--------------------------------------------------------------------------------------------|
| SNMP       | set snmp syscontact        | Not Yet Set | 最大 200 文字                                                                                  |
|            | set snmp syslocation       | Not Yet Set | 最大 200 文字                                                                                  |
|            | set snmp sysname           | Not Yet Set | 最大 200 文字                                                                                  |
|            | set snmp traps             | すべて enable  | トラップごとに<br>enable/disable                                                                  |
|            | add snmp view              | (なし)        | view レコード名<br>OID<br>included/excluded                                                     |
|            | add snmp community         | (なし)        | コミュニティ名<br>バージョン<br>View 名<br>ReadOnly/ReadWrite                                           |
|            | add snmp group             | (なし)        | グループ名<br>認証方式<br>ReadView<br>WriteView<br>NotifyView                                       |
|            | add snmp user              | (なし)        | ユーザ名<br>グループ名<br>認証方式<br>パスワード                                                             |
|            | add snmp host              | (なし)        | IPv4 Address<br>バージョン<br>認証方式<br>ユーザ名/コミュニティ名<br>Trap/Inform<br>UDP ポート番号<br>送信ノーティフィケーション |
| タイムゾーン     | set timezone               | UTC +09:00  | UTC からのオフセット                                                                               |
| 夏時間        | set summertime             | (なし)        | 開始日時<br>終了日時<br>オフセット                                                                      |
| SNTP       | set sntp                   | disable     | enable/disable                                                                             |
|            | set sntp server            | (なし)        | IP Address                                                                                 |
|            | set sntp interval          | 3600秒       | 60~86400秒                                                                                  |
| RADIUS     | set radius auth            | disable     | enable/disable                                                                             |
|            | set radius auth timeout    | 5           | 1~30秒                                                                                      |
|            | set radius auth retransmit | 3           | 0~10回                                                                                      |
|            | set radius auth method     | CHAP        | CHAP/PAP                                                                                   |
| RADIUS サーバ | add radius auth server     | (なし)        | IP アドレス<br>ポート番号<br>共通鍵<br>Primary                                                         |

| 設定項目                | コマンド                                   | 既設定値          | 設定範囲                                                               |
|---------------------|----------------------------------------|---------------|--------------------------------------------------------------------|
| システム                | set ip system(IPv4 Address)            | 192.168.1.1   | IPv4 Address                                                       |
| インタフェース             | set ip system(IPv4 netmask)            | 255.255.255.0 | IPv4 Address                                                       |
|                     | set ip system(IPv4 up/down)            | up            | up/down                                                            |
|                     | set ip system(IPv6 Address)            | ::192.168.1.1 | IPv6 Address                                                       |
|                     | set ip system(IPv6 prefixlen)          | 64            | 0~128                                                              |
|                     | set ip system(IPv6 up/down)            | up            | up/down                                                            |
|                     | set ip system gateway(IPv4)            | (なし)          | IPv4 Address                                                       |
|                     | set ip system gateway(IPv6)            | (なし)          | IPv6 Address                                                       |
| システムインタ<br>フェースフィルタ | add ip system filter                   | (なし)          | フィルタ Index<br>sip, dip, tos, proto,<br>sport, dport<br>permit/deny |
| 自動リブート              | set autoreboot                         | enable        | enable/disable                                                     |
| フローエージング<br>タイム     | set agingtime                          | 300 秒         | 1~1800秒                                                            |
| 通信ギャップ<br>モード設定     | set bandwidth mode                     | gap           | gap/no_gap                                                         |
| ピーク<br>バーストサイズ      | set shaper peak burst size             | 9216Byte      | 1536~9216Byte                                                      |
| ポートグループ             | add port group                         | (なし)          | グループ名<br>ポート番号                                                     |
| シナリオ<br>ツリーモード      | set scenario tree mode                 | inbound       | inbound/outbound                                                   |
| トラフィックアクセ           | set wan-accel bypass status            | enable        | enable/disable                                                     |
| フレーション<br>バイパス      | set wan-accel bypass<br>recoverytime   | 60 秒          | 1~600秒                                                             |
| リンクダウン転送            | set lpt                                | disable       | enable/disable                                                     |
| 機能                  | add lpt pair port                      | (なし)          | ポート番号                                                              |
| Telnet 接続設定         | set telnet                             | enable        | enable/disable                                                     |
| SSH 接続設定            | set ssh                                | enable        | enable/disable                                                     |
| HTTP プロトコル          | set http protocol                      | normalhttp    | normalhttp/httpsecure                                              |
| ネットワークバイパ<br>ス設定    | set bypass                             | auto          | auto/on/off                                                        |
| トップカウンタ             | set topcounter                         | disable       | enable/disable                                                     |
|                     | set topcounter config<br>interval time | 5分            | 1 / 5 / 60 / 180 / 1440 分                                          |

(空白ページ)

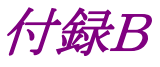

# 付録B SYSLOG 一覧

syslog の一覧を表2に示します。表2は severity (カッコ内は重大度)ごとにまとめています。

#### (参考)

syslog メッセージには括弧([]や<>)で囲まれた16進数が付加されるものがあります。括弧内の16進数は ソースコード上の位置や変数値を表しており、当社内でのトラブルシューティングで参照します。

| Severity             | syslog メッセージ                                           | 発生条件                                              | 対応方法                                                                                                    |
|----------------------|--------------------------------------------------------|---------------------------------------------------|----------------------------------------------------------------------------------------------------|
| Emerge<br>ncy<br>(0) | Temperature #N of the system is critical : xx.xx       | システムの温度が危険域<br>(#Nは1~5)<br>(xx.xxは温度(℃))          | このまま使用を続けるとハードウェアが損<br>傷を受ける可能性があります。ただちに<br>電源を落としてください。                                                                                         |
| Alert (1)            | Temperature #N of the<br>system is OK : xx.xx          | システムの温度範囲が正常<br>値に復帰<br>(#Nは1~5)<br>(xx.xxは温度(℃)) | 回復措置は不要です。                                                                                                    |
|                      | Temperature #N of the<br>system is abnormal :<br>xx.xx | システムの温度が異常<br>(#N は 1~5)<br>(xx.xx は温度(℃))        | 設置環境の温度が範囲内(0~40℃)で<br>あることを確認してください。<br>範囲内である場合は装置を交換してくだ<br>さい。範囲外である場合は設置場所を変<br>えてください。                                                      |
|                      | Power #N inserted                                      | 電源ユニットの装着<br>(#Nは0または1)                           | 回復措置は不要です。                                                                                                    |
|                      | Power #N removed                                       | 電源ユニットの抜去<br>(#Nは0または1)                           | 回復措置は不要です。                                                                                                    |
|                      | Power #N failed                                        | 電源ユニットの異常検出<br>(#N は 0 または 1)                     | <ul> <li>下記を確認してください。</li> <li>・ 電源ケーブルは接続されているか。</li> <li>・ 供給電圧は規定内(AC 100 V~AC 127 V/AC 200 V~AC 240 V)か。</li> <li>・ 電源ファンは回転しているか。</li> </ul> |
|                      | Power #N OK                                            | 電源ユニットの異常回復<br>(#Nは0または1)                         | 回復措置は不要です。                                                                                                    |
|                      | Fan #N inserted                                        | ファンユニットの装着<br>(#Nは0または1)                          | 回復措置は不要です。                                                                                                    |
|                      | Fan #N removed                                         | ファンユニットの抜去<br>(#Nは0または1)                          | 回復措置は不要です。                                                                                                    |
|                      | Fan #N failed                                          | ファンユニットの異常検出<br>(#N は 0 または 1)                    | 下記を確認してください。<br>・ファンは回転しているか。                                                                                                    |
|                      | Fan #N OK                                              | ファンユニットの異常回復<br>(#Nは0または1)                        | 回復措置は不要です。                                                                                                    |
|                      | No response from Slot<br>#N                            | モジュールからの応答なし<br>(#N は 1)                          | 弊社サポートまでご連絡ください。                                                                                                    |

表 2 syslog 一覧

#### 付録B

| Severity             | syslog メッセージ                                                                         | 発生条件                                                                    | 対応方法                                                      |
|----------------------|--------------------------------------------------------------------------------------|-------------------------------------------------------------------------|-----------------------------------------------------------|
| Alert<br>(1)<br>(続き) | Slot #N response is OK                                                               | モジュールからの応答が回<br>復<br>(#N は 1)                                           | 回復措置は不要です。                                                |
|                      | System Buffer %s almost<br>full                                                      | システムバッファ%s のバッ<br>ファ使用量が 90%を超過し<br>た。                                  | トラフィック状況および各種設定をチェッ<br>クしてください。                           |
|                      | System Buffer %s<br>recoverd                                                         | システムバッファ%s のバッ<br>ファ使用量が 90%を超えた<br>あと, 50%を下回った。                       | 回復処置は不要です。                                                |
|                      | TCP WARP Engine<br>Buffer #N almost full                                             | TCP WARP エンジンバッ<br>ファのバッファ使用量が<br>90%を超過した。<br>(#Nは1~100)               | トラフィック状況および各種設定をチェッ<br>クしてください。                           |
|                      | TCP WARP Engine<br>Buffer #N recoverd                                                | TCP WARP エンジンバッ<br>ファのバッファ使用量が<br>90%を超えたあと,50%を<br>下回った。<br>(#Nは1~100) | 回復処置は不要です。                                                |
|                      | Critical error on FCPU<br>Core[#N], Code[#M]<br>Data1[0xxxxxxxx]<br>Data2[0xxxxxxxx] | FCPU でコア停止異常が<br>発生した。                                                  | 弊社サポートまでご連絡ください。                                          |
|                      | Queue blocktime<br>exceeded. [S:#M Q:#Q]                                             | シナリオ M で生成された<br>キューQ のパケット送出停<br>止を検出した。                               | 弊社サポートまでご連絡ください。                                          |
|                      | Detected FCPU IIC<br>error on port[#N/#M]                                            | FCPU で IIC インタフェー<br>スの異常が発生した。<br>(#Nは1)<br>(#Mは1~4)                   | 弊社サポートまでご連絡ください。                                          |
| Error<br>(3)         | CLI Command %s, failed<br>during restoration %msg                                    | 起動時のコンフィギュレー<br>ションリストアでコマンド%s<br>のエラーが発生した。エ<br>ラーメッセージは%msg。          | 弊社サポートまでご連絡ください。                                          |
| Notice<br>(5)        | The buffer of queue<br>exceeded the limit.<br>[S:#M,Q:#Q]                            | シナリオ M で生成された<br>キューQ のパケットバッファ<br>使用量が制限値を超過し<br>た。                    | キューバッファフルのためパケット廃棄が<br>発生しています。入力バースト長の設定<br>をチェックしてください。 |
|                      | The buffer of queue is<br>less than 50% of the<br>limit.[S:#M,Q:#Q]                  | シナリオ M で生成された<br>キューQ のパケットバッファ<br>使用量が制限値を超えたあ<br>と,制限値の 50%を下回っ<br>た。 | 回復処置は不要です。                                                |
|                      | Flow registration failure for the system.                                            | 装置内のフローが最大数を<br>超えた。                                                    | トラフィック状況および各種設定をチェッ<br>クしてください。                           |
|                      | Flow registration<br>available for the system.                                       | 装置内のフローが最大数に<br>達したあと,最大数の 50%<br>を下回った。                                | 回復処置は不要です。                                                |

| Severity              | syslog メッセージ                                                                        | 発生条件                                                                              | 対応方法                                                                        |
|-----------------------|-------------------------------------------------------------------------------------|-----------------------------------------------------------------------------------|-----------------------------------------------------------------------------|
| Notice<br>(5)<br>(続き) | Queue allocation failure for the system.                                            | 装置内の個別キューが最<br>大数を超えた。                                                            | 個別キューが装置の最大数に達している<br>ため最大数超過時のアクションを適用し<br>ています。トラフィック状況をチェックして<br>ください。   |
|                       | Queue allocation<br>available for the system.                                       | 装置内の個別キューが最<br>大数に達したあと,最大数<br>の90%を下回った。                                         | 回復処置は不要です。                                                                  |
|                       | Queue allocation failure<br>for the scenario.[S:#M]                                 | シナリオ M の個別キュー数<br>が制限値を超過した。                                                      | 個別キューがシナリオの制限数に達して<br>いるため最大数超過時のアクションを適<br>用しています。トラフィック状況をチェック<br>してください。 |
|                       | Queue allocation<br>available for the<br>scenario. [S:#M]                           | シナリオ M の個別キュー<br>が制限値に達したあと, 制<br>限値の 50%を下回った。                                   | 回復処置は不要です。                                                                  |
|                       | Flow learn queue<br>overflow                                                        | TCP セッション学習性能を<br>超えるトラフィックが入力さ<br>れた。                                            | 学習できなかったセッションは TCP アク<br>セラレーションを行いません。トラフィック<br>状況を確認してください。               |
|                       | Detected MCU-C<br>failure[xx]                                                       | MCU-C のエラーを検出した。                                                                  | 弊社サポートまでご連絡ください。                                                            |
|                       | Detected MCU-C<br>recovery                                                          | MCU-C のエラーが回復した。                                                                  | 回復処置は不要です。                                                                  |
|                       | Detected MCU-S<br>failure[xx]                                                       | MCU-S のエラーを検出し<br>た。                                                              | 弊社サポートまでご連絡ください。                                                            |
|                       | Detected MCU-S<br>recovery                                                          | MCU-S のエラーが回復し<br>た。                                                              | 回復処置は不要です。                                                                  |
|                       | Wan-accel scenario<br>switched to<br>seconday-peer. [S:#M]                          | WAN-accel シナリオ M は<br>対向装置を Primary-peer<br>から Secondary-peer に切<br>り替えた。         | <b>Primary-peer</b> の回線状況や対向装置<br>の<br>状態を確認してください。                         |
|                       | Wan-accel scenario<br>switched back to<br>primary-peer. [S:#M]                      | WAN-accel シナリオ M は<br>対 向 装 置 を<br>Secondary-peer か ら<br>Primary-peer に切り戻し<br>た。 | 回復措置は不要です。                                                                  |
|                       | Wan-accel scenario<br>switched to Bypass<br>status.(TCP connection<br>error) [S:#M] | WAN-accel シナリオ M は<br>通信状態を Bypass に切り<br>替えた。(TCP connection<br>error)           | 回復措置は不要です。                                                                  |
|                       | Wan-accel scenario<br>switched to Bypass<br>status.(RTT threshold)<br>[S:#M]        | WAN-accel シナリオ M は<br>通信状態を Bypass に切り<br>替えた。(RTT thresholdを<br>下回った)            | 回復措置は不要です。                                                                  |
|                       | Wan-accel scenario<br>switched to Bypass<br>status.(ping timeout)<br>[S:#M]         | WAN-accel シナリオ M は<br>通信状態を Bypass に切り<br>替えた。(ping が通らなかっ<br>た)                  | 回復措置は不要です。                                                                  |

| Severity              | syslog メッセージ                                                                       | 発生条件                                                                                                    | 対応方法                                                             |
|-----------------------|------------------------------------------------------------------------------------|----------------------------------------------------------------------------------------------------|------------------------------------------------------------------|
| Notice<br>(5)<br>(続き) | Wan-accel scenario<br>switched to Bypass<br>status.(Peer scenario<br>error) [S:#M] | WAN-accel シナリオ M は<br>通信状態を Bypass に切り<br>替えた。(シナリオが見つか<br>らなかった)                                                      | 回復措置は不要です。                                                       |
|                       | Wan-accel scenario<br>switched to Acceleration<br>status. [S:#M]                   | WAN-accel シナリオ M は<br>通信状態を Acceleration<br>に切り替えた。                                                                    | 回復措置は不要です。                                                       |
|                       | Wan-accel scenario<br>switched to Force<br>Bypass status. [S:#M]                   | WAN-accel シナリオ M は<br>通信状態を Force Bypass<br>に切り替えた。                                                                    | 回復措置は不要です。                                                       |
|                       | Appli-Accel Sessions<br>exceeded the limit.[P:#P]                                  | 装置全体で使用可能な<br>Appli-Accel セッションの上<br>限を超えたため,超えた分<br>のセッションは Appli-Accel<br>が無効になりました。プロト<br>コルは#Pです。                  | 回復措置は不要です。                                                       |
|                       | Appli-Accel Sessions<br>exceeded the limit.[P:#P,<br>S:#M]                         | シナリオごとに設定した<br>Appli-Accel セッションの上<br>限を超えたため,超えた分<br>のセッションは Appli-Accel<br>が無効になりました。プロト<br>コルは#P です。シナリオは<br>#M です。 | 回復措置は不要です。                                                       |
|                       | Appli-Accel Sessions is<br>less than 50% of the<br>limit.[P:#P]                    | Appli-Accel セッションの使<br>用率が装置全体で使用可<br>能な上限値の 50%以下に<br>回復しました。プロトコルは<br>#Pです。                                          | 回復措置は不要です。                                                       |
|                       | Appli-Accel Sessions is<br>less than 50% of the<br>limit.[P:#P, S:#M]              | Appli-Accel セッションの使<br>用率がシナリオごとに設定<br>した上限値の 50%以下に<br>回復しました。プロトコルは<br>#P です。シナリオは#M で<br>す。                         | 回復措置は不要です。                                                       |
|                       | Appli-Accel Buffer<br>almost full.[P:#P, ID:#I]                                    | Appli-Accel で使用中の<br>バッファの使用率が 90%を<br>上回りました。プロトコルは<br>#P です。バッファの固有<br>ID は#I です。                                    | プロトコル#Pの Appli-Accel を使用して<br>いる WAN-accel シナリオの設定を確認<br>してください。 |
|                       | Appli-Accel Buffer<br>recoverd.[P:#P, ID:#I]                                       | Appli-Accel で使用中の<br>バッファの使用率が 50%以<br>下に回復しました。プロトコ<br>ルは#P です。バッファの固<br>有 ID は#I です。                                 | 回復措置は不要です。                                                       |

| Severity                 | syslog メッセージ                                                                   | 発生条件                                                             | 対応方法                                                                                                    |
|--------------------------|--------------------------------------------------------------------------------|------------------------------------------------------------------|----------------------------------------------------------------------------------------------------|
| Notice<br>(5)<br>(続き)    | Session limits between<br>monitoring manager<br>occurred.                      | モニタリングマネージャ2の<br>接続数制限を超過した。                                     | 下記の制限値を超えるとモニタリングマネージャ2での情報収集ができない場合があります。制限値を超過しないように使用してください。       収集周期シナリオ数    モニタリングマネージャ2 接続数      10秒    2000      2    10秒      30秒    制限なし      4    60秒                              |
|                          | Session limits between<br>monitoring manager is<br>released.                   | モニタリングマネージャ2の<br>接続数制限を超過したあ<br>と,制限を下回った。                       | 回復措置は不要です。                                                                                                    |
|                          | Monitoring manager<br>session connected.<br>(xxx.xxx.xxx)                      | モニタリングマネージャ 2<br>(xxx.xxx.xxx.xxx)と接続<br>した。                     | 回復処置は不要です。                                                                                                    |
|                          | Monitoring manager<br>session disconnected<br>[State:#N].<br>(xxx.xxx.xxx.xxx) | モニタリングマネージャ 2<br>(xxx.xxx.xxx)との接<br>続を切断した。<br>(State:#N は通信状態) | モニタリングマネージャ2との通信経路に<br>異常が発生していないかチェックしてくだ<br>さい。                                                                                                    |
|                          | Bypass state was<br>changed to on.                                             | Network ポートをバイパス<br>ON 状態にした。                                    | 本 syslog の直前にバイパス接続の原因<br>となった syslog が記録されています。<br>バイパスが接続状態となった理由を特定<br>し, 必要な処置を行ってください。                                                                                                    |
|                          | Bypass state was changed to off.                                               | Network ポートをバイパス<br>OFF 状態にした。                                   | 回復処置は不要です。                                                                                                    |
|                          | Detected MCU-B<br>failure[xx]                                                  | MCU-B のエラーを検出した。                                                 | 弊社サポートまでご連絡ください。                                                                                                    |
|                          | Detected MCU-B<br>recovery                                                     | MCU-B のエラーが回復し<br>た。                                             | 回復処置は不要です。                                                                                                    |
| Informa<br>tional<br>(6) | Port #N/#M changed Up<br>from Down.                                            | ポートがリンクアップ<br>(#N は 1)<br>(#M は 1~4)                             | 回復措置は不要です。                                                                                                    |
|                          | Port #N/#M changed<br>Down from Up.                                            | ポートがリンクダウン<br>(#N は 1)<br>(#M は 1~4)                             | <ul> <li>下記を確認してください。</li> <li>ケーブル断は起きていないか。</li> <li>正しいケーブル (マルチモード/シン<br/>グルモード,ストレート/クロス)を使用<br/>しているか。</li> <li>Networkポートの Speed/Duplex お<br/>よび Pause の設定が接続装置と合っ<br/>ているか。</li> </ul> |

| Severity                         | syslog メッセージ                                                | 発生条件                                                   | 対応方法                                                                                                    |
|----------------------------------|-------------------------------------------------------------|--------------------------------------------------------|----------------------------------------------------------------------------------------------------|
| Informa<br>tional<br>(6)<br>(続き) | Port #N/#M changed<br>PowerDown with Link<br>Pass Through.  | リンクダウン転送機能が動<br>作<br>(#Nは1)<br>(#Mは1~4)                | <ul> <li>下記を確認してください。</li> <li>ケーブル断は起きていないか。</li> <li>正しいケーブル (マルチモード/シン<br/>グルモード,ストレート/クロス)を使用<br/>しているか。</li> <li>Network ポートの Speed / Duplex お<br/>よび Pause の設定が接続装置と合っ<br/>ているか。</li> </ul> |
|                                  | Warning. Port #N/#M<br>Oper duplex is Half.                 | ポートが半二重でリンクアッ<br>プ<br>(#N は 1)<br>(#M は 1~4)           | <ul> <li>下記を確認してください。</li> <li>Network ポートの Speed / Duplex の<br/>設定が接続装置と合っているか。</li> </ul>                                                                                                    |
|                                  | Management Ethernet<br>Port changed Up<br>from Down.        | Management Ethernet<br>ポートがリンクアップ                      | 回復措置は不要です。                                                                                                    |
|                                  | Management Ethernet<br>Port changed Down<br>from Up.        | Management Ethernet<br>ポートがリンクダウン                      | 下記を確認してください。<br>・ ケーブル断は起きていないか。<br>・ 正しいケーブルを使用しているか。                                                                                                    |
|                                  | AnritsuPureFlow<br>Software Version x.x.x.x                 | 装置起動                                                   | 回復措置は不要です。                                                                                                    |
|                                  | User %s authentication<br>from RADIUS server<br>was Accept  | ユーザ名%s の RADIUS<br>認証が accept された。                     | 回復措置は不要です。                                                                                                    |
|                                  | User %s authentication<br>from RADIUS server<br>was Reject  | ユーザ名%s の RADIUS<br>認証が reject された。                     | 回復措置は不要です。                                                                                                    |
|                                  | User %s authentication<br>from RADIUS server<br>was Timeout | ユーザ名%s の RADIUS<br>認証がタイムアウトした。                        | 回復措置は不要です。                                                                                                    |
|                                  | User root logged in by<br>SSH(xxx.xxx.xxx)                  | SSH host のユーザが本装<br>置にログイン                             | 回復措置は不要です。                                                                                                    |
|                                  | User root logged in by<br>TELNET                            | TELNET host のユーザが<br>本装置にログイン                          | 回復措置は不要です。                                                                                                    |
|                                  | OpenFlow session<br>connected.<br>(xxx.xxx.xxx)             | OpenFlow コントローラ<br>(xxx.xxx.xxx.xxx)と接続<br>した。         | 回復措置は不要です。                                                                                                    |
|                                  | OpenFlow session<br>disconnected.<br>(xxx.xxx.xxx.xxx)      | OpenFlow コントローラ<br>(xxx.xxx.xxx.と切断<br>した。             | 回復措置は不要です。                                                                                                    |
|                                  | Software License : %s                                       | ソフトウェアライセンス%s が<br>有効<br>(ソフトウェアライセンスが無<br>効の場合は NONE) | 回復措置は不要です。                                                                                                    |

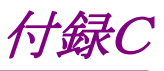

## 付録C SNMP Trap 一覧

SNMP Trap の一覧を表 3 に示します。

Trap は有効に設定されているもののみ送出されます。Trap の有効/無効の設定は、"set snmp traps"コマンドを使用して設定します。コマンドの詳細については、「PureFlow WSX ユニファイドネットワークコント ローラ NF7600 シリーズ コマンドリファレンス(TCP 高速化編)」を参照してください。

| MIB オブジェクト名                                                  | コマンドでの設定名      | 発生条件               | 対応方法                                                                                                    |
|--------------------------------------------------------------|----------------|--------------------|----------------------------------------------------------------------------------------------------|
| coldStart(1.3.6.1.6.3.1.1<br>.5.1)                           | coldstart      | 装置起動完了             | <ul> <li>下記を確認してください。</li> <li>電源断は発生していないか。</li> <li>リセットボタンが押されていないか。</li> <li>再起動コマンドを実行していないか。</li> <li>自動リブート機能が働いていないか。</li> </ul>                                    |
| warmStart(1.3.6.1.6.3.1<br>.1.5.2)                           | warmstart      | 出力されません。           |                                                                                                    |
| linkDown(1.3.6.1.6.3.1.<br>1.5.3)                            | linkdown       | ポートのリンクダウン         | <ul> <li>下記を確認してください。</li> <li>ケーブルが切断されていないか。</li> <li>正しいケーブル(シングルモード/マルチモード、ストレート/クロス)を使用しているか。</li> <li>Network ポートのSpeed/Duplex およびPauseの設定が接続装置と整合が取れているか。</li> </ul> |
| linkUp(1.3.6.1.6.3.1.1.5<br>.4)                              | linkup         | リンクアップ             | 回復措置は不要です。                                                                                                    |
| authenticationFailure(<br>1.3.6.1.6.3.1.1.5.5)               | authentication | SNMP の不正アクセス検<br>出 | 本装置に設定したアクセス<br>許可 comunity 名, IP<br>address, レベル(get/set)<br>が, SNMP manager 側と<br>整合が取れているか確認し<br>てください。                                                                  |
| pfGsPowerInsertEvent(<br>1.3.6.1.4.1.1151.2.1.7.2<br>0.0.3)  | powerinsert    | 電源ユニットの装着          | 回復措置は不要です。                                                                                                    |
| pfGsPowerExtractEven<br>t(1.3.6.1.4.1.1151.2.1.7.<br>20.0.4) | powerextract   | 電源ユニットの抜去          | 回復措置は不要です。                                                                                                    |

表 3 SNMP Trap 一覧

付録 付録C

| MIB オブジェクト名                                                           | コマンドでの設定名                 | 発生条件                                                    | 対応方法                                                                                                    |
|-----------------------------------------------------------------------|---------------------------|---------------------------------------------------------|----------------------------------------------------------------------------------------------------|
| pfGsPowerFailureEven<br>t(1.3.6.1.4.1.1151.2.1.7.<br>20.0.5)          | powerfailure              | 電源ユニットの異常検出                                             | <ul> <li>下記を確認してください。</li> <li>・電源ケーブルは接続されているか。</li> <li>・供給電圧は規定内(AC 100 V~AC 127 V/AC 200 V~AC 240 V)か。</li> <li>・電源ファンは回転しているか。</li> </ul> |
| pfGsPowerRecoveryEve<br>nt(1.3.6.1.4.1.1151.2.1.7<br>.20.0.6)         | powerrecovery             | 電源ユニットの異常回復                                             | 回復措置は不要です。                                                                                                    |
| pfGsModuleFailureAla<br>rmEvent(1.3.6.1.4.1.11<br>51.2.1.7.20.0.7)    | modulefailurealarm        | モジュール異常の検出                                              | 弊社サポートまでご連絡く<br>ださい。                                                                                                    |
| pfGsModuleFailureRec<br>overyEvent(1.3.6.1.4.1.<br>1151.2.1.7.20.0.8) | modulefailurerecover<br>y | モジュール異常の回復                                              | 回復措置は不要です。                                                                                                    |
| pfGsFanInsertEvent(1.<br>3.6.1.4.1.1151.2.1.7.20.<br>0.11)            | faninsert                 | ファンユニットの装着                                              | 回復措置は不要です。                                                                                                    |
| pfGsFanExtractEvent(<br>1.3.6.1.4.1.1151.2.1.7.2<br>0.0.12)           | fanextract                | ファンユニットの抜去                                              | 回復措置は不要です。                                                                                                    |
| pfGsFanFailureEvent(<br>1.3.6.1.4.1.1151.2.1.7.2<br>0.0.13)           | fanfailure                | ファンユニットの異常検出                                            | 下記を確認してください。<br>・ ファンは回転しているか。                                                                                                    |
| pfGsFanRecoveryEvent<br>(1.3.6.1.4.1.1151.2.1.7.2<br>0.0.14)          | fanrecovery               | ファンユニットの異常回復                                            | 回復措置は不要です。                                                                                                    |
| pfGsQueueBuffAlarmE<br>vent(1.3.6.1.4.1.1151.2.<br>1.7.20.0.15)       | queuebuffalarm            | 当該シナリオのパケットバッ<br>ファ使用量が制限値を超過<br>した。                    | キューバッファフルのため<br>パケット廃棄が発生してい<br>ます。入力バースト長の設<br>定をチェックしてください。                                                                                  |
| pfGsQueueBuffRecover<br>yEvent(1.3.6.1.4.1.1151<br>.2.1.7.20.0.16)    | queuebuffrecovery         | 当該シナリオのパケットバッ<br>ファ使用量が制限値を超え<br>たあと,制限値の 50%を下<br>回った。 | 回復措置は不要です。                                                                                                    |
| pfGsSystemBuffAlarm<br>Event(1.3.6.1.4.1.1151.<br>2.1.7.20.0.17)      | systembuffalarm           | 当該システムバッファのバッ<br>ファ使用量が 90%を超過し<br>た。                   | トラフィック状況, および各<br>種設定をチェックしてくださ<br>い。                                                                                                    |
| pfGsSystemBuffRecove<br>ryEvent(1.3.6.1.4.1.115<br>1.2.1.7.20.0.18)   | systembuffrecovery        | 当該システムバッファのバッ<br>ファ使用量が 90%を超えた<br>あと, 50%を下回った。        | 回復措置は不要です。                                                                                                    |
| pfGsxSystemHeatAlar<br>mEvent(1.3.6.1.4.1.115<br>1.2.1.7.20.0.19)     | systemheatalarm           | システム温度が 50℃を超え<br>た,または-5℃を下回っ<br>た。                    | 環境温度が 40℃以下,お<br>よび0℃以上になるように空<br>調または機器配置を見直し<br>てください。                                                                                       |

| MIB オブジェクト名                                                                       | コマンドでの設定名          | 発生条件                                                                        | 対応方法                                                                            |    |
|-----------------------------------------------------------------------------------|--------------------|-----------------------------------------------------------------------------|---------------------------------------------------------------------------------|----|
| pfGsxSystemHeatReco<br>veryEvent(1.3.6.1.4.1.1<br>151.2.1.7.20.0.20)              | systemheatrecovery | システム温度が 50℃を超え<br>たあと,45℃を下回った。ま<br>たは–5℃を下回ったあと,<br>0℃を超えた。                | 回復措置は不要です。                                                                      |    |
| pfGsIndividualQueueAl<br>armEvent(1.3.6.1.4.1.1<br>151.2.1.7.20.0.21)             | queueallocalarm    | 装置内の個別キューが最<br>大数を超えた。                                                      | 個別キューが装置の最大<br>数に達しているため最大数<br>超過時のアクションを適用<br>しています。トラフィック状況<br>をチェックしてください。   |    |
| pfGsIndividualQueueR<br>ecoveryEvent(1.3.6.1.4.<br>1.1151.2.1.7.20.0.22)          | queueallocrecovery | 装置内の個別キューが最<br>大数に達したあと,最大数<br>の90%を下回った。                                   | 回復処置は不要です。                                                                      |    |
| pfGsMaxQnumAlarmE<br>vent(1.3.6.1.4.1.1151.2.<br>1.7.20.0.23)                     | maxqnumalarm       | 当該シナリオの個別キュー<br>数が制限値を超過した。                                                 | 個別キューがシナリオの制<br>限数に達しているため最大<br>数超過時のアクションを適<br>用しています。トラフィック状<br>況をチェックしてください。 |    |
| pfGsMaxQnumRecover<br>yEvent(1.3.6.1.4.1.1151<br>.2.1.7.20.0.24)                  | maxqnumrecovery    | 当該シナリオの個別キュー<br>が制限値に達したあと,制<br>限値の50%を下回った。                                | 回復処置は不要です。                                                                      |    |
| pfGsQueueBuffByScId<br>AlarmEvent(1.3.6.1.4.1<br>.1151.2.1.7.20.0.25)             | queuebuffalarm     | 当該シナリオのパケットバッファ使用量が制限値を超過<br>した。                                            | キューバッファフルのため<br>パケット廃棄が発生してい<br>ます。入力バースト長の設<br>定をチェックしてください。                   |    |
| pfGsQueueBuffByScId<br>RecoveryEvent(1.3.6.1.<br>4.1.1151.2.1.7.20.0.26)          | queuebuffrecovery  | 当該シナリオのパケットバッ<br>ファ使用量が制限値を超え<br>たあと,制限値の 50%を下<br>回った。                     | 回復措置は不要です。                                                                      |    |
| pfGsMaxQnumByScId<br>AlarmEvent(1.3.6.1.4.1<br>.1151.2.1.7.20.0.27)               | maxqnumalarm       | 当該シナリオの個別キュー<br>数が制限値を超過した。                                                 | 個別キューがシナリオの制<br>限数に達しているため最大<br>数超過時のアクションを適<br>用しています。トラフィック状<br>況をチェックしてください。 |    |
| pfGsMaxQnumByScId<br>RecoveryEvent(1.3.6.1.<br>4.1.1151.2.1.7.20.0.28)            | maxqnumrecovery    | 当該シナリオの個別キュー<br>が制限値に達したあと,制<br>限値の 50%を下回った。                               | 回復処置は不要です。                                                                      |    |
| pfGsTcpAccelBypassBy<br>ScIdAlarmEvent(1.3.6.<br>1.4.1.1151.2.1.7.20.0.29<br>)    | tcpbypassalarm     | 当該 WAN-accel シナリオ<br>が通信状態を Bypass に切<br>り替えた。                              | 回復処置は不要です。                                                                      |    |
| pfGsTcpAccelBypassBy<br>ScIdRecoveryEvent(1.3.<br>6.1.4.1.1151.2.1.7.20.0.<br>30) | tcpbypassrecovery  | 当該 WAN-accel シナリオ<br>が通信状態を Bypass から<br>切り替えた。                             | 回復処置は不要です。                                                                      |    |
| pfGsTcpAccelPeerBySc<br>IdAlarmEvent(1.3.6.1.4<br>.1.1151.2.1.7.20.0.31)          | peeralarm          | 当該 WAN-accel シナリオ<br>が 対 向 装 置 を<br>Primary-peer か ら<br>Secondary-peer に切り替 | <b>Primar-peer</b> の回線状況<br>や対向装置の状態を確認<br>してください。                              | 何銅 |

えた。

付 録 C

| MIB オブジェクト名                                                                     | コマンドでの設定名    | 発生条件                                                                               | 対応方法                                    |
|---------------------------------------------------------------------------------|--------------|------------------------------------------------------------------------------------|-----------------------------------------|
| pfGsTcpAccelPeerBySc<br>IdRecoveryEvent(1.3.6.<br>1.4.1.1151.2.1.7.20.0.32<br>) | peerrecovery | 当該 WAN-accel シナリオ<br>が 対 向 装 置 を<br>Secondary-peer か ら<br>Primary-peer に切り戻し<br>た。 | 回復処置は不要です。                              |
| pfGsBypassOnEvent<br>(1.3.6.1.4.1.1151.2.1.7.2<br>0.0.33)                       | bypasson     | ネットワークバイパス機能が<br>通信経路を Normal 側から<br>切断し, Bypass 側へ接続<br>した。                       | バイパス状態となった理由<br>を特定し,必要な処置を<br>行ってください。 |
| pfGsBypassOffEvent<br>(1.3.6.1.4.1.1151.2.1.7.2<br>0.0.34)                      | bypassoff    | ネットワークバイパス機能が<br>通信経路を Bypass 側から<br>切断し, Normal 側へ接続<br>した。                       | 回復処置は不要です。                              |

# 付録D Enterprise MIB 一覧

本装置の Enterprise MIB オブジェクト一覧を表4に示します。

| MIB グループ                                 | MIB オブジェクト名                                                   | 説明                                                                                                    |
|------------------------------------------|---------------------------------------------------------------|----------------------------------------------------------------------------------------------------|
| pureFlowGsMib                            |                                                               | PureFlow GS Enterprise MIB ツリーです。オブジェクト<br>ID は 1.3.6.1.4.1.1151.2.1.7 です。<br>以下にツリー内のオブジェクトと、そのオブジェクト ID (カッ<br>コ内の値)を示します。 |
|                                          |                                                               | PureFlow GS Enterprise MIB ツリーは PureFlow GS<br>シリーズ共通の MIB ツリーです。本書では PureFlow<br>WSX シリーズの MIB オブジェクトを示します。                 |
| pfGsSystem(1.3.6.<br>1.4.1.1151.2.1.7.1) | pfGsSystemType(1.3.6.1.4<br>.1.1151.2.1.7.1.1)                | システムソフトウェアの形名を表します。<br>nf7600s001a(6) :NF7600-S001A                                                                          |
|                                          | pfGsSystemSlotNumber(<br>1.3.6.1.4.1.1151.2.1.7.1.2)          | モジュールを実装するスロットの数を表します。                                                                                                    |
|                                          | pfGsSystemSoftwareRev(<br>1.3.6.1.4.1.1151.2.1.7.1.3)         | システムソフトウェアのバージョンを表します。                                                                                                    |
|                                          | pfGsSystemOperationTim<br>e(1.3.6.1.4.1.1151.2.1.7.1.<br>5)   | 装置が起動してからの経過時間を表します。単位は 10<br>msです。この MIBオブジェクトは1時間ごとに更新されま<br>す。したがって、時間以下の単位は常に0となります。                                     |
|                                          | pfGsSystemCcpu5sec(1.3.<br>6.1.4.1.1151.2.1.7.1.6)            | 制御系 CPUの CPU 使用率を, 最近 5 秒の平均値で表します。                                                                                          |
|                                          | pfGsSystemCcpu1min(1.3<br>.6.1.4.1.1151.2.1.7.1.7)            | 制御系 CPUの CPU 使用率を,最近1分の平均値で表します。                                                                                             |
|                                          | pfGsSystemCcpu5min(1.3<br>.6.1.4.1.1151.2.1.7.1.8)            | 制御系 CPUの CPU 使用率を, 最近 5 分の平均値で表します。                                                                                          |
|                                          | pfGsSystemCcpuMemory<br>5sec(1.3.6.1.4.1.1151.2.1.7<br>.1.9)  | 制御系 CPU のメモリ使用率を,最近5秒の平均値で表します。                                                                                              |
|                                          | pfGsSystemCcpuMemory<br>1min(1.3.6.1.4.1.1151.2.1.<br>7.1.10) | 制御系 CPU のメモリ使用率を, 最近1分の平均値で表します。                                                                                             |
|                                          | pfGsSystemCcpuMemory<br>5min(1.3.6.1.4.1.1151.2.1.<br>7.1.11) | 制御系 CPU のメモリ使用率を, 最近 5 分の平均値で表します。                                                                                           |
|                                          | pfGsSystemFcpuTable(1.<br>3.6.1.4.1.1151.2.1.7.1.12)          | フォワーディング系 CPU の CPU およびメモリ使用率の<br>テーブルです。<br>このテーブルには以下のオブジェクトが含まれています。                                                      |
|                                          | pfGsSystemFcpuEntry(1.<br>3.6.1.4.1.1151.2.1.7.1.12.1<br>)    | フォワーディング系 CPU の CPU およびメモリ使用率のエ<br>ントリテーブルです。テーブルインデックスは<br>pfSystemFcpuIndex です。<br>このテーブルには以下のオブジェクトが含まれています。              |

| 表 4 | PureFlow WSX シリーズ | Enterprise MIB | 一覧 |
|-----|-------------------|----------------|----|
|     |                   |                |    |

| MIB グループ                                         | MIB オブジェクト名                                                       | 説明                                                                                                    |
|--------------------------------------------------|-------------------------------------------------------------------|----------------------------------------------------------------------------------------------------|
| pfGsSystem(1.3.6.<br>1.4.1.1151.2.1.7.1)<br>(続き) | pfGsSystemFcpuIndex(1.<br>3.6.1.4.1.1151.2.1.7.1.12.1<br>.1)      | フォワーディング系 CPU の番号を表します。<br>正面図                                                                                                    |
|                                                  |                                                                   | 1                                                                                                    |
|                                                  | pfGsSystemFcpu5sec(1.3.<br>6.1.4.1.1151.2.1.7.1.12.1.2<br>)       | フォワーディング系 CPU の CPU 使用率を, 最近 5 秒の<br>平均値で表します。                                                                                                    |
|                                                  | pfGsSystemFcpu1min(1.3<br>.6.1.4.1.1151.2.1.7.1.12.1.<br>3)       | フォワーディング系 CPU の CPU 使用率を, 最近 1 分の<br>平均値で表します。                                                                                                    |
|                                                  | pfGsSystemFcpu5min(1.3<br>.6.1.4.1.1151.2.1.7.1.12.1.<br>4)       | フォワーディング系 CPU の CPU 使用率を, 最近 5 分の<br>平均値で表します。                                                                                                    |
|                                                  | pfGsSystemFcpuMemory<br>5sec(1.3.6.1.4.1.1151.2.1.7<br>.1.12.1.5) | フォワーディング系 CPU のメモリ使用率を, 最近 5 秒の平<br>均値で表します。                                                                                                    |
|                                                  | pfGsSystemFcpuMemory<br>1min(1.3.6.1.4.1.1151.2.1.<br>7.1.12.1.6) | フォワーディング系 CPU のメモリ使用率を, 最近1分の平<br>均値で表します。                                                                                                    |
|                                                  | pfGsSystemFcpuMemory<br>5min(1.3.6.1.4.1.1151.2.1.<br>7.1.12.1.7) | フォワーディング系 CPU のメモリ使用率を, 最近 5分の平<br>均値で表します。                                                                                                    |
|                                                  | pfGsSystemBuffTable(1.3<br>.6.1.4.1.1151.2.1.7.1.13)              | システムバッファのテーブルです。<br>このテーブルには以下のオブジェクトが含まれています。                                                                                                    |
|                                                  | pfGsSystemBuffEntry(1.3<br>.6.1.4.1.1151.2.1.7.1.13.1)            | システムバッファのエントリテーブルです。テーブルイン<br>デックスは pfGsSystemBuffIndex です。<br>このテーブルには以下のオブジェクトが含まれています。                                                                                                    |
|                                                  | pfGsSystemBuffIndex(1.3<br>.6.1.4.1.1151.2.1.7.1.13.1.<br>1)      | <ul> <li>システムバッファの番号を表します。</li> <li>1 :パケットバッファ</li> <li>2 :帯域制御エンジンのメッセージブロック</li> <li>3 :パケット出力コマンド領域</li> <li>4 :インバンドで送信するパケットのパケットバッファ</li> <li>5 :未使用</li> <li>6 :未使用</li> <li>7 :未使用</li> <li>8 :未使用</li> <li>9 :処理中のパケットの一時領域</li> </ul> |
|                                                  | pfGsSystemBuffMax(1.3.<br>6.1.4.1.1151.2.1.7.1.13.1.2<br>)        | システムバッファの最大容量を表します。                                                                                                    |
|                                                  | pfGsSystemBuffRemainin<br>g(1.3.6.1.4.1.1151.2.1.7.1.<br>13.1.3)  | システムバッファの残容量を表します。                                                                                                    |
|                                                  | pfGsSystemTempTable(1.<br>3.6.1.4.1.1151.2.1.7.1.14)              | システム温度のテーブルです。<br>このテーブルには以下のオブジェクトが含まれています。                                                                                                    |

| MIB グループ                                         | MIB オブジェクト名                                                            | 説明                                                                                                    |  |  |
|--------------------------------------------------|------------------------------------------------------------------------|----------------------------------------------------------------------------------------------------|--|--|
| pfGsSystem(1.3.6.<br>1.4.1.1151.2.1.7.1)<br>(続き) | pfGsSystemTempEntry(1.<br>3.6.1.4.1.1151.2.1.7.1.14.1<br>)             | システム温度のエントリテーブルです。テーブルインデック<br>スは pfGsSystemTempIndex です。<br>このテーブルには以下のオブジェクトが含まれています。                                                                                            |  |  |
|                                                  | pfGsSystemTempIndex(1.<br>3.6.1.4.1.1151.2.1.7.1.14.1<br>.1)           | <ul> <li>システム温度の番号を表します。</li> <li>1 :吸気</li> <li>2 :未使用</li> <li>3 :未使用</li> <li>4 :未使用</li> <li>5 :未使用</li> <li>6 :未使用</li> <li>7 :未使用</li> <li>8 :未使用</li> <li>9 :未使用</li> </ul> |  |  |
|                                                  | pfGsSystemTempValue(1.<br>3.6.1.4.1.1151.2.1.7.1.14.1<br>.2)           | システム温度の値を表します。<br>単位は摂氏です。                                                                                                    |  |  |
|                                                  | pfGsSystemBypassMode<br>(1.3.6.1.4.1.1151.2.1.7.1.1<br>5)              | ネットワークバイパス機能の制御モードを表します。         notAvailable(0)       :このシステムではネットワークバイパス 機能を利用できません         auto (1)       :自動制御         on (2)       :強制バイパス         off (3)       :強制非バイパス     |  |  |
|                                                  | pfGsSystemBypassState<br>(1.3.6.1.4.1.1151.2.1.7.1.1<br>6)             | ネットワークバイパスの状態を表します。         notAvailable(0)       :このシステムではネットワークバイパス         機能を利用できません         on (1)       :バイパス状態         off (2)       :非バイパス状態                               |  |  |
|                                                  | pfGsSystemBypassTimeR<br>emaining<br>(1.3.6.1.4.1.1151.2.1.7.1.1<br>7) | 一時的なバイパス切り替えの残り時間を秒単位で表しま<br>す。一時的なバイパス切り替えが実行中でない場合は0秒<br>を表示します。                                                                                                    |  |  |
| pfGsModule(1.3.6.<br>1.4.1.1151.2.1.7.2)         | pfGsModuleTable(1.3.6.1.<br>4.1.1151.2.1.7.2.1)                        | モジュール情報のテーブルです。<br>このテーブルには以下のオブジェクトが含まれています。                                                                                                    |  |  |
|                                                  | pfGsModuleEntry(1.3.6.1.<br>4.1.1151.2.1.7.2.1.1)                      | モジュール情報のエントリテーブルです。テーブルイン<br>デックスは pfGsModuleIndex です。<br>このテーブルには以下のオブジェクトが含まれています。                                                                                               |  |  |
|                                                  | pfGsModuleIndex(1.3.6.1.<br>4.1.1151.2.1.7.2.1.1.1)                    | モジュールの番号を表します。<br>正面図                                                                                                    |  |  |
|                                                  |                                                                        | 1                                                                                                    |  |  |
|                                                  | pfGsModuleLocation(1.3.<br>6.1.4.1.1151.2.1.7.2.1.1.2)                 | モジュールの実装スロット番号を表します。<br>(モジュール番号と同じ値になります)<br>正面図 1                                                                                                    |  |  |

| MIB オブジェクト名                                                    |                                                                                                    | 説印                                                                                                    | 明                                                                                                    |                                                                                                    |                                                                                                    |
|----------------------------------------------------------------|----------------------------------------------------------------------------------------------------|----------------------------------------------------------------------------------------------------|----------------------------------------------------------------------------------------------------|----------------------------------------------------------------------------------------------------|----------------------------------------------------------------------------------------------------|
|                                                                |                                                                                                    |                                                                                                    |                                                                                                    |                                                                                                    |                                                                                                    |
| pfGsModuleType(1.3.6.1.4                                       | モジュールの種別                                                                                                    | を表します。                                                                                                    |                                                                                                    |                                                                                                    |                                                                                                    |
| .1.1151.2.1.7.2.1.1.3)                                         | unknown(1)                                                                                                    | :下記以                                                                                                    | 、外                                                                                                    |                                                                                                    |                                                                                                    |
|                                                                | empty(2)                                                                                                    | :未実装                                                                                                    | Ê                                                                                                    |                                                                                                    |                                                                                                    |
|                                                                | ge2gt(3)                                                                                                    | :GbE/2                                                                                                    | Т                                                                                                    |                                                                                                    |                                                                                                    |
|                                                                | fe2ft(4)                                                                                                    | :FE/2T                                                                                                    | 1                                                                                                    |                                                                                                    |                                                                                                    |
|                                                                | xge2sfp(5)                                                                                                    | :10GbI                                                                                                    | E/2SFP+                                                                                                    |                                                                                                    |                                                                                                    |
|                                                                | xge4sfp(6)                                                                                                    | :10GbI                                                                                                    | E/4SFP+                                                                                                    |                                                                                                    |                                                                                                    |
|                                                                | ge4sfp(7)                                                                                                    | :GbE/4                                                                                                    | SFP                                                                                                    |                                                                                                    |                                                                                                    |
| pfGsModuleDescr(1.3.6.1.<br>4.1.1151.2.1.7.2.1.1.4)            | モジュールの名前な                                                                                                    | を表します。                                                                                                    |                                                                                                    |                                                                                                    |                                                                                                    |
| pfGsModulePortNumber(<br>1.3.6.1.4.1.1151.2.1.7.2.1.<br>1.5)   | モジュールの実装ポート数を表します。                                                                                                    |                                                                                                    |                                                                                                    |                                                                                                    |                                                                                                    |
| pfGsModuleOperStatus(1                                         | モジュールの状態                                                                                                    | を表します。                                                                                                    |                                                                                                    |                                                                                                    |                                                                                                    |
| .3.6.1.4.1.1151.2.1.7.2.1.1.                                   | other(1)                                                                                                    | :下記以                                                                                                    | 、外                                                                                                    |                                                                                                    |                                                                                                    |
| 6)                                                             | operational(2)                                                                                                    | :正常                                                                                                    |                                                                                                    |                                                                                                    |                                                                                                    |
|                                                                | malfunctioning(3                                                                                                    | ) :6以外                                                                                                    | の異常                                                                                                    |                                                                                                    |                                                                                                    |
|                                                                | notPresent(4)                                                                                                    | :未実装                                                                                                    | Ê                                                                                                    |                                                                                                    |                                                                                                    |
|                                                                | standby(5)                                                                                                    | :(未使)                                                                                                    | 用です)                                                                                                    |                                                                                                    |                                                                                                    |
|                                                                | notResponding(6                                                                                                    | ) :応答な                                                                                                    | :L                                                                                                    |                                                                                                    |                                                                                                    |
| pfGsModuleRevision(1.3.<br>6.1.4.1.1151.2.1.7.2.1.1.7)         | モジュールのハー                                                                                                    | ドウェアレビ                                                                                                    | ジョンを表し                                                                                                    | ます。                                                                                                    |                                                                                                    |
| pfGsModuleSerialNumbe<br>r(1.3.6.1.4.1.1151.2.1.7.2.<br>1.1.8) | モジュールのシリア                                                                                                    | ル番号を表                                                                                                    | そします。                                                                                                    |                                                                                                    |                                                                                                    |
| pfGsPowerTable(1.3.6.1.4.<br>1.1151.2.1.7.3.1)                 | 電源ユニット情報のテーブルです。<br>このテーブルには以下のオブジェクトが含まれています。                                                                                                    |                                                                                                    |                                                                                                    |                                                                                                    |                                                                                                    |
| pfGsPowerEntry(1.3.6.1.4<br>.1.1151.2.1.7.3.1.1)               | 電源ユニット情報のエントリテーブルです。テーブルイン<br>デックスは pfGsPowerIndex です。<br>このテーブルには以下のオブジェクトが含まれています。                                                                                                    |                                                                                                    |                                                                                                    |                                                                                                    |                                                                                                    |
| pfGsPowerIndex(1.3.6.1.4<br>.1.1151.2.1.7.3.1.1.1)             | 1 電源ユニットの番号を表します。<br>背面図                                                                                                    |                                                                                                    |                                                                                                    |                                                                                                    |                                                                                                    |
|                                                                | Fan                                                                                                    | Fan                                                                                                    | Power                                                                                                    | Power                                                                                                    |                                                                                                    |
|                                                                | 2                                                                                                    | 1                                                                                                    | 2                                                                                                    | 1                                                                                                    |                                                                                                    |
| nfCaPowonOnonStatua(1                                          | 雪酒コールトの出能                                                                                                    | シンション キャー                                                                                                    |                                                                                                    |                                                                                                    |                                                                                                    |
| 3.6.1.4.1.1151.2.1.7.3.1.1.                                    | 电你一一ツトの私思                                                                                                    | そ衣しより<br>・下記り                                                                                                    | 。<br>1 众                                                                                                    |                                                                                                    |                                                                                                    |
| 2)                                                             | operational(2)                                                                                                    | <ul> <li>・1 記り</li> <li>・正 </li> </ul>                                                                                                    |                                                                                                    |                                                                                                    |                                                                                                    |
|                                                                | malfunctioning(3                                                                                                    | · 正 田<br>) · 卑 堂 ( )                                                                                                    | 入力異堂ま                                                                                                    | たけファン値                                                                                                    | :(F)                                                                                                    |
|                                                                | notProsont(4)                                                                                                    | <ul> <li>・</li> <li>・</li> <li>未</li> <li>生</li> </ul>                                                                                                    | へ)) <del>共</del> 而よ/                                                                                                    |                                                                                                    | · 11- )                                                                                                    |
|                                                                | notri resent(4)                                                                                                    | · (未佑)                                                                                                    | モ です)                                                                                                    |                                                                                                    |                                                                                                    |
|                                                                | inputerror(6)                                                                                                    | ·(未佳)                                                                                                    | 日です)                                                                                                    |                                                                                                    |                                                                                                    |
|                                                                | fanfailure(7)                                                                                                    | •(未使)                                                                                                    | 日です)                                                                                                    |                                                                                                    |                                                                                                    |
|                                                                | MIB オブジェクト名         pfGsModuleType(1.3.6.1.4         .1.1151.2.1.7.2.1.1.3)         pfGsModuleDescr(1.3.6.1.         4.1.1151.2.1.7.2.1.1.3)         pfGsModulePortNumber(         1.3.6.1.4.1.1151.2.1.7.2.1.         1.5)         pfGsModuleOperStatus(1         .3.6.1.4.1.1151.2.1.7.2.1.1.         6)         pfGsModuleRevision(1.3.         6.1.4.1.1151.2.1.7.2.1.1.7)         pfGsModuleSerialNumber(1.3.6.1.4.1.1151.2.1.7.2.1.1.7.2.1.1.8)         pfGsPowerTable(1.3.6.1.4.1.1151.2.1.7.2.1.1.7.2.1.1.8)         pfGsPowerTable(1.3.6.1.4.1.1151.2.1.7.3.1.1)         pfGsPowerIndex(1.3.6.1.4.1.1151.2.1.7.3.1.1.1.2.1.7.3.1.1.1.2.1.7.3.1.1.1.2.1.7.3.1.1.1.2.1.7.3.1.1.1.2.1.7.3.1.1.1.2.1.7.3.1.1.1.2.1.7.3.1.1.1.2.1.7.3.1.1.2.2.1.7.3.1.1.2.2.1.7.3.1 | MIB オブジェクト名         モジュールの種別れ<br>unknown(1)<br>empty(2)<br>ge2gt(3)<br>fe2ft(4)<br>xge2sfp(5)<br>xge4sfp(6)<br>ge4sfp(7)           pfGsModuleDescr(1.3.6.1.<br>4.1.1151.2.1.7.2.1.1.4)         モジュールの名前れ<br>モジュールの実装れ<br>(3.6.1.4.1.1151.2.1.7.2.1.1.5)           pfGsModuleOperStatus(1<br>.3.6.1.4.1.1151.2.1.7.2.1.1.6)         モジュールの実装れ<br>(1.3.6.1.4.1.1151.2.1.7.2.1.1.6)           pfGsModuleOperStatus(1<br>.3.6.1.4.1.1151.2.1.7.2.1.1.6)         モジュールの状態れ<br>(1.1.5)           pfGsModuleRevision(1.3.<br>6.1.4.1.1151.2.1.7.2.1.1.7)         モジュールの大態れ<br>(1.1.6.1.4.1.1151.2.1.7.2.1.7.7)           pfGsModuleRevision(1.3.<br>6.1.4.1.1151.2.1.7.2.1.7.7)         モジュールの大きれ<br>(1.1.5.7.3.1.7.7.7.7)           pfGsModuleSerialNumber<br>r(1.3.6.1.4.1.1151.2.1.7.2.1.7.7.7.7.7.7.7.7.7.7.7.7.7.7. | MIB オブジェクト名         説相           pfGsModuleType(1.3.6.1.4<br>.1.1151.2.1.7.2.1.1.3)         モジュールの種別を表します。<br>unknown(1) : 下記以<br>empty(2) : 未実装<br>ge2gt(3) : GbE/2<br>fe2ft(4) : FE/2T<br>xge2sfp(5) : 10Gb1<br>xge4sfp(6) : 10Gb1<br>ge4sfp(7) : GbE/4           pfGsModuleDescr(1.3.6.1.<br>4.1.1151.2.1.7.2.1.1.         モジュールの名前を表します。           4.1.1151.2.1.7.2.1.1.         モジュールの実装ボート数を引<br>.3.6.1.4.1.1151.2.1.7.2.1.           pfGsModuleOperStatus(1<br>.3.6.1.4.1.1151.2.1.7.2.1.1.         モジュールの実装ボート数を引<br>.3.6.1.4.1.1151.2.1.7.2.1.1.           other(1) : 下記以<br>operational(2) : 正常<br>malfunctioning(3) : 6 以外<br>notPresent(4) : 未実装<br>standby(5) : (未使)<br>notResponding(6) :応答な<br>pfGsModuleSerialNumbe<br>r(1.3.6.1.4.1.1151.2.1.7.2.<br>1.1.8)         モジュールのシリアル番号を表<br>いたなな<br> | MIB オブジェクト名         説明           pfGsModuleType(1.3.6.1.4<br>.1.1151.2.1.7.2.1.1.3)         モジュールの種別を表します。<br>unknown(1) : 下記以外<br>empty(2) :未実装<br>ge2gt(3) : GbE/2T<br>fe2ft(4) : FE/2T<br>xge2sfp(6) : 10GbE/2SFP+<br>xge2sfp(6) : 10GbE/2SFP+<br>xge2sfp(6) : 10GbE/4SFP           pfGsModuleDescr(1.3.6.1.<br>4.1.1151.2.1.7.2.1.1.4)         モジュールの名前を表します。           pfGsModuleOperStatus(1<br>.3.6.1.4.1.1151.2.1.7.2.1.1.5)         モジュールの実装ボート数を表します。           other(1) : 下記以外<br>operational(2) :正常<br>malfunctioning(3) : 6 以外の異常<br>notPresent(4) :未実装<br>standby(5) : (朱使用です)<br>notResponding(6) :応答なし           pfGsModuleSerialNumber<br>(1.3.6.1.4.1.1151.2.1.7.2.<br>.1.18)         モジュールのハードウェアレビジョンを表し           pfGsModuleRevision(1.3.<br>6.1.4.1.1151.2.1.7.2.<br>.1.1151.2.1.7.3.1.1)         モジュールのシリアル番号を表します。           pfGsPowerTable(1.3.6.1.4.<br>.1.1151.2.1.7.3.1.1)         電源ユニット情報のテーブルです。<br> | MB オブジェクト名         説明           pfGsModuleType(1.3.6.1.4<br>.1.1151.2.1.7.2.1.1.3)         モジュールの種別を表します。<br>unknown(1) : 下記以外<br>empty(2) : 未実装<br>ge2gt(3) :GbE/2SFP+<br>xge2sfp(6) :10GbE/2SFP+<br>xge4sfp(7) :GbE/4SFP           pfGsModuleDescr(1.3.6.1.<br>4.1.1151.2.1.7.2.1.1.4)         モジュールの名前を表します。           pfGsModulePortNumber(<br>1.3.6.1.4.1.1151.2.1.7.2.1.1.5)         モジュールの次態を表します。           pfGsModulePortNumber(<br>1.3.6.1.4.1.1151.2.1.7.2.1.1.6)         モジュールの次態を表します。           pfGsModulePortNumber(<br>1.3.6.1.4.1.1151.2.1.7.2.1.1.6)         モジュールの次態を表します。           pfGsModulePortNumber(<br>1.3.6.1.4.1.1151.2.1.7.2.1.1.6)         モジュールの次態を表します。           pfGsModulePortNumber(<br>1.3.6.1.4.1.1151.2.1.7.2.1.1.7.2)         モジュールの次態を表します。           other(1) : 下記以外<br>operational(2) :正常<br>malfunctioning(3) : 6 以外の異常<br>notPresent(4) : 未実装<br>standby(5) : (未使用です)<br>notResponding(6) :応答なし           pfGsModuleRevision(1.3.<br>6.1.4.1.1151.2.1.7.2.<br>1.1151.2.1.7.3.1)         モジュールのシリアル番号を表します。           pfGsModuleRevision(1.3.<br>6.1.4.1.1151.2.1.7.2.<br>1.1151.2.1.7.3.1)         モジュールのシリアルボ号を表します。           pfGsPowerTable(1.3.6.1.4<br>1.1151.2.1.7.3.1.1)         モジュールのシリアルボ号を表します。           pfGsPowerTable(1.3.6.1.4<br>1.1151.2.1.7.3.1.1)         電源ユニット情報のテーブルです。テーブル<br>デックスは pfGsPowerIndex(1.3.6.1.4<br>1.1151.2.1.7.3.1.1.1)           pfGsPowerOperStatus(1.<br>3.6.1.4.1.1151.2.1.7.3.1.1.2)         電源ユニットの部号を表します。           pfGsPowerOperStatus(1.<br>3.6.1.4.1.1151.2.1.7.3.1.1.2)         電源ユニットの部号を表します。           pfGsPowerOperStatus(1.<br>3.6.1.4.1.1151.2.1. |

| MIB グループ                                                  | MIB オブジェクト名                                                                      | 説明                                                                                                    |  |  |  |
|-----------------------------------------------------------|----------------------------------------------------------------------------------|----------------------------------------------------------------------------------------------------|--|--|--|
| pfGsPower(1.3.6.1.<br>4.1.1151.2.1.7.3)                   | pfGsPowerUpTime(1.3.6.<br>1.4.1.1151.2.1.7.3.1.1.3)                              | 電源ユニットが装着されてからの経過時間を表します。単位は10msです。                                                                                                    |  |  |  |
| (続き)                                                      | pfGsPowerFanSpeed(1.3.<br>6.1.4.1.1151.2.1.7.3.1.1.4)                            | 電源ユニットのファンの回転数を表します。単位はRPMです。                                                                                                    |  |  |  |
| pfGsxFan(1.3.6.1.4<br>.1.1151.2.1.7.4)                    | pfGsxFanTable(1.3.6.1.4.<br>1.1151.2.1.7.4.1)                                    | ファンユニット情報のテーブルです。<br>このテーブルには以下のオブジェクトが含まれています。                                                                                                    |  |  |  |
|                                                           | pfGsxFanEntry(1.3.6.1.4.<br>1.1151.2.1.7.4.1.1)                                  | ファンユニット情報のエントリテーブルです。テーブルイン<br>デックスは pfGsxFanIndex です。<br>このテーブルには以下のオブジェクトが含まれています。                                                                            |  |  |  |
|                                                           | pfGsxFanIndex(1.3.6.1.4.<br>1.1151.2.1.7.4.1.1.1)                                | ファンユニットの番号を表します。<br>背面図                                                                                                    |  |  |  |
|                                                           |                                                                                  | FanFanPowerPower2121                                                                                                    |  |  |  |
|                                                           | pfGsxFanOperStatus(1.3.<br>6.1.4.1.1151.2.1.7.4.1.1.2)                           | ファンユニットの状態を表します。<br>other(1) :下記以外<br>operational(2) :正常<br>malfunctioning(3) :異常(ファン停止)<br>notPresent(4) :未実装                                                  |  |  |  |
|                                                           | pfGsxFanUpTime(1.3.6.1.<br>4.1.1151.2.1.7.4.1.1.3)                               | ファンユニットが装着されてからの経過時間を表します。単位は 10 ms です。                                                                                                    |  |  |  |
|                                                           | pfGsxFanSpeed(1.3.6.1.4.<br>1.1151.2.1.7.4.1.1.4)                                | ファンユニットのファンの回転数を表します。単位は RPM<br>です。                                                                                                    |  |  |  |
| pfGsFlowInformati<br>on(1.3.6.1.4.1.1151.<br>2.1.7.8)     | pfGsFlowInformationRes<br>ourceTotal(1.3.6.1.4.1.115<br>1.2.1.7.8.1)             | 装置で使用可能なフロー数の総数を表示します。                                                                                                    |  |  |  |
|                                                           | pfGsFlowInformationRes<br>ourceUsed(1.3.6.1.4.1.115<br>1.2.1.7.8.2)              | 装置で使用中のフロー数を表示します。                                                                                                    |  |  |  |
|                                                           | pfGsFlowInformationRes<br>ourceAvailable(1.3.6.1.4.1<br>.1151.2.1.7.8.3)         | 装置で使用前のフロー数を表示します。                                                                                                    |  |  |  |
| pfGsxScenarioStat<br>istics(1.3.6.1.4.1.11<br>51.2.1.7.9) | pfGsxScenarioStatisticsT<br>able(1.3.6.1.4.1.1151.2.1.7<br>.9.1)                 | シナリオカウンタのテーブルです。<br>このテーブルには以下のオブジェクトが含まれています。                                                                                                    |  |  |  |
|                                                           | pfGsxScenarioStatisticsE<br>ntry(1.3.6.1.4.1.1151.2.1.7<br>.9.1.1)               | シナリオカウンタのエントリテーブルです。テーブルインデッ<br>クスは pfGsxScenarioStatisticsScenarioSortIndex です。<br>このテーブルには以下のオブジェクトが含まれています。<br>参考) このテーブル内オブジェクトの OID を求める方法を<br>この表の次に示します。 |  |  |  |
|                                                           | pfGsxScenarioStatisticsS<br>cenarioSortIndex(1.3.6.1.<br>4.1.1151.2.1.7.9.1.1.1) | シナリオのソート番号を表します。<br>ソート番号はシナリオ登録/削除時に自動付加されます。<br>シナリオツリーの並び順に対応した番号になります。                                                                                      |  |  |  |
|                                                           | pfGsxScenarioStatisticsS<br>cenarioName(1.3.6.1.4.1.1<br>151.2.1.7.9.1.1.2)      | シナリオのシナリオ名を表します。                                                                                                    |  |  |  |

付録 付録D

| MIB グループ               | MIB オブジェクト名                                                                        | 説明                                                                                         |
|------------------------|------------------------------------------------------------------------------------|--------------------------------------------------------------------------------------------|
| pfGsxScenarioStat      | pfGsxScenarioStatisticsS                                                           | シナリオのタイプを表します。                                                                             |
| istics(1.3.6.1.4.1.11) | cenario/lype(1.3.6.1.4.1.11                                                        | discard(0) :廃棄シナリオ                                                                         |
| (45)                   | 51.2.1.7.3.1.1.5/                                                                  | individual(1) :個別キューシナリオ                                                                   |
|                        |                                                                                    | aggregate(2) :集約キューシナリオ                                                                    |
|                        |                                                                                    | application(3) :(未使用です)                                                                    |
|                        |                                                                                    | wanaccel(4) :トラフィックアクセラレーションシナリオ                                                           |
|                        | pfGsxScenarioStatisticsR<br>xOctets(1.3.6.1.4.1.1151.2<br>.1.7.9.1.1.4)            | シナリオの受信オクテット数を表します。                                                                        |
|                        | pfGsxScenarioStatisticsR<br>xPackets(1.3.6.1.4.1.1151.<br>2.1.7.9.1.1.5)           | シナリオの受信パケット数を表します。                                                                         |
|                        | pfGsxScenarioStatisticsT<br>xOctets(1.3.6.1.4.1.1151.2<br>.1.7.9.1.1.6)            | シナリオの送信オクテット数を表します。                                                                        |
|                        | pfGsxScenarioStatisticsT<br>xPackets(1.3.6.1.4.1.1151.<br>2.1.7.9.1.1.7)           | シナリオの送信パケット数を表します。                                                                         |
|                        | pfGsxScenarioStatisticsD<br>iscardOctets(1.3.6.1.4.1.1<br>151.2.1.7.9.1.1.8)       | シナリオの廃棄オクテット数を表します。                                                                        |
|                        | pfGsxScenarioStatisticsD<br>iscardPackets(1.3.6.1.4.1.<br>1151.2.1.7.9.1.1.9)      | シナリオの廃棄パケット数を表します。                                                                         |
|                        | pfGsxScenarioStatisticsH<br>CRxOctets(1.3.6.1.4.1.115                              | シナリオの受信オクテット数を 64 ビットで表します。<br>注)このオブジェクトに SNMPv1 でアクセスすることけでき                             |
|                        | 1.2.1.7.9.1.1.10)                                                                  | ません。v2c以上でアクセスしてください。                                                                      |
|                        | pfGsxScenarioStatisticsH                                                           | シナリオの受信パケット数を64ビットで表します。                                                                   |
|                        | CRxPackets(1.3.6.1.4.1.11<br>51.2.1.7.9.1.1.11)                                    | 注) このオブジェクトに SNMPv1 でアクセスすることはでき<br>ません。 v2c 以上でアクセスしてください。                                |
|                        | pfGsxScenarioStatisticsH                                                           | シナリオの送信オクテット数を 64 ビットで表します。                                                                |
|                        | CTxOctets(1.3.6.1.4.1.115<br>1.2.1.7.9.1.1.12)                                     | 注) このオブジェクトに SNMPv1 でアクセスすることはでき<br>ません。 v2c 以上でアクセスしてください。                                |
|                        | pfGsxScenarioStatisticsH                                                           | シナリオの送信パケット数を64ビットで表します。                                                                   |
|                        | CTxPackets(1.3.6.1.4.1.11<br>51.2.1.7.9.1.1.13)                                    | 注) このオブジェクトに SNMPv1 でアクセスすることはでき<br>ません。v2c 以上でアクセスしてください。                                 |
|                        | pfGsxScenarioStatisticsH<br>CDiscardOctets(1.3.6.1.4.<br>1.1151.2.1.7.9.1.1.14)    | シナリオの廃棄オクテット数を 64 ビットで表します。<br>注) このオブジェクトに SNMPv1 でアクセスすることはでき<br>ません。 v2c 以上でアクセスしてください。 |
|                        | pfGsxScenarioStatisticsH<br>CDiscardPackets(1.3.6.1.<br>4.1.1151.2.1.7.9.1.1.15)   | シナリオの廃棄パケット数を 64 ビットで表します。<br>注)このオブジェクトに SNMPv1 でアクセスすることはでき<br>ません。v2c 以上でアクセスしてください。    |
|                        | pfGsxScenarioStatisticsD<br>efaultQueRxOctets(1.3.6.<br>1.4.1.1151.2.1.7.9.1.1.16) | シナリオのデフォルトキューの受信オクテット数を表します。                                                               |

| MIB グループ                                                    | MIB オブジェクト名                                                                                    | 説明                                                                                                    |  |
|-------------------------------------------------------------|------------------------------------------------------------------------------------------------|----------------------------------------------------------------------------------------------------|--|
| pfGsxScenarioStat<br>istics(1.3.6.1.4.1.11<br>51.2.1.7.9)   | pfGsxScenarioStatisticsD<br>efaultQueRxPackets(1.3.6<br>.1.4.1.1151.2.1.7.9.1.1.17)            | シナリオのデフォルトキューの受信パケット数を表します。                                                                                                    |  |
| (続き)                                                        | pfGsxScenarioStatisticsD<br>efaultQueTxOctets(1.3.6.<br>1.4.1.1151.2.1.7.9.1.1.18)             | シナリオのデフォルトキューの送信オクテット数を表します。                                                                                                    |  |
|                                                             | pfGsxScenarioStatisticsD<br>efaultQueTxPackets(1.3.6<br>.1.4.1.1151.2.1.7.9.1.1.19)            | シナリオのデフォルトキューの送信パケット数を表します。                                                                                                    |  |
|                                                             | pfGsxScenarioStatisticsD<br>efaultQueDiscardOctets(1<br>.3.6.1.4.1.1151.2.1.7.9.1.1.<br>20)    | シナリオのデフォルトキューの廃棄オクテット数を表します。                                                                                                    |  |
|                                                             | pfGsxScenarioStatisticsD<br>efaultQueDiscardPackets<br>(1.3.6.1.4.1.1151.2.1.7.9.1.<br>1.21)   | シナリオのデフォルトキューの廃棄パケット数を表します。                                                                                                    |  |
|                                                             | pfGsxScenarioStatisticsDe<br>faultQueHCRxOctets(1.3.<br>6.1.4.1.1151.2.1.7.9.1.1.22)           | シナリオのデフォルトキューの受信オクテット数を表します。<br>注)このオブジェクトに SNMPv1 でアクセスすることはでき<br>ません。 v2c 以上でアクセスしてください。                                                                     |  |
|                                                             | pfGsxScenarioStatisticsDe<br>faultQueHCRxPackets(1.3.<br>6.1.4.1.1151.2.1.7.9.1.1.23)          | シナリオのデフォルトキューの受信パケット数を表します。<br>注)このオブジェクトに SNMPv1 でアクセスすることはでき<br>ません。v2c 以上でアクセスしてください。                                                                       |  |
|                                                             | pfGsxScenarioStatisticsDe<br>faultQueHCTxOctets(1.3.<br>6.1.4.1.1151.2.1.7.9.1.1.24)           | シナリオのデフォルトキューの送信オクテット数を表します。<br>注)このオブジェクトに SNMPv1 でアクセスすることはでき<br>ません。v2c 以上でアクセスしてください。                                                                      |  |
|                                                             | pfGsxScenarioStatisticsDe<br>faultQueHCTxPackets(1.3.<br>6.1.4.1.1151.2.1.7.9.1.1.25)          | シナリオのデフォルトキューの送信パケット数を表します。<br>注) このオブジェクトに SNMPv1 でアクセスすることはでき<br>ません。v2c 以上でアクセスしてください。                                                                      |  |
|                                                             | pfGsxScenarioStatisticsD<br>efaultQueHCDiscardOcte<br>ts(1.3.6.1.4.1.1151.2.1.7.9.<br>1.1.26)  | シナリオのデフォルトキューの廃棄オクテット数を表します。<br>注) このオブジェクトに SNMPv1 でアクセスすることはでき<br>ません。 v2c 以上でアクセスしてください。                                                                    |  |
|                                                             | pfGsxScenarioStatisticsD<br>efaultQueHCDiscardPack<br>ets(1.3.6.1.4.1.1151.2.1.7.<br>9.1.1.27) | シナリオのデフォルトキューの廃棄パケット数を表します。<br>注) このオブジェクトに SNMPv1 でアクセスすることはでき<br>ません。 v2c 以上でアクセスしてください。                                                                     |  |
| pfGsxScenarioInfo<br>rmation(1.3.6.1.4.1<br>.1151.2.1.7.10) | pfGsxScenarioInformatio<br>nTable(1.3.6.1.4.1.1151.2.<br>1.7.10.1)                             | シナリオ情報のテーブルです。<br>このテーブルには以下のオブジェクトが含まれています。                                                                                                    |  |
|                                                             | pfGsxScenarioInformatio<br>nEntry(1.3.6.1.4.1.1151.2.<br>1.7.10.1.1)                           | シナリオ情報のエントリテーブルです。テーブルインデックス<br>は pfGsxScenarioInformationScenarioSortIndex です。<br>このテーブルには以下のオブジェクトが含まれています。<br>参考) このテーブル内オブジェクトの OID を求める方法を<br>この表の次に示します。 |  |
|                                                             | pfGsxScenarioInformatio<br>nScenarioSortIndex(1.3.6.<br>1.4.1.1151.2.1.7.10.1.1.1)             | シナリオのソート番号を表します。<br>ソート番号はシナリオ登録/削除時に自動付加されます。<br>シナリオツリーの並び順に対応した番号になります。                                                                                     |  |

| MIB グループ                                                    | MIB オブジェクト名                                                                        | 説明                                                                                                    |  |
|-------------------------------------------------------------|------------------------------------------------------------------------------------|----------------------------------------------------------------------------------------------------|--|
| pfGsxScenarioInfo<br>rmation(1.3.6.1.4.1<br>.1151.2.1.7.10) | pfGsxScenarioInformatio<br>nScenarioName(1.3.6.1.4.<br>1.1151.2.1.7.10.1.1.2)      | シナリオのシナリオ名を表します。                                                                                                    |  |
| (続き)                                                        | pfGsxScenarioInformatio<br>nScenarioType(1.3.6.1.4.1<br>.1151.2.1.7.10.1.1.3)      | シナリオのタイプを表します。<br>discard(0) :廃棄シナリオ<br>individual(1) :個別キューシナリオ<br>aggregate(2) :集約キューシナリオ<br>application(3) :(未使用です)<br>wanaccel(4) :トラフィックアクセラレーションシナリオ |  |
|                                                             | pfGsxScenarioInformatio<br>nDefFlowNum(1.3.6.1.4.1<br>.1151.2.1.7.10.1.1.4)        | シナリオに関連して生成されたデフォルトフローの数を表し<br>ます。<br>注)未サポートです。値は0固定です。                                                                                                   |  |
|                                                             | pfGsxScenarioInformatio<br>nClass1FlowNum(1.3.6.1.<br>4.1.1151.2.1.7.10.1.1.5)     | シナリオに関連して生成されたクラス1フローの数を表しま<br>す。<br>注)未サポートです。値は0固定です。                                                                                                    |  |
|                                                             | pfGsxScenarioInformatio<br>nClass2FlowNum(1.3.6.1.<br>4.1.1151.2.1.7.10.1.1.6)     | シナリオに関連して生成されたクラス2フローの数を表します。<br>注) 未サポートです。値は0固定です。                                                                                                    |  |
|                                                             | pfGsxScenarioInformatio<br>nClass3FlowNum(1.3.6.1.<br>4.1.1151.2.1.7.10.1.1.7)     | シナリオに関連して生成されたクラス3フローの数を表しま<br>す。<br>注)未サポートです。値は0固定です。                                                                                                    |  |
|                                                             | pfGsxScenarioInformatio<br>nClass4FlowNum(1.3.6.1.<br>4.1.1151.2.1.7.10.1.1.8)     | シナリオに関連して生成されたクラス 4 フローの数を表しま<br>す。<br>注)未サポートです。値は 0 固定です。                                                                                                |  |
|                                                             | pfGsxScenarioInformatio<br>nClass5FlowNum(1.3.6.1.<br>4.1.1151.2.1.7.10.1.1.9)     | シナリオに関連して生成されたクラス 5 フローの数を表しま<br>す。<br>注)未サポートです。値は 0 固定です。                                                                                                |  |
|                                                             | pfGsxScenarioInformatio<br>nClass6FlowNum(1.3.6.1.<br>4.1.1151.2.1.7.10.1.1.10)    | シナリオに関連して生成されたクラス 6 フローの数を表しま<br>す。<br>注)未サポートです。 値は 0 固定です。                                                                                               |  |
|                                                             | pfGsxScenarioInformatio<br>nClass7FlowNum(1.3.6.1.<br>4.1.1151.2.1.7.10.1.1.11)    | シナリオに関連して生成されたクラス7フローの数を表しま<br>す。<br>注)未サポートです。値は0固定です。                                                                                                    |  |
|                                                             | pfGsxScenarioInformatio<br>nClass8FlowNum(1.3.6.1.<br>4.1.1151.2.1.7.10.1.1.12)    | シナリオに関連して生成されたクラス 8 フローの数を表しま<br>す。<br>注)未サポートです。 値は 0 固定です。                                                                                               |  |
|                                                             | pfGsxScenarioInformatio<br>nTotalFlowNum(1.3.6.1.4.<br>1.1151.2.1.7.10.1.1.13)     | シナリオに関連して生成されたフローの総数を表します。<br>注) 未サポートです。値はデフォルトフローの数と同じで<br>す。                                                                                            |  |
|                                                             | pfGsxScenarioInformatio<br>nDefBuffRatio(1.3.6.1.4.1.<br>1151.2.1.7.10.1.1.25)     | シナリオのデフォルトキューの,現在のバッファ使用率を表<br>します。単位は%です。                                                                                                    |  |
|                                                             | pfGsxScenarioInformatio<br>nDefBuff(1.3.6.1.4.1.1151.<br>2.1.7.10.1.1.26)          | シナリオのデフォルトキューの,現在のバッファ使用量を表<br>します。単位はバイトです。                                                                                                    |  |
|                                                             | pfGsxScenarioInformatio<br>nDefPeakBuffRatio(1.3.6.<br>1.4.1.1151.2.1.7.10.1.1.27) | シナリオのデフォルトキューの,現在のバッファ使用率ピー<br>クを表します。単位は%です。                                                                                                    |  |

| MIB グループ                                                    | MIB オブジェクト名                                                                             | 説明                                                                                                    |  |
|-------------------------------------------------------------|-----------------------------------------------------------------------------------------|----------------------------------------------------------------------------------------------------|--|
| pfGsxScenarioInfo<br>rmation(1.3.6.1.4.1<br>.1151.2.1.7.10) | pfGsxScenarioInformatio<br>nDefPeakBuff(1.3.6.1.4.1.<br>1151.2.1.7.10.1.1.28)           | シナリオのデフォルトキューの,現在のバッファ使用量ピー<br>クを表します。単位はバイトです。                                                                                                    |  |
| (続き)                                                        | pfGsxScenarioInformatio<br>nTxPeakRateBps(1.3.6.1.<br>4.1.1151.2.1.7.10.1.1.29)         | シナリオの直近 1 分間の送信レートピークを表します。単<br>位は bit/s です。<br>注) このオブジェクトに SNMPv1 でアクセスすることはでき<br>ません。v2c 以上でアクセスしてください。                                                 |  |
|                                                             | pfGsxScenarioInformatio<br>nTxAveRateBps(1.3.6.1.4.<br>1.1151.2.1.7.10.1.1.31)          | シナリオの直近 1 分間の送信レート平均を表します。単位<br>は bit/s です。<br>注) このオブジェクトに SNMPv1 でアクセスすることはでき<br>ません。v2c 以上でアクセスしてください。                                                  |  |
|                                                             | pfGsxScenarioInformatio<br>nIndQueNum(1.3.6.1.4.1.<br>1151.2.1.7.10.1.1.33)             | 個別キューモードシナリオの現在の個別キュー数を表します。<br>個別キューモード以外のシナリオでは0固定です。                                                                                                    |  |
|                                                             | pfGsxScenarioInformatio<br>nAccelSessNum(1.3.6.1.4.<br>1.1151.2.1.7.10.1.1.34)          | アクセラレーションモードシナリオの現在の WAN 高速化を適<br>用している TCP セッションの数を表します。<br>アクセラレーションモード以外のシナリオでは0固定です。                                                                   |  |
|                                                             | pfGsxScenarioInformatio<br>nAccelBypassStatus(1.3.6<br>.1.4.1.1151.2.1.7.10.1.1.35<br>) | アクセラレーションモードシナリオの現在のバイパス状態を表<br>します。                                                                                                    |  |
|                                                             | pfGsxScenarioInformatio<br>nAccelActivePeer(1.3.6.1.<br>4.1.1151.2.1.7.10.1.1.36)       | アクセラレーションモードシナリオの現在のアクティブ Peer 情報を表します。                                                                                                    |  |
| pfGsxScenarioStat<br>ByScId(1.3.6.1.4.1.<br>1151.2.1.7.11)  | pfGsxScenarioStatByScId<br>Table(1.3.6.1.4.1.1151.2.1.<br>7.11.1)                       | シナリオカウンタのテーブルです。<br>このテーブルには以下のオブジェクトが含まれています。                                                                                                    |  |
|                                                             | pfGsxScenarioStatByScId<br>Entry(1.3.6.1.4.1.1151.2.1<br>.7.11.1.1)                     | シナリオカウンタのエントリテーブルです。テーブルインデッ<br>クスは pfGsxScenarioStatByScIdScenarioId です。<br>このテーブルには以下のオブジェクトが含まれています。<br>参考) このテーブル内オブジェクトの OID を求める方法を<br>この表の次に示します。   |  |
|                                                             | pfGsxScenarioStatByScId<br>ScenarioId(1.3.6.1.4.1.115<br>1.2.1.7.11.1.1)                | シナリオのシナリオ ID を表します。<br>シナリオ ID はシナリオ登録時に指定可能です。<br>シナリオ登録時にシナリオ ID の指定を省略した場合,シ<br>ナリオ ID は自動割り当てされます。                                                     |  |
|                                                             | pfGsxScenarioStatByScId<br>ScenarioName(1.3.6.1.4.1<br>.1151.2.1.7.11.1.1.2)            | シナリオのシナリオ名を表します。                                                                                                    |  |
|                                                             | pfGsxScenarioStatByScId<br>ScenarioType(1.3.6.1.4.1.1<br>151.2.1.7.11.1.1.3)            | シナリオのタイプを表します。<br>discard(0) :廃棄シナリオ<br>individual(1) :個別キューシナリオ<br>aggregate(2) :集約キューシナリオ<br>application(3) :(未使用です)<br>wanaccel(4) :トラフィックアクセラレーションシナリオ |  |
|                                                             | pfGsxScenarioStatByScId<br>RxOctets(1.3.6.1.4.1.1151.<br>2.1.7.11.1.1.4)                | シナリオの受信オクテット数を表します。                                                                                                    |  |

| MIB グループ                                                   | MIB オブジェクト名                                                                             | 説明                                                                                         |  |
|------------------------------------------------------------|-----------------------------------------------------------------------------------------|--------------------------------------------------------------------------------------------|--|
| pfGsxScenarioStat<br>ByScId(1.3.6.1.4.1.<br>1151.2.1.7.11) | pfGsxScenarioStatByScId<br>RxPackets(1.3.6.1.4.1.115<br>1.2.1.7.11.1.1.5)               | シナリオの受信パケット数を表します。                                                                         |  |
| (続き)                                                       | pfGsxScenarioStatByScId<br>TxOctets(1.3.6.1.4.1.1151.<br>2.1.7.11.1.1.6)                | シナリオの送信オクテット数を表します。                                                                        |  |
|                                                            | pfGsxScenarioStatByScId<br>TxPackets(1.3.6.1.4.1.115<br>1.2.1.7.11.1.1.7)               | シナリオの送信パケット数を表します。                                                                         |  |
|                                                            | pfGsxScenarioStatByScId<br>DiscardOctets(1.3.6.1.4.1.<br>1151.2.1.7.11.1.1.8)           | シナリオの廃棄オクテット数を表します。                                                                        |  |
|                                                            | pfGsxScenarioStatByScId<br>DiscardPackets(1.3.6.1.4.<br>1.1151.2.1.7.11.1.1.9)          | シナリオの廃棄パケット数を表します。                                                                         |  |
|                                                            | pfGsxScenarioStatByScId<br>HCRxOctets(1.3.6.1.4.1.1<br>151.2.1.7.11.1.10)               | シナリオの受信オクテット数を 64 ビットで表します。<br>注)このオブジェクトに SNMPv1 でアクセスすることはでき<br>ません。v2c 以上でアクセスしてください。   |  |
|                                                            | pfGsxScenarioStatByScId<br>HCRxPackets(1.3.6.1.4.1.<br>1151.2.1.7.11.1.11)              | シナリオの受信パケット数を 64 ビットで表します。<br>注) このオブジェクトに SNMPv1 でアクセスすることはでき<br>ません。 v2c 以上でアクセスしてください。  |  |
|                                                            | pfGsxScenarioStatByScId<br>HCTxOctets(1.3.6.1.4.1.1<br>151.2.1.7.11.1.12)               | シナリオの送信オクテット数を 64 ビットで表します。<br>注) このオブジェクトに SNMPv1 でアクセスすることはでき<br>ません。 v2c 以上でアクセスしてください。 |  |
|                                                            | pfGsxScenarioStatByScId<br>HCTxPackets(1.3.6.1.4.1.<br>1151.2.1.7.11.1.13)              | シナリオの送信パケット数を 64 ビットで表します。<br>注) このオブジェクトに SNMPv1 でアクセスすることはでき<br>ません。 v2c 以上でアクセスしてください。  |  |
|                                                            | pfGsxScenarioStatByScId<br>HCDiscardOctets(1.3.6.1.<br>4.1.1151.2.1.7.11.1.1.14)        | シナリオの廃棄オクテット数を 64 ビットで表します。<br>注) このオブジェクトに SNMPv1 でアクセスすることはでき<br>ません。 v2c 以上でアクセスしてください。 |  |
|                                                            | pfGsxScenarioStatByScId<br>HCDiscardPackets(1.3.6.<br>1.4.1.1151.2.1.7.11.1.1.15)       | シナリオの廃棄パケット数を 64 ビットで表します。<br>注) このオブジェクトに SNMPv1 でアクセスすることはでき<br>ません。 v2c 以上でアクセスしてください。  |  |
|                                                            | pfGsxScenarioStatByScId<br>DefaultQueRxOctets(1.3.<br>6.1.4.1.1151.2.1.7.11.1.1.1<br>6) | シナリオのデフォルトキューの受信オクテット数を表します。                                                               |  |
|                                                            | pfGsxScenarioStatByScId<br>DefaultQueRxPackets(1.3<br>.6.1.4.1.1151.2.1.7.11.1.1<br>17) | シナリオのデフォルトキューの受信パケット数を表します。                                                                |  |
|                                                            | pfGsxScenarioStatByScId<br>DefaultQueTxOctets(1.3.<br>6.1.4.1.1151.2.1.7.11.1.1.1<br>8) | シナリオのデフォルトキューの送信オクテット数を表しま<br>す。                                                           |  |
|                                                            | pfGsxScenarioStatByScId<br>DefaultQueTxPackets(1.3<br>.6.1.4.1.1151.2.1.7.11.1.1<br>19) | シナリオのデフォルトキューの送信パケット数を表します。                                                                |  |

| MIB グループ                                                           | MIB オブジェクト名                                                                                     | 説明                                                                                                    |
|--------------------------------------------------------------------|-------------------------------------------------------------------------------------------------|----------------------------------------------------------------------------------------------------|
| pfGsxScenarioStat<br>ByScId(1.3.6.1.4.1.<br>1151.2.1.7.11)<br>(続き) | pfGsxScenarioStatByScId<br>DefaultQueDiscardOctets<br>(1.3.6.1.4.1.1151.2.1.7.11.<br>1.1.20)    | シナリオのデフォルトキューの廃棄オクテット数を表します。                                                                                                    |
|                                                                    | pfGsxScenarioStatByScId<br>DefaultQueDiscardPacke<br>ts(1.3.6.1.4.1.1151.2.1.7.1<br>1.1.1.21)   | シナリオのデフォルトキューの廃棄パケット数を表します。                                                                                                    |
|                                                                    | pfGsxScenarioStatByScId<br>DefaultQueHCRxOctets(1<br>.3.6.1.4.1.1151.2.1.7.11.1.<br>1.22)       | シナリオのデフォルトキューの受信オクテット数を表します。<br>注) このオブジェクトに SNMPv1 でアクセスすることはでき<br>ません。 v2c 以上でアクセスしてください。                                                            |
|                                                                    | pfGsxScenarioStatByScId<br>DefaultQueHCRxPackets<br>(1.3.6.1.4.1.1151.2.1.7.11.<br>1.1.23)      | シナリオのデフォルトキューの受信パケット数を表します。<br>注) このオブジェクトに SNMPv1 でアクセスすることはでき<br>ません。 v2c 以上でアクセスしてください。                                                             |
|                                                                    | pfGsxScenarioStatByScId<br>DefaultQueHCTxOctets(1<br>.3.6.1.4.1.1151.2.1.7.11.1.<br>1.24)       | シナリオのデフォルトキューの送信オクテット数を表します。<br>注)このオブジェクトに SNMPv1 でアクセスすることはでき<br>ません。v2c 以上でアクセスしてください。                                                              |
|                                                                    | pfGsxScenarioStatByScId<br>DefaultQueHCTxPackets(<br>1.3.6.1.4.1.1151.2.1.7.11.1<br>.1.25)      | シナリオのデフォルトキューの送信パケット数を表します。<br>注)このオブジェクトに SNMPv1 でアクセスすることはでき<br>ません。v2c 以上でアクセスしてください。                                                               |
|                                                                    | pfGsxScenarioStatByScId<br>DefaultQueHCDiscardOc<br>tets(1.3.6.1.4.1.1151.2.1.7.<br>11.1.1.26)  | シナリオのデフォルトキューの廃棄オクテット数を表します。<br>注)このオブジェクトに SNMPv1 でアクセスすることはでき<br>ません。v2c 以上でアクセスしてください。                                                              |
|                                                                    | pfGsxScenarioStatByScId<br>DefaultQueHCDiscardPa<br>ckets(1.3.6.1.4.1.1151.2.1.<br>7.11.1.1.27) | シナリオのデフォルトキューの廃棄パケット数を表します。<br>注)このオブジェクトに SNMPv1 でアクセスすることはでき<br>ません。v2c 以上でアクセスしてください。                                                               |
| pfGsxScenarioInfo<br>ByScId(1.3.6.1.4.1.<br>1151.2.1.7.12)         | pfGsxScenarioInfoByScId<br>Table(1.3.6.1.4.1.1151.2.1.<br>7.12.1)                               | シナリオ情報のテーブルです。<br>このテーブルには以下のオブジェクトが含まれています。                                                                                                    |
|                                                                    | pfGsxScenarioInfoByScId<br>Entry(1.3.6.1.4.1.1151.2.1<br>.7.12.1.1)                             | シナリオ情報のエントリテーブルです。テーブルインデックス<br>は pfGsxScenarioInfoByScIdScenarioId です。<br>このテーブルには以下のオブジェクトが含まれています。<br>参考) このテーブル内オブジェクトの OID を求める方法を<br>この表の次に示します。 |
|                                                                    | pfGsxScenarioInfoByScId<br>ScenarioId(1.3.6.1.4.1.115<br>1.2.1.7.12.1.1.1)                      | シナリオのシナリオ ID を表します。<br>シナリオ ID はシナリオ登録時に指定可能です。<br>シナリオ登録時にシナリオ ID の指定を省略した場合,シ<br>ナリオ ID は自動割り当てされます。                                                 |
|                                                                    | pfGsxScenarioInfoByScId<br>ScenarioName(1.3.6.1.4.1<br>.1151.2.1.7.12.1.1.2)                    | シナリオのシナリオ名を表します。                                                                                                    |

| MIB グループ                                                                                 | MIB オブジェクト名                                                                       | 説明                                                                                                    |  |
|------------------------------------------------------------------------------------------|-----------------------------------------------------------------------------------|----------------------------------------------------------------------------------------------------|--|
| pfGsxScenarioInfo<br>ByScId(1.3.6.1.4.1.<br>1151.2.1.7.12)<br>(続き)                       | pfGsxScenarioInfoByScId<br>ScenarioType(1.3.6.1.4.1.1<br>151.2.1.7.12.1.1.3)      | シナリオのタイプを表します。<br>discard(0) :廃棄シナリオ<br>individual(1) :個別キューシナリオ<br>aggregate(2) :集約キューシナリオ<br>application(3) :(未使用です)<br>wanaccel(4) :トラフィックアクセラレーションシナリオ |  |
|                                                                                          | pfGsxScenarioInfoByScId<br>DefFlowNum(1.3.6.1.4.1.1<br>151.2.1.7.12.1.1.4)        | シナリオに関連して生成されたデフォルトフローの数を表し<br>ます。                                                                                                    |  |
|                                                                                          | pfGsxScenarioInfoByScId<br>Class1FlowNum(1.3.6.1.4<br>.1.1151.2.1.7.12.1.1.5)     | シナリオに関連して生成されたクラス1フローの数を表しま<br>す。<br>注)未サポートです。値は0固定です。                                                                                                    |  |
|                                                                                          | pfGsxScenarioInfoByScId<br>Class2FlowNum(1.3.6.1.4<br>.1.1151.2.1.7.12.1.1.6)     | シナリオに関連して生成されたクラス 2 フローの数を表しま<br>す。<br>注)未サポートです。値は 0 固定です。                                                                                                |  |
|                                                                                          | pfGsxScenarioInfoByScId<br>Class3FlowNum(1.3.6.1.4<br>.1.1151.2.1.7.12.1.1.7)     | <ul> <li>シナリオに関連して生成されたクラス3フローの数を表します。</li> <li>注)未サポートです。値は0固定です。</li> </ul>                                                                              |  |
| pfGsxScenarioInfoByScId シナリ<br>Class4FlowNum(1.3.6.1.4 す。<br>.1.1151.2.1.7.12.1.1.8) 注)未 |                                                                                   | シナリオに関連して生成されたクラス 4 フローの数を表しま<br>す。<br>注) 未サポートです。 値は 0 固定です。                                                                                              |  |
|                                                                                          | pfGsxScenarioInfoByScId<br>Class5FlowNum(1.3.6.1.4<br>.1.1151.2.1.7.12.1.1.9)     | シナリオに関連して生成されたクラス5フローの数を表します。<br>注)未サポートです。値は0固定です。                                                                                                    |  |
|                                                                                          | pfGsxScenarioInfoByScId<br>Class6FlowNum(1.3.6.1.4<br>.1.1151.2.1.7.12.1.1.10)    | シナリオに関連して生成されたクラス 6 フローの数を表しま<br>す。<br>注)未サポートです。値は 0 固定です。                                                                                                |  |
|                                                                                          | pfGsxScenarioInfoByScId<br>Class7FlowNum(1.3.6.1.4<br>.1.1151.2.1.7.12.1.1.11)    | シナリオに関連して生成されたクラス7フローの数を表します。<br>注)未サポートです。値は0固定です。                                                                                                    |  |
|                                                                                          | pfGsxScenarioInfoByScId<br>Class8FlowNum(1.3.6.1.4<br>.1.1151.2.1.7.12.1.1.12)    | シナリオに関連して生成されたクラス8フローの数を表します。<br>注)未サポートです。値は0固定です。                                                                                                    |  |
|                                                                                          | pfGsxScenarioInfoByScId<br>TotalFlowNum(1.3.6.1.4.1<br>.1151.2.1.7.12.1.1.13)     | シナリオに関連して生成されたフローの総数を表します。<br>注)未サポートです。値は0固定です。                                                                                                    |  |
|                                                                                          | pfGsxScenarioInfoByScId<br>DefBuffRatio(1.3.6.1.4.1.1<br>151.2.1.7.12.1.1.25)     | シナリオのデフォルトキューの,現在のバッファ使用率を表<br>します。単位は%です。                                                                                                    |  |
|                                                                                          | pfGsxScenarioInfoByScId<br>DefBuff(1.3.6.1.4.1.1151.2<br>.1.7.12.1.1.26)          | シナリオのデフォルトキューの,現在のバッファ使用量を表<br>します。単位はバイトです。                                                                                                    |  |
|                                                                                          | pfGsxScenarioInfoByScId<br>DefPeakBuffRatio(1.3.6.1.<br>4.1.1151.2.1.7.12.1.1.27) | シナリオのデフォルトキューの,現在のバッファ使用率ピー<br>クを表します。単位は%です。                                                                                                    |  |

| MIB グループ                                                           | MIB オブジェクト名                                                                        | 説明                                                                                                    |
|--------------------------------------------------------------------|------------------------------------------------------------------------------------|----------------------------------------------------------------------------------------------------|
| pfGsxScenarioInfo<br>ByScId(1.3.6.1.4.1.<br>1151.2.1.7.12)<br>(続き) | pfGsxScenarioInfoByScId<br>DefPeakBuff(1.3.6.1.4.1.1<br>151.2.1.7.12.1.1.28)       | シナリオのデフォルトキューの,現在のバッファ使用量ピー<br>クを表します。単位はバイトです。                                                            |
|                                                                    | pfGsxScenarioInfoByScId<br>TxPeakRateBps(1.3.6.1.4.<br>1.1151.2.1.7.12.1.1.29)     | シナリオの直近 1 分間の送信レートピークを表します。単<br>位は bit/s です。<br>注) このオブジェクトに SNMPv1 でアクセスすることはでき<br>ません。v2c 以上でアクセスしてください。 |
|                                                                    | pfGsxScenarioInfoByScId<br>TxAveRateBps(1.3.6.1.4.1<br>.1151.2.1.7.12.1.1.31)      | シナリオの直近 1 分間の送信レート平均を表します。単位<br>は bit/s です。<br>注) このオブジェクトに SNMPv1 でアクセスすることはでき<br>ません。v2c 以上でアクセスしてください。  |
|                                                                    | pfGsxScenarioInfoByScId<br>IndQueNum(1.3.6.1.4.1.1<br>151.2.1.7.12.1.1.33)         | 個別キューモードシナリオの現在の個別キュー数を表します。<br>個別キューモード以外のシナリオでは0固定です。                                                    |
|                                                                    | pfGsxScenarioInfoByScId<br>AccelSessNum(1.3.6.1.4.1<br>.1151.2.1.7.12.1.1.34)      | アクセラレーションモードシナリオの現在の WAN 高速化を適<br>用している TCP セッションの数を表します。<br>アクセラレーションモード以外のシナリオでは0固定です。                   |
|                                                                    | pfGsxScenarioInfoByScId<br>AccelBypassStatus(1.3.6.<br>1.4.1.1151.2.1.7.12.1.1.35) | アクセラレーションモードシナリオの現在のバイパス状態を表<br>します。                                                                       |
|                                                                    | pfGsxScenarioInfoByScId<br>AccelActivePeer(1.3.6.1.4.<br>1.1151.2.1.7.12.1.1.36)   | アクセラレーションモードシナリオの現在のアクティブ Peer 情報を表します。                                                                    |

#### 参考)

#### シナリオカウンタ, シナリオインフォメーションテーブルの OID を求める方法

テーブル内オブジェクトの OID を求めるには以下を参考にしてください。

pfGsxScenarioStatisticsTable の場合 pfGsxScenarioStatisticsEntry の OID は次のようになります。 1.3.6.1.4.1.1151.2.1.7.9.1.1.EntryOID.ScenarioSortIndex

| 固定値      |                                                         |              |
|----------|---------------------------------------------------------|--------------|
| EntryOID | : テーブル内エントリの番号です。表4の順序通りに1から並ん~                         | でいます。長さは1です。 |
|          | pfGsxScenarioStatisticsScenarioSortIndex                | 1            |
|          | pfGsxScenarioStatisticsScenarioName                     | 2            |
|          | pfGsxScenarioStatisticsScenarioType                     | 3            |
|          | pfGsxScenarioStatisticsRxOctets                         | 4            |
|          | pfGsxScenarioStatisticsRxPackets                        | 5            |
|          | pfGsxScenarioStatisticsTxOctets                         | 6            |
|          | pfGsxScenarioStatisticsTxPackets                        | 7            |
|          | pfGsxScenarioStatisticsDiscardOctets                    | 8            |
|          | pfGsxScenarioStatisticsDiscardPackets                   | 9            |
|          | pfGsxScenarioStatisticsHCRxOctets                       | 10           |
|          | pfGsxScenarioStatisticsHCRxPackets                      | 11           |
|          | pfGsxScenarioStatisticsHCTxOctets                       | 12           |
|          | pfGsxScenarioStatisticsHCTxPackets                      | 13           |
|          | pfGsxScenarioStatisticsHCDiscardOctets                  | 14           |
|          | pfGsxScenarioStatisticsHCDiscardPackets                 | 15           |
|          | pfGsxScenarioStatisticsDefaultQueRxOctets               | 16           |
|          | pfGsxScenarioStatisticsDefaultQueRxPackets              | 17           |
|          | pfGsxScenarioStatisticsDefaultQueTxOctets               | 18           |
|          | pfGsxScenarioStatisticsDefaultQueTxPackets              | 19           |
|          | ${\it pfGsxScenarioStatisticsDefaultQueDiscardOctets}$  | 20           |
|          | ${\it pfGsxScenarioStatisticsDefaultQueDiscardPackets}$ | 21           |
|          | pfGsxScenarioStatisticsDefaultQueHCRxOctets             | 22           |
|          | pfGsxScenarioStatisticsDefaultQueHCRxPackets            | 23           |
|          | pfGsxScenarioStatisticsDefaultQueHCTxOctets             | 24           |
|          | pfGsxScenarioStatisticsDefaultQueHCTxPackets            | 25           |
|          | pfGsxScenarioStatisticsDefaultQueHCD is cardOctets      | 26           |
|          | pfGsxScenarioStatisticsDefaultQueHCD is cardPackets     | 27           |
|          |                                                         |              |

ScenarioSortIndex

:シナリオのソート番号です。長さは16です。ソート番号はシナリオツリーの並び順に対応 した番号を表し、シナリオ登録/削除時に自動割り当てされます。シナリオ登録/削除 の度に再割り当てされますので、シナリオ構成を変えるとソート番号も変化します。特定 シナリオのソート番号を求めるには、シナリオ構成が決定された状態で pfGsxScenarioStatisticsTableをget nextで全取得し、シナリオ名をキーにして求め るエントリを探してください。 pfGsxScenarioInformationTable の場合 pfGsxScenarioInformationEntry の OID は次のようになります。 1.3.6.1.4.1.1151.2.1.7.10.1.1.EntryOID.ScenarioSortIndex

)

| 固定値           |                                                                       |                     |
|---------------|-----------------------------------------------------------------------|---------------------|
| EntryOID      | : テーブル内エントリの番号です。番号は連続していませ                                           | んので注意してください。長さは1です。 |
|               | pfGsxScenarioInformationScenarioSortIndex                             | 1                   |
|               | pfGsxScenarioInformationScenarioName                                  | 2                   |
|               | pfGsxScenarioInformationScenarioType                                  | 3                   |
|               | pfGsxScenarioInformationDefFlowNum                                    | 4                   |
|               | pfGsxScenarioInformationDefBuffRatio                                  | 25                  |
|               | pfGsxScenarioInformationDefBuff                                       | 26                  |
|               | pfGsxScenarioInformationDefPeakBuffRatio                              | 27                  |
|               | pfGsxScenarioInformationDefPeakBuff                                   | 28                  |
|               | pfGsxScenarioInformationTxPeakRateBps                                 | 29                  |
|               | pfGsxScenarioInformationTxAveRateBps                                  | 31                  |
|               | pfGsxScenarioInformationIndQueNum                                     | 33                  |
|               | pfGsxScenarioInformationAccelSessNum                                  | 34                  |
|               | pfGsxScenarioInformationAccelBypassStatus                             | 35                  |
|               | pfGsxScenarioInformationAccelActivePeer                               | 36                  |
| ScenarioSortI | ndex : シナリオのソート番号です。長さは 16 です。<br>pfGsxScenarioStatisticsTable のソート番号 | 求め方は<br>号と同様です。     |

pfGsxScenarioStatByScIdTableの場合 pfGsxScenarioStatByScIdEntryのOIDは次のようになります。 1.3.6.1.4.1.1151.2.1.7.11.1.1.EntryOID.ScenarioId

| 固定値        |                                                   |                 |
|------------|---------------------------------------------------|-----------------|
| EntryOID   | : テーブル内エントリの番号です。表4の順序通りに1から並んで                   | います。長さは1です。     |
|            | pfGsxScenarioStatByScIdScenarioId                 | 1               |
|            | pfGsxScenarioStatByScIdScenarioName               | 2               |
|            | pfGsxScenarioStatByScIdScenarioType               | 3               |
|            | pfGsxScenarioStatByScIdRxOctets                   | 4               |
|            | pfGsxScenarioStatByScIdRxPackets                  | 5               |
|            | pfGsxScenarioStatByScIdTxOctets                   | 6               |
|            | pfGsxScenarioStatByScIdTxPackets                  | 7               |
|            | pfGsxScenarioStatByScIdDiscardOctets              | 8               |
|            | pfGsxScenarioStatByScIdDiscardPackets             | 9               |
|            | pfGsxScenarioStatByScIdHCRxOctets                 | 10              |
|            | pfGsxScenarioStatByScIdHCRxPackets                | 11              |
|            | pfGsxScenarioStatByScIdHCTxOctets                 | 12              |
|            | pfGsxScenarioStatByScIdHCTxPackets                | 13              |
|            | pfGsxScenarioStatByScIdHCD is cardOctets          | 14              |
|            | pfGsxScenarioStatByScIdHCD is cardPackets         | 15              |
|            | pfGsxScenarioStatByScIdDefaultQueRxOctets         | 16              |
|            | pfGsxScenarioStatByScIdDefaultQueRxPackets        | 17              |
|            | pfGsxScenarioStatByScIdDefaultQueTxOctets         | 18              |
|            | pfGsxScenarioStatByScIdDefaultQueTxPackets        | 19              |
|            | pfGsxScenarioStatByScIdDefaultQueDiscardOctets    | 20              |
|            | pfGsxScenarioStatByScIdDefaultQueDiscardPackets   | 21              |
|            | pfGsxScenarioStatByScIdDefaultQueHCRxOctets       | 22              |
|            | pfGsxScenarioStatByScIdDefaultQueHCRxPackets      | 23              |
|            | pfGsxScenarioStatByScIdDefaultQueHCTxOctets       | 24              |
|            | pfGsxScenarioStatByScIdDefaultQueHCTxPackets      | 25              |
|            | pfGsxScenarioStatByScIdDefaultQueHCDiscardOctets  | 26              |
|            | pfGsxScenarioStatByScIdDefaultQueHCDiscardPackets | 27              |
| ScenarioId | : シナリオのシナリオ ID です。長さは 1 です。シナリオ                   | 登録時に指定したシナリオ ID |

ScenarioId

シナリオのシナリオ ID です。長さは 1 です。シナリオ登録時に指定したシナリオ ID で す。 シナリオ登録時にシナリオ ID の指定を省略した場合,シナリオ ID は自動割り当てされ

ます。この場合, show scenario name コマンドで割り当てられたシナリオ ID を確認して ください。
pfGsxScenarioInfoByScIdTableの場合 pfGsxScenarioInfoByScIdEntryのOIDは次のようになります。 1.3.6.1.4.1.1151.2.1.7.12.1.1.EntryOID.ScenarioId \_\_\_\_\_

)

| 固定值        | <u>i</u>                                       |                                              |  |  |  |
|------------|------------------------------------------------|----------------------------------------------|--|--|--|
| EntryOID   | : テーブル内エントリの番号です。番号は連続していません                   | テーブル内エントリの番号です。番号は連続していませんので注意してください。長さは1です。 |  |  |  |
|            | pfGsxScenarioInfoByScIdScenarioId              | 1                                            |  |  |  |
|            | pfGsxScenarioInfoByScIdScenarioName            | 2                                            |  |  |  |
|            | pfGsxScenarioInfoByScIdScenarioType            | 3                                            |  |  |  |
|            | pfGsxScenarioInfoByScIdDefFlowNum              | 4                                            |  |  |  |
|            | pfGsxScenarioInfoByScIdDefBuffRatio            | 25                                           |  |  |  |
|            | pfGsxScenarioInfoByScIdDefBuff                 | 26                                           |  |  |  |
|            | pfGsxScenarioInfoByScIdDefPeakBuffRatio        | 27                                           |  |  |  |
|            | pfGsxScenarioInfoByScIdDefPeakBuff             | 28                                           |  |  |  |
|            | pfGsxScenarioInfoByScIdTxPeakRateBps           | 29                                           |  |  |  |
|            | pfGsxScenarioInfoByScIdTxAveRateBps            | 31                                           |  |  |  |
|            | pfGsxScenarioInfoByScIdIndQueNum               | 33                                           |  |  |  |
|            | pfGsxScenarioInfoByScIdAccelSessNum            | 34                                           |  |  |  |
|            | pfGsxScenarioInfoByScIdAccelBypassStatus       | 35                                           |  |  |  |
|            | ${\tt pfGsxScenarioInfoByScIdAccelActivePeer}$ | 36                                           |  |  |  |
| ScenarioId | : シナリオのシナリオ ID です。長さは1です。求                     | め方は                                          |  |  |  |
|            | pfGsxScenarioStatByScIdTable のシナリオ             | IDと同様です。                                     |  |  |  |

付 録 D

(空白ページ)

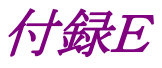

# 付録E JSON の記述方法

JSON(JavaScript Object Notation:RFC4627)による記述方法を示します。

JSON は RFC4627 に規定されるテキストベースの簡易なデータ記述言語です。 JSON には 4 つの型と 2 つの構造体があります。本装置の WebAPI では string 型と object 構造体のみ を使用します。

|     | 種別      | 記述例            | 説明                           |
|-----|---------|----------------|------------------------------|
| 型   | string  | "PureFlow"     | 文字列                          |
|     | number  | 123            | 数値                           |
|     | boolean | true           | 真(true)または偽(false)を<br>示します。 |
|     | null    | null           | 値なしを示します。                    |
| 構造体 | object  | {name:value}   | 0 個以上の名前と値のペア<br>を並べたものです。   |
|     | array   | [value, value] | 0 個以上の値を並べたもの<br>です。         |

以下,「付録 F WebAPI 詳細」の下記シナリオ追加 API を例にして記述方法を示します。

| API                  | +                       | 値              | 相当する CLI コマンドと<br>パラメータ                  |
|----------------------|-------------------------|----------------|------------------------------------------|
| シナリオ 追加<br>(Discard) | "command"<br>(必須)       | "add scenario" | add scenario                             |
|                      | "scenario_name"<br>(必須) | シナリオ名          | scenario <scenario_name></scenario_name> |
|                      | "action"<br>(必須)        | "discard"      | action discard                           |
|                      | "scenario_id"<br>(省略可)  | シナリオ ID        | [scenario <scenario_id>]</scenario_id>   |

キーと値を":"コロンでペアにします。

"command":"add scenario" "scenario\_name":"/port1/North" "action":"discard" "scenario\_id":"1"

付 録 E

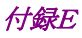

シナリオ ID の指定が不要な場合は省略できます。

"command":"add scenario" "scenario\_name":"/port1/North" "action":"discard"

これら3つのパラメータを", "カンマでつなげます。最後のパラメータにはカンマを加えません。

"command":"add scenario", "scenario\_name":"/port1/North", "action":"discard"

最後に波括弧"{"と"}"で囲って object 構造体にします。

{"command":"add scenario", "scenario\_name":"/port1/North", "action":"discard"}

記述を見やすくするために,波括弧,コロン,カンマの前後には半角スペース,Tab,改行を加えることがで きます。

{ "command" : "add scenario", "scenario\_name": "/port1/North", "action" : "discard" }

なお、本装置のWebAPIではパラメータの順序は順不同です。「付録F WebAPI詳細」の順序に合わせる 必要はありません。

"action" : "discard", "scenario\_name": "/port1/North", "command" : "add scenario" }

{

# 付録F WebAPI 詳細

本装置の WebAPI 詳細を示します。

WebAPI では以下の URL に対して JSON データを与えます。 http://システムインタフェースの IP アドレス/shapermng/json

HTTPS (Hypertext Transfer Secure)を利用する場合は、URL の先頭を"https"にしてください。 https://システムインタフェースの IP アドレス/shapermng/json

キーと値はすべて文字列で指定します。省略可能なパラメータは指定が不要な場合は記述不要です。キー にスペルミスがある場合,そのパラメータは無視されます。指定必須パラメータのスペルミスはエラーとなりま すが,省略可能なパラメータのスペルミスや,未定義のパラメータはエラーとならないことに注意してください。

指定する値の詳細は「PureFlow WSX ユニファイドネットワークコントローラ NF7600 シリーズ コマンドリファレンス」を参照してください。

| API                   | +                         | 值              | 相当する CLI コマンドと<br>パラメータ                        |
|-----------------------|---------------------------|----------------|------------------------------------------------|
| シナリオ追加<br>(Discard)   | "command"<br>(必須)         | "add scenario" | add scenario                                   |
|                       | "scenario_name"<br>(必須)   | シナリオ名          | scenario <scenario_name></scenario_name>       |
|                       | "action"<br>(必須)          | "discard"      | action discard                                 |
|                       | "scenario_id"<br>(省略可)    | シナリオ ID        | [scenario <scenario_id>]</scenario_id>         |
| シナリオ追加<br>(Aggregate) | "command"<br>(必須)         | "add scenario" | add scenario                                   |
|                       | "scenario_name"<br>(必須)   | シナリオ名          | scenario <scenario_name></scenario_name>       |
|                       | "action"<br>(必須)          | "aggregate"    | action aggregate                               |
|                       | "cos"<br>(省略可)            | Cos 値          | [cos <user_priority>]</user_priority>          |
|                       | "inner-cos"<br>(省略可)      | Inner-Cos 値    | [inner-cos <user_priority>]</user_priority>    |
|                       | "dscp"<br>(省略可)           | dscp           | [dscp <dscp>]</dscp>                           |
|                       | "min_bandwidth"<br>(省略可)  | 最小帯域           | [min_bw<br><min_bandwidth>]</min_bandwidth>    |
|                       | "peak_bandwidth"<br>(省略可) | 最大帯域           | [peak_bw<br><peak_bandwidth>]</peak_bandwidth> |
|                       | "class "<br>(省略可)         | クラス            | [class <class>]</class>                        |

何録

| API                     | +                         | 値                  | 相当する CLI コマンドと<br>パラメータ                                                              |
|-------------------------|---------------------------|--------------------|--------------------------------------------------------------------------------------|
|                         | "bufsize"<br>(省略可)        | バッファサイズ            | [bufsize <bufsize>]</bufsize>                                                        |
|                         | "scenario_id"<br>(省略可)    | シナリオ ID            | [scenario <scenario_id>]</scenario_id>                                               |
| シナリオ 追加<br>(Individual) | "command"<br>(必須)         | "add scenario"     | add scenario                                                                         |
|                         | "scenario_name"<br>(必須)   | シナリオ名              | scenario <scenario_name></scenario_name>                                             |
|                         | "action"<br>(必須)          | "individual"       | action individual                                                                    |
|                         | "cos"<br>(省略可)            | Cos 値              | [cos <user_priority>]</user_priority>                                                |
|                         | "inner-cos"<br>(省略可)      | Inner-Cos 値        | [inner-cos <user_priority>]</user_priority>                                          |
|                         | "dscp"<br>(省略可)           | dscp               | [dscp <dscp>]</dscp>                                                                 |
|                         | "min_bandwidth"<br>(省略可)  | 最小带域               | [min_bw<br><min_bandwidth>]</min_bandwidth>                                          |
|                         | "peak_bandwidth"<br>(省略可) | 最大帯域               | [peak_bw<br><peak_bandwidth>]</peak_bandwidth>                                       |
|                         | "class "<br>(省略可)         | クラス                | [class <class>]</class>                                                              |
|                         | "bufsize"<br>(省略可)        | バッファサイズ            | [bufsize <bufsize>]</bufsize>                                                        |
|                         | "scenario_id"<br>(省略可)    | シナリオ ID            | [scenario <scenario_id>]</scenario_id>                                               |
|                         | "maxqnum"<br>(省略可)        | 個別キュー最大数           | [maxquenum <quenum>]</quenum>                                                        |
|                         | "quedivision"<br>(省略可)    | 個別キュー分割対象          | [quedivision <field>]</field>                                                        |
|                         | "failaction"<br>(省略可)     | 個別キュー数超過時の動作       | [failaction <discard  <br="">forwardbesteffort  <br/>forwardattribute&gt;]</discard> |
|                         | "fail_min_bw"<br>(省略可)    | 個別キュー数超過時の最小<br>帯域 | [fail_min_bw<br><min_bandwidth>]</min_bandwidth>                                     |
|                         | "fail_peak_bw"<br>(省略可)   | 個別キュー数超過時の最大<br>帯域 | [fail_peak_bw<br><peak_bandwidth>]</peak_bandwidth>                                  |
|                         | "fail_class"<br>(省略可)     | 個別キュー数超過時のクラ<br>ス  | [fail_class <class>]</class>                                                         |

| API                    | +                       | 值                                       | 相当する CLI コマンドと<br>パラメータ                     |
|------------------------|-------------------------|-----------------------------------------|---------------------------------------------|
| シナリオ 追加<br>(Wan-accel) | "command"<br>(必須)       | "add scenario"                          | add scenario                                |
|                        | "scenario_name"<br>(必須) | シナリオ名                                   | scenario <scenario_name></scenario_name>    |
|                        | "action"<br>(必須)        | "wan-accel"                             | action wan-accel                            |
|                        | <b>"peer"</b><br>(必須)   | IP アドレス                                 | peer <ip_address></ip_address>              |
|                        | "second_peer"<br>(省略可)  | IP アドレス                                 | [second-peer<br>< IP_address >]             |
|                        | "dport"<br>(省略可)        | 宛先ポート番号                                 | [dport <port>]</port>                       |
|                        | "vid"<br>(省略可)          | VLAN ID                                 | [vid <vid>]</vid>                           |
|                        | "inner vid"<br>(省略可)    | Inner-VLAN ID                           | [inner-vid <vid>]</vid>                     |
|                        | "cos"<br>(省略可)          | Cos 値                                   | [cos <user_priority>]</user_priority>       |
|                        | "inner-cos"<br>(省略可)    | Inner-Cos 値                             | [inner-cos <user_priority>]</user_priority> |
|                        | "dscp"<br>(省略可)         | dscp                                    | [dscp <dscp>]</dscp>                        |
|                        | "compression"           | <br>厈縮                                  | [compression                                |
|                        | (省略可)                   | "enable": 圧縮を有効にし<br>ます。                | {enable   disable}]                         |
|                        |                         | "disable": 圧縮を無効にし<br>ます。               |                                             |
|                        |                         | 省略時は"disable"を適用し<br>ます。                |                                             |
|                        | "tcp_mem"<br>(省略可)      | TCP バッファサイズ                             | [tcp-mem {auto   <size>}]</size>            |
|                        | "cc_mode"               | 輻輳制御モード                                 | [cc-mode                                    |
|                        | (省略可)                   | "normal": 輻輳制御モー<br>ドを通常モー<br>ドにします。    | {normal   semi-fast   fast}]                |
|                        |                         | "semi-fast": 輻輳制御モー<br>ドを高速モー<br>ドにします。 |                                             |
|                        |                         | "fast": 輻輳制御モー<br>ドを高速モー<br>ドにします。      |                                             |
|                        |                         | 省略時は"normal"を適用し<br>ます。                 |                                             |

| API                   | +                           | 值                                                                                                    | 相当する CLI コマンドと<br>パラメータ                        |
|-----------------------|-----------------------------|----------------------------------------------------------------------------------------------------|------------------------------------------------|
|                       | "bypass_thresh"<br>(省略可)    | RTT                                                                                                    | [bypass-thresh <rtt>]</rtt>                    |
|                       | "bypass_keepalive"<br>(省略可) | 自動バイパスの keepalive<br>"enable": keepalive を有<br>効にします。<br>"disable": keepalive を無<br>効にします。<br>省略時は"disable"を適用し<br>ます。 | [bypass-keepalive<br>{enable  disable}]        |
|                       | "fec"<br>(省略可)              | FEC<br>"enable": FEC 機能を有<br>効にします。<br>"disable": FEC 機能を無<br>効にします。<br>省略時は"disable"を適用し<br>ます。                       | [fec {enable   disable}]                       |
|                       | "block_size"<br>(省略可)       | FEC ブロックサイズ                                                                                                    | [block-size <size>]</size>                     |
|                       | "data_block_size"<br>(省略可)  | FEC データブロックサイズ                                                                                                    | [data-block-size <size>]</size>                |
|                       | "fec_session"<br>(省略可)      | FEC セッション数                                                                                                    | [fec-session <session>]</session>              |
|                       | "min_bandwidth"<br>(省略可)    | 最小帯域                                                                                                    | [min_bw<br><min_bandwidth>]</min_bandwidth>    |
|                       | "peak_bandwidth"<br>(省略可)   | 最大帯域                                                                                                    | [peak_bw<br><peak_bandwidth>]</peak_bandwidth> |
|                       | "bufsize"<br>(省略可)          | バッファサイズ                                                                                                    | [bufsize <bufsize>]</bufsize>                  |
| シナリオ更新<br>(Aggregate) | "command"<br>(必須)           | "update scenario"                                                                                                    | update scenario                                |
|                       | "scenario_name"<br>(必須)     | シナリオ名                                                                                                    | scenario <scenario_name></scenario_name>       |
|                       | "action"<br>(必須)            | "aggregate"                                                                                                    | action aggregate                               |
|                       | "min_bandwidth"<br>(省略可)    | 最小带域                                                                                                    | [min_bw<br><min_bandwidth>]</min_bandwidth>    |
|                       | "peak_bandwidth"<br>(省略可)   | 最大帯域                                                                                                    | [peak_bw<br><peak_bandwidth>]</peak_bandwidth> |
|                       | "class "<br>(省略可)           | クラス                                                                                                    | [class <class>]</class>                        |
|                       | "bufsize"<br>(省略可)          | バッファサイズ                                                                                                    | [bufsize <bufsize>]</bufsize>                  |

| API                    | +                         | 值                            | 相当する CLI コマンドと<br>パラメータ                                                              |
|------------------------|---------------------------|------------------------------|--------------------------------------------------------------------------------------|
| シナリオ更新<br>(Individual) | "command"<br>(必須)         | "update scenario"            | update scenario                                                                      |
|                        | "scenario_name"<br>(必須)   | シナリオ名                        | scenario <scenario_name></scenario_name>                                             |
|                        | "action"<br>(必須)          | "individual"                 | action individual                                                                    |
|                        | "min_bandwidth"<br>(省略可)  | 最小带域                         | [min_bw<br><min_bandwidth>]</min_bandwidth>                                          |
|                        | "peak_bandwidth"<br>(省略可) | 最大带域                         | [peak_bw<br><peak_bandwidth>]</peak_bandwidth>                                       |
|                        | "class "<br>(省略可)         | クラス                          | [class <class>]</class>                                                              |
|                        | "bufsize"<br>(省略可)        | バッファサイズ                      | [bufsize <bufsize>]</bufsize>                                                        |
|                        | "maxqnum"<br>(省略可)        | 個別キュー最大数                     | [maxquenum <quenum>]</quenum>                                                        |
|                        | "quedivision"<br>(省略可)    | 個別キュー分割対象                    | [quedivision <field>]</field>                                                        |
|                        | "failaction"<br>(省略可)     | 個別キュー数超過時の動作                 | [failaction <discard  <br="">forwardbesteffort  <br/>forwardattribute&gt;]</discard> |
|                        | "fail_min_bw"<br>(省略可)    | 個別キュー数超過時の最小<br>帯域           | [fail_min_bw<br><min_bandwidth>]</min_bandwidth>                                     |
|                        | "fail_peak_bw"<br>(省略可)   | 個別キュー数超過時の最大<br>帯域           | [fail_peak_bw<br><peak_bandwidth>]</peak_bandwidth>                                  |
|                        | "fail_class"<br>(省略可)     | 個別キュー数超過時のクラ<br>ス            | [fail_class <class>]</class>                                                         |
| シナリオ更新<br>(Wan-accel)  | "command"<br>(必須)         | "update scenario"            | update scenario                                                                      |
|                        | "scenario_name"<br>(必須)   | シナリオ名                        | scenario <scenario_name></scenario_name>                                             |
|                        | "action"<br>(必須)          | "wan-accel"                  | action wan-accel                                                                     |
|                        | "compression"             | 圧縮                           | [compression                                                                         |
|                        | (省略可)                     | "enable": 圧縮を有効にし<br>ます。     | {enable   disable}]                                                                  |
|                        |                           | "disable": 圧縮を無効にし<br>ます。    |                                                                                      |
|                        |                           | <br>省略時は"disable"を適用し<br>ます。 |                                                                                      |
|                        | "tcp_mem"<br>(省略可)        | TCP バッファサイズ                  | [tcp-mem {auto   <size>}]</size>                                                     |

| API                                    | +                          | 値                                       | 相当する CLI コマンドと<br>パラメータ                       |
|----------------------------------------|----------------------------|-----------------------------------------|-----------------------------------------------|
|                                        | "cc_mode"<br>(省略可)         | 輻輳制御モード<br>"normal": 輻輳制御モー             | [cc-mode<br>{normal   semi-fast   fast}]      |
|                                        |                            | ドを通常モー<br>ドにします。                        |                                               |
|                                        |                            | "semi-fast": 輻輳制御モー<br>ドを高速モー<br>ドにします。 |                                               |
|                                        |                            | "fast": 輻輳制御モー<br>ドを高速モー<br>ドにします。      |                                               |
|                                        |                            | 省略時は"normal"を適用し<br>ます。                 |                                               |
|                                        | "bypass_thresh"<br>(省略可)   | RTT                                     | [bypass-thresh <rtt>]</rtt>                   |
|                                        | "bypass_keepalive"         | 自動バイパスの keepalive                       | [bypass-keepalive                             |
|                                        | (省略可)                      | "enable": keepalive を有<br>効にします。        | {enable  disable}]                            |
|                                        |                            | "disable": keepalive を無<br>効にします。       |                                               |
|                                        |                            | 省略時は"disable"を適用し<br>ます。                |                                               |
|                                        | "fec"                      | FEC                                     | [fec {enable   disable}]                      |
|                                        | (省略可)                      | "enable": FEC 機能を有<br>効にします。            |                                               |
|                                        |                            | "disable": FEC 機能を無<br>効にします。           |                                               |
|                                        |                            | 省略時は"disable"を適用し<br>ます。                |                                               |
|                                        | "block_size"<br>(省略可)      | FEC ブロックサイズ                             | [block-size <size>]</size>                    |
|                                        | "data_block_size"<br>(省略可) | FEC データブロックサイズ                          | [data-block-size <size>]</size>               |
|                                        | "fec_session"<br>(省略可)     | FEC セッション数                              | [fec-session <session>]</session>             |
|                                        | "min_bandwidth"            | 最小带域                                    | [min_bw                                       |
|                                        | (省略可)                      |                                         | <min_bandwidth>]</min_bandwidth>              |
|                                        | "peak_bandwidth"           | 最大帯域                                    | [peak_bw                                      |
|                                        | (省略可)                      |                                         | <pre><peak_bandwidth>]</peak_bandwidth></pre> |
|                                        | "butsize"<br>(省略可)         | ハッファサイズ                                 | [bufsize <bufsize>]</bufsize>                 |
| <ul><li>シナリオ削除</li><li>(全指定)</li></ul> | "command"<br>(必須)          | "delete scenario"                       | delete scenario                               |
|                                        | "scenario_name"<br>(必須)    | "all"                                   | all                                           |

| API              | +                       | 値                                                                                                    | 相当する CLI コマンドと<br>パラメータ                  |
|------------------|-------------------------|----------------------------------------------------------------------------------------------------|------------------------------------------|
| シナリオ削除<br>(シナリオ指 | "command"<br>(必須)       | "delete scenario"                                                                                                    | delete scenario                          |
| 定)               | "scenario_name"<br>(必須) | シナリオ名                                                                                                    | scenario <scenario_name></scenario_name> |
|                  | "recursive"<br>(省略可)    | "recursive"                                                                                                    | [recursive]                              |
| シナリオ情報<br>取得     | "command"<br>(必須)       | "show scenario"                                                                                                    | show scenario                            |
|                  | "scenario_name"<br>(必須) | シナリオ名                                                                                                    | name <scenario_name></scenario_name>     |
|                  | "search_type"<br>(省略可)  | <ul> <li>取得方法</li> <li>"exact":指定したシナリオの情報を取得します。</li> <li>"next":指定したシナリオの次のシナリオ情報を取得します。</li> <li>省略時・値のスペルミス時は</li> <li>"exact"を適用します。</li> </ul> | なし                                       |

## シナリオ情報取得 API について

シナリオ情報取得 API では取得方法を指定する"search\_type"パラメータがあります。"search\_type"には 値として"exact"か"next"を指定します。

"exact" "scenario\_name"で指定したシナリオの情報を取得します。

"next" "scenario\_name"で指定したシナリオの次のシナリオの情報を取得します。 取得する順序は"show scenario"CLI コマンドと同様にシナリオツリー順です。

"search\_type"を省略した場合は、"exact"を適用します。

特定のシナリオ情報を取得したい場合は、そのシナリオ名を指定して"exact"で取得してください。 CLI コマンドの"show scenario all"のようにすべてのシナリオ情報を取得したい場合は、"next"を使用して 下記の手順で取得してください。

最初のシナリオ情報取得は"scenario\_name"に空文字を指定します。 "scenario\_name":""(空文字) "search\_type":"next"

シナリオツリーの先頭のシナリオ"/port1"の情報を取得できます。 続いて、"scenario\_name"に取得したシナリオ名を指定します。 "scenario\_name": "/port1"

"search\_type" : "next"

シナリオツリーで"/port1"の次に位置するシナリオの情報を取得できます。

このように、取得したシナリオ名を指定して"next"による取得を繰り返します。シナリオツリーの最後尾を指定して"next"による取得を行うと"Next scenario is not exist."のエラーになります。

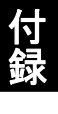

付 録 F

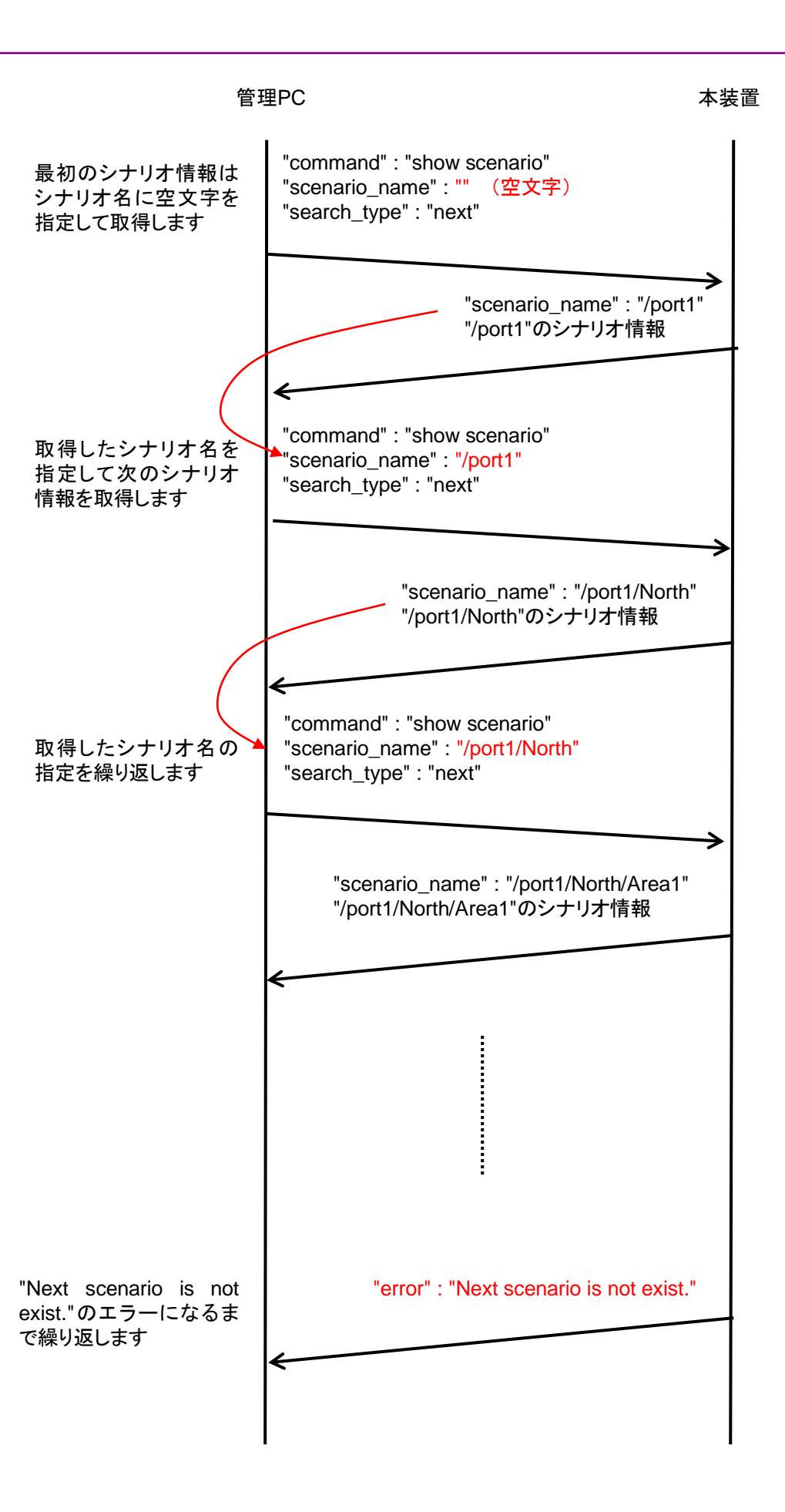

| API                     | +                       | 値                    | 相当する CLI コマンドと<br>パラメータ                     |
|-------------------------|-------------------------|----------------------|---------------------------------------------|
| フィルタ追加<br>(Bridge-ctrl) | "command"<br>(必須)       | "add filter"         | add filter                                  |
|                         | "scenario_name"<br>(必須) | シナリオ名                | scenario <scenario_name></scenario_name>    |
|                         | "filter_name"<br>(必須)   | フィルタ名                | filter <scenario_name></scenario_name>      |
|                         | "type"<br>(必須)          | "bridge-ctrl"        | bridge-ctrl                                 |
|                         | "priority"<br>(省略可)     | フィルタ優先度              | [priority <filter_pri>]</filter_pri>        |
| フィルタ追加<br>(Ethernet)    | "command"<br>(必須)       | "add filter"         | add filter                                  |
|                         | "scenario_name"<br>(必須) | シナリオ名                | scenario <scenario_name></scenario_name>    |
|                         | "filter_name"<br>(必須)   | フィルタ名                | filter <scenario_name></scenario_name>      |
|                         | "type"<br>(必須)          | "ethernet"           | Ethernet                                    |
|                         | "vid"<br>(省略可)          | VLAN ID              | [vid { <vid>   none}]</vid>                 |
|                         | "cos"<br>(省略可)          | CoS                  | [cos <user_priority>]</user_priority>       |
|                         | "inner-vid"<br>(省略可)    | Inner-VLAN ID        | [inner-vid { <vid>   none}]</vid>           |
|                         | "inner-cos"<br>(省略可)    | Inner-CoS            | [inner-cos <user_priority>]</user_priority> |
|                         | "ethertype"<br>(省略可)    | Ethernet Type/Length | [ethertype <type>]</type>                   |
|                         | "priority"<br>(省略可)     | フィルタ優先度              | [priority <filter_pri>]</filter_pri>        |
| フィルタ追加<br>(IPv4)        | "command"<br>(必須)       | "add filter"         | add filter                                  |
|                         | "scenario_name"<br>(必須) | シナリオ名                | scenario <scenario_name></scenario_name>    |
|                         | "filter_name"<br>(必須)   | フィルタ名                | filter <scenario_name></scenario_name>      |
|                         | "type"<br>(必須)          | "ipv4"               | ipv4                                        |
|                         | "vid"<br>(省略可)          | VLAN ID              | [vid { <vid>   none}]</vid>                 |
|                         | "cos"<br>(省略可)          | CoS                  | [cos <user_priority>]</user_priority>       |
|                         | "inner-vid"<br>(省略可)    | Inner-VLAN ID        | [inner-vid { <vid>   none}]</vid>           |

**F-9** 

| API              | +                                    | 値                                                          | 相当する CLI コマンドと<br>パラメータ                                                            |
|------------------|--------------------------------------|------------------------------------------------------------|------------------------------------------------------------------------------------|
|                  | "inner-cos"<br>(省略可)                 | Inner-CoS                                                  | [inner-cos <user_priority>]</user_priority>                                        |
|                  | "sip" または "sip list"<br>(省略可)        | 送信元 IPv4 アドレス<br>または<br>ルールリスト名                            | [sip [list]<br>{ <src_ip_address>  <br/><list_name>}]</list_name></src_ip_address> |
|                  |                                      | "sip"と"sip list"を同時に使<br>用した場合"sip list"が優先<br>されます。       |                                                                                    |
|                  | "dip" または "dip list"<br>(省略可)        | 宛先 IPv4 アドレス<br>または<br>ルールリスト名                             | [dip [list]<br>{ <dst_ip_address>  <br/><list_name>}]</list_name></dst_ip_address> |
|                  |                                      | "dip"と"dip list"を同時に使<br>用した場合"dip list"が優先<br>されます。       |                                                                                    |
|                  | "tos"<br>(省略可)                       | ToS                                                        | [tos <type_of_service>]</type_of_service>                                          |
|                  | "proto"<br>(省略可)                     | プロトコル番号                                                    | [proto <protocol>]</protocol>                                                      |
|                  | "sport" または<br>"sport list"<br>(省略可) | 送信元ポート番号<br>または<br>ルールリスト名                                 | [sport [list]<br>{ <sport>   <list_name>}]</list_name></sport>                     |
|                  |                                      | "sport"と"sport list"を同時<br>に使用した場合"sport list"<br>が優先されます。 |                                                                                    |
|                  | "dport" または<br>"dport list"<br>(省略可) | 宛先ポート番号<br>または<br>ルールリスト名                                  | [dport [list]<br>{ <dport>   <list_name>}]</list_name></dport>                     |
|                  |                                      | "dport"と"dport list"を同時に使用した場合"dport<br>list"が優先されます。      |                                                                                    |
|                  | "priority"<br>(省略可)                  | フィルタ優先度                                                    | [priority <filter_pri>]</filter_pri>                                               |
| フィルタ追加<br>(IPv6) | "command"<br>(必須)                    | "add filter"                                               | add filter                                                                         |
|                  | "scenario_name"<br>(必須)              | シナリオ名                                                      | scenario <scenario_name></scenario_name>                                           |
|                  | "filter_name"<br>(必須)                | フィルタ名                                                      | filter <scenario_name></scenario_name>                                             |
|                  | "type"<br>(必須)                       | "ipv6"                                                     | ipv6                                                                               |
|                  | "vid"<br>(省略可)                       | VLAN ID                                                    | [vid { <vid>   none}]</vid>                                                        |
|                  | "cos"<br>(省略可)                       | CoS                                                        | [cos <user_priority>]</user_priority>                                              |
|                  | "inner-vid"<br>(省略可)                 | Inner-VLAN ID                                              | [inner-vid { <vid>   none}]</vid>                                                  |

| API                | +                                    | 値                                                                                        | 相当する CLI コマンドと<br>パラメータ                                                            |
|--------------------|--------------------------------------|------------------------------------------------------------------------------------------|------------------------------------------------------------------------------------|
|                    | "inner-cos"<br>(省略可)                 | Inner-CoS                                                                                | [inner-cos <user_priority>]</user_priority>                                        |
|                    | "sip" または "sip list"<br>(省略可)        | 送信元 IPv6 アドレス<br>または<br>ルールリスト名<br>"sip"と"sip list"を同時に使<br>用した場合"sip list"が優先<br>されます。  | [sip [list]<br>{ <src_ip_address>  <br/><list_name>}]</list_name></src_ip_address> |
|                    | "dip" または "dip list"<br>(省略可)        | 宛先 IPv6 アドレス<br>または<br>ルールリスト名<br>"dip"と"dip list"を同時に使<br>用した場合"dip list"が優先<br>されます。   | [dip [list]<br>{ <dst_ip_address>  <br/><list_name>}]</list_name></dst_ip_address> |
|                    | "tos"<br>(省略可)                       | ToS                                                                                      | [tos <type_of_service>]</type_of_service>                                          |
|                    | "proto"<br>(省略可)                     | プロトコル番号                                                                                  | [proto <protocol>]</protocol>                                                      |
|                    | "sport" または<br>"sport list"<br>(省略可) | 送信元ポート番号<br>または<br>ルールリスト名                                                               | [sport [list]<br>{ <sport>   <list_name>}]</list_name></sport>                     |
|                    |                                      | "sport"と"sport list"を同時<br>に使用した場合"sport list"<br>が優先されます。                               |                                                                                    |
|                    | "dport" または<br>"dport list"<br>(省略可) | 宛先ポート番号<br>または<br>ルールリスト名<br>"dport"と" dport list"を同<br>時に使用した場合" dport<br>list"が優先されます。 | [dport [list]<br>{ <dport>   <list_name>}]</list_name></dport>                     |
|                    | "priority"<br>(省略可)                  | フィルタ優先度                                                                                  | [priority <filter_pri>]</filter_pri>                                               |
| フィルタ削除<br>(全指定)    | "command"<br>(必須)                    | "delete filter"                                                                          | delete filter                                                                      |
|                    | "scenario_name"<br>(必須)              | "all"                                                                                    | All                                                                                |
| フィルタ削除<br>(シナリオ指   | "command"<br>(必須)                    | "delete filter"                                                                          | delete filter                                                                      |
| 定)                 | "scenario_name"<br>(必須)              | シナリオ名                                                                                    | scenario <scenario_name></scenario_name>                                           |
| フィルタ削除<br>(フィルタ指定) | "command"<br>(必須)                    | "delete filter"                                                                          | delete filter                                                                      |
|                    | "scenario_name"<br>(必須)              | シナリオ名                                                                                    | scenario <scenario_name></scenario_name>                                           |
|                    | "filter_name"<br>(必須)                | フィルタ名                                                                                    | filter <scenario_name></scenario_name>                                             |

| API          | +                       | 值                                                                                                    | 相当する CLI コマンドと<br>パラメータ                  |
|--------------|-------------------------|----------------------------------------------------------------------------------------------------|------------------------------------------|
| フィルタ情報<br>取得 | "command"<br>(必須)       | "show filter"                                                                                                    | show filter                              |
|              | "scenario_name"<br>(必須) | シナリオ名                                                                                                    | scenario <scenario_name></scenario_name> |
|              | "filter_name"<br>(必須)   | フィルタ名                                                                                                    | filter <scenario_name></scenario_name>   |
|              | "search_type"<br>(省略可)  | <ul> <li>取得方法</li> <li>"exact":指定したフィルタの<br/>情報を取得しま<br/>す。</li> <li>"next":指定したフィルタの<br/>次のフィルタ情報<br/>を取得します。</li> <li>省略時・値のスペルミス時は<br/>"exact"を適用します。</li> </ul> | なし                                       |

# フィルタ情報取得 API について

フィルタ情報取得 API では取得方法を指定する"search\_type"パラメータがあります。"search\_type"には 値として"exact"か"next"を指定します。

"exact" "scenario\_name"および"filter\_name"で指定したフィルタの情報を取得します。

"next" "scenario\_name"および"filter\_name"で指定したフィルタの次のフィルタの情報を取得します。 取得する順序は"show filter" CLI コマンドと同様にフィルタ名のアルファベット順です。シナリオ の最後尾のフィルタを指定した場合は、次のシナリオの先頭のフィルタ情報を取得します。

特定のフィルタ情報を取得したい場合は、そのシナリオ名およびフィルタ名を指定して"exact"で取得してください。

CLI コマンドの"show filter all"のようにすべてのシナリオのすべてのフィルタ情報を取得したい場合は, "next"を使用します。"next"での取得手順はシナリオ取得 API と同様です。

| API               | +                          | 值                                                          | 相当する CLI コマンドと<br>パラメータ                  |
|-------------------|----------------------------|------------------------------------------------------------|------------------------------------------|
| アプリケーショ<br>ン高速化追加 | "command"<br>(必須)          | "add apl-accel"                                            | add apl-accel                            |
|                   | "scenario_name"<br>(必須)    | シナリオ名                                                      | scenario <scenario_name></scenario_name> |
|                   | "protocol "<br>(必須)        | プロトコル名                                                     | protocol smb                             |
|                   | " tcp_port"<br>(省略可)       | TCP ポート番号                                                  | [tcp <port>]</port>                      |
|                   | "smb-session"<br>(省略可)     | セッション数                                                     | [smb-session <session>]</session>        |
|                   | "read-attr"<br>(省略可)       | read 操作の SMB2<br>QUERY_INFO コマンドの<br>代理応答                  | [read-attr {enable   disable}]           |
|                   |                            | "enable": SMB2<br>QUERY_INFO<br>コマンドの代理<br>応答を有効にし<br>ます。  |                                          |
|                   |                            | "disable": SMB2<br>QUERY_INFO<br>コマンドの代理<br>応答を無効にし<br>ます。 |                                          |
|                   |                            | 省略時は"enable"を適用し<br>ます。                                    |                                          |
|                   | "read-operation"<br>(省略可)  | read 操作の SMB2 READ<br>コマンド代理応答                             | [read-operation {enable  <br>disable}]   |
|                   |                            | "enable": SMB2 READコ<br>マンドの代理応<br>答を有効にしま<br>す。           |                                          |
|                   |                            | "disable": SMB2 READ コ<br>マンドの代理応<br>答を無効にしま<br>す。         |                                          |
|                   |                            | 省略時は"enable"を適用し<br>ます。                                    |                                          |
|                   | "read-cache-size"<br>(省略可) | read 操作の代理応答キャッ<br>シュサイズ                                   | [read-cache-size <size>]</size>          |

| API | +                         | 值                                                            | 相当する CLI コマンドと<br>パラメータ                |
|-----|---------------------------|--------------------------------------------------------------|----------------------------------------|
|     | "write-attr"<br>(省略可)     | write 操作の SMB2<br>QUERY_INFO コマンドの<br>代理応答                   | [write-attr {enable   disable}]        |
|     |                           | "enable": SMB2<br>QUERY_INFO<br>コマンドの代理<br>応答を有効にし<br>ます。    |                                        |
|     |                           | "disable": SMB2<br>QUERY_INFO<br>コマンドの属性<br>代理応答を無効<br>にします。 |                                        |
|     |                           | 省略時は"enable"を適用し<br>ます。                                      |                                        |
|     | "write-attr-1st"<br>(省略可) | write 操作前の SMB2<br>SET_INFO コマンドの代理<br>応答                    | [write-attr-1st {enable  <br>disable}] |
|     |                           | "enable": SMB2<br>SET_INFOコマ<br>ンドの代理応答<br>を有効にします。          |                                        |
|     |                           | "disable": SMB2<br>SET_INFO コマ<br>ンドの代理応答<br>を無効にします。        |                                        |
|     |                           | 省略時は"disable"を適用し<br>ます。                                     |                                        |
|     | "write-attr-2nd"<br>(省略可) | write 操作後の SMB2<br>SET_INFO コマンドの代理<br>応答                    | [write-attr-2nd {enable  <br>disable}] |
|     |                           | "enable": SMB2<br>SET_INFOコマ<br>ンドの代理応答<br>を有効にします。          |                                        |
|     |                           | "disable": SMB2<br>SET_INFOコマ<br>ンドの代理応答<br>を無効にします。         |                                        |
|     |                           | 省略時は"disable"を適用し<br>ます。                                     |                                        |

| API               | +                          | 値                                                                                                    | 相当する CLI コマンドと<br>パラメータ                  |
|-------------------|----------------------------|----------------------------------------------------------------------------------------------------|------------------------------------------|
|                   | "write-operation"<br>(省略可) | <ul> <li>write 操作の SMB2</li> <li>WRITE コマンドの代理応答</li> <li>"enable": SMB2 WRITE コマンドの代理応答を有効にします。</li> <li>"disable": SMB2 WRITE コマンドの代理応答を無効にします。</li> <li>省略時は"enable"を適用します。</li> </ul>       | [write-operation {enable  <br>disable}]  |
| アプリケーショ<br>ン高速化更新 | "command"<br>(必須)          | "update apl-accel"                                                                                                    | update apl-accel                         |
|                   | "scenario_name"<br>(必須)    | シナリオ名                                                                                                    | scenario <scenario_name></scenario_name> |
|                   | "protocol "<br>(必須)        | プロトコル名                                                                                                    | protocol smb                             |
|                   | "tcp_port"<br>(省略可)        | TCP ポート番号                                                                                                    | [tcp <port>]</port>                      |
|                   | "smb-session"<br>(省略可)     | セッション数                                                                                                    | [smb-session <session>]</session>        |
|                   | "read-attr"<br>(省略可)       | read 操作の SMB2<br>QUERY_INFO コマンドの<br>代理応答<br>"enable": SMB2<br>QUERY_INFO<br>コマンドの代理<br>応答を有効にし<br>ます。<br>"disable": SMB2<br>QUERY_INFO<br>コマンドの代理<br>応答を無効にし<br>ます。<br>省略時は"enable"を適用し<br>ます。 | [read-attr {enable   disable}]           |

| API | +                          | 値                                                                                                    | 相当する CLI コマンドと<br>パラメータ                |
|-----|----------------------------|----------------------------------------------------------------------------------------------------|----------------------------------------|
|     | "read-operation"<br>(省略可)  | read 操作の SMB2 READ<br>コマンド代理応答<br>"enable": SMB2 READ コ<br>マンドの代理応<br>答を有効にしま<br>す。<br>"disable": SMB2 READ コ<br>マンドの代理応<br>答を無効にしま<br>す。<br>省略時は"enable"を適用し<br>ます。                                            | [read-operation {enable  <br>disable}] |
|     | "read-cache-size"<br>(省略可) | read 操作の代理応答キャッ<br>シュサイズ                                                                                                    | [read-cache-size <size>]</size>        |
|     | "write-attr"<br>(省略可)      | <pre>write 操作の SMB2<br/>QUERY_INFO コマンドの<br/>代理応答 "enable": SMB2<br/>QUERY_INFO<br/>コマンドの代理<br/>応答を有効にし<br/>ます。 "disable": SMB2<br/>QUERY_INFO<br/>コマンドの属性<br/>代理応答を無効<br/>にします。 省略時は"enable"を適用し<br/>ます。</pre> | [write-attr {enable   disable}]        |
|     | "write-attr-1st"<br>(省略可)  | write 操作前の SMB2<br>SET_INFO コマンドの代理<br>応答<br>"enable": SMB2<br>SET_INFO コマ<br>ンドの代理応答<br>を有効にします。<br>"disable": SMB2<br>SET_INFO コマ<br>ンドの代理応答<br>を無効にします。<br>省略時は"disable"を適用し<br>ます。                          | [write-attr-1st {enable  <br>disable}] |

| API               | +                          | 値                                                                                                    | 相当する CLI コマンドと<br>パラメータ                  |
|-------------------|----------------------------|----------------------------------------------------------------------------------------------------|------------------------------------------|
|                   | "write-attr-2nd"<br>(省略可)  | write 操作後の SMB2<br>SET_INFO コマンドの代理<br>応答<br>"enable": SMB2<br>SET_INFO コマ<br>ンドの代理応答<br>を有効にします。<br>"disable": SMB2<br>SET_INFO コマ<br>ンドの代理応答<br>を無効にします。<br>省略時は"disable"を適用し<br>ます。    | [write-attr-2nd {enable  <br>disable}]   |
|                   | "write operation"<br>(省略可) | <ul> <li>write 操作の SMB2</li> <li>WRITE コマンドの代理応答</li> <li>"enable": SMB2 WRITE コマンドの代理応答を有効にします。</li> <li>"disable": SMB2 WRITE コマンドの代理応答を無効にします。</li> <li>省略時は"enable"を適用します。</li> </ul> | [write-operation {enable  <br>disable}]  |
| アプリケーショ<br>ン高速化削除 | "command"<br>(必須)          | "delete apl-accel"                                                                                                    | delete apl-accel                         |
|                   | "scenario_name"<br>(必須)    | シナリオ名                                                                                                    | scenario <scenario_name></scenario_name> |
|                   | "protocol "<br>(必須)        | プロトコル名                                                                                                    | protocol smb                             |

| API                        | +                     | 値                       | 相当する CLI コマンドと<br>パラメータ   |
|----------------------------|-----------------------|-------------------------|---------------------------|
| ルールリストグ<br>ループ追加           | "command"<br>(必須)     | "add rulelist group"    | add rulelist group        |
|                            | "list_name"<br>(必須)   | ルールリスト名                 | <list_name></list_name>   |
|                            | "type"<br>(必須)        | ルールリスト種別                | {ipv4   ipv6   l4port}    |
| ルールリストグ<br>ループ削除           | "command"<br>(必須)     | "delete rulelist group" | delete rulelist group     |
| (全指定)                      | "list_name"<br>(必須)   | "all"                   | all                       |
| ルールリストグ<br>ループ削除           | "command"<br>(必須)     | "delete rulelist group" | delete rulelist group     |
| <ul><li>(グループ指定)</li></ul> | "list_name"<br>(必須)   | ルールリスト名                 | <list_name></list_name>   |
| ルールリストエ<br>ントリ追加           | "command"<br>(必須)     | "add rulelist entry"    | add rulelist entry        |
| (IPv4)                     | "list_name"<br>(必須)   | ルールリスト名                 | <list_name></list_name>   |
|                            | "type"<br>(必須)        | "ipv4"                  | ipv4                      |
|                            | "IP_address"<br>(必須)  | IPv4アドレス                | <ip_address></ip_address> |
| ルールリストエ<br>ントリ追加           | "command"<br>(必須)     | "add rulelist entry"    | add rulelist entry        |
| (IPv6)                     | "list_name"<br>(必須)   | ルールリスト名                 | <list_name></list_name>   |
|                            | "type"<br>(必須)        | "ipv6"                  | ipv6                      |
|                            | "IP_address"<br>(必須)  | IPv6アドレス                | <ip_address></ip_address> |
| ルールリストエ<br>ントリ追加           | "command"<br>(必須)     | "add rulelist entry"    | add rulelist entry        |
| (L4Port)                   | "list_name"<br>(必須)   | ルールリスト名                 | <list_name></list_name>   |
|                            | "type"<br>(必須)        | "l4port"                | l4port                    |
|                            | <b>"port"</b><br>(必須) | L4 ポート番号                | <port></port>             |
| ルールリストエ<br>ントリ削除           | "command"<br>(必須)     | "delete rulelist entry" | delete rulelist entry     |
| (全指定)                      | "list_name"<br>(必須)   | ルールリスト名                 | <list_name></list_name>   |
|                            | "type"<br>(必須)        | "all"                   | all                       |

| API              | +                      | 値                                                                                                    | 相当する CLI コマンドと<br>パラメータ    |
|------------------|------------------------|----------------------------------------------------------------------------------------------------|----------------------------|
| ルールリストエ<br>ントリ削除 | "command"<br>(必須)      | "delete rulelist entry"                                                                                                    | delete rulelist entry      |
| (IPv4)           | "list_name"<br>(必須)    | ルールリスト名                                                                                                    | <list_name></list_name>    |
|                  | "type"<br>(必須)         | "ipv4"                                                                                                    | ipv4                       |
|                  | "IP_address"<br>(必須)   | IPv4アドレス                                                                                                    | <ip_address></ip_address>  |
| ルールリストエ<br>ントリ削除 | "command"<br>(必須)      | "delete rulelist entry"                                                                                                    | delete rulelist entry      |
| (IPv6)           | "list_name"<br>(必須)    | ルールリスト名                                                                                                    | <list_name></list_name>    |
|                  | "type"<br>(必須)         | "ipv6"                                                                                                    | ipv6                       |
|                  | "IP_address"<br>(必須)   | IPv6アドレス                                                                                                    | <ip_address></ip_address>  |
| ルールリストエ<br>ントリ削除 | "command"<br>(必須)      | "delete rulelist entry"                                                                                                    | delete rulelist entry      |
| (L4Port)         | "list_name"<br>(必須)    | ルールリスト名                                                                                                    | <list_name></list_name>    |
|                  | "type"<br>(必須)         | " l4port "                                                                                                    | l4port                     |
|                  | <b>"port"</b><br>(必須)  | L4 ポート番号                                                                                                    | <port></port>              |
| ルールリスト情<br>報取得   | "command"<br>(必須)      | "show rulelist"                                                                                                    | show rulelist              |
|                  | "list_name"<br>(必須)    | ルールリスト名                                                                                                    | [ <list_name>]</list_name> |
|                  | "rules"<br>(必須)        | ルールリストエントリ                                                                                                    | なし                         |
|                  | "search_type"<br>(省略可) | <ul> <li>取得方法</li> <li>"exact":指定したルールリ<br/>ストエントリを取得<br/>します。</li> <li>"next":指定したルールリ<br/>ストエントリの次の<br/>ルールリストエントリ<br/>を取得します。</li> <li>省略時・値のスペルミス時は<br/>"exact"を適用します。</li> </ul> | なし                         |

#### ルールリスト情報取得 API について

ルールリスト情報取得 API では"show rulelist" CLI コマンドにはない"rules"パラメータがあります。

"rules"には値としてルールリストエントリ(IPアドレスまたはL4ポート番号)を指定します。ルールリストエント リは単一の値であっても常にハイフンを使用した範囲指定で指定してください。

IPv4 アドレス192.168.1.1-192.168.1.1IPv6 アドレスFE80::0001-FE80::0001L4 ポート番号1000-1000

なお, ルールリストエントリが設定されていないルールリストでは"none"が取得されます。

取得方法を指定する"search\_type"には値として"exact"か"next"を指定します。

"exact" "list\_name"および"rules"で指定したルールリストエントリを取得します。

"next" "list\_name"および"rules"で指定したルールリストエントリの次のルールリストエントリを取得します。取得する順序は"show rulelist" CLI コマンドと同様です。ルールリストの最後尾のルールリ ストエントリを指定した場合は、次のルールリストの先頭のルールリストエントリを取得します。

特定のルールリストエントリを取得したい場合は、そのルールリスト名およびルールリストエントリを指定して "exact"で取得してください。

CLI コマンドの"show rulelist all"のようにすべてのルールリストのすべてのルールリストエントリを取得したい場合は"next"を使用します。"next"での取得手順はシナリオ取得 API と同様です。

| API              | +                      | 値                                                                          | 相当する CLI コマンドと<br>パラメータ                                        |
|------------------|------------------------|----------------------------------------------------------------------------|----------------------------------------------------------------|
| チャネル追加<br>(通常チャネ | "command"<br>(必須)      | "add channel"                                                              | add channel                                                    |
| ル)               | "channel_name"<br>(必須) | チャネル名                                                                      | <channel_name></channel_name>                                  |
|                  | "lan"<br>(必須)          | Lan 側ポート番号<br>または<br>ポートグルーブ                                               | lan<br>{ <slot port=""> <br/><group_name>}</group_name></slot> |
|                  | "wan"<br>(必須)          | Wan 側ポート番号<br>または<br>ポートグルーブ                                               | wan<br>{ <slot port=""> <br/><group_name>}</group_name></slot> |
|                  | "channel_type"<br>(必須) | チャネル種別<br>"normal":通常チャネルと<br>追加します。<br>"default":デフォルトチャネ<br>ルを追加しま<br>す。 | なし                                                             |
|                  | "vid"<br>(必須)          | VLAN ID                                                                    | vid { <vid>   none}</vid>                                      |
|                  | "inner_vid"<br>(省略可)   | Inner-VLAN ID                                                              | [inner-vid { <vid>   none}]</vid>                              |
|                  | "tpid"<br>(省略可)        | tpid                                                                       | [tpid <tpid>]</tpid>                                           |
|                  | "inner_tpid"<br>(省略可)  | inner-tpid                                                                 | [inner-tpid <tpid>]</tpid>                                     |
|                  | "mtu"<br>(省略可)         | mtu                                                                        | [mtu <mtu>]</mtu>                                              |
| チャネル追加<br>(デフォルト | "command"<br>(必須)      | "add channel"                                                              | add channel                                                    |
| チャネル)            | "channel_name"<br>(必須) | チャネル名                                                                      | <channel_name></channel_name>                                  |
|                  | "lan"<br>(必須)          | Lan 側ポート番号<br>または<br>ポートグルーブ                                               | lan<br>{ <slot port=""> <br/><group_name>}</group_name></slot> |
|                  | "wan"<br>(必須)          | Wan 側ポート番号<br>または<br>ポートグルーブ                                               | wan<br>{ <slot port=""> <br/><group_name>}</group_name></slot> |
|                  | "channel_type"<br>(必須) | チャネル種別<br>"normal":通常チャネルと<br>追加します。<br>"default":デフォルトチャネ<br>ルを追加しま<br>す。 | なし                                                             |

| API               | +                      | 值                                                                                                    | 相当する CLI コマンドと<br>パラメータ            |
|-------------------|------------------------|----------------------------------------------------------------------------------------------------|------------------------------------|
| チャネル削除<br>(全指定)   | "command"<br>(必須)      | "delete channel"                                                                                                    | delete channel                     |
|                   | "channel_name"<br>(必須) | "all"                                                                                                    | all                                |
| チャネル削除<br>(チャネル名指 | "command"<br>(必須)      | "delete channel"                                                                                                    | delete channel                     |
| 定)                | "channel_name"<br>(必須) | チャネル名                                                                                                    | <channel_name></channel_name>      |
| チャネル<br>情報表示      | "command"<br>(必須)      | "show channel"                                                                                                    | show channel                       |
|                   | "channel_name"<br>(必須) | チャネル名                                                                                                    | name <channel_name></channel_name> |
|                   | "search_type"<br>(省略可) | <ul> <li>取得方法</li> <li>"exact":指定したチャネルを取得します。</li> <li>"next":指定したチャネルの次のチャネルを取得します。</li> <li>省略時・値のスペルミス時は</li> <li>"exact"を適用します。</li> </ul> | なし                                 |

### チャネル情報取得 API について

チャネル情報取得 API では取得方法を指定する"search\_type"パラメータがあります。"search\_type"には 値として"exact"か"next"を指定します。

"exact" "channel\_name"で指定したチャネルの情報を取得します。

"next" " channel\_name"で指定したチャネルの次のチャネルの情報を取得します。取得する順序は "show channel" CLI コマンドと同様にチャネル名のアルファベット順です。

特定のチャネル情報を取得したい場合は、そのチャネル名を指定して"exact"で取得してください。 CLI コマンドの"show channel all"のようにすべてのチャネル情報を取得したい場合は、"next"を使用しま す。"next"での取得手順はシナリオ取得 API と同様です。

| API             | +                      | 値                                                                                                    | 相当する CLI コマンドと<br>パラメータ            |
|-----------------|------------------------|----------------------------------------------------------------------------------------------------|------------------------------------|
| インタフェース<br>設定   | "command"<br>(必須)      | "set ip channel"                                                                                                    | set ip channel                     |
|                 | "channel_name"<br>(必須) | チャネル名                                                                                                    | <channel_name></channel_name>      |
|                 | "IP_address"<br>(必須)   | IPv4 アドレス<br>または<br>IPv6 アドレス                                                                                                    | <ip_address></ip_address>          |
|                 | "netmask"<br>(必須)      | IPv4 ネットマスク<br>または<br>IPv6 プレフィックス                                                                                                    | netmask <netmask></netmask>        |
| インタフェース<br>解除   | "command"<br>(必須)      | "unset ip channel"                                                                                                    | unset ip channel                   |
| (全指定)           | "channel_name"<br>(必須) | "all"                                                                                                    | all                                |
| インタフェース<br>解除   | "command"<br>(必須)      | "unset ip channel"                                                                                                    | unset ip channel                   |
| (チャネル名指<br>定)   | "channel_name"<br>(必須) | チャネル名                                                                                                    | <channel_name></channel_name>      |
|                 | "type"<br>(省略可)        | <ul> <li>設定解除対象</li> <li>"ipv4": IPv4 チャネルイン<br/>タフェースの設定<br/>を解除します。</li> <li>"ipv6": IPv6 チャネルイン<br/>タフェースの設定<br/>を解除します。</li> <li>省略時は IPv4 と IPv6 の<br/>チャネルインタフェース両方<br/>の設定を解除します。</li> </ul> | [{ipv4  ipv6}]                     |
| インタフェース<br>情報表示 | "command"<br>(必須)      | "show ip channel"                                                                                                    | show ip channel                    |
|                 | "channel_name"<br>(必須) | チャネル名                                                                                                    | name <channel_name></channel_name> |
|                 | "search_type"<br>(省略可) | <ul> <li>取得方法</li> <li>"exact":指定したチャネルを取得します。</li> <li>"next":指定したチャネルの次のチャネルを取得します。</li> <li>省略時・値のスペルミス時は</li> <li>"exact"を適用します。</li> </ul>                                                     | なし                                 |

#### インタフェース情報取得 API について

インタフェース情報取得 API では取得方法を指定する"search\_type"パラメータがあります。 "search\_type"には値として"exact"か"next"を指定します。

"exact" "channel\_name"で指定したインタフェースの情報を取得します。

"next" channel\_name"で指定したインタフェースの次のインタフェースの情報を取得します。取得する順序は"show ip interface" CLI コマンドと同様にチャネル名のアルファベット順です。

特定のインタフェース情報を取得したい場合は、そのインタフェース名を指定して"exact"で取得してください。

CLI コマンドの"show ip interface all"のようにすべてのインタフェース情報を取得したい場合は、"next"を使用します。"next"での取得手順はシナリオ取得 API と同様です。

| API                                      | +                      | 値                                                                                      | 相当する CLI コマンドと<br>パラメータ               |
|------------------------------------------|------------------------|----------------------------------------------------------------------------------------|---------------------------------------|
| スタティック<br>経路追加<br>(宛先指定)                 | "command"<br>(必須)      | "add route"                                                                            | add route                             |
|                                          | "route_type"<br>(必須)   | target                                                                                 | target                                |
|                                          | "IP_address"<br>(必須)   | IPv4 アドレス<br>または<br>IPv6 アドレス                                                          | <ip_address></ip_address>             |
|                                          | "netmask"<br>(必須)      | IPv4 ネットマスク<br>または<br>IPv6 プレフィックス                                                     | netmask <netmask></netmask>           |
|                                          | "gateway"<br>(必須)      | IPv4 アドレス<br>または<br>IPv6 アドレス                                                          | gateway <gateway></gateway>           |
|                                          | "channel_name"<br>(必須) | チャネル名                                                                                  | channel <channel_name></channel_name> |
|                                          | "output_if"<br>(必須)    | 送信 Network ポート<br>"lan": 送 信 Network<br>ポートが LAN 側<br>"wan": 送 信 Network<br>ポートが WAN 側 | {lan   wan}                           |
| スタティック<br>経路追加<br>( デ フ ォ ル ト<br>ゲートウェイ) | "command"<br>(必須)      | "add route"                                                                            | add route                             |
|                                          | "route_type"<br>(必須)   | default                                                                                | default                               |
|                                          | "gateway"<br>(必須)      | IPv4 アドレス<br>または<br>IPv6 アドレス                                                          | gateway <gateway></gateway>           |
|                                          | "channel_name"<br>(必須) | チャネル名                                                                                  | channel <channel_name></channel_name> |
|                                          | "output_if"<br>(必須)    | 送信 Network ポート<br>"lan": 送 信 Network<br>ポートが LAN 側<br>"wan": 送 信 Network<br>ポートが WAN 側 | {lan   wan}                           |
| スタティック<br>経路削除<br>(全指定)                  | "command"<br>(必須)      | "delete route"                                                                         | delete route                          |
|                                          | "route_type"<br>(必須)   | all                                                                                    | all                                   |
| スタティック<br>経路削除<br>(宛先指定)                 | "command"<br>(必須)      | "delete route"                                                                         | delete route                          |
|                                          | "route_type"<br>(必須)   | target                                                                                 | target                                |

| API               | +                      | 値                                                                                                    | 相当する CLI コマンドと<br>パラメータ               |
|-------------------|------------------------|----------------------------------------------------------------------------------------------------|---------------------------------------|
|                   | "IP_address"<br>(必須)   | IPv4 アドレス<br>または<br>IPv6 アドレス                                                                                                    | <ip_address></ip_address>             |
|                   | "netmask"<br>(必須)      | IPv4 ネットマスク<br>または<br>IPv6 プレフィックス                                                                                                    | netmask <netmask></netmask>           |
|                   | "channel_name"<br>(必須) | チャネル名                                                                                                    | channel <channel_name></channel_name> |
|                   | "output_if"<br>(必須)    | 送信 Network ポート<br>"lan": 送 信 Network<br>ポートが LAN 側<br>"wan": 送 信 Network<br>ポートが WAN 側                                                                                                    | {lan   wan}                           |
| スタティック<br>経路削除    | "command"<br>(必須)      | "delete route"                                                                                                    | delete route                          |
| (デフォルト<br>ゲートウェイ) | "route_type"<br>(必須)   | default                                                                                                    | default                               |
|                   | "gateway"<br>(必須)      | IPv4 アドレス<br>または<br>IPv6 アドレス                                                                                                    | gateway <gateway></gateway>           |
|                   | "channel_name"<br>(必須) | チャネル名                                                                                                    | channel <channel_name></channel_name> |
|                   | "output_if"<br>(必須)    | 送信 Network ポート<br>"lan": 送 信 Network<br>ポートが LAN 側<br>"wan": 送 信 Network<br>ポートが WAN 側                                                                                                    | {lan   wan}                           |
|                   | "type"<br>(省略可)        | <ul> <li>設定解除対象</li> <li>"ipv4": IPv4 スタティック経<br/>路情報の設定を削<br/>除します。</li> <li>"ipv6": IPv6 スタティック経<br/>路情報の設定を削<br/>除します。</li> <li>省略時は IPv4 と IPv6 のス<br/>タティック経路情報両方の<br/>設定を削除します。</li> </ul> | [{ipv4  ipv6}]                        |
| スタティック<br>経路情報表示  | "command"<br>(必須)      | "show route target"                                                                                                    | show route target                     |
| (宛先指定)            | "IP_address"<br>(必須)   | IPv4 アドレス<br>または<br>IPv6 アドレス                                                                                                    | <ip_address></ip_address>             |

| API | +                      | 値                                                                                                    | 相当する CLI コマンドと<br>パラメータ               |
|-----|------------------------|----------------------------------------------------------------------------------------------------|---------------------------------------|
|     | "netmask"<br>(必須)      | IPv4 ネットマスク<br>または<br>IPv6 プレフィックス                                                                              | netmask <netmask></netmask>           |
|     | "gateway"<br>(必須)      | IPv4アドレス<br>または<br>IPv6アドレス                                                                                     | gateway <gateway></gateway>           |
|     | "channel_name"<br>(必須) | チャネル名                                                                                                    | channel <channel_name></channel_name> |
|     | "output_if"<br>(必須)    | 送信 Network ポート<br>"lan": 送 信 Network<br>ポートが LAN 側<br>"wan": 送 信 Network<br>ポートが WAN 側                          | {lan   wan}                           |
|     | "search_type"<br>(省略可) | 取得方法<br>"exact":指定したチャネル<br>を取得します。<br>"next":指定したチャネル<br>の次のチャネルを<br>取得します。<br>省略時・値のスペルミス時は<br>"exact"を適用します。 | なし                                    |

#### 経路情報取得 API について

経路情報取得 API では取得方法を指定する"search\_type"パラメータがあります。"search\_type"には値として"exact"か"next"を指定します。

"exact" 入力パラメータすべてに一致した経路の情報を取得します。

"next" 入力パラメータすべてに一致した経路の次の経路の情報を取得します。取得する順序は"show route" CLI コマンドと同様にチャネル名のエントリ順です。

特定の経路情報を取得したい場合は、その経路情報の情報全てを指定して"exact"で取得してください。 CLI コマンドの"show route all"のようにすべての経路情報を取得したい場合は、"next"を使用します。 "next"での取得手順はシナリオ取得 API と同様です。

付 録 F

#### *付錄F*

| API                         | +                    | 値                               | 相当する CLI コマンドと<br>パラメータ    |
|-----------------------------|----------------------|---------------------------------|----------------------------|
| OpenFlow<br>コントローラ—<br>追加   | "command"<br>(必須)    | "add openflow controller"       | add openflow controller    |
|                             | "IP_address"<br>(必須) | IPv4 アドレス<br>または<br>IPv6 アドレス   | <ip_address></ip_address>  |
|                             | "tcp"<br>(任意)        | TCP ポート番号                       | [tcp <port>]</port>        |
| OpenFlow<br>コントローラ—<br>削除   | "command"<br>(必須)    | "delete openflow<br>controller" | delete openflow controller |
|                             | "IP_address"<br>(必須) | IPv4 アドレス<br>または<br>IPv6 アドレス   | <ip_address></ip_address>  |
| OpenFlow<br>コントローラー<br>情報取得 | "command"<br>(必須)    | "show openflow<br>controller"   | show openflow controller   |

| API                         | +                 | 值                  | 相当する CLI コマンドと<br>パラメータ |
|-----------------------------|-------------------|--------------------|-------------------------|
| コンフィギュ<br>レーション保存           | "command"<br>(必須) | "save config"      | save config             |
| コンフィギュ<br>レーション保存<br>実行状態取得 | "command"<br>(必須) | "show save status" | なし                      |

## コンフィギュレーション保存 API について

コンフィギュレーション保存 API は保存の完了を待たずに終了します。コンフィギュレーション保存はバック グラウンドで実行されます。保存が実行されている最中にさらに本 API でコンフィギュレーションの保存を指 示した場合, "configuration save is in progress"のエラーメッセージを返します。コンフィギュレーション保 存の所要時間については「第3章 設定の基本」を参照してください。

#### コンフィギュレーション保存実行状態取得 API について

相当する CLI コマンドはありません。本 API はコンフィギュレーション保存の実行状態を取得します。

| "configuration save is in progress"     | :コンフィギュレーション保存が実行中です。   |
|-----------------------------------------|-------------------------|
| "configuration save is not in progress" | :コンフィギュレーション保存は完了しています。 |

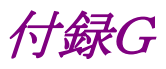

# 付録G WebAPI サンプルプログラム

WebAPI で広く使用されているプログラミング言語に Python があります。Python には標準で HTTP および JSON のライブラリが含まれており、本装置の WebAPI 利用にも適しています。

付録 Fの各 WebAPI について Python バージョン 2.7.2 によるサンプルプログラムを示します。

#### 設定系

設定の追加で add 系を, 設定の更新で update 系を, 設定の削除で delete 系の API を使用します。 add, update, set, および delete 系の API では, コマンドとパラメータを送信してレスポンスを確認する手 順になります。 いずれの API においても同様ですので, "add scenario"の例を示します。

① 単一の設定を行うサンプルプログラム。

```
# -*- coding: utf-8 -*-
import urllib
import urllib2
import json
# URL 定義 WebAPI の URL HTTP
      = 'http://192.168.1.1/shapermng/json'
url
# URL 定義 WebAPIの URL HTTPS
      = 'https://192.168.1.1/shapermng/json'
#url
# パラメータ定義
params = {
           'command': 'add scenario',
           'scenario_name' : '/port1/North',
           'action' : 'aggregate',
           'min_bandwidth' : '100M',
           'peak_bandwidth' : '1G',
           'bufsize' : '1M'
           }
json_data = json.dumps(params)
# POST リクエスト
response = urllib2.urlopen(url, json_data)
# レスポンスの表示
print 'RESPONSE:', response
print 'URL
               :', response.geturl()
data = response.read()
print 'LENGTH :', len(data)
print 'DATA
               -'
print '--
print data
print
```

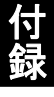

Pythonのurlopenは、HTTPリクエスト完了時に終了し、バックグラウンドで本装置とのセッション終了処理 を行います。このため、複数のurlopenを使用するとき、次のurlopen使用時に、本装置側では前回のセッ ションが終了していない場合があります。この操作を繰り返すと、本装置側のセッションリソースが枯渇し、 WebAPIが一時的に利用できなくなります。

複数の API を続けて実行する場合, HTTP の持続的接続を利用し, HTTP 接続を維持したまま複数の API を発行するようにプログラミングを行ってください。以下に持続的接続を利用したサンプルプログラムを 示します。

② 接続を維持したまま複数の設定を行うサンプルプログラム。

```
# -*- coding: utf-8 -*-
import urllib
import urllib2
import json
import httplib
# URL 定義 WebAPI の IP アドレスとファイル名
    = '192.168.1.1'
ip
file = 'shapermng/json'
# コネクションを生成 HTTP
conn = httplib.HTTPConnection(ip)
# コネクションを生成 HTTPS
#conn = httplib.HTTPSConnection(ip)
# パラメータ定義
params = {
           'command': 'add scenario',
           'scenario_name' : '/port1/North',
           'action' : 'aggregate',
           'min_bandwidth' : '100M',
           'peak_bandwidth' : '1G',
           'bufsize' : '1M'
           }
json_data = json.dumps(params)
# POST リクエスト
conn.request("POST", '/'+file, json_data)
response = conn.getresponse()
# レスポンスの表示
print 'RESPONSE:', response
data = response.read()
print 'LENGTH :', len(data)
print 'DATA
print '-
print data
print
# コネクションを開放
conn.close()
```

#### コンフィギュレーション保存

ー連の設定変更が完了したら、コンフィギュレーション保存 API によってコンフィギュレーションの変更を保存してください。

コンフィギュレーション保存 API ではコマンドを送信してレスポンスを確認する手順になります。 コンフィギュレーション保存 API は保存の完了を待たずにレスポンスを返し,バックグラウンドでコンフィギュ レーション保存を実行します。保存が実行されている最中にさらに本 API でコンフィギュレーションの保存を 指示した場合, "configuration save is in progress"のエラーメッセージを返しますので,レスポンス内容に このエラーメッセージが表示された場合は時間を空けてからもう一度実行してください。コンフィギュレーショ ン保存の所要時間については「第3章 設定の基本」を参照してください。

```
# -*- coding: utf-8 -*-
import urllib
import urllib2
import json
# URL 定義 WebAPIの URL HTTP
     = 'http://192.168.1.1/shapermng/json'
url
# URL 定義 WebAPIの URL HTTPS
#url
       = 'https://192.168.1.1/shapermng/json'
# パラメータ定義
params = {
           'command': 'save config'
json_data = json.dumps(params)
# POST リクエスト
response = urllib2.urlopen(url, json_data)
# レスポンスの表示
print 'RESPONSE:', response
print 'URL
              :', response.geturl()
data = response.read()
print 'LENGTH :', len(data)
print 'DATA
              :'
print '----'
print data
print
```

# コンフィギュレーション保存実行状態取得 コンフィギュレーション保存が実行中かどうかを本 API によって取得できます。 本 API はレスポンスに下記のメッセージを返します。

"configuration save is in progress"

:コンフィギュレーション保存が実行中です。 "configuration save is not in progress" :コンフィギュレーション保存は完了しています。

# -\*- coding: utf-8 -\*import urllib import urllib2 import json # URL 定義 WebAPIの URL HTTP url = 'http://192.168.1.1/shapermng/json' # URL 定義 WebAPIの URL HTTPS = 'https://192.168.1.1/shapermng/json' #url # パラメータ定義 params = { 'command': 'show save status' } # URL エンコードする = urllib.urlencode(params) params\_url # GET リクエスト response = urllib2.urlopen(url+'?'+params\_url) # レスポンスの表示 print 'RESPONSE:', response print 'URL :', response.geturl() data = response.read() print 'LENGTH :', len(data) print 'DATA :' print '----' print data print
#### 表示系

設定内容を確認したい場合は show 系の API を使用します。 show 系 API では、コマンドとパラメータを送信してレスポンスの確認とデータを表示する手順になります。1 エントリのみの取得と、全エントリの取得ではプログラミング方法が異なります。各 API についてそれぞれの サンプルコードを示します。

(1) チャネル情報取得(チャネル指定)

```
# -*- coding: utf-8 -*-
import urllib
import urllib2
import json
# URL 定義 WebAPIの URL HTTP
url = 'http://192.168.1.1/shapermng/json'
# URL 定義 WebAPIの URL HTTPS
#url = 'https://192.168.1.1/shapermng/json'
# パラメータ定義
# search_type は exact を指定する
params = {
           'command': 'show channel',
           'channel_name': 'dc_tokyo',
           'search_type': 'exact'
          }
# URL エンコードする
           = urllib.urlencode(params)
params_url
# GET リクエスト
response = urllib2.urlopen(url+'?'+params_url)
# レスポンスの表示
print 'RESPONSE:', response
print 'URL
             :', response.geturl()
data = response.read()
print 'LENGTH :', len(data)
print 'DATA
              :'
print '----'
print data
print
```

```
(2) チャネル情報取得(全取得)
```

① 接続を維持したまま全チャネル情報の取得を行うサンプルプログラム。

```
# -*- coding: utf-8 -*-
import urllib
import urllib2
import json
import httplib
# URL 定義 WebAPI の IP アドレスとファイル名
     = '192.168.1.1'
ip
file = 'shapermng/json'
# コネクションを生成 HTTP
conn = httplib.HTTPConnection(ip)
# コネクションを生成 HTTPS
#conn = httplib.HTTPSConnection(ip)
# パラメータ定義
# チャネル全表示のときは、最初のチャネル名を0文字指定する
# search_type は next を指定する
params = {
          'command': 'show channel',
          'channel_name': ",
          'search_type': 'next'
          }
while 1:
        # URL エンコードする
        params_url
                   = urllib.urlencode(params)
        # GET リクエスト
        conn.request("GET", '/'+file+'?'+params_url)
        response = conn.getresponse()
        # レスポンスの表示
        print 'RESPONSE:', response
        data = response.read()
         print 'LENGTH :', len(data)
        print 'DATA
                      .'
        print '----'
        print data
        print
```

# 付録G

(続き)

| # レス:        | ポンスのデータ部(JSON 形式の文字列)から              |  |
|--------------|--------------------------------------|--|
| # Pytho      | on dictionary データを取得する               |  |
| json_da      | ta = json.loads(data)                |  |
|              |                                      |  |
| # JSOI       | N キーにチャネル名が存在しない場合は終了                |  |
| if json_     | data.has_key("channel_name")==False: |  |
|              | break                                |  |
|              |                                      |  |
| # チャ:        | ネル名を取得する                             |  |
| channe       | l_name = json_data['channel_name']   |  |
|              |                                      |  |
| # チャ:        | ネル名を取得したものに更新して続行                    |  |
| params       | ['channel_name'] = channel_name      |  |
|              |                                      |  |
| # コネクションを閉   | 昇放                                   |  |
| conn.close() |                                      |  |
|              |                                      |  |

② 1チャネルの取得ごとに接続と切断を行うサンプルプログラム。

下記サンプルプログラムを使用した場合,実行端末の処理性能によっては,本装置側のセッションリソース が枯渇し,urlopen がエラー終了する場合があります。エラーが発生する場合は,①の接続を維持したまま 全シナリオの取得を行うサンプルプログラムを使用してください。

```
# -*- coding: utf-8 -*-
import urllib
import urllib2
import json
# URL 定義 WebAPIの URL HTTP
    = 'http://192.168.1.1/shapermng/json'
url
# URL 定義 WebAPIの URL HTTPS
     = 'https://192.168.1.1/shapermng/json'
#url
# パラメータ定義
# チャネル全表示のときは、最初のチャネル名を0文字指定する
# search_type は next を指定する
params = {
          'command': 'show channel',
          'channel_name': ",
          'search_type': 'next'
          }
while 1:
        # URL エンコードする
                     = urllib.urlencode(params)
        params_url
        # GET リクエスト
        response = urllib2.urlopen(url+'?'+params_url)
        # レスポンスの表示
        print 'RESPONSE:', response
        print 'URL
                     :', response.geturl()
        data = response.read()
        print 'LENGTH :', len(data)
        print 'DATA
        print '-
        print data
        print
        # レスポンスのデータ部(JSON 形式の文字列)から
        # Python dictionary データを取得する
        json_data = json.loads(data)
        # JSON キーにチャネル名が存在しない場合は終了
        if json_data.has_key("channel_name")==False:
                 break
        # チャネル名を取得する
        channel_name = json_data['channel_name']
```

# *付録G*

(続き)

# # チャネル名を取得したものに更新して続行 params['channel\_name'] = channel\_name

(3) IP インタフェース情報取得(チャネル指定)

```
# -*- coding: utf-8 -*-
import urllib
import urllib2
import json
# URL 定義 WebAPIの URL HTTP
url
      = 'http://192.168.1.1/shapermng/json'
# URL 定義 WebAPIの URL HTTPS
#url
       = 'https://192.168.1.1/shapermng/json'
# パラメータ定義
# search_type は exact を指定する
params = {
           'command': 'show ip interface',
           'channel_name': 'dc_tokyo',
           'search_type': 'exact'
          }
# URL エンコードする
params_url = urllib.urlencode(params)
# GET リクエスト
response = urllib2.urlopen(url+'?'+params_url)
# レスポンスの表示
print 'RESPONSE:', response
print 'URL
              :', response.geturl()
data = response.read()
print 'LENGTH :', len(data)
print 'DATA
              :'
print '---
print data
print
```

(4) IP インタフェース情報取得(全取得)

① 接続を維持したまま全チャネルの IP インタフェース情報の取得を行うサンプルプログラム。

```
# -*- coding: utf-8 -*-
import urllib
import urllib2
import json
import httplib
# URL 定義 WebAPI の IP アドレスとファイル名
     = '192.168.1.1'
ip
file = 'shapermng/json'
# コネクションを生成 HTTP
conn = httplib.HTTPConnection(ip)
# コネクションを生成 HTTPS
#conn = httplib.HTTPSConnection(ip)
# パラメータ定義
# IP インタフェース全表示のときは、最初のチャネル名をO文字指定する
# search_type は next を指定する
params = {
          'command': 'show ip interface',
          'channel_name': ",
          'search_type': 'next'
          }
while 1:
        # URL エンコードする
        params_url = urllib.urlencode(params)
        # GET リクエスト
        conn.request("GET", '/'+file+'?'+params_url)
        response = conn.getresponse()
        # レスポンスの表示
        print 'RESPONSE:', response
        data = response.read()
         print 'LENGTH :', len(data)
        print 'DATA
                      •'
        print '----'
        print data
        print
```

付録

```
(続き)
```

|              | # レスポンスのデータ部(JSON 形式の文字列)から                  |  |
|--------------|----------------------------------------------|--|
|              | # Python dictionary データを取得する                 |  |
|              | json_data = json.loads(data)                 |  |
|              |                                              |  |
|              | # JSON キーにチャネル名が存在しない場合は終了                   |  |
|              | if json_data.has_key("channel_name")==False: |  |
|              | break                                        |  |
|              |                                              |  |
|              | # チャネル名を取得する                                 |  |
|              | channel_name = json_data['channel_name']     |  |
|              |                                              |  |
|              | # チャネル名を取得したものに更新して続行                        |  |
|              | params['channel_name'] = channel_name        |  |
|              |                                              |  |
| # コネク        | ションを開放                                       |  |
| conn.close() |                                              |  |
|              |                                              |  |
|              |                                              |  |

② 1 チャネルの IP インタフェース情報の取得ごとに接続と切断を行うサンプルプログラム。

下記サンプルプログラムを使用した場合,実行端末の処理性能によっては,本装置側のセッションリソースが枯渇し,urlopen がエラー終了する場合があります。エラーが発生する場合は,①の接続を維持したまま 全シナリオの取得を行うサンプルプログラムを使用してください。

```
# -*- coding: utf-8 -*-
import urllib
import urllib2
import json
# URL 定義 WebAPIの URL HTTP
    = 'http://192.168.1.1/shapermng/json'
url
# URL 定義 WebAPIの URL HTTPS
     = 'https://192.168.1.1/shapermng/json'
#url
# パラメータ定義
# チャネル全表示のときは、最初のチャネル名を0文字指定する
# search_type は next を指定する
params = {
          'command': 'show ip interface',
          'channel_name': ",
          'search_type': 'next'
          }
while 1:
        # URL エンコードする
                     = urllib.urlencode(params)
        params_url
        # GET リクエスト
        response = urllib2.urlopen(url+'?'+params_url)
        # レスポンスの表示
        print 'RESPONSE:', response
        print 'URL
                     :', response.geturl()
        data = response.read()
        print 'LENGTH :', len(data)
        print 'DATA
        print '-
        print data
        print
        # レスポンスのデータ部(JSON 形式の文字列)から
        # Python dictionary データを取得する
        json_data = json.loads(data)
        # JSON キーにチャネル名が存在しない場合は終了
        if json_data.has_key("channel_name")==False:
                 break
        # チャネル名を取得する
        channel_name = json_data['channel_name']
```

(続き)

### # チャネル名を取得したものに更新して続行 params['channel\_name'] = channel\_name

(5) スタティック経路情報取得(宛先指定)

```
# -*- coding: utf-8 -*-
import urllib
import urllib2
import json
# URL 定義 WebAPIの URL HTTP
url
      = 'http://192.168.1.1/shapermng/json'
# URL 定義 WebAPIの URL HTTPS
       = 'https://192.168.1.1/shapermng/json'
#url
# パラメータ定義
# search_type は exact を指定する
params = {
           'command': 'show route target',
           'IP_address': '192.168.100.0',
           'netmask': '255.255.255.0',
           'gateway': '192.168.100.1',
           'channel_name': 'ch1',
           'output_if': 'lan',
           'search_type': 'exact'
           }
# URL エンコードする
params_url
              = urllib.urlencode(params)
# GET リクエスト
response = urllib2.urlopen(url+'?'+params_url)
# レスポンスの表示
print 'RESPONSE:', response
print 'URL
              :', response.geturl()
data = response.read()
print 'LENGTH :', len(data)
print 'DATA
               :'
              ___,
print '-----
print data
print
```

```
(6) スタティック経路情報取得(全取得)
```

① 接続を維持したままスタティック全経路情報の取得を行うサンプルプログラム。

```
# -*- coding: utf-8 -*-
import urllib
import urllib2
import json
import httplib
# URL 定義 WebAPI の IP アドレスとファイル名
     = '192.168.1.1'
ip
file = 'shapermng/json'
# コネクションを生成 HTTP
conn = httplib.HTTPConnection(ip)
# コネクションを生成 HTTPS
#conn = httplib.HTTPSConnection(ip)
# パラメータ定義
# スタティック経路情報全表示のときは、全パラメータを0文字指定する
# search_type は next を指定する
params = {
          'command': 'show route target',
          'IP_address': ",
          'netmask': ",
          'gateway': ",
          'channel_name': '',
          'output if': ",
          'search_type': 'next'
          }
while 1:
         # URL エンコードする
         params_url
                   = urllib.urlencode(params)
         # GET リクエスト
         conn.request("GET", '/'+file+'?'+params_url)
         response = conn.getresponse()
         # レスポンスの表示
         print 'RESPONSE:', response
         data = response.read()
         print 'LENGTH :', len(data)
```

```
print 'DATA
              .'
print '-----
print data
print
# レスポンスのデータ部 (JSON 形式の文字列)から
# Python dictionary データを取得する
json_data1 = json.loads(data)
json_data2 = json.loads(data)
json_data3 = json.loads(data)
json_data4 = json.loads(data)
json_data5 = json.loads(data)
# JSON キーに target IP が存在しない場合は終了
if json_data1.has_key("target")==False:
    break
# JSON キーに netmask が存在しない場合は終了
if json_data2.has_key("netmask")==False:
    break
# JSON キーに gateway が存在しない場合は終了
if json_data3.has_key("gateway")==False:
    break
# JSON キーに channel_name が存在しない場合は終了
if json_data4.has_key("channel_name")==False:
    break
# JSON キーに output_if が存在しない場合は終了
if json_data5.has_key("output_if")==False:
    break
# target IP を取得する
IP_address = json_data1['target']
# netmask を取得する
netmask = json_data2['netmask']
# gateway を取得する
gateway = json_data3['gateway']
# channel_name を取得する
channel_name = json_data4['channel_name']
# output if を取得する
output_if = json_data5['output_if']
# target IP を取得したものに更新して続行
params['IP_address'] = IP_address
# netmask を取得したものに更新して続行
params['netmask'] = netmask
```

付録

# gateway を取得したものに更新して続行
params['gateway'] = gateway
# channel\_name を取得したものに更新して続行
params['channel\_name'] = channel\_name
# output\_if を取得したものに更新して続行
params['output\_if'] = output\_if
# コネクションを開放
conn.close()

(続き)

② 1スタティック経路情報の取得ごとに接続と切断を行うサンプルプログラム。

下記サンプルプログラムを使用した場合,実行端末の処理性能によっては,本装置側のセッションリソースが枯渇し,urlopen がエラー終了する場合があります。エラーが発生する場合は,①の接続を維持したまま 全シナリオの取得を行うサンプルプログラムを使用してください。

```
# -*- coding: utf-8 -*-
import urllib
import urllib2
import json
# URL 定義 WebAPIの URL HTTP
    = 'http://192.168.1.1/shapermng/json'
url
# URL 定義 WebAPIの URL HTTPS
       = 'https://192.168.1.1/shapermng/json'
#url
# パラメータ定義
# スタティック経路情報全表示のときは、全パラメータを0文字指定する
# search_type は next を指定する
params = {
           'command': 'show route target',
           'IP_address': ",
           'netmask': ",
           'gateway': ",
           'channel_name': ",
           'output if': ",
           'search_type': 'next'
          }
while 1:
         # URL エンコードする
                      = urllib.urlencode(params)
         params_url
         # GET リクエスト
         conn.request("GET", '/'+file+'?'+params_url)
         response = conn.getresponse()
         # レスポンスの表示
         print 'RESPONSE:', response
         data = response.read()
         print 'LENGTH :', len(data)
         print 'DATA
                        •'
         print '-----
         print data
         print
```

付録

```
(続き)
```

```
# レスポンスのデータ部(JSON 形式の文字列)から
# Python dictionary データを取得する
json_data1 = json.loads(data)
json_data2 = json.loads(data)
json_data3 = json.loads(data)
json_data4 = json.loads(data)
json_data5 = json.loads(data)
# JSON キーに target IP が存在しない場合は終了
if json_data1.has_key("target")==False:
    break
# JSON キーに netmask が存在しない場合は終了
if json data2.has key("netmask")==False:
    break
# JSON キーに gateway が存在しない場合は終了
if json_data3.has_key("gateway")==False:
    break
# JSON キーに channel_name が存在しない場合は終了
if json_data4.has_key("channel_name")==False:
    break
# JSON キーに output_if が存在しない場合は終了
if json_data5.has_key("output_if")==False:
    break
# target IP を取得する
IP_address = json_data1['target']
# netmask を取得する
netmask = json_data2['netmask']
# gateway を取得する
gateway = json_data3['gateway']
# channel name を取得する
channel_name = json_data4['channel_name']
# output_if を取得する
output_if = json_data5['output_if']
# target IP を取得したものに更新して続行
params['IP_address'] = IP_address
# netmask を取得したものに更新して続行
params['netmask'] = netmask
# gateway を取得したものに更新して続行
params['gateway'] = gateway
# channel_name を取得したものに更新して続行
params['channel_name'] = channel_name
```

# 付録G

(続き)

# output\_ifを取得したものに更新して続行

params['output\_if'] = output\_if

(6) シナリオ情報取得(シナリオ指定)

```
# -*- coding: utf-8 -*-
import urllib
import urllib2
import json
# URL 定義 WebAPIの URL HTTP
url
      = 'http://192.168.1.1/shapermng/json'
# URL 定義 WebAPIの URL HTTPS
#url
      = 'https://192.168.1.1/shapermng/json'
# パラメータ定義
# search_type は exact を指定する
params = {
           'command': 'show scenario',
           'scenario_name': '/port1/North',
           'search_type': 'exact'
          }
# URL エンコードする
params_url = urllib.urlencode(params)
# GET リクエスト
response = urllib2.urlopen(url+'?'+params_url)
# レスポンスの表示
print 'RESPONSE:', response
print 'URL
              :', response.geturl()
data = response.read()
print 'LENGTH :', len(data)
print 'DATA
              :'
print '---
print data
print
```

(7) シナリオ情報取得(全取得)

① 接続を維持したまま全シナリオの取得を行うサンプルプログラム。

```
# -*- coding: utf-8 -*-
import urllib
import urllib2
import json
import httplib
# URL 定義 WebAPI の IP アドレスとファイル名
     = '192.168.1.1'
ip
file = 'shapermng/json'
# コネクションを生成 HTTP
conn = httplib.HTTPConnection(ip)
# コネクションを生成 HTTPS
#conn = httplib.HTTPSConnection(ip)
# パラメータ定義
# シナリオ全表示のときは、最初のシナリオ名を0文字指定する
# search_type は next を指定する
params = {
          'command': 'show scenario',
          'scenario_name': ",
          'search_type': 'next'
          }
while 1:
        # URL エンコードする
        params_url
                   = urllib.urlencode(params)
        # GET リクエスト
        conn.request("GET", '/'+file+'?'+params_url)
        response = conn.getresponse()
        # レスポンスの表示
        print 'RESPONSE:', response
        data = response.read()
         print 'LENGTH :', len(data)
        print 'DATA
                      .'
        print '----'
        print data
        print
```

```
(続き)
```

```
# レスポンスのデータ部(JSON 形式の文字列)から
# Python dictionary データを取得する
json_data = json.loads(data)
# JSON キーにシナリオ名が存在しない場合は終了
if json_data.has_key("scenario_name")==False:
break
# シナリオ名を取得する
scenario_name = json_data['scenario_name']
# シナリオ名を取得したものに更新して続行
params['scenario_name'] = scenario_name
# コネクションを開放
conn.close()
```

③ 1シナリオの取得ごとに接続と切断を行うサンプルプログラム。

下記サンプルプログラムを使用した場合,実行端末の処理性能によっては,本装置側のセッションリソースが枯渇し,urlopen がエラー終了する場合があります。エラーが発生する場合は,①の接続を維持したまま 全シナリオの取得を行うサンプルプログラムを使用してください。

```
# -*- coding: utf-8 -*-
import urllib
import urllib2
import json
# URL 定義 WebAPIの URL HTTP
    = 'http://192.168.1.1/shapermng/json'
url
# URL 定義 WebAPIの URL HTTPS
     = 'https://192.168.1.1/shapermng/json'
#url
# パラメータ定義
# シナリオ全表示のときは、最初のシナリオ名を0文字指定する
# search_type は next を指定する
params = {
          'command': 'show scenario'.
          'scenario_name': ",
          'search_type': 'next'
          }
while 1:
        # URL エンコードする
                     = urllib.urlencode(params)
        params_url
        # GET リクエスト
        response = urllib2.urlopen(url+'?'+params_url)
        # レスポンスの表示
        print 'RESPONSE:', response
        print 'URL
                     :', response.geturl()
        data = response.read()
        print 'LENGTH :', len(data)
        print 'DATA
        print '---
        print data
        print
        # レスポンスのデータ部(JSON 形式の文字列)から
        # Python dictionary データを取得する
        json_data = json.loads(data)
        # JSON キーにシナリオ名が存在しない場合は終了
        if json_data.has_key("scenario_name")==False:
                 break
        # シナリオ名を取得する
        scenario_name = json_data['scenario_name']
```

付録

(続き)

### # シナリオ名を取得したものに更新して続行 params['scenario\_name'] = scenario\_name

(8) フィルタ情報取得(フィルタ指定)

```
# -*- coding: utf-8 -*-
import urllib
import urllib2
import json
# URL 定義 WebAPIの URL HTTP
url
     = 'http://192.168.1.1/shapermng/json'
# URL 定義 WebAPIの URL HTTPS
#url
      = 'https://192.168.1.1/shapermng/json'
# パラメータ定義
# search_type は exact を指定する
params = {
           'command': 'show filter',
           'scenario_name' : '/port1/North',
           'filter_name' : 'filter1',
           'search_type' : 'exact'
           }
# URL エンコードする
params_url
            = urllib.urlencode(params)
# GET リクエスト
response = urllib2.urlopen(url+'?'+params_url)
# レスポンスの表示
print 'RESPONSE:', response
print 'URL
              :', response.geturl()
data = response.read()
print 'LENGTH :', len(data)
print 'DATA
               :'
print '--
print data
print
```

```
(9) フィルタ情報取得(全取得)
```

① 接続を維持したまま全フィルタの取得を行うサンプルプログラム。

```
# -*- coding: utf-8 -*-
import urllib
import urllib2
import json
import httplib
# URL 定義 WebAPI の IP アドレスとファイル名
     = '192.168.1.1'
ip
file = 'shapermng/json'
# コネクションを生成 HTTP
conn = httplib.HTTPConnection(ip)
# コネクションを生成 HTTPS
#conn = httplib.HTTPSConnection(ip)
# パラメータ定義
# フィルタ全表示のときは、最初のシナリオ名とフィルタ名を0文字指定する
# search_type は next を指定する
params = {
          'command': 'show filter',
          'scenario_name' : ",
          'filter_name' : ",
          'search_type' : 'next'
          }
while 1:
        # URL エンコードする
                     = urllib.urlencode(params)
        params_url
        # GET リクエスト
        conn.request("GET", '/'+file+'?'+params_url)
        response = conn.getresponse()
```

```
# レスポンスの表示
        print 'RESPONSE:', response
        data = response.read()
        print 'LENGTH :', len(data)
        print 'DATA
                   :'
        print '----'
        print data
        print
       # レスポンスのデータ部(JSON 形式の文字列)から
       # Python dictionary データを取得する
       json_data = json.loads(data)
       # JSON キーにシナリオ名が存在しない場合は終了
        if json_data.has_key("scenario_name")==False:
                break
        # JSON キーにフィルタ名が存在しない場合は終了
        if json_data.has_key("filter_name")==False:
                break
       # シナリオ名を取得する
        scenario_name = json_data['scenario_name']
        # フィルタ名を取得する
       filter_name = json_data['filter_name']
       # シナリオ名とフィルタ名を取得したものに更新して続行
        params['scenario_name'] = scenario_name
        params['filter_name'] = filter_name
# コネクションを開放
conn.close()
```

② 1フィルタの取得ごとに接続と切断を行うサンプルプログラム。

下記サンプルプログラムを使用した場合,実行端末の処理性能によっては,本装置側のセッションリソースが枯渇し,urlopen がエラー終了する場合があります。エラーが発生する場合は,①の接続を維持したまま 全シナリオの取得を行うサンプルプログラムを使用してください。

```
# -*- coding: utf-8 -*-
import urllib
import urllib2
import json
# URL 定義 WebAPIの URL HTTP
     = 'http://192.168.1.1/shapermng/json'
url
# URL 定義 WebAPIの URL HTTPS
      = 'https://192.168.1.1/shapermng/json'
#url
# パラメータ定義
# フィルタ全表示のときは、最初のシナリオ名とフィルタ名を0文字指定する
# search_type は next を指定する
params = {
          'command': 'show filter'.
          'scenario_name' : ",
          'filter_name' : ",
          'search_type' : 'next'
          }
while 1:
        # URL エンコードする
        params_url
                     = urllib.urlencode(params)
        # GET リクエスト
        response = urllib2.urlopen(url+'?'+params_url)
        # レスポンスの表示
         print 'RESPONSE:', response
         print 'URL
                      :', response.geturl()
         data = response.read()
         print 'LENGTH :', len(data)
        print 'DATA
                     .'
         print '-
         print data
        print
        # レスポンスのデータ部 (JSON 形式の文字列)から
        # Python dictionary データを取得する
        json_data = json.loads(data)
         # JSON キーにシナリオ名が存在しない場合は終了
         if json_data.has_key("scenario_name")==False:
                 break
```

# 付録G

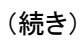

| # JSON キーにフィルタ名が存在しない場合は終了<br>if ison data.has kev("filter name")==False:                                     |
|----------------------------------------------------------------------------------------------------|
| break                                                                                                    |
| # シナリオ名を取得する                                                                                                  |
| scenario_name = json_data['scenario_name']                                                                    |
|                                                                                                    |
| # フイルダ名を収待する<br>filter_name = json_data['filter_name']                                                        |
| # シナリオ名とフィルタ名を取得したものに更新して続行<br>params['scenario_name'] = scenario_name<br>params['filter_name'] = filter_name |

(10) ルールリスト情報取得(ルールリストエントリ指定)

```
# -*- coding: utf-8 -*-
import urllib
import urllib2
import json
# URL 定義 WebAPIの URL HTTP
url
      = 'http://192.168.1.1/shapermng/json'
# URL 定義 WebAPIの URL HTTPS
#url
       = 'https://192.168.1.1/shapermng/json'
# パラメータ定義
# search_type は exact を指定する
params = {
           'command': 'show rulelist',
           'list_name' : 'v4servers',
           'rules' : '192.168.10.1-192.168.10.1',
           'search_type': 'exact'
           }
# URL エンコードする
params_url
             = urllib.urlencode(params)
# GET リクエスト
response = urllib2.urlopen(url+'?'+params_url)
# レスポンスの表示
print 'RESPONSE:', response
print 'URL
              :', response.geturl()
data = response.read()
print 'LENGTH :', len(data)
print 'DATA
               :'
print '--
print data
print
```

(11) ルールリスト情報取得(全取得)

① 接続を維持したまま全ルールリストの取得を行うサンプルプログラム。

```
# -*- coding: utf-8 -*-
import urllib
import urllib2
import json
import httplib
# URL 定義 WebAPI の IP アドレスとファイル名
     = '192.168.1.1'
ip
file = 'shapermng/json'
# コネクションを生成 HTTP
conn = httplib.HTTPConnection(ip)
# コネクションを生成 HTTPS
#conn = httplib.HTTPSConnection(ip)
# パラメータ定義
# ルールリスト全表示のときは、ルールリスト名とルールリストエントリを
# 0文字指定する
# search_type は next を指定する
params = {
          'command': 'show rulelist'.
          'list_name' : ",
          'rules' : ",
          'search_type': 'next'
          }
while 1:
        # URL エンコードする
                     = urllib.urlencode(params)
        params_url
        # GET リクエスト
        conn.request("GET", '/'+file+'?'+params_url)
        response = conn.getresponse()
```

```
(続き)
```

```
# レスポンスの表示
       print 'RESPONSE:', response
        data = response.read()
       print 'LENGTH :', len(data)
       print 'DATA
                   :'
        print '-----'
       print data
       print
       # レスポンスのデータ部(JSON 形式の文字列)から
       # Python dictionary データを取得する
       json_data = json.loads(data)
       # JSON キーにルールリスト名が存在しない場合は終了
       if json_data.has_key("list_name")==False:
               break
       # JSON キーにルールリストエントリが存在しない場合は終了
       if json data.has key("rules")==False:
               break
       # ルールリスト名を取得する
       list_name = json_data['list_name']
       # ルールリストエントリを取得する
       rules = json_data['rules']
       # ルールリスト名とルールリストエントリを取得したものに更新して続行
       # none の場合は次のルールリストエントリがないことを示し、
       #次のルールリストを取得するために rules を0文字指定する
       params['list_name'] = list_name
       if rules == 'none':
               params['rules'] = "
       else:
               params['rules'] = rules
# コネクションを開放
conn.close()
```

② 1ルールリストの取得ごとに接続と切断を行うサンプルプログラム。

下記サンプルプログラムを使用した場合,実行端末の処理性能によっては,本装置側のセッションリソースが枯渇し,urlopen がエラー終了する場合があります。エラーが発生する場合は,①の接続を維持したまま 全シナリオの取得を行うサンプルプログラムを使用してください。

```
# -*- coding: utf-8 -*-
import urllib
import urllib2
import json
# URL 定義 WebAPIの URL HTTP
    = 'http://192.168.1.1/shapermng/json'
url
# URL 定義 WebAPIの URL HTTPS
      = 'https://192.168.1.1/shapermng/json'
#url
# パラメータ定義
# ルールリスト全表示のときは、ルールリスト名とルールリストエントリを
# 0文字指定する
# search_type は next を指定する
params = {
          'command': 'show rulelist',
          'list_name' : ",
          'rules' : ",
          'search_type': 'next'
          }
while 1:
        # URL エンコードする
        params_url
                   = urllib.urlencode(params)
        # GET リクエスト
        response = urllib2.urlopen(url+'?'+params_url)
        # レスポンスの表示
        print 'RESPONSE:', response
        print 'URL
                      :', response.geturl()
        data = response.read()
        print 'LENGTH :', len(data)
                      :'
        print 'DATA
        print '--
        print data
        print
        # レスポンスのデータ部 (JSON 形式の文字列)から
        # Python dictionary データを取得する
        json_data = json.loads(data)
        # JSON キーにルールリスト名が存在しない場合は終了
        if json_data.has_key("list_name")==False:
                 break
```

(続き)

```
# JSON キーにルールリストエントリが存在しない場合は終了
if json_data.has_key("rules")==False:
break
# ルールリスト名を取得する
list_name = json_data['list_name']
# ルールリストエントリを取得する
rules = json_data['rules']
# ルールリストムとルールリストエントリを取得したものに更新して続行
# none の場合は次のルールリストエントリがないことを示し、
# 次のルールリストを取得するために rules を 0 文字指定する
params['list_name'] = list_name
if rules == 'none':
params['rules'] = ''
else:
params['rules'] = rules
```

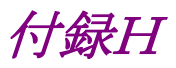

# 付録H CLI コマンド対応 OpenFlow メッセージ詳細

本装置の OpenFlow 詳細を示します。

**OpenFlow** ではメッセージタイプが **OFPT\_EXPERIMENTER**(4)の場合のデータ部と,メッセージタイプ が **OFPT\_MULTIPART\_REQUEST**(18)で multipart type が **OFPMP\_EXPERIMENTER**(0xffff)の パケットのデータ部に対して JSON データを与えます。

また, メッセージタイプが OFPT\_FLOW\_MOD(14)の場合では match フィールド, instruction フィールド, action フィールドを使用してフィルタコマンドの設定が行えます。

キーと値はすべて文字列で指定します。省略可能なキーは指定が不要な場合は記述不要です。キーにスペルミスがある場合,そのキーと値は無視されます。指定必須キーのスペルミスはエラーとなりますが、省略可能なキーのスペルミスや、未定義のキーはエラーとならないことに注意してください。

指定する値の詳細は「PureFlow WSX ユニファイドネットワークコントローラ NF7600 シリーズ コマンドリファレンス」を参照してください。

次にメッセージタイプが OFPT\_EXPERIMENTER(4)の場合のデータ部と,メッセージタイプが OFPT\_MULTIPART\_REQUEST(18)で multipart type が OFPMP\_EXPERIMENTER(0xffff)のパ ケットのデータ部に対して JSON データを示します。

このとき, EXPERIMENTER ID には 0x00000091 としてください。

| 相当する CLI コマンド         | exp_type |
|-----------------------|----------|
| add scenario          | 1        |
| update scenario       | 2        |
| delete scenario       | 3        |
| show scenario         | 4        |
| show scenario counter | 5        |
| add apl-accel         | 6        |
| update apl-accel      | 7        |
| delete apl-accel      | 8        |
| add filter            | 9        |
| delete filter         | 10       |
| show filter           | 11       |
| add rulelist group    | 12       |
| delete rulelist group | 13       |
| add rulelist entry    | 14       |
| delete rulelist entry | 15       |
| show rulelist         | 16       |
| add channel           | 17       |
| delete channel        | 18       |

また, exp\_type フィールドには CLI コマンドの種類に対応した値を設定してください

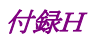

| 相当する CLI コマンド                        | exp_type |
|--------------------------------------|----------|
| show channel                         | 19       |
| set ip channel                       | 20       |
| unset ip channel                     | 21       |
| show ip channel                      | 22       |
| add route                            | 23       |
| delete route                         | 24       |
| show route target                    | 25       |
| set wan-accel bypass status          | 26       |
| set wan-accel bypass<br>recoverytime | 27       |
| switch wan-accel bypass force        | 28       |

次にデータ部に対する JSON データを示します。

| CLI コマンドの<br>種類       | +                         | 值              | 相当する CLI コマンドと<br>パラメータ                        |
|-----------------------|---------------------------|----------------|------------------------------------------------|
| シナリオ 追加<br>(Discard)  | "command"<br>(必須)         | "add scenario" | add scenario                                   |
|                       | "scenario_name"<br>(必須)   | シナリオ名          | scenario <scenario_name></scenario_name>       |
|                       | "action"<br>(必須)          | "discard"      | action discard                                 |
|                       | "scenario_id"<br>(省略可)    | シナリオ ID        | [scenario <scenario_id>]</scenario_id>         |
| シナリオ追加<br>(Aggregate) | "command"<br>(必須)         | "add scenario" | add scenario                                   |
|                       | "scenario_name"<br>(必須)   | シナリオ名          | scenario <scenario_name></scenario_name>       |
|                       | "action"<br>(必須)          | "aggregate"    | action aggregate                               |
|                       | "cos"<br>(省略可)            | Cos 値          | [cos <user_priority>]</user_priority>          |
|                       | "inner-cos"<br>(省略可)      | Inner-Cos 値    | [inner-cos <user_priority>]</user_priority>    |
|                       | "dscp"<br>(省略可)           | dscp           | [dscp <dscp>]</dscp>                           |
|                       | "min_bandwidth"<br>(省略可)  | 最小带域           | [min_bw<br><min_bandwidth>]</min_bandwidth>    |
|                       | "peak_bandwidth"<br>(省略可) | 最大帯域           | [peak_bw<br><peak_bandwidth>]</peak_bandwidth> |

| CLI コマンドの<br>種類         | +                         | 値                  | 相当する CLI コマンドと<br>パラメータ                                                              |
|-------------------------|---------------------------|--------------------|--------------------------------------------------------------------------------------|
|                         | "class "<br>(省略可)         | クラス                | [class <class>]</class>                                                              |
|                         | "bufsize"<br>(省略可)        | バッファサイズ            | [bufsize <bufsize>]</bufsize>                                                        |
|                         | "scenario_id"<br>(省略可)    | シナリオ ID            | [scenario <scenario_id>]</scenario_id>                                               |
| シナリオ 追加<br>(Individual) | "command"<br>(必須)         | "add scenario"     | add scenario                                                                         |
|                         | "scenario_name"<br>(必須)   | シナリオ名              | scenario <scenario_name></scenario_name>                                             |
|                         | "action"<br>(必須)          | "individual"       | action individual                                                                    |
|                         | "cos"<br>(省略可)            | Cos 値              | [cos <user_priority>]</user_priority>                                                |
|                         | "inner-cos"<br>(省略可)      | Inner-Cos 値        | [inner-cos <user_priority>]</user_priority>                                          |
|                         | "dscp"<br>(省略可)           | dscp               | [dscp <dscp>]</dscp>                                                                 |
|                         | "min_bandwidth"<br>(省略可)  | 最小帯域               | [min_bw<br><min_bandwidth>]</min_bandwidth>                                          |
|                         | "peak_bandwidth"<br>(省略可) | 最大帯域               | [peak_bw<br><peak_bandwidth>]</peak_bandwidth>                                       |
|                         | "class "<br>(省略可)         | クラス                | [class <class>]</class>                                                              |
|                         | "bufsize"<br>(省略可)        | バッファサイズ            | [bufsize <bufsize>]</bufsize>                                                        |
|                         | "scenario_id"<br>(省略可)    | シナリオ ID            | [scenario <scenario_id>]</scenario_id>                                               |
|                         | "maxqnum"<br>(省略可)        | 個別キュー最大数           | [maxquenum <quenum>]</quenum>                                                        |
|                         | "quedivision"<br>(省略可)    | 個別キュー分割対象          | [quedivision <field>]</field>                                                        |
|                         | "failaction"<br>(省略可)     | 個別キュー数超過時の動作       | [failaction <discard  <br="">forwardbesteffort  <br/>forwardattribute&gt;]</discard> |
|                         | "fail_min_bw"<br>(省略可)    | 個別キュー数超過時の最小<br>帯域 | [fail_min_bw<br><min_bandwidth>]</min_bandwidth>                                     |
|                         | "fail_peak_bw"<br>(省略可)   | 個別キュー数超過時の最大<br>帯域 | [fail_peak_bw<br><peak_bandwidth>]</peak_bandwidth>                                  |
|                         | "fail_class"<br>(省略可)     | 個別キュー数超過時のクラ<br>ス  | [fail_class <class>]</class>                                                         |

| CLI コマンドの<br>種類        | +                       | 值                                                    | 相当する CLI コマンドと<br>パラメータ                     |
|------------------------|-------------------------|------------------------------------------------------|---------------------------------------------|
| シナリオ 追加<br>(Wan-accel) | "command"<br>(必須)       | "add scenario"                                       | add scenario                                |
|                        | "scenario_name"<br>(必須) | シナリオ名                                                | scenario <scenario_name></scenario_name>    |
|                        | "action"<br>(必須)        | "wan-accel"                                          | action wan-accel                            |
|                        | "peer"<br>(必須)          | IP アドレス                                              | peer <ip_address></ip_address>              |
|                        | "second_peer"<br>(省略可)  | IP アドレス                                              | [second-peer<br>< IP_address >]             |
|                        | "dport"<br>(省略可)        | 宛先ポート番号                                              | [dport <port>]</port>                       |
|                        | "vid"<br>(省略可)          | VLAN ID                                              | [vid <vid>]</vid>                           |
|                        | "inner-vid"<br>(省略可)    | Inner-VLAN ID                                        | [inner-vid <vid>]</vid>                     |
|                        | "cos"<br>(省略可)          | Cos 値                                                | [cos <user_priority>]</user_priority>       |
|                        | "inner-cos"<br>(省略可)    | Inner-Cos 値                                          | [inner-cos <user_priority>]</user_priority> |
|                        | "dscp"<br>(省略可)         | dscp                                                 | [dscp <dscp>]</dscp>                        |
|                        | "compression"<br>(省略可)  | 圧縮<br>"enable": 圧縮を有効にし<br>ます。<br>"disable": 圧縮を無効にし | [compression<br>{enable   disable}]         |
|                        |                         | 省略時は"disable"を適用します。                                 |                                             |
|                        | "tcp_mem"<br>(省略可)      | TCP バッファサイズ                                          | [tcp-mem {auto   <size>}]</size>            |
| CLI コマンドの<br>種類 | +                           | 値                                                                                                    | 相当する CLI コマンドと<br>パラメータ                        |
|-----------------|-----------------------------|----------------------------------------------------------------------------------------------------|------------------------------------------------|
|                 | "cc_mode"<br>(省略可)          | <ul> <li>輻輳制御モード</li> <li>"normal": 輻 輳 制 御<br/>モードを通常<br/>モードにしま<br/>す。</li> <li>"semi-fast": 輻 輳 制 御<br/>モードを高速<br/>モードにしま<br/>す。</li> </ul> | [cc-mode<br>{normal   semi-fast   fast}]       |
|                 |                             | "fast": 輻 輳 制 御<br>モードを高速<br>モードにしま<br>す。<br>省略時は"normal"を適用し<br>ます。                                                                           |                                                |
|                 | "bypass_thresh"<br>(省略可)    | RTT                                                                                                    | [bypass-thresh <rtt>]</rtt>                    |
|                 | "bypass_keepalive"<br>(省略可) | 自動バイパスの keepalive<br>"enable": keepalive を有<br>効にします。<br>"disable": keepalive を無<br>効にします。<br>省略時は"disable"を適用し<br>ます。                         | [bypass-keepalive<br>{enable  disable}]        |
|                 | "fec"<br>(省略可)              | FEC<br>"enable": FEC 機能を有<br>効にします。<br>"disable": FEC 機能を無<br>効にします。<br>省略時は"disable"を適用し<br>ます。                                               | [fec {enable   disable}]                       |
|                 | "block_size"<br>(省略可)       | FEC ブロックサイズ                                                                                                    | [block-size <size>]</size>                     |
|                 | "data_block_size"<br>(省略可)  | FEC データブロックサイズ                                                                                                    | [data-block-size <size>]</size>                |
|                 | "fec_session"<br>(省略可)      | FEC セッション数                                                                                                    | [fec-session <session>]</session>              |
|                 | "min_bandwidth"<br>(省略可)    | 最小带域                                                                                                    | [min_bw<br><min_bandwidth>]</min_bandwidth>    |
|                 | "peak_bandwidth"<br>(省略可)   | 最大帯域                                                                                                    | [peak_bw<br><peak_bandwidth>]</peak_bandwidth> |
|                 | "bufsize"<br>(省略可)          | バッファサイズ                                                                                                    | [bufsize <bufsize>]</bufsize>                  |

| CLI コマンドの<br>種類         | +                         | 値                  | 相当する CLI コマンドと<br>パラメータ                                                              |
|-------------------------|---------------------------|--------------------|--------------------------------------------------------------------------------------|
| シナリオ 更新<br>(Aggregate)  | "command"<br>(必須)         | "update scenario"  | update scenario                                                                      |
|                         | "scenario_name"<br>(必須)   | シナリオ名              | scenario <scenario_name></scenario_name>                                             |
|                         | "action"<br>(必須)          | "aggregate"        | action aggregate                                                                     |
|                         | "min_bandwidth"<br>(省略可)  | 最小带域               | [min_bw<br><min_bandwidth>]</min_bandwidth>                                          |
|                         | "peak_bandwidth"<br>(省略可) | 最大帯域               | [peak_bw<br><peak_bandwidth>]</peak_bandwidth>                                       |
|                         | "class "<br>(省略可)         | クラス                | [class <class>]</class>                                                              |
|                         | "bufsize"<br>(省略可)        | バッファサイズ            | [bufsize <bufsize>]</bufsize>                                                        |
| シナリオ 更新<br>(Individual) | "command"<br>(必須)         | "update scenario"  | update scenario                                                                      |
|                         | "scenario_name"<br>(必須)   | シナリオ名              | scenario <scenario_name></scenario_name>                                             |
|                         | "action"<br>(必須)          | "individual"       | action individual                                                                    |
|                         | "min_bandwidth"<br>(省略可)  | 最小帯域               | [min_bw<br><min_bandwidth>]</min_bandwidth>                                          |
|                         | "peak_bandwidth"<br>(省略可) | 最大帯域               | [peak_bw<br><peak_bandwidth>]</peak_bandwidth>                                       |
|                         | "class "<br>(省略可)         | クラス                | [class <class>]</class>                                                              |
|                         | "bufsize"<br>(省略可)        | バッファサイズ            | [bufsize <bufsize>]</bufsize>                                                        |
|                         | "maxqnum"<br>(省略可)        | 個別キュー最大数           | [maxquenum <quenum>]</quenum>                                                        |
|                         | "quedivision"<br>(省略可)    | 個別キュー分割対象          | [quedivision <field>]</field>                                                        |
|                         | "failaction"<br>(省略可)     | 個別キュー数超過時の動作       | [failaction <discard  <br="">forwardbesteffort  <br/>forwardattribute&gt;]</discard> |
|                         | "fail_min_bw"<br>(省略可)    | 個別キュー数超過時の最小<br>帯域 | [fail_min_bw<br><min_bandwidth>]</min_bandwidth>                                     |
|                         | "fail_peak_bw"<br>(省略可)   | 個別キュー数超過時の最大<br>帯域 | [fail_peak_bw<br><peak_bandwidth>]</peak_bandwidth>                                  |
|                         | "fail_class"<br>(省略可)     | 個別キュー数超過時のクラ<br>ス  | [fail_class <class>]</class>                                                         |

| CLI コマンドの<br>種類       | +                           | 值                                                     | 相当する CLI コマンドと<br>パラメータ                  |
|-----------------------|-----------------------------|-------------------------------------------------------|------------------------------------------|
| シナリオ更新<br>(Wan-accel) | "command"<br>(必須)           | "update scenario"                                     | update scenario                          |
|                       | "scenario_name"<br>(必須)     | シナリオ名                                                 | scenario <scenario_name></scenario_name> |
|                       | "action"<br>(必須)            | "wan-accel"                                           | action wan-accel                         |
|                       | "compression"<br>(省略可)      | 圧縮<br>"enable": 圧縮を有効にし<br>ます。                        | [compression<br>{enable   disable}]      |
|                       |                             | "disable": 圧縮を無効にし<br>ます。<br>省略時は"disable"を適用し<br>ます。 |                                          |
|                       | "tcp_mem"<br>(省略可)          | TCP バッファサイズ                                           | [tcp-mem {auto   <size>}]</size>         |
|                       | "cc_mode"<br>(省略可)          | 輻輳制御モード<br>"normal": 輻 輳 制 御<br>モードを通常<br>モードにしま      | [cc-mode<br>{normal   semi-fast   fast}] |
|                       |                             | す。<br>"semi-fast": 輻 輳 制 御<br>モードを高速<br>モードにしま<br>す。  |                                          |
|                       |                             | "fast": 輻 輳 制 御<br>モードを高速<br>モードにしま<br>す。             |                                          |
|                       |                             | 有 哈 時 は "normal" を 週 用 し<br>ます。                       |                                          |
|                       | "bypass_thresh"<br>(省略可)    | RTT                                                   | [bypass-thresh <rtt>]</rtt>              |
|                       | "bypass_keepalive"<br>(省略可) | 自動バイパスの keepalive<br>"enable": keepalive を有<br>効にします。 | [bypass-keepalive<br>{enable  disable}]  |
|                       |                             | "disable": keepalive を無<br>効にします。                     |                                          |
|                       |                             | 省略時は"disable"を適用し<br>ます。                              |                                          |
|                       | "fec"<br>(省略可)              | FEC<br>"enable": FEC 機能を有<br>効にします。                   | [fec {enable   disable}]                 |
|                       |                             | "disable": FEC 機能を無<br>効にします。                         |                                          |
|                       |                             | 目的では、Clisableで適用します。                                  |                                          |

| CLI コマンドの<br>種類  | +                          | 値                                                                                                    | 相当する CLI コマンドと<br>パラメータ                        |
|------------------|----------------------------|----------------------------------------------------------------------------------------------------|------------------------------------------------|
|                  | "block_size"<br>(省略可)      | FEC ブロックサイズ                                                                                                    | [block-size <size>]</size>                     |
|                  | "data_block_size"<br>(省略可) | FEC データブロックサイズ                                                                                                    | [data-block-size <size>]</size>                |
|                  | "fec_session"<br>(省略可)     | FEC セッション数                                                                                                    | [fec-session <session>]</session>              |
|                  | "min_bandwidth"<br>(省略可)   | 最小帯域                                                                                                    | [min_bw<br><min_bandwidth>]</min_bandwidth>    |
|                  | "peak_bandwidth"<br>(省略可)  | 最大帯域                                                                                                    | [peak_bw<br><peak_bandwidth>]</peak_bandwidth> |
|                  | "bufsize"<br>(省略可)         | バッファサイズ                                                                                                    | [bufsize <bufsize>]</bufsize>                  |
| シナリオ削除<br>(全指定)  | "command"<br>(必須)          | "delete scenario"                                                                                                    | delete scenario                                |
|                  | "scenario_name"<br>(必須)    | "all"                                                                                                    | all                                            |
| シナリオ削除<br>(シナリオ指 | "command"<br>(必須)          | "delete scenario"                                                                                                    | delete scenario                                |
| 定)               | "scenario_name"<br>(必須)    | シナリオ名                                                                                                    | scenario <scenario_name></scenario_name>       |
|                  | "recursive"<br>(省略可)       | "recursive"                                                                                                    | [recursive]                                    |
| シナリオ情報<br>取得     | "command"<br>(必須)          | "show scenario"                                                                                                    | show scenario                                  |
|                  | "scenario_name"<br>(必須)    | シナリオ名                                                                                                    | name <scenario_name></scenario_name>           |
|                  | "search_type"<br>(省略可)     | <ul> <li>取得方法</li> <li>"exact":指定したシナリオの情報を取得します。</li> <li>"next":指定したシナリオの次のシナリオ情報を取得します。</li> <li>省略時・値のスペルミス時は<br/>"exact"を適用します。</li> </ul> | なし                                             |
| シナリオカウン<br>タ情報取得 | "command"<br>(必須)          | "show scenario counter"                                                                                                    | show scenario counter                          |
|                  | "scenario_name"<br>(必須)    | シナリオ名                                                                                                    | name <scenario_name></scenario_name>           |

| CLI コマンドの<br>種類 | +                        | 值                                                                                                    | 相当する CLI コマンドと<br>パラメータ |
|-----------------|--------------------------|----------------------------------------------------------------------------------------------------|-------------------------|
|                 | "search_type"<br>(省略可)   | <ul> <li>取得方法</li> <li>"exact":指定したシナリオの情報を取得します。</li> <li>"next":指定したシナリオの次のシナリオ情報を取得します。</li> <li>省略時・値のスペルミス時は<br/>"exact"を適用します。</li> </ul> | なし                      |
|                 | "default_queue"<br>(省略可) | "default_queue"                                                                                                    | [default_queue]         |

## シナリオ情報取得について

シナリオ情報取得では取得方法を指定する"search\_type"パラメータがあります。"search\_type"には値として"exact"か"next"を指定します。

"exact" "scenario\_name"で指定したシナリオの情報を取得します。

"next" "scenario\_name"で指定したシナリオの次のシナリオの情報を取得します。 取得する順序は"show scenario"CLIコマンドと同様にシナリオツリー順です。

"search\_type"を省略した場合は、"exact"を適用します。

特定のシナリオ情報を取得したい場合は、そのシナリオ名を指定して"exact"で取得してください。 CLI コマンドの"show scenario all"のようにすべてのシナリオ情報を取得したい場合は、"next"を使用して 下記の手順で取得してください。

最初のシナリオ情報取得は"scenario\_name"に空文字を指定します。 "scenario\_name":""(空文字) "search\_type":"next"

シナリオツリーの先頭のシナリオ"/port1"の情報を取得できます。

続いて、"scenario\_name"に取得したシナリオ名を指定します。 "scenario\_name":"/port1" "search\_type":"next"

シナリオツリーで"/port1"の次に位置するシナリオの情報を取得できます。

このように、取得したシナリオ名を指定して"next"による取得を繰り返します。シナリオツリーの最後尾を指定して"next"による取得を行うと"Next scenario is not exist."のエラーになります。

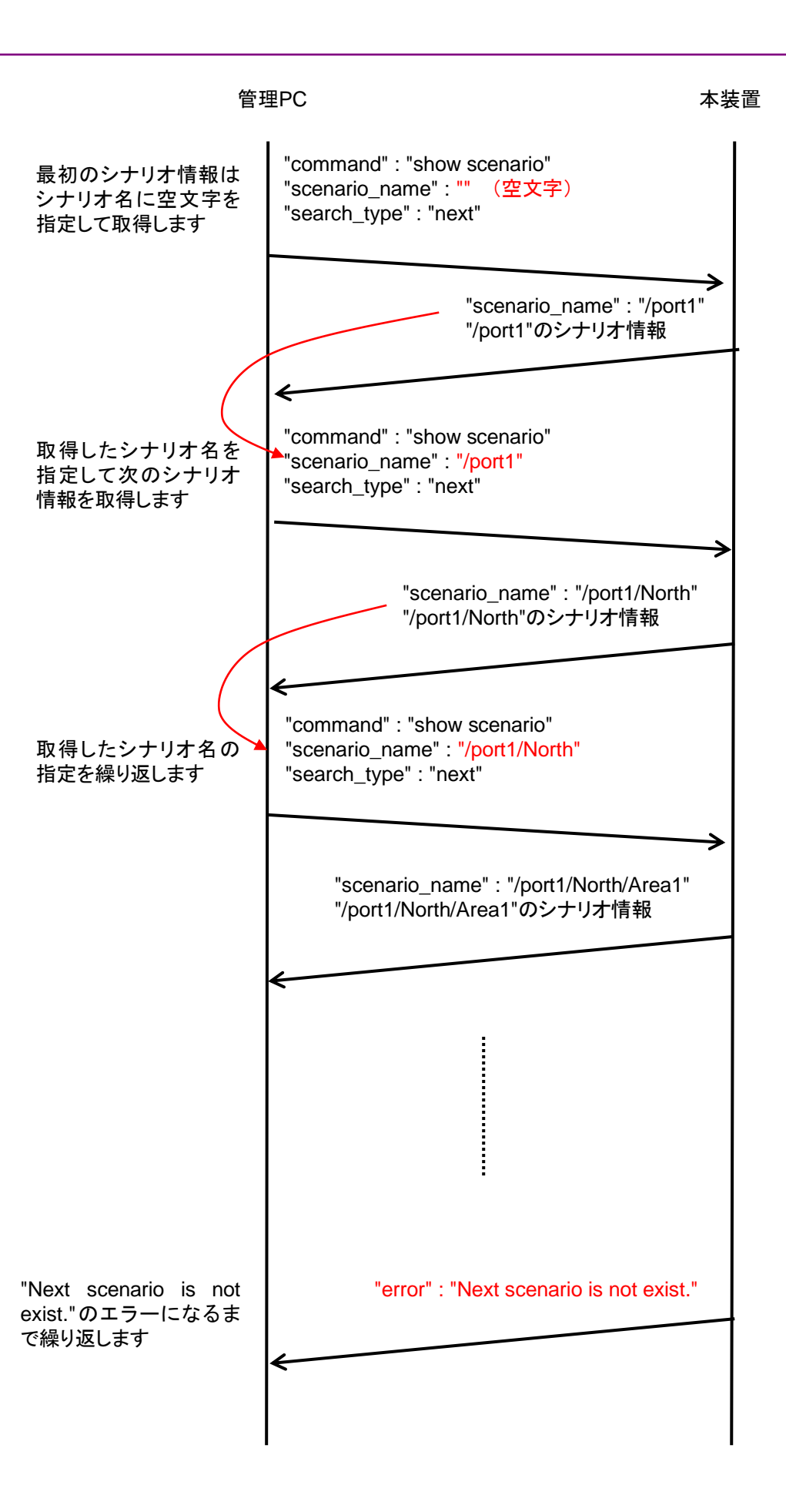

| CLI コマンドの<br>種類         | +                       | 値                    | 相当する CLI コマンドと<br>パラメータ                     |
|-------------------------|-------------------------|----------------------|---------------------------------------------|
| フィルタ追加<br>(Bridge-ctrl) | "command"<br>(必須)       | "add filter"         | add filter                                  |
|                         | "scenario_name"<br>(必須) | シナリオ名                | scenario <scenario_name></scenario_name>    |
|                         | "filter_name"<br>(必須)   | フィルタ名                | filter <scenario_name></scenario_name>      |
|                         | "type"<br>(必須)          | "bridge-ctrl"        | bridge-ctrl                                 |
|                         | "priority"<br>(省略可)     | フィルタ優先度              | [priority <filter_pri>]</filter_pri>        |
| フィルタ追加<br>(Ethernet)    | "command"<br>(必須)       | "add filter"         | add filter                                  |
|                         | "scenario_name"<br>(必須) | シナリオ名                | scenario <scenario_name></scenario_name>    |
|                         | "filter_name"<br>(必須)   | フィルタ名                | filter <scenario_name></scenario_name>      |
|                         | "type"<br>(必須)          | "ethernet"           | ethernet                                    |
|                         | "vid"<br>(省略可)          | VLAN ID              | [vid { <vid>   none}]</vid>                 |
|                         | "cos"<br>(省略可)          | CoS                  | [cos <user_priority>]</user_priority>       |
|                         | "inner-vid"<br>(省略可)    | Inner-VLAN ID        | [inner-vid { <vid>   none}]</vid>           |
|                         | "inner-cos"<br>(省略可)    | Inner-CoS            | [inner-cos <user_priority>]</user_priority> |
|                         | "ethertype"<br>(省略可)    | Ethernet Type/Length | [ethertype <type>]</type>                   |
|                         | "priority"<br>(省略可)     | フィルタ優先度              | [priority <filter_pri>]</filter_pri>        |
| フィルタ追加<br>(IPv4)        | "command"<br>(必須)       | "add filter"         | add filter                                  |
|                         | "scenario_name"<br>(必須) | シナリオ名                | scenario <scenario_name></scenario_name>    |
|                         | "filter_name"<br>(必須)   | フィルタ名                | filter <scenario_name></scenario_name>      |
|                         | "type"<br>(必須)          | "ipv4"               | ipv4                                        |
|                         | "vid"<br>(省略可)          | VLAN ID              | [vid { <vid>   none}]</vid>                 |
|                         | "cos"<br>(省略可)          | CoS                  | [cos <user_priority>]</user_priority>       |
|                         | "inner-vid"<br>(省略可)    | Inner-VLAN ID        | [inner-vid { <vid>   none}]</vid>           |

| CLI コマンドの<br>種類  | +                                    | 値                                                          | 相当する CLI コマンドと<br>パラメータ                                                            |
|------------------|--------------------------------------|------------------------------------------------------------|------------------------------------------------------------------------------------|
|                  | "inner-cos"<br>(省略可)                 | Inner-CoS                                                  | [inner-cos <user_priority>]</user_priority>                                        |
|                  | "sip" または "sip list"<br>(省略可)        | 送信元 IPv4 アドレス<br>または<br>ルールリスト名                            | [sip [list]<br>{ <src_ip_address>  <br/><list_name>}]</list_name></src_ip_address> |
|                  |                                      | "sip"と"sip list"を同時に使<br>用した場合"sip list"が優先<br>されます。       |                                                                                    |
|                  | "dip" または "dip list"<br>(省略可)        | 宛先 IPv4 アドレス<br>または<br>ルールリスト名                             | [dip [list]<br>{ <dst_ip_address>  <br/><list_name>}]</list_name></dst_ip_address> |
|                  |                                      | "dip"と"dip list"を同時に使<br>用した場合"dip list"が優先<br>されます。       |                                                                                    |
|                  | "tos"<br>(省略可)                       | ToS                                                        | [tos <type_of_service>]</type_of_service>                                          |
|                  | "proto"<br>(省略可)                     | プロトコル番号                                                    | [proto <protocol>]</protocol>                                                      |
|                  | "sport" または<br>"sport list"<br>(省略可) | 送信元ポート番号<br>または<br>ルールリスト名                                 | [sport [list]<br>{ <sport>   <list_name>}]</list_name></sport>                     |
|                  |                                      | "sport"と"sport list"を同時<br>に使用した場合"sport list"<br>が優先されます。 |                                                                                    |
|                  | "dport" または<br>"dport list"<br>(省略可) | 宛先ポート番号<br>または<br>ルールリスト名                                  | [dport [list]<br>{ <dport>   <list_name>}]</list_name></dport>                     |
|                  |                                      | "dport"と"dport list"を同時に使用した場合"dport<br>list"が優先されます。      |                                                                                    |
|                  | "priority"<br>(省略可)                  | フィルタ優先度                                                    | [priority <filter_pri>]</filter_pri>                                               |
| フィルタ追加<br>(IPv6) | "command"<br>(必須)                    | "add filter"                                               | add filter                                                                         |
|                  | "scenario_name"<br>(必須)              | シナリオ名                                                      | scenario <scenario_name></scenario_name>                                           |
|                  | "filter_name"<br>(必須)                | フィルタ名                                                      | filter <scenario_name></scenario_name>                                             |
|                  | "type"<br>(必須)                       | "ipv6"                                                     | ipv6                                                                               |
|                  | "vid"<br>(省略可)                       | VLAN ID                                                    | [vid { <vid>   none}]</vid>                                                        |
|                  | "cos"<br>(省略可)                       | CoS                                                        | [cos <user_priority>]</user_priority>                                              |
|                  | "inner-vid"<br>(省略可)                 | Inner-VLAN ID                                              | [inner-vid { <vid>   none}]</vid>                                                  |

| CLI コマンドの<br>種類    | +                                    | 値                                                                                        | 相当する CLI コマンドと<br>パラメータ                                                            |
|--------------------|--------------------------------------|------------------------------------------------------------------------------------------|------------------------------------------------------------------------------------|
|                    | "inner-cos"<br>(省略可)                 | Inner-CoS                                                                                | [inner-cos <user_priority>]</user_priority>                                        |
|                    | "sip" または "sip list"<br>(省略可)        | 送信元 IPv6 アドレス<br>または<br>ルールリスト名<br>"sip"と"sip list"を同時に使<br>用した場合"sip list"が優先<br>されます。  | [sip [list]<br>{ <src_ip_address><br/><list_name>}]</list_name></src_ip_address>   |
|                    | "dip" または "dip list"<br>(省略可)        | 宛先 IPv6 アドレス<br>または<br>ルールリスト名<br>"dip"と"dip list"を同時に使<br>用した場合"dip list"が優先<br>されます。   | [dip [list]<br>{ <dst_ip_address>  <br/><list_name>}]</list_name></dst_ip_address> |
|                    | "tos"<br>(省略可)                       | ToS                                                                                      | [tos <type_of_service>]</type_of_service>                                          |
|                    | "proto"<br>(省略可)                     | プロトコル番号                                                                                  | [proto <protocol>]</protocol>                                                      |
|                    | "sport" または<br>"sport list"<br>(省略可) | 送信元ポート番号<br>または<br>ルールリスト名                                                               | [sport [list]<br>{ <sport>   <list_name>}]</list_name></sport>                     |
|                    |                                      | "sport"と"sport list"を同時<br>に使用した場合"sport list"<br>が優先されます。                               |                                                                                    |
|                    | "dport" または<br>"dport list"<br>(省略可) | 宛先ポート番号<br>または<br>ルールリスト名<br>"dport"と" dport list"を同<br>時に使用した場合" dport<br>list"が優先されます。 | [dport [list]<br>{ <dport>   <list_name>}]</list_name></dport>                     |
|                    | "priority"<br>(省略可)                  | フィルタ優先度                                                                                  | [priority <filter_pri>]</filter_pri>                                               |
| フィルタ削除<br>(全指定)    | "command"<br>(必須)                    | "delete filter"                                                                          | delete filter                                                                      |
|                    | "scenario_name"<br>(必須)              | "all"                                                                                    | all                                                                                |
| フィルタ削除<br>(シナリオ指   | "command"<br>(必須)                    | "delete filter"                                                                          | delete filter                                                                      |
| 定)                 | "scenario_name"<br>(必須)              | シナリオ名                                                                                    | scenario <scenario_name></scenario_name>                                           |
| フィルタ削除<br>(フィルタ指定) | "command"<br>(必須)                    | "delete filter"                                                                          | delete filter                                                                      |
|                    | "scenario_name"<br>(必須)              | シナリオ名                                                                                    | scenario <scenario_name></scenario_name>                                           |
|                    | "filter_name"<br>(必須)                | フィルタ名                                                                                    | filter <scenario_name></scenario_name>                                             |

| CLI コマンドの<br>種類 | +                       | 值                                                                                                    | 相当する CLI コマンドと<br>パラメータ                  |
|-----------------|-------------------------|----------------------------------------------------------------------------------------------------|------------------------------------------|
| フィルタ情報<br>取得    | "command"<br>(必須)       | "show filter"                                                                                                    | show filter                              |
|                 | "scenario_name"<br>(必須) | シナリオ名                                                                                                    | scenario <scenario_name></scenario_name> |
|                 | "filter_name"<br>(必須)   | フィルタ名                                                                                                    | filter <scenario_name></scenario_name>   |
|                 | "search_type"<br>(省略可)  | <ul> <li>取得方法</li> <li>"exact":指定したフィルタの<br/>情報を取得しま<br/>す。</li> <li>"next":指定したフィルタの<br/>次のフィルタ情報<br/>を取得します。</li> <li>省略時・値のスペルミス時は<br/>"exact"を適用します。</li> </ul> | なし                                       |

### フィルタ情報取得について

フィルタ情報取得では取得方法を指定する"search\_type"パラメータがあります。"search\_type"には値として"exact"か"next"を指定します。

"exact" "scenario\_name"および"filter\_name"で指定したフィルタの情報を取得します。

"next" "scenario\_name"および"filter\_name"で指定したフィルタの次のフィルタの情報を取得します。 取得する順序は"show filter" CLI コマンドと同様にフィルタ名のアルファベット順です。シナリオ の最後尾のフィルタを指定した場合は,次のシナリオの先頭のフィルタ情報を取得します。

特定のフィルタ情報を取得したい場合は、そのシナリオ名およびフィルタ名を指定して"exact"で取得してください。

CLI コマンドの"show filter all"のようにすべてのシナリオのすべてのフィルタ情報を取得したい場合は, "next"を使用します。"next"での取得手順はシナリオ取得と同様です。

| CLI コマンドの<br>種類   | +                          | 值                                                                                   | 相当する CLI コマンドと<br>パラメータ                  |
|-------------------|----------------------------|-------------------------------------------------------------------------------------|------------------------------------------|
| アプリケーショ<br>ン高速化追加 | "command"<br>(必須)          | "add apl-accel"                                                                     | add apl-accel                            |
|                   | "scenario_name"<br>(必須)    | シナリオ名                                                                               | scenario <scenario_name></scenario_name> |
|                   | "protocol "<br>(必須)        | プロトコル名                                                                              | protocol smb                             |
|                   | "tcp_port"<br>(省略可)        | TCP ポート番号                                                                           | [tcp <port>]</port>                      |
|                   | "smb-session"<br>(省略可)     | セッション数                                                                              | [smb-session <session>]</session>        |
|                   | "read-attr"<br>(省略可)       | read 操作の SMB2<br>QUERY_INFO コマンドの<br>代理応答                                           | [read-attr {enable   disable}]           |
|                   |                            | "enable": SMB2<br>QUERY_INFO<br>コマンドの代理<br>応答を有効にし<br>ます。                           |                                          |
|                   |                            | "disable": SMB2<br>QUERY_INFO<br>コマンドの代理<br>応答を無効にし<br>ます。                          |                                          |
|                   |                            | 省略時は"enable"を適用し<br>ます。                                                             |                                          |
|                   | "read-operation"<br>(省略可)  | read 操作の SMB2 READ<br>コマンド代理応答<br>"enable": SMB2 READ コ<br>マンドの代理応<br>答を有効にしま<br>す。 | [read-operation {enable  <br>disable}]   |
|                   |                            | "disable": SMB2 READコ<br>マンドの代理応<br>答を無効にしま<br>す。<br>省略時は"enable"を適用し<br>ます。        |                                          |
|                   | "read-cache-size"<br>(省略可) | read 操作の代理応答キャッ<br>シュサイズ                                                            | [read-cache-size <size>]</size>          |

| CLI コマンドの<br>種類 | +                         | 值                                                            | 相当する CLI コマンドと<br>パラメータ                |
|-----------------|---------------------------|--------------------------------------------------------------|----------------------------------------|
|                 | "write-attr"<br>(省略可)     | write 操作の SMB2<br>QUERY_INFO コマンドの<br>代理応答                   | [write-attr {enable   disable}]        |
|                 |                           | "enable": SMB2<br>QUERY_INFO<br>コマンドの代理<br>応答を有効にし<br>ます。    |                                        |
|                 |                           | "disable": SMB2<br>QUERY_INFO<br>コマンドの属性<br>代理応答を無効<br>にします。 |                                        |
|                 |                           | 省略時は"enable"を適用し<br>ます。                                      |                                        |
|                 | "write-attr-1st"<br>(省略可) | write 操作前の SMB2<br>SET_INFO コマンドの代理<br>応答                    | [write-attr-1st {enable  <br>disable}] |
|                 |                           | "enable": SMB2<br>SET_INFOコマ<br>ンドの代理応答<br>を有効にします。          |                                        |
|                 |                           | "disable": SMB2<br>SET_INFO コマ<br>ンドの代理応答<br>を無効にします。        |                                        |
|                 |                           | 省略時は"disable"を適用し<br>ます。                                     |                                        |
|                 | "write-attr-2nd"<br>(省略可) | write 操作後の SMB2<br>SET_INFO コマンドの代理<br>応答                    | [write-attr-2nd {enable  <br>disable}] |
|                 |                           | "enable": SMB2<br>SET_INFOコマ<br>ンドの代理応答<br>を有効にします。          |                                        |
|                 |                           | "disable": SMB2<br>SET_INFOコマ<br>ンドの代理応答<br>を無効にします。         |                                        |
|                 |                           | 省略時は"disable"を適用し<br>ます。                                     |                                        |

| CLI コマンドの<br>種類   | +                          | 値                                                                                                    | 相当する CLI コマンドと<br>パラメータ                  |
|-------------------|----------------------------|----------------------------------------------------------------------------------------------------|------------------------------------------|
|                   | "write-operation"<br>(省略可) | <ul> <li>write 操作の SMB2</li> <li>WRITE コマンドの代理応答</li> <li>"enable": SMB2 WRITE<br/>コマンドの代理<br/>応答を有効にします。</li> <li>"disable": SMB2 WRITE<br/>コマンドの代理<br/>応答を無効にします。</li> <li>省略時は"enable"を適用します。</li> </ul> | [write-operation {enable  <br>disable}]  |
| アプリケーショ<br>ン高速化更新 | "command"<br>(必須)          | "update apl-accel"                                                                                                    | update apl-accel                         |
|                   | "scenario_name"<br>(必須)    | シナリオ名                                                                                                    | scenario <scenario_name></scenario_name> |
|                   | "protocol "<br>(必須)        | プロトコル名                                                                                                    | protocol smb                             |
|                   | "tcp_port"<br>(省略可)        | TCP ポート番号                                                                                                    | [tcp <port>]</port>                      |
|                   | "smb-session"<br>(省略可)     | セッション数                                                                                                    | [smb-session <session>]</session>        |
|                   | "read-attr"<br>(省略可)       | read 操作の SMB2<br>QUERY_INFO コマンドの<br>代理応答<br>"enable": SMB2<br>QUERY_INFO<br>コマンドの代理<br>応答を有効にし<br>ます。<br>"disable": SMB2<br>QUERY_INFO<br>コマンドの代理<br>応答を無効にし<br>ます。<br>省略時は"enable"を適用し<br>ます。             | [read-attr {enable   disable}]           |

| CLI コマンドの<br>種類 | +                          | 值                                                                                                    | 相当する CLI コマンドと<br>パラメータ                |
|-----------------|----------------------------|----------------------------------------------------------------------------------------------------|----------------------------------------|
|                 | "read-operation"<br>(省略可)  | read 操作の SMB2 READ<br>コマンド代理応答<br>"enable": SMB2 READ コ<br>マンドの代理応<br>答を有効にしま<br>す。<br>"disable": SMB2 READ コ<br>マンドの代理応<br>答を無効にしま<br>す。<br>省略時は"enable"を適用し<br>ます。                               | [read-operation {enable  <br>disable}] |
|                 | "read-cache-size"<br>(省略可) | read 操作の代理応答キャッ<br>シュサイズ                                                                                                    | [read-cache-size <size>]</size>        |
|                 | "write-attr"<br>(省略可)      | write 操作の SMB2<br>QUERY_INFO コマンドの<br>代理応答<br>"enable": SMB2<br>QUERY_INFO<br>コマンドの代理<br>応答を有効にし<br>ます。<br>"disable": SMB2<br>QUERY_INFO<br>コマンドの属性<br>代理応答を無効<br>にします。<br>省略時は"enable"を適用し<br>ます。 | [write-attr {enable   disable}]        |
|                 | "write-attr-1st"<br>(省略可)  | write 操作前の SMB2<br>SET_INFO コマンドの代理<br>応答<br>"enable": SMB2<br>SET_INFO コマ<br>ンドの代理応答<br>を有効にします。<br>"disable": SMB2<br>SET_INFO コマ<br>ンドの代理応答<br>を無効にします。<br>省略時は"disable"を適用し<br>ます。             | [write-attr-1st {enable  <br>disable}] |

| CLI コマンドの<br>種類   | +                          | 値                                                                                                    | 相当する CLI コマンドと<br>パラメータ                  |
|-------------------|----------------------------|----------------------------------------------------------------------------------------------------|------------------------------------------|
|                   | "write-attr-2nd"<br>(省略可)  | write 操作後の SMB2<br>SET_INFO コマンドの代理<br>応答                                                                      | [write-attr-2nd {enable  <br>disable}]   |
|                   |                            | "enable": SMB2<br>SET_INFOコマ<br>ンドの代理応答<br>を有効にします。                                                            |                                          |
|                   |                            | "disable": SMB2<br>SET_INFOコマ<br>ンドの代理応答<br>を無効にします。                                                           |                                          |
|                   |                            | 省略時は"disable"を適用し<br>ます。                                                                                       |                                          |
|                   | "write-operation"<br>(省略可) | write 操作の SMB2<br>WRITEコマンドの代理応答<br>"enable": SMB2 WRITE<br>コマンドの代理<br>応答を有効にし<br>ます。<br>"disable": SMB2 WRITE | [write-operation {enable  <br>disable}]  |
|                   |                            | <ul> <li>コマンドの代理</li> <li>応答を無効にし</li> <li>ます。</li> <li>省略時は"enable"を適用し</li> </ul>                            |                                          |
|                   |                            | ます。                                                                                                    |                                          |
| アプリケーショ<br>ン高速化削除 | <b>"command"</b><br>(必須)   | "delete apl-accel"                                                                                             | delete apl-accel                         |
|                   | "scenario_name"<br>(必須)    | シナリオ名                                                                                                    | scenario <scenario_name></scenario_name> |
|                   | "protocol "<br>(必須)        | プロトコル名                                                                                                    | protocol smb                             |

| CLI コマンドの<br>種類            | +                     | 値                       | 相当する CLI コマンドと<br>パラメータ   |
|----------------------------|-----------------------|-------------------------|---------------------------|
| ルールリストグ<br>ループ追加           | "command"<br>(必須)     | "add rulelist group"    | add rulelist group        |
|                            | "list_name"<br>(必須)   | ルールリスト名                 | <list_name></list_name>   |
|                            | "type"<br>(必須)        | ルールリスト種別                | {ipv4   ipv6   l4port}    |
| ルールリストグ<br>ループ削除           | "command"<br>(必須)     | "delete rulelist group" | delete rulelist group     |
| (全指定)                      | "list_name"<br>(必須)   | "all"                   | all                       |
| ルールリストグ<br>ループ削除           | "command"<br>(必須)     | "delete rulelist group" | delete rulelist group     |
| <ul><li>(グループ指定)</li></ul> | "list_name"<br>(必須)   | ルールリスト名                 | <list_name></list_name>   |
| ルールリストエ<br>ントリ追加           | "command"<br>(必須)     | "add rulelist entry"    | add rulelist entry        |
| (IPv4)                     | "list_name"<br>(必須)   | ルールリスト名                 | <list_name></list_name>   |
|                            | "type"<br>(必須)        | "ipv4"                  | ipv4                      |
|                            | "IP_address"<br>(必須)  | IPv4アドレス                | <ip_address></ip_address> |
| ルールリストエ<br>ントリ追加<br>(IPv6) | "command"<br>(必須)     | "add rulelist entry"    | add rulelist entry        |
|                            | "list_name"<br>(必須)   | ルールリスト名                 | <list_name></list_name>   |
|                            | "type"<br>(必須)        | "ipv6"                  | ipv6                      |
|                            | "IP_address"<br>(必須)  | IPv6アドレス                | <ip_address></ip_address> |
| ルールリストエ<br>ントリ追加           | "command"<br>(必須)     | "add rulelist entry"    | add rulelist entry        |
| (L4Port)                   | "list_name"<br>(必須)   | ルールリスト名                 | <list_name></list_name>   |
|                            | "type"<br>(必須)        | "l4port"                | l4port                    |
|                            | <b>"port"</b><br>(必須) | L4 ポート番号                | <port></port>             |
| ルールリストエ<br>ントリ削除           | "command"<br>(必須)     | "delete rulelist entry" | delete rulelist entry     |
| (全指定)                      | "list_name"<br>(必須)   | ルールリスト名                 | <list_name></list_name>   |
|                            | "type"<br>(必須)        | "all"                   | all                       |

| CLI コマンドの<br>種類  | +                      | 値                                                                                                    | 相当する CLI コマンドと<br>パラメータ    |
|------------------|------------------------|----------------------------------------------------------------------------------------------------|----------------------------|
| ルールリストエ<br>ントリ削除 | "command"<br>(必須)      | "delete rulelist entry"                                                                                                    | delete rulelist entry      |
| (IPv4)           | "list_name"<br>(必須)    | ルールリスト名                                                                                                    | <list_name></list_name>    |
|                  | "type"<br>(必須)         | "ipv4"                                                                                                    | ipv4                       |
|                  | "IP_address"<br>(必須)   | IPv4 アドレス                                                                                                    | <ip_address></ip_address>  |
| ルールリストエ<br>ントリ削除 | "command"<br>(必須)      | "delete rulelist entry"                                                                                                    | delete rulelist entry      |
| (IPv6)           | "list_name"<br>(必須)    | ルールリスト名                                                                                                    | <list_name></list_name>    |
|                  | "type"<br>(必須)         | "ipv6"                                                                                                    | ipv6                       |
|                  | "IP_address"<br>(必須)   | IPv6アドレス                                                                                                    | <ip_address></ip_address>  |
| ルールリストエ<br>ントリ削除 | "command"<br>(必須)      | "delete rulelist entry"                                                                                                    | delete rulelist entry      |
| (IPv6)           | "list_name"<br>(必須)    | ルールリスト名                                                                                                    | <list_name></list_name>    |
|                  | "type"<br>(必須)         | "ipv6"                                                                                                    | ipv6                       |
|                  | "port"<br>(必須)         | L4 ポート番号                                                                                                    | <port></port>              |
| ルールリスト<br>情報取得   | "command"<br>(必須)      | "show rulelist"                                                                                                    | show rulelist              |
|                  | "list_name"<br>(必須)    | ルールリスト名                                                                                                    | [ <list_name>]</list_name> |
|                  | <b>"rules"</b><br>(必須) | ルールリストエントリ                                                                                                    | なし                         |
|                  | "search_type"<br>(省略可) | 取得方法<br>"exact":指定したルールリ<br>ストエントリを取得<br>します。<br>"next":指定したルールリ<br>ストエントリの次の<br>ルールリストエントリ<br>を取得します。<br>省略時・値のスペルミス時は<br>"exact"を適用します。 | なし                         |

#### ルールリスト情報取得について

ルールリスト情報取得では"show rulelist" CLI コマンドにはない"rules"パラメータがあります。

"rules"には値としてルールリストエントリ(IPアドレスまたはL4ポート番号)を指定します。ルールリストエント リは単一の値であっても常にハイフンを使用した範囲指定で指定してください。

IPv4 アドレス192.168.1.1-192.168.1.1IPv6 アドレスFE80::0001-FE80::0001L4 ポート番号1000-1000

なお, ルールリストエントリが設定されていないルールリストでは"none"が取得されます。

取得方法を指定する"search\_type"には値として"exact"か"next"を指定します。

"exact" "list\_name"および"rules"で指定したルールリストエントリを取得します。

"next" "list\_name"および"rules"で指定したルールリストエントリの次のルールリストエントリを取得します。取得する順序は"show rulelist" CLI コマンドと同様です。ルールリストの最後尾のルールリ ストエントリを指定した場合は、次のルールリストの先頭のルールリストエントリを取得します。

特定のルールリストエントリを取得したい場合は、そのルールリスト名およびルールリストエントリを指定して "exact"で取得してください。

CLI コマンドの"show rulelist all"のようにすべてのルールリストのすべてのルールリストエントリを取得したい場合は"next"を使用します。"next"での取得手順はシナリオ取得と同様です。

| CLI コマンドの<br>種類  | +                      | 値                                                                          | 相当する CLI コマンドと<br>パラメータ                                        |
|------------------|------------------------|----------------------------------------------------------------------------|----------------------------------------------------------------|
| チャネル追加<br>(通常チャネ | "command"<br>(必須)      | "add channel"                                                              | add channel                                                    |
| ル)               | "channel_name"<br>(必須) | チャネル名                                                                      | <channel_name></channel_name>                                  |
|                  | "lan"<br>(必須)          | Lan 側ポート番号<br>または<br>ポートグルーブ                                               | lan<br>{ <slot port=""> <br/><group_name>}</group_name></slot> |
|                  | "wan"<br>(必須)          | Wan 側ポート番号<br>または<br>ポートグルーブ                                               | wan<br>{ <slot port=""> <br/><group_name>}</group_name></slot> |
|                  | "channel_type"<br>(必須) | チャネル種別<br>"normal":通常チャネルと<br>追加します。<br>"default":デフォルトチャネ<br>ルを追加しま<br>す。 | なし                                                             |
|                  | "vid"<br>(必須)          | VLAN ID                                                                    | vid { <vid>   none}</vid>                                      |
|                  | "inner_vid"<br>(省略可)   | Inner-VLAN ID                                                              | [inner-vid { <vid>   none}]</vid>                              |
|                  | "tpid"<br>(省略可)        | tpid                                                                       | [tpid <tpid>]</tpid>                                           |
|                  | "inner_tpid"<br>(省略可)  | inner-tpid                                                                 | [inner-tpid <tpid>]</tpid>                                     |
|                  | "mtu"<br>(省略可)         | mtu                                                                        | [mtu <mtu>]</mtu>                                              |
| チャネル追加<br>(デフォルト | "command"<br>(必須)      | "add channel"                                                              | add channel                                                    |
| チャネル)            | "channel_name"<br>(必須) | チャネル名                                                                      | <channel_name></channel_name>                                  |
|                  | "lan"<br>(必須)          | Lan 側ポート番号<br>または<br>ポートグルーブ                                               | lan<br>{ <slot port=""> <br/><group_name>}</group_name></slot> |
|                  | "wan"<br>(必須)          | Wan 側ポート番号<br>または<br>ポートグルーブ                                               | wan<br>{ <slot port=""> <br/><group_name>}</group_name></slot> |
|                  | "channel_type"<br>(必須) | チャネル種別<br>"normal":通常チャネルと<br>追加します。<br>"default":デフォルトチャネ<br>ルを追加しま<br>す。 | なし                                                             |

付録 付録日

| CLI コマンドの<br>種類         | +                      | 值                                                                                                    | 相当する CLI コマンドと<br>パラメータ            |
|-------------------------|------------------------|----------------------------------------------------------------------------------------------------|------------------------------------|
| チャネル削除<br>(全指定)         | "command"<br>(必須)      | "delete channel"                                                                                                    | delete channel                     |
|                         | "channel_name"<br>(必須) | "all"                                                                                                    | all                                |
| チャネル削除<br>(チャネル名指<br>定) | "command"<br>(必須)      | "delete channel"                                                                                                    | delete channel                     |
|                         | "channel_name"<br>(必須) | チャネル名                                                                                                    | <channel_name></channel_name>      |
| チャネル<br>情報表示            | "command"<br>(必須)      | "show channel"                                                                                                    | show channel                       |
|                         | "channel_name"<br>(必須) | チャネル名                                                                                                    | name <channel_name></channel_name> |
|                         | "search_type"<br>(省略可) | <ul> <li>取得方法</li> <li>"exact":指定したチャネルを取得します。</li> <li>"next":指定したチャネルの次のチャネルを取得します。</li> <li>省略時・値のスペルミス時は</li> <li>"exact"を適用します。</li> </ul> | なし                                 |

## チャネル情報取得について

チャネル情報取得では取得方法を指定する"search\_type"パラメータがあります。"search\_type"には値として"exact"か"next"を指定します。

"exact" "channel\_name"で指定したチャネルの情報を取得します。

"next" "channel\_name"で指定したチャネルの次のチャネルの情報を取得します。取得する順序は "show channel" CLI コマンドと同様にチャネル名のアルファベット順です。

特定のチャネル情報を取得したい場合は、そのチャネル名を指定して"exact"で取得してください。

CLI コマンドの"show channel all"のようにすべてのチャネル情報を取得したい場合は、"next"を使用します。"next"での取得手順はシナリオ取得と同様です。

| CLI コマンドの<br>種類                      | +                        | 値                                                                                                    | 相当する CLI コマンドと<br>パラメータ            |
|--------------------------------------|--------------------------|----------------------------------------------------------------------------------------------------|------------------------------------|
| インタフェース<br>設定                        | "command"<br>(必須)        | "set ip channel"                                                                                                    | set ip channel                     |
|                                      | "channel_name"<br>(必須)   | チャネル名                                                                                                    | <channel_name></channel_name>      |
|                                      | "IP_address"<br>(必須)     | IPv4 アドレス<br>または<br>IPv6 アドレス                                                                                                    | <ip_address></ip_address>          |
|                                      | "netmask"<br>(必須)        | IPv4 ネットマスク<br>または<br>IPv6 プレフィックス                                                                                                    | netmask <netmask></netmask>        |
| インタフェース<br>解除                        | "command"<br>(必須)        | "unset ip channel"                                                                                                    | unset ip channel                   |
| (全指定)                                | "channel_name"<br>(必須)   | "all"                                                                                                    | all                                |
| インタフェース<br>解除                        | "command"<br>(必須)        | "unset ip channel"                                                                                                    | unset ip channel                   |
| <ul><li>(チャネル名指</li><li>定)</li></ul> | "channel_name"<br>(必須)   | チャネル名                                                                                                    | <channel_name></channel_name>      |
|                                      | "type"<br>(省略可)          | <ul> <li>設定解除対象</li> <li>"ipv4": IPv4 チャネルイン<br/>タフェースの設定<br/>を解除します。</li> <li>"ipv6": IPv6 チャネルイン<br/>タフェースの設定<br/>を解除します。</li> <li>省略時は IPv4 と IPv6 の<br/>チャネルインタフェース両方<br/>の設定を解除します。</li> </ul> | [{ipv4  ipv6}]                     |
| インタフェース<br>情報表示                      | <b>"command"</b><br>(必須) | "show ip channel"                                                                                                    | show ip channel                    |
|                                      | "channel_name"<br>(必須)   | チャネル名                                                                                                    | name <channel_name></channel_name> |
|                                      | "search_type"<br>(省略可)   | <ul> <li>取得方法</li> <li>"exact":指定したチャネル<br/>を取得します。</li> <li>"next":指定したチャネル<br/>の次のチャネルを<br/>取得します。</li> <li>省略時は"exact"を適用しま<br/>す。</li> </ul>                                                    | なし                                 |

### インタフェース情報取得について

インタフェース情報取得では取得方法を指定する"search\_type"パラメータがあります。"search\_type"には 値として"exact"か"next"を指定します。

"exact" "channel\_name"で指定したインタフェースの情報を取得します。

"next" "channel\_name"で指定したインタフェースの次のインタフェースの情報を取得します。取得する 順序は"show ip interface" CLI コマンドと同様にチャネル名のアルファベット順です。

特定のインタフェース情報を取得したい場合は、そのインタフェース名を指定して"exact"で取得してください。

CLI コマンドの"show ip interface all"のようにすべてのインタフェース情報を取得したい場合は、"next"を使用します。"next"での取得手順はシナリオ取得と同様です。

| CLI コマンドの<br>種類   | +                        | 值                                                                                      | 相当する CLI コマンドと<br>パラメータ               |
|-------------------|--------------------------|----------------------------------------------------------------------------------------|---------------------------------------|
| スタティック<br>経路追加    | "command"<br>(必須)        | "add route"                                                                            | add route                             |
| (宛先指定)            | "route_type"<br>(必須)     | target                                                                                 | target                                |
|                   | "IP_address"<br>(必須)     | IPv4 アドレス<br>または<br>IPv6 アドレス                                                          | <ip_address></ip_address>             |
|                   | "netmask"<br>(必須)        | IPv4 ネットマスク<br>または<br>IPv6 プレフィックス                                                     | netmask <netmask></netmask>           |
|                   | "gateway"<br>(必須)        | IPv4 アドレス<br>または<br>IPv6 アドレス                                                          | gateway <gateway></gateway>           |
|                   | "channel_name"<br>(必須)   | チャネル名                                                                                  | channel <channel_name></channel_name> |
|                   | "output_if"<br>(必須)      | 送信 Network ポート<br>"lan":送信 Network<br>ポートが LAN 側                                       | {lan   wan}                           |
|                   |                          | "wan": 运 信 Network<br>ポートが WAN 側                                                       |                                       |
| スタティック<br>経路追加    | <b>"command"</b><br>(必須) | "add route"                                                                            | add route                             |
| (デフォルト<br>ゲートウェイ) | "route_type"<br>(必須)     | default                                                                                | default                               |
|                   | "gateway"<br>(必須)        | IPv4 アドレス<br>または<br>IPv6 アドレス                                                          | gateway <gateway></gateway>           |
|                   | "channel_name"<br>(必須)   | チャネル名                                                                                  | channel <channel_name></channel_name> |
|                   | "output_if"<br>(必須)      | 送信 Network ポート<br>"lan": 送 信 Network<br>ポートが LAN 側<br>"wan": 送 信 Network<br>ポートが WAN 側 | {lan   wan}                           |
| スタティック<br>経路削除    | "command"<br>(必須)        | "delete route"                                                                         | delete route                          |
| (全指定)             | "route_type"<br>(必須)     | all                                                                                    | all                                   |
| スタティック<br>経路削除    | "command"<br>(必須)        | "delete route"                                                                         | delete route                          |
| (宛先指定)            | "route_type"<br>(必須)     | target                                                                                 | target                                |

| CLI コマンドの<br>種類   | +                      | 値                                                                                                    | 相当する CLI コマンドと<br>パラメータ               |
|-------------------|------------------------|----------------------------------------------------------------------------------------------------|---------------------------------------|
|                   | "IP_address"<br>(必須)   | IPv4 アドレス<br>または<br>IPv6 アドレス                                                                                                    | <ip_address></ip_address>             |
|                   | "netmask"<br>(必須)      | IPv4 ネットマスク<br>または<br>IPv6 プレフィックス                                                                                                    | netmask <netmask></netmask>           |
|                   | "gateway"<br>(必須)      | IPv4 アドレス<br>または<br>IPv6 アドレス                                                                                                    | gateway <gateway></gateway>           |
|                   | "channel_name"<br>(必須) | チャネル名                                                                                                    | channel <channel_name></channel_name> |
|                   | "output_if"<br>(必須)    | 送信 Network ポート<br>"lan": 送 信 Network<br>ポートが LAN 側<br>"wan": 送 信 Network<br>ポートが WAN 側                                                                                                    | {lan   wan}                           |
| スタティック<br>経路削除    | "command"<br>(必須)      | "delete route"                                                                                                    | delete route                          |
| (デフォルト<br>ゲートウェイ) | "route_type"<br>(必須)   | default                                                                                                    | default                               |
|                   | "channel_name"<br>(必須) | チャネル名                                                                                                    | channel <channel_name></channel_name> |
|                   | "output_if"<br>(必須)    | 送信 Network ポート<br>"lan":送信 Network<br>ポートが LAN 側<br>"wan":送信 Network<br>ポートが WAN 側                                                                                                    | {lan   wan}                           |
|                   | "type"<br>(省略可)        | <ul> <li>設定解除対象</li> <li>"ipv4": IPv4 スタティック経<br/>路情報の設定を削<br/>除します。</li> <li>"ipv6": IPv6 スタティック経<br/>路情報の設定を削<br/>除します。</li> <li>省略時は IPv4 と IPv6 のス<br/>タティック経路情報両方の<br/>設定を削除します。</li> </ul> | [{ipv4  ipv6}]                        |
| スタティック<br>経路情報表示  | "command"<br>(必須)      | "show route target"                                                                                                    | show route target                     |
| (宛先指定)            | "IP_address"<br>(必須)   | IPv4 アドレス<br>または<br>IPv6 アドレス                                                                                                    | <ip_address></ip_address>             |

| CLI コマンドの<br>種類 | +                      | 值                                                                                                    | 相当する CLI コマンドと<br>パラメータ               |
|-----------------|------------------------|----------------------------------------------------------------------------------------------------|---------------------------------------|
|                 | "netmask"<br>(必須)      | IPv4 ネットマスク<br>または<br>IPv6 プレフィックス                                                                                                    | netmask <netmask></netmask>           |
|                 | "gateway"<br>(必須)      | IPv4 アドレス<br>または<br>IPv6 アドレス                                                                                                    | gateway <gateway></gateway>           |
|                 | "channel_name"<br>(必須) | チャネル名                                                                                                    | channel <channel_name></channel_name> |
|                 | "output_if"<br>(必須)    | 送信 Network ポート<br>"lan": 送 信 Network<br>ポートが LAN 側<br>"wan": 送 信 Network<br>ポートが WAN 側                                                     | {lan   wan}                           |
|                 | "search_type"<br>(省略可) | <ul> <li>取得方法</li> <li>"exact":指定したチャネルを取得します。</li> <li>"next":指定したチャネルの次のチャネルを取得します。</li> <li>省略時・値のスペルミス時は<br/>"exact"を適用します。</li> </ul> | なし                                    |

# 経路情報取得について

経路情報取得では取得方法を指定する"search\_type"パラメータがあります。"search\_type"には値として "exact"か"next"を指定します。

- "exact" 入力パラメータすべてに一致した経路の情報を取得します。
- "next" 入力パラメータすべてに一致した経路の次の経路の情報を取得します。取得する順序は"show route" CLI コマンドと同様にチャネル名のエントリ順です。

特定の経路情報を取得したい場合は、その経路情報の情報すべてを指定して"exact"で取得してください。 CLI コマンドの"show route all"のようにすべての経路情報を取得したい場合は、"next"を使用します。 "next"での取得手順はシナリオ取得と同様です。

付録日

| CLI コマンドの<br>種類                                     | +                       | 値                                                                       | 相当する CLI コマンドと<br>パラメータ                  |
|-----------------------------------------------------|-------------------------|-------------------------------------------------------------------------|------------------------------------------|
| トラフィックアク<br>セラレーション                                 | "command"<br>(必須)       | "set wan-accel bypass<br>status"                                        | set wan-accel bypass status              |
| バイパス設定                                              | "status"<br>(必須)        | バイパス<br>"enable": バイパスを有効<br>にします。<br>"disable": バイパスを無効<br>にします。       | {enable   disable}                       |
| トラフィックアク<br>セラレーション                                 | "command"<br>(必須)       | "set wan-accel bypass<br>recoverytime"                                  | set wan-accel bypass<br>recoverytime     |
| バイパスリカバリタイム設定                                       | "recoverytime"<br>(必須)  | バイパスリカバリタイム                                                             | <duration></duration>                    |
| トラフィックアク<br>セラレーション                                 | "command"<br>(必須)       | "switch wan-accel bypass<br>force"                                      | switch wan-accel bypass<br>force         |
| 強制バイパス<br>設定<br>(全指定)                               | "status"<br>(必須)        | 強制バイパス<br>"enable": 強制バイパスを<br>有効にします。<br>"disable": 強制バイパスを<br>無効にします。 | {enable   disable}                       |
|                                                     | "scenario_name"<br>(必須) | "all"                                                                   | all                                      |
| トラフィックアク<br>セラレーション<br>強制バイパス<br>設定<br>(シナリオ指<br>定) | "command"<br>(必須)       | "switch wan-accel bypass<br>force"                                      | switch wan-accel bypass<br>force         |
|                                                     | "status"<br>(必須)        | 強制バイパス<br>"enable": 強制バイパスを<br>有効にします。<br>"disable": 強制バイパスを<br>無効にします。 | {enable   disable}                       |
|                                                     | "scenario_name"<br>(必須) | シナリオ名                                                                   | scenario <scenario_name></scenario_name> |

次に Modify Flow Entry(以降 FlowMod)詳細を示します。

**OpenFlow**の FlowMod(OFPT\_FLOW\_MOD)メッセージを送ることで,フィルタの登録および削除を行います。

フィルタの登録および削除を行うには、command フィールドに以下を指定してください。

| CLI コマンド<br>の種類 | Command フィールド       | 相当する CLI コマンドとパラメータ |
|-----------------|---------------------|---------------------|
| フィルタ追加          | OFPFC_ADD           | add filter          |
| フィルタ削除          | OFPFC_DELETE_STRICT | delete filter       |

付録日

FlowModメッセージのパラメータは、Matchフィールドおよび JSON で指定します。Matchフィールドで指定できるパラメータを以下に示します。Matchフィールドはすべて省略可能です。省略したパラメータはデフォルト値として扱われます。

| CLI コマンド<br>の種類 | フィールド               | 相当する CLI コマンドと<br>パラメータ                 | 前提条件                                                             |
|-----------------|---------------------|-----------------------------------------|------------------------------------------------------------------|
| フィルタ追加          | OFPXMT_OFB_ETH_TYPE | [ethertype <type>]</type>               | なし                                                               |
|                 | OFPXMT_OFB_IP_PROTO | [proto <protocol>]</protocol>           | ethertype に" 0x0800"<br>(ipv4) または" 0x86dd"<br>(ipv6)が指定されていること。 |
|                 | OFPXMT_OFB_IPV4_SRC | [sip <src_ip_address>]</src_ip_address> | ethertype に " 0x0800 "<br>(ipv4)が指定されていること。                      |
|                 | OFPXMT_OFB_IPV4_DST | [dip <dst_ip_address>]</dst_ip_address> | ethertype に " 0x0800 "<br>(ipv4)が指定されていること。                      |
|                 | OFPXMT_OFB_IPV6_SRC | [sip <src_ip_address>]</src_ip_address> | ethertype に" 0x86dd "<br>(ipv6)が指定されていること。                       |
|                 | OFPXMT_OFB_IPV6_DST | [dip <dst_ip_address>]</dst_ip_address> | ethertype に"0x86dd"<br>(ipv6)が指定されていること。                         |
|                 | OFPXMT_OFB_TCP_SRC  | [sport <sport>]</sport>                 | proto に"6"(tep)が指定され<br>ていること。                                   |
|                 | OFPXMT_OFB_TCP_DST  | [dport <dport>]</dport>                 | proto に"6"(tep)が指定され<br>ていること。                                   |
|                 | OFPXMT_OFB_UDP_SRC  | [sport <sport>]</sport>                 | proto に"17"(udp)が指定さ<br>れていること。                                  |
|                 | OFPXMT_OFB_UDP_DST  | [sport <sport>]</sport>                 | proto に"17"(udp)が指定さ<br>れていること。                                  |
| フィルタ削除          | なし                  | なし                                      | なし                                                               |

フィルタ削除の場合, 上記の Match フィールドは無視されます。同じ CLI コマンドパラメータに複数の値を 指定することはできません。前提条件を満たさないリクエストを送信した場合, フィルタが正しく登録されない 場合があります。

指定する値の詳細は「PureFlow WSX ユニファイドネットワークコントローラ NF7600 シリーズ コマンドリファレンス」を参照してください。

次 に, JSON の 指 定 方 法 に つ い て 以 下 に 示 し ま す 。Instructions フィー ルド に OFPIT\_APPLY\_ACTIONS を, actions フィー ルドに OFPAT\_EXPERIMENTER を指定し, EXPERIMENTER のデータ部にJSON形式の文字列を指定してください。また, EXPERIMENTER ID には 0x00000091を指定してください。

| CLI コマンド<br>の種類 | instructions        | actions            |
|-----------------|---------------------|--------------------|
| フィルタ追加          |                     | OEDAT EVDEDIMENTED |
| フィルタ削除          | OFPII_APPLY_ACTIONS | OFPAI_EXPERIMENTER |

JSON で指定できるパラメータを以下に示します。JSON のパラメータには、必ず指定しなければいけない パラメータと、省略可能なパラメータがあります。省略したパラメータはデフォルト値として扱われます。 JSON の形式については付録 E を参照してください。

| CLI コマンドの<br>種類 | +                       | 值             | 相当する CLI コマンドと<br>パラメータ                   |
|-----------------|-------------------------|---------------|-------------------------------------------|
| フィルタ追加          | "type"<br>(必須)          | フィルタの種類       | {bridge-ctrl   ethernet   ipv4<br>  ipv6} |
|                 | "scenario_name"<br>(必須) | シナリオ名         | scenario <scenario_name></scenario_name>  |
|                 | "filter_name"<br>(必須)   | フィルタ名         | filter <filter_name></filter_name>        |
|                 | "priority"<br>(省略可)     | フィルタ優先度       | [priority <filter_pri>]</filter_pri>      |
|                 | "vid"<br>(省略可)          | VLAN ID       | [vid { <vid> none}]</vid>                 |
|                 | "inner-vid"<br>(省略可)    | INNER VLAN ID | [inner-vid { <vid> none}]</vid>           |
|                 | "sip list"<br>(省略可)     | ルールリスト名       | [sip list <list_name>]</list_name>        |
|                 | "dip list"<br>(省略可)     | ルールリスト名       | [dip list <list_name>]</list_name>        |
|                 | "sport list"<br>(省略可)   | ルールリスト名       | [sport list <list_name>]</list_name>      |
|                 | "dport list"<br>(省略可)   | ルールリスト名       | [dport list <list_name>]</list_name>      |
| フィルタ削除          | "scenario_name"<br>(必須) | シナリオ名         | scenario <scenario_name></scenario_name>  |
|                 | "filter_name"<br>(省略可)  | フィルタ名         | [filter <filter_name>]</filter_name>      |

付録日

キーと値はすべて文字列で指定します。省略可能なパラメータは指定が不要な場合は記述不要です。キー にスペルミスがある場合,そのパラメータは無視されます。指定必須パラメータのスペルミスはエラーとなりま すが,省略可能なパラメータのスペルミスや,未定義のパラメータはエラーとならないことに注意してくださ い。

# 付録I OpenFlow メッセージ詳細

本装置における OpenFlow メッセージの対応を示します。

# ➢ OFPT\_HELLO

本装置でサポートします。

OpenFlow コントローラと本装置間でサポートする OpenFlow プロトコルのバージョンを交換します。

メッセージタイプ

# OFPT\_HELLO (0)

OpenFlow プロトコルヘッダの version フィールと Hello メッセージの bitmap フィールドのビット位置は以下のように定義されています。

| OpenFlow バージョン | 条件   |
|----------------|------|
| 1.0            | 0x01 |
| 1.1            | 0x02 |
| 1.2            | 0x03 |
| 1.3            | 0x04 |
| 1.4            | 0x05 |

本装置では、v1.3 のみをサポートする Hello メッセージを送信します (version フィールドは、0x04, Hello メッセージの type フィールドには OFPHET\_VERSIONBITMAP(0x0001), bitmaps フィールドには 0x00000010 を設定する)。

#### エラーメッセージの条件を以下に示します。

| エラータイプ                    | エラーコード                     | サポート       | 条件                                                                                        |
|---------------------------|----------------------------|------------|-------------------------------------------------------------------------------------------|
| OFPET_BAD_REQUEST         | OFPBRC_BAD_TYPE            | 0          | OpenFlow コントローラと<br>Hello メッセージを交換した<br>後に再度 Hello メッセージを<br>受信したとき(OpenvSwitch<br>の既存処理) |
| OFPET_HELLO_FAILED<br>(0) | OFPHFC_INCOMPATIBLE<br>(0) | $\bigcirc$ | OpenFlow コントローラが<br>v1.3をサポートしない                                                          |
|                           | OFPHFC_EPERM(1)            | ×          | 権限エラー                                                                                     |

## OFPHFC\_INCOMPATIBLE のエラーメッセージについて

- ① OpenFlow プロトコルヘッダの version フィールドは,不一致になったバージョンの値を設定しま す(OpenFlow コントローラが識別できるようにするため)。
- ② データ部には、エラーの詳細を示す文字列を格納します。

例.

- OpenFlow コントローラが v1.0 のみサポートしている場合
   We support version 0x04, you support version 0x01, no common versions.
- OpenFlow コントローラが v1.4 のみサポートしている場合
   We support version 0x04, you support version 0x05, no common versions.

## OpenFlow コントローラから OpenFlow プロトコルヘッダのみの Hello パケットを受信した場合

本装置は version フィールドに設定してあるバージョンのみをサポートしているコントローラと判断します。 エラーメッセージ送信後, RST (リセット)パケットにより TCP セッションを切断し, 再接続します。 再接続回数:制限なし 再送間隔:約10秒以内

# > OFPT\_ECHO\_REQUEST

## > OFPT\_ECHO\_REPLY

本装置でサポートします。

OpenFlow コントローラと TCP セッションを確立後,本装置から5秒間隔で Echo 要求メッセージを送信します。

メッセージタイプ

OFPT\_ECHO\_REQUEST (2)

OFPT\_ECHO\_REPLY (3)

OpenFlow コントローラからの Echo 応答メッセージを(4回連続で)受信できない場合は、RST(リセット)パ ケットにより TCP セッションを切断し、再接続します。

再接続回数:制限なし 再送間隔:約10秒以内

付録

付録

## ➢ OFPT\_EXPERIMENTER

本装置でサポートします。 設定・表示系の CLI コマンドに対応する際に使用するメッセージです。 なお, Experimenter Multipart メッセージでも同様に, 設定・表示系の CLI コマンドに対応しています。

メッセージタイプ

**OFPT\_EXPERIMENTER** (4)

データ構造(struct ofp\_experimenter\_header)を以下に示します。

| 項目        | 型                 | 名前           | 説明                                                                |
|-----------|-------------------|--------------|-------------------------------------------------------------------|
| ヘッダ       | struct ofp_header | header       | OpenFlow プロトコルヘッダ                                                 |
| 拡張 ID     | uint32_t          | experimenter | IEEE OUI (Anritsu : 0x00000091)                                   |
| 拡張<br>タイプ | uint32_t          | exp_type     | 任意の ID (無視する)                                                     |
| データ部      | uint8_t           | data[0]      | WebAPI と同様に JSON 形式でパラメータを設定<br>する<br>{"command":"add scenario",} |

データ部の設定内容の詳細については「付録 H CLI コマンド対応 OpenFlow メッセージ詳細」を参照して ください。

応答メッセージについて以下に示します。

| 種別                                          |         | 説明                                                              |
|---------------------------------------------|---------|-----------------------------------------------------------------|
| -<br>売<br>ウ<br>ズ<br>OLL<br>マ<br>ー<br>)<br>パ | 正常リクエスト | 何も返さない。                                                         |
| 設定希 ULI ユマント                                | 異常リクエスト | エラーメッセージを送信します。                                                 |
| 表示系 CLI コマンド                                | 正常リクエスト | WebAPI と同様の JSON 形式の表示データを<br>Experimenter メッセージのデータ部に設定し送信します。 |
|                                             | 異常リクエスト | エラーメッセージを送信します。                                                 |

エラーメッセージの条件を以下に示します。

| エラータイプ             | エラーコード                  | 条件                                           |
|--------------------|-------------------------|----------------------------------------------|
| OFPET_BAD_REQUEST  | OFPBRC_BAD_EXPERIMENTER | Experimenter フィールドが<br>0x00000091(Anritsu)以外 |
| OFPET_BAD_REQUEST  | OFPBRC_BAD_EXP_TYPE     | 本装置では, exp_type フィー<br>ルドは任意とするため非サポー<br>ト   |
| OFPET_EXPERIMENTER | なし                      | CLI コマンドがエラーとなるリク<br>エストを受信した場合*             |

※以下に Experimenter エラーメッセージのフォーマットを示します。

| 項目    | 型                 | 名前           | 説明                                                                             |
|-------|-------------------|--------------|--------------------------------------------------------------------------------|
| ヘッダ   | struct ofp_header | header       | OpenFlow プロトコルヘッダ                                                              |
| タイプ   | uint16_t          | type         | OFPET_EXPERIMENTER                                                             |
| 拡張タイプ | uint16_t          | exp_type     | 本装置では、任意                                                                       |
| 拡張 ID | uint32_t          | experimenter | IEEE OUI (Anritsu : 0x00000091)                                                |
| データ部  | uint8_t           | data[0]      | 本装置では, コマンドのエラーメッセージを返しま<br>す。<br>以下の JSON 形式を設定する<br>{"error":"CLI エラーメッセージ"} |

付録 付録 I

# > OFPT\_FEATURES\_REQUEST

#### > OFPT\_FEATURES\_REPLY

本装置でサポートします。 OpenFlow 機能を OpenFlow コントローラと接続時に交換するためのメッセージです。 セッション確立時に OpenFlow コントローラが本装置に対して Features 要求メッセージを送信します。 本装置は OpenFlow コントローラに Features 応答メッセージを返します。

メッセージタイプ

#### OFPT\_FEATURES\_REQUEST(5)

#### OFPT\_FEATURES\_REPLY(6)

応答メッセージの項目を以下に示します。

| 項目                | サポート | 説明                                                                               |
|-------------------|------|----------------------------------------------------------------------------------|
| データパス             | 0    | スイッチを識別するためのユニーク ID<br>下位 48bit は, WSX のマネジメントポート MAC アドレス<br>上位 16bit は, 0x0000 |
| バッファ              | 0    | バッファ領域に一度に格納できるパケット数(256 固定)                                                     |
| テーブル数             | 0    | スイッチがサポートする flow テーブル数(1 固定)                                                     |
| 接続種別              | 0    | スイッチからコントローラへ接続の種類(メイン接続は 0,<br>補助接続は0以外)(0固定)                                   |
| 機能                | 0    | 機能フラグを設定する(ポート統計情報のみ対応)<br>(0x00000004を固定)                                       |
| OFPC_FLOW_STATS   | ×    | フロー統計情報                                                                          |
| OFPC_TABLE_STATS  | ×    | テーブル統計情報                                                                         |
| OFPC_PORT_STATS   | 0    | ポート統計情報                                                                          |
| OFPC_GROUP_STATS  | ×    | グループ統計情報                                                                         |
| OFPC_IP_REASM     | ×    | IP フラグメントを再構成(リアセンブル)                                                            |
| OFPC_QUEUE_STATS  | ×    | キュー統計情報                                                                          |
| OFPC_PORT_BLOCKED | ×    | パケットのループを防止するためのトポロジループとブ<br>ロックポートを検出                                           |

エラー処理はありません。上記で定義した応答を必ず送信します。
## > OFPT\_GET\_CONFIG\_REQUEST

## > OFPT\_GET\_CONFIG\_REPLY

➢ OFPT\_SET\_CONFIG

本装置でサポートします。 設定の場合,応答メッセージを返す必要はないため,本装置は応答メッセージを返しません。 取得の場合,本装置は OpenFlow コントローラに GET\_CONFIG 応答メッセージを返します。 OpenFlow コントローラは正しく設定されているかどうかを確認するためには,GET\_CONFIG 要求メッセー ジを送信します。

メッセージタイプ

# OFPT\_SET\_CONFIG (9)

# OFPT\_GET\_CONFIG\_REQUEST (7)

# OFPT\_GET\_CONFIG\_REPLY(8)

SET\_CONFIG メッセージとGET\_CONFIG 応答メッセージの項目を以下に示します。

| 項目               | サポート | 説明                                                                                                    |  |  |
|------------------|------|----------------------------------------------------------------------------------------------------|--|--|
| Flags            | Δ    | IP フラグメントの処理を設定する<br>以下ビットマップ<br>OFPC_FRAG_NORMAL(フラグメントの処理を行わない)<br>OFPC_FRAG_DROP(廃棄)<br>OFPC_FRAG_REASM(リアセンブル)<br>OFPC_FRAG_MASK<br>本装置では, OFPC_FRAG_NORMALのみサポートする。 |  |  |
| Miss send length |      | OpenFlow コントローラに送信される各パケットのバイト数を定義する<br>設定範囲:0~65535(0xFFFF)                                                                                                    |  |  |

上記設定項目は、本装置から OpenFlow コントローラへ送信するメッセージの IP フラグメント処理とバイト 長に関する設定です。本装置では、Packet-in メッセージをサポートしないため、SET\_CONFIG メッセー ジの設定内容を使用することはありません。本装置の内部処理としては、無視します。

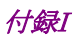

エラーメッセージの条件を以下に示します。

| エラータイプ                             | エラーコード                   | サポート | 条件                                  |
|------------------------------------|--------------------------|------|-------------------------------------|
|                                    | OFPSCFC_BAD_FLAGS<br>(0) | 0    | OFPC_FRAG_NORMAL 以外<br>の Flags を受信  |
| OFPET_SWITCH_<br>CONFIG_FAILED(10) | OFPSCFC_BAD_LEN (1)      | ×    | 不正な Miss send length を受<br>信        |
|                                    | OFPSCFC_EPERM<br>(2)     | ×    | 権限エラー<br>本装置では, Role なしのため未<br>サポート |

# ➢ OFPT\_FLOW\_MOD

本装置でサポートします。 OpenFlow コントローラからフローエントリを追加・変更するメッセージです。 本装置ではフィルタの追加・削除に対応します。 設定内容の詳細については「付録 H CLI コマンド対応 OpenFlow メッセージ詳細」を参照してください。

メッセージタイプ

## OFPT\_FLOW\_MOD (14)

各フィールドを以下に示します。

| フィールド        | サポート | 説明                        |
|--------------|------|---------------------------|
| cookie       | ×    |                           |
| cookie_mask  | ×    |                           |
| table_id     | 0    | 0以外エラーとする。                |
| idle_timeout | 0    | 0以外エラーとする。                |
| hard_timeout | 0    | 0以外エラーとする。                |
| priority     | ×    |                           |
| buffer_id    | ×    | OFP_NO_BUFFER(0xFFFFFFFF) |
| out_port     | ×    | OFPP_ANY(0xFFFFFFF)       |
| out_group    | ×    | OFPG_ANY(0xFFFFFFF)       |

command フィールドを以下に示します。

| 項目                  | サポート | 説明                                                          |
|---------------------|------|-------------------------------------------------------------|
| OFPFC_ADD           | 0    | 追加(本装置の add filter に対応)                                     |
| OFPFC_MODIFY        | ×    | 修正(マッチした全エントリが対象)                                           |
| OFPFC_MODIFY_STRICT | ×    | 修正(ワイルドカードと優先度を含めてマッチしたエント<br>リが対象)                         |
| OFPFC_DELETE        | ×    | 削除(マッチした全エントリが対象)                                           |
| OFPFC_DELETE_STRICT | 0    | 削除(ワイルドカードと優先度を含めてマッチしたエント<br>リが対象)(本装置の delete filter に対応) |

付 録 I flag フィールドを以下に示します。

| 項目                  | サポート | 説明                                                      |
|---------------------|------|---------------------------------------------------------|
| OFPFF_SEND_FLOW_REM | ×    | タイムアウトでフローエントリが消えるときコントローラに<br>Flow Remove メッセージ送信 有効無効 |
| OFPFF_CHECK_OVERLAP | ×    | フローテーブルの優先度競合時,エラーにするか                                  |
| OFPFF_RESET_COUNTS  | ×    | カウントリセット                                                |
| OFPFF_NO_PKT_COUNTS | ×    | パケットカウント無効                                              |
| OFPFF_NO_BYT_COUNTS | ×    | バイトカウント無効                                               |

Flow Match フィールドを以下に示します。

| 項目                         | サポート | 説明                                                  |
|----------------------------|------|-----------------------------------------------------|
| OFPXMT_OFB_IN_PORT         | 0    | OpenFlow スイッチの入力ポート                                 |
| OFPXMT_OFB_IN_PHY_<br>PORT | ×    | OpenFlow スイッチの入力物理ポート<br>IN_PORT 必須                 |
| OFPXMT_OFB_METADATA        | ×    | フローテーブルのメタデータ                                       |
| OFPXMT_OFB_ETH_DST         | ×    | 宛先イーサネットアドレス                                        |
| OFPXMT_OFB_ETH_SRC         | ×    | 送信元イーサネットアドレス                                       |
| OFPXMT_OFB_ETH_TYPE        | 0    | イーサネットフレームタイプ                                       |
| OFPXMT_OFB_VLAN_VID        | ×    | VLAN ID                                             |
| OFPXMT_OFB_VLAN_PCP        | ×    | VLAN の優先度<br>VLAN_VID != NONE 必須                    |
| OFPXMT_OFB_IP_DSCP         | ×    | DSCP<br>ETH_TYPE=0x0800 or ETH_TYPE=0x86dd 必須       |
| OFPXMT_OFB_IP_ECN          | ×    | ECN<br>ETH_TYPE=0x0800 or ETH_TYPE=0x86dd 必須        |
| OFPXMT_OFB_IP_PROTO        | 0    | IP プロトコル番号<br>ETH_TYPE=0x0800 or ETH_TYPE=0x86dd 必須 |
| OFPXMT_OFB_IPV4_SRC        | 0    | 送信元 IPv4 アドレス<br>ETH_TYPE=0x0800 必須                 |
| OFPXMT_OFB_IPV4_DST        | 0    | 宛先 IPv4 アドレス<br>ETH_TYPE=0x0800 必須                  |
| OFPXMT_OFB_TCP_SRC         | 0    | 送信元 TCP ポート番号<br>IP_PROTO=6 必須                      |
| OFPXMT_OFB_TCP_DST         | 0    | 宛先 TCP ポート番号<br>IP_PROTO=6 必須                       |
| OFPXMT_OFB_UDP_SRC         | 0    | 送信元 UDP ポート番号<br>IP_PROTO=17 必須                     |
| OFPXMT_OFB_UDP_DST         | 0    | 宛先 UDP ポート番号<br>IP_PROTO=17 必須                      |

| 項目                            | サポート | 説明                                                                                          |
|-------------------------------|------|---------------------------------------------------------------------------------------------|
| OFPXMT_OFB_SCTP_SRC           | ×    | 送信元 SCTP ポート番号<br>IP_PROTO=132 必須                                                           |
| OFPXMT_OFB_SCTP_DST           | ×    | 宛先 SCTP ポート番号<br>IP_PROTO=132 必須                                                            |
| OFPXMT_OFB_ICMPV4_<br>TYPE    | ×    | IPv4ICMP のタイプ<br>IP_PROTO=1 必須                                                              |
| OFPXMT_OFB_ICMPV4_<br>CODE    | ×    | IPv4ICMP のコード<br>IP_PROTO=1 必須                                                              |
| OFPXMT_OFB_ARP_OP             | ×    | ARPのOPコード<br>ETH_TYPE=0x0806 必須                                                             |
| OFPXMT_OFB_ARP_SPA            | ×    | ARP の送信元 IPv4 アドレス<br>ETH_TYPE=0x0806 必須                                                    |
| OFPXMT_OFB_ARP_TPA            | ×    | ARP の宛先 IPv4 アドレス<br>ETH_TYPE=0x0806 必須                                                     |
| OFPXMT_OFB_ARP_SHA            | ×    | ARP の送信元ハードウエアアドレス<br>ETH_TYPE=0x0806 必須                                                    |
| OFPXMT_OFB_ARP_THA            | ×    | ARP の宛先ハードウエアアドレ<br>ETH_TYPE=0x0806 必須                                                      |
| OFPXMT_OFB_IPV6_SRC           | 0    | 送信元 IPv6 アドレス<br>ETH_TYPE=0x86dd 必須                                                         |
| OFPXMT_OFB_IPV6_DST           | 0    | 宛先 IPv6 アドレス<br>ETH_TYPE=0x86dd 必須                                                          |
| OFPXMT_OFB_IPV6_FLABEL        | ×    | IPv6フローラベル<br>ETH_TYPE=0x86dd 必須                                                            |
| OFPXMT_OFB_ICMPV6_<br>TYPE    | ×    | ICMPv6 タイプ<br>IP_PROTO=58 必須                                                                |
| OFPXMT_OFB_ICMPV6_<br>CODE    | ×    | ICMPv6コード<br>IP_PROTO=58 必須                                                                 |
| OFPXMT_OFB_IPV6_ND_<br>TARGET | ×    | Neighbor Discovery のターゲットアドレス<br>ICMPV6_TYPE=135 or ICMPV6_TYPE=136 必須                      |
| OFPXMT_OFB_IPV6_ND_SLL        | ×    | Neighbor Discovery の source Link-Layer<br>ICMPV6_TYPE=135 必須                                |
| OFPXMT_OFB_IPV6_ND_TLL        | ×    | Neighbor Discoveryのtarget Link-Layer<br>ICMPV6_TYPE=136 必須                                  |
| OFPXMT_OFB_MPLS_LABEL         | ×    | MPLS ラベル<br>ETH_TYPE=0x8847or ETH_TYPE=0x8848 必須                                            |
| OFPXMT_OFB_MPLS_TC            | ×    | MPLSトラフィッククラス<br>ETH_TYPE=0x8847or ETH_TYPE=0x8848 必須                                       |
| OFPXMT_OFB_MPLS_BOS           | ×    | 1 つめの MPLS shim ヘッダに含まれる<br>Bos(bottom of stack)ビット<br>ETH_TYPE=0x8847or ETH_TYPE=0x8848 必須 |

付録 付録 I

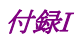

| 項目                         | サポート | 説明                                                         |
|----------------------------|------|------------------------------------------------------------|
| OFPXMT_OFB_PBB_ISID        | ×    | 1 つめの PBB サービスインスタンスタグに含まれる<br>I-SID<br>ETH_TYPE=0x88e7 必須 |
| OFPXMT_OFB_TUNNEL_ID       | ×    | ロジカルポートに関連付けられたメタデータ                                       |
| OFPXMT_OFB_IPV6_<br>EXTHDR | ×    | IPv6 拡張ヘッダ用の pseudo フィールド<br>ETH_TYPE=0x86dd 必須            |

Instruction タイプを以下に示します。

| 項目                   | サポート | 説明                               |
|----------------------|------|----------------------------------|
| OFPIT_GOTO_TABLE     | ×    | 指定したフローテーブルへ処理を引き継ぐ              |
| OFPIT_WRITE_METADATA | ×    | 以降のテーブルで参照できるメタデータをセットする         |
| OFPIT_WRITE_ACTIONS  | ×    | 現在のアクションセットに指定されたアクションを追加す<br>る  |
| OFPIT_APPLY_ACTIONS  | 0    | アクションセットは変更せず,指定されたアクションを直ちに適用する |
| OFPIT_CLEAR_ACTIONS  | ×    | 現在のアクションセットのすべてのアクションを削除する       |
| OFPIT_METER          | ×    | 指定したメーターにパケットを適用する               |
| OFPIT_EXPERIMENTER   | ×    | 実験者用領域                           |

エラーメッセージの条件を以下に示します。

| エラータイプ               | エラーコード                  | サポート | 条件                                           |
|----------------------|-------------------------|------|----------------------------------------------|
|                      | OFPFMFC_UNKNOWN(0)      | ×    | 予期しないエラー                                     |
|                      | OFPFMFC_TABLE_FULL(1)   | ×    | フィルタが最大件数登録されている<br>場合                       |
|                      | OFPFMFC_BAD_TABLE_ID(2) | 0    | テーブル ID が0以外の場合                              |
| OFPET FL             | OFPFMFC_OVERLAP(3)      | ×    | CHECK_OVERLAP flag が設定<br>されている場合の重複エラー      |
| OW_MOD_<br>FAILED(5) | OFPFMFC_EPERM(4)        | ×    | 権限エラー                                        |
| FAILED(5)            | OFPFMFC_BAD_TIMEOUT(5)  | 0    | 非サポートの idle/hard timeout が<br>指定されている場合(0以外) |
|                      | OFPFMFC_BAD_COMMAND(6)  | 0    | 非サポートの command が指定さ<br>れている場合                |
|                      | OFPFMFC_BAD_FLAGS(7)    | 0    | 非サポートの flags が指定されてい<br>る場合                  |

| エラータイプ               | エラーコード                         | サポート             | 条件                                                  |
|----------------------|--------------------------------|------------------|-----------------------------------------------------|
|                      | OFPBMC_BAD_TYPE(0)             | 0                | 非サポートの match type が指定さ<br>れている場合 (OFPMT_OXM 以<br>外) |
|                      | OFPBMC_BAD_LEN(1)              | 0                | マッチフィールドの length エラー                                |
|                      | OFPBMC_BAD_TAG(2)              | ×                | サポートしていない tag/encap                                 |
|                      | OFPBMC_BAD_DL_ADDR_MAS<br>K(3) | ×                | データリンクアドレスマスクをサポー<br>トしていない場合                       |
|                      | OFPBMC_BAD_NW_ADDR_MAS<br>K(4) | ×                | ネットワークアドレスマスクをサポー<br>トしていない場合                       |
| OFPET_BA<br>D_MATCH( | OFPBMC_BAD_WILDCARDS(5)        | ×                | 非サポートのマスクまたは省略の組<br>み合わせ                            |
| 4)                   | OFPBMC_BAD_FIELD(6)            | 0                | 非サポートの Flow Match フィール<br>ドが指定された                   |
|                      | OFPBMC_BAD_VALUE(7)            | ×                | 非サポートの value が指定された                                 |
|                      | OFPBMC_BAD_MASK(8)             | ×                | 非サポートの mask が指定された                                  |
|                      | OFPBMC_BAD_PREREQ(9)           | 0                | 必須のフィールドが指定されていな<br>い場合                             |
|                      | OFPBMC_DUP_FIELD(10)           | $\bigtriangleup$ | Flow Match フィールドが重複して<br>いる                         |
|                      | OFPBMC_EPERM(11)               | ×                | 権限エラー                                               |

付録 付録1

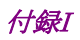

| エラータイプ               | エラーコード                            | サポート | 条件                                                  |
|----------------------|-----------------------------------|------|-----------------------------------------------------|
|                      | OFPBIC_UNKNOWN_INST(0)            | ×    | 不明な instruction                                     |
|                      | OFPBIC_UNSUP_INST(1)              | 0    | 非サポートの instruction を受信                              |
|                      | OFPBIC_BAD_TABLE_ID(2)            | ×    | テーブル ID が0以外の場合                                     |
|                      | OFPBIC_UNSUP_METADATA(3)          | ×    | データパスによってサポートされて<br>いないメタデータ値                       |
| OFPET_BA<br>D_INSTRU | OFPBIC_UNSUP_METADATA_M<br>ASK(4) | ×    | データパスによってサポートされて<br>いないメタデータのマスク値                   |
| CTION(3)             | OFPBIC_BAD_EXPERIMENTER<br>(5)    | ×    | Experimenter フィールドが<br>0x00000091(Anritsu)以外        |
|                      | OFPBIC_BAD_EXP_TYPE(6)            | ×    | 本装置では, exp_type フィールド<br>は任意とするため非サポート              |
|                      | OFPBIC_BAD_LEN(7)                 | ×    | instruction $\mathcal{O}$ length $\pm \overline{2}$ |
|                      | OFPBIC_EPERM(8)                   | ×    | 権限エラー                                               |

| エラータイプ   | エラーコード                             | サポート | 条件                                                      |
|----------|------------------------------------|------|---------------------------------------------------------|
|          | OFPBAC_BAD_TYPE (0)                | 0    | 非サポートの action type が指定さ<br>れている場合 (Experimenter 以<br>外) |
|          | OFPBAC_BAD_LEN (1)                 | 0    | アクションフィールドの length エラー                                  |
|          | OFPBAC_BAD_EXPERIMENTER<br>(2)     | 0    | 不明な ExperimenterID                                      |
|          | OFPBAC_BAD_EXP_TYPE (3)            | ×    | ExperimenterID に対するアクショ<br>ンが不明                         |
|          | OFPBAC_BAD_OUT_PORT (4)            | ×    | 出力ポート不正                                                 |
|          | OFPBAC_BAD_ARGUMENT (5)            | ×    | アクションの引数不正                                              |
|          | OFPBAC_EPERM (6)                   | ×    | パーミッションエラー                                              |
|          | OFPBAC_TOO_MANY (7)                | ×    | アクションが多すぎて扱えない                                          |
| D_ACTION | OFPBAC_BAD_QUEUE (8)               | ×    | 出力キュー不正                                                 |
| (2)      | OFPBAC_BAD_OUT_GROUP (9)           | ×    | フォワードアクションのグループ ID<br>が不正                               |
|          | OFPBAC_MATCH_INCONSISTE<br>NT (10) | ×    | このマッチにアクションを適用できな<br>い                                  |
|          | OFPBAC_UNSUPPORTED_ORD<br>ER (11)  | ×    | Apply-Action のアクションリストの<br>順番が不正                        |
|          | OFPBAC_BAD_TAG (12)                | ×    | アクションが非サポートの<br>Tag/encapを使用している                        |
|          | OFPBAC_BAD_SET_TYPE (13)           | ×    | SET_FIELD アクションの type が<br>不正                           |
|          | OFPBAC_BAD_SET_LEN (14)            | ×    | SET_FIELD アクションの長さが不正                                   |
|          | OFPBAC_BAD_SET_ARGUMEN<br>T (15)   | ×    | SET_FIELD アクションの引数が不<br>正                               |

# > OFPT\_MULTIPART\_REQUEST

## > OFPT\_MULTIPART\_REPLY

本装置でサポートします。

メッセージタイプ

マルチパートタイプ

# OFPT\_MULTIPART\_REQUEST(18) OFPMP\_PORT\_STATS (4)

### OFPT\_MULTIPART\_REPLY(19)

ポートカウンタに関する統計情報の取得するメッセージです。 要求メッセージのフレームフォーマットを以下に示します。

port\_no フィールドには、ポート番号を指定します。

| port_no                         | サポート             | 説明                                      |
|---------------------------------|------------------|-----------------------------------------|
| 1                               | 0                | 管理ポート(mgmt0)                            |
| 2                               | 0                | Network ボート(1/1)                        |
| 3                               | 0                | Network ボート(1/2)                        |
| 4                               | 0                | Network ボート(1/3)                        |
| 5                               | 0                | Network ボート(1/4)                        |
| 0, $6 \sim 0 \mathrm{xffffeff}$ | ×                | 範囲外                                     |
| OFPP_MAX (0xffffff00)           | Δ                | 予約ポート<br>エラーにしない。応答メッセージのデータ部は空とす<br>る。 |
| OFPP_IN_PORT (0xfffffff8)       | $\bigtriangleup$ | 同上                                      |
| OFPP_TABLE (0xfffffff9)         | $\bigtriangleup$ | 同上                                      |
| OFPP_NORMAL (0xfffffffa)        | $\bigtriangleup$ | 同上                                      |
| OFPP_FLOOD (0xfffffffb)         | $\bigtriangleup$ | 同上                                      |
| OFPP_ALL (0xfffffffc)           | $\bigtriangleup$ | 同上                                      |
| OFPP_CONTROLLER (0xfffffffd)    | $\bigtriangleup$ | 同上                                      |
| OFPP_LOCAL (0xfffffffe)         | 0                | 予約ポート、ローカルポートの統計情報を応答する。                |
| OFPP_ANY (0xffffffff)           | 0                | 予約ポート,全ポートの統計情報を応答する。                   |

付 録 I 付録I

| 項目            | サポート | 説明                                                                              |  |
|---------------|------|---------------------------------------------------------------------------------|--|
| port_no       | 0    | ポート番号,全ポート指定時は OFPP_ANY をセット                                                    |  |
| rx_packets    | 0    | 受信したパケットの総数                                                                     |  |
| tx_packets    | 0    | 送信したパケットの総数                                                                     |  |
| rx_bytes      | 0    | 受信したパケットの総バイト数                                                                  |  |
| tx_bytes      | 0    | 送信したパケットの総バイト数                                                                  |  |
| rx_dropped    | 0    | 受信時にドロップしたパケットの総数                                                               |  |
| tx_dropped    | ×    | 送信時にドロップしたパケットの総数                                                               |  |
| rx_errors     | 0    | 受信エラーとなったパケットの総数                                                                |  |
| tx_errors     | ×    | 送信エラーとなったパケットの総数                                                                |  |
| rx_frame_err  | ×    | 受信時にフレーム割り当てのエラーが発生した回数                                                         |  |
| rx_over_err   | ×    | 受信時にパケットのオーバーランが発生してロストした回数                                                     |  |
| rx_crc_err    | ×    | 受信時に CRC エラーが発生した回数                                                             |  |
| collisions    | 0    | イーサネットレイヤでコリジョンが発生した回数                                                          |  |
| duration_sec  |      | ポートが有効になってからの時間(sec)<br>管理ポート(mgmt0), Networkポート(1/1~1/4)では未サポートとする。            |  |
| duration_nsec |      | ポートが有効になってからの時間の sec 未満の桁(nsec)<br>管理ポート(mgmt0), Networkポート(1/1~1/4)では未サポートとする。 |  |

統計情報の項目(上図の body 部)を以下に示します。(show counter コマンドと同様)

未サポートの項目については、ALL 0xFF 設定します。(port\_no と duration は 32bit, その他 64bit) エラーメッセージの条件を以下に示します。

| エラータイプ               | エラーコード                                  | 条件                                               |
|----------------------|-----------------------------------------|--------------------------------------------------|
| OFPET_BAD_REQUEST(1) | OFPBRC_BAD_PORT(11)                     | ポート番号が範囲外                                        |
| OFPET_BAD_REQUEST(1) | FPBRC_MULTIPART_<br>BUFFER_OVERFLOW(13) | flagsフィールドに<br>OFPMPF_REQ_MORE(1)が設定さ<br>れている場合* |

※要求メッセージの flags フィールドに OFPMPF\_REQ\_MORE(1)が設定されている場合,上記エラーと なります。上記フラグを設定しないようにしてください。

メッセージタイプ

マルチパートタイプ

## OFPT\_MULTIPART\_REQUEST(18) OFPMP\_PORT\_DESC (13)

OFPT\_MULTIPART\_REPLY(19)

全ポートの Description (状態,速度等)を取得するメッセージです。

本装置では, OFPP\_LOCAL ポート, 管理ポート, Network ポート(1/1~1/4)の Description(状態, 速度 等)を応答します。

応答メッセージの項目(上図の body 部)を以下に示します。

| 項目      | サポート | 説明                                                                                                    |
|---------|------|----------------------------------------------------------------------------------------------------|
| Port no | 0    | ポート番号<br>OFPP_LOCAL ポート:0xfffffffe<br>管理ポート:0x1<br>Network ポート:1/1:0x2, 1/2:0x3, 1/3:0x4, 1/4:0x5                                                                             |
| Hw addr | ×    | MAC アドレス<br>OFPP_LOCAL ポート:管理ポートの MAC アドレス<br>管理ポート:管理ポートの MAC アドレス<br>Network ポート: Network ポートの MAC アドレス                                                                     |
| Name    | 0    | ポート名<br>OFPP_LOCAL ポート:br0<br>管理ポート:mgmt0<br>Network ポート:1/1~1/4                                                                                                    |
| Config  | ×    | 設定(以下ビットマップ)<br>OFPPC_PORT_DOWN, OFPPC_NO_RECV<br>OFPPC_NO_FWD, OFPPC_NO_PACKET_IN<br>OFPP_LOCAL ポート:0x1(OFPPC_PORT_DOWN)<br>管理ポート:0x0<br>Network ポート:0x0                     |
| State   | Δ    | 状態(以下ビットマップ)<br>OFPPS_LINK_DOWN, OFPPS_BLOCKED<br>OFPPS_LIVE<br>OFPP_LOCAL ポート: 0x1(OFPPS_LINK_DOWN)のみサポートす<br>る。<br>管理ポート:リンクダウン取得不可<br>Network ポート:0x0(リンクアップ), 0x1(リンクダウン) |

| 項目          | サポート | 説明                                       |  |
|-------------|------|------------------------------------------|--|
|             |      | 現在の特長・機能(以下ビットマップ)                       |  |
|             |      | OFPPF_10MB_HD, OFPPF_10MB_FD             |  |
|             |      | OFPPF_100MB_HD, OFPPF_100MB_FD           |  |
|             |      | OFPPF_1GB_HD, OFPPF_1GB_FD               |  |
| Current     | ×    | OFPPF_10GB_FD, OFPPF_40GB_FD             |  |
| ourient     |      | OFPPF_100GB_FD, OFPPF_1TB_FD             |  |
|             |      | OFPPF_OTHER, OFPPF_COPPER                |  |
|             |      | OFPPF_FIBER, OFPPF_AUTONEG               |  |
|             |      | OFPPF_PAUSE, OFPPF_PAUSE_ASYM            |  |
|             |      | 非サポートのため全ビット0を設定する。                      |  |
|             | ×    | 広告されている特長・機能(ビットマップは Crrent と同様)         |  |
| Advertised  |      | 非サポートのため全ビット0を設定する。                      |  |
| C           |      | サポートされている特長・機能(ビットマップは Crrent と同様)       |  |
| Supported   | ×    | 非サポートのため全ビット0を設定する。                      |  |
|             |      | ピア(OpenFlow コントローラ)が広告した特長・機能(ビットマップは    |  |
| Peer        | ×    | Crrent と同様)                              |  |
|             |      | 非サポートのため全ビット0を設定する。                      |  |
| Curry anood |      | 現在速度(単位 kb/s)                            |  |
| Curr speed  | U    | show port コマンドの Oper speed (通信速度)から設定する。 |  |
|             |      | 最大速度                                     |  |
|             | 0    | OFPP_LOCAL ポート:0                         |  |
| Max speed   |      | 管理ポート:1G = 1,000,000[kb/s]               |  |
|             |      | show port コマンドの Port type(ポート種別)から設定する。  |  |

エラーメッセージの条件を以下に示す。

| エラータイプ               | エラーコード                                   | 条件                                                            |
|----------------------|------------------------------------------|---------------------------------------------------------------|
| OFPET_BAD_REQUEST(1) | FPBRC_MULTIPART_<br>BUFFER_OVERFLOW (13) | flags フィールドに<br>OFPMPF_REQ_MORE(1)が設定<br>されている場合 <sup>※</sup> |

※ 要求メッセージの flags フィールドに OFPMPF\_REQ\_MORE(1)が設定されている場合, 上記エラーと なります。上記フラグを設定しないようにしてください。

メッセージタイプ

マルチパートタイプ

## OFPT\_MULTIPART\_REQUEST(18) OFPMP\_EXPERIMENTER (0xffff)

#### OFPT\_MULTIPART\_REPLY(19)

設定・表示系の CLI コマンドに対応する際に使用します。

なお、Experimenter メッセージでも同様に、設定・表示系の CLI コマンドに対応しています。

拡張ヘッダ以降のデータ構造(struct ofp\_experimenter\_multipart\_header)を以下に示します。

| 項目    | 型        | 名前           | 説明                                                                   |
|-------|----------|--------------|----------------------------------------------------------------------|
| 拡張 ID | uint32_t | experimenter | IEEE OUI (Anritsu : 0x00000091)                                      |
| 拡張タイプ | uint32_t | exp_type     | 任意の ID (無視する)                                                        |
| データ部  | uint8_t  | data[0]      | WebAPIと同様にJSON形式でパラメータを設定する<br>{"command": "show scenario counter",} |

データ部の設定内容の詳細については「付録 H CLI コマンド対応 OpenFlow メッセージ詳細」を参照してください。

付録

付録

付録I

シナリオカウンタに関する統計情報の取得については、以下に項目を応答メッセージのデータ部に JSON 形式で設定し送信します。(show scenario counter と同様)

| 項目                | 表示 | 説明                                                                              |  |
|-------------------|----|---------------------------------------------------------------------------------|--|
| Scenario          | 0  | シナリオインデックスとシナリオ名<br>ポートシナリオのシナリオインデックスはポート 1 では 40001, ポート 2 では<br>40002 が表示される |  |
| Rate Control Unit | ×  | 帯域制御に対する設定内容                                                                    |  |
| Default Queue     | ×  | デフォルトキューに対する設定内容                                                                |  |
| Attached Filters  | ×  | シナリオに追加されているフィルタのフィルタ名                                                          |  |
| Rx Octets         | 0  | 受信したパケットのバイト数                                                                   |  |
| Rx Packets        | 0  | 受信したパケット数                                                                       |  |
| Tx Octets         | 0  | 送信したパケットのバイト数                                                                   |  |
| Tx Packets        | 0  | 送信したパケット数                                                                       |  |
| Discard Octets    | 0  | 廃棄したパケットのバイト数                                                                   |  |
| Discard Packets   | 0  | 廃棄したパケット数                                                                       |  |

その他の表示系コマンドについては、WebAPI同様のJSON形式の表示データを応答メッセージのデータ部に設定し送信します。

応答メッセージについて以下に示します。

| 種別           |         | 説明                                                                   |
|--------------|---------|----------------------------------------------------------------------|
| 設定系 CLI コマンド | 正常リクエスト | Experimenter Multipartの応答メッセージを送信します。<br>データ部は空とします。                 |
|              | 異常リクエスト | エラーメッセージを送信します。                                                      |
| 表示系 CLI コマンド | 正常リクエスト | WebAPIと同様のJSON形式の表示データをExperimenter Multipartの応答メッセージのデータ部に設定し送信します。 |
|              | 異常リクエスト | エラーメッセージを送信します。                                                      |

エラーメッセージの条件を以下に示します。

| エラータイプ             | エラーコード                              | 条件                                                              |
|--------------------|-------------------------------------|-----------------------------------------------------------------|
| OFPET_BAD_REQUEST  | OFPBRC_BAD_<br>EXPERIMENTER         | Experimenter フィールドが<br>0x00000091(Anritsu)以外                    |
| OFPET_BAD_REQUEST  | OFPBRC_BAD_EXP_TYPE                 | 本装置では, exp_type フィールドは<br>任意とするため非サポート                          |
| OFPET_BAD_REQUEST  | FPBRC_MULTIPART_<br>BUFFER_OVERFLOW | flags フィールドに<br>OFPMPF_REQ_MORE(1)が設定<br>されている場合 <sup>**1</sup> |
| OFPET_EXPERIMENTER | なし                                  | CLI コマンドがエラーとなるリクエスト<br>を受信した場合*2                               |

- ※1 要求メッセージの flags フィールドに OFPMPF\_REQ\_MORE(1)が設定されている場合, 上記エラー となります。上記フラグを設定しないようにしてください。
- ※2 以下に Experimenter エラーメッセージのフォーマットを示します。

| 項目    | 型                 | 名前           | 説明                                                                              |
|-------|-------------------|--------------|---------------------------------------------------------------------------------|
| ヘッダ   | struct ofp_header | header       | OpenFlow プロトコルヘッダ                                                               |
| タイプ   | uint16_t          | type         | OFPET_EXPERIMENTER                                                              |
| 拡張タイプ | uint16_t          | exp_type     | 本装置では,任意とする(無視する)。                                                              |
| 拡張 ID | uint32_t          | experimenter | IEEE OUI (Anritsu : 0x00000091)                                                 |
| データ部  | uint8_t           | data[0]      | WSX では, コマンドのエラーメッセージを<br>返します。<br>以下の JSON 形式を設定する<br>{"error":"CLI エラーメッセージ"} |

付 録 I

## > OFPT\_BARRIER\_REQUEST

➢ OFPT\_BARRIER\_REPLY

本装置でサポートします。

メッセージタイプ

### OFPT\_BARRIER\_REQUEST (20)

#### OFPT\_BARRIER\_REPLY(21)

コントローラの要求に対する処理が完了したことを確認する際に用いられるメッセージです。

OpenFlow コントローラは、本装置でこれまで受信したメッセージ処理が完了したか確認するために、 Barrier 要求メッセージを送信します。本装置は、これまで受信したメッセージ処理が完了した後に、 Barrier 応答メッセージを送信します。

### ➢ OFPT\_ROLE\_REQUEST

➢ OFPT\_ROLE\_REPLY

本装置でサポートします。

メッセージタイプ

#### OFPT\_ROLE\_REQUEST (24)

### OFPT\_ROLE\_REPLY(25)

OpenFlow コントローラの役割を通知する際に用いられるメッセージです。

OpenFlow コントローラは、本装置に役割を通知するために、Role 要求メッセージを送信します。本装置は、 Role 応答メッセージを送信します。 (空白ページ)

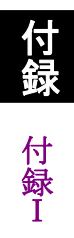

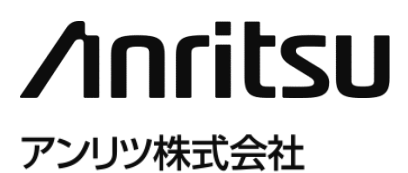

管理番号: NF7600-W013J Printed in Japan